# **Preferred Instruments**

## BurnerMate Universal

**Burner Management and Combustion Control** 

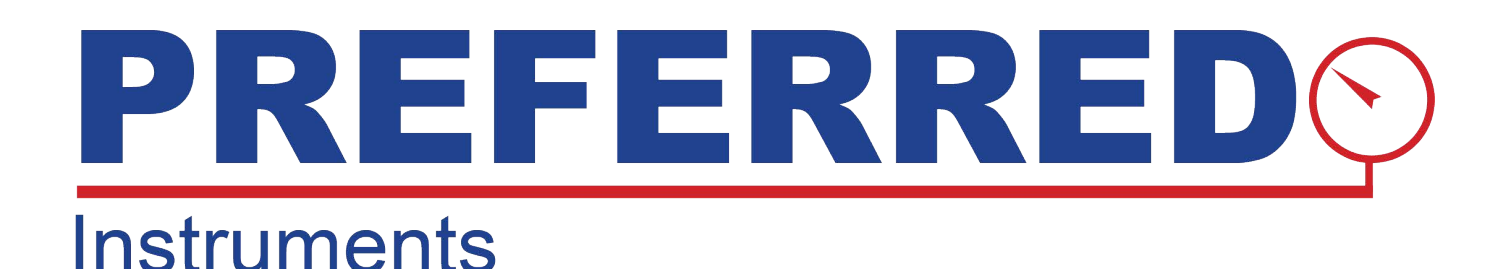

## **Instruction Manual**

## Book 1

Revision 2.1.c January 10, 2020

Instruction Manual Part Number: 90769

PREFERRED UTILITIES MANUFACTURING CORPORATION

31-35 South Street, Danbury, CT 06810 . (203) 743-6741 . www.Preferredinstruments.com

## <u>Warning</u>

The **BurnerMate Universal** is used to control potentially dangerous Boiler, Burner, and Combustion processes.

Only qualified Instrument Engineers or Senior Technicians that have read this entire manual, and are familiar with all aspects of the processes being controlled should attempt to install and commission this control.

## FAILURE TO DO SO CAN RESULT IN EQUIPMENT DAMAGE, INJURY, OR DEATH.

This space reserved for revision notes.

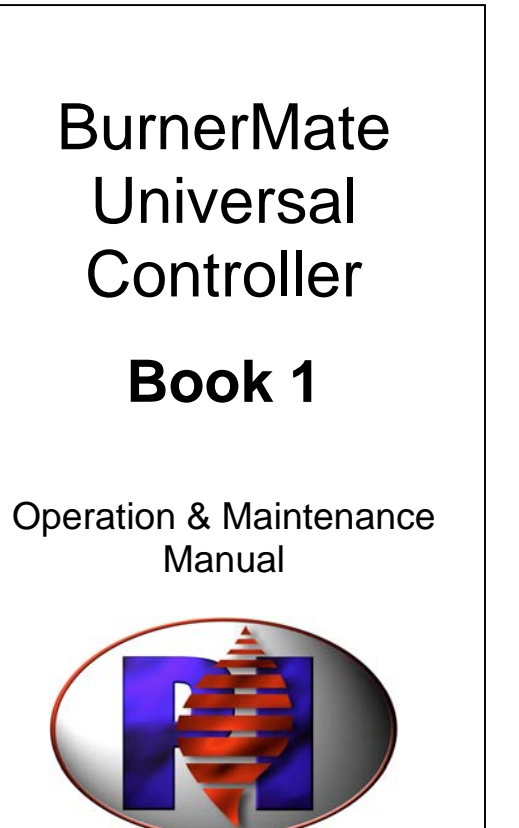

**Preferred Instruments** 

A division of Preferred Utilities MFG Corp. 31-35 South St • Danbury • CT • 06810 T: 203-743-6741 • F: 203-798-7313 www.preferred-mfg.com

Book 2 – Appendix

Introduction and Ordering Information

Controller Overview – Features and Options

**Control Parameters and Setup** 

Installation Instructions & Wiring Diagrams

BurnerMate Universal Commissioning

**Trouble Shooting Guide** 

**ZP Oxygen Analyzer** 

**OIT Touchscreen Monitor** 

## **SECTION 1 INDEX**

| INTRODUCTION TO BURNERMATE UNIVERSAL                    | 2      |
|---------------------------------------------------------|--------|
| GLOSSARY OF TERMS AND ABBREVIATIONS USED IN THIS MANUAL | 3      |
| SAFETY CAUTIONS AND WARNINGS                            | 4      |
| REQUIRED BURNERMATE UNIVERSAL SYSTEM COMPONENTS         | 5      |
| BURNERMATE DESIGNATIONS                                 | 5<br>6 |
| OPTIONAL BURNERMATE UNIVERSAL SYSTEM COMPONENTS         | 6      |
| COLOR TOUCH SCREENS AND COMMUNICATION HARDWARE          | 6<br>7 |
| FLAME SCANNERS                                          | 8      |
| GAS CONTROL VALVES                                      | 9      |
| OIL CONTROL VALVES                                      | 10     |
| PRESSURE & DIFFERENTIAL PRESSURE SWITCHES               | 11     |
| TEMPERATURE SWITCHES                                    | 11     |
| TRANSMITTERS                                            | 12     |

## Introduction to BurnerMate Universal

Preferred Instruments' **BurnerMate Universal** is true industry advancement in boiler room automation and control. It is designed for application to any single-burner firetube or watertube steam or hot water boiler.

The **BurnerMate Universal** is a UL-recognized product having both fuel/air ratio and flame safeguard control capabilities. It is designed to allow commissioning using its own LCD Display. NFPA 85 compliance is met by having total separation of the fuel/air ratio and flame safeguard control hardware.

Drum Level and Furnace Draft control are available with the addition of an option board. The **BurnerMate Universal** is offered with a complete package of its own field devices, or it can be used with compatible existing equipment.

The operation of any fuel-fired equipment is generally governed by three separate control systems (and the **BurnerMate Universal** includes all three):

- Burner Management System (also referred to as a Combustion Safeguard or Flame Safeguard System)
- Combustion Control System
- Auxiliary Control Systems

The **Burner Management System** (BMS) governs the step-by-step starting sequence for the fired equipment. At the Release to Modulate State, control is turned over to the Combustion Control System until the operator elects to shut down the system or an abnormality results in a BMS-directed shutdown of the equipment. The BMS also provides flame supervision, system status indication, system or self-diagnostics and troubleshooting features.

The **Combustion Control System** (CCS) is responsible for Burner fuel/air ratio control. Three types of systems can be selected for use in the **BurnerMate Universal**: Jackshaft (also known as Single Point) Positioning, Parallel Positioning and Predictive Metering. Oxygen trim is a common addition to each of these systems to maintain combustion efficiency.

The use of Flue Gas Recirculation (FGR) to reduce NOx coincidentally influences effective fuel/air ratios and burner stability. FGR control is an important consideration in the design of the CCS and the BMS. With the addition of a separate oxygen analyzer mounted in the windbox, a more accurate control of FGR flow can be obtained.

During the startup and shutdown sequences, fuel, combustion air, FGR and O2 trim control elements (dampers, valves, VFDs, etc.) are directed to specific positions by the BMS. In the Release to Modulate state, their positions are governed by the CCS.

The **Auxiliary Control Systems** (ACS) are provided as option(s) in the **BurnerMate Universal**. These include Draft Control, Atomizing Steam Control, and Boiler Drum Level control. Draft control (furnace or boiler outlet) is an extremely important function as it helps to maintain consistent fuel/air ratios and FGR flow. Draft control elements are also directed to prescribed positions by the BMS during the start and shutdown sequences. Drum level control is separate from the fuel/air ratio control functions, working to maintain proper feedwater flow and drum level during all load conditions.

## **Glossary of Terms and Abbreviations Used in this Manual**

| Term or Abbreviation | Description                                          |  |  |  |  |
|----------------------|------------------------------------------------------|--|--|--|--|
| BMU                  | BurnerMate Universal                                 |  |  |  |  |
| BMS                  | Burner Management System                             |  |  |  |  |
| CCS                  | Combustion Control System                            |  |  |  |  |
| ACS                  | Auxiliary Control Systems                            |  |  |  |  |
| States               | Defined steps in the FSG sequence of operation       |  |  |  |  |
| PTFI                 | Pilot Trial for Ignition                             |  |  |  |  |
| MTFI                 | Main Trial for Ignition                              |  |  |  |  |
| ALFCO                | Assured Low Fire Cutout                              |  |  |  |  |
| Interlocks           | BMU control or limit inputs (divided into 10 groups) |  |  |  |  |
| Px.x.x               | Designates a BMU parameter number                    |  |  |  |  |
| Тххх                 | Designates a BMU wiring terminal number              |  |  |  |  |
| CFH                  | Call for Heat                                        |  |  |  |  |
| SSOV                 | Safety Shutoff Valve                                 |  |  |  |  |
| POCS                 | SSOV Proof of Closure Switch                         |  |  |  |  |
| LWC                  | Low Water Cutout                                     |  |  |  |  |
| FGR                  | Flue Gas Recirculation                               |  |  |  |  |
| VSD                  | Variable Speed Drive                                 |  |  |  |  |
| MAF                  | Minimum Air Flow                                     |  |  |  |  |
| PAF                  | Purge Air Flow                                       |  |  |  |  |
| mA                   | Milliamp, usually ranging from 4 to 20 mA            |  |  |  |  |
| OAT                  | Outdoor Air Temperature                              |  |  |  |  |
| DHW                  | Domestic Hot Water                                   |  |  |  |  |
| HOP                  | High Oil Pressure                                    |  |  |  |  |
| LOP                  | Low Oil Pressure                                     |  |  |  |  |
| LGP                  | Low Gas Pressure                                     |  |  |  |  |
| HGP                  | High Gas Pressure                                    |  |  |  |  |
| LG3P                 | Low Gas Pressure Fuel 3                              |  |  |  |  |
| HG3P                 | High Gas Pressure Fuel 3                             |  |  |  |  |
| VAC                  | Volts AC                                             |  |  |  |  |
| VDC                  | Volts DC                                             |  |  |  |  |

## Safety Cautions and Warnings

Throughout this manual, numerous "**Cautions**" and "**Warnings**" are highlighted in bold print. Before attempting to install, commission, or operate this equipment, the reader is obligated to read all sections of this manual and to adhere to the precautions and warnings herein to ensure the safety of all personnel and to maintain the integrity of the operating equipment and systems to which this equipment is applied. If the reader has any doubt about any of the requirements, it is his/her obligation to consult the supplier. The installation and commissioning of this product MUST be carried out by suitably trained personnel who are experienced with the intended functions of this product and the operation of the equipment and systems to which it is applied.

The manufacturer of this equipment accepts no liability for any consequences resulting from the inappropriate, negligent or incorrect installation, commissioning or adjustment of operating parameters of this equipment.

Warning:

The equipment covered in this manual is capable of causing property damage, severe injury, or death. It is the responsibility of the owner or user to ensure that the equipment described herein is installed and commissioned in compliance with the requirements of all national and local legislation, whichever may prevail.

## **Required BurnerMate Universal System Components**

**BurnerMate Designations** 

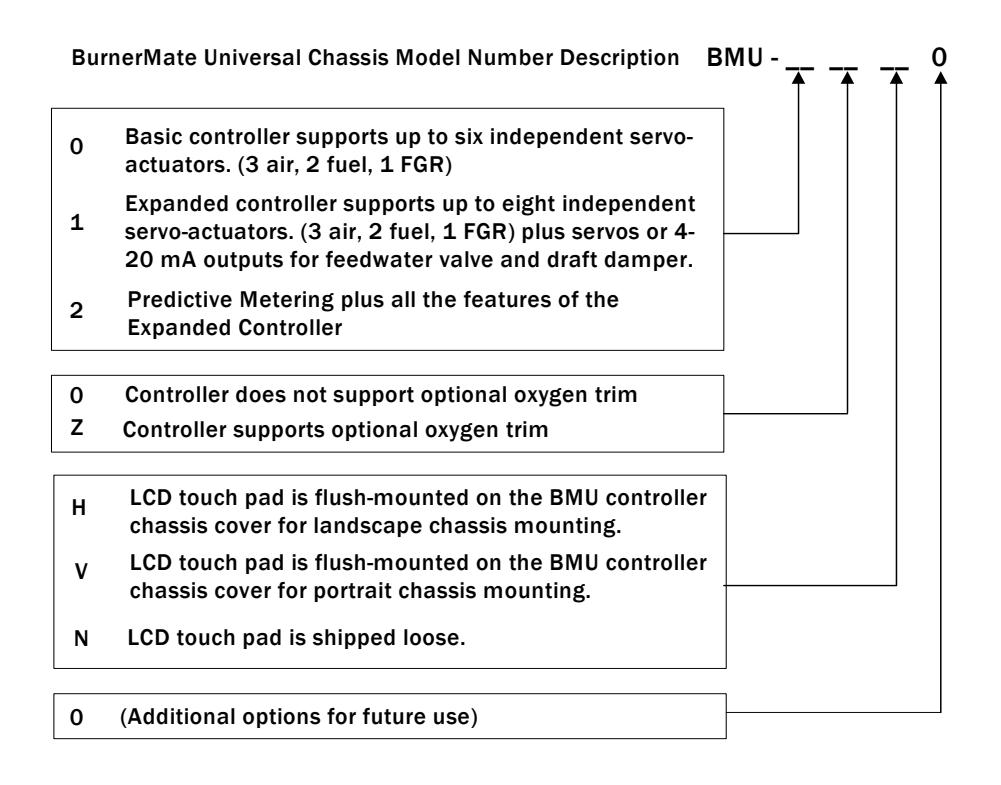

| Catalog Number          | Delivery  | Description                                                                                                    |
|-------------------------|-----------|----------------------------------------------------------------------------------------------------|
| BMU-00N0                | 1-2 weeks | Basic control chassis with ship loose LCD touch pad.                                                                                                    |
| BMU-00H0 or<br>BMU-00V0 | 1-2 weeks | Basic control chassis with LCD touch pad flush-mounted in the chassis cover.                                                                                                   |
| BMU-0ZN0                | 1-2 weeks | Basic control chassis with oxygen trim and ship loose<br>LCD touch pad. (In situ detector & probe assembly not<br>included)                                                    |
| BMU-0ZH0 or<br>BMU-0ZV0 | 1-2 weeks | Basic control chassis with oxygen trim and LCD touch<br>pad flush-mounted in the chassis cover. (In situ<br>detector & probe assembly not included)                            |
| BMU-10N0                | 1-2 weeks | Expanded control chassis with ship loose LCD touch pad.                                                                                                    |
| BMU-10H0 or<br>BMU-10V0 | 1-2 weeks | Expanded control chassis with LCD touch pad flush-<br>mounted in the chassis cover.                                                                                            |
| BMU-1ZN0                | 1-2 weeks | Expanded control chassis with oxygen trim and ship<br>loose LCD touch pad. (In situ detector & probe<br>assembly not included)                                                 |
| BMU-1ZH0 or<br>BMU-1ZV0 | 1-2 weeks | Expanded control chassis with oxygen trim and LCD touch pad flush-mounted in the chassis cover. (In situ detector & probe assembly not included)                               |
| BMU-2ZN0                | 1-2 weeks | Predictive Metering options plus the Expanded control chassis with oxygen trim and LCD touch pad shipped loose. (In situ detector & probe assembly required but not included.) |

#### **Required BurnerMate Universal Field Devices**

| Catalog Number | Delivery | Description                                                                             |
|----------------|----------|-----------------------------------------------------------------------------------------|
| BMU-CABLE-XX   | 1 week   | BurnerMate Universal to LCD to Servo Communications<br>Cable (xx= cable length in feet) |

Note: To assure that the integrity of system communications is maintained and that the adverse influence of "electrical noise" is minimized, it is recommended that the "BMU-CABLE-XX" be utilized.

The interconnection of the BurnerMate Universal (BMU) to the LCD and Servos utilizes the BMU-Cable. The interconnection of the BMU to the ZP Oxygen Analyzer utilizes 190130 connecting cable.

Preferred Utilities will not warranty the operation of the **BurnerMate Universal** system if wired in any other form.

Refer to the discussion on "Wiring Practices and the Suppression of Electrical Noise" in the "**BurnerMate Universal Installation – Wiring**", Section 4 of this Manual.

#### Actuators

| Catalog Number | Delivery  | Description                     |
|----------------|-----------|---------------------------------|
| BMU-SM-03      | 1-2 weeks | 3 ft-lb torque servo actuator   |
| BMU-SM-15      | 1-2 weeks | 15 ft-lb torque servo actuator  |
| BMU-SM-37      | 1-2 weeks | 37 ft-lb torque servo actuator  |
| BMU-UM-072-FS  | 1-2 weeks | 72 ft-lb torque servo actuator  |
| BMU-UM-140-FS  | 1-2 weeks | 140 ft-lb torque servo actuator |
| BMU-UM-280-FS  | 1-2 weeks | 280 ft-lb torque servo actuator |
| BMU-UM-420-FS  | 1-2 weeks | 420 ft-lb torque servo actuator |
| BMU-UM-720-FS  | 1-2 weeks | 720 ft-lb torque servo actuator |

## **Optional BurnerMate Universal System Components**

#### **Color Touch Screens and Communication Hardware**

| Catalog Number | Delivery | Description                                                                                                    |  |  |  |  |
|----------------|----------|----------------------------------------------------------------------------------------------------|--|--|--|--|
| BMU-OIT-10     | 1 week   | 10.4" Operator Interface Terminal color touch screen<br>display with pre-configured operation and commissioning<br>displays, built-in one Ethernet, one RS-485 and two<br>RS232 communications ports. Graphics screens are pre-<br>engineered. |  |  |  |  |
| BMU-OIT-15     | 1 week   | 15" Operator Interface Terminal color touch screen<br>display with pre-configured operation & commissioning<br>displays, built-in one Ethernet, two RS-485 and two<br>RS232 communications ports. Graphics screens are pre-<br>engineered.     |  |  |  |  |
| BMU-OIT-Setup  | 1 week   | Touch Screen "Application Setup"<br>Note: the "Touch Screen Application Setup<br>Questionnaire" (Section 8) must be completed and<br>submitted with the Purchase Order                                                                         |  |  |  |  |
| 190777         | 1 week   | BMU-OIT Terminal Wiring Adapter Kit                                                                                                    |  |  |  |  |
| 92443          | 1 week   | BMU-OIT-10 Power Supply, 2.5 Amp, 120VAC/24 VDC                                                                                                    |  |  |  |  |

## Communication Hardware

| BMU-OIT-BRIDGE | 1-2 weeks | Optional web browser remote communication module<br>with pre-configured operation and commission displays<br>visible from a standard web browser. One Ethernet, one<br>RS-485, and two RS-232 communication ports are built-<br>in. Pre-configured to the BMU. |
|----------------|-----------|----------------------------------------------------------------------------------------------------|
| 90283          | 1-2 weeks | Historical memory 2 GB compact flash card for extended historical memory collection and export to MS Excel.                                                                                                    |
| 90284          | 1-2 weeks | Optional communications expansion card for<br>BMU-OIT-10.                                                                                                    |

#### **Factory Options**

| Catalog Number          | Delivery  | Description                                                                                                    |
|-------------------------|-----------|----------------------------------------------------------------------------------------------------|
| BMU-<br>Panel243010     | 1-2 weeks | NEMA 12, wall mount enclosure (24"H x 30"W x 10"D)<br>with (2) slotted quarter-turn latches. Door hinge is on the<br>left hand side. Panel face mounted devices, including<br>LCD touch pad, Burner Off-On Selector Switch,<br>Emergency Stop Pushbutton, Fuel Selector Switch, Gas /<br>Oil Valves energized and Low Water Pilot Lights, are<br>mounted on the door. Internally a circuit breaker, surge<br>protector, fuses and a selective number of 120 VAC<br>terminals will be provided. A Beacon & Alarm Horn will<br>also be provided. Other than the power supply to the<br>BurnerMate Universal and interconnection of the touch<br>screen (if purchased) there is no wiring. Standard<br>Drawings showing the panel arrangement and the<br>internal wiring schematic are presented in the<br>BurnerMate Universal Instruction Manual, Section 4.<br><u>Application-specific wiring drawings</u> (if required) are to be<br>prepared by others – not by PUMC. |
| BMU-<br>Panel243010-OIT | 1-2 weeks | NEMA 12, wall mount enclosure (24"H x 30"W x 10"D) –<br>includes same items outlined in BMU-Panel-LCD.<br>Additional panel mounted devices include 10.4" Touch<br>screen Monitor (BMU-OIT-10), 24 VDC power supply and<br>terminal adapter kit for OIT interfacing. Other than the<br>power supply to the BurnerMate Universal and<br>interconnection of the touch screen, there is no wiring.<br>Standard Drawings showing the panel arrangement and<br>the internal wiring schematic are presented in the<br>BurnerMate Universal Instruction Manual, Section 4.<br><u>Application-specific wiring drawings</u> (if required) are to be<br>prepared by others – not by PUMC.                                                                                                    |
| BMU-Wiring              | 1-2 weeks | For the "Stock" Panel mount BMU Option only, an<br>application-specific wiring diagram can be generated<br>indicating field device to BMU connector wiring.<br><u>Note: direct wiring from the field device to the connector is</u><br><u>presumed (i.e. no intermediate terminals are required or</u><br><u>recommended</u> ).                                                                                                    |

#### Flame Scanners

| Catalog Number | Delivery | Description                                           |
|----------------|----------|-------------------------------------------------------|
| BMU-UVSC-10C   | 1 week   | Ultraviolet self-check scanner (incl. 10 ' cable)     |
| BMU-UV-10C     | 1 week   | Ultraviolet non-self-check scanner (incl. 10 ' cable) |
| BMU-IR-10C     | 1 week   | Infrared non-self-check scanner (incl. 10 ' cable)    |

#### **Oxygen Probes and Accessories**

| Catalog Number | Delivery | Description                                                                                                    |  |  |  |  |
|----------------|----------|----------------------------------------------------------------------------------------------------|--|--|--|--|
| ZP-20          | 1 week   | In situ detector & probe assembly 20"                                                                                                    |  |  |  |  |
| ZP-30          | 1 week   | In situ detector & probe assembly 30"                                                                                                    |  |  |  |  |
| ZP-45          | 1 week   | In situ detector & probe assembly 45"                                                                                                    |  |  |  |  |
| ZP-65          | 1 week   | In situ detector & probe assembly 65"                                                                                                    |  |  |  |  |
| ZP-90          | 1 week   | In situ detector & probe assembly 90"                                                                                                    |  |  |  |  |
| 190130         | 1 week   | ZP probe connecting cable – seven wire<br>Specify length required (Maximum is 500 feet.)                                                                                                    |  |  |  |  |
| 190680         | 1 week   | <ul> <li>ZP probe mounting kit, includes:</li> <li>(1) 3" 125# cast iron threaded flange</li> <li>(1) 3" pipe, half-coupling, threaded</li> <li>(1) 3" x 8" long pipe nipple, threaded</li> <li>(1) 3" gasket</li> <li>(50) feet copper tubing, ¼" OD</li> <li>(8) Hex head screw, 5/8-11 x 2 ½</li> <li>(2) Straight fitting, brass</li> <li>(8) Hex nut, 5/8-11</li> <li>(8) Washer, 5/8</li> <li>(2) 1/8" ball valve – brass</li> </ul> |  |  |  |  |
| 92168          | 1 week   | 8% calibration gas cylinder (21"H x 4" diameter)                                                                                                    |  |  |  |  |
| 92169          | 1 week   | 0.4% calibration gas cylinder (21"H x 4" diameter)                                                                                                    |  |  |  |  |
| 92297          | 1 week   | Flow meter assembly, 0-5 SCFH, 2" flow meter, 1/2" NPT valve                                                                                                    |  |  |  |  |

#### **Gas Control Valves**

All Gas Control Valves are shipped factory mounted to BMU-SM Servos and prestroked for 90 degrees.

| Catalog Number         | Delivery | Description                             |
|------------------------|----------|-----------------------------------------|
|                        | 1-2      | 2" NPT bronze 175# butterfly valve,     |
| VBF2.001-IVI-BB-300337 | weeks    | Maximum Cv = 180                        |
|                        | 1-2      | 1-1/2" NPT bronze 175# butterfly valve, |
| VBF1.501-IVI-BB-500515 | weeks    | Maximum Cv = 112                        |
|                        | 1-2      | 1-1/4" NPT bronze 175# butterfly valve, |
| VBF1.251-IVI-BB-500515 | weeks    | Maximum Cv = 85                         |
|                        | 1-2      | 1" NPT bronze 175# butterfly valve,     |
| VBF1.001-WI-BB-SOUS15  | weeks    | Maximum $Cv = 43$                       |
|                        | 1-2      | 3/4" NPT bronze 175# butterfly valve,   |
| VBL0.751-F-B90V-E00515 | weeks    | Maximum $Cv = 25$                       |
|                        | 1-2      | 1/2" NPT bronze 175# Butterfly Valve,   |
| VBL0.501-F-60V-EOUS15  | weeks    | Maximum Cv = 13                         |

| Natural Gas Capacity – SCFH                                                  |       |         |           |         |          |          |        |         |         |
|------------------------------------------------------------------------------|-------|---------|-----------|---------|----------|----------|--------|---------|---------|
| (Based on a gas-specific gravity of 0.5543 and gas temperature of 60 deg. F) |       |         |           |         |          |          |        |         |         |
| Valve                                                                        | Valve | Pinlet: | 2.5" w.c. | 5" w.c. | 10" w.c. | 80" w.c. | 5 PSIG | 10 PSIG | 25 PSIG |
| Size                                                                         | Cv    | DP:     | 0.5" w.c. | 1" w.c. | 4" w.c.  | 16" w.c. | 1 PSI  | 2 PSI   | 5 PSI   |
| 8.00                                                                         | 4200  |         | 173471    | 245996  | 494072   | 1061325  |        |         |         |
| 6.00                                                                         | 2600  |         | 107387    | 152283  | 305854   | 657011   |        |         |         |
| 4.00                                                                         | 819   |         | 33827     | 47969   | 96344    | 206958   | 287474 |         |         |
| 3.00                                                                         | 457   |         | 18875     | 26767   | 53760    | 115482   | 160410 |         |         |
| 2.50                                                                         | 322   |         | 13299     | 18860   | 37879    | 81368    | 113024 |         |         |
| 2.00                                                                         | 180   |         | 7434      | 10543   | 21175    | 45485    | 63181  | 99272   | 196650  |
| 1.50                                                                         | 112   |         | 4626      | 6560    | 13175    | 28302    | 39313  | 61769   | 122360  |
| 1.25                                                                         | 85    |         | 3511      | 4978    | 9999     | 21479    | 29836  | 46878   | 92862   |
| 1.00                                                                         | 43    |         | 1776      | 2519    | 5058     | 10866    | 15093  | 23715   | 46977   |
| 0.75                                                                         | 25    |         | 1033      | 1464    | 2941     | 6317     | 8775   | 13788   | 27312   |
| 0.50                                                                         | 13    |         | 537       | 761     | 1529     | 3285     | 4563   | 7170    | 14202   |

For a complete listing of valve alternatives and a more in-depth valve-capacity calculation procedure, consult the factory. The maximum pressure rating of the 6" & 8" valves is 3 PSIG, of the 2-1/2 through 4" is 5 PSIG, and of valves 2" and smaller is 175 PSIG.

#### **Oil Control Valves**

All Oil Control Valves are shipped factory mounted to BMU-SM Servos and pre-stroked for 90 degrees.

| Catalog Number           | Delivery     | Description                                                  |
|--------------------------|--------------|--------------------------------------------------------------|
| VMC0.50T-H-F1/224-EOUS15 | 1-2<br>weeks | 1/2" NPT alloy steel 300# micro valve,<br>Maximum Cv = 1.74  |
| VMC0.50T-H-F1/220-EOUS15 | 1-2<br>weeks | 1/2" NPT alloy steel 300# micro valve,<br>Maximum Cv = 1.14  |
| VMC0.50T-H-F1/218-EOUS15 | 1-2<br>weeks | 1/2" NPT alloy steel 300# micro valve,<br>Maximum Cv = 0.706 |
| VMC0.50T-H-B1/224-EOUS15 | 1-2<br>weeks | 1/2" NPT alloy steel 300# micro valve,<br>Maximum Cv = 0.522 |
| VMC0.50T-H-F1/216-EOUS15 | 1-2<br>weeks | 1/2" NPT alloy steel 300# micro valve,<br>Maximum Cv = 0.430 |
| VMC0.50T-H-B1/220-EOUS15 | 1-2<br>weeks | 1/2" NPT alloy steel 300# micro valve,<br>Maximum Cv = 0.381 |
| VMC0.50T-H-B1/218-EOUS15 | 1-2<br>weeks | 1/2" NPT alloy steel 300# micro valve,<br>Maximum Cv = 0.289 |
| VMC0.50T-H-B1/216-EOUS15 | 1-2<br>weeks | 1/2" NPT alloy steel 300# micro valve,<br>Maximum Cv = 0.227 |
| VMC0.50T-H-B1/212-EOUS15 | 1-2<br>weeks | 1/2" NPT alloy steel 300# micro valve,<br>Maximum Cv = 0.154 |

| Fuel Oil Capacity – GPH                                                      |       |     |       |       |        |        |        |        |        |  |
|------------------------------------------------------------------------------|-------|-----|-------|-------|--------|--------|--------|--------|--------|--|
| (Based on 0.8654 specific gravity #2 fuel oil at a temperature of 60 deg. F) |       |     |       |       |        |        |        |        |        |  |
| Valve                                                                        | Valve |     |       |       |        |        |        |        |        |  |
| Size                                                                         | Cv    | DP: | 1 PSI | 5 PSI | 10 PSI | 15 PSI | 20 PSI | 25 PSI | 30 PSI |  |
| 1⁄2" F0.5/24                                                                 | 1.740 |     | 112   | 251   | 355    | 435    | 502    | 561    | 615    |  |
| 1⁄2" F0.5/20                                                                 | 1.140 |     | 74    | 164   | 233    | 285    | 329    | 368    | 403    |  |
| 1⁄2" F0.5/18                                                                 | 0.706 |     | 46    | 102   | 144    | 176    | 204    | 228    | 249    |  |
| 1⁄2" B0.5/24                                                                 | 0.522 |     | 34    | 75    | 106    | 130    | 151    | 168    | 184    |  |
| 1⁄2" F0.5/16                                                                 | 0.430 |     | 28    | 62    | 88     | 107    | 124    | 139    | 152    |  |
| 1⁄2" B0.5/20                                                                 | 0.381 |     | 25    | 55    | 78     | 95     | 110    | 123    | 135    |  |
| 1⁄2" B0.5/18                                                                 | 0.289 |     | 19    | 42    | 59     | 72     | 83     | 93     | 102    |  |
| 1⁄2" B0.5/16                                                                 | 0.227 |     | 15    | 33    | 46     | 57     | 65     | 73     | 80     |  |
| 1⁄2" B0.5/12                                                                 | 0.154 |     | 10    | 22    | 31     | 38     | 44     | 50     | 54     |  |

For a complete listing of valve alternatives and a more in-depth valve-capacity calculation procedure, consult the factory. The maximum pressure rating of all listed valves is 300 PSIG. Capacities given are based on a 90-degree valve rotation.

#### **Pressure & Differential Pressure Switches**

| Catalog Number         | Delivery           | Description                                                                         |
|------------------------|--------------------|-------------------------------------------------------------------------------------|
| DP-ANT07/1.7-IWC-FG    | 4-5<br>weeks       | Combustion air pressure switch, 0.07 to 1.70 in. W.C., FM/UL/CSA                    |
| DP-ANT10/10-IWC-FG     | 4-5<br>weeks       | Combustion air pressure switch, 0.10 to 10.0 in. W.C., FM/UL/CSA                    |
| DP-ANT10/24-IWC-FG     | 4-5<br>weeks       | Combustion air pressure switch, 0.10 to 24.0 in. W.C., FM/UL/CSA                    |
| DP-ANT-5.0/35.0-IWC-FG | Consult<br>Factory | Combustion air pressure switch, 5.0 to 35.0 in. W.C., FM/UL/CSA                     |
| P-ASH-0/15-PSI-AGO     | 4-5<br>weeks       | Atomizing air/fuel oil/steam pressure switch, 0 to 15 PSIG, narrow deadband, FM     |
| P-ASH-0/30-PSI-AGO     | 4-5<br>weeks       | Atomizing air/fuel oil/steam pressure switch, 0 to 30 PSIG, narrow deadband, FM     |
| P-ASH-0/200-PSI-AGO    | 4-5<br>weeks       | Atomizing air/fuel oil/steam pressure switch,<br>0 to 200 PSIG, narrow deadband, FM |
| P-ANT-0.8/4.0-IWC-GAS  | 4-5<br>weeks       | Gas pressure switch, 0.8 to 4.0 in. W.C., FM/UL/CSA, w/pilot light                  |
| P-ANT-2.0/20.0-IWC-GAS | 4-5<br>weeks       | Gas pressure switch, 2.0 to 20.0 in. W.C., FM/UL/CSA, w/pilot light                 |
| P-ANT-1.0/4.0-PSI-GAS  | 4-5<br>weeks       | Gas pressure switch, 1.0 to 4.0 PSI,<br>FM/UL/CSA, w/pilot light                    |
| P-ANT-1.0/7.0-PSI-GAS  | 4-5<br>weeks       | Gas pressure switch, 1.0 to 7.0 PSI,<br>FM/UL/CSA, w/pilot light                    |
| P-ANT-6.0/15.0-PSI-GAS | 4-5<br>weeks       | Gas pressure switch, 6.0 to 15.0 PSI,<br>FM/UL/CSA, w/pilot light                   |
| 12477                  | 4-5<br>weeks       | Pressuretrol, 2 to 15 PSI                                                           |
| 12435                  | 4-5<br>weeks       | Pressuretrol, 5 to 50 PSI                                                           |
| 12471                  | 4-5<br>weeks       | Pressuretrol, 10 to 150 PSI                                                         |

#### **Temperature Switches**

| Catalog Number         | Delivery     | Description                                                                                                    |
|------------------------|--------------|----------------------------------------------------------------------------------------------------|
| T-ASH-420-75/205F-ALL  | 4-5<br>weeks | Temperature switch, all fluids, 75 to 205 deg. F., w/Thermowell, U = 2.5", remote mount w/10' capillary        |
| T-ASH-420-150/260F-ALL | 4-5<br>weeks | Temperature switch, all fluids, 150 to 260<br>deg. F., w/Thermowell, U = 2.5", remote<br>mount w/10' capillary |
| T-ASH-420-350/525F-ALL | 4-5<br>weeks | Temperature switch, all fluids, 350 to 525<br>deg. F., w/Thermowell, U = 2.5", remote<br>mount w/10' capillary |
| 12482                  | 4-5<br>weeks | Aquastat, 110 to 290 deg. F                                                                                    |
| 12482                  | 1 week       | Thermowell Assembly, 1/2" NPT                                                                                  |

## BurnerMate Universal Introduction & Ordering Information

## **Optional BurnerMate Universal Field Devices**

#### Transmitters

| Catalog Number | Delivery | Description                                                                                                    |
|----------------|----------|----------------------------------------------------------------------------------------------------|
| JC-22XMTR-HPCO | 1 week   | Draft Transmitter with High Pressure Cut-out                                                                     |
| JC-22XMTR-LDCO | 1 week   | Draft Transmitter with Low Pressure Cut-out                                                                      |
| 70600          | 3-5 days | 0-25 psig / 4-20 mA pressure transmitter<br>SS sensor & body, 1/2" MNPT, c/w steam siphon loop                   |
| 70601          | 3-5 days | 0-200 psig / 4-20 mA pressure transmitter<br>SS sensor & body, 1/4" MNPT, c/w steam siphon loop                  |
| 70602          | 3-5 days | 0-500 psig / 4-20 mA pressure transmitter<br>SS sensor & body, 1/4" MNPT, c/w steam siphon loop                  |
| 70610          | 3-5 days | -50 to +300 F temperature sensor<br>Thermistor type, 5.5" x 0.25" SS probe, 1/2" MNPT, weatherproof<br>enclosure |
| 70610W         | 3-5 days | Thermowell<br>4.5" immersion, SS, 1/2" MNPT (for 70610)                                                          |
| 70611          | 3-5 days | -50 to +300 F temperature sensor<br>Thermistor type, 8.5" x 0.25" SS probe, 1/2" MNPT, weatherproof<br>enclosure |
| 70611W         | 3-5 days | Thermowell<br>7.5" immersion, SS, 1/2" MNPT (for 70611)                                                          |
| 70612          | 3-5 days | Outside air temperature sensor<br>-30 to +120 F, Thermistor type, weatherproof enclosure with sunlight<br>shield |

## **BMU Quick Disconnect System Selection**

| Catalog Number        | Delivery     | Description                            |
|-----------------------|--------------|----------------------------------------|
| BMU-JBOX              | 1-2<br>weeks | BMU Quick Disconnect Termination Box   |
| PWR-CABLE-ASSEMBLY-2  | 1-2<br>weeks | Quick Disconnect Cable, 4 wire, 2 ft.  |
| PWR-CABLE-ASSEMBLY-6  | 1-2<br>weeks | Quick Disconnect Cable, 4 wire, 6 ft.  |
| PWR-CABLE-ASSEMBLY-12 | 1-2<br>weeks | Quick Disconnect Cable, 4 wire, 12 ft. |
| COM-CABLE-ASSEMBLY-2  | 1-2<br>weeks | Quick Disconnect Cable, 8 wire, 2 ft.  |
| COM-CABLE-ASSEMBLY-6  | 1-2<br>weeks | Quick Disconnect Cable, 8 wire, 6 ft.  |
| COM-CABLE-ASSEMBLY-12 | 1-2<br>weeks | Quick Disconnect Cable, 8 wire, 12 ft. |
|                       |              |                                        |

## **SECTION 2 INDEX**

## **BurnerMate Universal Overview**

| SAFETY FEATURES AND OPTIONAL FUNCTIONS             | 2  |
|----------------------------------------------------|----|
| BURNER MANAGEMENT SYSTEM OVERVIEW                  | 10 |
| SAFE START CHECK                                   | 12 |
| INTERLOCK GROUPS                                   | 17 |
| INTERLOCK GROUP MONITORING SUMMARY TABLE           | 20 |
| TIMERS                                             | 21 |
| LOW WATER CUTOUT                                   | 22 |
| LOW WATER CUTOUT (LWC) BLOWDOWN BYPASS PUSH BUTTON | 22 |
| AUTOMATIC LOW WATER CUTOUT BLOWDOWN TEST           | 22 |
| GAS VALVE LEAKAGE TEST                             | 23 |
| COMBUSTION CONTROL SYSTEMS                         | 28 |
| JACKSHAFT POSITIONING                              | 29 |
| PARALLEL POSITION                                  | 30 |
| WINDBOX OXYGEN FGR TRIM                            | 31 |
| AUXILIARY CONTROL SYSTEMS                          | 35 |
| DRAFT CONTROL                                      | 36 |
| DRUM LEVEL AND FEEDWATER CONTROL                   | 41 |
| SINGLE ELEMENT FEEDWATER CONTROL                   | 41 |
| TWO-ELEMENT FEEDWATER CONTROL                      | 42 |
|                                                    | 43 |

## **Safety Features and Optional Functions**

## Emergency Stop and Safety Relays (All BMU models)

The Safety Relay (K17) contacts and the Emergency Stop Relay (K16) contacts provide 120 VAC to the contacts of the fuel bus relays (all ignition source and fuel valve relays). When either the Safety Relay or the Emergency Stop Relay is de-energized, the 120 VAC is removed from the Fuel Bus Relay outputs. The Fuel Bus Relay output contacts are individually monitored, and the safety relay coil de-energizes if any Fuel Bus Relay malfunctions. See drawing on page 12.

## Servo Tests (All BMU models)

Fuel, Air and FGR servos are stroke tested from minimum to maximum position during every burner start-up. A detailed message will be displayed to facilitate servo troubleshooting. Servos such as Feedwater, Atomizing Steam and Draft do not stroke during the Servo Test. Parameter **P2.1.2** allows the set up engineer to choose the desired action of the FGR damper servo during the Servo Test, Close then Open or Open then Closed.

#### Fuel Selection (All BMU models)

The desired fuel is selectable via the LCD display, field contact inputs or Modbus. The burner will light off only if a single fuel is requested. If the requested fuel is changed, the burner will be forced back to Standby and then directed to restart with the new selected fuel without the required assistance of the boiler operator.

## Low Fire Fuel Transfer (All BMU models)

This option implements NFPA 85 Section 5.7 procedures for Single Burner Simultaneous Firing of Two Fuels for Fuel Transfer Only. A New Fuel can be selected while the burner is operating in the Release to Modulate mode. The Fuel Transfer method is selected in **P1.12.1** as either Restart or Low Fire. The **BurnerMate Universal** will automatically sequence the burner through a safe fuel changeover, oil to gas, or gas to oil.

## Fuel Firing Flexibility (All BMU models)

Light oil, heavy oil, natural gas and/or waste gas fuel firing are supported in the following combinations: one gas; one oil; one oil and one gas; two gases; and one oil and two gases. Fuel firing flexibility offers the opportunity to save fuel cost by firing that fuel which is the most economical. A single command to the BMS (local or remote) will initiate a controlled fuel transfer to the desired fuel.

## FD Fan Variable Speed Changeover to Fixed Speed Bypass (ALL BMU models)

There are two separate and very different sets of combustion curves for 60 Hz fixed speed Forced Draft (FD) Fan operation versus Variable Speed Drive (VSD) operation. The operator simply shuts down the burner, selects VSD or VSD Bypass (fixed speed), and then restarts the burner.

## **Safety Features and Optional Functions**

#### Run/Test Hold Dipswitch (All BMU models)

The Run/Test Hold Dipswitch 1 can be turned on before the pilot flame has been proven so a "Pilot Turndown Test" can be performed. Enabling **P1.2.1** will also turn on this feature.

#### Single or Dual Flame Scanners (All BMU models)

The **BurnerMate Universal** can be configured for a second scanner that can be used to provide redundant flame safety and allow for individual scanner maintenance without tripping the burner. There are three Preferred Instruments Unitized Scanners to choose from: IR, UV and UV self-checking. The scanners provide a contact closure to the **BurnerMate Universal** to prove the flame and also a 4-20mA signal for the display of flame intensity (0-100% scale).

Third-party scanners can be used in lieu of the Preferred Instruments scanners. The **BurnerMate Universal** provides 120VAC or 24VDC terminals for a power supply. The analog inputs for the flame intensity display can be 4-20mA, 0-20mA, 0-5VDC, 0-3VDC, or 0-1VDC. Dipswitches 5 & 6 provide a 250-ohm resistor across the input terminals to convert the mA signals to DC volts. The dipswitches remain off if a DC volt signal is supplied.

#### Individual Limit Annunciation (All BMU models)

The **BurnerMate Universal** monitors and annunciates up to 6 recycling limit inputs and up to 33 non-recycling limit inputs. All boiler limits are 120 VAC contacts, wired in parallel for easy troubleshooting and individualized annunciation.

## Lockout and Alarm History (All BMU models)

When the **BurnerMate Universal** initiates a lockout, it saves a "snapshot" of more than 140 boiler/burner variables. This data can be viewed for the previous 10 burner lockouts by accessing the Lockout History via the LCD touch pad. The past 50 alarms (including lockouts) are time/date stamped and can also be displayed using the LCD display.

## Automatic Gas SSOV Leak Test (All BMU models)

Gas safety shutoff valve leak testing can be performed automatically. This feature can be used with or without a vent valve between the two SSOVs. If there is no vent used, enable parameter **P1.8.2.** It should be noted that when the Automatic <u>Gas SSOV Leak</u> <u>Test is enabled</u> (for Fuel 2), the **BurnerMate Universal** <u>cannot be configured to fire a</u> <u>second gas fuel</u> (Fuel 3).

## MAF and PAF Safe Start Check (All BMU models)

Unless the FD Fan is in the manual run mode, terminals **T35** and **T34** must be deenergized at the start of a cycle indicating that the fan is off. Likewise, **T33** (Minimum Air Flow) and **T46** (Purge Air Flow) must be de-energized to indicate that these switches are operable and not bypassed. A nuisance delay timer is 60 seconds before Lock Out.

## Safety Features and Optional Functions

## Automatic Oil Gun Post Purge (All BMU models)

Oil gun purging helps minimize the admission of unburned oil into the furnace after burner shutdown. The **BurnerMate Universal** supports two methods of oil gun purge: safely purging oil into the furnace with the pilot flame on ("BlowThru"); or energizing a scavenging pump to pull the oil back out of the oil gun ("Pumpback"). Automatic Oil Gun Post Purge is functional during the Low Fire Fuel Changeover when the New Fuel selected is gas.

## Nuisance Trip Protection (All BMU models)

To prevent nuisance shutdowns, the technician can enable time delays of up to four seconds for the following external limits: minimum airflow, low fuel pressure, low atomizing steam flow, etc. Similar to the flame failure response time of a flame scanner, these adjustable time delays will allow the BMS to "ride through" intermittent "opening" of these external limits. The fuel specific limit delays (HOP, LOP, LGP, HGP, LG3P, and HG3P) are only in effect immediately after opening the SSOVs.

## High Flue Gas Temperature Shutdown (All BMU models)

The **BurnerMate Universal** can monitor flue gas temperature, and if it exceeds a userdefined set point, the BMS initiates a trip. This serves as an additional protection against firing a "dry" boiler.

## Fuel/Air Position "Pacing Logic" (All BMU models)

The key to efficient boiler operation is accurate, repeatable positioning of the fuel, air and FGR servos and VSDs. When the firing rate is changing, the **BurnerMate Universal** moves all servos and VSDs simultaneously, each at its own speed. Due to fuel valve and air damper non-linearity, a 10 degree air damper change might correlate to a 5 degree fuel valve change. In this example, the fuel servo has to run at one-half the speed of the air servo to remain "on the curve" during a load change. The **BurnerMate Universal** automatically compensates as the curves change with firing rate and as the servo speeds change with load. Every 500 ms, the **BurnerMate Universal** measures the current position of each servo and VSD, calculates a new target position/speed for each servo and VSD based on the curves, and then moves all outputs simultaneously. This feedback measurement compensates for output position or speed deviations. When the fuel valve is not changing, all outputs (servos and VSDs) will settle to within +/- one deadband of each output's curve value.

Additional information on the "Pacing Logic" is provided in the Commissioning Section.

## Five Configurable Auxiliary Relays (All BMU models)

Up to five auxiliary relays can be configured for a variety of uses. Common alarm, auxiliary fan start, oil auxiliaries, gas auxiliaries, common auxiliaries, hot water pump start, LWC blowdown valve, flame on, limits made, fuel valves open, etc.

## **Safety Features and Optional Functions**

The **BurnerMate Universal** can accommodate up to ten control servos and four Variable Speed Drives depending on the model selected and application requirements.

Typical servo applications:

- 1. Oil valve servo
- 2. Gas valve servo
- 3. Fuel #3 valve servo (landfill gas, digester gas, etc.)
- 4. Tandem fuel valves (single servo for linked fuel valves)
- 5. Jackshaft Firing Rate servo
- 6. Link Trim Actuator (LTA) O2 trim servo
- 7. Combustion Air FD damper servo
- 8. Auxiliary servo 1 (burner air sleeve control, fresh air damper, etc.)
- 9. Auxiliary servo 2 (inner/outer spud control, steam valve for NOx control, etc.)
- 10. FGR damper servo
- 11. Atomizing Steam control servo (BMU-1xx0 or BMU-2xx0 only)
- 12. Boiler Outlet Damper for draft control (BMU-1xx0 or BMU-2xx0 only)
- 13. Boiler Feedwater servo for drum level control \*\*\* (BMU-1xx0 or BMU-2xx0 only)

Servo Actuators from 3 to 720 ft-lbs are available.

The **BurnerMate Universal** can also accommodate the following variable speed drives (VSDs):

- 1. FD Éan
- 2. Auxiliary 2 (FGR for example)
- 3. Draft ID Fan (BMU-1xx0 or BMU-2xx0 only)
- 4. Feedwater pump \*\*\* (BMU-1xx0 or BMU-2xx0 only)

\*\*\* Note that a Feedwater valve servo and a Pump VSD cannot both be configured.

#### Tandem Oil/Gas Valve Servo

This option allows a single actuator to be mechanically linked to both the Oil (Fuel 1) and Gas (Fuel 2) Control Valves. A separate actuator is required for Fuel 3. The **BurnerMate Universal** maintains separate curves for Standby, Purge, and Ignition positions along with separate fuel/air ratio curves for Oil and Gas.

## **Analog Inputs and Outputs**

The Basic **BurnerMate Universal** (BMU-0xx0) provides five analog inputs for a variety of uses (steam pressure, hot water temperature, remote set point, etc.) plus two analog outputs with paired feedback analog inputs typically used for VSD control. The Expanded **BurnerMate Universal** (BMU-1xx0 and BMU-2xx0) provides an additional eleven analog inputs and four analog outputs to accommodate the optional Fully Metered Combustion Control, Draft, Feedwater, and Windbox O2 Trim Control.

## Safety Features and Optional Functions

#### Flue Gas Oxygen Trim (BMU-0Zx0, BMU-1Zx0 and BMU-2Zx0)

Flue gas oxygen measurement is used to continuously adjust (trim) the fuel/air ratio. Oxygen trim saves fuel by fine-tuning the burner to operate safely and reliably at reduced excess air levels throughout the burner firing range. It also allows the controller to compensate for external environmental changes that affect burner stoichiometry (i.e. ambient temperature, fuel heating value, viscosity, etc.). Low flue gas oxygen can be elected to shutdown the burner after an adjustable time delay.

#### Jackshaft "Link Trim Actuator" Oxygen Trim Servo (BMU-0Zx0 and BMU-1Zx0)

For Jackshaft Positioning applications, one of the Actuators can be designated as the Oxygen Trim Actuator. This actuator will be integrated into the mechanical fan damper linkage system connecting the FD Damper and the jackshaft. The **BurnerMate Universal** "LTA" limits the amount of +/- trim. This option can only be configured for a Jackshaft Positioning Combustion Control cases.

#### Windbox Oxygen FGR Trim (BMU-1xx0 and BMU-2xx0)

Flue Gas Recirculation (FGR) reduces NOx emissions by mixing flue gas with fresh air, usually at the FD Fan inlet. This blend results in a reduction in the oxygen level from a normal 20.9% to a typical range of 15-18%. The FGR mass flow rate can vary based on flue gas temperature, outlet draft conditions and other factors. The **BurnerMate Universal** Windbox O2 Trim option allows for corrective action to maintain the windbox O2 at the same levels as the "commissioned" level.

#### Variable Speed Drive FD Fan Control (All BMU models)

The **BurnerMate Universal** maximizes VSD electrical energy savings by allowing the user to maintain the FD Fan Damper at 100% open from high fire down to approximately 40% (field adjustable). From 40% firing rate down to minimum fire, the FD Fan damper ramps from full open to partially closed to assure the maximum burner turndown is achieved.

The **BurnerMate Universal** allows an operator to select between constant speed and variable speed combustion air flow control for either fuel oil, fuel gas and/or fuel 3 (waste gas) firing. Two sets of fuel/air ratio curves can be stored for each fuel.

#### Atomizing Media Pressure Control (BMU-1xx0 and BMU-2xx0)

The Atomizing Media Pressure Control option compares current atomizing pressure versus the "commissioned" atomizing pressure curve (Atomizing Pressure vs. Fuel Valve Position) and PID control will modulate the control servo. An external Atomizing Pressure Transmitter is required for use of this option.

## Safety Features and Optional Functions

## Combustion Efficiency Calculation and Display (BMU-0Zx0, BMU-1Zx0 and BMU-2Zx0)

A "Combustion Efficiency by Losses" computation based on Flue Gas Oxygen and Flue Gas Temperature is implemented and the results displayed on the LCD. This is available for Oil (Fuel 1) and Gas (Fuel 2). Fuel 3 calculation is based on #2 oil only. Parameter **P2.4.13** allows selection of either a #2 Fuel Oil or #6 Fuel Oil for the calculation.

## Firing Rate Set Point (All BMU models)

The **BurnerMate Universal** can operate in the "Manual" mode, in which the firing rate is determined by the operator, or the operator can input a steam pressure or water temperature set point, and the **BurnerMate Universal** will "automatically" use PID control to maintain that set point. A firing rate or set point signal can also be input remotely – either through a wired contact or Modbus.

## Firing Rate Control (All BMU models)

Firing rate demand is the result of the firing rate controller PID demand or a remote firing rate demand (4-20mAdc or Modbus). The firing rate PID is only active when Local mode is selected with the "Local/Remote" push button and the "Auto" mode is selected with the "Auto/Manual" push button.

The firing rate PID controller compares the firing rate set point to the actual measured boiler outlet temperature (or pressure) and, based on the deviation, creates a firing rate demand. When "Manual" mode is selected with the "Auto/Manual" push button, the firing rate is an operator-selected value. The remote firing rate demand choice is determined by a parameter selection.

## Call for Heat (All BMU models)

The CFH start and stop command is determined either by local set point deviation or a remote input. When set point deviation is selected, the **BurnerMate Universal** will generate a CFH when the fired equipment is a user-defined temperature (or pressure) below the firing rate set point. Alternatively, the CFH is removed when the boiler outlet conditions are a user-defined value above the firing rate set point. The remote start/stop command choice is determined by a parameter selection.

## **Outdoor Air Temperature Reset (All BMU models)**

The **BurnerMate Universal** saves energy by lowering a Hot Water Boiler's exit temperature set point when the outside air temperature increases. Operating cost is greatly reduced during warmer days. When desired, the operator can also set the boiler water temperature set point manually.

## Safety Features and Optional Functions

#### Domestic Hot Water Override (All BMU models)

Some boilers are used primarily for building space heating, but they also provide heat for domestic hot water (DHW) tanks. When the outdoor weather is warm, there may be no space-heating load, and the boilers will shut down.

Another possible scenario is that the outdoor reset set point has dropped so low (due to warm weather) that the DHW cannot be heated sufficiently. The DHW override feature forces the exit water temperature set point to be greater than or equal to the DHW set point.

The DHW start logic overrides the remote CFH, the OAT cutoff set point, and the Building Automation System disable input.

#### Warm Standby Option (All BMU models)

Some boiler installations, such as those for manufacturing plants, research facilities and medical facilities, cannot tolerate a sustained low header pressure (or temperature). Larger boilers require a long slow warm-up cycle. Therefore, some facilities require that one or more boilers be kept on "Warm Standby."

Warm Standby boilers are periodically fired at low fire until their pressure (or temperature) is almost as high as the operating pressure, and then the boilers are shut down. When the pressure drops to a lower threshold, the cycle repeats. If a boiler is kept warm, it can rapidly be brought up in firing rate as needed.

When this option is selected, the Warm Standby logic starts and stops the boilers using a boiler shell temperature (or pressure) switch or the boiler outlet temperature (or pressure) sensor by comparing this signal against user-determined start and stop set points.

## Cold Start Warm-Up Cycle Option (All BMU models)

Because of the stress created by thermal expansion, some boilers require a slow warmup if the boiler is cold. The firing rate Cold Start Warm-up Cycle Option steps the firing rate up in stages in response to the boiler outlet temperature (or pressure). An override timer can cause the firing rate to increase to the next firing rate step, even if the boiler outlet temperature (or pressure) has not yet reached the step set point. Consult the boiler manufacturer for the proper firing rate and set point step sizes and the proper override time for your particular boiler.

An in-progress warm-up cycle can be cancelled by placing the firing rate "Auto/Manual" push button in "Manual". This cycle occurs only once per boiler start-up.

The cold start warm-up cycle ends automatically, and the PID logic begins modulating the burner if the boiler outlet conditions exceed a field selectable value or are equal to the firing rate set point.

## Safety Features and Optional Functions

## Burner Light-off Low Fire Hold (All BMU models)

To minimize thermal stresses, some boilers require that the burner hold at low fire (0%) after light off. The **BurnerMate Universal** will release the burner to modulate when the boiler shell temperature (or pressure) increases to set point or the Low Fire Hold Override Timer times out. This cycle occurs only once per boiler start-up. The Cold Start Warm-up Cycle Option overrides the Burner Light-off Low Fire Hold. If the Warm Standby Option is the only CFH, the firing rate demand will remain at low fire. The temperature is measured by a boiler shell temperature (or pressure) sensor or a boiler water temperature (or pressure) switch, depending on the option selected.

## Integrated Draft Control (BMU-1xx0 and BMU-2xx0)

The **BurnerMate Universal** can perform simple proportional floating draft control, or PID draft control with firing rate feedforward. It also supports field selectable boiler outlet damper Servo or 4-20 mA actuator control, ID Fan Variable Speed Drive (VSD) control, or combined damper and VSD control. Open damper or adjustable starting draft options are also selectable.

#### Drum Level -- Feedwater Control (BMU-1xx0 and BMU-2xx0)

User-configurable one, two, or three-element drum level control can be accomplished using a servo feedwater valve, 4-20 mA control valve, or feedwater pump VSD control.

## Automatic Low Water Cutout Blowdown (All BMU models)

The user can select the time of day for automatic blowdown, the duration, and a minimum steam drum pressure required to perform automatic blowdown. An alarm or a lockout can also be configured to occur if a low water cutout doesn't open during the blowdown.

## RS485 Modulating Lead/Lag Interface (All BMU models)

This option allows communication via a Modbus network to an optional Chief Dispatcher modulating lead/lag controller or to a building automation system and thereby eliminates the need for individual firing rate and CFH signal wiring.

#### **Burner Management System Overview**

The Burner Management System logic provides automatic burner sequencing, flame supervision, system status information, system and self-diagnostics and troubleshooting information.

The sequence governed by the BMS follows the general guidelines of NFPA 85. The following is a typical BMS Start-up Sequence:

|                      |                                                                                  | Terminal         | Notesand/or<br>parameter | Standby | SafeStart<br>Check | Prestartor<br>ServoCheck | Purge   | PTFI                   | MTFI       | Releaseto<br>Modulateor | Assured Low<br>Fire Cutoff | OilGun<br>Purge-<br>Optional | PostPurge | GasSSOV<br>LeakTest-<br>Optional |
|----------------------|----------------------------------------------------------------------------------|------------------|--------------------------|---------|--------------------|--------------------------|---------|------------------------|------------|-------------------------|----------------------------|------------------------------|-----------|----------------------------------|
|                      | Notes and/orparameter                                                            |                  |                          |         |                    | (note 1)                 | P9      |                        | P8         |                         | P35                        | P61                          | P10       | P58                              |
|                      | BMS State Detault<br>Time (seconds)                                              |                  |                          |         | 5                  |                          | 30      | 10                     | 10-15      |                         | (note 2)                   | P62                          | 20        | P59+P60                          |
| ng<br>8              | Recycling Limits<br>(Operating Limit, ALWC, Low Water Flow,)                     | T 10-T 13<br>T15 |                          |         |                    |                          | Recyc   | <mark>lingLimit</mark> | sMade      |                         |                            |                              |           |                                  |
| cy cli<br>im its     | CC - Call for Heat                                                               | T8+T9            | P18<br>P20               |         |                    |                          | CC-Call | ForHeat                |            | 1                       |                            |                              |           |                                  |
| Rec                  | Fresh Air Damper                                                                 | T14              | . 10                     |         |                    |                          |         | F                      | resh Air D | amperO                  | pen                        |                              |           |                                  |
| b                    | (Gas) Fuel 2 Requested                                                           | T23              | P4                       |         |                    |                          |         | Fuel                   | GasSele    | cted                    |                            |                              |           |                                  |
| /clin                | (Gas) Fuel 2 Limits Made                                                         | T24-T25          | P47                      |         |                    |                          |         | F                      | uelLimi    | ts                      |                            |                              |           |                                  |
| s In p               | FD Fan Energized                                                                 | T34              |                          |         |                    |                          |         |                        | Fa         | anOn                    |                            |                              |           |                                  |
| im it                | Minimum Air Flow<br>(NonRecycling Limits)                                        | T33              | P46                      |         | Verify             |                          |         |                        |            |                         |                            |                              |           |                                  |
| z –                  | All Non-Recycling Limits Made                                                    | T29-T43          |                          |         |                    |                          |         |                        |            |                         |                            |                              |           |                                  |
| ×                    | Purge Air Flow Interlock                                                         | T46              | P5                       |         | Verify             |                          |         |                        |            |                         |                            |                              |           |                                  |
| puts                 | First Gas (Fuel 2) SSOV<br>Proof Of Closure                                      | T48              | P37                      |         |                    |                          |         |                        | V          | alveOpe                 | n                          |                              |           |                                  |
| Inte<br>In           | Flame Scanner<br>(Flame Present)                                                 | T30              |                          |         |                    |                          |         |                        | FI         | ameOn                   |                            |                              |           |                                  |
|                      | FD Fan Starter Relay                                                             | T61+T62          | P43+4<br>4               |         |                    |                          |         |                        | Far        | n <mark>On</mark>       |                            |                              |           |                                  |
| s                    | Common Auxiliaries<br>(Fresh Air Damper) Relay                                   | T59              | P52                      |         |                    |                          |         | Fre                    | esh Air Da | mperOp                  | en                         |                              |           |                                  |
| tput                 | Ignition Transformer Relay                                                       | T51              | P7                       |         | Verify             |                          |         | 55                     | ec.        |                         |                            |                              |           |                                  |
| no                   | Pilot Gas Relay                                                                  | T52              | P7                       |         | Verify             |                          |         | 20Sec                  | ).<br>).   |                         |                            |                              |           |                                  |
|                      | (Gas) Fuel 2 SSOV Relay                                                          | T56              | P2                       |         | Verify             |                          |         |                        | M          | TFI=10S                 | ec.                        |                              |           |                                  |
| _                    | Open                                                                             | — <sub>н</sub>   | iFire —                  |         |                    | Max.                     | Purne   |                        |            | High                    |                            |                              |           |                                  |
| Combustior<br>Servos | Purge<br>Combustion<br>Servos<br>Positions Ignition<br>Standby<br>Minimum Closed | ''<br>Low        | Fire —                   | St      | andby              | Min                      |         | Ignition               |            |                         | Low                        |                              |           | Standby                          |
| 1                    | i i i i i i i i i i i i i i i i i i i                                            |                  |                          |         |                    | iviiri.                  |         |                        |            |                         |                            |                              |           |                                  |

The below sequence is a typical Fuel 2 application based on the factory default values set in each referenced parameter.

**Note 1**: The time for PrePurge depends on the slowest stroke time of any of the servos.

Note 2: The time for ALFCO depends on the firing rate the burner is at when the CFH is de-energized.

#### **Burner Management System Overview**

The BMS sequence is divided into 13 separate states. Four of these 13 states are optional operations: ALFCO, Low Fire Fuel Transfer, Oil Gun Purge and Gas Valve Leak Test. The 13 states are as follows and are shown in standard sequential order:

Standby Safe Start Check Prestart Purge Pilot Trial for Ignition (PTFI) Main Trial for Ignition (MTFI) Release to Modulate Low Fire Fuel Transfer Assured Low Fire Cutout (ALFCO) Oil Gun Purge Post Purge Gas Valve Leak Test Lockout

#### **Descriptions of BMS States**

Note: The descriptions of each state can change slightly depending on how particular parameters are set. The following are descriptions based on parameter default values.

#### Standby

Standby is the state from which the BMS starts an operating sequence following a Call for Heat when all the following interlock inputs are energized: Burner off-on switch -- **T10** Operating limit -- **T11** Auxiliary low water level cutout -- **T12** (steam boilers) Low water flow -- **T13** (hot water boilers) Spare recycling limit -- **T15** During the Standby state, the BMS will command all fuel/air devices to their standby positions. The Emergency Stop and the Fuel Valve Proof of Closure switches are

monitored. Should either of these inputs open – the BMS will lockout.

During the Standby state, a technician or engineer is allowed to change restricted and non-restricted parameters.

#### **Burner Management System Overview**

#### Safe Start Check

During Safe Start Check, the fuel/air ratio curve data are verified, parameter values are checked for conflicts, and minimum/maximum limits are checked. If all fans are off, the Minimum Air Flow **T33** and Purge Air Flow **T46** switches are verified to be "open".

The BMS will also test the Safety Relay by de-energizing the K17 coil and insuring there is no power detected on any of the fuel terminals **T51** thru **T58**. The following diagram illustrates the power flow through the **BurnerMate Universal**.

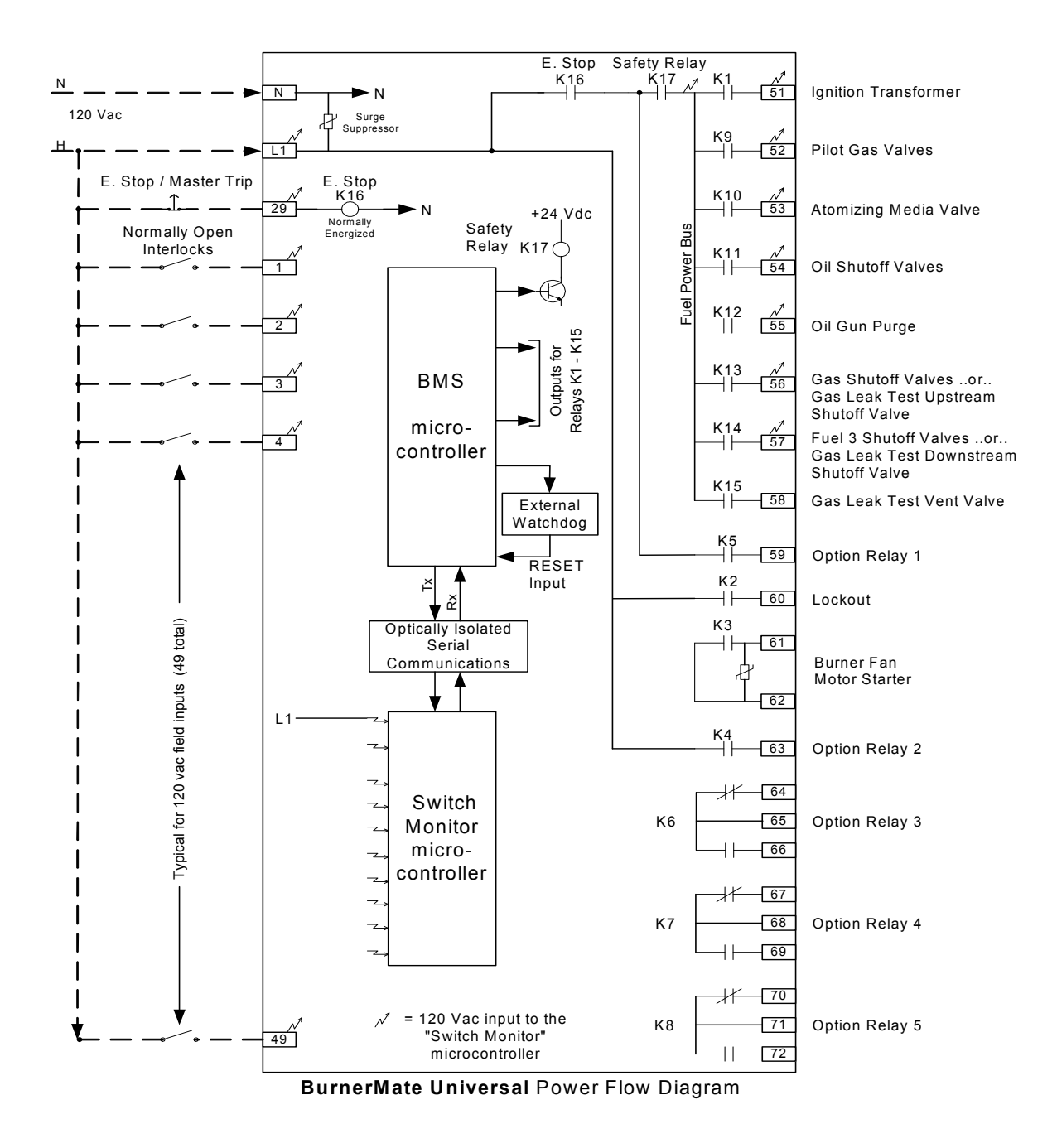

## **Burner Management System Overview**

#### Safe Start Check – continued

The BMS initiates a Lockout if any of these items fail; the Emergency Stop is "open", any of the Fuel Valve POCS are detected as "open", or if a false flame is detected. If a Lockout has not occurred, the start sequence is continued.

From this point on, restricted parameters may not be changed until the BMS has returned to the Standby or Lockout state. The programming of non-restricted parameters is not allowed during Safe Start Check and Prestart.

#### Prestart

During Prestart, all combustion servo calibration data, parameters and feedback potentiometer alignments are checked by forcing the servos first to their full closed and then to their full open positions.

If Auxiliary Relays are being used, they are now energized (terminals **T59** to **T72**). The FD fan is started by contacts **T61** and **T62**.

The Atomizing Steam (Air) valve **T53** is directed to open after the FD fan starts (if oil is selected).

When the above items have been proven, the combustion servos are sent to the Purge position. The start sequence is now on hold until all Recycling Limits (including the Fresh Air Damper) and applicable Non-recycling Limits and Fuel Limits are made.

If the servo for the unselected fuel fails the Servo Check, a message will alert the operator that the standby fuel may not be available for use. However, if **P1.12.1** is selected to Low Fire, the **BurnerMate Universal** will Lock Out if the unselected fuel servo fails the Servo Check.

#### Purge

Once all the purge interlocks are satisfied, the purge timer is started. During Purge, the purge interlocks are allowed to open intermittently but for no more than 30 seconds (cumulative). The purge timer stops counting when a purge interlock is open. If the purge interlocks are open for more than 30 seconds, the **BurnerMate Universal** will Lockout.

After the purge time is complete, the **BurnerMate Universal** will drive the servos to their ignition positions.

## Pilot Trial for Ignition, PTFI

After the servos are proven in their ignition positions, the ignition transformer and Pilot valve outputs **T51 and T52** are energized (according to **P1.1.7**). A Pilot flame must be proven present before the PTFI times out (10 seconds), or a Lockout will result (does not apply to direct spark ignition mode).

The Run/Test Hold Dipswitch 1 can be turned on before the flame has been proven so a pilot turndown test can be performed. Also, the servos can be positioned to allow air or fuel adjustments for proper light-off.

## Burner Management System Overview

#### Main Trial for Ignition, MTFI

If a pilot flame is proven **T30**, the **BurnerMate Universal** energizes the SSOVs (terminals **T54** to **T58**, depending on the selected fuel). The Pilot valves and ignition transformer de-energize 10 seconds after the main SSOVs are energized. From this point forward, the Main Flame must be proven continuously, or a Lockout will occur.

Note: If you are in the Commission Mode, the **BurnerMate Universal** holds at the light-off position so that the technician can make adjustments to the fuel and air servos.

The sequence proceeds to the Release to Modulate state.

#### Release to Modulate

The **BurnerMate Universal** releases control of the combustion servos to fuel/air ratio control. The fuel remains at the ignition position while all other air and FGR devices must move to their corresponding "On Curve" positions within 20 seconds, or a Lockout will occur. "Servo Pacing" is now enabled. Any servos that are not being used are commanded to the Standby position. Based on the process variable (steam PSI or water temperature) to set point comparison, a firing rate demand signal is generated that positions the appropriate servos to their proper positions.

The **BurnerMate Universal** continually monitors all Recycling and Non-recycling interlocks, fuel request changes and the Call for Heat inputs.

#### Low Fire Fuel Transfer

There are two ways in which an operator can change from the current fuel being fired to a new fuel, Restart or Low Fire Fuel Transfer. See **P1.12.1.** If the burner is in the Standby state when a new fuel is selected, the **BurnerMate Universal** will fire that new fuel upon a command to start.

When Restart is selected in **P1.12.1**, the operator can select a new fuel while the burner is running. The **BurnerMate Universal** will safely shut down the current fuel and restart the burner using the new fuel selected.

## WARNING

LOW FIRE TRANSFER CAN BE HAZARDOUS AND CAN RESULT IN EQUIPMENT DAMAGE, INJURY OR DEATH. Low Fire Transfer should only be used if a Competent Authority (the burner manufacturer or field tests performed by a combustion engineer) determines that the burner, pilot/igniter, scanners, and other equipment are compatible with the selected sequence and are in compliance with NFPA 85, or other applicable code. Burner Low Fire Transfer should be thoroughly tested during initial start-up for flame stability, scanner sighting, pilot turndown, and overall Safe operation.

The 'With Pilot' option should NOT be selected unless the Competent Authority has determined that the burner and the pilot/igniter comply with the NFPA 85 Fuel Transfer Standard.

If Low Fire is chosen in **P1.12.1** and a New Fuel is selected during the Release to Modulate state, the **BurnerMate Universal** will perform the following sequence:

- The New Fuel Curve data is checked for errors and any Auxiliary Option Relays are energized. The Atomizing Media valve is opened if the New Fuel is oil.
- The sequence Holds until all of the New Fuel limits are made.
- The Firing Rate travels to the ignition curve point of the Old Fuel while all other devices stay on curve relative to the fuel servo. The New Fuel servo is sent to the ignition position. During a fuel transfer, the Atomizing Media will go to the curve point and not the ignition point.
- The Air Damper/VSD is biased up to provide extra air to accommodate the addition of the New Fuel. **P1.12.4**
- The fuel valves for the New Fuel are opened after the air reaches the bias position.
- Both fuels are fired simultaneously for **P1.12.3** seconds.
- The Old Fuel valves are closed.
- The Air Bias is removed followed by a 20 second delay to the air to get back on curve.
- Normal operation resumes.

Both Restart and Low Fire Fuel Transfer can be selected with any of the three Combustion Control choices: Jackshaft (JS), Parallel Positioning (PP), and Predictive Metering (FM).

The Oil Gun Purge option will still be allowed during an automatic fuel transfer. When the fuel has changed from oil to gas and once the oil valve is determined to be closed, the Oil Gun Purge will take place. The release back to modulate is delayed by the gun purge timing **P1.9.2**.

Parameter **P1.12.2** allows the **BurnerMate Universal** to energize the pilot during the fuel transfer operation.

## WARNING

#### ENABLING THIS OPTION ON A BURNER WITH AN INADEQUATE PILOT AND/OR SCANNER ARRANGEMENT IS EXTREMELY DANGEROUS!

This option can only be enabled after an Activation Code has been entered into the BurnerMate Universal. Consult the burner manufacturer to determine if this feature can be safely used with the burner. A written statement of approval from the burner manufacturer must be provided to Preferred Instruments in order to obtain the activation code.

## Assured Low Fire Cutout (ALFCO) (Optional) (All BMU models)

When the **BurnerMate Universal** detects that there is no longer a Call for Heat and the ALFCO is enabled, all combustion servos are commanded to the Low Fire position <u>before</u> the SSOVs are de-energized. If the ALFCO is disabled, the SSOVs close immediately when there is no longer a Call for Heat.

#### Oil Gun Purge (Optional) (All BMU models)

Two Oil Gun Purge options are available: Blow Thru and Pump Back.

Warning: Do not use either of these options unless approved by the burner manufacturer and unless the proper pilot and piping have been installed.

**Blow Thru Option** - The **BurnerMate Universal** commands the combustion servos to their Low Fire positions. The Pilot is turned on and is allowed 10 seconds to stabilize. The Atomizing Media Purge Valve **T55** is energized as the fuel SSOVs **T54** are deenergized. The Atomizing Media now purges the oil out of the gun and this discharge is safely burned with the assistance of the Pilot Flame. After the programmed Oil Gun Purge timer is completed, both the Atomizing Media Valve **T53** and the Atomizing Media Purge Valve are de-energized. The sequence proceeds to Post Purge.

**Pump Back Option** - The **BurnerMate Universal** holds all servos at each one's last position. **T55** is energized, and the evacuation pump removes oil from the gun and sends it back to the return line. The sequence proceeds to Post Purge.

#### Post Purge

After the fuel valves have de-energized and the Oil Gun Purge has completed, the fans continue to operate until the Post Purge time has elapsed. All combustion devices remain at their last position. All fans and auxiliary outputs are de-energized.

#### Gas Valve Leak Test Option (All BMU models)

The Gas Valve Proof of Closure switches (POCS) prove the valves are in their closed positions. However, a valve's POCS does not prove that the valve seats are not leaking. The **BurnerMate Universal** provides an optional Automatic Gas Valve Leak Test (Fuel 2 only). Most gas trains incorporate two Safety Shut Off Valves (SSOVs) with a Normally Open Vent Valve arranged so that the area between the two SSOVs is vented to atmosphere when the burner is off. (Refer to the drawing on page 24) However, many of the gas trains in the field today no longer use a vent valve and depend entirely on the Gas Leak Test procedure to prove the integrity of the SSOV seats. If there is no vent valve used, enable **P1.8.2**.

#### Lockout

The **BurnerMate Universal** reverts to the Lockout state whenever an unsafe or undesirable condition has been detected. The operator must reset the **BurnerMate Universal** before a burner restart can be attempted. Refer to **Troubleshooting Guide** (Section 6) for an overview of the Lockout messages and their meanings.

The following are some of the most common causes for a Lockout:

- Flame failure
- A fuel valve POCS opened at the wrong time during the sequence
- A Non-recycling limit has opened
- A Low Flue Gas Oxygen level has been detected
- High Flue Gas Temperature
- The Emergency Stop switch has opened
- Loss of communications with any of the servos has been detected
- The position of a combustion servo or VSD is "off-curve"

## Interlock Groups

The following are the **BurnerMate Universal** Interlock Groups:

Stop Burner Call for Heat (CFH) Recycling Limits Emergency Stop Fan Speed Non-recycling Limits False Flame Flame Failure Fuel Valve "Proof of Closure" (POCS) Fuel Limits

## **Descriptions of Interlock Groups**

#### Stop Burner

The operator has manually turned off the burner on/off switch T10.

#### Call for Heat (CFH)

A burner start request has been made by a remote source **T9**, a local source **T8**, through Modbus communication or from a set point deviation.

#### **Recycle Limits**

Should a recycle limit open at any time during a normal sequence, the **BurnerMate Universal** will conduct an orderly shutdown and revert to the Standby state. The burner will automatically restart when the recycle limit closes. Recycle limits are:

- Operating Limits **T11**
- Auxiliary Low Water Level Cutout T12
- Low Water Flow T13
- Fresh Air Damper Open T14
- Auxiliary Recycle Limit T15

#### **Emergency Stop**

If the Emergency Stop input **T29** opens in any of the **BurnerMate Universal** states, a Lockout will occur.

#### Fan Speed

If the operator changes the fixed fan speed versus variable fan speed input **T3** in any of the **BurnerMate Universal** states (except Standby or Lockout), the burner will Lockout.

Interlock Groups

#### **Common Non-recycle Limits**

Should any of the common Non-recycle limits open from the end of the Prestart state to the end of the Oil Gun Purge state, a Lockout will result. The following are Non-recycle limits common to all fuels:

- Fuel specific limits are listed on Page 19
- High-High Limit Shutdown T32 (pressure or temperature)
- Minimum Air Flow **T33**
- FD Fan Energized **T34** (as applicable, **T3**)
- FD Fan VSD Energized **T35** (as applicable, **T3**)
- Low Water Level Cutout T36
- High Water Level Cutout **T37**
- Low Draft Pressure T38
- ID Fan Energized T39 (as applicable, P1.1.6)
- FGR Fan Energized T40
- Spare Limit 1 T41
- Spare Limit 2 T42 (as applicable, P1.8.1)
- Spare Limit 3 T43 (as applicable, P1.8.1)

#### False Flame

A false flame is a flame that is detected during the Standby, Safe Start, PreStart, or Purge States. If a flame is detected during these states a Lockout will result.

A False Flame is ignored for 90 seconds after the fuel valves close and for the first 30 seconds during Prestart.

#### Flame Failure

A Lockout occurs if no flame is detected during PTFI, MTFI, Release to Modulate, ALFCO, or Oil Gun Purge.

## Fuel Valve Proof of Closure Switches (POCS)

The POCS indicate to the BMS that the fuel valves are closed. There are three terminal inputs for POCS, one for each fuel. If allowed by code, POCS can be disabled for smaller burners.

- Oil Valve Proof of Closure **T47** (as applicable **P1.3.3**)
- Gas Valve Proof of Closure T48 (as applicable P1.3.4)
- Fuel 3 Proof of Closure T49 (as applicable P1.3.5)

## **Interlock Groups**

#### **Fuel Limits**

Non-recycling fuel limits:

- Fuel 1 -- Oil:
  - 1. High Oil Pressure **T17**
  - 2. Low Oil Pressure **T18**
  - 3. Low Atom. Media Pressure T19
  - 4. Low Atom. Media Flow T20
  - 5. High/Low Oil Temperature T21
  - 6. Oil Gun in Position **T22**
- Fuel 2 -- Gas:
  - 1. High Gas Pressure **T24**
  - 2. Low Gas Pressure **T25**
- Fuel 3 Alternative Gas Fuel
  - 1. High Fuel 3 Pressure **T27**
  - 2. Low Fuel 3 Pressure **T28**

The selected fuel's Limits must remain closed from the end of Prestart to the end of ALFCO.

#### Interlock Group Monitoring Summary Table

This table identifies monitored interlocks and the actions taken during each BMS state. There are a total of six actions the **BurnerMate Universal** can take: Lockout, Standby, Post Purge, Hold, ALFCO, and Ignore.

| Codes:                                                                                     | Interlock Groups |               |                |                |           |                              |             |               |                                |                         |
|--------------------------------------------------------------------------------------------|------------------|---------------|----------------|----------------|-----------|------------------------------|-------------|---------------|--------------------------------|-------------------------|
| Lockout- L<br>Standby- S<br>Post Purge- P<br>Hold- H<br>ALFCO- A<br>Ignore- Blank<br>State | Stop Burner      | Call for Heat | Recycle Limits | Emergency Stop | Fan Speed | Common<br>Non-recycle Limits | False Flame | Flame Failure | Fuel Valve<br>Proof of Closure | Selected<br>Fuel Limits |
| Standby                                                                                    |                  |               |                | L              |           |                              | L (1)       |               | L                              |                         |
| Safe Start Check                                                                           | S                | S             | S              | L              | L         |                              | L           |               | L                              |                         |
| Prestart                                                                                   | S                | S             | S (3)          | L              | L         | н                            | L           |               | L                              | н                       |
| Purge                                                                                      | S                | S             | S              | L              | L         | L                            | L           |               | L                              | L                       |
| PTFI                                                                                       | S                | Р             | S              | L              | L         | L                            |             | L             | L                              | L                       |
| MTFI                                                                                       | Р                | Р             | Р              | L              | L         | L                            |             | L             | L (2)                          | L                       |
| Release to<br>Modulate                                                                     | Ρ                | Р             | Р              | L              | L         | L                            |             | L             | L (2)                          | L                       |
| ALFCO                                                                                      | Р                | Α             | Р              | L              | L         | L                            |             | L             | L (2)                          | L                       |
| Oil Gun Purge                                                                              | Р                |               | Р              | L              | L         | L                            |             | L             | L (2)                          | L                       |
| Post Purge                                                                                 |                  |               |                | L              | L         |                              | L (1)       |               | L                              |                         |
| Gas Valve Leak<br>Test                                                                     |                  |               |                | L              |           |                              | L (1)       |               | L (2)                          |                         |

Notes: (1) - More than 30 seconds after the SSOVs close.

(2) – Non-selected fuels

(3) - Fresh air damper causes a "Hold."

## Timers

#### Shutdown Flame Bypass Timer

Oil guns and long gas pipes can vent fuel after the safety shutoff valves close. This can result in a small, lingering flame that can trigger the flame scanner. This flame is ignored for the first 30 seconds (not adjustable) after shutdown to prevent nuisance false flame lockouts.

#### **Trip Delay Timers**

These adjustable timers prevent a nuisance burner trip due to momentary pressure or flow disturbances.

- Minimum Air Flow T33, P1.6.1
- Low Draft Cutout **T38**, **P1.6.4**
- Low Atomizing Media Flow T20, P1.6.3
- MTFI Fuel Pressure Switches P41.6.2, T17, T18, T24, T25, T27 and T28

#### **Combustion Timers**

These adjustable timers customize the **BurnerMate Universal** to suit a variety of applications. Refer to the detailed parameter listing for programming information. The following are some of the available timers:

- FD Fan Start Delay **P1.5.2**
- Aux Fan Start Delay **P1.5.3**
- Purge Time P1.1.9
- Pilot Trial for Ignition (10 seconds -- not adjustable)
- Gas Main Trial for Ignition (10 seconds)
- Oil Main Trial for Ignition Extended Timer P1.1.8
- Oil Gun Purge **P1.9.2**
- Post Purge **P1.1.10**
- Hold Time Before Alarm P1.6.5
- Hold Time Before Lockout P1.6.6
### Low Water Cutout

#### Low Water Cutout (LWC) Blowdown Bypass Push Button

On a regular basis, the operator of a steam boiler will open drain valves on the low water level cutout float switches to blowdown any accumulated sludge. This can be conducted manually and/or automatically (the automatic blowdown option is described below).

LWC blowdown will cause the Low Water Level Cutout **T12** or Low Low Water Level Cutout **T36** to open. Typically, a LWC bypass push button **T4** is located next to the manual drain valve. This allows the operator to depress it during blowdown and thereby avoid a boiler trip. If the LWC Bypass **T4** is made for more than 120 seconds, it is assumed to be jumpered or defective and is ignored by the **BurnerMate Universal**.

During blowdown, the operator is usually not standing next to the **BurnerMate Universal** and therefore is unable to read the displayed message. When the operator first pushes the Bypass Push Button, the common alarm will pulse 3 times to let the operator know that the bypass has been activated. When the **T12** or **T36** terminals deenergize, the common alarm will stay on continuously. If the bypass is still activated after 90 seconds, the common alarm will pulse 5 times to alert the operator that bypass timer is about to expire.

The **BurnerMate Universal** logs an event message to the LCD Alarm History when the bypass button is pressed and states that one of the low water cutout inputs had opened. This gives the user a time/date stamped record of a successful LWC or LLWC operation.

#### Automatic Low Water Cutout Blowdown Test

The **BurnerMate Universal** offers an automatic LWC blowdown test option. The LWC blowdown test is conducted once per day at a pre-selected time. The test will not start unless the boiler steam pressure is above a minimum set point **P1.11.3**.

The **BurnerMate Universal** conducts the automatic LWC blowdown test procedure as follows:

- Waits until the steam pressure is high enough and the time is after the **P1.11.4** start time.
- Bypasses both the LWC and LLWC Limits for [(2\* P1.11.5) + P1.11.6] seconds.
- Opens the blowdown valve.
- Waits for **P1.11.5** seconds.
- Verifies that at least one of the LWC limits was "opened". If "opened", records a successful blowdown in the historical data. If neither the LWC nor LLWC "opens", an alarm and/or a trip results.
- Closes the blowdown valve.
- Waits for **P1.11.5** seconds.
- When the LWC bypass release delay **P1.11.6** is over, removes the LWC bypasses.

### Gas Valve Leakage Test

### Description

Many codes require that the burner Safety Shutoff Valves (SSOVs) incorporate "Proof of Closure Switches" indicating to the flame safeguard control that the valves are indeed in the closed position when they are de-energized. However, proof of position does not prove that the valve seat is not leaking. The **BurnerMate Universal** provides an optional Gas Valve Leak Test procedure. The procedure and referenced tables have been prepared based on the objective of <u>detecting a valve leakage rate of 5.0 cubic feet</u> <u>per hour or more for natural gas</u>. Note that the gas valve leak test option is only available for Fuel 2 and can only be elected if Fuel 3 is disabled.

If **P1.8.1 is** enabled, the Gas Valve Leak Test occurs after every normal shutdown Post Purge or after every Lockout reset.

The Gas Valve Leakage Test option can be used on piping train with or without the normally open vent valve. If there is no vent valve used, enable **P1.8.2**. When **P1.8.2** is disabled, the N.O. vent valve is used to vent the pressure from the Upstream SSOV test. When **P1.8.2** is enabled, the Downstream SSOV opens to vent pressure for the Upstream SSOV test.

Two pressure switches are installed between the SSOVs; one is set at 30% of the inlet pressure, and the other is set at 70% of the inlet pressure. The test is conducted automatically in two stages. First, the space between the SSOVs is vented and then sealed. If the pressure rises above 30% of the inlet pressure after **P1.8.3** seconds, the upstream valve is determined to be leaking. Next, the upstream valve is opened and then closed to pressurize the area between the SSOVs. If the pressure drops below 70% of the inlet pressure after **P1.8.4** seconds, then the downstream valve or vent valve (or both) are leaking.

If a leak is detected, the BurnerMate Universal will Lockout.

### **Timing Calculations**

Tables I and II are used to determine the required leak test times for **P1.8.3** and **P1.8.4** based on a maximum leakage rate of 5.0 SCFH and a natural gas density of 0.04154 #/cu ft. The first step is to calculate the volume of the pipe section being tested. Using Table I, calculate the total volume of the valve train between the two SSOVs. Include the branch piping up to the vent valve. Include one-half of each valve in the pipe length measurement.

#### Example

A fuel train includes 2 feet of 3-inch pipe between two 1 ft. long SSOVs (3 feet total) and 3.75 feet of 1.5-inch pipe on the branch to the 6 inch long vent valve (4 feet total). From Table I, we find that the volume of these pipe trains are 0.154 and 0.057 cubic feet, respectively. Add those two together for a total volume of 0.211 cubic feet.

#### Gas Valve Leakage Test

#### **Determine the Test Timing in Seconds**

Referencing Table II, find the volume that represents the next highest volume than the one calculated above. In this case, that will be 0.30 cubic feet. Drop down the column until you reach the row that matches the available inlet pressure. Assuming an inlet pressure of 7.0 PSI, the test time is 32 seconds. Enter this value into **P1.8.3** and **P1.8.4**. Note that the smaller the pipe volume, the shorter the time for the test. Keep the pipe between the two SSOVs and the vent valve as short as possible.

# Warning Explosion Hazard A leak can cause severe injury, death or property damage

A leaking gas valve can result in an explosion or fire. The Gas Valve Leak Test is intended to detect a leak at a rate of 5.0 SCFH or more, provided that the recommended time for the test is programmed into parameters P1.8.3 and P1.8.4. If the programmed time is less than that determined from Table II, a dangerous leak can go undetected.

### **Typical Gas Train Layout**

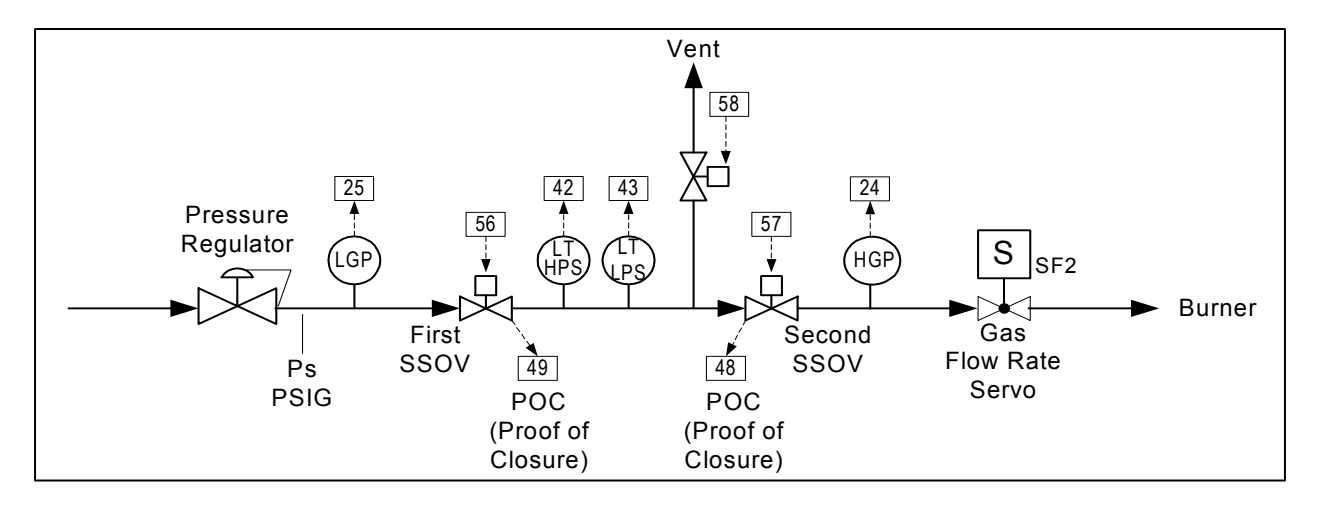

The above illustrates a typical NFPA-approved gas train. The components consist of a main supply Pressure Regulator, two Safety Shutoff Valves (SSOVs), each with Proof of Closure switches, one normally open Vent Valve, one Low Gas Pressure switch (LGP), one High Gas Pressure switch (HGP), and a gas flow rate control valve (SF2). For the purpose of the gas valve leak test, two additional switches (LT-LPS and LT-HPS) are installed between the two SSOVs.

### Gas Valve Leakage Test

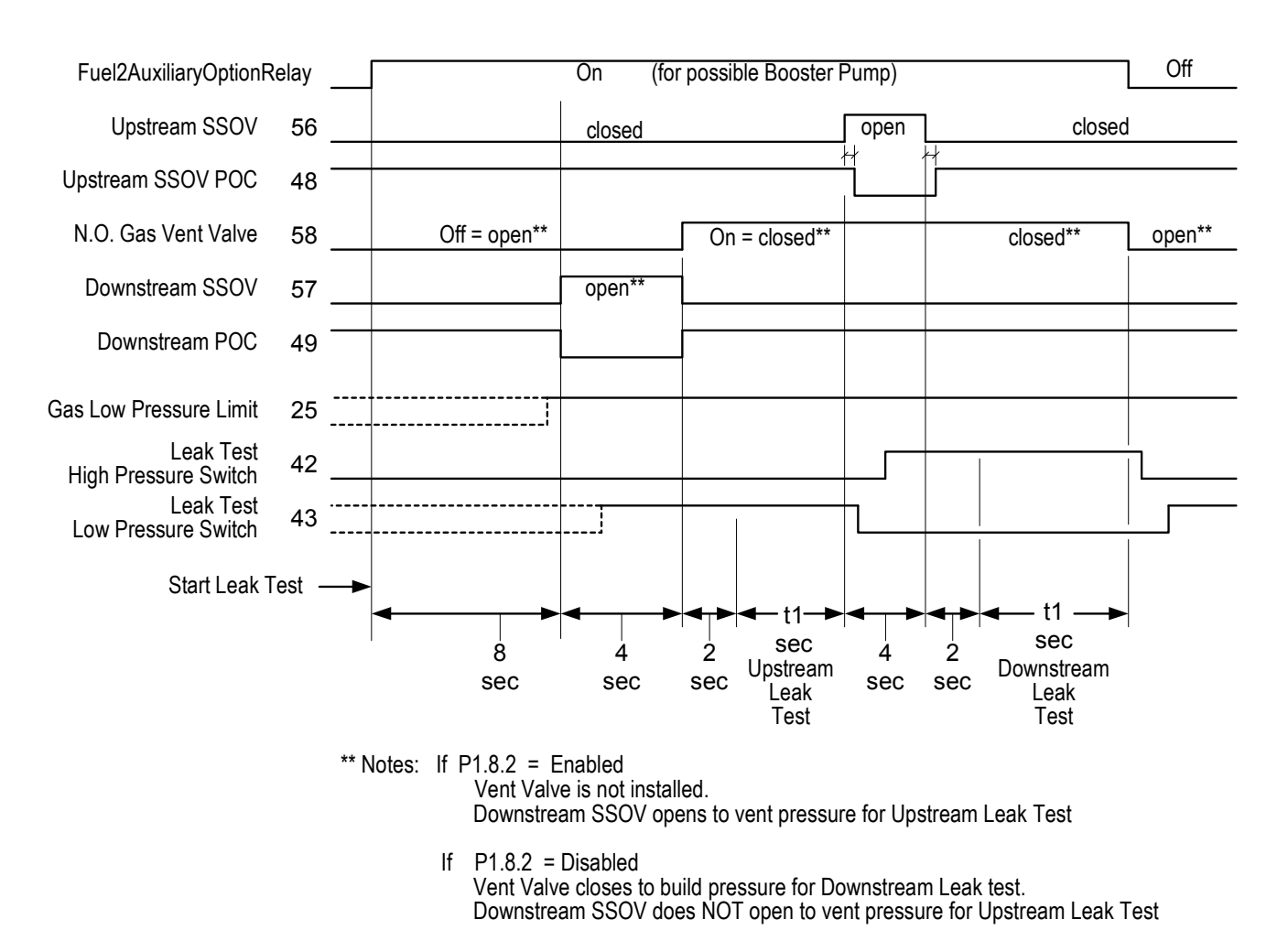

#### Gas Valve Leak Test Sequence of Operation

If parameter **P1.8.1** is enabled, the Gas Valve Leak Test will start after the completion of the Post Purge. The Safety Relay K17 remains energized and if applicable, the Fuel2 Auxiliary Option Relay is energized for the start of a possible Gas Booster Fan. This is followed by an 8 second delay to allow the gas pressure to stabilize. If **T25** (Low Gas Pressure Switch) is open, the Leak Test is aborted.

## Gas Valve Leakage Test

The Gas Valve Leakage Test is performed in two steps.

Step 1:

- Both SSOVs are proven closed by the valve POCS.
- The area between the two main SSOVs is vented for the Upstream SSOV test. If P1.8.2 is Disabled, the N.O. vent valve has already vented this area and is now energized to close. If P1.8.2 is Enabled, the Downstream SSOV will energize for 4 seconds to vent the pressure into the furnace.
- After a 2-second delay, the LT-LPS must stay closed for P1.8.3 seconds. The LT-HPS is verified as open.
- If the LT-LPS stayed closed, the test proceeds to Stage 2.
- If the LT-LPS opens during the test time, the BMU will default to the Lockout state.

Step 2:

- With the N.O. vent valve still closed, the Upstream SSOV is energized for 4 seconds to pressurize the test section. The LT-HPS closes.
- After a 2 second delay, the LT-HPS must stay closed for **P1.8.4** seconds. The LT-LPS is verified as open.
- If the LT-HPS stayed closed during the test time, the valves have passed the test.
- The N.O. vent valve is de-energized.
- The Safety Relay and the Fuel2 Auxiliary Option Relay are de-energized.
- The **BurnerMate Universal** proceeds to the Standby state.

If the POCS do not prove that the SSOVs are closed during the duration of the test (except for the 4 seconds between Stages 1 and 2), the **BurnerMate Universal** will Lockout. Upon a system reset, the Gas Valve Leak Test will again initiate, and the test must pass before the burner will be allowed to start.

| Calculate the volume of the pipe to be leak tested |         |       |                |       |       |       |       |       |       |       |
|----------------------------------------------------|---------|-------|----------------|-------|-------|-------|-------|-------|-------|-------|
| Pipe Diam.                                         | Area    |       | Length in feet |       |       |       |       |       |       |       |
| inches                                             | Sq. in. | 1     | 2              | 3     | 4     | 5     | 6     | 7     | 8     | 10    |
| 1                                                  | 0.864   | 0.006 | 0.012          | 0.018 | 0.024 | 0.030 | 0.036 | 0.042 | 0.048 | 0.060 |
| 1.25                                               | 1.498   | 0.010 | 0.021          | 0.031 | 0.042 | 0.052 | 0.062 | 0.073 | 0.083 | 0.104 |
| 1.5                                                | 2.036   | 0.014 | 0.028          | 0.042 | 0.057 | 0.071 | 0.085 | 0.099 | 0.113 | 0.141 |
| 2                                                  | 3.356   | 0.023 | 0.047          | 0.070 | 0.093 | 0.117 | 0.140 | 0.163 | 0.186 | 0.233 |
| 2.5                                                | 4.788   | 0.033 | 0.067          | 0.100 | 0.133 | 0.166 | 0.200 | 0.233 | 0.266 | 0.333 |
| 3                                                  | 7.396   | 0.051 | 0.103          | 0.154 | 0.205 | 0.257 | 0.308 | 0.360 | 0.411 | 0.514 |
| 4                                                  | 12.73   | 0.088 | 0.177          | 0.265 | 0.354 | 0.442 | 0.530 | 0.619 | 0.707 | 0.884 |
| 5                                                  | 19.63   | 0.136 | 0.273          | 0.409 | 0.545 | 0.682 | 0.818 | 0.954 | 1.091 | 1.363 |
| 6                                                  | 28.28   | 0.196 | 0.393          | 0.589 | 0.786 | 0.982 | 1.178 | 1.375 | 1.571 | 1.964 |

# Table 1 – Total Pipe Volume

## Table II – Test Duration

|             |       |       | Total Pip | e Volum | e betwe | en the S     | SOVs ar | nd the Ve | ent Valve | )   |
|-------------|-------|-------|-----------|---------|---------|--------------|---------|-----------|-----------|-----|
| Pressure    |       | 0.025 | 0.05      | 0.075   | 0.1     | 0.2          | 0.3     | 0.4       | 0.5       | 0.6 |
| inches w.c. | PSI   |       |           |         | Test Du | uration - se | econds  |           |           |     |
| 5           | 0.181 | 10    | 10        | 10      | 10      | 10           | 10      | 10        | 10        | 10  |
| 10          | 0.361 | 10    | 10        | 10      | 10      | 10           | 10      | 10        | 10        | 10  |
| 15          | 0.54  | 10    | 10        | 10      | 10      | 10           | 10      | 10        | 10        | 10  |
| 20          | 0.722 | 10    | 10        | 10      | 10      | 10           | 10      | 10        | 10        | 10  |
| 27.7        | 1     | 10    | 10        | 10      | 10      | 10           | 10      | 10        | 10        | 10  |
| 41.6        | 1.5   | 10    | 10        | 10      | 10      | 10           | 10      | 10        | 12        | 14  |
| 55.4        | 2     | 10    | 10        | 10      | 10      | 10           | 10      | 12        | 15        | 19  |
| 69.3        | 2.5   | 10    | 10        | 10      | 10      | 10           | 12      | 15        | 19        | 23  |
| 83.1        | 3     | 10    | 10        | 10      | 10      | 10           | 14      | 18        | 23        | 28  |
|             | 4     | 10    | 10        | 10      | 10      | 12           | 18      | 24        | 30        | 37  |
|             | 5     | 10    | 10        | 10      | 10      | 15           | 23      | 30        | 38        | 46  |
|             | 7     | 10    | 10        | 10      | 11      | 21           | 32      | 42        | 53        | 64  |
|             | 10    | 10    | 10        | 12      | 15      | 30           | 45      | 60        | 75        | 91  |
|             | 15    | 10    | 12        | 17      | 23      | 45           | 68      | 90        | 113       | 137 |
|             | 20    | 10    | 15        | 23      | 30      | 60           | 90      | 120       | 150       | 182 |
|             | 25    | 10    | 19        | 28      | 38      | 75           | 112     | 150       | 188       | 228 |
|             | 30    | 12    | 23        | 34      | 45      | 90           | 135     | 180       | 225       | 273 |

|             |       | •   | Total Pipe Volume between the SSOVs and the Vent Valve |     |        |              |        |     | ;   |     |
|-------------|-------|-----|--------------------------------------------------------|-----|--------|--------------|--------|-----|-----|-----|
| Pressure    |       | 0.7 | 0.8                                                    | 0.9 | 1      | 1.2          | 1.4    | 1.6 | 1.8 | 2   |
| inches w.c. | PSI   |     |                                                        |     | Test D | uration - se | econds |     |     |     |
| 5           | 0.181 | 10  | 10                                                     | 10  | 10     | 10           | 10     | 10  | 10  | 10  |
| 10          | 0.361 | 10  | 10                                                     | 10  | 10     | 10           | 10     | 10  | 10  | 11  |
| 15          | 0.54  | 10  | 10                                                     | 10  | 10     | 10           | 12     | 13  | 15  | 17  |
| 20          | 0.722 | 10  | 10                                                     | 10  | 11     | 13           | 16     | 18  | 20  | 22  |
| 27.7        | 1     | 11  | 12                                                     | 14  | 15     | 18           | 22     | 24  | 28  | 30  |
| 41.6        | 1.5   | 16  | 18                                                     | 21  | 23     | 27           | 33     | 36  | 41  | 45  |
| 55.4        | 2     | 21  | 24                                                     | 28  | 30     | 36           | 43     | 48  | 55  | 60  |
| 69.3        | 2.5   | 26  | 30                                                     | 35  | 38     | 45           | 54     | 60  | 69  | 75  |
| 83.1        | 3     | 31  | 36                                                     | 41  | 45     | 54           | 65     | 72  | 82  | 90  |
|             | 4     | 42  | 48                                                     | 55  | 60     | 72           | 86     | 96  | 109 | 120 |
|             | 5     | 52  | 60                                                     | 69  | 75     | 90           | 108    | 120 | 137 | 150 |
|             | 7     | 73  | 84                                                     | 96  | 105    | 126          | 150    | 168 | 191 | 210 |
|             | 10    | 104 | 120                                                    | 137 | 150    | 180          | 215    | 240 | 273 | 300 |
|             | 15    | 155 | 180                                                    | 205 | 225    | 270          | 322    | 360 | 409 | 450 |
|             | 20    | 207 | 240                                                    | 273 | 300    | 360          | 429    | 480 | 546 | 600 |
|             | 25    | 259 | 300                                                    | 341 | 375    | 450          | 536    | 600 | 682 | 750 |
|             | 30    | 311 | 360                                                    | 410 | 450    | 539          | 643    | 720 | 819 | 900 |

Section 2 Page 27, Rev 2.1a

### **Combustion Control Systems**

### Objective

The primary objective of a Combustion Control System is to always insure that the fuel/air/FGR ratio of the burner is maintained at the commissioned levels. This objective can be obtained a number of different ways:

- 1. Jackshaft Positioning: All fuel valves and air dampers are mechanically linked to one control actuator.
- 2. Parallel Positioning: All servos, actuators, VSDs, control valves and air dampers are maintained at a predetermined position based on curves set up during commissioning.
- 3. Predictive Metering (Fully Metered): The airflow and fuel flow are measured (metered) during the control process. The servos, actuators, VSDs, control valves and air dampers are positioned to maintain predetermined flow valves based on curves set up during commissioning.

The correct type of control system is determined by many variables; boiler type and size, burner design, fuel fired, and emission requirements. Before choosing the control system for any given application, it is always recommended that the boiler or burner manufacturer be consulted. The advantages and disadvantages of each type of system are discussed elsewhere in this section.

Other **BurnerMate Universal** options available that can be used to enhance the performance of the Combustion Control System are:

- 1. Outlet Flue Gas Oxygen Trim- compares the oxygen levels in the flue gas to a value determined during the commissioning and will implement control actions to correct the error.
- 2. LTA (Link Trim Actuator) allows for the use of Flue Gas Oxygen Trim with a Single Point Positioning System.
- 3. Windbox Oxygen FGR Trim- compares the oxygen levels in the windbox to a value determined during the commissioning and will adjust the FGR control to correct the error.
- 4. Gas Pressure Compensation- provides corrective action to the gas flow meter based on supply line pressure changes.
- 5. Combustion Air Temperature Compensation- provides corrective action to the air flow meter based on changes in the combustion air temperature.
- 6. Atomizing Pressure Control.
- 7. Draft Control.

The secondary objective of a Combustion Control System is to modulate the firing rate to provide a continuous supply of steam or hot water at the desired pressure or temperature. Based on PID control action or a remote firing rate demand signal, the **BurnerMate Universal** can modulate the burner to maintain the Process Variable at a predetermined Set Point.

#### **Jackshaft Positioning**

The simplest of the three basic combustion control systems is one in which the fuel control valves and air control dampers are mechanically linked through a jackshaft and linkage arms. One actuator or servo simultaneously moves both the fuel and air in order to maintain the desired system Process Variable. For every particular firing rate demand, there is only one position for the fuel valve and a corresponding position for the air damper. The fuel/air ratio is tuned by mechanically adjusting the fuel valve and air damper linkage during the initial commissioning.

The jackshaft actuator is wired to the **BurnerMate Universal**, which will cause the jackshaft and all interconnecting devises to stroke to the purge and light off positions. Following a safe light off, the actuator will modulate the firing rate based on a command from the **BurnerMate Universal** PID control or a remote demand signal.

The advantages of this system are its simplicity and low initial cost. This system is suitable for firetube and small watertube boilers and applications where the annual fuel expense is too small to justify a more elaborate system.

Typically, a burner using Jackshaft Positioning will have to operate with higher than required excess air levels due to linkage hysteresis (non-repeatability) and worn damper mechanisms. Other factors requiring higher excess air levels are changes in the fuel viscosity and pressure and changes in the air density, temperature and barometric pressures. Another disadvantage is that an FD Fan VSD cannot be utilized to save energy cost.

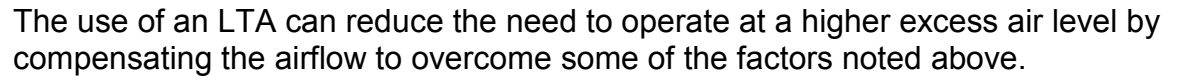

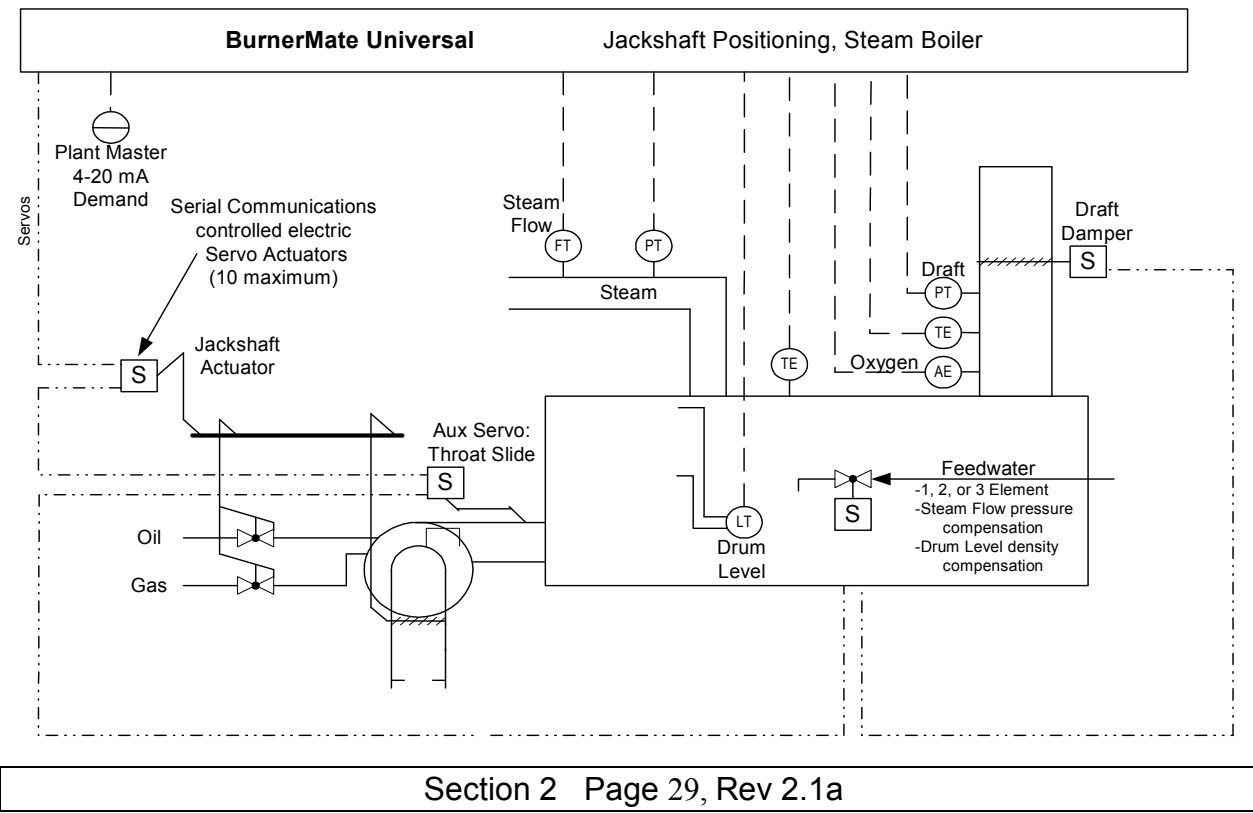

#### **Parallel Position**

In this system, both the fuel valve(s) and the air damper each have their own actuator(s). Each actuator is equipped with a position feedback potentiometer. Unlike a Jackshaft Position system where every devise is mechanically linked, the individual actuators can be electronically characterized for a greater degree of fuel/air ratio control accuracy.

The Parallel Positioning system is also safer as the **BurnerMate Universal** continually monitors the demand to the actuator versus the feedback potentiometer input and will trip the burner should discrepancies be detected.

Like the Jackshaft Positioning system, the same factors that require higher excess air levels are the same; changes in the fuel viscosity, fuel pressure, changes in the air density, temperature and barometric pressures. However, with a Parallel Positioning system, the adaptation of Flue Gas Oxygen Trim becomes an easier task. Instead of the added cost of an LTA, the compensation for oxygen trim is performed by manipulation of the demand signal to the air damper actuator.

Other advantages of Parallel Positioning over Jackshaft Positioning are that a Variable Speed Drive can be used to save energy, as well as provide another means of oxygen trim.

Parallel Positioning is more suitable for larger boilers as all of the control devices no longer have to be in close proximity to a common jackshaft. Fans, VSDs and dampers can now be located remotely.

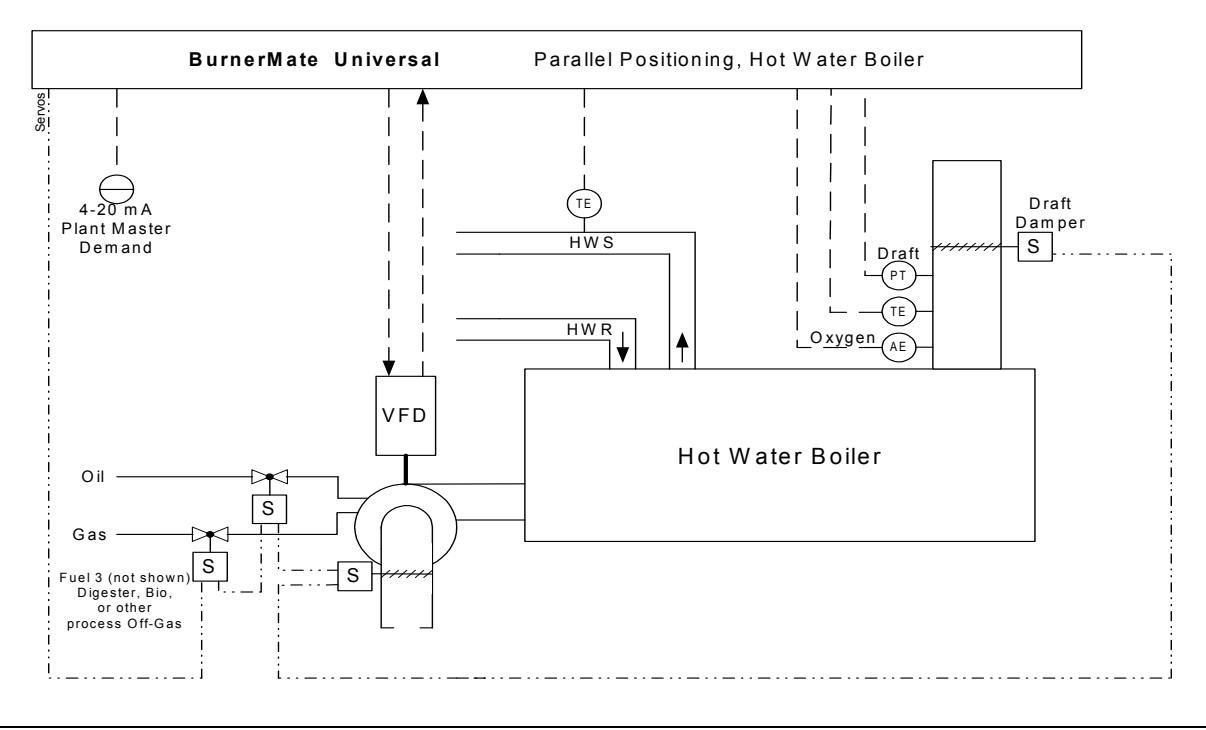

#### Section 2 Page 30, Rev 2.1a

#### **Predictive Metering (i.e. Full Metered)**

Predictive Metering compares current Oxygen, Fuel Flow Rate, and Air Flow Rate versus Commissioned Oxygen, Fuel Flow Rate, and Air Flow Rate and corrects the damper and VSD curves in order to maintain the previously established fuel/air ratio. External Fuel and Air Flow Rate transmitters are required for Full Metered Trim.

Predictive Metering combines Full Metering, Parallel Positioning, and Oxygen Trim, and results in a much faster firing rate load response time than traditional approaches.

BMU Position Pacing assures that neither air nor fuel 'leads' or 'lags' during load changes. Position pacing assures that fuel, air, and FGR all move simultaneously, and always 'on curve', during load changes. This approach is much smoother than traditional full-metered 'Cross Limiting', and is actually safer for burners that operate close to their stability limitations.

In the event of a flow meter failure, the operator, by parameter **P2.1.1** selection of PositionedServo mode can retain full automatic operation until the flow meter is repaired or replaced. With typical Fully Metered controls, only manual operation would be allowed if one of the flow meters failed.

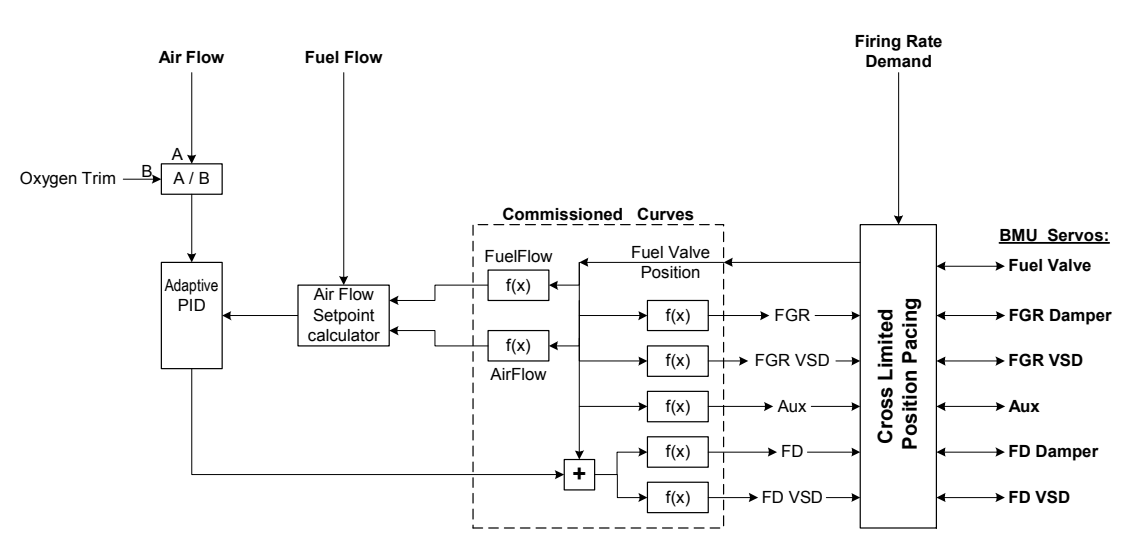

#### BMU Predictive Metering Fuel - Air Ratio Control

Combines the best features of Fully Metered and Positioning Combustion Control

BMU Predictive Metering: Accuracy and Efficiency Easy to Tune: Single PID BMU Positioning: Rapid Load Change Response Cross Limited Position Pacing No Air Lead or Fuel Lag, Eliminates Air Rich Load Changes Burner Turndown is not Limited by Flow Meter Limitations

#### **Predictive Metering**

**BurnerMate Universal** systems have fuel and air flow rate sensors in addition to the fuel and air servo/VSD position feedback sensors. During Commission mode fuel flow and airflow data are stored for each curve point in addition to the normal position and Oxygen Set Point data.

Therefore, the fuel flow / airflow ratio for each fuel valve position can be calculated from the curve data. During operation, the measured fuel flow for a given fuel position is typically close to, but different from, the commissioned fuel flow. The **BurnerMate Universal** trims the air in order to maintain the same fuel flow / airflow Ratio that was established for that fuel valve position during Commission Mode.

The airflow trim PID output is range limited to prevent unsafe operation in the event of an Airflow Transmitter or Fuel Flow Transmitter failure. In addition, the PID output is scaled from "% of flow" to "Full scale flow %" which further reduces the trim range as the burner modulates toward low fire (Adaptive Gain). The commissioning technician determines the acceptable trim range allowed.

#### Oxygen Trim:

When in MeteredServo mode, the **BurnerMate Universal** will use the existing Oxygen Trim signal to modify the signal-conditioned airflow signal. This will increase/decrease the airflow by a percentage of the current value, which provides an automatic 'adaptive gain' effect. That is, if the trim is -5% and airflow is 40%, the trimmed airflow would be 42.1% whereas a 60% airflow results in a 63.15% trimmed airflow.

Since the air flow set point will be constant for a given fuel flow / fuel position combination, an increase in the trimmed air flow will cause the PID to decrease the air flow Trim until the set point and Trimmed Air Flow are again equal.

The Oxygen Trim PID is setup to react more slowly than the Air Flow Trim PID.

#### **Predictive Metering**

Field selectable gas flow pressure compensation, air flow temperature compensation, and an oil flow meter pulse input or a 4-20 mA input are provided. Fuel flows and Steam flows can be totalized. See below:

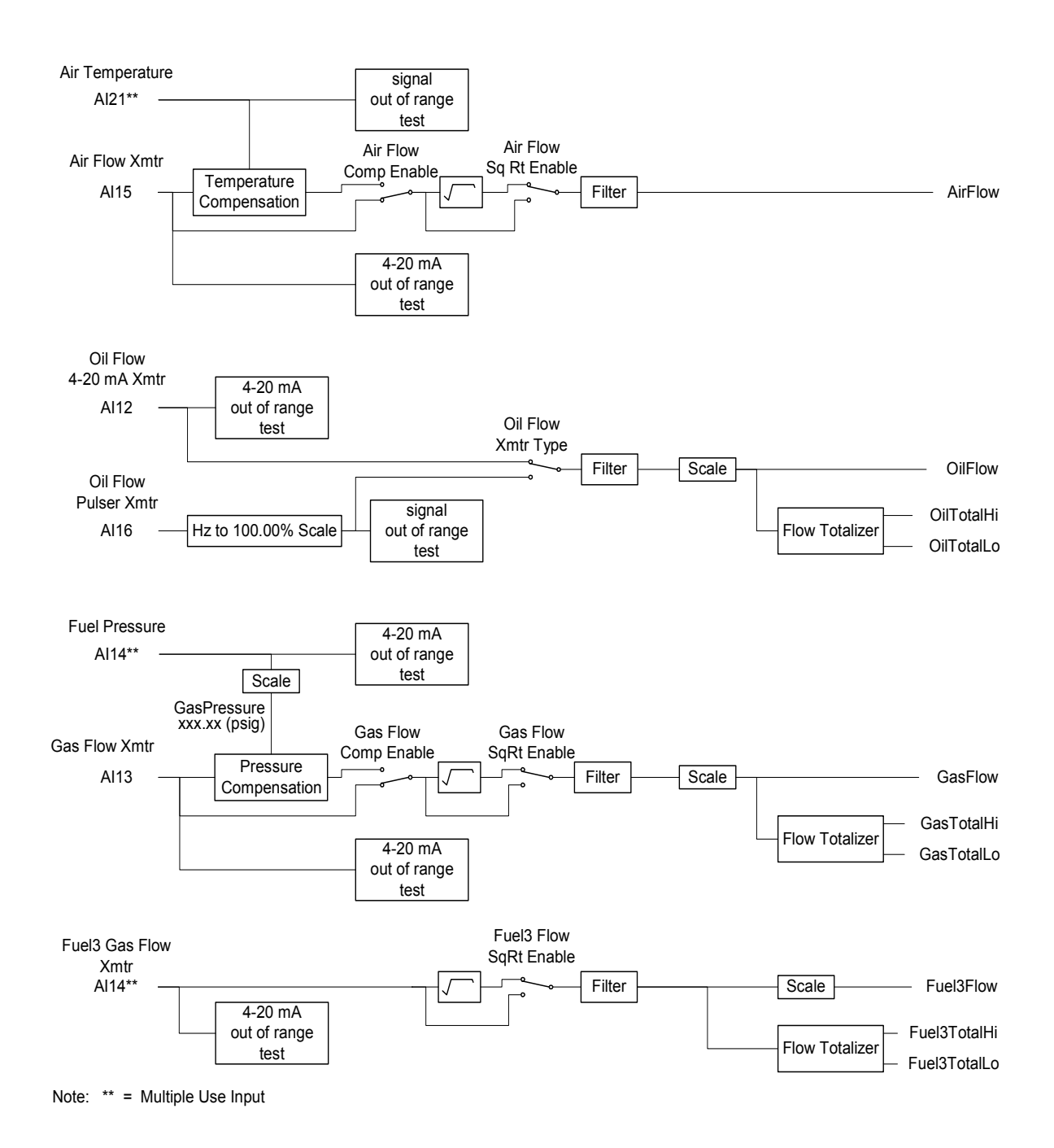

#### Windbox Oxygen FGR Trim

A common method used to reduce burner flue gas NOx is to mix flue gas with fresh air at the FD Fan inlet. This is called Flue Gas Recirculation (FGR). Typically, the suction at the FD Fan inlet is used to move the Flue Gas into the burner, this is called 'Induced FGR'.

The FGR reduces the Oxygen level from the normal ~20.6% in fresh air down to somewhere in the 15 - 18% range, and correspondingly increases the percentage of non-combustible gases entering the burner. The extra non-combustible gases reduce the flame temperature and thus the formation of NOx.

For most installations, the FGR damper position is simply positioned based on a fuel valve verses FGR damper curve that is established during burner startup. After that the FGR flow rate is 'Open Loop' and is not monitored or adjusted. For installations operating at very low NOx levels (typically < 10 ppm), or that have strict EPA emissions restrictions, a closed loop system can be used to insure that the FGR mass flow rate stays at the desired levels.

The **BurnerMate Universal** will be able to accept a 4-20 mA input that represents burner windbox oxygen. The **BurnerMate Universal** will have a curve for Windbox Oxygen versus Fuel Valve Position established during burner commissioning. PID logic will compare the commissioned windbox oxygen to the actual windbox oxygen and trim the FGR damper / FGR Fan VSD as required to maintain the FGR mass flow rate at the initially commissioned value.

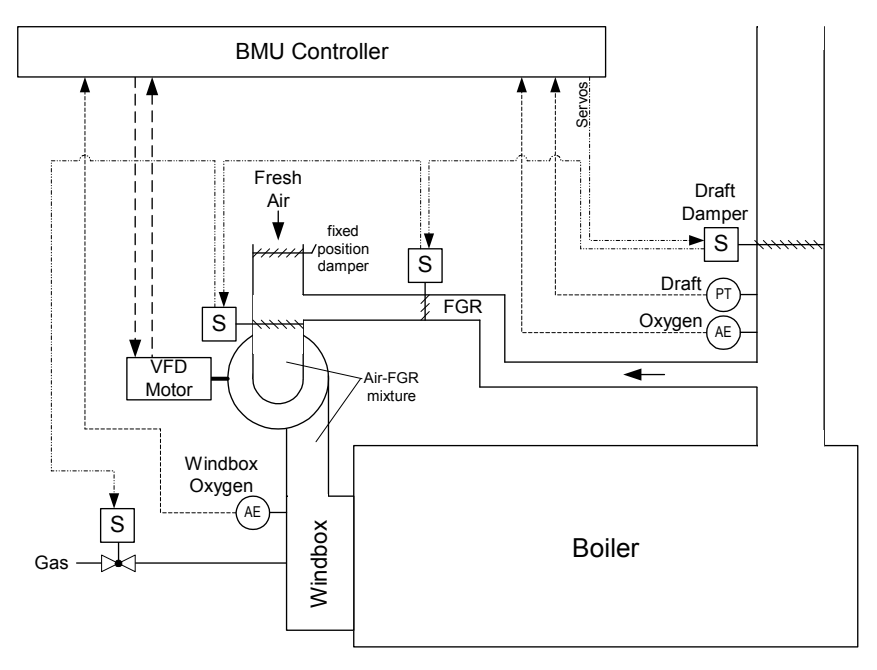

Typical Watertube or <10ppm NOx Induced FGR layout

### Auxiliary Control Systems

#### **Atomizing Media Pressure Control**

This feature will modulate a servo control valve in order to maintain the burner atomizing pressure at the desired set point. The pressure set point is a characterized curve based on the fuel servo position when the burner is firing. Fixed pressure set points are used during Purge and Ignition.

In some cases the atomizing pressure, and in others, oil to atomizing differential pressure is measured. The measurement method is based on the design of the oil gun and will be selected by the burner manufacturer. The **BurnerMate Universal** control logic is the same for either measurement methods. The only difference will be the Zero and Span data for the 4-20 mA (**P6.1.2** and **P6.1.3**) input from the Atomizing Pressure Transmitter.

The atomizing pressure is only controlled when the BMS has commanded the Atomizing Shutoff Valve to open. The Atomizing Pressure PID is always controlling the servo valve. Manual control of the atomizing valve is not allowed when **P6.1.1** is Enabled.

In Commission Mode, the technician can manually manipulate the atomizing pressure set point; however, the PID is always controlling the servo.

The Atomizing Servo will be driven to its Closed Limit Switch position whenever the BMS has commanded the Atomizing Shutoff Valve to close. In many cases the Atomizing Control Valve will be used as the Atomizing Shutoff Valve as well as the atomizing pressure modulation valve.

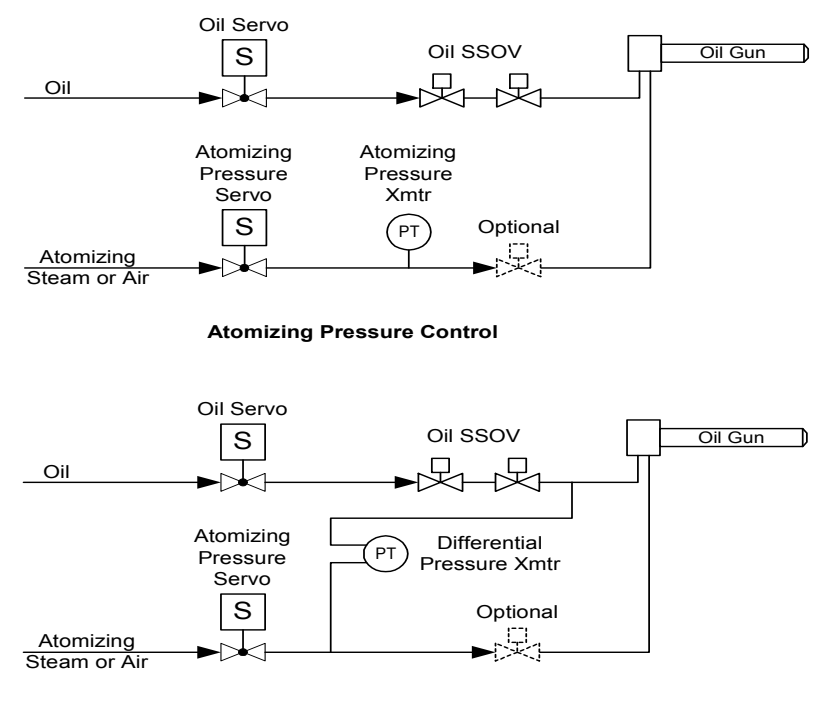

**Oil vs Atomizing Differential Pressure Control** 

Section 2 Page 35, Rev 2.1a

### **Draft Control**

Draft is the term used to describe the movement of gases, usually the products of combustion, through a flue or chimney. The measurement of draft is expressed in inches water column and represents the difference in weight of a column of flue gas and a corresponding column of outside air.

The objective of draft control is to maintain a constant furnace or boiler outlet draft pressure (positive or negative) as the boiler firing rate modulates from low to high fire and as outdoor weather conditions change the draft effect.

The **BurnerMate Universal** can accomplish draft control a number of ways. Positioning a boiler outlet damper (also referred to as a stack damper) or a damper at either the inlet or outlet of an Induced Draft Fan, controlling the speed of an ID Fan VSD or controlling both a damper and ID Fan VSD.

Typically, the draft pressure is sensed and controlled at either the boiler outlet or in the furnace. A high-quality draft range transmitter is used to provide reliable measurement of the draft. Because draft signals are inherently noisy (constantly moving), it is common to filter the draft signal before it goes to the PID block within the controller, however, caution must be exercised, as too much filtering will result in sluggish control. The draft transmitter should always be located above the sensing point and the sensor lines sloped so that condensation in the tubing runs back to the boiler. If the transmitter must be located below the sensing point, a drip leg, condensation pot, and drain valve should be provided. Reference the Appendix Section 10 for transmitter piping details.

#### **Draft Control Strategies**

The **BurnerMate Universal** has eight possible draft control configurations, as selected by the parameter **P4.1.1** Draft Control Option. The **BurnerMate Universal** allows for three types of draft control strategies and three output control options.

| Disable        | Draft control is disabled                                            |
|----------------|----------------------------------------------------------------------|
| FloatingServo  | Floating draft control; damper w/servo Actuator                      |
| Floating420    | Floating draft control; damper w/4-20 mA Actuator                    |
| FloatingVSD    | Floating draft control; ID fan w/VSD (Variable Speed Drive no        |
|                | damper)                                                              |
| PIDServo       | PID draft control; damper w/servo Actuator                           |
| PID420         | PID draft control; damper w/4-20 mA Actuator                         |
| PIDVSD         | PID draft control; ID fan w/VSD (Variable Speed Drive no damper)     |
| PIDVSDandServo | Dual Output; simultaneous ID Fan VSD and damper control. PID         |
|                | control of the VSD; floating control of the Damper w/servo Actuator  |
| PIDVSDand420   | Dual Output; simultaneous ID Fan VSD and damper control. PID         |
|                | control of the VSD; floating control of the Damper w/4-20mA Actuator |

The eight possible **P4.1.1** Draft Control Option selections are:

#### **Draft Control Strategies**

The following is an explanation of the possible draft control strategies for the **P4.1.1** Draft Control Option: Floating Control, Gap PID Control and Gap PID Firing Rate Feedforward.

### Floating Control (Proportional with Deadband)

Floating control can only be used with either a stack damper or VSD output, but not both. It is the simplest form of draft control and requires the fewest user adjustments.

- If the draft error (draft minus set point) is inside the deadband, the draft damper/VSD output doesn't change.
- If the draft error is outside the deadband, the stack damper/VSD position is adjusted proportional to the draft error until the actual draft has returned to within the deadband.

**P4.5.1** Proportional Band, Floating Draft determines the floating control proportional band, and **P4.5.2** Deadband, Floating Draft determines the deadband.

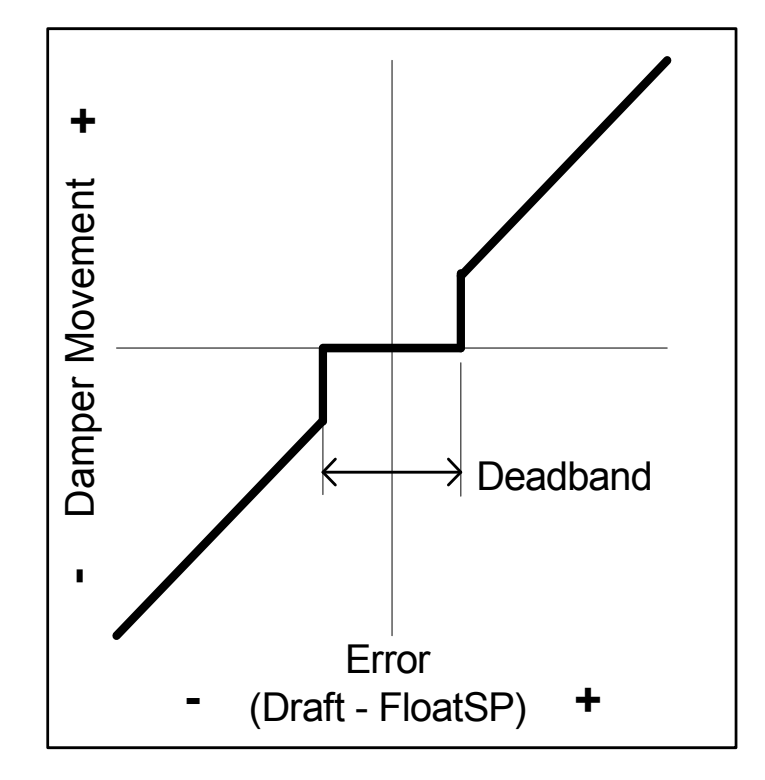

### Gap PID Control

As noted earlier, draft signals are inherently noisy (constantly moving), usually due to normal combustion pulsation and changing weather conditions. To prevent oscillation of the draft actuator near the set point, a draft control technique called "gap" PID is used. Where the Floating Control system has a +/- deadband at the set point where no control action is performed, the Gap PID has a +/- "gap" at the set point where the PID proportional action is reduced to prevent over controlling.

**P4.7.4** Gap Gain, Draft PID, sets the proportional response when the draft is within the gap. The width of the gap is determined by **P4.7.3** Gap, Draft PID.

Outside the gap, **P4.7.1** Proportional Band, Draft PID and **P4.7.2** Minutes per Repeat, Draft PID, determine PID control action.

**P4.6.3** Min Damper Position in Auto, and **P4.6.2** Max Damper Position in Auto, limit the PID control output range and can be used to prevent oscillation near fully closed and reset windup near fully open. Similarly, **P4.11.2** Min VSD Hz in Auto, Draft, and **P4.11.1** Max VSD Hz in Auto, Draft, are used to determine the minimum and maximum ID fan VSD speeds.

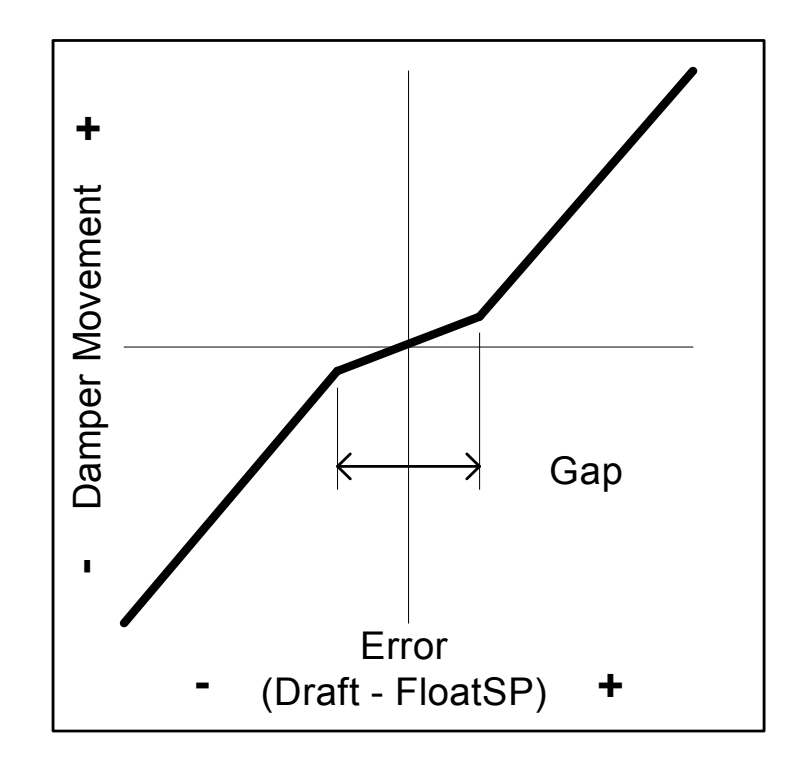

#### **Gap PID Firing Rate Feedforward**

Gap PID Firing Rate Feedforward provides rapid draft damper response to burner load changes by moving the damper to predetermined positions based on firing rate. Feedforward can only be used when the draft control mode is set to PID. It is cannot be used with Floating Control.

Separate F(x) curves can be input for each fuel. The X values correspond to boiler firing rate and are preset at 0%, 10%, 20%, 30%, 40%, 60%, 80%, and 100%. The Y values correspond to damper position and are input during commissioning. The Y values are entered in the engineering units appropriate to the device (0-90 degrees for a servo, 0-100% for a 4-20 mA output, and 0-60 Hz for a VSD). The damper position at each firing rate should be tested to ensure there is sufficient draft for safe boiler operation. Unlike the fuel-air ratio curves, the same curve is used for FD Fan fixed and variable speed modes.

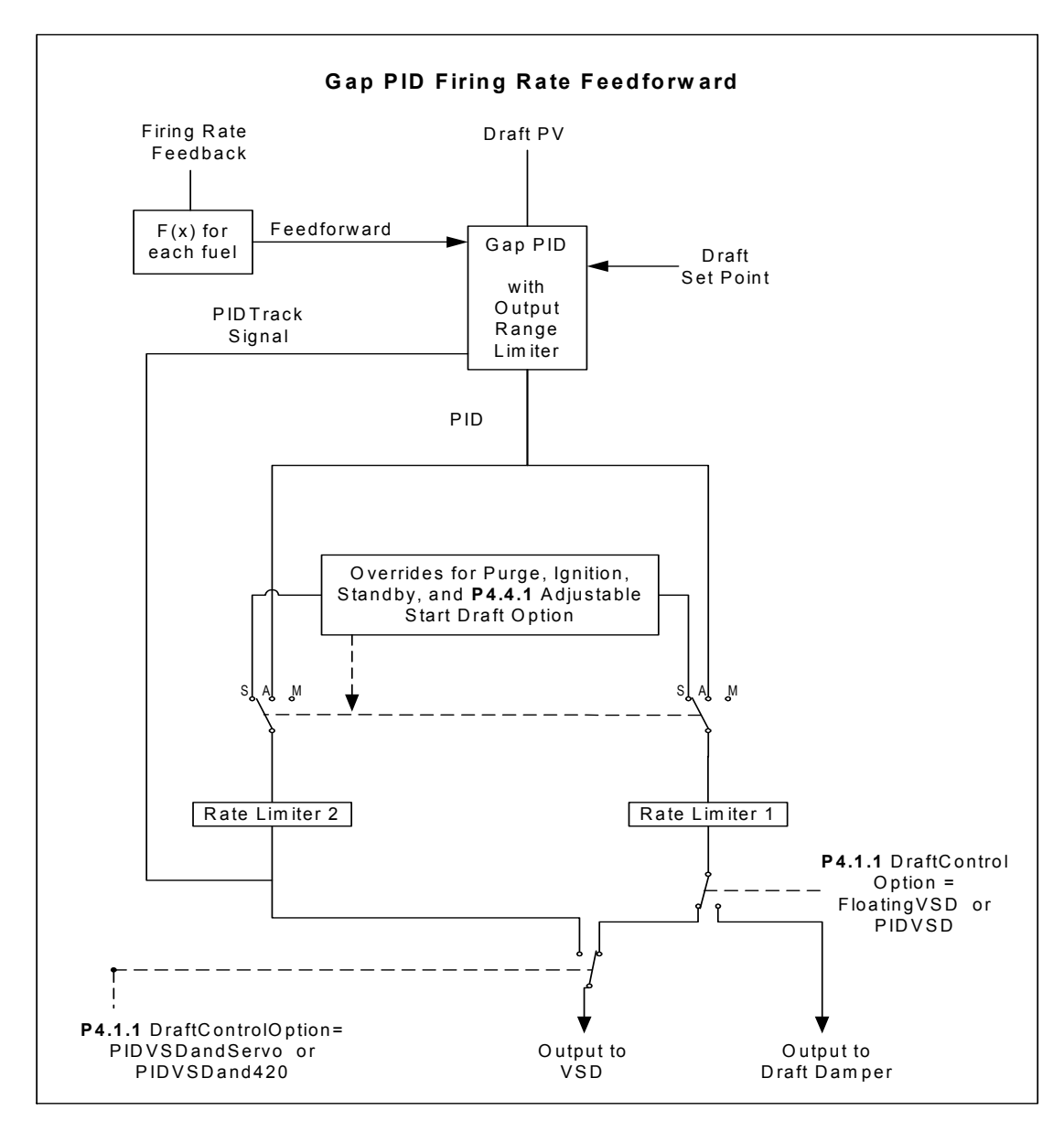

Section 2 Page 39, Rev 2.1a

#### Additional Draft Control Features

**1) Adjustable Purge Positions- P4.1.4** Outlet Damper Purge Position, and **P4.1.5** ID Fan VSD Purge Hz, allow the user to set the outlet damper position and ID fan VSD speed, respectively, for boiler purge.

2) Adjustable Start Draft Option- On installations with excessively negative draft levels (very tall stack, oversized ID fan, badly leaking stack damper) that are preventing the burner from lighting off, P4.4.1 Adjustable Start Draft Option allows the user to set different draft damper positions (or VSD) speeds at the Pilot Trial for Ignition and Main Trial for Ignition states for each fuel. When using this feature, the user must also set P4.4.2 Adjustable Start Draft Set Point. To prevent lighting off under unsafe draft conditions, the BMU will initially position the draft damper or VSD to the values determined by P4.4.3 to P4.4.5, depending on which fuel is being fired. If, after this step, the measured draft still exceeds P4.4.2 Adjustable Start Draft Set Point, the BurnerMate Universal will jog the draft damper/VSD open until the draft drops below the set point of P4.4.2.

Once the burner is lit off, the BMU holds the draft damper/VSD at this position for a period of time as determined by **P4.3.1** Modulate Delay Sec, and then control reverts back to normal, as determined by **P4.1.1** Draft Control Option.

Note: This option can only be enabled when **P4.1.1** Draft Control Option is selected to FloatingServo or PIDServo.

**3) Modulate Delay- P4.3.1** Modulate Delay Sec, Draft can be used to hold the draft damper/VSD at the purge position (adjustable start set point) for a set amount of time after the burner is released to modulate.

**4) Draft Cool-Down Delay- P4.3.2** Draft Cool Down Delay can be used to hold the damper at the purge position for an extended period of time after the burner has shut down. Some refractory-lined furnaces require extra cool-down after the end of post purge.

**5)** Draft Servo Check Option- This option is controlled by P4.3.3 Draft Servo Check Option and is normally enabled. It directs the BurnerMate Universal to drive the draft damper servo from fully closed to fully open during PreStart to check for proper servo operation; this allows the servo feedback to be used as the draft damper open interlock. If this parameter is disabled, an additional external open damper proving switch must instead be wired to BMU terminal T46, and P4.4.1 Adjustable Start Draft Option must be disabled.

**6)** Low Draft Alarm- A low draft (high pressure) alarm can be configured by **P4.2.1** Low Alarm SP, Draft. This parameter determines the set point of the low draft alarm. Setting this parameter to +25.000 disables this alarm. To avoid nuisance trips, **P4.2.2** Alarm Delay Sec, Draft configures a time delay that must be exceeded before the BurnerMate Universal trips the burner.

**7) Rate Limiters- P4.6.4** Sec/90 deg Damper Rate Limit, Draft, limits the speed of the draft damper (in seconds per 90° travel) to prevent over controlling. For electric actuators or servos, this value should be set to the same speed as the servo, or slower. A similar slow value should be used to limit the speed of a pneumatic actuator when driving a draft damper. Similarly, **P4.11.3** Sec/60Hz VSD Rate Limit, Draft is used to limit the change in ID fan VSD speed. These rate limiters are active whether the firing rate is in automatic or manual control.

### **Drum Level and Feedwater Control**

The objective of boiler feedwater control is to maintain a constant water level in the boiler (i.e. steam generator) during all load conditions. The **BurnerMate Universal** is capable of providing either single-element, two-element, or three-element drum level control. Output options can be selected for either a servo-operated feedwater valve (in the servo daisy chain) or an analog output for either a feedwater flow control valve, or a feedwater pump VSD.

#### Single Element Feedwater Control

Single-element feedwater control uses a single input (drum level) and PID control to position the feedwater control device. This control strategy is the simplest to implement; however, it will not effectively correct for shrink and swell caused by rapid load changes.

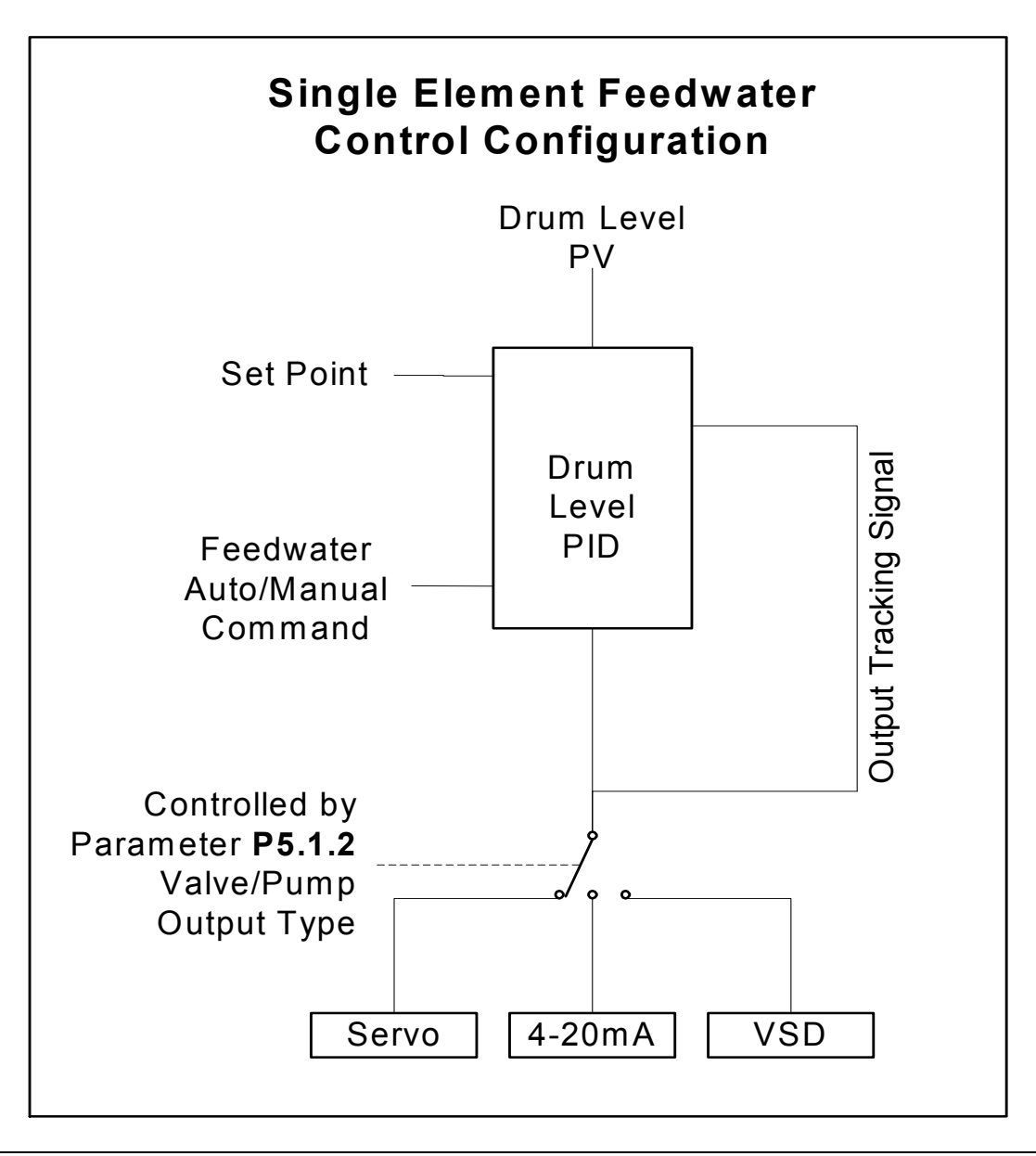

#### **Two-Element Feedwater Control**

In addition to monitoring drum level, two-element feedwater control uses steam flow as a "feedforward" to anticipate shrink and swell due to changes in boiler firing rate. When tuned correctly, two-element feedwater control can maintain constant drum level despite rapid/significant changes in firing rate.

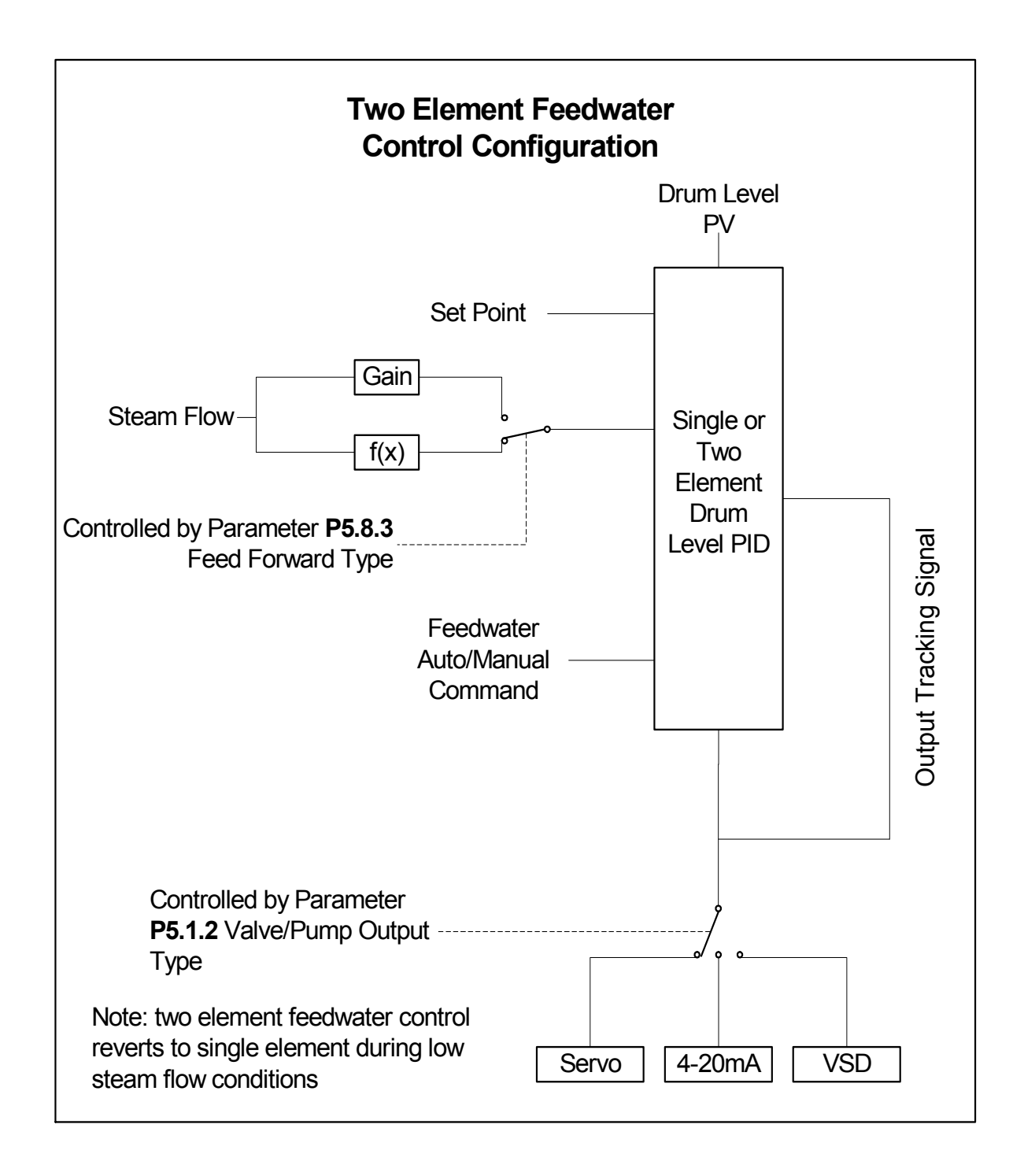

#### **Three-Element Feedwater Control**

Three-element feedwater control has two cascaded PID loops. The outer Drum Level PID loop generates a desired feedwater flow signal that becomes the set point for the cascaded inner Flow PID loop. The Drum Level PID loop functions similarly to the primary PID loop in a two-element feedwater control configuration. The inner Flow PID loop compares actual feedwater flow to the feedwater flow set point generated by the outer control loop and positions the output-controlled device to maintain this set point. The BMU contains a screen dedicated to the tuning of the inner feedwater Flow PID loop.

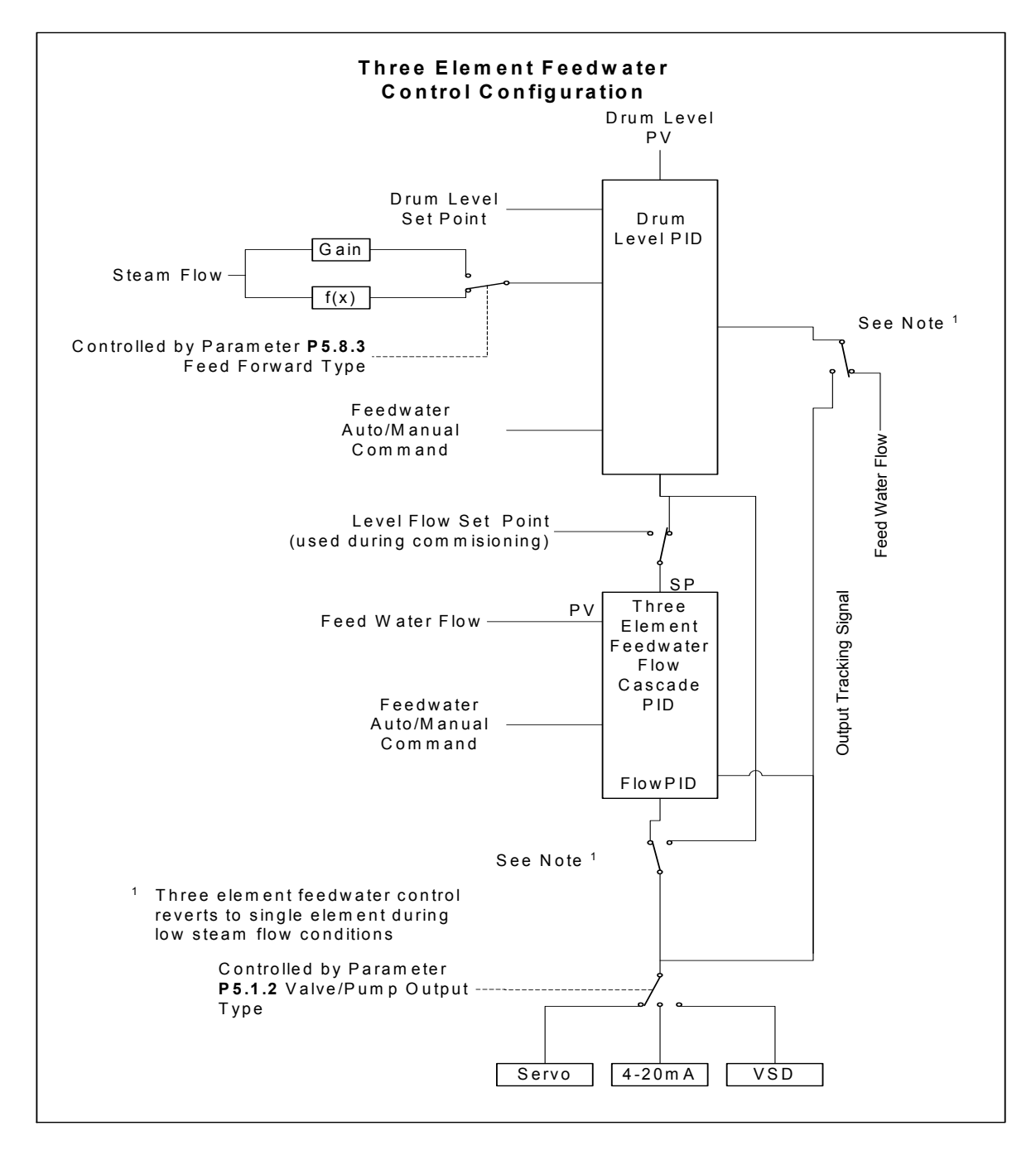

Section 2 Page 43, Rev 2.1a

## **SECTION 3 INDEX**

### BurnerMate Universal Parameters and Application Setup

| PARAMETER INTRODUCTION                                                                                                    | 9                                                                                      |
|----------------------------------------------------------------------------------------------------|----------------------------------------------------------------------------------------|
| PASSWORDS AND USER ACCESS                                                                                                    | 10                                                                                     |
| BMU-LCD DISPLAY MENU NAVIGATION                                                                                                    | 11                                                                                     |
| ENTER                                                                                                    | 11                                                                                     |
| BMU-LCD DISPLAY NAVIGATION MAP                                                                                                    | 12                                                                                     |
| BMU-LCD MENU TREES                                                                                                    | 13                                                                                     |
| MAIN MENU   MAIN PARAMETER MENU   FLAME SAFEGUARD PARAMETERS   FLAME SAFEGUARD PARAMETERS   FUEL-AIR-FGR RATIO PARAMETERS   FUEL FLOW AND FULL METERED PARAMETERS   FUEL FLOW AND FULL METERED PARAMETERS   FUEL FLOW AND FULL METERED PARAMETERS   FGR WINDBOX O2 TRIM PARAMETERS   FGR WINDBOX O2 TRIM PARAMETERS   FIRING RATE CONTROL BASIC AND TUNING PARAMETERS   FIRING RATE CONTROL OPTIONS PARAMETERS   DRAFT CONTROL PARAMETERS   FEEDWATER CONTROL PARAMETERS   ATOMIZING PRESSURE CONTROL PARAMETERS | 13<br>14<br>14<br>15<br>16<br>16<br>17<br>17<br>18<br>19<br>20<br>22<br>23             |
| PARAMETER GUIDE TUTORIAL                                                                                                    | 24                                                                                     |
| 1. FLAME SAFETY                                                                                                    | 25                                                                                     |
| 1.1 - BASIC                                                                                                    | 25<br>25<br>26<br>26<br>27<br>27<br>27<br>28<br>29<br>29<br>29<br>29<br>30<br>30<br>30 |
| 1.3.3 – Fuel 1 POC Installed                                                                                                    | 30                                                                                     |
| Section 3 Page 1 Rev 21 c                                                                                                    |                                                                                        |

| 1.3.4 – Fuel 2 POC Installed              | . 31      |
|-------------------------------------------|-----------|
| 1.3.5 – Fuel 3 POC Installed              | . 31      |
| 1.4 – Scanner                             | . 31      |
| 1.4.1 – Dual Flame Scanners               | . 31      |
| 1.4.2 – Scanner 1 Signal                  | . 32      |
| 1.4.3 – Scanner 2 Signal                  | . 32      |
| 1.4.4 – Scanner Alarm SP                  | . 33      |
| 1.5 – Fan Start                           | . 34      |
| 1.5.1 – FD Fan Start Mode                 | . 34      |
| 1.5.2 – FD Fan Start Delay                | . 34      |
| 1.5.3 – Aux Fan Start Delay               | . 34      |
| 1.6 – TIME DELAY                          | . 35      |
| 1.6.1 – Min Air Flow Trip Delay           | . 35      |
| 1.6.2 – Low Fuel Pressure Delay           | . 35      |
| 1.6.3 – Low Atomizing Flow Delay          | . 35      |
| 1.6.4 – Low Draft Cutout Delay            | . 36      |
| 1.6.5 – HOLD Alarm Delay                  | . 36      |
| 1.6.6 – HOLD Lockout Delay                | . 36      |
| 1.7 – AUXILIARY RELAYS                    | . 37      |
| 1.7.1 – Aux Relay 1 Function              | . 37      |
| 1.7.2 – Aux Relay 2 Function              | . 37      |
| 1.7.3 – Aux Relay 3 Function              | . 37      |
| 1.7.4 – Aux Relay 4 Function              | . 37      |
| 1.7.5 – Aux Relay 5 Function              | . 37      |
| 1.7.6 – Hot Water Pump / Valve Stop Delay | . 38      |
| 1.8 – Gas Leak Test                       | . 39      |
| 1.8.1 – Gas (Fuel 2) Leak Test Option     | . 39      |
| 1.8.2 – Leak Test W/O Vent Valve Option   | . 40      |
| 1.8.3 –Upstream Test Sec                  | . 40      |
| 1.8.4 –Downstream Test Sec                | . 40      |
| 1.9 – OIL GUN PURGE                       | . 41      |
|                                           |           |
| 1.9.1 – Oli Gun Purge Option              | . 41      |
| 1.9.2 – Oli Gun Purge Sec                 | . 41      |
|                                           | . 42      |
| 1.10.1 – Flue Gas I / C Type              | .42       |
| 1.10.2 – Alarm SP, Flue Temperature       | . 42      |
| 1.10.3 – Lockout SP, Flue Temperature     | . 42      |
| 1.11 – LWC AUTO BLOWDOWN OPTION           | .43       |
| 1.11.1 – LWC Auto Blowdown Option         | .43       |
| 1.11.2 – Falled Test Response, Blowdown   | . 43      |
| 1.11.3 – Min Steam Pressure, Blowdown     | . 44      |
| 1.11.4 – Time of Day, Blowdown            | . 44      |
| 1.11.3 - BIOWOOWN SECONDS                 | . 44      |
| 1.11.0 - LWG Bypass Release Delay         | .44       |
| 1.12 - FUEL I KANSFEK                     | .43<br>Ae |
| 1.12.1 - Fuel Transfer Wethod             | . 43      |
| 1.12.2 – LOW FIRE ATER PHOT Uption        | .43       |
| 1.12.3 – Duai Fuei Time Limit, Sec        | . 43      |
| Section 3 Page 2, Rev 2.1.c               |           |

| 1.12.4 – Low Fire Xfer Air Bias %                       | 45          |
|---------------------------------------------------------|-------------|
| 2. FUEL – AIR                                           | 46          |
| 21 - BASIC                                              | 46          |
| 2 1 1 – Fuel – Air Control Type***                      | 46          |
| 2.1.2 – FGR Servo Check Mode                            | 46          |
| 2.2 – FD VSD SETUP***                                   | 46 <b>7</b> |
| 2.2.1 – FD Fan VSD Option                               | 47          |
| 2.2.2 – FD VSD Feedback Adjust                          | 47          |
| 2.2.3 – FD VSD Ramp Rate, Sec / 30Hz                    | 48          |
| 2.2.4 – FD VSD Min Hz                                   | 48          |
| 2.2.5 – FD VSD Off-Curve Lockout Deadband, Hz           | 48          |
| 2.3 – AUX 2 SETUP                                       | 48          |
| 2.3.1 – Aux 2 Curve Option                              | 48          |
| 2.3.2 – Aux 2 FGR Trim Option                           | 49          |
| 2.3.3 – 4-20 Feedback Adjust, Aux 2                     | 49          |
| 2.3.4 – 4-20 Ramp Rate, Sec / 100%, Aux 2               | 49          |
| 2.3.5 – 4-20 Ramp Rate, Sec / 100%, Aux 2               | 49          |
| 2.4 – Oxygen Analyzer                                   | 50          |
| 2.4.1 – O2 Analyzer Option                              | 50          |
| 2.4.2 – Low O2 Alarm SP                                 | 50          |
| 2.4.3 – Low O2 Lockout Option                           | 51          |
| 2.4.4 – Low O2 Lockout SP                               | 51          |
| 2.4.5 – Low O2 Lockout Delay                            | 51          |
| 2.4.6 – 02 Fault Lockout Option                         | 51          |
| 2.4.7 – UZ LOW Cal Gas %                                | 51          |
| 2.4.8 – 02 Fign Cal Gas %                               | 52          |
| 2.4.9 - 02 Cell Slope Cal Data                          | 52          |
| 2.4.10 - 02 Cell Oliset Cal Data                        | 52          |
| 2.4.11 = 02 Cell Tellip Cal Data                        | 52          |
| 2 4 13 – #6 Oil Efficiency Ontion                       | 53          |
| 2.5 – OXYGEN TRIM SETUP                                 | 53          |
| 2.5.1 – O2 Trim Option                                  | 53          |
| 2.5.2 – Low Fire Disable. O2 Trim                       | 53          |
| 2.5.3 – Burner Warmup Delay Sec. O2 Trim                | 53          |
| 2.6 – OXYGEN TRIM – TEST / TUNING SCREEN                | 54          |
| 2.6.1 – SP Lag time, O2 Trim                            | 54          |
| 2.6.2 – Proportional Band, O2 Trim                      | 54          |
| 2.6.3 – Minutes per Repeat, O2 Trim                     | 54          |
| 2.6.4 – +/- Max Fire Trim, O2                           | 54          |
| 2.6.5 – Min Fire Trim Scaler, O2 Trim (or Full Metered) | 55          |
| 2.7 – FUEL FLOW SETUP – OIL FLOW METER                  | 56          |
| 2.7.1 – Xmtr Signal, Oil Flow                           | 56          |
| 2.7.2 – Decimal Point, Oil Flow                         | 56          |
| 2.7.3 – GPH Span, Oil Flow                              | 57          |
| 2.7.4 – Decimal Point, Oil Flow Pulser Frequency Span   | 57          |
| 2.7.5 – Pulser Frequency Span, Oil Flow                 | 57          |
| 2.8 – FUEL FLOW SETUP – GAS FLOW METER                  | 58          |
| Section 3 Page 3, Rev 2.1.c                             |             |

# BurnerMate Universal Control Parameters and Setup

| 2.8.2 - Flow @ 20mA. Gas Flow 58   2.8.3 - Sq Root, Gas Flow 58   2.8.3 - Pressure Comp Option, Gas Flow 59   2.8.4 - Pressure Comp Option, Gas Flow 59   2.8.5 - Gas PSIG Xmtr Span 59   2.8.6 - Flow Comp Design PSIG, Gas Flow 59   2.9 - FUEL FLOW SETUP - FUEL 3 FLOW METER 60   2.9.1 - Decimal Point, Fuel 3 Flow 60   2.9.2 - Flow @ 20mA Fuel 3 Flow                                                                                                    |
|----------------------------------------------------------------------------------------------------|
| 2.8.3 - Sq Root, Gas Flow582.8.4 - Pressure Comp Option, Gas Flow592.8.5 - Gas PSIG Xmtr Span592.8.6 - Flow Comp Design PSIG, Gas Flow592.9 - FUEL FLOW SETUP - FUEL 3 FLOW METER602.9.1 - Decimal Point, Fuel 3 Flow602.9.2 - Flow @ 20mAFuel 3 Flow6060                                                                                                    |
| 2.8.4 – Pressure Comp Option, Gas Flow 59   2.8.5 – Gas PSIG Xmtr Span 59   2.8.6 – Flow Comp Design PSIG, Gas Flow 59   2.9 – FUEL FLOW SETUP – FUEL 3 FLOW METER 60   2.9.1 – Decimal Point, Fuel 3 Flow 60   2.9.2 – Flow @ 20mA Fuel 3 Flow                                                                                                    |
| 2.8.5 – Gas PSIG Xmtr Span                                                                                                    |
| 2.8.6 – Flow Comp Design PSIG, Gas Flow                                                                                                    |
| 2.9 – FUEL FLOW SETUP – FUEL 3 FLOW METER                                                                                                    |
| 2.9.1 – Decimal Point, Fuel 3 Flow                                                                                                    |
| $292 - \text{Flow} @ 20\text{m}\text{A}^2 \text{Fuel } 3 \text{Flow} = 60$                                                                                                    |
| 2.3.2 - I IUW 🖷 20111A, I UGI J FIUW                                                                                                    |
| 2.9.3 – Sg Root Option, Fuel 3 Flow                                                                                                    |
| 2.10 – FUEL FLOW SETUP – TOTALIZERS                                                                                                    |
| 2.10.1 – Flow Totalizer Option                                                                                                    |
| 2.11 – FULL METERED SETUP – AIR FLOW METER                                                                                                    |
| 2.11.1 – Sg Root Option. Air Flow                                                                                                    |
| 2.11.2 – Temperature Comp Option, Air Flow                                                                                                    |
| 2.12 – FULL METERED SETUP – MISC METERED SETUP                                                                                                    |
| 2.12.1** – Air Flow %. Disable Full Metered                                                                                                    |
| 2.12.2 – % Air Flow, Low Fire Deviation Lockout                                                                                                    |
| 2.12.3 – % Air Flow, High Fire Deviation Lockout                                                                                                    |
| 2.12.4 – % Fuel Flow. Deviation Lockout                                                                                                    |
| 2.12.5 – Sec. Flow Deviation Lockout Delay                                                                                                    |
| BURNERMATE UNIVERSAL FULL METERED OR PREDICTIVE METERED CONTROL STRATEGY                                                                                                    |
| 2.13 – FULL METERED TUNE                                                                                                    |
| 2.13 – FULL METERED TUNE                                                                                                    |
| 2.13.1 – Gap Band, Full Metered Tune                                                                                                    |
| 2.13.2 – Prop Band, Full Metered Tune                                                                                                    |
| 2.13.3 – Min / Repeat, Full Metered Tune                                                                                                    |
| 2.13.4 – Max Fire Trim + / Full Metered Tune                                                                                                    |
| 2.6.5** – Min Fire Trim Scaler, O2 Trim or Full Metered (also listed previously)                                                                                                    |
| (all of the first of the first of the |
| 2.12.1** – Trim Null Air Flow %, Full Metered Tune (also listed previously) 67                                                                                                    |
| 2.13.7 – Xmtr Filter Sec. Full Metered Tune                                                                                                    |
| 2.13.8 – Flow SP Lag Sec. Full Metered Tune                                                                                                    |
| 2.14 – FGR O2 TRIM SETUP                                                                                                    |
| 2.14.1 – Windbox Oxygen FGR Trim Option                                                                                                    |
| 2.14.2 – Windbox Oxygen @ 20 mA. Xmtr Cal                                                                                                    |
| 2.15 – FGR O2 TRIM TUNE                                                                                                    |
| 2.15.1 – SP Lag Seconds, FGR Trim Tune                                                                                                    |
| 2.15.2 – Proportional Band, FGR Trim Tune                                                                                                    |
| 2.15.3 – Minutes Per Repeat, FGR Trim Tune                                                                                                    |
| 2.15.4 – Max Fire Trim + / FGR Trim Tune                                                                                                    |
| 2.15.5 – Min Fire Trim + / FGR Trim Tune                                                                                                    |
| 3. FIRING RATE                                                                                                    |
|                                                                                                    |
| 3. I - DASIC SETUP - BLK UUTLET SENSOR                                                                                                    |
| 3.1.1 - 3ensor Channel, Boller Outlet200                                                                                                    |
| 3.1.2 – AI3 Sensor Type****                                                                                                    |
| 3.1.3 – Alo Sensor Type <sup>****</sup>                                                                                                    |
| 3.1.4 – Degrees C Scaling <sup>***</sup>                                                                                                    |
| Section 3 Page 4, Rev 2.1.c                                                                                                    |

| 3.1.5 – Decimal Point, Boiler Outlet***     | 73 |
|---------------------------------------------|----|
| 3.1.6 – Xmtr Span, Boiler Outlet***         | 73 |
| 3.2 – BASIC SETUP – LOCAL / REMOTE MODE     | 74 |
| 3.2.1 – CFH Local Mode***                   | 74 |
| 3.2.2 – Enable Remote Mode***               | 75 |
| 3.2.3 – CFH Remote Mode                     | 75 |
| 3.2.4 – Remote Modulation                   | 75 |
| 3.2.5 – Remote Fault Response               | 76 |
| 3.2.6 – Remote Rate Cutback SP              | 76 |
| 3.2.7 – Al4 Signal Type                     | 76 |
| 3.2.8 – Remote SP Span                      | 76 |
| 3.2.9 – Remote SP Zero                      | 77 |
| 3.3 – BASIC TUNING – FIRING RATE TUNING     | 77 |
| 3.3.1 – CFH Start Deviation**               | 77 |
| 3.3.2 – CFH Stop Deviation**                | 77 |
| 3.3.3 – Proportional Band, Rate PID***      | 77 |
| 3.3.4 – Minutes Per Repeat, Rate PID***     | 78 |
| 3.3.5 – Rate Local SP                       | 78 |
| 3.3.6 – Rate Max SP***                      | 78 |
| 3.3.7 – Rate Min SP***                      | 78 |
| 3.4 – MISCELLANEOUS                         | 78 |
| 3.4.1 – Sec / 100 % Rate Limit, Firing Rate | 78 |
| 3.4.2 – Avoid Gap + / -, Firing Rate        | 79 |
| 3.4.3 – Output Channel, Firing Rate         | 79 |
| 3.5 – OUTDOOR RESET – SENSOR SETUP          | 80 |
| 3.5.1 – Sensor Channel, Outside Air         | 80 |
| 3.5.2 – AI5 Sensor Type                     | 80 |
| 3.5.3 – AI5 Xmtr Span, Outdoor Temp         | 80 |
| 3.5.4 – AI5 Xmtr Zero, Outdoor Temp         | 80 |
| 3.6 – OUTDOOR RESET – RESET CURVE           | 81 |
| 3.6.1 – Outdoor Cutoff Deg                  | 81 |
| 3.6.2 – Low OAT Deg                         | 81 |
| 3.6.3 – High OAT Deg                        | 81 |
| 3.6.4 – Normal SP at Low OAT                | 81 |
| 3.6.5 – Normal SP at High OA                | 81 |
| 3.6.6 – Setback SP at Low OAT               | 81 |
| 3.6.7 – Setback SP at High OAT              | 82 |
| 3.7 – ALT LOCAL SET POINT                   | 82 |
| 3.7.1 – Alt Local SP Option                 | 82 |
| 3.7.2 – Alt Local Set Point                 | 82 |
| 3.8 – Domestic Hot Water                    | 83 |
| 3.8.1 – DHW Override Option                 | 83 |
| 3.8.2 – DHW Set Point                       | 83 |
| 3.9 – WARM STANDBY                          | 84 |
| 3.9.1 – Warm Standby Option                 | 84 |
| 3.9.2 – Start SP, Warm Standby              | 84 |
| 3.9.3 – Stop SP, Warm Standby               | 84 |
| 3.9.4 – Sensor Channel, Warmup              | 85 |

|    | 3.9.5 – AI5 Sensor Type                        | 85         |
|----|------------------------------------------------|------------|
|    | 3.9.6 – AI5 Xmtr Span, Warm Temp               | 85         |
|    | 3.9.7 – Al6 Sensor Type                        | 85         |
| 3  | 3.10 – Cold Start Warmup                       | 86         |
|    | Cold Start Warmup Cycle                        | 86         |
|    | 3.10.1 – Cold Start Warmup Option              | 87         |
|    | 3.10.2 – Activate SP, Cold Start               | 87         |
|    | 3.10.3 – Deactivate SP, Cold Start             | 87         |
|    | 3.10.4 – Set Point Step, Cold Start            | 87         |
|    | 3.10.5 – Firing Rate Step, Cold Start          | 87         |
|    | 3.10.6 – Override Minutes, Firing Rate Step    | 88         |
| 3  | B.11 – Low Fire Hold                           | 88         |
|    | 3.11.1 – Low Fire Hold Option                  | 88         |
|    | 3.11.2 – Override Seconds, Low Fire Hold       | 88         |
|    | 3.11.3 – Low Fire Hold SP                      | 88         |
| 3  | B.12 – FGR Low Fire Hold                       | 89         |
|    | 3.12.1 – FGR Temp Low Fire Hold Option         | 89         |
|    | 3.12.2 – Release Temp, FGR LFH                 | 89         |
|    | 3.12.3 – Min Temp, FGR Cutback                 | 90         |
|    | 3.12.4 – Fuel 1 Cutback %, FGR Min Temp        | 90         |
|    | 3.12.5 – Fuel 2 Cutback %, FGR Min Temp        | 90         |
|    | 3.12.6 – Fuel 3 Cutback %, FGR Min Temp        | 90         |
| 4. |                                                | 91         |
|    |                                                |            |
| 2  | H.1 – DRAFT BASIC SETUP                        | .91        |
|    | 4.1.1 – Draft Control Option                   | .91        |
|    | 4.1.2 – Draft @ 4MA, Xmtr Cal                  | 92         |
|    | 4.1.3 – Draft @ 20mA, Xmtr Cal                 | 92         |
|    | 4.1.4 – Outlet Damper Purge Position           | 92         |
|    |                                                | 92         |
| 2  | A 2.4 Low Alorm SP. Droft                      | 92         |
|    | 4.2.7 - LOW Alarm SP, Draft                    | 92         |
|    | 4.2.2 - Aldiii Delay Sec, Didit                | . 93<br>02 |
| 2  | A 2 4 Modulate Deley See Dreft                 | . 93<br>02 |
|    | 4.3.1 - Modulate Delay Sec, Draft              | . 93<br>02 |
|    | 4.3.2 - Cooldown Delay Sec, Drait              | . 93<br>02 |
|    | 4.5.5 - Drait Servo Check Option               | . 93       |
| 2  | 4.4 - DRAFT ADJUSTABLE START                   | .94        |
|    | 4.4.1 - Adjustable Start Draft SP              | 01         |
|    | 4.4.2 - Aujustable Start Drait SP              | 01         |
|    | 4.4.5 = Fuel 1 (Oii) Aujustable Start Position | 0/         |
|    | 4.4.4 = Fuel 2 (Gas) Adjustable Start Position | 0/         |
|    | 4.4.3 – FUELS AUJUSTADIE STALL FOSITION        | 05         |
| -  | A 5.1 - Proportional Rand Floating Draft       | 95         |
|    | 452 - Deadband Floating Draft                  | 05         |
|    |                                                | 05         |
| -  | A = Filter Sec Draft Xmtr                      | 05         |
|    | 4.6.2 - Max Damper Position in Auto Draft      | 95         |
|    |                                                |            |
|    | Section 3 Page 6, Rev 2.1.c                    |            |

| 4.6.3 – Min Damper Position in Auto, Draft                              | 96       |
|-------------------------------------------------------------------------|----------|
| 4.6.4 – Sec / 90 Deg Damper Rate Limit. Draft                           | 96       |
| 4.7 – PID DRAFT TUNING                                                  | 96       |
| 4.7.1 – Proportional Band. Draft PID                                    | 96       |
| 4.7.2 – Minutes Per Repeat, Draft PID                                   | 96       |
| 473 – Gan Draft PID                                                     | 97       |
| 474 – Gap Gain Draft PID                                                | 97       |
| 4 8 – PID FEED FORWARD CURVE                                            | 97       |
| 4.8 X – Draft Feed Forward Curve: Fuel 1                                | 97       |
| 4 9 – DRAFT FEED FORWARD CURVE: FUEL 2                                  | 98       |
| 4.9 X Draft Feed Forward Curve: Fuel 2                                  | 98       |
| 4.0.1 Draft FEED FORWARD CURVE: FUEL 3                                  | 90       |
| 1 10 Y - Draft Food Forward Curve: Fuel 3                               | 30<br>08 |
| 4.10.X = Dialt Teed Torward Curve. Tuer 5                               | 90<br>08 |
| 4.11 - 101  AN VSD TONE                                                 | 90<br>08 |
| 4.11.1 – Max VSD 112 III Auto, Dialt                                    | 90<br>00 |
| 4.11.2 = Will VSD  Hz III Auto, Dialt                                   | 30<br>00 |
| 4.11.3 - Sec / 60 HZ VSD Rale Lillil, Diali                             | 90<br>90 |
| 4.11.4 – SP Olisel, Drait VSD / Damper Dual Output Mode                 | 30       |
| 5. FEEDWATER CONTROL                                                    | 99       |
| 5.1 - FEEDWATER BASIC SETUR                                             | aa       |
| 5.1 1 - Feedwater Control Ontion                                        | 33<br>QQ |
| 5.1.1 - 1 eeuwaler control option                                       | 99<br>00 |
| 5.1.2 - Valve / Fullip Output Type                                      | 99<br>00 |
| $5.1.5 = \text{Drum Level } \oplus 4 \text{ IIIA}, \text{ A lift Cal.}$ | 00       |
| 5.1.4 - Druin Level @ 20 mA, And Gal                                    | 00       |
| 5.2 - FEEDWATER ALARM SETUP                                             | 00       |
| 5.2.1 - LOW Aldrin SP, Drum Level                                       | 00       |
| 5.2.2 – Fign Alarm SP, Drum Level                                       | 00       |
| 5.2.3 – Alarm Delay Sec, Drum Level                                     | 00       |
| 5.3 - STEAM FLOW SETUP                                                  | 01       |
| 5.3.1 – Decimal Point, Steam Flow                                       | 01       |
| 5.3.2 – Flow @ 20mA, Steam Flow                                         | U1       |
| 5.3.3 – Sq Root option, Steam Flow                                      | U1       |
| 5.3.4 – Filter Sec, Steam Flow                                          | 01       |
| 5.3.5 – LOW FIOW Cutoff %, Steam FIOW                                   | U1       |
| 5.4 – FEEDWATER FLOW SETUP                                              | 02       |
| 5.4.1 – Decimal Point, Feedwater Flow                                   | 02       |
| 5.4.2 – Flow @ 20mA, Feedwater Flow                                     | 02       |
| 5.4.3 – Sq Root Option, Feedwater Flow                                  | 02       |
| 5.4.4 – Filter Sec, Feedwater Flow                                      | 02       |
| 5.4.5 – Low Flow Cutoff %, Feedwater Flow                               | 02       |
| 5.5 – PRESSURE COMPENSATE1                                              | 03       |
| 5.5.1 – Pressure Units, Boiler Outlet Xmtr10                            | 03       |
| 5.5.2 – Drum Level Pressure Comp Option10                               | 03       |
| 5.5.3 – Steam Flow Press Comp Option10                                  | 03       |
| 5.5.4 – Steam Flow Design Pressure10                                    | 03       |
| 5.6 – LEVEL XMTR TUNE                                                   | 04       |
| 5.6.1 – Filter Sec, Drum Level10                                        | 04       |
| 5.6.2 – Drum Level Adjust10                                             | 04       |
| Section 3 Page 7, Rev 2.1.c                                             |          |

Г

|                                                                                                    | 104 |
|----------------------------------------------------------------------------------------------------|-----|
| 5.7.1 – Proportional Band, 1 Flem FW                                                                                                    | 104 |
| 5.7.2 – Minutes Per Reneat 1 Flem FW                                                                                                    | 104 |
| 5.7.2 = Minutes refrequent, referred with the second second s | 105 |
| 5.81 - Proportional Band 2/3 Flom FW                                                                                                    | 105 |
| 5.8.2 - Minutes Por Ponest 2/3 Elem EW/                                                                                                    | 105 |
| 5.0.2 = Windles Ferrepeat, 275 Liem FW                                                                                                    | 105 |
| 5.0.5 - Feed Forward Coin EW                                                                                                    | 105 |
| 5.0.4 - Feeu Forwaru Gaili, FW                                                                                                    | 100 |
| 5.0.5 - Stealli Flow 70, 1 Elelli Fallback                                                                                                    | 100 |
| 5.0.0 - Fallback Off Delay Sec, FW                                                                                                    | 100 |
| 5.0.7 - Fallback Oli Delay Sec, FW                                                                                                    | 100 |
| 5.9 - FW FEED FORWARD CORVE                                                                                                    | 107 |
| 5.9.A - Druin Level Steam Flow Feed Forward Curve                                                                                                    | 107 |
| 5.10 - 3 ELEMENT FLOW FID                                                                                                    | 100 |
| 5.10.1 - Flow Flop Ballu                                                                                                    | 100 |
| 5.10.2 - Flow Mill Per Repeat                                                                                                    | 100 |
| 5.11 - FW FUMP VSD CURVE                                                                                                    | 100 |
| 5.11.1 - NO FIOW VSD FIZ, FW                                                                                                    | 100 |
| 5.11.2 - NO FIOW FID %, FW                                                                                                    | 100 |
| 6. ATOMIZING CONTROL 1                                                                                                    | 109 |
| 6.1 – Atomizing Setup                                                                                                    | 109 |
| 6.1.1 – Atomizing Pressure Control Option1                                                                                                    | 109 |
| 6.1.2 – Pressure @ 4mA, Xmtr Cal 1                                                                                                    | 110 |
| 6.1.3 – Pressure @ 20mA, Xmtr Cal 1                                                                                                    | 110 |
| 6.2 – ATOMIZING TUNING – PID TUNE 1                                                                                                    | 110 |
| 6.2.1 – Proportional Band, Atomizing1                                                                                                    | 110 |
| 6.2.2 – Minutes Per Repeat, Atomizing1                                                                                                    | 110 |
| 6.2.3 – Gap Band, Atomizing Pressure1                                                                                                    | 110 |
| 6.2.4 – Minimum Modulation, Valve Degrees1                                                                                                    | 111 |
| 6.3 – ATOMIZING TUNING - VALVE FEED FORWARD CURVE                                                                                                    | 111 |
| 6.3.1 – Low Oil Deg1                                                                                                    | 111 |
| 6.3.2 – Low Atom Deg1                                                                                                    | 111 |
| 6.3.3 – High Oil Deg                                                                                                    | 111 |
| 6.3.4 – High Atom Deg1                                                                                                    | 111 |
| PARAMETER OVERVIEW AND CROSS REFERENCE                                                                                                    | 112 |
|                                                                                                    |     |

### **Parameter Introduction**

The **BurnerMate Universal** is a robust controller capable of Burner Management (Flame Safe Guard), Combustion Control and Auxiliary Control system functions. Further, it has many additional features such as Dual Flame Scanner (redundant), Gas Valve Leak Test, Automatic Atomizer Post Purge, etc. capabilities that allow flexibility in its application to various Fired Equipment services and Burner configurations.

This flexibility is afforded by designing the **BurnerMate Universal** to a Parameter-based setup procedure. The total number of available Parameters is in excess of 280. Though this will be needed on an application that involves all of the BMS, CCS and ACS functions that the **BurnerMate Universal** was designed to accommodate. However, on a very simple system ... gas-fired only Hot Water Heater, no Drum Level control, no Draft or FGR control, no VSDs and no O2 monitoring or trim ... the number of applicable Parameters is far less.

We believe any uneasiness over the number of Parameters can be overcome by breaking down the overall Parameter entry procedure into a "<u>pre-commissioning Application Setup function</u>" and a "<u>during commissioning Servo setup and tuning function</u>". The use of any available Parameter is highly dependent on the Application specifics.

The Application Setup Questionnaire found in Section 5- Commissioning, was developed to identify the key information needed to facilitate completion of the "pre-commissioning Application Setup function". We encourage the commissioning engineer to complete the Questionnaire well in advance of startup as doing so simplifies and abbreviates the Parameter entry process at the time of commissioning. In many cases the default values are acceptable and/or applicable as starting points for initial commissioning. Obviously those Parameters related to "tuning" will have to be optimized once the initial commissioning effort has been completed and operation in automatic control has been observed.

In the tables showing Parameters default setting, some Parameter numbers are **Bold** and have an asterisk (\*) next to them. These Parameters are selected for the commissioning engineer as a minimum to confirm that the default settings are correct for the intended application. Although the total number of Parameters is just over 280, we hope that this table and these selections will help to ease the initial apprehension.

Although certain Parameters have been selected to get the commissioning engineer started, it is not intended to imply that the unselected Parameters are any less important in the final commissioning of the **BurnerMate Universal**. All Parameters must be reviewed and the final values recorded before completing the commissioning process. See Section 5 for Parameter documentation forms.

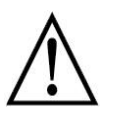

Note: The **BurnerMate Universal** is shipped with fuel select Parameters **P1.1.1**, **P1.1.2** & **P1.1.3** set to **DISABLE** to prevent boiler operation until the controller is configured. In the event the **BurnerMate Universal** program is corrupted, Parameters **P1.1.1**, **P1.1.2** & **P1.1.3** default back to **DISABLE** to prevent unsafe firing.

Parameters are used to configure the **BurnerMate Universal** to match the boiler/burner type, field devices, and required operating characteristics of the fired equipment. The Parameters are organized into functional groups, which are easily accessed through the LCD touch pad, the optional color Touch screen, or by using BMU Edit software from a Laptop computer.

### BurnerMate Universal Control Parameters and Setup

A complete and detailed explanation of each Parameter, including the associated terminals, ratings and example wiring, value options, Parameter location path, password level requirements and helpful notes can be found later in this section.

Also in this section is a quick overview of the Parameters, their default settings and a crossreference to parameter numbers used in an earlier release of **BurnerMate Universal**.

#### **Passwords and User Access**

Parameters, options, and servo setup can be viewed at all times, regardless of the current Password Level. However, in order to modify the Parameters, options, fuel/air curves and servo setup the user must enter the appropriate password.

Each Parameter is assigned a required Privilege Level in order to modify that parameter. Reference the Parameter Guide Tutorial (Page 24) in this manual section. The Parameter Privilege Levels are as follows:

| "O" | <u>Operator</u> , lowest security level.<br>The "O" password requirement can be disabled by setting the password to:<br>9999. The Operator Password is set to 9999 at the factory.                                                                                                    |
|-----|----------------------------------------------------------------------------------------------------|
| "T" | <u>Technician</u> , this security level is intended for the combustion technicians that<br>have been trained on the proper <b>BurnerMate Universal</b> operating,<br>configuration, and fuel-air ratio curve commissioning techniques. Access is<br>granted to functions required to commission the Fuel-Air curves, operational<br>tuning parameters, and Servo configuration Menus.<br>The "T" level password requirement cannot be disabled.                         |
| "E" | Engineer, this security level is intended for combustion engineers that have<br>the experience and training required to design combustion equipment, and<br>combustion control systems. In addition, users of this password level must<br>have the knowledge and experience to interpret and implement safe<br>combustion systems based on UL372, CSD-1, NFPA-85, IRI, and other<br>appropriate Safety Codes.<br>The "E" level password requirement cannot be disabled. |
| "R" | <u>Restricted</u> , this designation denotes items that can only be changed when the Flame Safeguard is in Standby or Lockout. These parameters cannot be changed during Burner operation.                                                                                                    |

The required Password for each Privilege Level is explained in the Commissioning Section of this manual.

#### **BMU-LCD Display Menu Navigation**

#### **Button Functions:**

**BACK** returns to the previous Menu.

**NEXT** activates the selected Menu.

Pressing **BACK** and **NEXT** at the same time displays the Home screen in the Operating display loop.

Pressing **BACK** and **NEXT** a second time makes the LCD jump back to the Menu or Screen that was being viewed just before jumping to the Home screen.

Since any Operating screen can be the Home screen, this provides a quick way to jump back and forth between any Operating screen and any Menu screen. To make one of the Operating screens the Home screen: display the screen, and then press and hold **BACK** and **NEXT** until the screen blinks.

**RESET** will reset the burner after a Lockout.

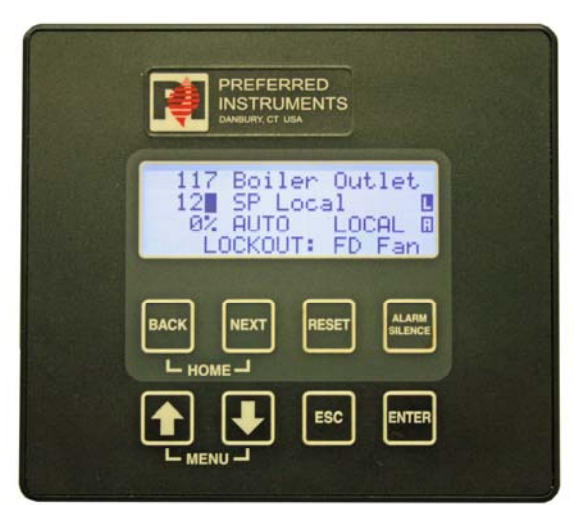

**ALARM SILENCE** de-energizes the Alarm relay and makes the LCD stop blinking. Press and hold Alarm Silence for 5 seconds to cause the LCD to jump to the Alarm History screen.

ESC cancels the current editing operation and returns back into the Select Mode.

#### UP and DOWN buttons

In Select Mode, these buttons move the cursor around the screen from editable to editable item. In Edit Mode, these buttons increase or decrease the value being Edited.

#### ENTER

Press to change from Select Mode into Edit Mode in order to change a number. Press to toggle a 'soft pushbutton' on the LCD display.

In Edit Mode, pressing **ENTER** saves the value that was just changed into memory and then the display changes back into Select Mode.

#### SELECT MODE VS. EDIT MODE

**Select mode** is identified by a blinking solid cursor ( ). The cursor is moved around the screen by the **UP** and **DOWN** buttons.

**Edit Mode** is identified by a blinking underline cursor ( \_ ). The **UP** and **DOWN** buttons change the value, or selection, of the item being edited.

L, A, AND C INDICATORS CAN APPEAR ON <u>ANY</u> MENU OR OPERATING SCREEN IN THE RIGHT HAND COLUMN.

L indicates that the Flame Safeguard is in Lockout and has shutdown the burner until RESET is pressed.

A indicates that there is an Alarm that is active. View the Alarm message on the Alarm History screen.

C indicates that the BMU is in Commission Mode. The L (Lockout) indicator overrides the C indicator.

▲ and ▼ arrows in the right hand column of the LCD display

Indicates that there is more information above or below the 4 lines that are being displayed. Use the **UP** and **DOWN** buttons to scroll the displayed lines to see the additional information.

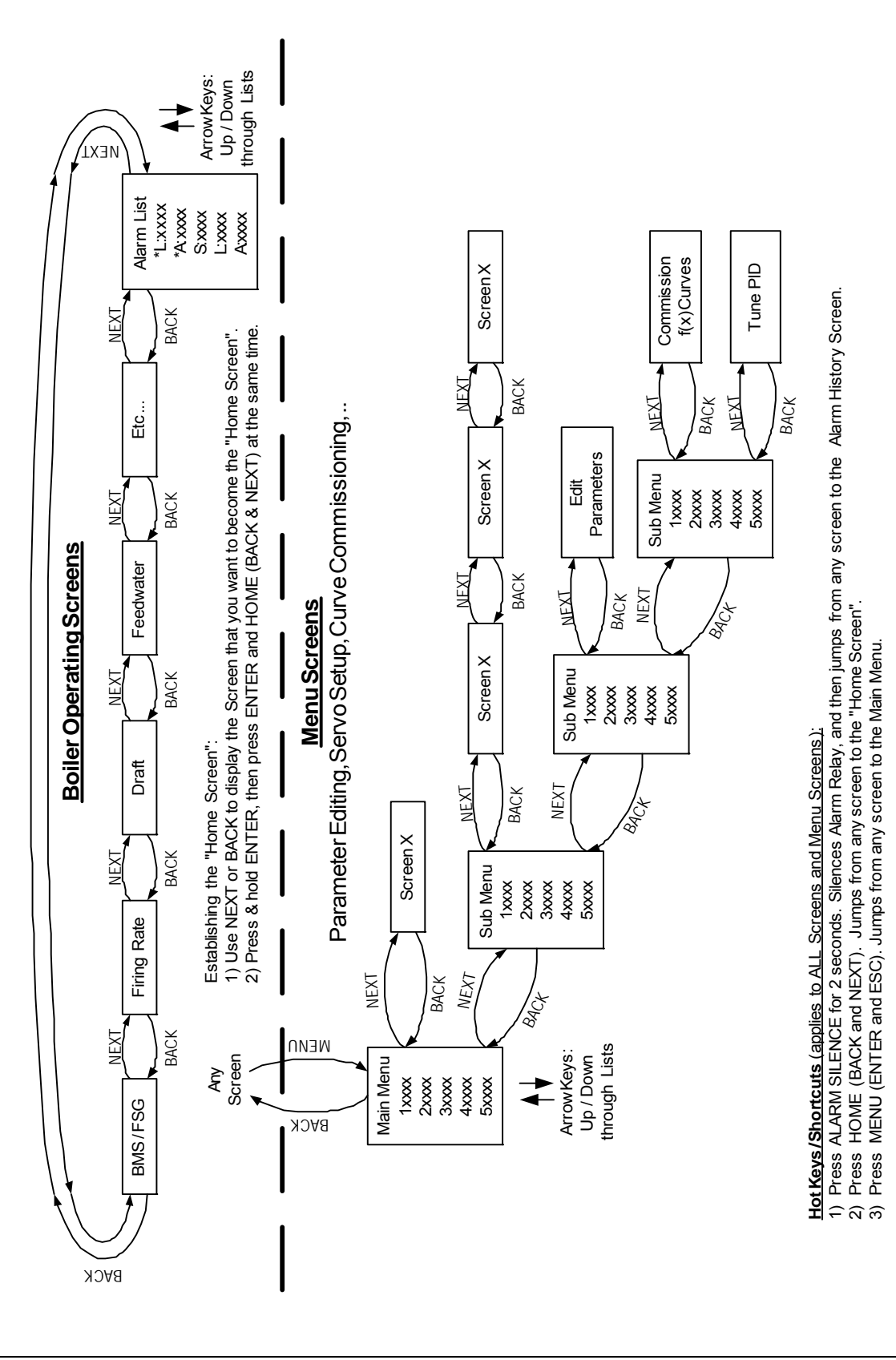

BurnerMate Universal Control Parameters and Setup

## **BMU-LCD Display Navigation Map**

### **BMU-LCD Menu Trees**

#### Main Menu

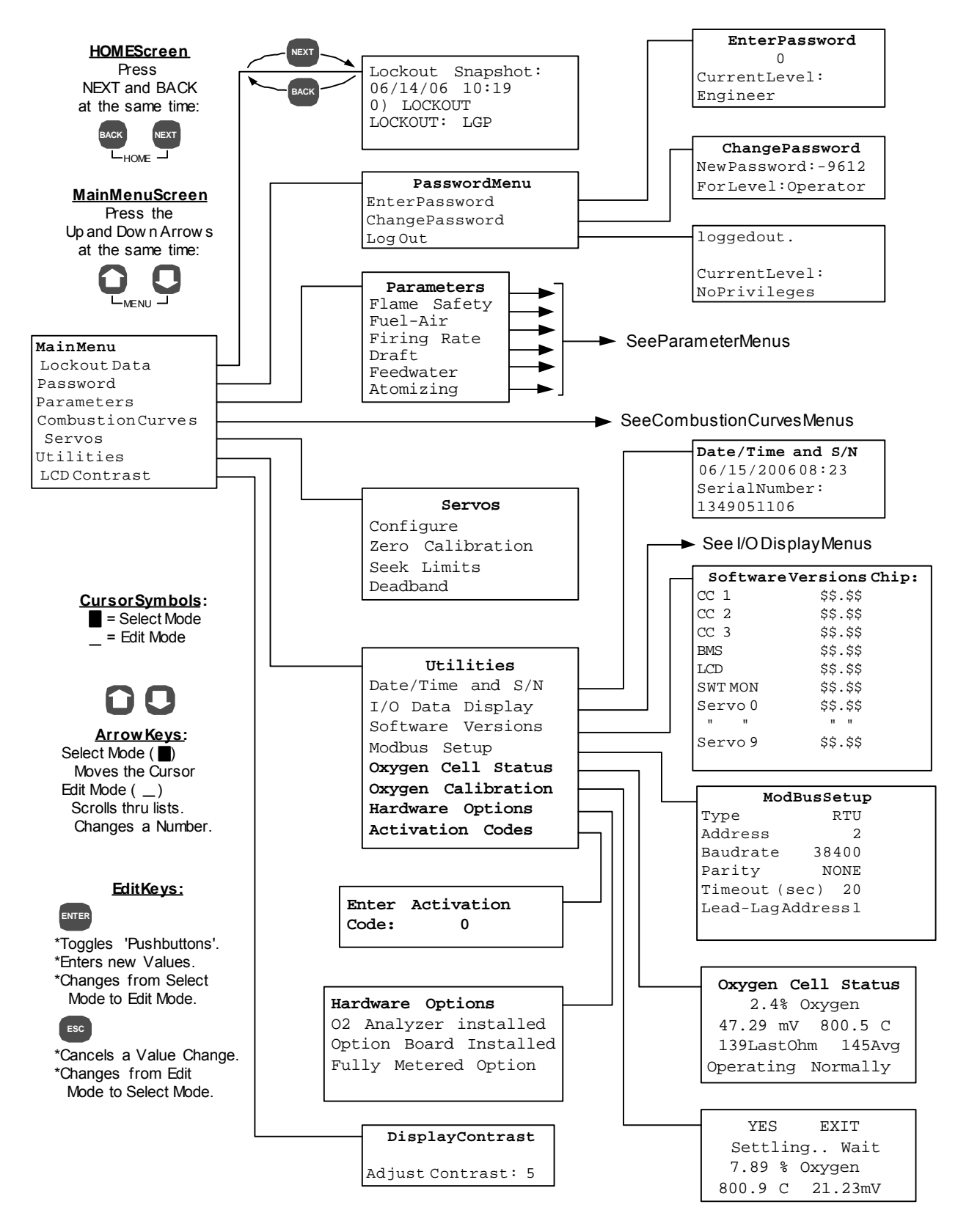

### BurnerMate Universal Control Parameters and Setup

#### Main Parameter Menu

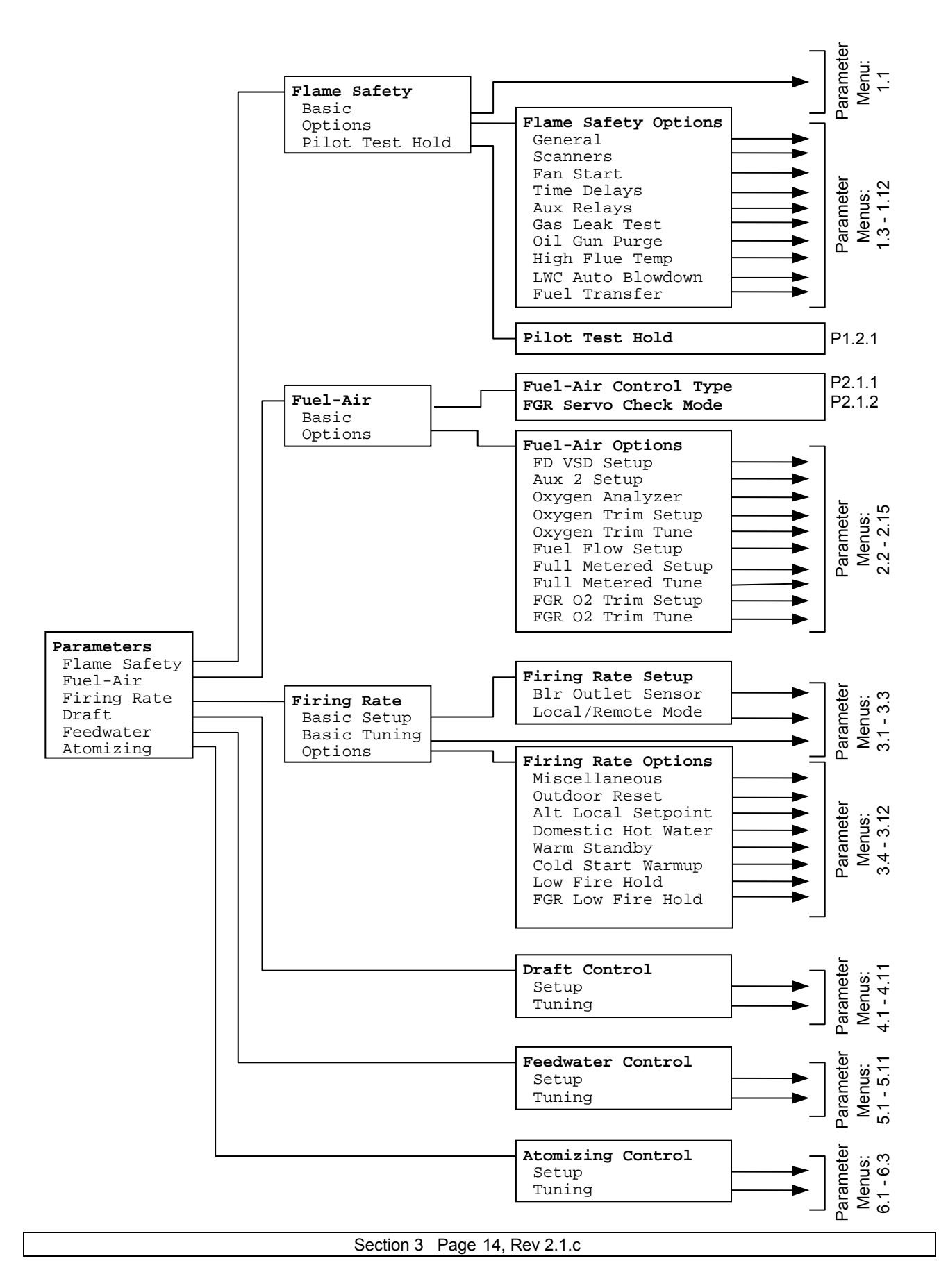
#### **Flame Safeguard Parameters**

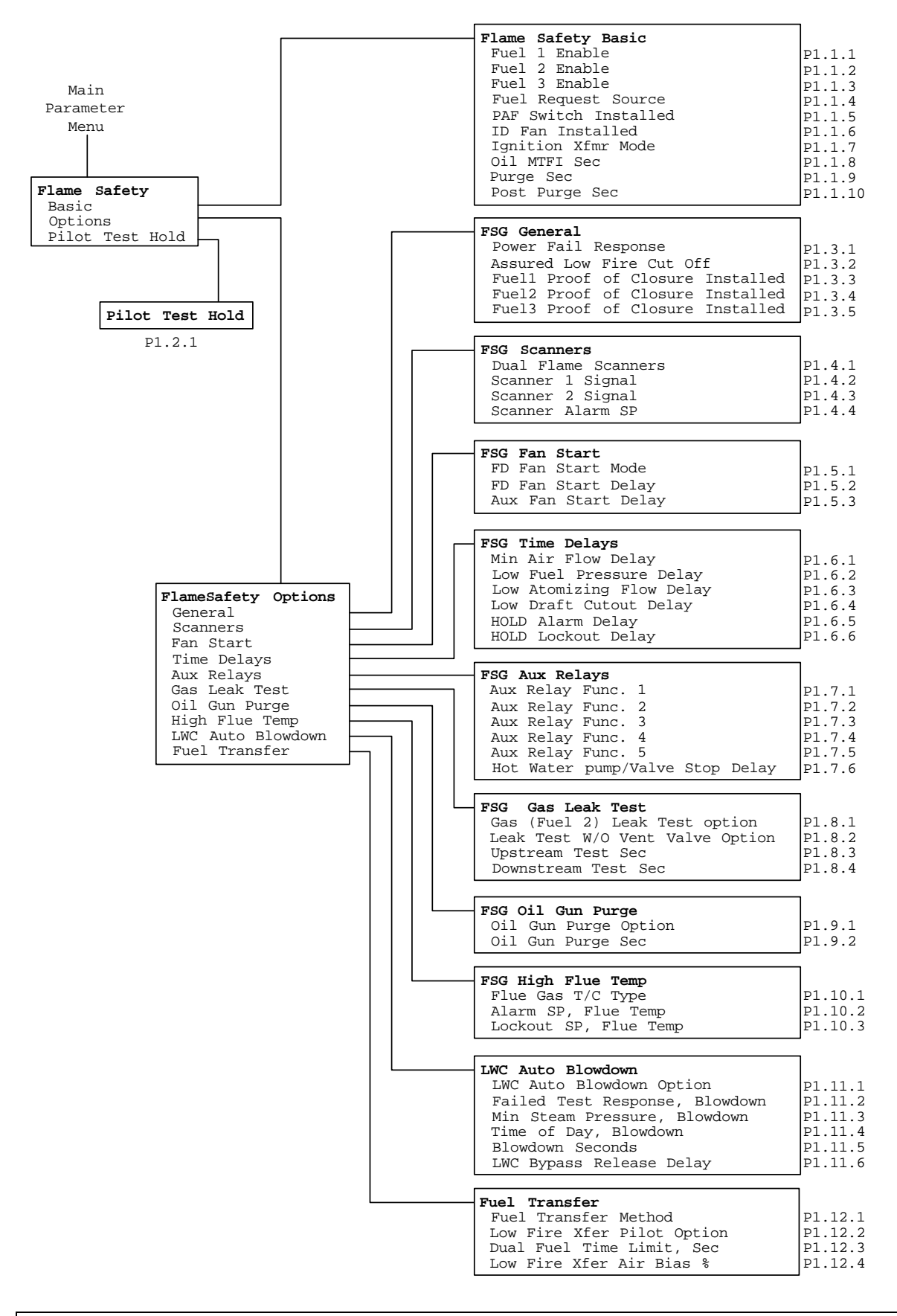

Section 3 Page 15, Rev 2.1.c

#### **Fuel-Air-FGR Ratio Parameters**

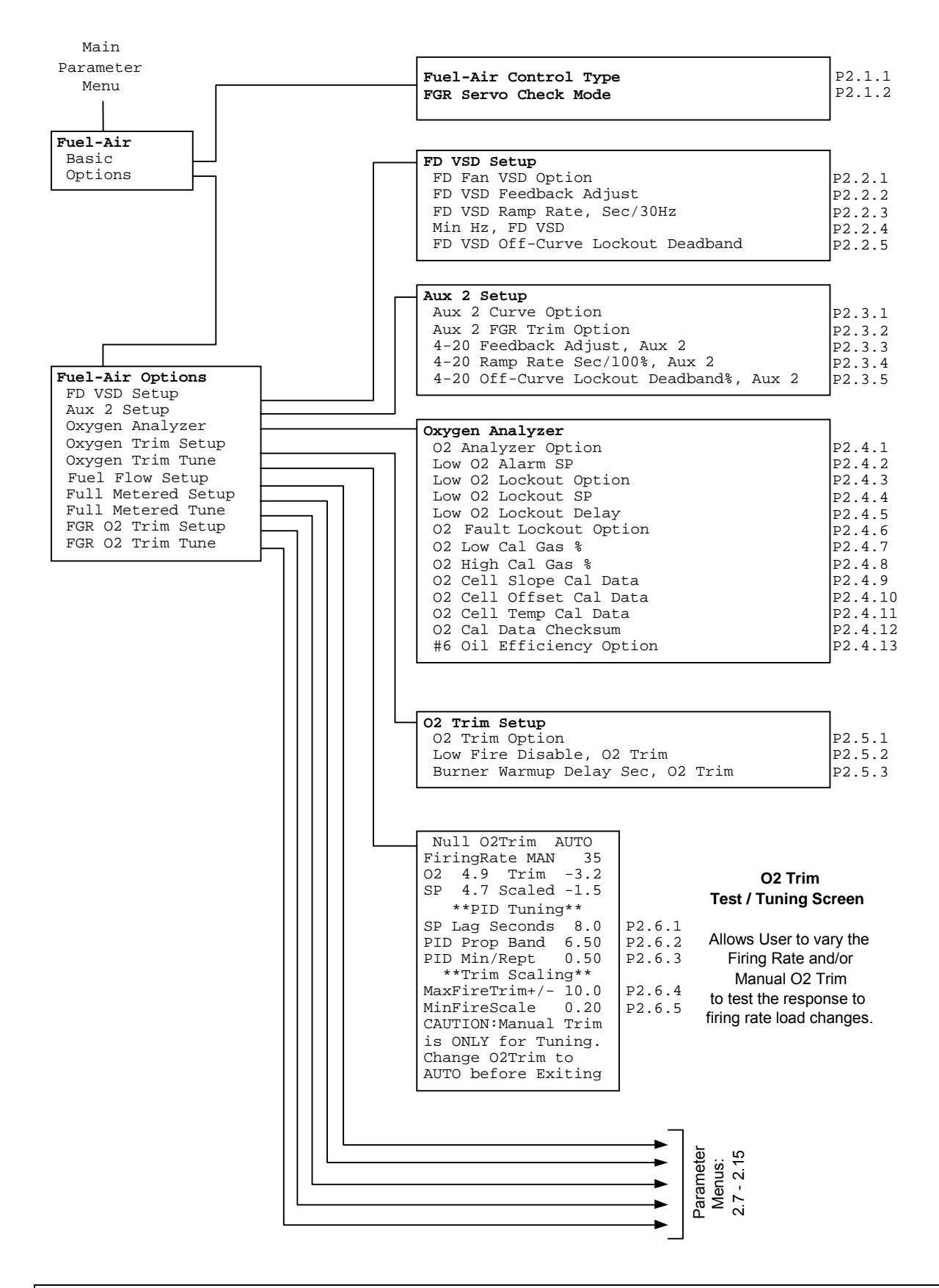

Section 3 Page 16, Rev 2.1.c

#### Fuel Flow and Full Metered Parameters

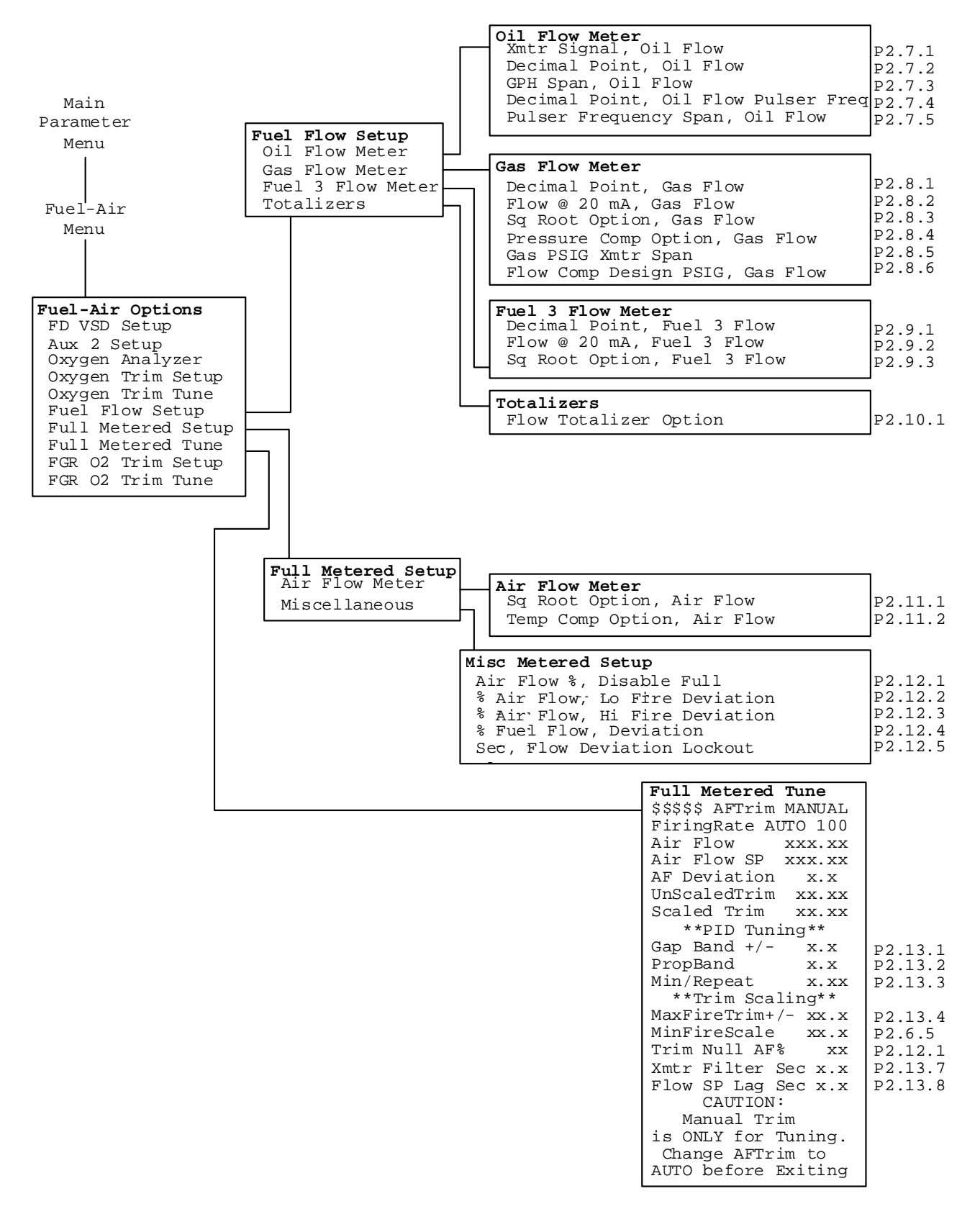

#### FGR Windbox O2 Trim Parameters

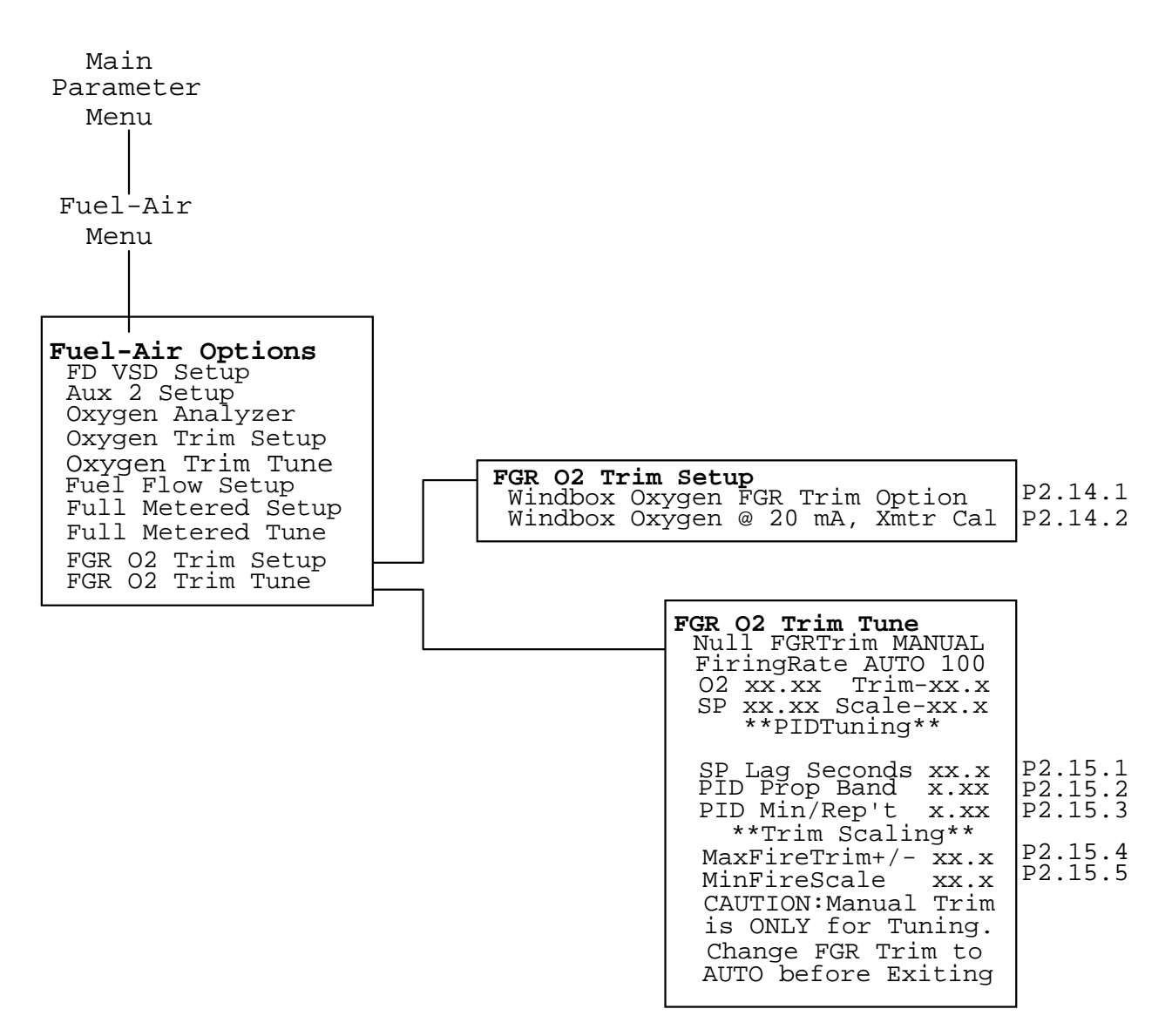

#### Firing Rate Control Basic and Tuning Parameters

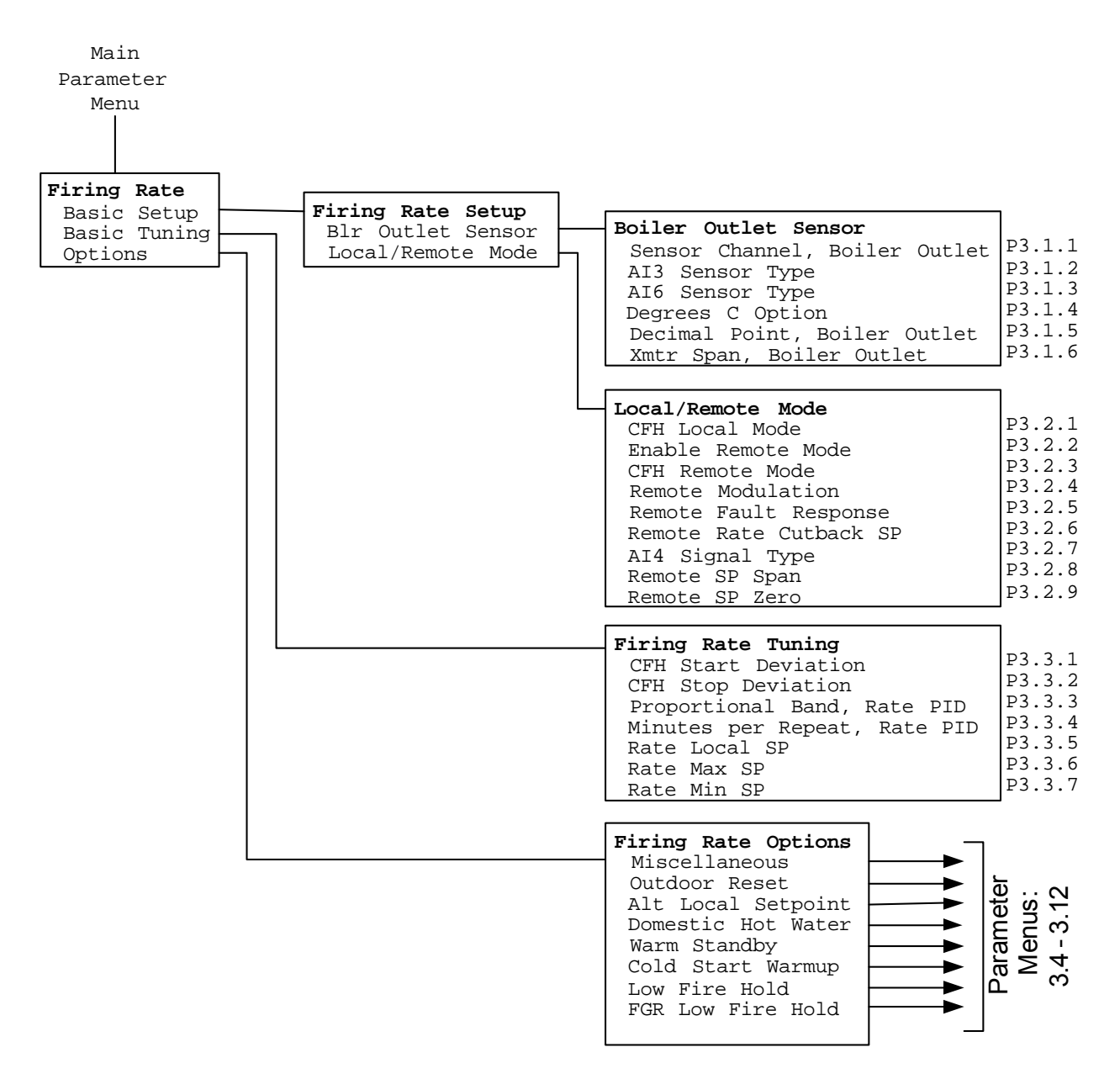

#### **Firing Rate Control Options Parameters**

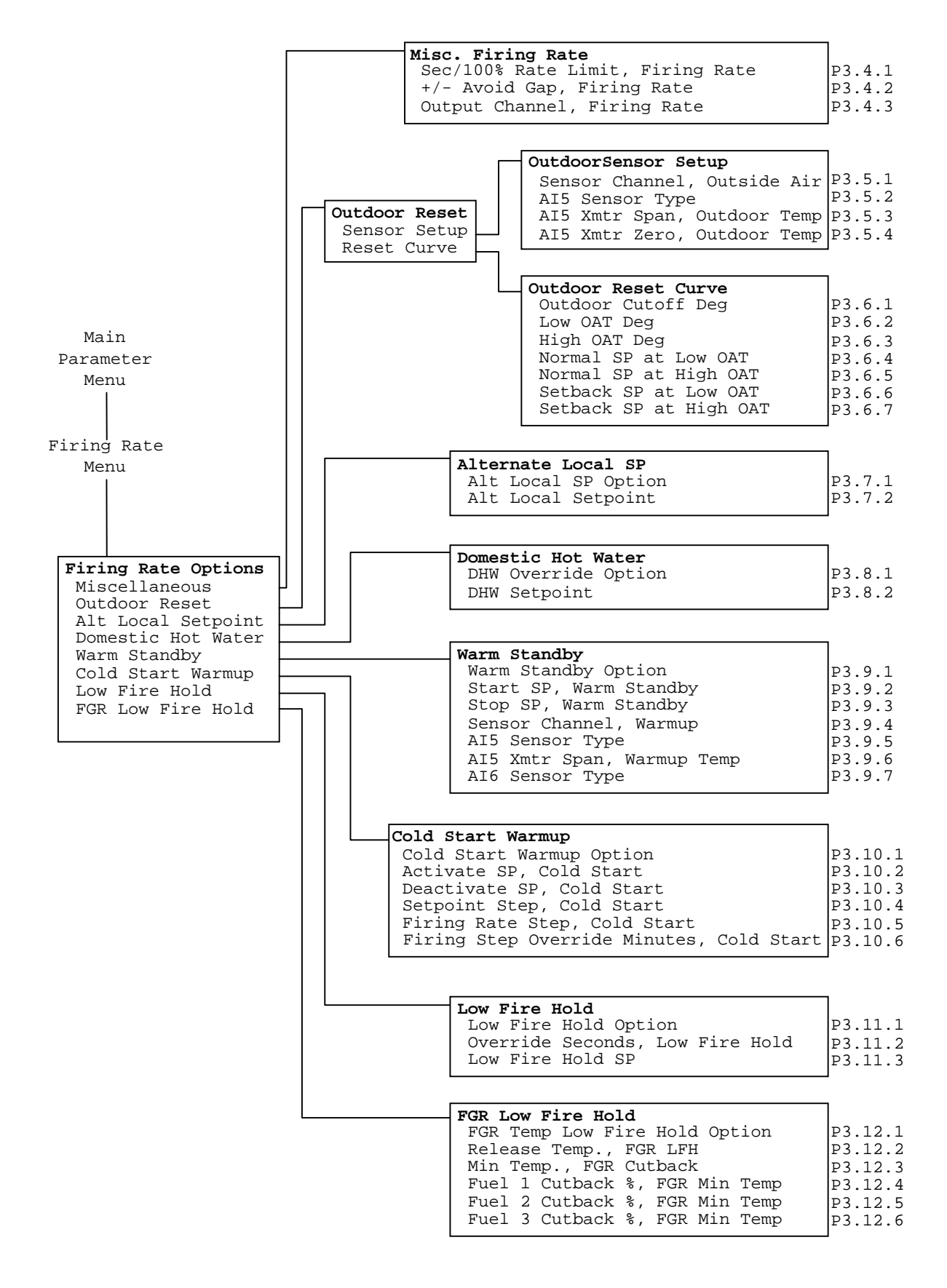

Section 3 Page 20, Rev 2.1.c

#### Draft Control Parameters

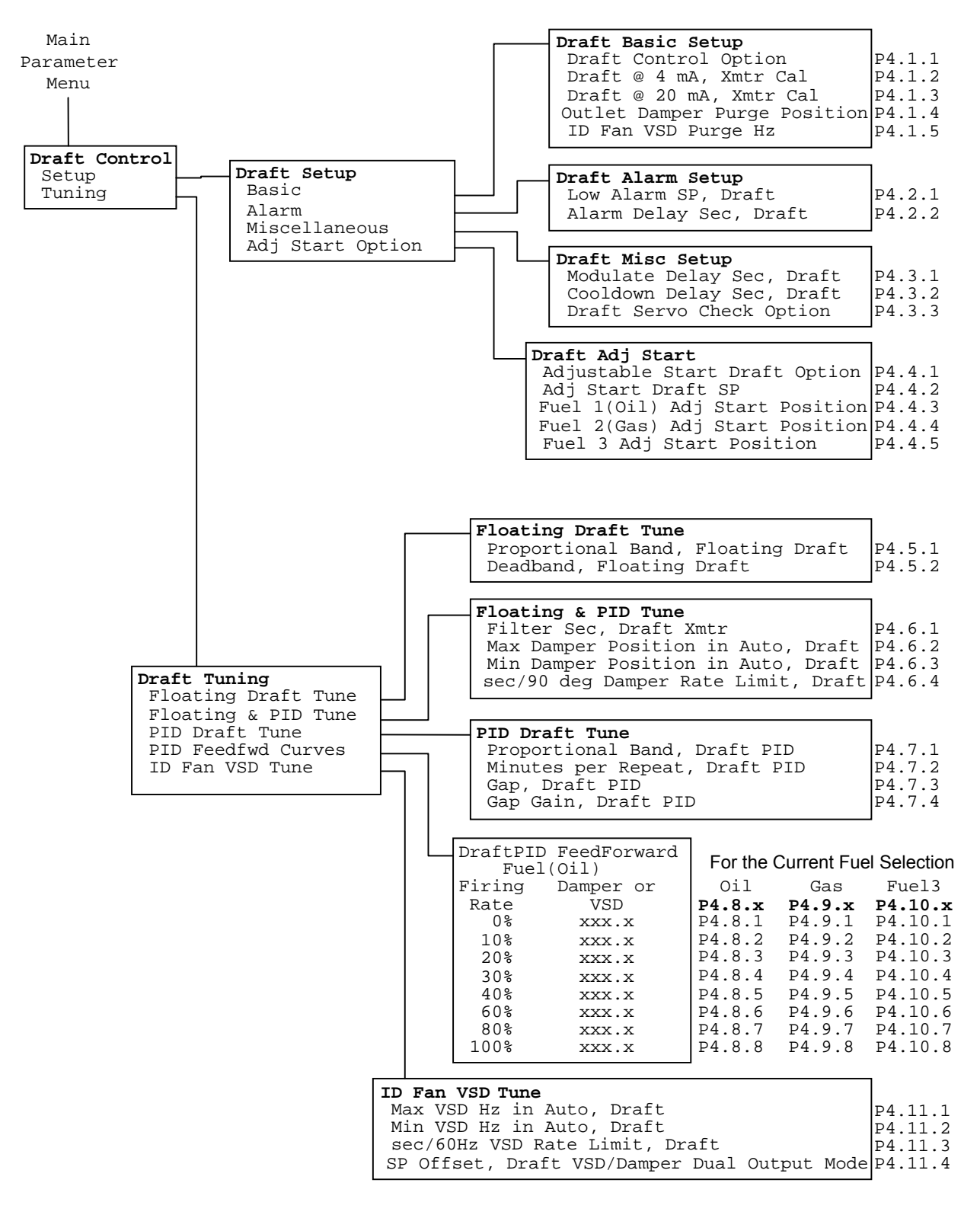

#### **Feedwater Control Parameters**

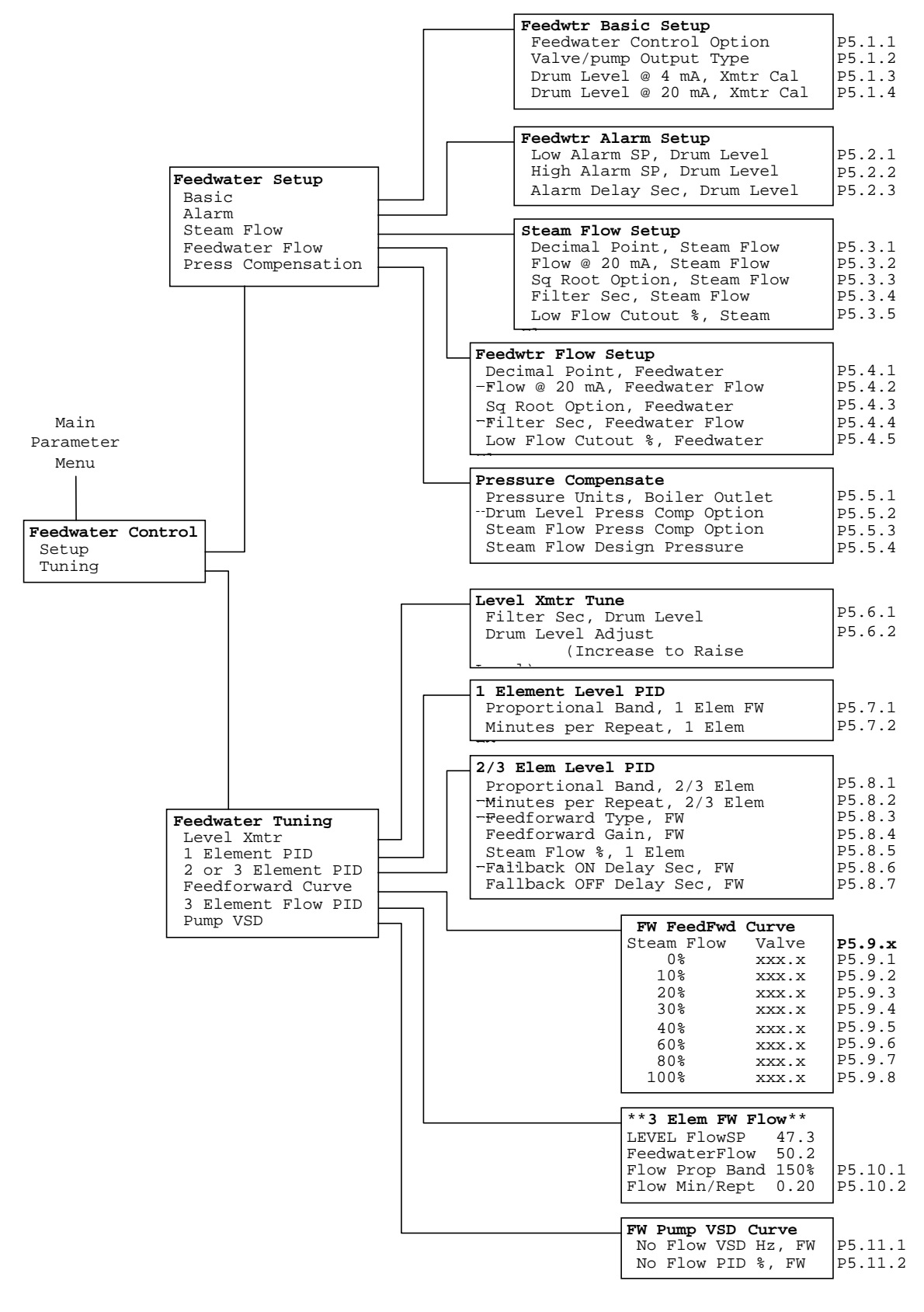

#### **Atomizing Pressure Control Parameters**

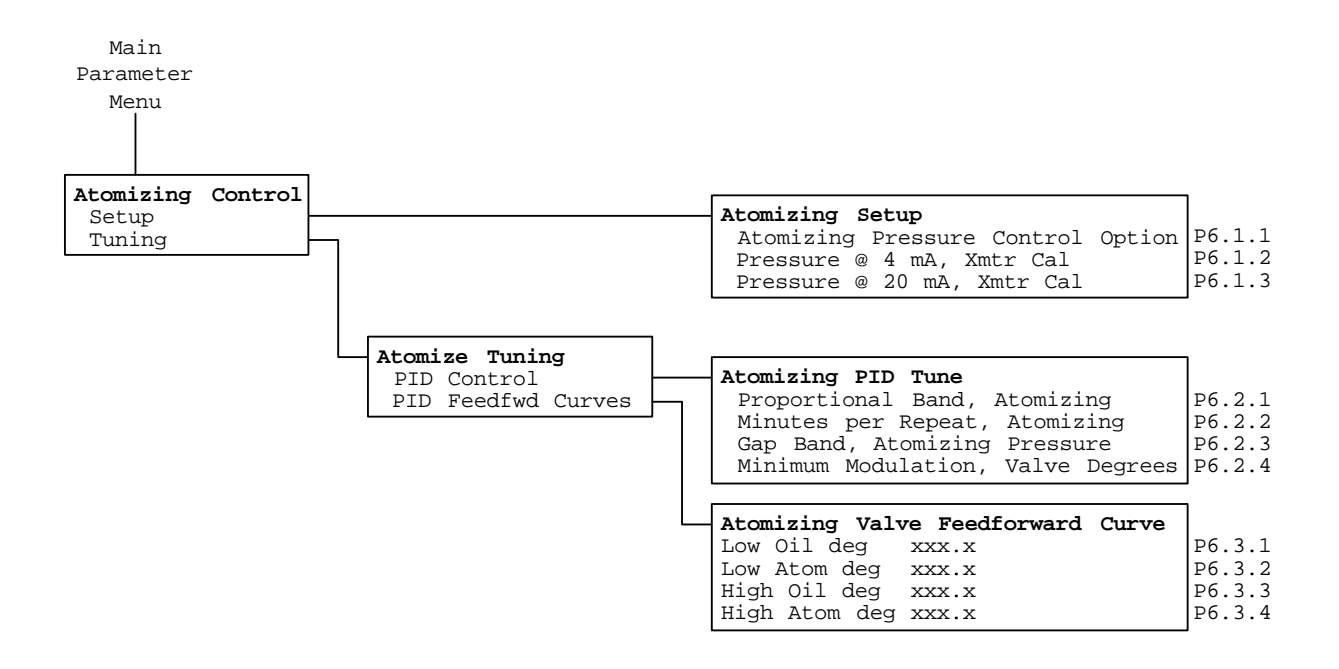

#### Parameter Guide Tutorial

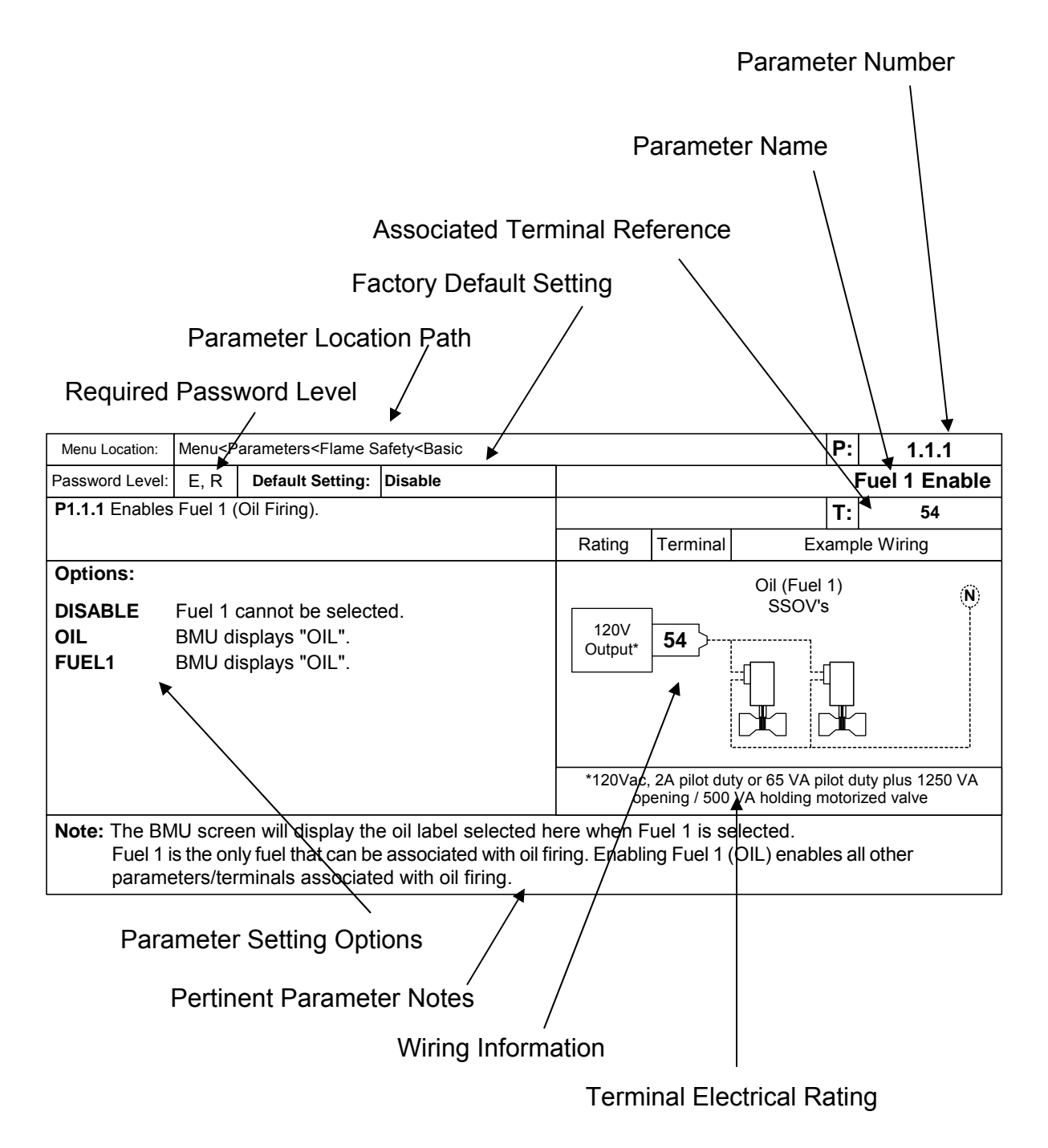

Note: A \*\* before a parameter means that parameter is shown in 2 or more places. A \*\*\* before a parameter means that parameter is one of the primary parameters that must be set before operating the **BurnerMate Universal,** regardless of the options utilized.

Section 3 Page 24, Rev 2.1.c

## **1. FLAME SAFETY**

#### 1.1 – Basic

#### 1.1.1 – Fuel 1 Enable\*\*\*

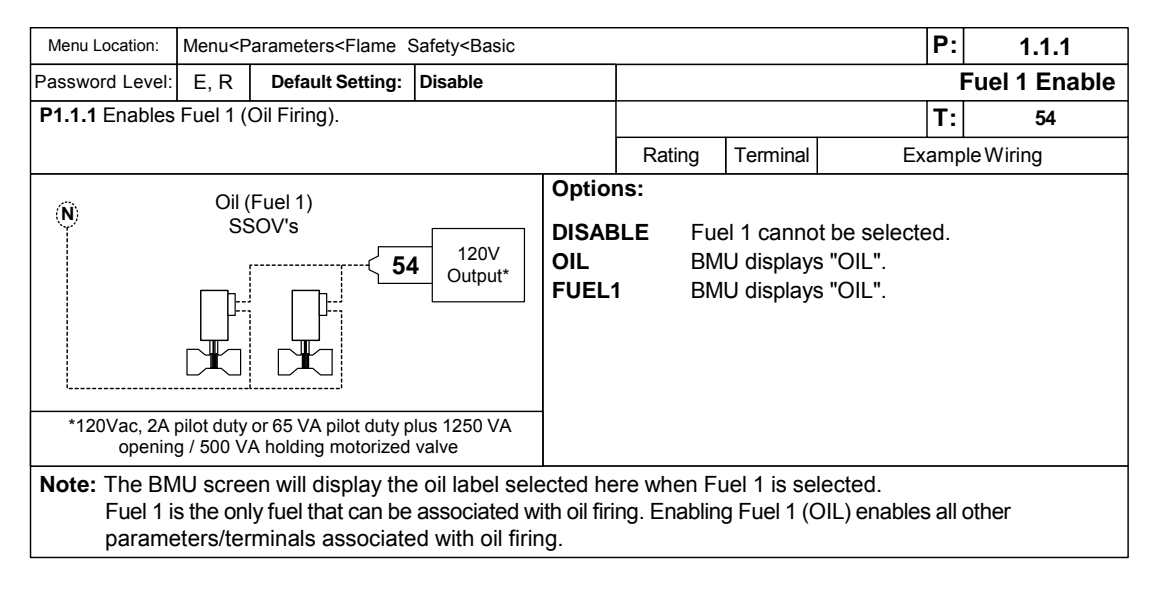

#### 1.1.2 – Fuel 2 Enable\*\*\*

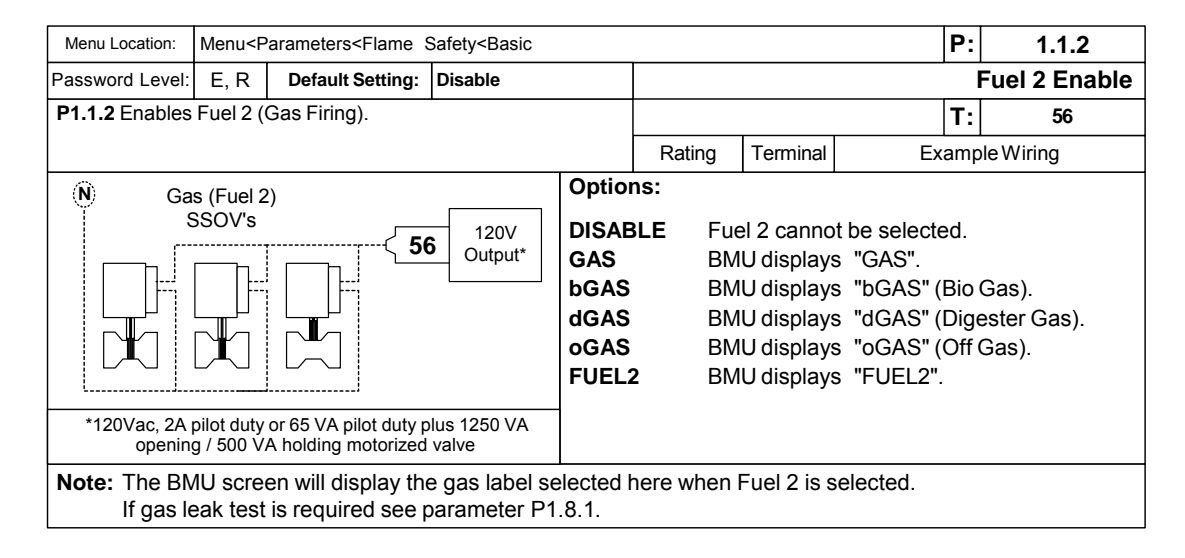

## 1.1.3 – Fuel 3 Enable\*\*\*

| Menu Location:                                              | Menu <p< th=""><th>arameters<flame s<="" th=""><th>afety<basic< th=""><th></th><th></th><th></th><th>P:</th><th>1.1.3</th></basic<></th></flame></th></p<> | arameters <flame s<="" th=""><th>afety<basic< th=""><th></th><th></th><th></th><th>P:</th><th>1.1.3</th></basic<></th></flame> | afety <basic< th=""><th></th><th></th><th></th><th>P:</th><th>1.1.3</th></basic<> |                        |                               |                                  | P:              | 1.1.3                           |
|-------------------------------------------------------------|----------------------------------------------------------------------------------------------------|----------------------------------------------------------------------------------------------------|-----------------------------------------------------------------------------------|------------------------|-------------------------------|----------------------------------|-----------------|---------------------------------|
| Password Level:                                             | E, R                                                                                                    | Default Setting:                                                                                                    | Disable                                                                           |                        |                               |                                  |                 | Fuel 3 Enable                   |
| P1.1.3 Enables                                              | Fuel 3 (                                                                                                    | (Gas Firing).                                                                                                    |                                                                                   |                        |                               |                                  | T:              | 57                              |
|                                                             |                                                                                                    |                                                                                                    |                                                                                   | Rating                 | Terminal                      | Ex                               | amp             | le Wiring                       |
| Options:<br>DISABLE<br>GAS<br>bGAS<br>dGAS<br>oGAS<br>FUEL3 | Fuel 3<br>BMU di<br>BMU di<br>BMU di<br>BMU di<br>BMU di                                                                                                   | cannot be select<br>isplays "GAS".<br>isplays "bGAS" (<br>isplays "dGAS" (<br>isplays "oGAS" (<br>isplays "FUEL3"              | ed.<br>(Bio Gas).<br>(Digester Gas).<br>(Off Gas).                                | 120V<br>Output*        | 57                            | Ga                               | s (F<br>SSO     | vel 3) N<br>V's                 |
|                                                             |                                                                                                    |                                                                                                    |                                                                                   | *120VAC<br>op          | , 2A pilot du<br>pening / 500 | uty or 65 VA p<br>) VA holding m | ilot c<br>notor | luty plus 1250 VA<br>ized valve |
| Note: The BN<br>If gas (                                    | /U scre<br>Fuel 2)                                                                                                    | en will display th<br>leak test is enab                                                                                        | e gas label selected<br>led <b>P1.1.3</b> must be                                 | here when disabled. Se | Fuel 3 is<br>ee <b>P1.8.1</b> | selected.<br>for more in         | forr            | nation.                         |

## 1.1.4 – Fuel Request Source\*\*\*

| Menu Location:        | Menu <p< th=""><th>arameters<flame s<="" th=""><th>afety<basic< th=""><th></th><th></th><th></th><th>P:</th><th>1.1.4</th></basic<></th></flame></th></p<> | arameters <flame s<="" th=""><th>afety<basic< th=""><th></th><th></th><th></th><th>P:</th><th>1.1.4</th></basic<></th></flame> | afety <basic< th=""><th></th><th></th><th></th><th>P:</th><th>1.1.4</th></basic<> |               |          |                  | P:          | 1.1.4        |
|-----------------------|----------------------------------------------------------------------------------------------------|----------------------------------------------------------------------------------------------------|-----------------------------------------------------------------------------------|---------------|----------|------------------|-------------|--------------|
| Password Level:       | E, R                                                                                                    | Default Setting:                                                                                                    | Contacts                                                                          |               |          | Fuel             | Red         | quest Source |
| P1.1.4 Determi        | ines how                                                                                                    | the BMU selects                                                                                                    | a fuel curve for firing.                                                          |               |          |                  | Т:          | 16, 23, 26   |
|                       |                                                                                                    |                                                                                                    |                                                                                   | Rating        | Terminal | Exa              | ampl        | le Wiring    |
| Options:<br>Contacts: | An exte<br>120 VA<br>fuel.                                                                                                    | ernal switch or re<br>C to T16, T23, c                                                                                         | lay contact applies<br>or T26 to request the                                      | 120V<br>Input | 16 }     | O                | )           | d<br>d       |
| Display:              | The BM<br>the fue                                                                                                    | /IU fuel request s<br>I.                                                                                                    | creen requests                                                                    | 120V<br>Input | 23 >     | O-  -C           | )           |              |
| Display Or<br>Modbus: | When t<br>BMU fu<br>reques<br>local m<br>screen                                                                                                    | the BMU is in ren<br>tel request scree<br>t the fuel. When<br>ode Only the BM<br>can request the                               | note mode the<br>n or Modbus can<br>the BMU is in<br>U fuel request<br>fuel.      | 120V<br>Input | 26 }     | Fuel 2 Requ<br>O | )<br>)-este | d            |

## 1.1.5 – PAF Switch Installed\*\*\*

| Menu Location:        | Location: Menu <parameters<flame safety<basic<="" th=""><th>P:</th><th>1.1.</th><th>5</th></parameters<flame> |                                                                                                    |                                                                                                   |               |          |             | P:    | 1.1.        | 5        |
|-----------------------|----------------------------------------------------------------------------------------------------|----------------------------------------------------------------------------------------------------|---------------------------------------------------------------------------------------------------|---------------|----------|-------------|-------|-------------|----------|
| Password Level:       | E, R                                                                                                    | Default Setting:                                                                                                    | Yes                                                                                               |               |          | PAF         | Sw    | vitch Insta | alled    |
| P1.1.5 Determi        | nes if a l                                                                                                    | Purge Air Flow (PA                                                                                                    | F) switch is installed.                                                                           |               |          |             | T:    | 46          |          |
|                       |                                                                                                    |                                                                                                    |                                                                                                   | Rating        | Terminal | Ex          | amp   | le Wiring   |          |
| Options:<br>Yes<br>No | A Purge<br>wired to<br>Safe St<br>A Purge<br>wired to<br>during<br>require                                    | e Air Flow (PAF)<br>o T46. PAF is test<br>tart Check and is<br>e Air Flow (PAF)<br>o T46. PAF is NC<br>Safe Start Check<br>d for Purge. | interlock IS<br>sted during<br>required for Purge.<br>interlock is NOT<br>DT tested<br>and is NOT | 120V<br>Input | 46       | PAF SV      | O     |             | <b>b</b> |
| WARNING: "I           | No" byp<br>system o                                                                                           | asses the Purge design and code                                                                                                    | Air Flow (PAF) safe requirements.                                                                 | ty interlock. | Use of a | PAF interlo | ock o | depends or  | ו        |

## 1.1.6 – ID Fan Installed\*\*\*

| Menu Location:  | Menu <parameters<flame safety<basic<="" th=""><th>P:</th><th>1.1.6</th><th></th></parameters<flame> |                                     |                     |               | P:        | 1.1.6         |            |             |   |
|-----------------|----------------------------------------------------------------------------------------------------|-------------------------------------|---------------------|---------------|-----------|---------------|------------|-------------|---|
| Password Level: | E, R                                                                                                | Default Setting:                    | Yes                 | ID Fan Instal |           |               |            |             | d |
| P1.1.6 Determi  | nes if an                                                                                           | ID Fan energized                    | input is used.      |               |           |               | T:         | 39          |   |
|                 |                                                                                                    |                                     |                     | Rating        | Terminal  | Ex            | amp        | le Wiring   |   |
| Options:<br>Yes | ID Fan<br>recyclir                                                                                  | Energized, input<br>ng Limit.       | : T39 is a non-     | 120V<br>Input | 39 }      | 0-            | -0-        | G           | Ì |
| No              | ID Fan<br>nonrec                                                                                    | Energized, input<br>ycling limit.   | : T39 is not a      |               |           | ID F<br>Energ | an<br>ized |             |   |
| WARNING:        | "No" by<br>must be                                                                                  | passes the ID Fa<br>e set to "Yes". | an Energized safety | interlock. If | an ID fan | is installed  | l, thi     | s parameter |   |

# 1.1.7 – Ignition Xfmr Mode\*\*\*

| Menu Location:                                                                                                    | Menu Location: Menu <parameters<flame safety<basic<="" th=""><th>: 1.1.7</th></parameters<flame> |                                                                                         |                                                                                                    |                                                            |                                                    |                                                                                                    | : 1.1.7                    |
|----------------------------------------------------------------------------------------------------|--------------------------------------------------------------------------------------------------|-----------------------------------------------------------------------------------------|----------------------------------------------------------------------------------------------------|------------------------------------------------------------|----------------------------------------------------|----------------------------------------------------------------------------------------------------|----------------------------|
| Password Level:                                                                                                    | E, R                                                                                             | Default Setting:                                                                        | Early Terminate                                                                                     |                                                            |                                                    | Igniti                                                                                                  | ion Xfmr Mode              |
| P1.1.7 Determi                                                                                                    | nes the i                                                                                        | gnition transforme                                                                      | rs mode of operation                                                                                |                                                            |                                                    | Т                                                                                                    | : 51, 52                   |
|                                                                                                    | That lot                                                                                         | Ignition of Direct 3                                                                    | spark ignition.                                                                                     | Rating                                                     | Terminal                                           | Exam                                                                                                    | ple Wiring                 |
| Options:<br>EarlyTermina<br>T51 and T52<br>Pilot Trial For<br>last 5 seconds<br>WithPilot<br>T51 and T52<br>Main Trial For<br>DirectSparkle<br>T51 is energiz | n energized for th<br>(PTFI). T51 is d<br>I.<br>n energized thround<br>n (MTFI).                 | ne first 5 seconds of<br>e-energized for the<br>ughout PTFI and<br>d MTFI. T52 is never | 120V 2A<br>Pilot Duty<br>120V 5A<br>Output                                                          | 52 }                                                       |                                                    | Valves N<br>N<br>I<br>I<br>I<br>I<br>I<br>I<br>I<br>I<br>I<br>I<br>I<br>I<br>I<br>I<br>I<br>I<br>I<br>I |                            |
| Time Line:<br>Ignition Transfo<br>Pilo<br>Fuel <u>x</u> S                                                                                                    | ormer <b>51</b><br>1 Gas <b>52</b><br>1 SOV                                                      | IgnitionXfmrMoc<br>EarlyTerminal<br>5 sec<br>10 sec PTFI ->-<br>xx sec                  | le = Ignitio<br>e \<br>                                                                             | nXfmrMode =<br>VithPilot<br>→<br>xx sec MTFI               | <br>→                                              | Ignition<br>DirectS<br>10 sec →                                                                         | KfmrMode =<br>parkIgnition |
| WARNING:<br>Note:                                                                                                    | Verify t<br>false fla<br>The Ru<br>down te                                                       | hat the ignition s<br>ame (without fue<br>ın/Hold switch(di<br>est can be perfor        | park does not cause<br>I). Select EarlyTermi<br>pswitch 1) can be tur<br>med. See also <b>P1.6.</b> | the scanne<br>nate if false<br>ned on afte<br>6 for hold l | er to deteo<br>flame is<br>er flame h<br>ockout de | et a<br>detected.<br>as been prove<br>lay.                                                              | en so a pilot turn-        |

#### 1.1.8 - Oil MTFI Sec\*\*\*

| Menu Location:                                                                          | Menu <p< th=""><th>arameters<flame s<="" th=""><th>afety<basic< th=""><th></th><th></th><th></th><th>P:</th><th>1.1.8</th><th>;</th></basic<></th></flame></th></p<> | arameters <flame s<="" th=""><th>afety<basic< th=""><th></th><th></th><th></th><th>P:</th><th>1.1.8</th><th>;</th></basic<></th></flame> | afety <basic< th=""><th></th><th></th><th></th><th>P:</th><th>1.1.8</th><th>;</th></basic<> |                       |           |            | P:              | 1.1.8     | ;   |
|-----------------------------------------------------------------------------------------|----------------------------------------------------------------------------------------------------|----------------------------------------------------------------------------------------------------|---------------------------------------------------------------------------------------------|-----------------------|-----------|------------|-----------------|-----------|-----|
| Password Level:                                                                         | E, R                                                                                                    | Default Setting:                                                                                                    | 10 Seconds                                                                                  |                       |           |            |                 | Oil MTFI  | Sec |
| P1.1.8 Extends the operation of the pilot during Fuel 1, oil Main<br>Trial For Ignition |                                                                                                    |                                                                                                    | ng Fuel 1, oil Main                                                                         |                       |           |            | T:              | 52        |     |
|                                                                                         | IIUON.                                                                                                    |                                                                                                    |                                                                                             | Rating                | Terminal  | Ex         | amp             | le Wiring |     |
| Options:<br>10 to 15 Seco                                                               | onds                                                                                                    |                                                                                                    |                                                                                             | 120V 2A<br>Pilot Duty | 52 }      | Pilot Ga   | as V<br>nc<br>∎ | alves     | Ĩ   |
| WARNING:                                                                                | Any ex<br>manufa                                                                                                    | tension of the pil<br>acturer prior to ac                                                                                                | ot during oil MTFI sh<br>Ijusting.                                                          | ould be ap            | proved by | the burner | •               |           |     |

# 1.1.9 – Purge Time\*\*\*

| Menu Location:                                                                                               | .ocation: Menu <parameters<flame safety<basic<="" th=""><th>P:</th><th>1.1.9</th></parameters<flame>                                            |                                                                                                    |                                |        |             | P:                       | 1.1.9 |            |
|----------------------------------------------------------------------------------------------------|----------------------------------------------------------------------------------------------------|----------------------------------------------------------------------------------------------------|--------------------------------|--------|-------------|--------------------------|-------|------------|
| Password Level:                                                                                              | E, R                                                                                                    | Default Setting:                                                                                                    | 30 Seconds                     |        |             |                          |       | Purge Time |
| P1.1.9 Determ                                                                                                | ines the                                                                                                    | purge time in seco                                                                                                    | nds.                           |        |             |                          | T:    | 44, 46     |
|                                                                                                    |                                                                                                    |                                                                                                    |                                | Rating | Terminal    | Exa                      | amp   | le Wiring  |
| Options:<br>Once the Pure<br>Damper Open<br>position, the P<br>During Purge,<br>more than 30<br>BurnerMate U | 800 Seconds<br>ocks; Purge Air I<br>d combustion se<br>her is initiated (ba<br>ge interlocks car<br>nulative). After th<br>will initiate the Iç | Flow T46, Draft<br>rvos are at Purge<br>ased on <b>P1.1.9</b> ).<br>In be open for no<br>the end of Purge, the<br>gnition command. | 120V<br>Input<br>120V<br>Input | 44 }   | Draft Dampe | 0<br>er Sv<br>0<br>∕itch | vitch |            |
| WARNING:                                                                                                    | WARNING: Consult the burner manufacturer for proper Purge time to be entered prior to firing burner.                                            |                                                                                                    |                                |        |             |                          |       |            |

## 1.1.10 – Post Purge Time\*\*\*

| Menu Location:                                                                                           | Menu <p< th=""><th>arameters<flame s<="" th=""><th>afety<basic< th=""><th></th><th>P:</th><th>1.1.10</th></basic<></th></flame></th></p<> | arameters <flame s<="" th=""><th>afety<basic< th=""><th></th><th>P:</th><th>1.1.10</th></basic<></th></flame> | afety <basic< th=""><th></th><th>P:</th><th>1.1.10</th></basic<> |                                   | P:    | 1.1.10        |
|----------------------------------------------------------------------------------------------------|----------------------------------------------------------------------------------------------------|----------------------------------------------------------------------------------------------------|------------------------------------------------------------------|-----------------------------------|-------|---------------|
| Password Level:                                                                                          | E, R                                                                                                    | Default Setting:                                                                                              | 20 Seconds                                                       |                                   | Pos   | st Purge Time |
| P1.1.10 Determ                                                                                           | nines the                                                                                                    | e post purge time ir                                                                                          | n seconds.                                                       |                                   | T:    | 44, 46        |
| Options:<br>Once Post Pu                                                                                 | 15 to 1<br>Irge is in                                                                                                    | 800 Seconds<br>nitiated all servos                                                                            | s will maintain their p                                          | ositions and fans will continue f | or th | nis period.   |
| WARNING: Consult the burner manufacture for proper Post Purge time to be entered prior to firing burner. |                                                                                                    |                                                                                                    |                                                                  |                                   |       |               |

## 1.2.1 – Pilot Test Hold

| Menu Location:                                                                                                    | Menu Location: Menu <parameters<flame safety<="" th=""><th>1.2.1</th></parameters<flame>                 |                                       |                                              |                                 |       |          | 1.2.1          |
|----------------------------------------------------------------------------------------------------|----------------------------------------------------------------------------------------------------|---------------------------------------|----------------------------------------------|---------------------------------|-------|----------|----------------|
| Password Level:                                                                                                    | т                                                                                                    | Default Setting:                      | Off                                          |                                 |       | Р        | ilot Test Hold |
| P1.2.1 holds th                                                                                                    | e burnei                                                                                                 | r at PTFI.                            |                                              |                                 | т:    |          | 51, 52         |
| Options:         On:         BMU will hold at PTFI until operator turns Pilot Test Hold Off.           Off:         BMU follows normal ignition sequence. |                                                                                                    |                                       |                                              |                                 |       |          |                |
| Notes: This p<br>performed or a                                                                                                    | aramet<br>a flame                                                                                        | er allows the tec<br>scanner sight ad | hnician to hold the b<br>justments can be ma | urner at PTFI so a pilo<br>ade. | t tur | ndown te | est can be     |
| This parameter is automatically reset to Off after every burner cycle and during power-up.                                                                |                                                                                                    |                                       |                                              |                                 |       |          |                |
| This paramete                                                                                                    | This parameter cannot be accessed from the BMU Edit Software. It is considered Operator Interface Logic. |                                       |                                              |                                 |       |          |                |

#### 1.2.2 – FGR Servo Check Mode

| Menu Location:                                               | Menu Location: Menu <parameters<fuel air<basic<="" th=""><th>1.2.2</th></parameters<fuel> |                                       |                                              |                                             |       |                 | 1.2.2            |  |
|--------------------------------------------------------------|-------------------------------------------------------------------------------------------|---------------------------------------|----------------------------------------------|---------------------------------------------|-------|-----------------|------------------|--|
| Password Level: E, R Default Setting: Closed then Open FGR S |                                                                                           |                                       |                                              |                                             | R Se  | ervo Check Mode |                  |  |
| P2.1.2 determin                                              | nes the a                                                                                 | action of the FGR                     | Servo during Servo Ch                        | eck. T:                                     |       |                 |                  |  |
| Options:                                                     | Closed                                                                                    | I then Open: 7                        | he Servo will drive c                        | losed then open during th                   | e Ser | vo C            | Check Mode.      |  |
|                                                              | Open t                                                                                    | hen Closed: T                         | he Servo will drive o                        | pen then closed during th                   | e Ser | vo C            | Check Mode.      |  |
|                                                              |                                                                                           |                                       |                                              |                                             |       |                 |                  |  |
| Notes: The a                                                 | ction of                                                                                  | the FGR dampe                         | er during purge is usu                       | ally defined by the burner                  | r man | ufac            | turer.           |  |
| If the F<br>Purge I                                          | GR dar<br>Position                                                                        | nper is to be clos<br>Curve Point for | ed during Purge, ens<br>the FGR Servo is clo | sured that <b>P1.5.1</b> is set to<br>osed. | "Purg | e P             | osition" and the |  |

#### 1.3 – General

## 1.3.1 – Power Fail Response\*\*\*

| Menu Location:  | Menu <p< th=""><th>arameters<flame s<="" th=""><th>afety<options<general< th=""><th></th><th>P:</th><th>1.3.1</th></options<general<></th></flame></th></p<> | arameters <flame s<="" th=""><th>afety<options<general< th=""><th></th><th>P:</th><th>1.3.1</th></options<general<></th></flame> | afety <options<general< th=""><th></th><th>P:</th><th>1.3.1</th></options<general<> |               | P:   | 1.3.1        |
|-----------------|----------------------------------------------------------------------------------------------------|----------------------------------------------------------------------------------------------------|-------------------------------------------------------------------------------------|---------------|------|--------------|
| Password Level: | E, R                                                                                                    | Default Setting:                                                                                                    | Recycle                                                                             | Powe          | er F | ail Response |
| P1.3.1 Determi  | nes ope                                                                                                    | ration of the BMU                                                                                                    | after a power failure.                                                              |               | Т:   | L1           |
| Options:        |                                                                                                    |                                                                                                    |                                                                                     |               |      |              |
| Recycle:        | When p                                                                                                    | power is restored                                                                                                    | l, a call for heat start                                                            | s the burner. |      |              |
| Lockout:        | Lockout: When power is restored, the BMU goes into Lockout. Requires manual reset.                                                                           |                                                                                                    |                                                                                     |               |      |              |

## 1.3.2 – Assured Low Fire Cut Off

| Menu Location:                                                                                                    | tenu Location: Menu <parameters<flame safety<options<general<="" th=""><th>P:</th><th>1.3.2</th></parameters<flame> |                        |                              |                             | P:             | 1.3.2 |  |
|----------------------------------------------------------------------------------------------------|----------------------------------------------------------------------------------------------------|------------------------|------------------------------|-----------------------------|----------------|-------|--|
| Password Level:         E, R         Default Setting:         Disable         Assured                                                                                                    |                                                                                                    |                        |                              | Lov                         | w Fire Cut Off |       |  |
| P1.3.2 Determine                                                                                                    | es if the b                                                                                                    | ourner; after a loss o | f Call For Heat will drive t | o low fire before shutdown. | T:             |       |  |
| Options:                                                                                                    |                                                                                                    |                        |                              |                             |                |       |  |
| Disable                                                                                                    | Assure                                                                                                    | d Low Fire Cut C       | Off is not used              |                             |                |       |  |
| Enable                                                                                                    | Assure                                                                                                    | d Low Fire Cut C       | Off is enabled               |                             |                |       |  |
| When the burner is doing an orderly shutdown due to call for heat loss or during a restart fuel transfer, the BMU drives the burner to low fire. The SSOV's close after Oil Gun Purge (if enabled) and when the burner reaches the minimum firing rate position. |                                                                                                    |                        |                              |                             |                |       |  |

## 1.3.3 – Fuel 1 POC Installed

| Menu         | Location:                 | Menu <p< th=""><th>arameters<flame s<="" th=""><th>afety<options<general< th=""><th></th><th></th><th></th><th>P:</th><th>1.3.3</th></options<general<></th></flame></th></p<> | arameters <flame s<="" th=""><th>afety<options<general< th=""><th></th><th></th><th></th><th>P:</th><th>1.3.3</th></options<general<></th></flame> | afety <options<general< th=""><th></th><th></th><th></th><th>P:</th><th>1.3.3</th></options<general<> |                                |              |              | P:           | 1.3.3         |  |
|--------------|---------------------------|----------------------------------------------------------------------------------------------------|----------------------------------------------------------------------------------------------------|----------------------------------------------------------------------------------------------------|--------------------------------|--------------|--------------|--------------|---------------|--|
| Passwo       | ord Level:                | E, R                                                                                                    | Default Setting:                                                                                                    | Yes                                                                                                   | Fuel1 Proof of Closure Install |              |              |              |               |  |
| P1.3.3       | B Determi                 | nes if Fu                                                                                                    | iel 1 has a Proof O                                                                                                    | f Closure (POC)                                                                                       |                                |              |              | T:           | 47            |  |
|              | SW                        | ncn(s) in                                                                                                    | istalled.                                                                                                    |                                                                                                    | Rating                         | Terminal     | Exa          | ample        | e Wiring      |  |
| Optic<br>Yes | ons:<br>Fuel 1<br>Closure | Safety S<br>e (POC)                                                                                                    | Shut Off Valve S<br>) switches installe                                                                                                    | SOV has Proof of<br>ed.                                                                               | 120V<br>Input                  | <b>47</b> }0 | )            | $\checkmark$ | <u>ل</u><br>2 |  |
| No           | POC n                     | ot used                                                                                                    | and not required                                                                                                    | d by code.                                                                                            |                                | All Fu       | el 1 POC's w | ired i       | n series      |  |
|              |                           |                                                                                                    |                                                                                                    | Section 3                                                                                             | Page 30, F                     | Rev 2.1.c    |              |              |               |  |

## 1.3.4 – Fuel 2 POC Installed

| Menu Locatio            | on: N                                                                                                    | /lenu <p< th=""><th>arameters<flame s<="" th=""><th>afety<options<general< th=""><th></th><th></th><th></th><th>P:</th><th>1.3.4</th></options<general<></th></flame></th></p<> | arameters <flame s<="" th=""><th>afety<options<general< th=""><th></th><th></th><th></th><th>P:</th><th>1.3.4</th></options<general<></th></flame> | afety <options<general< th=""><th></th><th></th><th></th><th>P:</th><th>1.3.4</th></options<general<> |                                 |                        |             | P:   | 1.3.4       |  |
|-------------------------|----------------------------------------------------------------------------------------------------|----------------------------------------------------------------------------------------------------|----------------------------------------------------------------------------------------------------|----------------------------------------------------------------------------------------------------|---------------------------------|------------------------|-------------|------|-------------|--|
| Password Le             | vel:                                                                                                    | E, R                                                                                                    | Default Setting:                                                                                                    | Yes                                                                                                   | Fuel2 Proof of Closure Installe |                        |             |      |             |  |
| P1.3.4 Dete             | ermin                                                                                                    | es if Fu                                                                                                    | el 2 has Proof Of                                                                                                    | Closure (POC)                                                                                         |                                 |                        |             | T:   | 48          |  |
| Switch                  | (5) 115                                                                                                    | stalleu.                                                                                                    |                                                                                                    |                                                                                                    | Rating                          | Terminal               | Exa         | amp  | le Wiring   |  |
| Options:                | otions:<br>s Fuel 2 Safety Shut Off Valve SSOV has Proof of                                                                                          |                                                                                                    |                                                                                                    |                                                                                                    | If <b>P1.8.1</b> is Disabled    |                        |             |      |             |  |
| Yes Fue<br>Clo<br>No PO | <ul> <li>Fuel 2 Safety Shut Off Valve SSOV has Proof of Closure (POC) switches installed.</li> <li>POC not used and not required by code.</li> </ul> |                                                                                                    |                                                                                                    |                                                                                                    |                                 | 120V<br>Input 48       |             |      |             |  |
|                         |                                                                                                    |                                                                                                    |                                                                                                    |                                                                                                    | If <b>P1.8.1</b> is             | All F<br>Enabled<br>48 | uel 2 POC's | wire | d in series |  |
| Note: See               | P1.8                                                                                                    | <b>8.1</b> Ga                                                                                                    | s Leak Test for I                                                                                                    | more information.                                                                                     |                                 |                        |             |      |             |  |

### 1.3.5 – Fuel 3 POC Installed

| Menu Lo | ocation:                                                                                                    | Menu <p< th=""><th>arameters<flame s<="" th=""><th>afety<options<general< th=""><th></th><th></th><th></th><th>P:</th><th>1.3.5</th></options<general<></th></flame></th></p<> | arameters <flame s<="" th=""><th>afety<options<general< th=""><th></th><th></th><th></th><th>P:</th><th>1.3.5</th></options<general<></th></flame> | afety <options<general< th=""><th></th><th></th><th></th><th>P:</th><th>1.3.5</th></options<general<> |                                      |                  |               | P:    | 1.3.5              |  |
|---------|----------------------------------------------------------------------------------------------------|----------------------------------------------------------------------------------------------------|----------------------------------------------------------------------------------------------------|----------------------------------------------------------------------------------------------------|--------------------------------------|------------------|---------------|-------|--------------------|--|
| Passwor | d Level:                                                                                                    | E, R                                                                                                    | Default Setting:                                                                                                    | Yes                                                                                                   |                                      | Fuel3            | Proof of C    | Clos  | sure Installed     |  |
| P1.3.5  | Determi                                                                                                    | nes if Fu                                                                                                    | iel 3 has Proof Of                                                                                                    | Closure (POC)                                                                                         |                                      |                  |               | T:    | 49                 |  |
| SWI     |                                                                                                    | stalleu.                                                                                                    |                                                                                                    |                                                                                                    | Rating                               | Terminal         | Exa           | amp   | le Wiring          |  |
| Option  | tions:<br>s     Fuel 3 Safety Shut Off Valve SSOV has Proof o                                                                                            |                                                                                                    |                                                                                                    |                                                                                                    | If <b>P1.8.1</b> is Disabled         |                  |               |       |                    |  |
| Yes     | <ul><li>Yes Fuel 3 Safety Shut Off Valve SSOV has Proof of Closure (POC) switches installed.</li><li>No POC not used and not required by code.</li></ul> |                                                                                                    |                                                                                                    |                                                                                                    |                                      | 120V<br>Input 49 |               |       |                    |  |
|         |                                                                                                    |                                                                                                    |                                                                                                    |                                                                                                    |                                      | All Fu           | iel 3 POC's v | virec | l in series        |  |
|         |                                                                                                    |                                                                                                    |                                                                                                    |                                                                                                    | If <b>P1.8.1</b> is<br>120V<br>Input | s Enabled        | O             | am    | Q<br>SSOV POC only |  |
| Note:   | See P1                                                                                                    | .8.1 Ga                                                                                                    | is Leak Test for                                                                                                    | more information.                                                                                     |                                      |                  |               |       |                    |  |

#### 1.4 – Scanner

#### 1.4.1 – Dual Flame Scanners

| Menu Location:            | Menu <p< th=""><th>arameters<flame s<="" th=""><th>afety<options<scanner< th=""><th></th><th>P:</th><th>1.4.1</th></options<scanner<></th></flame></th></p<> | arameters <flame s<="" th=""><th>afety<options<scanner< th=""><th></th><th>P:</th><th>1.4.1</th></options<scanner<></th></flame> | afety <options<scanner< th=""><th></th><th>P:</th><th>1.4.1</th></options<scanner<> |                               | P:                 | 1.4.1        |  |  |  |
|---------------------------|----------------------------------------------------------------------------------------------------|----------------------------------------------------------------------------------------------------|-------------------------------------------------------------------------------------|-------------------------------|--------------------|--------------|--|--|--|
| Password Level:           | E, R                                                                                                    | Default Setting:                                                                                                    | Disable                                                                             | Dual                          | ual Flame Scanners |              |  |  |  |
| P1.4.1 Determi            | T:                                                                                                    | 30 - 31, 100-105                                                                                                    |                                                                                     |                               |                    |              |  |  |  |
| Options:                  |                                                                                                    |                                                                                                    |                                                                                     |                               |                    |              |  |  |  |
| Disable                   | Dual flame scanners are not used                                                                                                    |                                                                                                    |                                                                                     |                               |                    |              |  |  |  |
| Enable                    | Dual fla<br>either s                                                                                                    | ame scanners are<br>canner contact i                                                                                             | e enabled. In dual me<br>s closed.                                                  | ode the BMU considers a flame | to b               | e present if |  |  |  |
| Note: For sing<br>For dua | gle scar<br>al scann                                                                                                    | ner setup/wiring s<br>ner setups see <b>P</b>                                                                                    | see <b>P1.4.2</b> .<br><b>1.4.3</b> for scanner two                                 | o setup/wiring details.       |                    |              |  |  |  |

#### 1.4.2 – Scanner 1 Signal

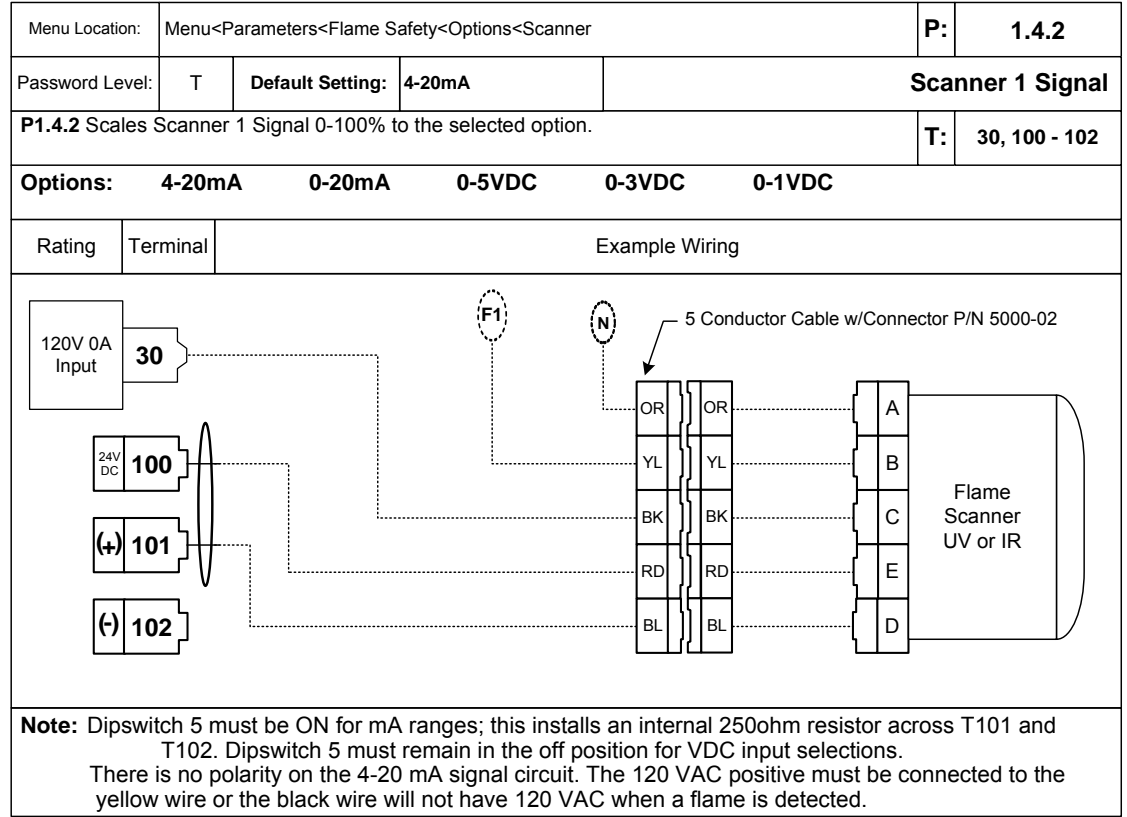

#### 1.4.3 – Scanner 2 Signal

| Menu Locatio                                       | on: Menu                                | I <paramet< th=""><th>ers<flame s<="" th=""><th>afety<options<scanr< th=""><th>ner</th><th></th><th>P:</th><th>1.4.3</th></options<scanr<></th></flame></th></paramet<> | ers <flame s<="" th=""><th>afety<options<scanr< th=""><th>ner</th><th></th><th>P:</th><th>1.4.3</th></options<scanr<></th></flame> | afety <options<scanr< th=""><th>ner</th><th></th><th>P:</th><th>1.4.3</th></options<scanr<> | ner                                                 |                                       | P:     | 1.4.3                                                   |
|----------------------------------------------------|-----------------------------------------|----------------------------------------------------------------------------------------------------|----------------------------------------------------------------------------------------------------|---------------------------------------------------------------------------------------------|-----------------------------------------------------|---------------------------------------|--------|---------------------------------------------------------|
| Password Le                                        | vel: T                                  | Defa                                                                                                    | ult Setting:                                                                                                    | 4-20mA                                                                                      |                                                     |                                       | Sca    | nner 2 Signal                                           |
| P1.4.3 Scal                                        | les Scanr                               | ner 2 Sign                                                                                                    | al 0-100% t                                                                                                    | o the selected optic                                                                        | on.                                                 |                                       | T:     | 31, 103 - 105                                           |
| Options:                                           | 4-20                                    | mA                                                                                                    | 0-20mA                                                                                                    | 0-5VDC                                                                                      | 0-3VDC                                              | 0-1VDC                                |        |                                                         |
| Rating                                             | Termina                                 |                                                                                                    |                                                                                                    |                                                                                             | Example Wirir                                       | ng                                    |        |                                                         |
| 120V 0A<br>Input<br>24V<br>DC<br>(+)<br>(+)<br>(•) | 31)<br>103)<br>104)<br>105)<br>switch 6 | must be                                                                                                    | ON for mA                                                                                                    | (F1)                                                                                        | N 5 Co<br>OR OF<br>YL YI<br>BK BF<br>RD RC<br>BL BI | A                                     | s<br>U | P/N 5000-02<br>Flame<br>scanner<br>IV or IR<br>T104 and |
| The<br>yel                                         | ere is no<br>low wire                   | polarity<br>or the b                                                                                                    | on the 4-20<br>lack wire w                                                                                                    | ) mA signal circuit<br>ill not have 120 V                                                   | The 120 VAC                                         | positive must be c<br>ne is detected. | onne   | ected to the                                            |

Section 3 Page 32, Rev 2.1.c

## 1.4.4 – Scanner Alarm SP

| Menu Location:                                                                            | Menu <p< th=""><th>arameters<flame s<="" th=""><th>afety<options<scanner< th=""><th></th><th>P:</th><th>1.4.4</th></options<scanner<></th></flame></th></p<> | arameters <flame s<="" th=""><th>afety<options<scanner< th=""><th></th><th>P:</th><th>1.4.4</th></options<scanner<></th></flame> | afety <options<scanner< th=""><th></th><th>P:</th><th>1.4.4</th></options<scanner<>         |                                                                                                    | P:                     | 1.4.4                                                |  |  |  |
|-------------------------------------------------------------------------------------------|----------------------------------------------------------------------------------------------------|----------------------------------------------------------------------------------------------------|---------------------------------------------------------------------------------------------|----------------------------------------------------------------------------------------------------|------------------------|------------------------------------------------------|--|--|--|
| Password Level:                                                                           | So                                                                                                    | Scanner Alarm SP                                                                                                    |                                                                                             |                                                                                                    |                        |                                                      |  |  |  |
| P1.4.4 Determi                                                                            | P1.4.4 Determines the lowest flame signal allowed before sounding an alarm.                                                                                  |                                                                                                    |                                                                                             |                                                                                                    |                        |                                                      |  |  |  |
| <b>Options:</b><br>The BMU trigg<br>the burner. Th<br>alarms are gen<br>for cleaning with | <b>0% to </b><br>gers an<br>is provie<br>nerated<br>ithout sl                                                                                                | 90%<br>alarm when the<br>des an early war<br>for dual scannei<br>hutting down the                                                | flame signal is below<br>ning that combustior<br><sup>c</sup> systems. On dual s<br>burner. | P1.4.4 after five seconds withon<br>is abnormal or the scanner len<br>scanner systems the dirty scanner | out s<br>s is<br>ier c | shutting down<br>dirty. Individual<br>can be removed |  |  |  |
| Note: 0% = a                                                                              | Note: 0% = alarm is disabled                                                                                                    |                                                                                                    |                                                                                             |                                                                                                    |                        |                                                      |  |  |  |

#### 1.5 – Fan Start

#### 1.5.1 – FD Fan Start Mode

| Menu Location:  | Menu <p< th=""><th>arameters<flame s<="" th=""><th>afety<options<fan start<="" th=""><th></th><th>P:</th><th>1.5.1</th></options<fan></th></flame></th></p<> | arameters <flame s<="" th=""><th>afety<options<fan start<="" th=""><th></th><th>P:</th><th>1.5.1</th></options<fan></th></flame> | afety <options<fan start<="" th=""><th></th><th>P:</th><th>1.5.1</th></options<fan> |                                                   | P:               | 1.5.1       |  |  |  |  |
|-----------------|----------------------------------------------------------------------------------------------------|----------------------------------------------------------------------------------------------------|-------------------------------------------------------------------------------------|---------------------------------------------------|------------------|-------------|--|--|--|--|
| Password Level: | T, R                                                                                                    | Default Setting:                                                                                                    | Pre Start                                                                           | FC                                                | D Fan Start Mode |             |  |  |  |  |
| P1.5.1 Determi  | P1.5.1 Determines when the FD Fan will start.                                                                                                    |                                                                                                    |                                                                                     |                                                   |                  |             |  |  |  |  |
| Options:        |                                                                                                    |                                                                                                    |                                                                                     |                                                   |                  |             |  |  |  |  |
| PreStart:       | Fan(s)                                                                                                    | Fan(s) start <b>P1.5.2</b> seconds after the Safe Start Check.                                                                   |                                                                                     |                                                   |                  |             |  |  |  |  |
| FADLimit:       | Fan(s)                                                                                                    | start <b>P1.5.2</b> seco                                                                                                    | onds after fresh air d                                                              | amper is proven open.                             |                  |             |  |  |  |  |
| PurgePositio    | n:                                                                                                    |                                                                                                    |                                                                                     |                                                   |                  |             |  |  |  |  |
|                 | Fan(s)<br>fan mol                                                                                                    | start <b>P1.5.2</b> seco<br>tor overload duri                                                                                    | onds after the servos<br>ng the servo open lin                                      | are at the Purge position. This nit switch check. | optio            | on prevents |  |  |  |  |

#### 1.5.2 – FD Fan Start Delay

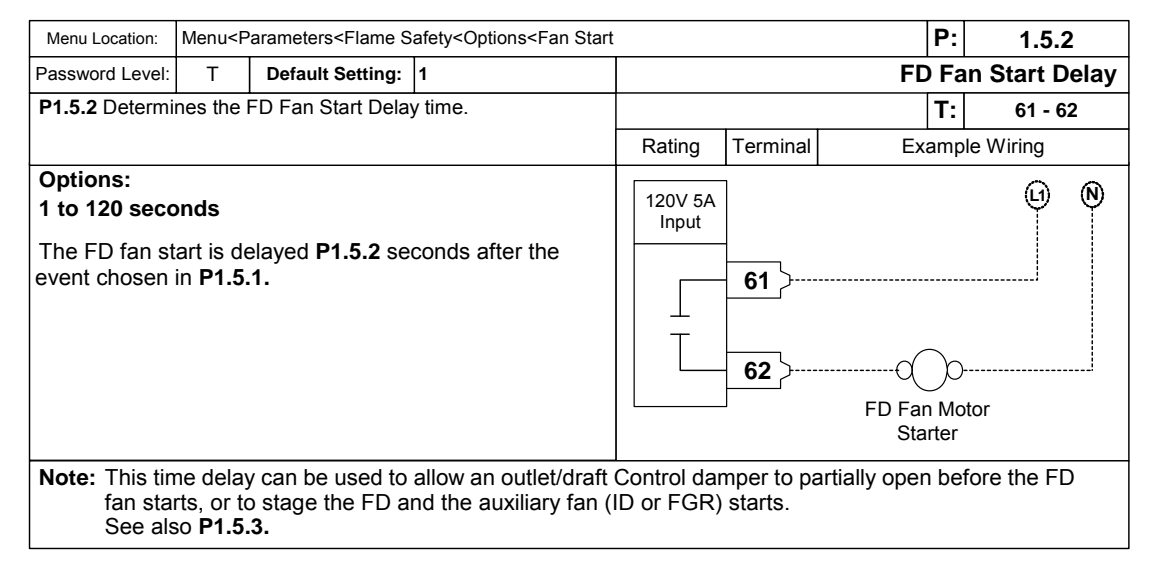

### 1.5.3 – Aux Fan Start Delay

| Menu Location:                       | Menu <p< th=""><th>arameters<flame s<="" th=""><th>afety<options<fan start<="" th=""><th></th><th>P:</th><th>1.5.3</th></options<fan></th></flame></th></p<> | arameters <flame s<="" th=""><th>afety<options<fan start<="" th=""><th></th><th>P:</th><th>1.5.3</th></options<fan></th></flame> | afety <options<fan start<="" th=""><th></th><th>P:</th><th>1.5.3</th></options<fan> |                                                         | P:  | 1.5.3       |  |  |  |
|--------------------------------------|----------------------------------------------------------------------------------------------------|----------------------------------------------------------------------------------------------------|-------------------------------------------------------------------------------------|---------------------------------------------------------|-----|-------------|--|--|--|
| Password Level:                      | Password Level: T Default Setting: 1 A                                                                                                    |                                                                                                    |                                                                                     |                                                         |     |             |  |  |  |
| P1.5.3 Determi                       | nes the                                                                                                    | Aux Fan Start Dela                                                                                                    | ay time.                                                                            |                                                         | T:  | 59, 63 - 72 |  |  |  |
| Options:<br>The aux fan s            | Options:       1 to 120 seconds         The aux fan start is delayed P1.5.3 seconds after the event chosen in P1.5.1.                                        |                                                                                                    |                                                                                     |                                                         |     |             |  |  |  |
| Note: This tin<br>Fan sta<br>See als | ne delay<br>arts, or f<br>so <b>P1.7</b> .                                                                                                    | y can be used to<br>to stage the FD a<br>. <b>1-P1.7.5</b> for aux                                                               | allow an outlet/draft<br>and the auxiliary fan<br>relay functions.                  | control damper to partially open<br>(ID or FGR) starts. | bef | ore the FD  |  |  |  |

## 1.6 – Time Delay

## 1.6.1 – Min Air Flow Trip Delay

| Menu Location:                                     | Menu <p< th=""><th>arameters<flame s<="" th=""><th>afety<options<time dela<="" th=""><th>ays</th><th></th><th></th><th>P:</th><th>1.6.1</th></options<time></th></flame></th></p<> | arameters <flame s<="" th=""><th>afety<options<time dela<="" th=""><th>ays</th><th></th><th></th><th>P:</th><th>1.6.1</th></options<time></th></flame> | afety <options<time dela<="" th=""><th>ays</th><th></th><th></th><th>P:</th><th>1.6.1</th></options<time> | ays                    |          |    | P:        | 1.6.1     |  |
|----------------------------------------------------|----------------------------------------------------------------------------------------------------|----------------------------------------------------------------------------------------------------|----------------------------------------------------------------------------------------------------|------------------------|----------|----|-----------|-----------|--|
| Password Level:                                    | E, R                                                                                                    | Default Setting:                                                                                                    | 0                                                                                                    | Min Air Flow Trip Dela |          |    |           |           |  |
| P1.6.1 Determi                                     | 1.6.1 Determines the delay time prior to a minimum air flow lockout.                                                                                                    |                                                                                                    |                                                                                                    |                        | T: 33    |    |           |           |  |
|                                                    | lockout.                                                                                                    |                                                                                                    |                                                                                                    |                        | Terminal | Ex | amp       | le Wiring |  |
| <b>Options:</b><br>Delays burner<br>Atomizing Flow | 0 to 4 s<br>shutdo<br>w limit o                                                                                                    | seconds<br>wn for <b>P1.6.1</b> se<br>opens.                                                                                                    | conds after the Low                                                                                       | 120V<br>Input          | 33 }     | C  | )<br>um / | Air Flow  |  |
| Note: Prevent                                      | Note: Prevents trips due to momentary flow/pressure flu                                                                                                    |                                                                                                    |                                                                                                    |                        |          |    |           |           |  |

## 1.6.2 – Low Fuel Pressure Delay

| Menu Location:                                                                                               | Menu <p< th=""><th>arameters<flame s<="" th=""><th>afety<options<time dela<="" th=""><th>ays</th><th></th><th>P</th><th>1.6.</th><th>2</th></options<time></th></flame></th></p<> | arameters <flame s<="" th=""><th>afety<options<time dela<="" th=""><th>ays</th><th></th><th>P</th><th>1.6.</th><th>2</th></options<time></th></flame> | afety <options<time dela<="" th=""><th>ays</th><th></th><th>P</th><th>1.6.</th><th>2</th></options<time> | ays                       |                           | P                       | 1.6.       | 2        |
|----------------------------------------------------------------------------------------------------|----------------------------------------------------------------------------------------------------|----------------------------------------------------------------------------------------------------|----------------------------------------------------------------------------------------------------|---------------------------|---------------------------|-------------------------|------------|----------|
| Password Level:                                                                                              | E, R                                                                                                    | Default Setting:                                                                                                    | 0                                                                                                    |                           |                           | Low Fuel P              | ressure D  | )elay    |
| P1.6.2 Determi                                                                                               | nes the t                                                                                                    | ime delay proir to                                                                                                    | a Low Fuel Pressure                                                                                      |                           |                           | T                       | 17,18,24,2 | 5,27,28  |
|                                                                                                    | NUUL                                                                                                    |                                                                                                    |                                                                                                    | Rating                    | Terminal                  | Exam                    | ple Wiring |          |
| Options:                                                                                                    | 0 - 4 se                                                                                                    | conds                                                                                                    |                                                                                                    | <b></b>                   | 1                         |                         |            | 9        |
| The Low Fuel<br>immediately a                                                                                | Pressu<br>fter the                                                                                                    | re Delay is only i<br>associated fuel S                                                                                                    | n effect<br>Safety Shutoff Valve                                                                         | 120V<br>Input             | 17 Fue                    | el 1 High Oil Pressu    | re d       | j        |
| SSOV) opens for the following fuel limits:<br>- T17 High Oil Pressure or T18 Low Oil Pressure for o<br>Fuel1 |                                                                                                    |                                                                                                    |                                                                                                    | 120V<br>Input             | 18 Fue                    | el 1 Low Oil Pressu     | re         | )<br>-   |
| Fuel1<br>- T24 High Gas Pressure or T25 Low Gas Pressure for<br>gas/Fuel2,                                   |                                                                                                    |                                                                                                    | Gas Pressure for                                                                                         | 120V<br>Input             | 24 Fue                    | I 2 High Gas Press      |            | <u>,</u> |
| - T27 High Fu<br>Fuel3                                                                                       | el Pres:<br>3.                                                                                                    | sure or T28 Low                                                                                                    | Fuel Pressure for                                                                                        | 120V<br>Input             | 25 Fue                    | l 2 Low Gas Press       | ure        | )<br>-   |
|                                                                                                    |                                                                                                    |                                                                                                    |                                                                                                    | 120V<br>Input             | 27 Fue                    | el 3 High Gas Press     |            | <u>,</u> |
|                                                                                                    |                                                                                                    |                                                                                                    |                                                                                                    | 120V<br>Input             | <b>28</b>                 | el 3 Low Gas Press      | ure        | )l       |
| Note: This de                                                                                                | lay prev<br>any oth                                                                                                    | vents trips due to<br>er part of the sec                                                                                                    | a momentary press<br>quence, these fuel lir                                                              | ure drop c<br>nits drop o | aused by o<br>out immedia | opening an SS<br>ately. | SOV. Durin | g        |

## 1.6.3 – Low Atomizing Flow Delay

| Menu Location:                               | Menu <p< th=""><th>arameters<flame s<="" th=""><th>afety<options<time dela<="" th=""><th>ays</th><th></th><th></th><th>P:</th><th>1.6.3</th></options<time></th></flame></th></p<> | arameters <flame s<="" th=""><th>afety<options<time dela<="" th=""><th>ays</th><th></th><th></th><th>P:</th><th>1.6.3</th></options<time></th></flame> | afety <options<time dela<="" th=""><th>ays</th><th></th><th></th><th>P:</th><th>1.6.3</th></options<time> | ays                     |          |         | P:   | 1.6.3                                                                                                    |
|----------------------------------------------|----------------------------------------------------------------------------------------------------|----------------------------------------------------------------------------------------------------|----------------------------------------------------------------------------------------------------|-------------------------|----------|---------|------|----------------------------------------------------------------------------------------------------|
| Password Level:                              | E, R                                                                                                    | Default Setting:                                                                                                    | 0                                                                                                    | Low Atomizing Flow Dela |          |         |      |                                                                                                    |
| P1.6.3 Determi                               | 1.6.3 Determines the delay time prior to a low atomizing lockout.                                                                                                    |                                                                                                    |                                                                                                    |                         |          |         | T:   | 20                                                                                                    |
|                                              | lockout.                                                                                                    |                                                                                                    |                                                                                                    |                         | Terminal | Ex      | amp  | le Wiring                                                                                                    |
| Options:<br>Allows the bui<br>Flow switch op | <b>0 - 4 se</b><br>rner to "<br>pening f                                                                                                    | conds<br>ride through'' the<br>or 0-4 seconds.                                                                                                    | Low Atomizing                                                                                             | 120V<br>Input           | 20 >     | Low Atc | omiz | Comments of the second second |
| Note: This de                                | lay pre                                                                                                    | vents trips due to                                                                                                    | momentary pressur                                                                                         | e fluctuatio            | ins.     |         |      |                                                                                                    |

## 1.6.4 – Low Draft Cutout Delay

| Menu Location:                                | Menu <p< th=""><th>arameters<flame s<="" th=""><th>afety<options<time del<="" th=""><th>ays</th><th></th><th></th><th>P:</th><th>1.6.4</th></options<time></th></flame></th></p<>                                                                      | arameters <flame s<="" th=""><th>afety<options<time del<="" th=""><th>ays</th><th></th><th></th><th>P:</th><th>1.6.4</th></options<time></th></flame> | afety <options<time del<="" th=""><th>ays</th><th></th><th></th><th>P:</th><th>1.6.4</th></options<time> | ays                    |          |     | P:  | 1.6.4     |  |  |
|-----------------------------------------------|----------------------------------------------------------------------------------------------------|----------------------------------------------------------------------------------------------------|----------------------------------------------------------------------------------------------------|------------------------|----------|-----|-----|-----------|--|--|
| Password Level:                               | E, R                                                                                                    | Default Setting:                                                                                                    | 0                                                                                                    | Low Draft Cutout Delay |          |     |     |           |  |  |
| P1.6.4 Determi                                | <b>1.6.4</b> Determines the delay time prior to a Low draft Lockout.                                                                                                    |                                                                                                    |                                                                                                    |                        |          |     | T:  | 38        |  |  |
|                                               |                                                                                                    |                                                                                                    |                                                                                                    | Rating                 | Terminal | Exa | amp | le Wiring |  |  |
| Options:<br>Allows the bui<br>of the high fur | Options:       0 to 8 seconds         Allows the burner to "ride through" a momentary opening of the high furnace pressure switch for 0-8 seconds.       120V<br>Input         120V       18         High Eurnace Pressure       High Eurnace Pressure |                                                                                                    |                                                                                                    |                        |          |     |     |           |  |  |
| Note: This de                                 | Note: This delay prevents trips due to momentary pressure fluctuations.<br>If Low Draft Cutout (T38) is not needed jumper T38 to 120 VAC.                                                                                                    |                                                                                                    |                                                                                                    |                        |          |     |     |           |  |  |

## 1.6.5 – HOLD Alarm Delay

| Menu Location: Menu <parameters<flame delays<="" safety<options<time="" th=""><th>P:</th><th>1.6.5</th></parameters<flame> |                                                                                     |                                  |                      | P:                               | 1.6.5 |  |
|----------------------------------------------------------------------------------------------------|-------------------------------------------------------------------------------------|----------------------------------|----------------------|----------------------------------|-------|--|
| Password Level:                                                                                                    | Т                                                                                   | Default Setting:                 | 45                   | Hold Alarm                       |       |  |
| P1.6.5 Determi                                                                                                    | P1.6.5 Determines time BMU is allowed to Hold before the common alarm is triggered. |                                  |                      |                                  |       |  |
| Options:<br>The common                                                                                                    | 10 to 6<br>alarm is                                                                 | 01 seconds<br>s triggered if the | BMU is in Hold for m | nore than <b>P1.6.5</b> seconds. |       |  |

#### 1.6.6 – HOLD Lockout Delay

| Menu Location:                                               | Menu Location: Menu <parameters<flame delays<="" safety<options<time="" th=""><th>ays</th><th>P:</th><th>1.6.6</th></parameters<flame> |                                       |                            | ays      | P:           | 1.6.6 |
|--------------------------------------------------------------|----------------------------------------------------------------------------------------------------|---------------------------------------|----------------------------|----------|--------------|-------|
| Password Level:                                              | E, R Default Setting: 120 Hold                                                                                                    |                                       |                            | d L      | ockout Delay |       |
| P1.6.6 Determines time BMU is allowed to Hold before lockout |                                                                                                    |                                       |                            | T:       |              |       |
| Options:<br>Lockout occur                                    | <b>30 to 6</b><br>rs if the                                                                                                    | <b>00 seconds</b><br>BMU is in Hold f | or more than <b>P1.6.6</b> | seconds. |              |       |

## 1.7 – Auxiliary Relays

#### 1.7.1 – Aux Relay 1 Function

| Menu Locatio                                                                      | on:                                                                                        | Menu<                      | Parameters <flame s<="" th=""><th>afety<options<a< th=""><th>uxiliary</th><th>Relays</th><th></th><th></th><th>P:</th><th>1.7.</th><th>1 - 1.</th><th>7.5</th></options<a<></th></flame> | afety <options<a< th=""><th>uxiliary</th><th>Relays</th><th></th><th></th><th>P:</th><th>1.7.</th><th>1 - 1.</th><th>7.5</th></options<a<> | uxiliary        | Relays                 |                               |                                                       | P:                    | 1.7.                    | 1 - 1.                   | 7.5           |
|-----------------------------------------------------------------------------------|--------------------------------------------------------------------------------------------|----------------------------|----------------------------------------------------------------------------------------------------|----------------------------------------------------------------------------------------------------|-----------------|------------------------|-------------------------------|-------------------------------------------------------|-----------------------|-------------------------|--------------------------|---------------|
| Password Le                                                                       | vel:                                                                                       | Т                          | Default Setting:                                                                                                    | Disable                                                                                                    |                 |                        |                               | Aux I                                                 | Rela                  | ay 1 F                  | unc                      | tion          |
| P1.7.1 - 1.7                                                                      | <b>.5</b> D                                                                                | eterm                      | ines the function of                                                                                                    | aux relays 1, 2,                                                                                                    | 3, 4 ai         | nd 5.                  |                               |                                                       | Т:                    | 59                      | , 63 -                   | 72            |
| Options:<br>Disabled                                                              |                                                                                            |                            | Output is not us                                                                                                    | ed.                                                                                                    |                 | Optior<br>HotWa        | ns:<br>aterPump               | Valve                                                 |                       |                         |                          |               |
| Common/<br>AuxFanSt                                                               | Alari<br>arte                                                                              | m<br>r                     | Common alarm<br>Start auxiliary fa<br>fans)                                                                                                    | with alarm sile<br>in (ID and/or F                                                                                                    | ence.<br>GR     |                        | Sta                           |                                                       |                       | er boi<br>lation        | ler pu<br>valve          | mp<br>e.      |
| Fuel1Auxi                                                                         | iliari                                                                                     | ies                        | Start oil pumps,                                                                                                    | oil heaters, et                                                                                                    | с.              | Blowd                  | BlowdownValve Op              |                                                       |                       | ow wa<br>י lown         | ater cı<br>valve(        | utout<br>(s). |
| Fuel2Auxi                                                                         | Jel2AuxiliariesStart gas booster pumps, etc.Jel3AuxiliariesStart bio gas compressors, etc. |                            |                                                                                                    | Flame                                                                                                    | On              | Flame is               | on.                           |                                                       |                       | . ,                     |                          |               |
| Fuel3Auxiliaries Start bio gas compressors, etc.<br>CommonAuxiliaries             |                                                                                            |                            |                                                                                                    |                                                                                                    | Fuel10          | Open                   | Fuel 1 S                      | SOV                                                   | '(s) ar<br>Jande      | e<br>d to c             | nen                      |               |
| CommonAuxiliaries<br>Call for heat, start fresh air<br>dampers, make-up air fans, |                                                                                            |                            |                                                                                                    |                                                                                                    | Fuel20          | Open                   | Fuel 2 SS                     | SOV<br>SMn                                            | (s) ar<br>nande       | e<br>d to c             | pen.                     |               |
|                                                                                   |                                                                                            |                            | hot water valves                                                                                                    | s, not water p<br>s, etc.                                                                                                    | umps,           | Fuel30                 | Open                          | Fuel 3 SS                                             | SOV                   | ′(s) ar                 | e                        |               |
|                                                                                   |                                                                                            |                            |                                                                                                    | ,                                                                                                    |                 | Limits                 | Made                          | co<br>All Recyc<br>Recycling                          | omn<br>cling<br>g Lir | ande<br>and I<br>nits a | ia to c<br>Non-<br>re Ma | open.<br>de   |
| Rating                                                                            | Terr                                                                                       | ninal                      | Example                                                                                                    | Wiring                                                                                                    | F               | Rating                 | Terminal                      | Exar                                                  | nple                  | Wiring                  | 3                        |               |
| 120V 5A<br>Pilot Duty<br>Output                                                   | 59<br>63                                                                                   | }<br>}                     | Oil Pump Moto                                                                                                    | )                                                                                                    |                 | 120V 5A<br>SPDT        | Example<br>Pump<br>67<br>68   | e shown using F<br>Valve. If used s<br><b>P1.7.6.</b> | lot V<br>ee a         | Vater<br>Iso            | 9                        | 2             |
|                                                                                   |                                                                                            |                            | Aux Alarm                                                                                                    | Relay                                                                                                    | L               |                        | I                             | Hot Water P                                           | ump                   | Motor                   | <sup>-</sup> Starte      | er            |
| 120V 5A<br>SPDT                                                                   | B<br>64<br>65                                                                              | Exan<br>lowdo              | nple shown using<br>wn Valve ( <b>P1.11.1</b> ).                                                                                                    |                                                                                                    |                 | 120V 5A<br>SPDT        | Examı<br>Auxiliar<br>70<br>71 | ole shown using<br>ies for use w/ oi                  | Fue<br>I hea          | l 1<br>ater.            | J                        | Ż             |
|                                                                                   | 66                                                                                         | ل                          | Blowdown \                                                                                                    | /alve                                                                                                    |                 |                        | 12                            | Fuel                                                  | 1 Oi                  | Heate                   | ər                       | i             |
| Note: T59<br>Aux                                                                  | anc<br>\<br>Re                                                                             | l T63<br>will no<br>lay De | are BMU powered<br>longer be a powe<br>efault setting is Co                                                                                                    | d terminals. Ho<br>ered output.<br>ommon Alarm                                                                                             | oweve<br>as sho | r, in the<br>own in th | event of a                    | an Emergency<br>al schematic.                         | Stop                  | o situa                 | ation 7                  | Г59           |

## 1.7.2 – Aux Relay 2 Function

- 1.7.3 Aux Relay 3 Function
- 1.7.4 Aux Relay 4 Function
- 1.7.5 Aux Relay 5 Function

For Aux Relays 2, 3, 4 & 5, see Parameter P1.7.1

## 1.7.6 – Hot Water Pump / Valve Stop Delay

| Menu Location:                                                                                                    | Menu <f< th=""><th>Parameters<flame s<="" th=""><th>afety<options<auxiliary< th=""><th>Relays</th><th></th><th></th><th>P:</th><th>1.7.6</th></options<auxiliary<></th></flame></th></f<> | Parameters <flame s<="" th=""><th>afety<options<auxiliary< th=""><th>Relays</th><th></th><th></th><th>P:</th><th>1.7.6</th></options<auxiliary<></th></flame> | afety <options<auxiliary< th=""><th>Relays</th><th></th><th></th><th>P:</th><th>1.7.6</th></options<auxiliary<> | Relays                          |                                            |                                        | P:           | 1.7.6                  |  |
|----------------------------------------------------------------------------------------------------|----------------------------------------------------------------------------------------------------|----------------------------------------------------------------------------------------------------|----------------------------------------------------------------------------------------------------|---------------------------------|--------------------------------------------|----------------------------------------|--------------|------------------------|--|
| Password Level:                                                                                                    | Т                                                                                                    | Default Setting:                                                                                                    | 300                                                                                                    | Hot Water Pump/Valve Stop Delay |                                            |                                        |              |                        |  |
| P1.7.6 Determi                                                                                                    | nes the                                                                                                    | Hot Water Pump/\                                                                                                    | alve Stop delay time.                                                                                           |                                 |                                            |                                        | Т:           | 59, 63 - 72            |  |
|                                                                                                    |                                                                                                    |                                                                                                    |                                                                                                    | Rating                          | Terminal                                   | Exa                                    | amp          | le Wiring              |  |
| <b>Options: 1 to 1200 seconds</b><br>The hot water pump/valve option relay energizes during<br>Prestart and normally de-energizes <b>P1.7.6</b> seconds after<br>completing Post Purge. |                                                                                                    |                                                                                                    |                                                                                                    | 120V 5A<br>SPDT                 | Example s<br>for Hot<br>67<br>68<br><br>69 | shown using<br>Water Pump<br>Hot Water | P1.7<br>/Val | r.4 set<br>ve. (1) (N) |  |
| Note: If a bur delay.                                                                                                    | ner rec                                                                                                    | ycle or lockout o                                                                                                    | ccurs before release                                                                                            | to modulat                      | te, this rela                              | ay de-energ                            | izes         | s without a            |  |

#### 1.8 – Gas Leak Test

#### 1.8.1 – Gas (Fuel 2) Leak Test Option

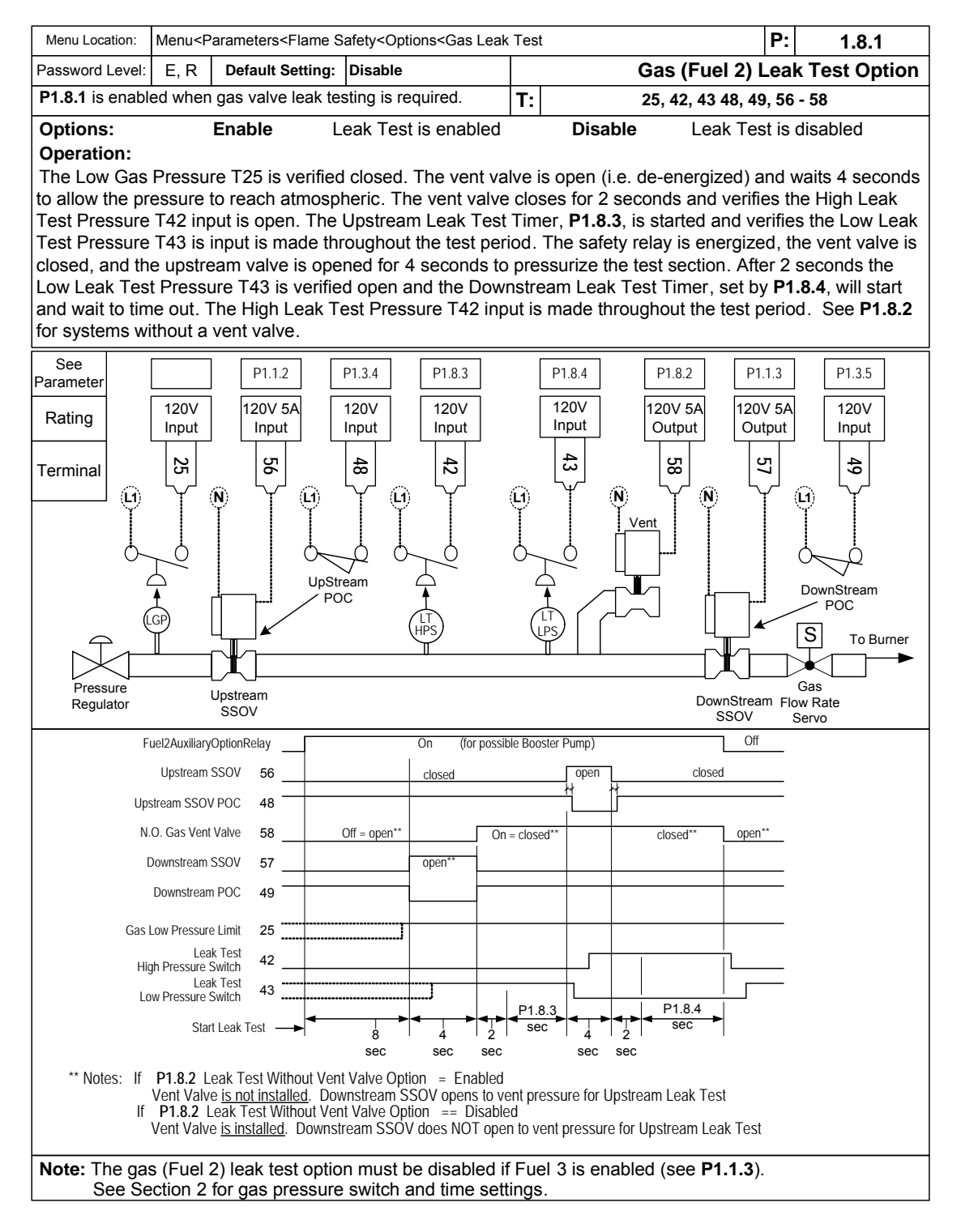

## 1.8.2 – Leak Test W/O Vent Valve Option

| Menu Location:                                                                                                    | u Location: Menu <parameters<flame 1.<="" leak="" p:="" safety<options<gas="" test="" th=""><th>1.8.2</th></parameters<flame> |                     |                           |                                     | 1.8.2                        |            |  |  |  |
|----------------------------------------------------------------------------------------------------|----------------------------------------------------------------------------------------------------|---------------------|---------------------------|-------------------------------------|------------------------------|------------|--|--|--|
| Password Level:                                                                                                    | E, R                                                                                                    | Default Setting:    | Disable                   | Leak Test Without Vent Valve Option |                              |            |  |  |  |
| P1.8.2 is Enabled when gas train does not have a vent valve.                                                                                                    |                                                                                                    |                     | T:                        | 25, 42, 43 48, 49, 56               | - 58                         |            |  |  |  |
| Options:                                                                                                    | Options:                                                                                                    |                     |                           |                                     |                              |            |  |  |  |
| Disable Vent valve is used in gas train leak test sequence.                                                                                                    |                                                                                                    |                     |                           |                                     |                              |            |  |  |  |
| Enable Vent valve is not used in gas train leak test sequence.                                                                                                    |                                                                                                    |                     |                           |                                     |                              |            |  |  |  |
| Operation:                                                                                                    |                                                                                                    |                     |                           |                                     |                              |            |  |  |  |
| The sequenc                                                                                                    | e of eve                                                                                                    | ents is the same    | as in <b>P1.8.1;</b> Howe | ver,                                | the downstream SSOV opens to | o vent the |  |  |  |
| pressure for u                                                                                                    | pstream                                                                                                    | n leak test (instea | ad of the Vent Valve)     |                                     |                              |            |  |  |  |
| Note: The Gas (Fuel 2) Leak Test option must be Disabled if Fuel 3 is Enabled (See P1.1.3).<br>See Section 2 for gas pressure switch and time settings.<br>P1.8.1 must be enabled. |                                                                                                    |                     |                           |                                     |                              |            |  |  |  |

## 1.8.3 – Upstream Test Sec

| Menu Location:                                                                                                    | Menu Location: Menu <parameters<flame leak="" p<="" safety<options<gas="" test="" th=""><th>P:</th><th>1.8.3</th></parameters<flame> |                  |    | P:          | 1.8.3 |          |
|----------------------------------------------------------------------------------------------------|----------------------------------------------------------------------------------------------------|------------------|----|-------------|-------|----------|
| Password Level:                                                                                                    | E, R                                                                                                    | Default Setting: | 60 | Upstream Te |       |          |
| P1.8.3 Determines the upstream leak test duration.                                                                         |                                                                                                    |                  |    | T:          | 42    |          |
| Options: 10 to 90 seconds<br>After venting the test section, the time delay to detect a pressure rise due to an upstream S |                                                                                                    |                  |    |             |       | OV leak. |
| Note: Calculate the test time per the procedure in Section 2.<br>See also P1.8.1.                                          |                                                                                                    |                  |    |             |       |          |

#### 1.8.4 – Downstream Test Sec

| Menu Location: Menu <parameters<flame f<="" leak="" safety<options<gas="" test="" th=""><th>P:</th><th>1.8.4</th></parameters<flame> |                                                                                                    |                  | P: | 1.8.4        |    |  |  |
|----------------------------------------------------------------------------------------------------|----------------------------------------------------------------------------------------------------|------------------|----|--------------|----|--|--|
| Password Level:                                                                                                    | E, R                                                                                                    | Default Setting: | 60 | Downstream 1 |    |  |  |
| P1.8.4 Determines the downstream leak test duration.                                                                                 |                                                                                                    |                  |    | T:           | 43 |  |  |
| <b>Options:</b><br>After pressuriz<br>valve leak.                                                                                    | Options: 10 to 90 seconds<br>After pressurizing the test section, the time delay to detect a pressure fall due to a downstream SSOV or vent<br>valve leak. |                  |    |              |    |  |  |
| Note: Calculate the test time per the procedure in Section 2.<br>See also P1.8.1.                                                    |                                                                                                    |                  |    |              |    |  |  |

#### 1.9 – Oil Gun Purge

#### 1.9.1 – Oil Gun Purge Option

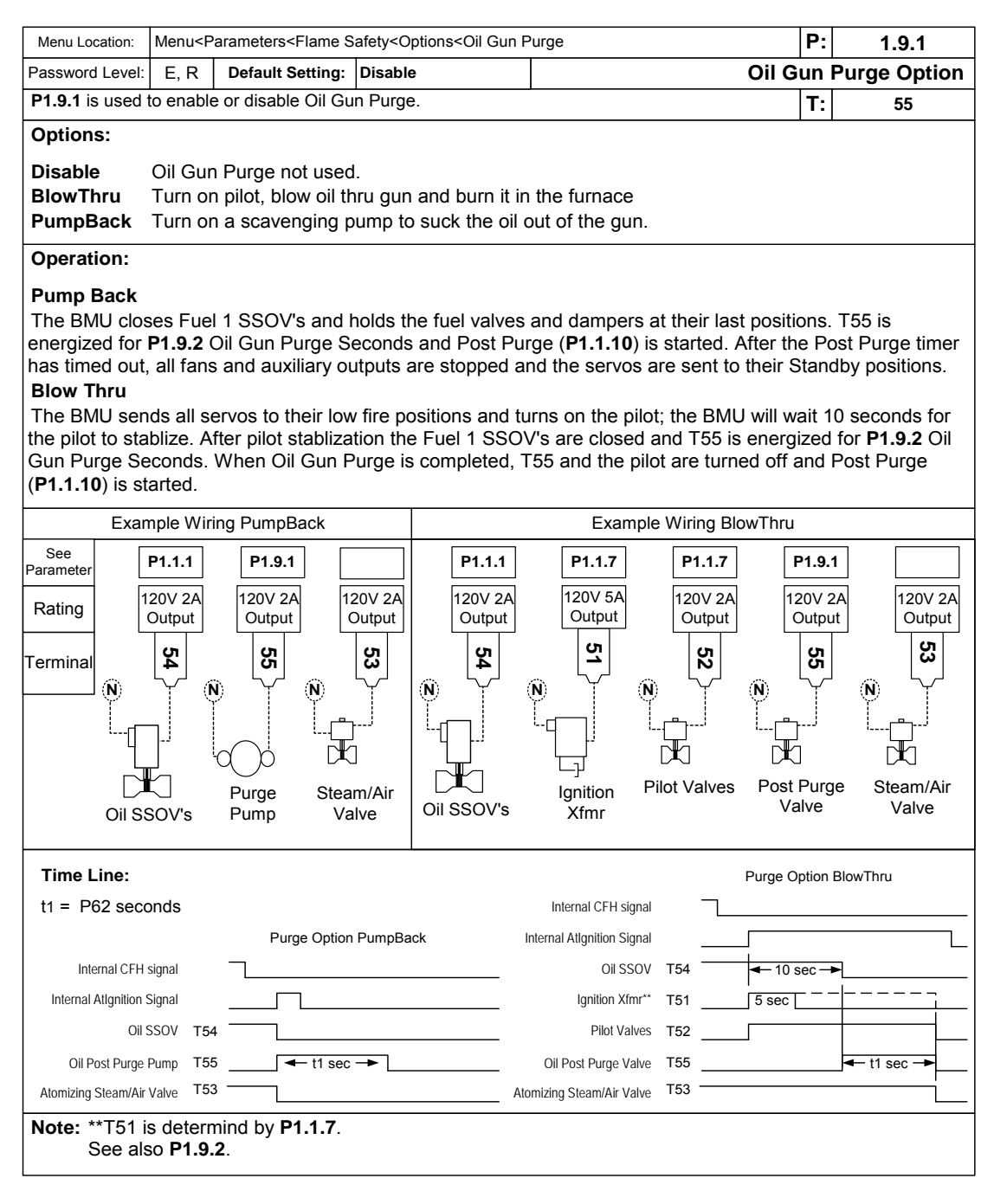

#### 1.9.2 – Oil Gun Purge Sec

| Menu Location:                                                                         | lenu Location: Menu <parameters<flame gun="" purge<="" safety<options<oil="" th=""><th>P:</th><th>1.9.2</th></parameters<flame> |                  |    | P:           | 1.9.2 |    |              |
|----------------------------------------------------------------------------------------|----------------------------------------------------------------------------------------------------|------------------|----|--------------|-------|----|--------------|
| Password Level:                                                                        | E, R                                                                                                    | Default Setting: | 10 | Oil Gun Purg |       |    | un Purge Sec |
| P1.9.2 Determi                                                                         | P1.9.2 Determines Oil Gun Purge time.                                                                                           |                  |    |              |       | T: | 55           |
| Options:                                                                               | 5 to 45                                                                                                    | seconds          |    |              |       |    |              |
| Note: P1.9.2 Oil Gun Purge Sec determines the duration of both Blow Thru or Pump Back. |                                                                                                    |                  |    |              |       | k. |              |

#### 1.10 – High Flue Temperature

#### 1.10.1 – Flue Gas T / C Type

| Menu Location:             | Menu <p< th=""><th colspan="4">Ienu<parameters<flame flue="" safety<options<high="" temp<="" th=""><th></th><th>P:</th><th>1.10.1</th></parameters<flame></th></p<> | Ienu <parameters<flame flue="" safety<options<high="" temp<="" th=""><th></th><th>P:</th><th>1.10.1</th></parameters<flame> |                    |              |          |            | P:               | 1.10.1       |
|----------------------------|----------------------------------------------------------------------------------------------------|----------------------------------------------------------------------------------------------------|--------------------|--------------|----------|------------|------------------|--------------|
| Password Level:            | E, R                                                                                                    | Default Setting:                                                                                                    | J T/C              | Flue Gas T/C |          |            |                  | Gas T/C Type |
| P1.10.1                    | Determi                                                                                                    | nes the type of the                                                                                                    | ermocouple used to |              |          |            | T:               | 147 - 148    |
|                            | measure flue gas temperature.                                                                                                    |                                                                                                    |                    | Rating       | Terminal | Ex         | amp              | le Wiring    |
| Options:<br>J T/C<br>K T/C |                                                                                                    |                                                                                                    | (+) 147<br>(-) 148 | ]<br>]Red    |          | -(+<br>-(- | J Type<br>J or K |              |
| Note: See als              | 50, <b>P1.1</b>                                                                                                    | <b>0.2</b> and <b>P1.10.3</b> .                                                                                             |                    | •            |          |            |                  |              |

#### 1.10.2 – Alarm SP, Flue Temperature

| Menu Location:                                                                       | ation: Menu <parameters<flame flue="" safety<options<high="" temp<="" th=""><th>P:</th><th>1.10.2</th></parameters<flame> |                                                     |                                                        | P:                                               | 1.10.2    |                |
|--------------------------------------------------------------------------------------|----------------------------------------------------------------------------------------------------|-----------------------------------------------------|--------------------------------------------------------|--------------------------------------------------|-----------|----------------|
| Password Level:                                                                      | Т                                                                                                    | Default Setting:                                    | 1000                                                   | Alarm SP, Flue T                                 |           |                |
| P1.10.2 Determines at what temperature a high flue gas temperature alarm will sound. |                                                                                                    |                                                     |                                                        | T:                                               | 147 - 148 |                |
| Options:<br>If the actual fl<br>be triggered, a                                      | 100 to<br>ue gas<br>and an a                                                                                              | <b>1000</b><br>temperature is gr<br>alarm message v | reater than <b>P1.10.2</b> f<br>vill be entered in the | or more than 10 seconds, the c<br>event history. | omr       | non alarm will |
| <b>Note:</b> 1000 will disable the high flue temperature alarm.                      |                                                                                                    |                                                     |                                                        |                                                  |           |                |

#### 1.10.3 – Lockout SP, Flue Temperature

| Menu Location:                                                 | Menu Location:         Menu <parameters<flame flue="" safety<options<high="" temp<="" th="">         P</parameters<flame>                                                                                 |  |      | P:           | 1.10.3 |           |  |
|----------------------------------------------------------------|----------------------------------------------------------------------------------------------------|--|------|--------------|--------|-----------|--|
| Password Level: E, R Default Setting: 1000 Lockou              |                                                                                                    |  | ıt S | P, Flue Temp |        |           |  |
| P1.10.3 Determ                                                 | P1.10.3 Determines at what temperature the BMU will Lockout.                                                                                                    |  |      |              |        | 147 - 148 |  |
| Options: 100 to 1000                                           |                                                                                                    |  |      |              |        |           |  |
| If the actual fl<br>the common a                               | If the actual flue gas temperature is greater than <b>P1.10.3</b> Lockout SP, Flue Temp for more than 30 seconds,<br>the common alarm will be triggered and the BMU will Lockout and shutdown the burner. |  |      |              |        |           |  |
| Note: 1000 will disable the high flue gas temperature lockout. |                                                                                                    |  |      |              |        |           |  |

## 1.11 – LWC Auto Blowdown Option

## 1.11.1 – LWC Auto Blowdown Option

| Menu Location:                                                                                                    | Menu <f< th=""><th>arameters<flame safety<<="" th=""><th>Options<lwc auto<="" th=""><th>Blowdown</th><th></th><th></th><th>P:</th><th>1.11.1</th><th></th></lwc></th></flame></th></f<>                                                                                                    | arameters <flame safety<<="" th=""><th>Options<lwc auto<="" th=""><th>Blowdown</th><th></th><th></th><th>P:</th><th>1.11.1</th><th></th></lwc></th></flame>                                                                                                    | Options <lwc auto<="" th=""><th>Blowdown</th><th></th><th></th><th>P:</th><th>1.11.1</th><th></th></lwc>                                                                                                    | Blowdown                                                  |                                                                                                  |                                                                                                 | P:                                      | 1.11.1          |    |
|----------------------------------------------------------------------------------------------------|----------------------------------------------------------------------------------------------------|----------------------------------------------------------------------------------------------------|----------------------------------------------------------------------------------------------------|-----------------------------------------------------------|--------------------------------------------------------------------------------------------------|-------------------------------------------------------------------------------------------------|-----------------------------------------|-----------------|----|
| Password Level:                                                                                                    | E, R                                                                                                    | Default Setting: Disat                                                                                                    | ole                                                                                                    |                                                           | LW                                                                                               | C Auto B                                                                                        | low                                     | down Optio      | 'n |
| <b>P1.11.1</b> is enal                                                                                                    | bled if th                                                                                                    | e Low Water Cutout (LV                                                                                                    | /C) Automatic                                                                                                    |                                                           |                                                                                                  | Т                                                                                               | : 1                                     | 2, 36, 59, 63 - | 72 |
|                                                                                                    | DIOWUC                                                                                                    | with whimit testing option                                                                                                    | is desired.                                                                                                    | Rating                                                    | Terminal                                                                                         | Ex                                                                                              | amp                                     | le Wiring       |    |
| Options:<br>Disable<br>Enable<br>Operation:<br>The Boiler Ou<br>P3.1.1) is requ<br>The LWC blow<br>within 12 hour<br>boiler outlet p<br>order to start a<br>The boiler outlet p<br>order to start a<br>The boiler outlet p<br>use the Relea<br>which the star<br>P1.11.5 (valve<br>P1.11.6 LWC<br>time.<br>Test procedu<br>1) Start LWC<br>2) Bypass boi<br>3) Open the b<br>4) Wait for P1<br>5) Close the b<br>6) Verify that<br>record a succe<br>and<br>7) When P1.1 | LWC A<br>LWC A<br>utlet Pre-<br>uired for<br>wdown<br>'s after I<br>ressure<br>a low wa<br>let press<br>est. For<br>pressure<br>set. For<br>pressure<br>set. For<br>pressure<br>by pass<br>th the L<br>by pass<br>th the L<br>blowdow<br>1.11.5 B<br>blowdow<br>1.10 k<br>Lockou<br>1.6 LW | uto Blow-down is not<br>uto Blow-down is ena<br>ssure (T110) input (as<br>this option.<br>test is conducted once<br><b>P1.11.4</b> Time of Day, I<br>must be greater than<br>ater cutout automatic H<br>sure can drop below <b>F</b><br>initial test purposes, ig<br>e (boiler outlet pressur<br>odulate state as the co<br>test is initiated.<br>ng) + <b>P1.11.5</b> (valve c<br>Release Delay = tota<br>timer.<br>LWC and LWC limits.<br>In valve.<br>lowdown Seconds.<br><i>n</i> valve.<br>one of the LLWC or L<br>lowdown test in the his<br>it based on <b>P1.11.2</b> Fa<br>C Bypass Release Delay | used<br>bled<br>s selected by<br>e per day, at or<br>Blowdown.The<br><b>P1.11.3</b> in<br>blowdown test.<br><b>P1.11.3</b> without<br>gnore the<br>e input) and<br>bondition upon<br>losing) +<br>I LWC bypass | r Cutout) lin<br>neither ope<br>onse, Blow<br>iove the LL | Examusin<br>64<br>65<br>66<br>36<br>12<br>12<br>mits was o<br>en, either a<br>/down.<br>WC and L | pple shown<br>g P1.7.3.<br>Blo<br>Blo<br>LV<br>LV<br>Sppen. If ope<br>alarm only of<br>WC bypas | wdo<br>wdo<br>vc<br>vc<br>sen,<br>pr al | wn Valve        |    |
| Note: t = Time                                                                                                    |                                                                                                    | Lowel ow Water Cutout                                                                                                    | T36                                                                                                    | Auto-Blowd                                                | own and Test                                                                                     | <b></b>                                                                                         |                                         | _               |    |
|                                                                                                    |                                                                                                    | Spare Relay x                                                                                                    | F1=P1 1                                                                                                    | 1.5 (5-25 sec)                                            |                                                                                                  | ]                                                                                               |                                         |                 |    |
|                                                                                                    |                                                                                                    | (Motorized Blowdown Valve)                                                                                                    |                                                                                                    | 2 * 11 (10 - 30                                           | sec)                                                                                             |                                                                                                 |                                         | _               |    |
|                                                                                                    |                                                                                                    | LWC Cutout Test                                                                                                    |                                                                                                    |                                                           | ]                                                                                                | <br>                                                                                            | ť2=F                                    |                 |    |
| Note: See P1<br>If T12 i                                                                                                    | l <b>.7.1- P</b><br>is not us                                                                                                    | <b>I.7.5</b> for assignment o<br>sed jumper to 120 VA0                                                                                                    | f an auxiliary re<br>C.                                                                                                    | lay to LWC                                                | Blowdow                                                                                          | m1.                                                                                             |                                         |                 |    |

## 1.11.2 – Failed Test Response, Blowdown

| Menu Location: Menu <parameters<flame auto="" blowdown<="" safety<options<lwc="" th=""><th>P:</th><th>1.11.2</th></parameters<flame> |                                                                                                    |                   | P:                   | 1.11.2                            |      |            |  |  |  |
|----------------------------------------------------------------------------------------------------|----------------------------------------------------------------------------------------------------|-------------------|----------------------|-----------------------------------|------|------------|--|--|--|
| Password Level:                                                                                                    | 0                                                                                                    | Default Setting:  | Lockout              | Failed Test Response, Blowdov     |      |            |  |  |  |
| P1.11.2 Determ                                                                                                    | P1.11.2 Determines what the BMU will do after a failed automated blowdown test. T: 12, 36, 59, 63 - 72 |                   |                      |                                   |      |            |  |  |  |
| Options:                                                                                                    | Options:                                                                                               |                   |                      |                                   |      |            |  |  |  |
| Lockout If neither low water cutout opens, the BMU will alarm and lockout. This will require manual reset of the control.            |                                                                                                    |                   |                      |                                   |      |            |  |  |  |
| Alarm                                                                                                    | If neithe                                                                                              | er low water cuto | out opens, the BMU v | will alarm and the burner will co | ntin | ue to run. |  |  |  |

#### 1.11.3 – Min Steam Pressure, Blowdown

| Menu Location: Menu <parameters<flame auto="" blowdown<="" safety<options<lwc="" th=""><th>F</th><th><b>&gt;</b>:</th><th>1.11.3</th></parameters<flame> |                                                                                                    |                  |      | F                            | <b>&gt;</b> : | 1.11.3 |                    |  |  |
|----------------------------------------------------------------------------------------------------|----------------------------------------------------------------------------------------------------|------------------|------|------------------------------|---------------|--------|--------------------|--|--|
| Password Level:                                                                                                    | Т                                                                                                    | Default Setting: | 50.0 | Min Steam Pressure, Blowdowr |               |        |                    |  |  |
| P1.11.3 Determines the minimum pressure required for an automatic blowdown test.                                                                         |                                                                                                    |                  |      |                              | T:            | 1:     | 2, 36, 59, 63 - 72 |  |  |
| Options:<br>Input steam p                                                                                                    | Options: 0.3 to 1500.0 psi<br>Input steam pressure must be greater than P1.11.3 for the blowdown test to occur. |                  |      |                              |               |        |                    |  |  |

## 1.11.4 – Time of Day, Blowdown

| Menu Location: Menu <parameters<flame auto="" blowdown<="" safety<options<lwc="" th=""><th>P:</th><th>1.11.4</th></parameters<flame>                                          |   |                  |      |                      | P: | 1.11.4      |  |  |
|----------------------------------------------------------------------------------------------------|---|------------------|------|----------------------|----|-------------|--|--|
| Password Level:                                                                                                    | 0 | Default Setting: | 8:00 | Time of Day, Blowdov |    |             |  |  |
| <b>P1.11.4</b> Determines the time of day when the BMU first attempts to start automatic blow-down.                                                                           |   |                  |      |                      |    | 59, 63 - 72 |  |  |
| Options:0:00 to 23:00hrs military timeThe auto blowdown test will occur everyday at P1.11.4 hours.                                                                            |   |                  |      |                      |    |             |  |  |
| Note: Time is set in one hour increments.<br>If the pressure is lower than P1.11.3 the blowdown will occur within the next 12 hours once the<br>pressure rises above P1.11.3. |   |                  |      |                      |    |             |  |  |

## 1.11.5 – Blowdown Seconds

| Menu Location: Menu <parameters<flame auto="" blowdown<="" safety<options<lwc="" th=""><th>P:</th><th>1.11.5</th></parameters<flame>                                                                                                    |                                                                  |                  | P: | 1.11.5          |  |             |  |
|----------------------------------------------------------------------------------------------------|------------------------------------------------------------------|------------------|----|-----------------|--|-------------|--|
| Password Level:                                                                                                    | Т                                                                | Default Setting: | 10 | Blowdown Second |  |             |  |
| P1.11.5 Determ                                                                                                    | P1.11.5 Determines the time needed for blowdown valve open time. |                  |    |                 |  | 59, 63 - 72 |  |
| Options: 2 to 30 Seconds                                                                                                    |                                                                  |                  |    |                 |  |             |  |
| <ul> <li>Note: P1.11.5 should equal time needed to initiate a low water condition once the open blowdown valve command is given.</li> <li>Blow-down test total time is P1.11.5 (valve opening) + P1.11.5 (valve closing) + P1.11.6 LWC Bypass Release Delay.</li> </ul> |                                                                  |                  |    |                 |  |             |  |

## 1.11.6 – LWC Bypass Release Delay

| Menu Location:                                                                                                    | Location: Menu <parameters<flame auto="" blowdown<="" safety<options<lwc="" th=""><th></th><th>1.11.6</th></parameters<flame> |                  |   |           |                      |  | 1.11.6 |  |
|----------------------------------------------------------------------------------------------------|----------------------------------------------------------------------------------------------------|------------------|---|-----------|----------------------|--|--------|--|
| Password Level:                                                                                                    | Т                                                                                                    | Default Setting: | 5 | LWC Bypas | LWC Bypass Release D |  |        |  |
| 1.11.6                                                                                                    |                                                                                                    |                  |   |           |                      |  |        |  |
| Options: 0 to 10 Seconds<br>This time is added at the end of the test to allow for water level stabilization.            |                                                                                                    |                  |   |           |                      |  |        |  |
| Note: Blow-down test total time is P1.11.5 (valve opening) + P1.11.5 (valve closing) + P1.11.6 LWC Bypass Release Delay. |                                                                                                    |                  |   |           |                      |  |        |  |

## 1.12 – Fuel Transfer

## 1.12.1 – Fuel Transfer Method

| Menu Location:                                                                                                    | Menu Location:         Menu <parameters<flame safety<options<fuel="" th="" transfer<="">         I</parameters<flame> |                  |                        | P:                                 | 1.12.1              |                |  |
|----------------------------------------------------------------------------------------------------|----------------------------------------------------------------------------------------------------|------------------|------------------------|------------------------------------|---------------------|----------------|--|
| Password Level:                                                                                                   | E, R                                                                                                    | Default Setting: | Restart                | Fuel                               | Fuel Transfer Metho |                |  |
| P1.12.1 Determines the automatic fuel transfer sequence.                                                          |                                                                                                    |                  |                        |                                    | T:                  |                |  |
| Options: Restart or Low Fire                                                                                      |                                                                                                    |                  |                        |                                    |                     |                |  |
| <b>Restart:</b> BMU performs a controlled shut down of current fuel and then restarts with the selected new fuel. |                                                                                                    |                  |                        |                                    |                     |                |  |
| Low Fire: BI                                                                                                    | MU sen                                                                                                    | ds the burner to | Ignition position, Bia | ses the Air flow up, burns two fu  | els                 | simultaneously |  |
| at the ignition                                                                                                   | position                                                                                                    | for P1.12.3 seco | onds, shuts down the   | e 'old fuel', removes the Air Bias | , an                | d transfers to |  |
| the new fuel, a                                                                                                   | and ther                                                                                                    | n resumes modul  | ating. All without shu | Itting down.                       |                     |                |  |
| Note: Burner manufacturer must be consulted prior to selecting the Low Fire option.                               |                                                                                                    |                  |                        |                                    |                     |                |  |
| See a                                                                                                    | also <b>P1</b>                                                                                                    | .12.3 - P1.12.4  | when Low Fire is s     | selected.                          |                     |                |  |

#### 1.12.2 – Low Fire Xfer Pilot Option

| Menu Location:                                                                           | Menu <p< th=""><th colspan="4">enu<parameters<flame p:<="" safety<options<fuel="" th="" transfer=""><th>1.12.2</th></parameters<flame></th></p<>                                                                                                    | enu <parameters<flame p:<="" safety<options<fuel="" th="" transfer=""><th>1.12.2</th></parameters<flame> |                            |          |      | 1.12.2       |  |  |  |
|------------------------------------------------------------------------------------------|----------------------------------------------------------------------------------------------------|----------------------------------------------------------------------------------------------------|----------------------------|----------|------|--------------|--|--|--|
| Password Level:                                                                          | E, R                                                                                                    | Default Setting:                                                                                         | Disabled                   | Low Fire | Xfei | Pilot Option |  |  |  |
| P1.12.2 Detern                                                                           | nines if t                                                                                                    | he pilot is used du                                                                                      | ring a low fire fuel trans | sfer.    | T:   |              |  |  |  |
| Options:<br>Disabled<br>Enabled:                                                         | Options:         Disabled       Pilot is not used during low fire fuel transfer (typical for most burner designs).         Enabled:       Pilot is used during low fire fuel transfer.                                                                                                    |                                                                                                    |                            |          |      |              |  |  |  |
| Warning:<br>arrangemen<br>Note: This<br>Consult the I<br>A written stat<br>Instruments i | Warning: Enabling this feature on a burner with an inadequate Pilot and/or Scanner<br>arrangement is extremely dangerous!<br>Note: This option can only be enabled after an Activation Code has been entered into the BMU.<br>Consult the burner manufacturer to determine if this feature can be Safely used with the burner.<br>A written statement of approval from the burner manufacturer must be provided to Preferred<br>Instruments in order to obtain the Activation Code |                                                                                                    |                            |          |      |              |  |  |  |

#### 1.12.3 – Dual Fuel Time Limit, Sec

| Menu Location:                                                                                                    | enu Location: Menu <parameters<flame safety<options<fuel="" th="" transfer<=""><th>P:</th><th>1.12.3</th></parameters<flame> |                  |    |                      | P: | 1.12.3 |  |  |
|----------------------------------------------------------------------------------------------------|----------------------------------------------------------------------------------------------------|------------------|----|----------------------|----|--------|--|--|
| Password Level:                                                                                                    | Т                                                                                                    | Default Setting: | 20 | Dual Fuel Time Limit |    |        |  |  |
| Options: 10 to 90 Seconds T:                                                                                                    |                                                                                                    |                  |    |                      |    |        |  |  |
| <b>P1.12.3</b> Determines the length of time that the burner is allowed to simultaneously fire two fuels during low fire transfer. If this time expires the new fuel SSOV's close and the burner continues to fire the old fuel. |                                                                                                    |                  |    |                      |    |        |  |  |
| Note: Low Fire must be selected in P1.12.1.                                                                                                    |                                                                                                    |                  |    |                      |    |        |  |  |

#### 1.12.4 – Low Fire Xfer Air Bias %

| Menu Location: Menu <parameters<flame safety<options<fuel="" th="" transfer<=""><th></th><th>P:</th><th>1.12.4</th></parameters<flame> |                                                                                              |                                                                                                    |                                                                                                    |                                                                                                    |                                                    | P:                             | 1.12.4                                                             |  |
|----------------------------------------------------------------------------------------------------|----------------------------------------------------------------------------------------------|----------------------------------------------------------------------------------------------------|----------------------------------------------------------------------------------------------------|----------------------------------------------------------------------------------------------------|----------------------------------------------------|--------------------------------|--------------------------------------------------------------------|--|
| Password Level:                                                                                                    | Т                                                                                            | Default Setting:                                                                                                    | 10.0                                                                                                    | L                                                                                                    | Low Fire Xfer Air Bias %                           |                                |                                                                    |  |
| P1.12.4 Deter                                                                                                    | <b>P1.12.4</b> Determines the Air Bias that is applied during low fire fuel transfer firing. |                                                                                                    |                                                                                                    |                                                                                                    |                                                    | T:                             |                                                                    |  |
| Options: 2.0                                                                                                    | Options: 2.0 to 50.0 %                                                                       |                                                                                                    |                                                                                                    |                                                                                                    |                                                    |                                |                                                                    |  |
| Notes: Air B<br>enough extra<br>best results t<br>curves shoul<br>Jackshaft co<br>Ignition to all<br>FGR is not E<br>Low Fire mu       | ias is a<br>a air flow<br>both fue<br>d have<br>ntrolled<br>ow sim<br>Biased.<br>st be se    | a percentage of<br>w to safely fire t<br>el valve Ignition<br>similar high fire<br>d burners can n<br>ultaneous firing<br>elected in <b>P1.1</b> 2 | the (max fire - min<br>wo fuels simultane<br>positions should b<br>to low fire Btu turr<br>ot be Air Biased ar<br>2.1. | fire) curve range. Se<br>ously with each fuel a<br>e at nearly the same<br>idown ratios.<br>id must be setup with | t the Air<br>at it's Ign<br>Btu Inpu<br>h sufficie | Bia<br>iitio<br>it, a<br>ent e | s % to provide<br>n position. For<br>nd both fuel<br>excess air at |  |

# 2. FUEL – AIR

## 2.1 – Basic

# 2.1.1 – Fuel – Air Control Type\*\*\*

| Menu Location:                                                                                                    | Menu <p< th=""><th>arameters<fuel-air< th=""><th colspan="4">ameters<fuel-air<basic< th=""></fuel-air<basic<></th></fuel-air<></th></p<> | arameters <fuel-air< th=""><th colspan="4">ameters<fuel-air<basic< th=""></fuel-air<basic<></th></fuel-air<> | ameters <fuel-air<basic< th=""></fuel-air<basic<> |     |      |              |  |  |
|----------------------------------------------------------------------------------------------------|----------------------------------------------------------------------------------------------------|----------------------------------------------------------------------------------------------------|---------------------------------------------------|-----|------|--------------|--|--|
| Password Level:                                                                                                    | E, R                                                                                                    | Default Setting:                                                                                             | Positioned Servo                                  | Fue | -Air | Control Type |  |  |
| P2.1.1 Determi                                                                                                    | nes the t                                                                                                    | type of fuel/air con                                                                                         | trol system used .                                |     | T:   |              |  |  |
| Options:                                                                                                    |                                                                                                    |                                                                                                    |                                                   |     |      |              |  |  |
| <ul> <li>JackshaftServo: One servo actuator is mechanically linked to all fuel valves and the FD damper.<br/>A BMU-SM-LTA link trim servo can be used for O2 Trim. FGR, Aux 1, and Aux 2 servos can be configured. FD fan VSD control can NOT be configured.</li> <li>PositionedServo: Separate servo actuators for fuel valves, FD damper, and FGR damper.<br/>An FD fan VSD can be configured with full speed bypass if desired.</li> </ul> |                                                                                                    |                                                                                                    |                                                   |     |      |              |  |  |
| Aux 1, and Aux 2 servos can be configured.         MeteredServo:       Flow meters measure fuel and air flow and a PID maintains the commissioned fuel-air ratio. MeteredServo also includes all of the PositionedServo features.         Note:       MeteredServo can only be enabled with RMU 27xx bardware                                                                                                    |                                                                                                    |                                                                                                    |                                                   |     |      |              |  |  |
| Note: MeteredServo can only be enabled with BMU-22xx hardware.                                                                                                    |                                                                                                    |                                                                                                    |                                                   |     |      |              |  |  |

## 2.1.2 – FGR Servo Check Mode

| Menu Location:                                                                                                    | cation: Menu <parameters<fuel air<basic<="" th=""><th>P:</th><th>2.1.2</th></parameters<fuel>                                                                                                    |                   |                       |         |       | P: | 2.1.2      |  |  |
|----------------------------------------------------------------------------------------------------|----------------------------------------------------------------------------------------------------|-------------------|-----------------------|---------|-------|----|------------|--|--|
| Password Level:                                                                                                    | E, R                                                                                                    | Default Setting:  | Closed then Open      | FGF     | R Ser | vo | Check Mode |  |  |
| P2.1.2 determin                                                                                                    | nes the a                                                                                                    | action of the FGR | Servo during Servo Ch | eck. T: |       |    |            |  |  |
| Options:         Closed then Open:         The Servo will drive closed then open during the Servo Check Mode.           Open then Closed:         The Servo will drive open then closed during the Servo Check Mode. |                                                                                                    |                   |                       |         |       |    |            |  |  |
| Notes: The a<br>If the F<br>Purge I                                                                                                    | Notes: The action of the FGR damper during purge is usually defined by the burner manufacturer.<br>If the FGR damper is to be closed during Purge, ensured that <b>P1.5.1</b> is set to "Purge Position" and the<br>Purge Position Curve Point for the FGR Servo is closed. |                   |                       |         |       |    |            |  |  |

# 2.2 – FD VSD Setup\*\*\*

## 2.2.1 – FD Fan VSD Option

| Menu Location:                                                                                                    | Menu <p< th=""><th>arameters<fuel-air< th=""><th><pre><options<fd pre="" setup<="" vsd=""></options<fd></pre></th><th>1</th><th></th><th></th><th>P:</th><th>2</th><th>.2.1</th></fuel-air<></th></p<> | arameters <fuel-air< th=""><th><pre><options<fd pre="" setup<="" vsd=""></options<fd></pre></th><th>1</th><th></th><th></th><th>P:</th><th>2</th><th>.2.1</th></fuel-air<> | <pre><options<fd pre="" setup<="" vsd=""></options<fd></pre>                     | 1                                  |                                                     |      | P:    | 2        | .2.1                                                                                 |
|----------------------------------------------------------------------------------------------------|----------------------------------------------------------------------------------------------------|----------------------------------------------------------------------------------------------------|----------------------------------------------------------------------------------|------------------------------------|-----------------------------------------------------|------|-------|----------|--------------------------------------------------------------------------------------|
| Password Level:                                                                                                    | E, R                                                                                                    | Default Setting:                                                                                                    | Disable                                                                          |                                    |                                                     | FC   | Fai   | n VSD    | Option                                                                               |
| P2.2.1 Is enabl                                                                                                    | ed if a V                                                                                                    | SD is controlling th                                                                                                    | ne FD fan speed.                                                                 |                                    |                                                     | T: 3 | 5, 12 | 7 - 128, | 132 - 133                                                                            |
|                                                                                                    |                                                                                                    |                                                                                                    |                                                                                  | Rating                             | Terminal                                            | E    | kamp  | le Wirin | g                                                                                    |
| Options:<br>The FD fan VS<br>determined by<br>curves possibl<br>Notes:<br>FD fan VSD s<br>4-20m.<br>FD fan VSD s<br>4-20 m | Disable<br>Enable<br>SD speed<br>the fue<br>le-one to<br>peed out<br>A = 0-60<br>peed fee<br>A = 0-60                                                                                                  | e: FD fan VSD r<br>FD fan VSD i<br>d command is b<br>l valve position.<br>for each fuel.<br>tput is T132 - T1<br>) Hz.<br>edback is T127 -<br>0 Hz.                        | not being used.<br>s used.<br>ased on a curve<br>There are three<br>33.<br>T128. | 120V<br>Input<br>(+)<br>(+)<br>(+) | 35<br>132<br>133<br>133<br>127<br>127<br>128<br>128 |      |       |          | VSD Running<br>120V<br>Output<br>VSD<br>4-20mA<br>Input<br>VSD<br>4-20mA<br>Feedback |

## 2.2.2 – FD VSD Feedback Adjust

| Menu Location: Menu <parameters<fuel-air<options<fd setup<="" th="" vsd=""><th>P:</th><th>2.2.2</th></parameters<fuel-air<options<fd> |                                                 |  | P:  | 2.2.2        |  |           |
|----------------------------------------------------------------------------------------------------|-------------------------------------------------|--|-----|--------------|--|-----------|
| Password Level: T, R Default Setting: 1.000 FD VSD I                                                                                  |                                                 |  | Fee | dback Adjust |  |           |
| P2.2.2 Adjusts                                                                                                    | P2.2.2 Adjusts the the VSD feedback to the BMU. |  |     |              |  | 127 - 128 |
| Options: 0.970 to 1.030                                                                                                    |                                                 |  |     |              |  |           |
| A VSD speed feedback correction factor that compensates for 4-20 mA tolerances.                                                       |                                                 |  |     |              |  |           |

#### 2.2.3 – FD VSD Ramp Rate, Sec / 30Hz

| Menu Location: Menu <parameters<fuel-air<options<fd setup<="" th="" vsd=""><th></th><th>P:</th><th>2.2.3</th></parameters<fuel-air<options<fd> |                                                                                                    |                  |    | P:                     | 2.2.3 |     |                    |
|----------------------------------------------------------------------------------------------------|----------------------------------------------------------------------------------------------------|------------------|----|------------------------|-------|-----|--------------------|
| Password Level:                                                                                                    | T, R                                                                                                    | Default Setting: | 15 | FD VSD Ramp Rate, Sec/ |       |     |                    |
| P2.2.3 Determi                                                                                                    | P2.2.3 Determines the time the VSD requires to make a 30 Hz speed change.                                                                                                    |                  |    |                        |       | 127 | 7 - 128, 132 - 133 |
| Options:                                                                                                    | 8 to 15                                                                                                    | Seconds          |    |                        |       |     |                    |
| The number of RPM setpoint                                                                                                    | The number of seconds it takes the VSD to change 30 Hz (with fan running) in response to a BMU 4-20 mA RPM setpoint change. <b>P2.2.3</b> is active at all firing rates, on increasing and decreasing firing rates. |                  |    |                        |       |     |                    |

#### 2.2.4 – FD VSD Min Hz

| Menu Location: Menu <parameters<fuel-air<options<fd setup<="" th="" vsd=""><th></th><th>P:</th><th>2.2.4</th></parameters<fuel-air<options<fd> |                                                                                                    |  |  | P: | 2.2.4 |              |                    |
|----------------------------------------------------------------------------------------------------|----------------------------------------------------------------------------------------------------|--|--|----|-------|--------------|--------------------|
| Password Level:                                                                                                    | Password Level: T, R Default Setting: 15.0                                                                                   |  |  |    | Mi    | n Hz, FD VSD |                    |
| P2.2.4 Determi                                                                                                    | P2.2.4 Determines the minimum Hz the BMU will operate the VSD.                                                               |  |  |    | T:    | 12           | 7 - 128, 132 - 133 |
| Options:<br>P2.2.4 determ                                                                                                    | Options:         5.0 to 50.0 Hz           P2.2.4 determines the minimum Hz command that the BMU will send to the FD fan VSD. |  |  |    |       |              |                    |

## 2.2.5 – FD VSD Off-Curve Lockout Deadband, Hz

| Menu Location: Menu <parameters<fuel-air<options<fd setup<="" th="" vsd=""><th>P:</th><th>2.2.5</th></parameters<fuel-air<options<fd>                                                                                  |                                                                                                    |                    | P:                   | 2.2.5                                |    |     |                    |  |  |
|----------------------------------------------------------------------------------------------------|----------------------------------------------------------------------------------------------------|--------------------|----------------------|--------------------------------------|----|-----|--------------------|--|--|
| Password Level:                                                                                                    | Т                                                                                                    | Default Setting:   | 0.4                  | FD VSD Off-Curve Lockout Deadband, H |    |     |                    |  |  |
| P2.2.5 Sets ma                                                                                                    | iximum o                                                                                                    | difference between | the VSD Hz input and | the VSD Hz feedback.                 | T: | 127 | ′ - 128, 132 - 133 |  |  |
| Options: 0.2 to 0.8 Hz<br>If the +/- difference between the VSD Hz command input and the VSD Hz feedback output exceeds P2.2.5 for<br>more than 3 seconds while firing, an FD VSD Not at Position' Lockout will occur. |                                                                                                    |                    |                      |                                      |    |     |                    |  |  |
| Note: Smalle                                                                                                    | Note: Smaller values can cause nuisance burner trips and larger values can cause less accurate fuel/air ratio control. |                    |                      |                                      |    |     |                    |  |  |

### 2.3 – Aux 2 Setup

## 2.3.1 – Aux 2 Curve Option

| Menu Location:                                                                  | Menu <p< th=""><th>arameters<fuel-air<< th=""><th><options<aux 2="" setup<="" th=""><th></th><th></th><th></th><th>P:</th><th>2.3.1</th></options<aux></th></fuel-air<<></th></p<>   | arameters <fuel-air<< th=""><th><options<aux 2="" setup<="" th=""><th></th><th></th><th></th><th>P:</th><th>2.3.1</th></options<aux></th></fuel-air<<> | <options<aux 2="" setup<="" th=""><th></th><th></th><th></th><th>P:</th><th>2.3.1</th></options<aux> |                   |                             |         | P:               | 2.3.1           |
|---------------------------------------------------------------------------------|----------------------------------------------------------------------------------------------------|----------------------------------------------------------------------------------------------------|----------------------------------------------------------------------------------------------------|-------------------|-----------------------------|---------|------------------|-----------------|
| Password Level:                                                                 | E, R                                                                                                    | Default Setting:                                                                                                    | Disable                                                                                              |                   |                             | Α       | ux 2             | Curve Option    |
| P2.3.1 Determi                                                                  | evice.                                                                                                    |                                                                                                    | T:                                                                                                   | 134 -             | 135, 130 - 131              |         |                  |                 |
| Options:                                                                        | Disable                                                                                                    | e: Aux 2 curve i                                                                                                    | s not used.                                                                                          | Rating            | Terminal                    |         | Examp            | ole Wiring      |
| The Aux 2 cur<br>device (4-20 n<br>position the Bl<br>If an Aux 2 ser<br>The Au | Enable<br>ve can h<br>nA feedi<br>MU Aux<br>vo is co<br>ix 2 curv                                                                                                    | E Aux 2 curve is<br>be used to position<br>back is required)<br>2 Servo.<br>onfigured:<br>ve drives the Aux                                            | s used.<br>on either a 4-20 mA<br>OR Aux 2 can<br>x 2 servo                                          | (+)<br>(-)<br>(+) |                             |         |                  | 4-20mA<br>Input |
| If an Aux 2 sei<br>The Au<br>and th                                             | vo is No<br>Ix 2 curv<br>ne T130                                                                                                    | OT configured:<br>ve drives the T13<br>4-20 mA feedba                                                                                                  | 35 4-20 mA Output<br>ack must be used.                                                               | (-)               | <b>131</b><br>∃<br>BMU Serv | **** OF | ( *****<br>gured | as 'Aux 2'      |
| <b>Note:</b> Typica<br>Inner gas poke                                           | <b>Note:</b> Typical applications: FGR Fan 4-20 mA VSD control, FGR mix box fresh air damper servo, nner gas poker NOx control valve servo, Steam injection NOx control valve servo. |                                                                                                    |                                                                                                    |                   |                             |         |                  |                 |

#### 2.3.2 – Aux 2 FGR Trim Option

| Menu Location:                                       | Menu Location: Menu <parameters<fuel-air<options<aux 2="" setup<="" th=""><th>P:</th><th>2.3.2</th></parameters<fuel-air<options<aux> |  |  |  | P: | 2.3.2         |
|------------------------------------------------------|----------------------------------------------------------------------------------------------------|--|--|--|----|---------------|
| Password Level: E, R Default Setting: Disabled Aux 2 |                                                                                                    |  |  |  |    | R Trim Option |
| P2.3.2 Determi                                       | <b>P2.3.2</b> Determines if the FGR Trim will be applied the Aux 2 output to maintain windbox O2.                                     |  |  |  |    |               |
| Options: Enabled or Disabled                         |                                                                                                    |  |  |  |    |               |

#### 2.3.3 – 4-20 Feedback Adjust, Aux 2

| Menu Location:                                      | Menu Location: Menu <parameters<fuel-air<options<aux 2="" setup<="" th=""><th>F</th><th>P:</th><th>2.3.3</th></parameters<fuel-air<options<aux> |                  |                           | F                                  | P:  | 2.3.3     |
|-----------------------------------------------------|----------------------------------------------------------------------------------------------------|------------------|---------------------------|------------------------------------|-----|-----------|
| Password Level:                                     | T, R                                                                                                    | Default Setting: | 1.000                     | 4-20 Feedback Adjust,              |     |           |
| P2.3.3 Adjusts the the 4-20 mA feedback to the BMU. |                                                                                                    |                  | to the BMU.               | 1                                  | T:  | 130 - 131 |
| Options: 0.970 to 1.030                             |                                                                                                    |                  |                           |                                    |     |           |
| Note: Corrects                                      | s for 4-2                                                                                                    | 0 mA tolerances  | . <b>P2.3.3</b> is NOT us | sed is an Aux 2 servo is configure | ed. |           |

#### 2.3.4 - 4-20 Ramp Rate, Sec / 100%, Aux 2

| Menu Location: Menu <parameters<fuel-air<options<aux 2="" setup<="" th=""><th>P:</th><th>2.3.4</th></parameters<fuel-air<options<aux> |                                                                                                    |                  |            | P:                            | 2.3.4 |     |                    |  |
|----------------------------------------------------------------------------------------------------|----------------------------------------------------------------------------------------------------|------------------|------------|-------------------------------|-------|-----|--------------------|--|
| Password Level:                                                                                                    | T, R                                                                                                    | Default Setting: | 30 seconds | 4-20 Ramp Rate, Sec/100%, Aux |       |     |                    |  |
| P2.3.4 Determines the time the 4-20 mA requires to make a 100% change.                                                                |                                                                                                    |                  |            |                               |       | 134 | 4 - 135, 130 - 131 |  |
| <b>Options:</b><br>The number coutput change                                                                                          | Options:         8 to 60 seconds           The number of seconds it takes the 4-20 mA to change 100% (16 mA) in response to a Aux 2 curve 100% output change.         P2.3.4 is active at all firing rates, on both increasing and decreasing firing rates. |                  |            |                               |       |     |                    |  |

#### 2.3.5 – 4-20 Off-Curve Lockout Deadband %, Aux 2

| Menu Location: Menu <parameters<fuel-air<options<aux 2="" setup<="" th=""><th>P:</th><th>2.3.5</th></parameters<fuel-air<options<aux>                                                              |                                                                                                    |                  | P:    | 2.3.5                                       |  |  |  |  |
|----------------------------------------------------------------------------------------------------|----------------------------------------------------------------------------------------------------|------------------|-------|---------------------------------------------|--|--|--|--|
| Password Level:                                                                                                    | Т                                                                                                    | Default Setting: | 1.5 % | 1.5 % 4-20 Off-Curve Lockout Deadband %, Au |  |  |  |  |
| P2.3.5 Sets ma                                                                                                    | P2.3.5 Sets maximum difference between the 4-20 output and the 4-20 feedback. T: 127 - 128, 132 - 133                                                                      |                  |       |                                             |  |  |  |  |
| Options: 0.2 - 4.8 %<br>If the +/- difference between the 4-20 output and the 4-20 feedback exceeds P2.3.5 for more than 3 seconds<br>while firing, an 'Aux 2 Not at Position' Lockout will occur. |                                                                                                    |                  |       |                                             |  |  |  |  |
| Note: Smalle                                                                                                    | Note: Smaller values can cause nuisance burner trips and larger values can cause less accurate fuel/air ratio control. P2.3.3 is NOT used is an Aux 2 servo is configured. |                  |       |                                             |  |  |  |  |

#### 2.4 – Oxygen Analyzer

#### 2.4.1 – O2 Analyzer Option

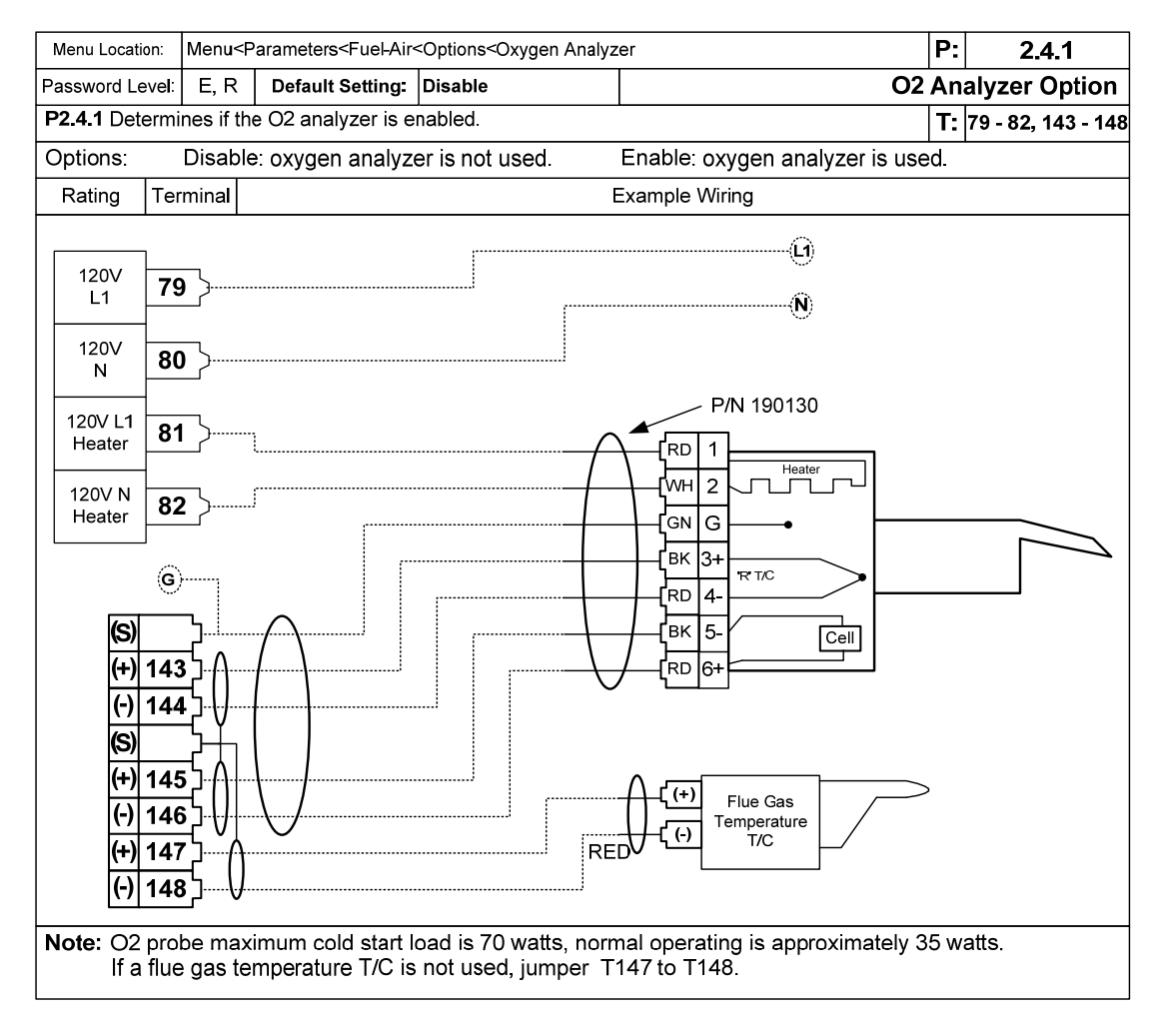

#### 2.4.2 – Low O2 Alarm SP

| Menu Location: Menu <parameters<fuel-air<options<oxygen analyzer<="" th=""><th>P:</th><th>2.4.2</th></parameters<fuel-air<options<oxygen> |                                                                                                    |  | P: | 2.4.2 |             |  |  |
|----------------------------------------------------------------------------------------------------|----------------------------------------------------------------------------------------------------|--|----|-------|-------------|--|--|
| Password Level:                                                                                                    | Password Level: T Default Setting: 0.0 L                                                                                                    |  |    | ow    | O2 Alarm SP |  |  |
| P2.4.2 Determines the Low O2 Alarm setpoint.                                                                                              |                                                                                                    |  |    |       | T:          |  |  |
| <b>Options:</b><br>If the Flue Ga<br>be triggered.                                                                                        | Options: 0.0 to 20.0%<br>If the Flue Gas Oxygen is below P2.4.2 Low O2 Alarm SP for more than 3 seconds, the Common Alarm will<br>be triggered. |  |    |       |             |  |  |
| Note: If P2.4.2 is set at 0.0 or the Oxygen Analyzer is being calibrated the alarm will be disabled.                                      |                                                                                                    |  |    |       |             |  |  |
# 2.4.3 – Low O2 Lockout Option

| Menu Location:                                                       | Menu <p< th=""><th colspan="3">enu<parameters<fuel-air<options<oxygen analyzer<="" th=""><th>P:</th><th>2.4.3</th></parameters<fuel-air<options<oxygen></th></p<>                                                                                                    | enu <parameters<fuel-air<options<oxygen analyzer<="" th=""><th>P:</th><th>2.4.3</th></parameters<fuel-air<options<oxygen> |                      |                  | P: | 2.4.3 |  |  |
|----------------------------------------------------------------------|----------------------------------------------------------------------------------------------------|----------------------------------------------------------------------------------------------------|----------------------|------------------|----|-------|--|--|
| Password Level:                                                      | E, R                                                                                                    | Default Setting:                                                                                                    | Disable              | Low O2 Lockout O |    |       |  |  |
| P2.4.3 Determines if the BMU will Lockout during a low O2 condition. |                                                                                                    |                                                                                                    |                      |                  |    |       |  |  |
| Options:                                                             |                                                                                                    |                                                                                                    |                      |                  |    |       |  |  |
| Disable:                                                             | The BN                                                                                                    | /IU will not Locko                                                                                                    | ut due to low oxyger | 1.               |    |       |  |  |
| Enabled:                                                             | Enabled: If the flue gas oxygen % is less than <b>P2.4.4</b> for more than <b>P2.4.5</b> seconds, the common alarm will be triggered and the BMU will cause the burner to Lockout.                                                                                                    |                                                                                                    |                      |                  |    |       |  |  |
| Note: This pa<br>For Jac<br>calibrated, or                           | Note: This parameter must be Enabled for MeteredServo-type Fuel-Air Control.<br>For JackshaftServo and PositionedServo, if <b>P2.4.2</b> is set to 0.0, or the Oxygen Analyzer is being calibrated or an analyzer fault exists (see <b>P2.4.6</b> ) the Low O2 Lockout Ontion becomes disabled |                                                                                                    |                      |                  |    |       |  |  |

# 2.4.4 – Low O2 Lockout SP

| Menu Location: Menu <parameters<fuel-air<options<oxygen analyzer<="" th=""><th>P:</th><th>2.4.4</th></parameters<fuel-air<options<oxygen> |                                                                                                    |  | P:  | 2.4.4        |  |  |  |  |
|----------------------------------------------------------------------------------------------------|----------------------------------------------------------------------------------------------------|--|-----|--------------|--|--|--|--|
| Password Level: E, R Default Setting: 0.5 Low                                                                                             |                                                                                                    |  | v O | 2 Lockout SP |  |  |  |  |
| P2.4.4 Determi                                                                                                    | P2.4.4 Determines the setpoint for low stack oxygen Lockout.                                                                                                    |  |     |              |  |  |  |  |
| <b>Options:</b><br>If the flue gas<br>triggered and                                                                                       | Options: 0.5 to 5.0%<br>If the flue gas oxygen % is less than P2.4.4 for more than P2.4.5 seconds, the common alarm will be<br>triggered and the BMU will cause the burner to Lockout. |  |     |              |  |  |  |  |

# 2.4.5 – Low O2 Lockout Delay

| Menu Location: Menu <parameters<fuelair<options<oxygen analyzer<="" th=""><th>P:</th><th>2.4.5</th></parameters<fuelair<options<oxygen> |                                                                                                    |  | P:            | 2.4.5 |  |  |  |  |
|----------------------------------------------------------------------------------------------------|----------------------------------------------------------------------------------------------------|--|---------------|-------|--|--|--|--|
| Password Level: E, R Default Setting: 1 Low O2 L                                                                                        |                                                                                                    |  | ockout Delay. |       |  |  |  |  |
| P2.4.5 Determines delay seconds before a low O2 Lockout. T:                                                                             |                                                                                                    |  |               |       |  |  |  |  |
| Options:                                                                                                    | Options: 1 to 40 Seconds                                                                                                    |  |               |       |  |  |  |  |
| If the flue gas triggered and                                                                                                    | If the flue gas oxygen % is less than <b>P2.4.4</b> for more than <b>P2.4.5</b> seconds, the common alarm will be<br>triggered and the BMU will cause the burner to Lockout. |  |               |       |  |  |  |  |

# 2.4.6 – O2 Fault Lockout Option

| Menu Location:                                                                    | Menu Location: Menu <parameters<fuel-air<options<oxygen analyzer<="" th=""><th>P:</th><th>2.4.6</th></parameters<fuel-air<options<oxygen> |                  |         | P:      | 2.4.6 |              |  |
|-----------------------------------------------------------------------------------|----------------------------------------------------------------------------------------------------|------------------|---------|---------|-------|--------------|--|
| Password Level:                                                                   | E, R                                                                                                    | Default Setting: | Disable | O2 Faul | t Lo  | ckout Option |  |
| P2.4.6 Determines if the FSG will Lockout on an analyzer fault.                   |                                                                                                    |                  |         |         |       |              |  |
| Options:                                                                          |                                                                                                    |                  |         |         |       |              |  |
| Disable: The                                                                      | Disable: The FSG will not Lockout due to oxygen analyzer faults.                                                                          |                  |         |         |       |              |  |
| Enable: Lockout the FSG if P2.4.1 is enabled and an oxygen analyzer fault occurs. |                                                                                                    |                  |         |         |       |              |  |

# 2.4.7 – O2 Low Cal Gas %

| Menu Location: Menu <parameters<fuel-air<options<oxygen analyzer<="" th=""><th>zer</th><th>P:</th><th>2.4.7</th></parameters<fuel-air<options<oxygen> |                          |  | zer          | P: | 2.4.7 |  |  |  |
|----------------------------------------------------------------------------------------------------|--------------------------|--|--------------|----|-------|--|--|--|
| Password Level: E Default Setting: 0.400 O2 Low Ca                                                                                                    |                          |  | ow Cal Gas % |    |       |  |  |  |
| P2.4.7 is used to set the low O2 calibration gas percent.                                                                                             |                          |  |              |    | T:    |  |  |  |
| Options:                                                                                                    | Options: 0.300 to 3.000% |  |              |    |       |  |  |  |
| See the oxygen analyzer calibration instructions in Section 7 for more details.                                                                       |                          |  |              |    |       |  |  |  |

# 2.4.8 – O2 High Cal Gas %

| Menu Location:                                                                                          | Menu Location:         Menu <parameters<fuel-air<options<oxygen analyzer<="" th=""></parameters<fuel-air<options<oxygen> |                  |       | P: | 2.4.8 |              |
|----------------------------------------------------------------------------------------------------|----------------------------------------------------------------------------------------------------|------------------|-------|----|-------|--------------|
| Password Level:                                                                                         | Е                                                                                                    | Default Setting: | 8.000 | O2 | 2 Hi  | gh Cal Gas % |
| P2.4.8 is used to set the high O2 calibration gas percent.                                              |                                                                                                    |                  |       |    | T:    |              |
| Options:7.000 to 19.000%See the oxygen analyzer calibration instructions in Section 7 for more details. |                                                                                                    |                  |       |    |       |              |

# 2.4.9 – O2 Cell Slope Cal Data

| Menu Location:                              | nu Location: Menu <parameters<fuel-air<options<oxygen analyzer<="" th=""><th>zer</th><th>P:</th><th>2.4.9</th></parameters<fuel-air<options<oxygen> |  |       | zer  | P:            | 2.4.9 |
|---------------------------------------------|----------------------------------------------------------------------------------------------------|--|-------|------|---------------|-------|
| Password Level: E, R Default Setting: 20742 |                                                                                                    |  | O2 Ce | II S | lope Cal Data |       |
| P2.4.9 is used                              | P2.4.9 is used to set the O2 slope calibration data.                                                                                                |  |       |      | T:            |       |
| Options:<br>See the oxyge                   | Options: 0 to 30000<br>See the oxygen analyzer calibration instructions in Section 7 for more details.                                              |  |       |      |               |       |

# 2.4.10 - O2 Cell Offset Cal Data

| Menu Location:                                         | Menu <parameters<fuelair<options<oxygen analyzer<="" th=""><th>rer</th><th>P:</th><th>2.4.10</th></parameters<fuelair<options<oxygen> |                                        |                        | rer                   | P:   | 2.4.10         |
|--------------------------------------------------------|----------------------------------------------------------------------------------------------------|----------------------------------------|------------------------|-----------------------|------|----------------|
| Password Level:                                        | E, R                                                                                                    | Default Setting:                       | 20596                  | O2 Cel                | II O | ffset Cal Data |
| P2.4.10 is used to set the O2 offset calibration data. |                                                                                                    |                                        |                        |                       | T:   |                |
| Options:<br>See the oxyge                              | <b>17000</b><br>en analy                                                                                                    | <b>to 23000</b><br>/zer calibration ir | nstructions in Sectior | n 7 for more details. |      |                |

# 2.4.11 – O2 Cell Temp Cal Data

| Menu Location:                                                   | ocation: Menu <parameters<fuelair<options<oxygen analyzer<="" th=""><th>zer</th><th>P:</th><th>2.4.11</th></parameters<fuelair<options<oxygen> |  |       | zer  | P:           | 2.4.11 |
|------------------------------------------------------------------|----------------------------------------------------------------------------------------------------|--|-------|------|--------------|--------|
| Password Level: E, R Default Setting: 10730                      |                                                                                                    |  | O2 Ce | II T | emp Cal Data |        |
| P2.4.11 is used to set the O2 cell temperature calibration data. |                                                                                                    |  |       |      | T:           |        |
| Options:<br>See the oxyge                                        | Options:10330 to 11130See the oxygen analyzer calibration instructions in Section 7 for more details.                                          |  |       |      |              |        |

# 2.4.12 – O2 Cal Data Checksum

| Menu Location:                                                                  | Location: Menu <parameters<fuelair<options<oxygen analyzer<="" th=""><th>P:</th><th>2.4.12</th></parameters<fuelair<options<oxygen>                                    |                                     |                                              | P:                                 | 2.4.12 |             |  |  |  |
|---------------------------------------------------------------------------------|----------------------------------------------------------------------------------------------------|-------------------------------------|----------------------------------------------|------------------------------------|--------|-------------|--|--|--|
| Password Level:                                                                 | E, R                                                                                                    | Default Setting:                    | 00000                                        | O2 Cal                             | Da     | ta Checksum |  |  |  |
| <b>P2.4.12</b> is used to set the O2 calibration checksum.                      |                                                                                                    |                                     |                                              |                                    |        |             |  |  |  |
| Options:                                                                        | Options: -32768 to 32767                                                                                                    |                                     |                                              |                                    |        |             |  |  |  |
| This is a comb<br>that are calcul                                               | This is a combined security code for the three oxygen calibration parameters (slope, offset, and temperature) that are calculated by the BMU.                          |                                     |                                              |                                    |        |             |  |  |  |
| If a factory ca calibration tag                                                 | librated<br>(slope,                                                                                                    | replacement oxy<br>offset, temperat | ygen cell is being in:<br>ure, and checksum) | stalled, enter the four values sho | wn     | on the      |  |  |  |
| If the cell is ca<br>automatically                                              | If the cell is calibrated in the field with calibration gas, the BMU will calculate and enter the checksum value automatically at the end of a successful calibration. |                                     |                                              |                                    |        |             |  |  |  |
| See the oxygen analyzer calibration instructions in Section 7 for more details. |                                                                                                    |                                     |                                              |                                    |        |             |  |  |  |
| Note: If P2.4.6 is enabled, the FSG will Lockout if the checksum is incorrect.  |                                                                                                    |                                     |                                              |                                    |        |             |  |  |  |

#### 2.4.13 – #6 Oil Efficiency Option

| Menu Location:  | Menu Location: Menu <parameters<fuel-air<options<oxygen analyzer<="" th=""><th>P:</th><th>2.4.13</th></parameters<fuel-air<options<oxygen> |                  |          |                          | P: | 2.4.13 |
|-----------------|----------------------------------------------------------------------------------------------------|------------------|----------|--------------------------|----|--------|
| Password Level: | E, R                                                                                                    | Default Setting: | Disabled | #6 Oil Efficiency Option |    |        |
| P2.4.13 Determ  | P2.4.13 Determines if #2 Oil or #6 Oil is used in the Fuel Oil efficiency calculation.                                                     |                  |          |                          |    |        |
| Options:        | Options: Enabled = #6 oil used, or Disabled = #2 oil used.                                                                                 |                  |          |                          |    |        |

#### 2.5 – Oxygen Trim Setup

Warning! Before placing the O2 Trim in automatic, the Commissioning Engineer or Technician must verify that combustion is Stable and Safe from Low Fire to High Fire with the scaled trim. To perform this test, use the Full Metered Tuning Screen Manual mode and force the trim to the Minimum (-) and maximum (+) positions allowed for that firing rate, as set up in P2.6.4 and P2.6.5

#### 2.5.1 – O2 Trim Option

| Menu Location:                                                     | Menu Location: Menu <parameters<fuel-air<options<oxygen setup<="" th="" trim=""><th>P:</th><th>2.5.1</th></parameters<fuel-air<options<oxygen> |                   |          | P: | 2.5.1         |  |  |
|--------------------------------------------------------------------|----------------------------------------------------------------------------------------------------|-------------------|----------|----|---------------|--|--|
| Password Level: T, R Default Setting: Disable                      |                                                                                                    |                   |          | 02 | 2 Trim Option |  |  |
| P2.5.1 Determines if O2 trim control is used.                      |                                                                                                    |                   |          | T: |               |  |  |
| Options:                                                           |                                                                                                    |                   |          |    |               |  |  |
| Disable:                                                           | The O2                                                                                                    | trim option is no | ot used. |    |               |  |  |
| Enable:                                                            | nable: The O2 trim option is used.                                                                                                    |                   |          |    |               |  |  |
| Note: If P2.5.1 is enabled, then P2.4.1 and P2.4.3 must be enabled |                                                                                                    |                   |          |    |               |  |  |

#### 2.5.2 – Low Fire Disable, O2 Trim

| Menu Location:             | Menu Location: Menu <parameters<fuel-air<options<oxygen setup<="" th="" trim=""><th>P:</th><th>2.5.2</th></parameters<fuel-air<options<oxygen> |                  |     |     | P:       | 2.5.2         |  |  |
|----------------------------|----------------------------------------------------------------------------------------------------|------------------|-----|-----|----------|---------------|--|--|
| Password Level:            | Т                                                                                                    | Default Setting: | 5.0 | Low | Fire Dis | able, O2 Trim |  |  |
| P2.5.2 Determi             | nes at w                                                                                                    | J.               | T:  |     |          |               |  |  |
| Options:<br>Oxygen trim is | Options:       1.0 to 40.0% firing rate         Oxygen trim is nulled, (i.e. set to 0) when the firing rate is less than this value.           |                  |     |     |          |               |  |  |

# 2.5.3 – Burner Warmup Delay Sec, O2 Trim

| Menu Location:                                    | Menu Location: Menu <parameters<fuel-air<options<oxygen setup<="" th="" trim=""><th>P:</th><th>2.5.3</th></parameters<fuel-air<options<oxygen> |                                        |  |  | P: | 2.5.3        |
|---------------------------------------------------|----------------------------------------------------------------------------------------------------|----------------------------------------|--|--|----|--------------|
| Password Level:                                   | Т                                                                                                    | T Default Setting: 120 Burner Warmup D |  |  |    | Sec, O2 Trim |
| P2.5.3 Determines the O2 trim warm up delay time. |                                                                                                    |                                        |  |  | T: |              |
| Options:<br>After light-off,                      |                                                                                                    |                                        |  |  |    |              |

### 2.6 – Oxygen Trim – Test / Tuning Screen

#### Warning!

Before placing the O2 Trim in automatic, the Commissioning Engineer or Technician must verify that combustion is Stable and Safe from Low Fire to High Fire with the scaled trim. To perform this test, use the Full Metered Tuning Screen Manual mode and force the trim to the minimum (-) and maximum (+) positions allowed for that firing rate as set up in **P2.6.4** and **P2.6.5** 

### 2.6.1 – SP Lag time, O2 Trim

| Menu Location:                                                                                                    | Menu <parameters<fuel-air<options<oxygen th="" trim="" tune<=""><th>P:</th><th>2.6.1</th></parameters<fuel-air<options<oxygen> |                  |     |       | P:   | 2.6.1         |  |  |  |
|----------------------------------------------------------------------------------------------------|----------------------------------------------------------------------------------------------------|------------------|-----|-------|------|---------------|--|--|--|
| Password Level:                                                                                                    | Т                                                                                                    | Default Setting: | 8.0 | SP La | ag ' | Γime, O2 Trim |  |  |  |
| P2.6.1 Determi                                                                                                    | P2.6.1 Determines the O2 trim Lag time.   T:                                                                                   |                  |     |       |      |               |  |  |  |
| Options:2.0 to 12.0 SecondsO2 trim setpoint lag time delay accounts for the transit time from the burner to the stack at lower firing rates. |                                                                                                    |                  |     |       |      |               |  |  |  |
| Note: It's important that the proper time is entered here for proper trim operation at lower firing rates.                                   |                                                                                                    |                  |     |       |      |               |  |  |  |

# 2.6.2 – Proportional Band, O2 Trim

| Menu Location: Menu <parameters<fuel-air<options<oxygen th="" trim="" tune<=""><th>P:</th><th>2.6.2</th></parameters<fuel-air<options<oxygen> |                                                                                                    |                   |                    | P:                    | 2.6.2 |  |  |  |
|----------------------------------------------------------------------------------------------------|----------------------------------------------------------------------------------------------------|-------------------|--------------------|-----------------------|-------|--|--|--|
| Password Level:                                                                                                    | Т                                                                                                    | Default Setting:  | 6.50               | Proportional Band, O2 |       |  |  |  |
| P2.6.2 Determi                                                                                                    | T:                                                                                                    |                   |                    |                       |       |  |  |  |
| Options: 1.00 to 9.99% Oxygen                                                                                                    |                                                                                                    |                   |                    |                       |       |  |  |  |
| The oxygen c                                                                                                    | nange i                                                                                                    | nat resulted in a | change from minimu |                       |       |  |  |  |
| Caution: A sr<br>Note: A smal                                                                                                    | Caution: A small proportional can result in trim oscillation.<br>Note: A smaller proportional band value results in tighter, more active PID control. |                   |                    |                       |       |  |  |  |

# 2.6.3 – Minutes per Repeat, O2 Trim

| Menu Location:             | Menu Location: Menu <parameters<fuel-air<options<oxygen th="" trim="" tune<=""><th>P:</th><th>2.6.3</th></parameters<fuel-air<options<oxygen>                             |                  |                      |                        | P: | 2.6.3 |  |  |
|----------------------------|----------------------------------------------------------------------------------------------------|------------------|----------------------|------------------------|----|-------|--|--|
| Password Level:            | Т                                                                                                    | Default Setting: | 0.50                 | Minutes Per Repeat, O2 |    |       |  |  |
| P2.6.3 Determi             | T:                                                                                                    |                  |                      |                        |    |       |  |  |
| Options: 0.20 to 2.50      |                                                                                                    |                  |                      |                        |    |       |  |  |
| The integral n             | node ra                                                                                                    | mp rate, express | ed in repeats per mi | nute.                  |    |       |  |  |
| Note: A sma<br>CAUTION: Th | <b>Note:</b> A smaller value makes the integral ramp in less time (i.e., faster).<br><b>CAUTION:</b> The trim and oxygen can oscillate if the integral time is too small. |                  |                      |                        |    |       |  |  |

# 2.6.4 – +/- Max Fire Trim, O2

| Menu Location:                                                       | enu Location: Menu <parameters<fuel-air<options<oxygen th="" trim="" tune<=""><th>P:</th><th>2.6.4</th></parameters<fuel-air<options<oxygen> |                |  |  | P: | 2.6.4         |  |
|----------------------------------------------------------------------|----------------------------------------------------------------------------------------------------|----------------|--|--|----|---------------|--|
| Password Level:                                                      | T Default Setting: +/- 10.00 +/- O2 Trim Li                                                                                                  |                |  |  |    | 2 Trim Limits |  |
| P2.6.4 Limits the O2 trim range.                                     |                                                                                                    |                |  |  | T: |               |  |
| Options:                                                             | +/- 5.0                                                                                                    | 0 to +/-15.00% |  |  |    |               |  |
| Note: This is the trim amount before firing rate scaling is applied. |                                                                                                    |                |  |  |    |               |  |

## 2.6.5 – Min Fire Trim Scaler, O2 Trim (or Full Metered)

| Menu Location:                                                                                                    | Menu <p< td=""><td>arameters<fuel-air< td=""><td><options<oxygen t<="" td="" trim=""><td>une</td><td></td><td>P:</td><th>2.6.5**</th></options<oxygen></td></fuel-air<></td></p<>         | arameters <fuel-air< td=""><td><options<oxygen t<="" td="" trim=""><td>une</td><td></td><td>P:</td><th>2.6.5**</th></options<oxygen></td></fuel-air<> | <options<oxygen t<="" td="" trim=""><td>une</td><td></td><td>P:</td><th>2.6.5**</th></options<oxygen> | une                             |                                            | P:            | 2.6.5**                        |  |
|----------------------------------------------------------------------------------------------------|----------------------------------------------------------------------------------------------------|----------------------------------------------------------------------------------------------------|----------------------------------------------------------------------------------------------------|---------------------------------|--------------------------------------------|---------------|--------------------------------|--|
| Password Level:                                                                                                    | Т                                                                                                    | Default Setting:                                                                                                    | 0.20                                                                                                  |                                 |                                            |               | MinFireScale                   |  |
| P2.6.5 Determi                                                                                                    | nes the                                                                                                    | Trim scaling multip                                                                                                    | blier at minimum fire.                                                                                |                                 |                                            | T:            |                                |  |
| Options: 0.01                                                                                                    | to 0.60                                                                                                    | )                                                                                                    |                                                                                                    |                                 |                                            |               |                                |  |
| <ul> <li>Notes: The Firing Rate Trim Scaling Multiplier decreases in proportion to the Fuel Servo position and P2.6.5. Example: PID UnScaled Trim = +10.0%, P2.6.5 = 0.25</li> <li>At Max Fuel, Scaled Trim = +10.00; At Min Fuel, Scaled Trim = +2.50; At mid stroke, Scaled Trim = +6.25</li> <li>Initially, rough set P2.6.5 to the burner turndown percentage (12:1 =&gt; 0.08, 10:1 =&gt; 0.10, 8:1 =&gt; 0.13, 5:1 =&gt; 0.20, 4:1 =&gt; 0.25). After adjusting P2.13.1 - P2.13.4 near high fire, set the burner near low fire and adjust only P2.6.5. See the Trim Tuning Procedure for more information.</li> </ul> |                                                                                                    |                                                                                                    |                                                                                                    |                                 |                                            |               |                                |  |
| ** <b>P2.6.5</b> is sh<br>Only one of th                                                                                                    | ** <b>P2.6.5</b> is shown on both the 'Full Metered Tune' and on the 'Positioned O2 Trim Tune' screens.<br>Only one of the two modes can be selected; therefore, there is no interaction. |                                                                                                    |                                                                                                    |                                 |                                            |               |                                |  |
| WARNING: T                                                                                                    | he Tech<br>at the                                                                                                    | nnician must veri<br>maximum '+' valı                                                                                                    | fy that combustion is<br>ue and also at the ma                                                        | Stable and S<br>aximum '-' valu | afe from Low fire t<br>ie, via the Full Me | to H<br>etere | ligh fire with the<br>d Tuning |  |

Screen MANUAL mode.

#### 2.7 - Fuel Flow Setup - Oil Flow Meter

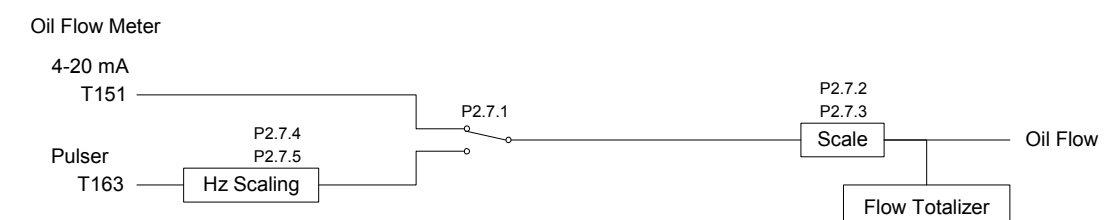

# 2.7.1 – Xmtr Signal, Oil Flow

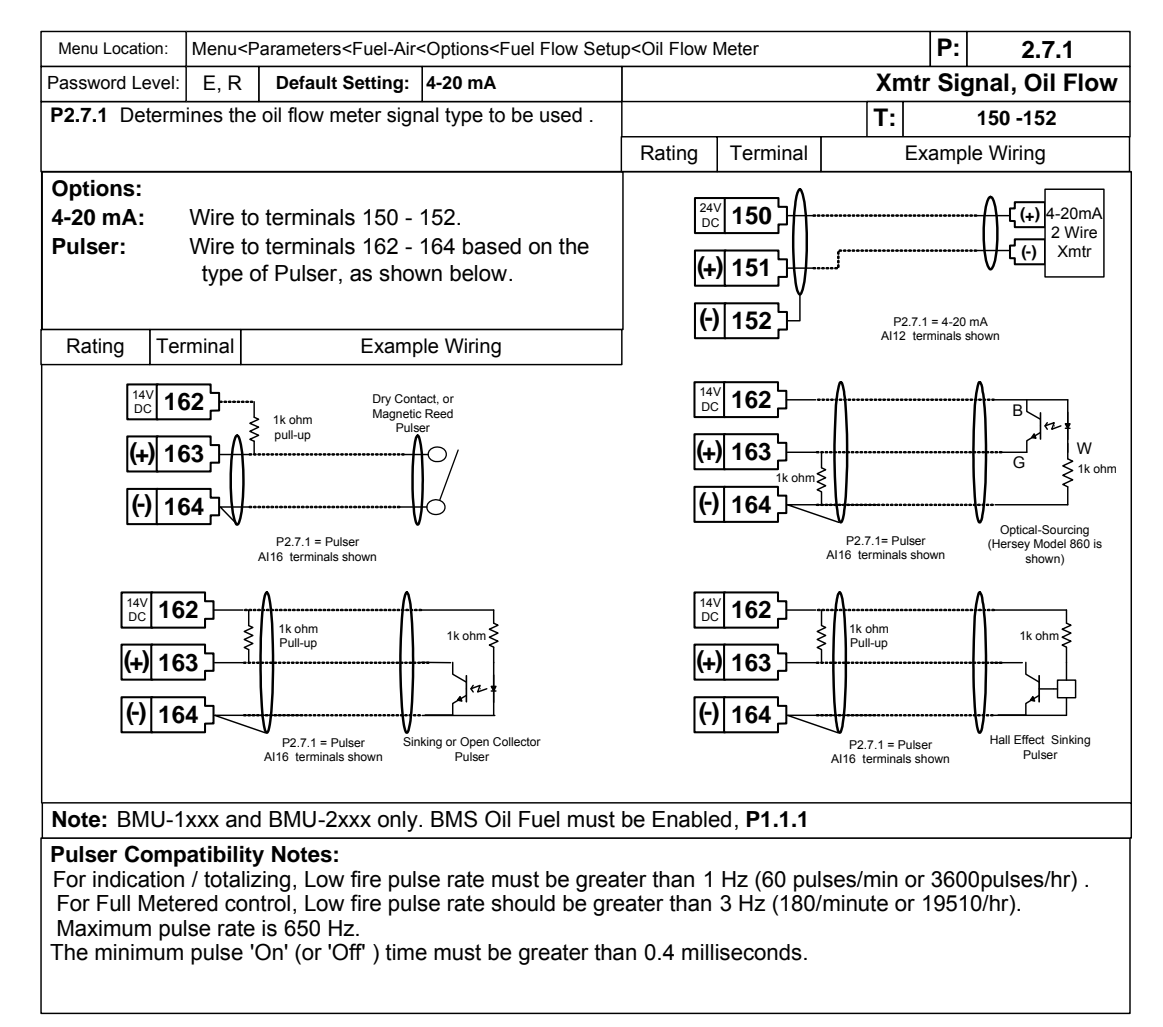

#### 2.7.2 – Decimal Point, Oil Flow

| Menu Location:                                                                                                    | cation: Menu <parameters<fuel-air<options<fuel flow="" meter<="" setup<oil="" th=""><th>P:</th><th>2.7.2</th></parameters<fuel-air<options<fuel> |       |  |                | P: | 2.7.2 |  |
|----------------------------------------------------------------------------------------------------|----------------------------------------------------------------------------------------------------|-------|--|----------------|----|-------|--|
| Password Level:                                                                                                    | el: E, R Default Setting: xxxx Decimal Point, Oil                                                                                                |       |  | oint, Oil Flow |    |       |  |
| P2.7.2 Determines decimal place in Oil flow display, and in P2.7.3 below.       T:       150 - 151                                                                                                    |                                                                                                    |       |  |                |    |       |  |
| Options: xxx                                                                                                    | xx or                                                                                                    | xxx.x |  |                |    |       |  |
| <b>Note:</b> For Full Metering control use xxx.x whenever possible (for example 250.0 gph, instead of 250 gph). <b>CAUTION:</b> If BMU is in Full Metered mode and this value is changed, the Oil Curves must be re-verified. |                                                                                                    |       |  |                |    |       |  |

# 2.7.3 – GPH Span, Oil Flow

| Menu Location:                                                                                                    | Menu Location: Menu <parameters<fuel-air<options<fuel flow="" meter<="" setup<oil="" th=""><th>P:</th><th>2.7.3</th></parameters<fuel-air<options<fuel> |                |                    |                                 | P: | 2.7.3         |  |
|----------------------------------------------------------------------------------------------------|----------------------------------------------------------------------------------------------------|----------------|--------------------|---------------------------------|----|---------------|--|
| Password Level: E, R Default Setting: 400 G                                                                                                    |                                                                                                    |                |                    |                                 | нs | pan, Oil Flow |  |
| P2.7.3 is the flow rate that causes a flowmeter 20 mA output, or that causes P2.7.5 pulses/sec. T: 150 - 1                                                                                                    |                                                                                                    |                |                    |                                 |    |               |  |
| Options: 1.5                                                                                                    | to 999.                                                                                                    | 9 or 15 to 999 | 9 GPH (or LPH). De | ecimal point determined by P2.7 | .2 |               |  |
| Note: The Span must be in GPH or LPH units (not GPM or LPM) for the Flow totalizer to indicate correctly. CAUTION: If BMU is in Full Metered mode and this value is changed, the Oil Curves must be re-verified. |                                                                                                    |                |                    |                                 |    |               |  |

# 2.7.4 – Decimal Point, Oil Flow Pulser Frequency Span

| Menu Location:                                                                                                    | enu Location: Menu <parameters<fuel-air<options<fuel flow="" meter<="" setup<oil="" th=""><th>P:</th><th>2.7.4</th></parameters<fuel-air<options<fuel> |       |  |  | P: | 2.7.4        |  |
|----------------------------------------------------------------------------------------------------|----------------------------------------------------------------------------------------------------|-------|--|--|----|--------------|--|
| Password Level:                                                                                                    | ord Level: E, R Default Setting: xx.xx Decimal Point, Oil Flow Pulser Free                                                                             |       |  |  |    | er Freq Span |  |
| <b>P2.7.4</b> Determines decimal point position of <b>P2.7.5</b> , the Pulser Frequency Span.                                                                                                    |                                                                                                    |       |  |  |    | 162 - 164    |  |
| Options: xxx                                                                                                    | .x or                                                                                                    | xx.xx |  |  |    |              |  |
| <b>Note:</b> For Full Metering control use xx.xx whenever possible (for example 25.14 Hz, instead of 25.1 Hz). <b>CAUTION:</b> If BMU is in Full Metered mode and this value is changed, the Oil Curves must be re-verified. |                                                                                                    |       |  |  |    |              |  |

# 2.7.5 – Pulser Frequency Span, Oil Flow

| Menu Location: Menu <parameters<fuel-air<optios<fuel flow="" meter<="" setup<oil="" th=""><th>P:</th><th>2.7.5</th></parameters<fuel-air<optios<fuel> |                                                                                                    |                 |                           | P:                  | 2.7.5         |  |  |  |
|----------------------------------------------------------------------------------------------------|----------------------------------------------------------------------------------------------------|-----------------|---------------------------|---------------------|---------------|--|--|--|
| Password Level:         E, R         Default Setting:         50.00 Hz         Pulser Frequency Span, Oil                                             |                                                                                                    |                 |                           |                     | pan, Oil Flow |  |  |  |
| P2.7.5 is the oil flow meter pulser Hz output when P2.7.3 GPH is flowing through the meter. T: 162 - 164                                              |                                                                                                    |                 |                           |                     |               |  |  |  |
| Options: 4.0                                                                                                    | Options: 4.00 to 65.00 or 40.0 to 650.0 Hz (pulses per second). Decimal Point determined by P2.7.4 |                 |                           |                     |               |  |  |  |
| The 'Hz' Free                                                                                                    | luency i                                                                                           | s determined by | : <u>GPH x Flow meter</u> | r pulses per Gallon |               |  |  |  |
|                                                                                                    | 3600                                                                                               |                 |                           |                     |               |  |  |  |
| CAUTION: If BMU is in Full Metered mode and this value is changed, the Oil Curves must be re-verified.                                                |                                                                                                    |                 |                           |                     |               |  |  |  |

#### 2.8 – Fuel Flow Setup – Gas Flow Meter

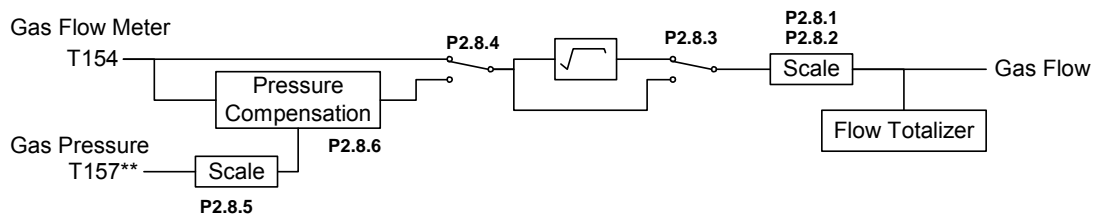

### 2.8.1 – Decimal Point, Gas Flow

| Menu Location:                                                                                    | tion: Menu <parameters<fuel-air<options<fuel flow="" meter<="" setup<gas="" th=""><th>P:</th><th>2.8.1</th></parameters<fuel-air<options<fuel> |                                                                                                    |                                                                   |                    |                          |         | P:                   | 2.8.1           |  |  |
|---------------------------------------------------------------------------------------------------|----------------------------------------------------------------------------------------------------|----------------------------------------------------------------------------------------------------|-------------------------------------------------------------------|--------------------|--------------------------|---------|----------------------|-----------------|--|--|
| Password Level:                                                                                   | E, R                                                                                                    | Default Setting:                                                                                                | xx.xx                                                             |                    |                          | Decimal | Ро                   | Point, Gas Flow |  |  |
| P2.8.1 Determi                                                                                    | <b>P2.8.1</b> Determines decimal place in Gas flow display,<br>and in <b>P2.8.2</b> below.                                                     |                                                                                                    |                                                                   |                    |                          |         | T:                   | 153 - 155       |  |  |
| anu in <b>F2.0.2</b> i                                                                            |                                                                                                    |                                                                                                    |                                                                   |                    | Terminal                 | Ex      | amp                  | le Wiring       |  |  |
| Options: xxx<br>Note: For Fu<br>digits possible<br>10500, not 10<br>CAUTION: If<br>is changed, th | xx or<br>Il Meter<br>, for exa<br>.5 or 10<br>BMU is<br>e Gas (                                                                                | xxx.x or xx.xx<br>ing control use th<br>ample: 250.0, no<br>.50 kscfh.<br>in Full Metered r<br>Curves must be n | ne most 'active'<br>ot 250;<br>node and this value<br>e-verified. | (+) 153<br>(+) 154 | ┙╋┈┉╹┈╸<br>┙╋┈┉╹┈╸<br>┙┙ | 3       | -{(+<br>-{(-<br>5 m/ | A max load      |  |  |

#### 2.8.2 - Flow @ 20mA. Gas Flow

| Menu Location: Menu <parameters<fuel-air<fuel flow="" meter<="" setup<gas="" th=""><th>P:</th><th>2.8.2</th></parameters<fuel-air<fuel> |                                                                                |                                     |  |  | P:              | 2.8.2 |
|----------------------------------------------------------------------------------------------------|--------------------------------------------------------------------------------|-------------------------------------|--|--|-----------------|-------|
| Password Level: E, R Default Setting: 1.00 Flow @ 2                                                                                     |                                                                                |                                     |  |  | 20 mA, Gas Flow |       |
| P2.8.2 is the fl                                                                                                    | P2.8.2 is the flow rate that causes a flow xmtr 20 mA output.                  |                                     |  |  |                 |       |
| Options: 1.00                                                                                                    | Options: 1.00 to 99.99 or 10.0 to 999.9 or 10 to 32000 Decimal point determine |                                     |  |  |                 |       |
| Note: The Sp<br>CAUTION: If                                                                                                    | o in<br>Ist b                                                                  | dicate correctly.<br>e re-verified. |  |  |                 |       |

# 2.8.3 – Sq Root, Gas Flow

| Menu Location:                                                                                         | Menu Location: Menu <parameters<fuel-air<fuel flow="" meter<="" setup<gas="" th=""><th>P:</th><th>2.8.3</th></parameters<fuel-air<fuel> |                  |                  | P: | 2.8.3 |           |
|----------------------------------------------------------------------------------------------------|----------------------------------------------------------------------------------------------------|------------------|------------------|----|-------|-----------|
| Password Level: E, R Default Setting: Disabled Sq Root C                                               |                                                                                                    |                  | Option, Gas Flow |    |       |           |
| P2.8.3 Determines if BMU applies Square Root to gas flow signal.                                       |                                                                                                    |                  |                  |    | T:    | 153 - 155 |
| Options:                                                                                               |                                                                                                    |                  |                  |    |       |           |
| Disabled:                                                                                              | Square                                                                                                    | Root is not appl | ied to Gas Flow. |    |       |           |
| Enabled: Square Root is applied Gas Flow.                                                              |                                                                                                    |                  |                  |    |       |           |
| CAUTION: If BMU is in Full Metered mode and this value is changed, the Gas Curves must be re-verified. |                                                                                                    |                  |                  |    |       |           |

# 2.8.4 – Pressure Comp Option, Gas Flow

| Menu Location:                                                                     | Menu <parameters<fuel-air<options<fuel flow="" meter<="" setup<gas="" th=""><th></th><th>P:</th><th>2.8.4</th></parameters<fuel-air<options<fuel> |                                                                                                    |                                                                                                   |                                          |                                           |                                                       | P:                                      | 2.8.4                                                          |
|------------------------------------------------------------------------------------|----------------------------------------------------------------------------------------------------|----------------------------------------------------------------------------------------------------|---------------------------------------------------------------------------------------------------|------------------------------------------|-------------------------------------------|-------------------------------------------------------|-----------------------------------------|----------------------------------------------------------------|
| Password Level:                                                                    | E, R                                                                                                    | Default Setting:                                                                                      | Disabled                                                                                          |                                          | Pressur                                   | re Comp C                                             | Opti                                    | on, Gas Flow                                                   |
| P2.8.4 When th                                                                     | nis paran                                                                                                    | neter is enabled, th                                                                                  | ne BMU will pressure                                                                              |                                          |                                           |                                                       | T:                                      | 156 - 158                                                      |
| compensa                                                                           | ale ine g                                                                                                    | as now.                                                                                               |                                                                                                   | Rating                                   | Terminal                                  | Ex                                                    | amp                                     | le Wiring                                                      |
| Options:<br>Disabled:<br>Enabled:                                                  | Gas flo<br>Gas flo                                                                                                    | w is not pressur<br>w is pressure co                                                                  | e compensated.<br>ompensated.                                                                     | <sup>24V</sup> <sub>DC</sub> 156         | ]<br>]    <br>]                           | (                                                     | }-(⊶<br>}-(⊷                            | +) 4-20mA<br>2 Wire<br>Xmtr                                    |
| (+) 158<br>Note: These t                                                           |                                                                                                    |                                                                                                    |                                                                                                   |                                          |                                           | als have one<br>, <b>P2.9.1</b> , and<br>three Optior | 35 m<br>e of t<br>I <b>P6.</b><br>ns ca | nA max load<br>three functions.<br><b>1.1</b><br>an be Enabled |
| Note: Gas Flo<br>a)This is a BM<br>c)The Fuel 3 F<br>(Fuel 3 Flow 2<br>CAUTION: If | ow Pres<br>/IU-1xxx<br>Flow Xn<br>Kmtr is<br>BMU is                                                                                               | s. Comp. <b>P2.8.4</b><br>or BMU-2xxx,<br>ntr is NOT requir<br>only required if:<br>in Full Metered i | can only be Enable<br>and b) An Atomiz<br>ed.<br><b>P2.1.1 =</b> Metered S<br>mode and this value | ing Valve se<br>Servo Mode<br>is changed | ervo has N<br>and <b>P</b> 1<br>, the Gas | NOT been c<br>I <b>.1.3</b> = Fuel<br>Curves mu       | onfi<br>I 3 is<br>Ist b                 | gured, and<br>s Enabled ).<br>e re-verified.                   |

# 2.8.5 – Gas PSIG Xmtr Span

| Menu Location: Menu <parameters<fuel-air<options<fuel flow="" meter<="" setup<gas="" th=""><th>P:</th><th>2.8.5</th></parameters<fuel-air<options<fuel>                                                |          |           | P:                | 2.8.5 |  |           |
|----------------------------------------------------------------------------------------------------|----------|-----------|-------------------|-------|--|-----------|
| Password Level: E, R Default Setting: 30.00 psig Gas                                                                                                    |          |           | as PSIG Xmtr Span |       |  |           |
| P2.8.5 is the pressure that causes a 20 mA output from the transmitter.                                                                                                    |          |           |                   |       |  | 156 - 158 |
| Options: 5.00                                                                                                    | ) to 300 | ).00 psig |                   |       |  |           |
| Note: The Span must be entered in psig units for a proper pressure compensation calculation.<br>CAUTION: If BMU is in Full Metered mode and this value is changed, the Gas Curves must be re-verified. |          |           |                   |       |  |           |

# 2.8.6 – Flow Comp Design PSIG, Gas Flow

| Menu Location: Menu <parameters<fuel-air<options<fuel flow="" meter<="" setup<gas="" th=""><th>P:</th><th>2.8.6</th></parameters<fuel-air<options<fuel> |                                                                                                    |  |  | P: | 2.8.6            |           |  |  |  |
|----------------------------------------------------------------------------------------------------|----------------------------------------------------------------------------------------------------|--|--|----|------------------|-----------|--|--|--|
| Password Level: E, R Default Setting: 5.00 psig Flow Comp Design                                                                                        |                                                                                                    |  |  |    | n PSIG, Gas Flow |           |  |  |  |
| P2.8.6 Determines the Flow Comp Design of the gas flow meter.                                                                                           |                                                                                                    |  |  |    |                  | 156 - 158 |  |  |  |
| Options: 0.50 to 25.00 psig                                                                                                    |                                                                                                    |  |  |    |                  |           |  |  |  |
| Note: Gas flo<br>This pressure<br>CAUTION: If                                                                                                    | <b>Note:</b> Gas flow meters are calibrated at a specific pressure, Enter the calibration pressure in this parameter.<br>This pressure must be entered in psig units for a proper pressure compensation calculation.<br><b>CAUTION:</b> If BMU is in Full Metered mode and this value is changed, the Gas Curves must be re-verified. |  |  |    |                  |           |  |  |  |

## 2.9 – Fuel Flow Setup – Fuel 3 Flow Meter

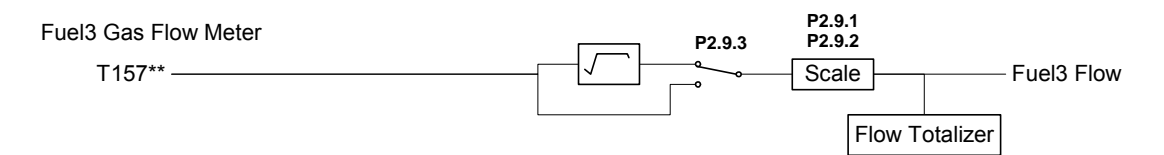

### 2.9.1 - Decimal Point, Fuel 3 Flow

| Menu Location:                                   | Menu <parameters<fuel-air<options<fuel 3="" flow="" meter<="" setup<fuel="" th=""><th>2.9.1</th></parameters<fuel-air<options<fuel> |                                                                                                    |                                                   |                                                     |                                         |                                                                |     | 2.9.1     |  |  |
|--------------------------------------------------|----------------------------------------------------------------------------------------------------|----------------------------------------------------------------------------------------------------|---------------------------------------------------|-----------------------------------------------------|-----------------------------------------|----------------------------------------------------------------|-----|-----------|--|--|
| Password Level:                                  | E, R                                                                                                    | Default Setting:                                                                                                    | xxx.x                                             | Decimal Point, Fuel 3 Flow                          |                                         |                                                                |     |           |  |  |
| P2.9.1 Determi                                   | nes deci                                                                                                    | mal place in Fuel                                                                                                    | 3 flow display,                                   |                                                     |                                         |                                                                | T:  | 156 - 158 |  |  |
| anu in <b>F2.9.2</b> t                           | Jelow.                                                                                                    |                                                                                                    |                                                   | Rating                                              | Terminal                                | Ex                                                             | amp | le Wiring |  |  |
| Options: xx                                      | xxx or                                                                                                    | xxx.x or xx.x                                                                                                    | x                                                 | 24V 156                                             | ۱Λ                                      |                                                                |     | 14-20mA   |  |  |
| Note: For Fu<br>digits possible<br>10500, not 10 | ne most 'active'<br>ot 250;                                                                                                    | 2 Wire 2 Wire 2 |                                                   |                                                     |                                         |                                                                |     |           |  |  |
| CAUTION: If is changed, th                       | node and this value<br>e re-verified.                                                                                               | (-) 158<br>Note: The<br>Only O                                                                                                    | ese termin<br><b>P2.8.4</b> ,<br><u>NE_of the</u> | als have one<br><b>P2.9.1</b> , and<br>three Option | 35 m<br>e of 1<br>I <b>P6.</b><br>ns ca | nA max load<br>three functions.<br><b>1.1</b><br>an be Enabled |     |           |  |  |
| Note: Termina<br>a)This is a BM<br>c)Gas Flow Pr | w meter, If:<br>ng Valve se                                                                                                    | rvo has N                                                                                                    | IOT been c                                        | onfi                                                | gured, and                              |                                                                |     |           |  |  |

#### 2.9.2 - Flow @ 20mA, Fuel 3 Flow

| Menu Location: Menu <parameters<fuel-air<options<fuel 3="" flow="" meter<="" setup<fuel="" th=""><th>P:</th><th>2.9.2</th></parameters<fuel-air<options<fuel> |                                                               |                                      |                    |                            | P:              | 2.9.2            |
|----------------------------------------------------------------------------------------------------|---------------------------------------------------------------|--------------------------------------|--------------------|----------------------------|-----------------|------------------|
| Password Level: E, R Default Setting: 10.0 Flow @ 20                                                                                                    |                                                               |                                      |                    |                            | mA, Fuel 3 Flow |                  |
| P2.9.2 is the fl                                                                                                    | P2.9.2 is the flow rate that causes a flow xmtr 20 mA output. |                                      |                    |                            |                 |                  |
| Options: 1.00                                                                                                    | ) to 99.                                                      | 99 or 10.0 to 9                      | 999.9 or 10 to 320 | 000 Decimal point determin | ned             | by <b>P2.9.1</b> |
| Note: The Sp<br>CAUTION: If                                                                                                    | o in<br>nust                                                  | dicate correctly.<br>be re-verified. |                    |                            |                 |                  |

# 2.9.3 – Sq Root Option, Fuel 3 Flow

| Menu Location:                                                   | Menu Location: Menu <parameters<fuel-air<options<fuel 3="" flow="" meter<="" setup<fuel="" th=""><th>P:</th><th>2.9.3</th></parameters<fuel-air<options<fuel> |                  |                     | P: | 2.9.3 |    |                 |
|------------------------------------------------------------------|----------------------------------------------------------------------------------------------------|------------------|---------------------|----|-------|----|-----------------|
| Password Level: E, R Default Setting: Disabled Sq Root O         |                                                                                                    |                  | ption, Fuel 3 Flow  |    |       |    |                 |
| P2.9.3 Determines if BMU applies Square Root to gas flow signal. |                                                                                                    |                  |                     |    |       | T: | 156 - 158       |
| Options:                                                         | Options:                                                                                                    |                  |                     |    |       |    |                 |
| Disabled:                                                        | Square                                                                                                    | Root is not appl | ied to Fuel 3 Flow. |    |       |    |                 |
| Enabled: Square Root is applied Fuel 3 Flow.                     |                                                                                                    |                  |                     |    |       |    |                 |
| CAUTION: If                                                      | CAUTION: If BMU is in Full Metered mode and this value is changed, the Fuel 3 Curves must be re-verified.                                                     |                  |                     |    |       |    | be re-verified. |

# 2.10 – Fuel Flow Setup – Totalizers

# 2.10.1 – Flow Totalizer Option

| Menu Location: Menu <parameters<fuel-air<options<fuel flow="" setup<totalizers<="" th=""><th><b>&gt;</b>:</th><th>2.10.1</th></parameters<fuel-air<options<fuel> |                                                                                                    |                 |                 |                       |                             |            | <b>&gt;</b> : | 2.10.1          |
|----------------------------------------------------------------------------------------------------|----------------------------------------------------------------------------------------------------|-----------------|-----------------|-----------------------|-----------------------------|------------|---------------|-----------------|
| Password Level:                                                                                                    | T De                                                                                                    | efault Setting: | Disabled        |                       |                             | Flow T     | ot            | alizer Option   |
| P2.10.1 Detern                                                                                                    | nines if flow t                                                                                            | totals are disp | layed on one o  | of the boi            | ler operating screens.      | ٦          | Г:            |                 |
| Options:                                                                                                    |                                                                                                    |                 |                 |                       |                             | I          |               |                 |
| Disabled:                                                                                                    | Flow rates                                                                                                 | are not totali  | zed.            |                       |                             |            |               |                 |
| Enabled:                                                                                                    | Flow rates                                                                                                 | are totalized   | and displaye    | ed as an              | LCD Operating screen.       |            |               |                 |
| Note: The following flows can be totalized: steam, oil, gas, and fuel 3 flows.                                                                                   |                                                                                                    |                 |                 |                       |                             |            |               |                 |
|                                                                                                    |                                                                                                    |                 |                 |                       |                             |            |               |                 |
| The flow total                                                                                                    | s are copied                                                                                               | d into the BM   | IU EEPROM       | once ev               | ery 60 minutes.             |            |               |                 |
| Upon a powe                                                                                                    | er loss, the                                                                                               | unsaved inte    | erim totals are | e lost.<br>etele in F |                             |            |               |                 |
|                                                                                                    | -up, rotaliza                                                                                              | auon resume     | is nom the re   | otais in E            | EPROM.                      |            |               |                 |
| Flow rates be                                                                                                    | low 4% will                                                                                                | not be totaliz  | zed ( prevent   | s false to            | otalization due to xmtr ca  | libration  | dri           | ft).            |
|                                                                                                    | r low rates below 4 % will not be totalized ( prevents laise totalization due to xinti calibration drift). |                 |                 |                       |                             |            |               |                 |
| #6 oil flow me                                                                                                    | ters are typ                                                                                               | ically installe | ed upstream f   | from a re             | e-circulation valve that ma | aintains f | flov          | v when the      |
| burner is shute                                                                                                    | down to pre                                                                                                | event cold oil  | clogging. Oil   | Flow is               | not totalized when the O    | il SSOV    | is (          | closed.         |
| Dischling the                                                                                                    | Flow Totali                                                                                                | zoro rocoto o   | II Totolo to O  | 0000000               |                             |            |               |                 |
|                                                                                                    | FIOW TOTAIL                                                                                                | zers resets a   |                 | 0000000               | ·.                          |            |               |                 |
| The Totalizer                                                                                                    | logic autom                                                                                                | natically appli | ies a x10 mu    | Itiplier or           | a /10 divisor based on th   | he xmtr f  | full          | scale flow rate |
| parameters P                                                                                                    | 2.7.3, P2.8                                                                                                | .3, P2.9.2, oi  | r P5.3.2 as fo  | ollows:               |                             |            |               |                 |
|                                                                                                    |                                                                                                    |                 | _               |                       |                             |            |               |                 |
| Decimal                                                                                                    | Flow Xmtr                                                                                                  | 1 Totaliz       | er Count =      |                       |                             |            |               |                 |
| Point                                                                                                    | Full Scale                                                                                                 | ti              | low units       | /10 divi              |                             |            |               |                 |
| XX.XX                                                                                                    | 1.00 - 4.99                                                                                                | 0               | 0.001           |                       | SOF                         |            |               |                 |
| XX.XX                                                                                                    | 5.00 - 49.8                                                                                                | 99              | 0.01            | x1 muit               |                             |            |               |                 |
| XX.XX                                                                                                    | 50.00 - 99                                                                                                 | .99             | 0.1             |                       | Itiplier                    |            |               |                 |
| XXX.X                                                                                                    | 10.0 - 49.9                                                                                                | 0               | 0.01            |                       | SOF                         |            |               |                 |
| XXX.X                                                                                                    | 50.0 - 499                                                                                                 | .9              | 0.1             | x1 mult               | ipiier                      |            |               |                 |
| xxx.x 500.0 – 999.9 1.0 x10 multiplier                                                                                                    |                                                                                                    |                 |                 |                       |                             |            |               |                 |
| XXXXX 100 - 499 0.1 /10 divisor                                                                                                    |                                                                                                    |                 |                 |                       |                             |            |               |                 |
| XXXXX                                                                                                    | 500 - 499                                                                                                  | 9               | 1               | x1 mult               |                             |            |               |                 |
| xxxxx 5000 - 32000 10 x10 multiplier                                                                                                    |                                                                                                    |                 |                 |                       |                             |            |               |                 |
| Note: The above scaling illustrates what the totalized count and multiplier will be based on the                                                                 |                                                                                                    |                 |                 |                       |                             |            |               |                 |
| decimal point                                                                                                    | decimal point and full scaled flow rate determined by the Parameter settings for the steam. oil. gas       |                 |                 |                       |                             |            |               |                 |
| and fuel 3 flo                                                                                                    | w meters                                                                                                   |                 |                 | ,                     | 6                           |            |               |                 |

# 2.11 - Full Metered Setup - Air Flow Meter

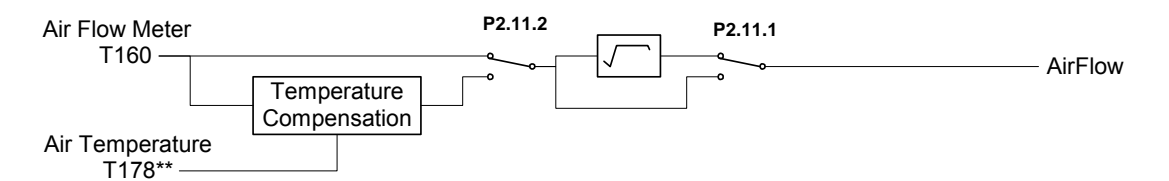

# 2.11.1 – Sq Root Option, Air Flow

| Menu Location:                                    | Menu <p< th=""><th colspan="6">Menu<parameters<fuel-air<options<full flow="" meter<="" metered="" setup<air="" th=""><th>2.11.1</th></parameters<fuel-air<options<full></th></p<> | Menu <parameters<fuel-air<options<full flow="" meter<="" metered="" setup<air="" th=""><th>2.11.1</th></parameters<fuel-air<options<full> |         |                |               |                               |    | 2.11.1         |
|---------------------------------------------------|----------------------------------------------------------------------------------------------------|----------------------------------------------------------------------------------------------------|---------|----------------|---------------|-------------------------------|----|----------------|
| Password Level:                                   | E, R                                                                                                    | Default Setting:                                                                                                    | Enabled | Sq Root Option |               |                               |    | tion, Air Flow |
| <b>P2.11.1</b> Determine if a Sq Root is Enabled. |                                                                                                    |                                                                                                    |         |                |               |                               | T: | 159 -161       |
| Options:                                          | Rating                                                                                                    | Terminal                                                                                                    | Ex      | amp            | le Wiring     |                               |    |                |
| Disabled:<br>Enabled:                             | o air flow signal.<br>ow signal.                                                                                                    | <sup>24V</sup> <sub>DC</sub> 159                                                                                                    | J.A     | (              | -{ <u>(</u> - | -) 4-20mA<br>2 Wire<br>) Xmtr |    |                |
| <b>CAUTION:</b> If is changed, th re-verified.    | (+) 160<br>(-) 161                                                                                                    | ۰۳-۳۰<br>۲                                                                                                    | :       | 35 m           | nA max load   |                               |    |                |
| Note: 20 mA                                       | ponds to 100.0 %                                                                                                    |                                                                                                    |         |                |               |                               |    |                |

# 2.11.2 – Temperature Comp Option, Air Flow

| Menu Location:                                                                                                    | Menu <p< th=""><th>arameters<fuel-air< th=""><th><options<full metered="" second<="" th=""><th colspan="6">d Setup<air 2.11.2<="" flow="" meter="" p:="" th=""></air></th></options<full></th></fuel-air<></th></p<> | arameters <fuel-air< th=""><th><options<full metered="" second<="" th=""><th colspan="6">d Setup<air 2.11.2<="" flow="" meter="" p:="" th=""></air></th></options<full></th></fuel-air<> | <options<full metered="" second<="" th=""><th colspan="6">d Setup<air 2.11.2<="" flow="" meter="" p:="" th=""></air></th></options<full> | d Setup <air 2.11.2<="" flow="" meter="" p:="" th=""></air>                                                          |           |                   |   |                |  |
|----------------------------------------------------------------------------------------------------|----------------------------------------------------------------------------------------------------|----------------------------------------------------------------------------------------------------|----------------------------------------------------------------------------------------------------|----------------------------------------------------------------------------------------------------|-----------|-------------------|---|----------------|--|
| Password Level:                                                                                                    | E, R                                                                                                    | Default Setting:                                                                                                    | Disabled                                                                                                    | Temp Comp Option, Air Flow                                                                                           |           |                   |   |                |  |
| P2.11.2 Detern                                                                                                    | •                                                                                                    |                                                                                                    |                                                                                                    | T:                                                                                                    | 177 - 179 |                   |   |                |  |
| Options:                                                                                                    |                                                                                                    |                                                                                                    | Rating                                                                                                    | Terminal                                                                                                    | Ex        | Example Wiring    |   |                |  |
| <b>Disabled:</b> Air flow is not temperature compensated.<br><b>Enabled:</b> Air flow is temperature compensated.<br>Air flow is temperature compensated.<br>(+) 178 |                                                                                                    |                                                                                                    |                                                                                                    |                                                                                                    |           | 10k<br>Thermistor |   |                |  |
| <b>CAUTION:</b> If is changed, th re-verified.                                                                                                    | BMU is<br>ie Oil, G                                                                                                    | in Full Metered r<br>Sas, and Fuel 3 C                                                                                                    | node and this value<br>Curves must all be                                                                                                | Note: These terminals have one of two functions.<br>P2.11.2 and P3.5.1<br>Only ONE of the two Options can be Enabled |           |                   |   | two functions. |  |
| Note: Temp                                                                                                    | Comp                                                                                                    | P2.11.2 can only                                                                                                    | be enabled If: P3.                                                                                                    | 5.1 (OAT s                                                                                                    | ensor cha | annel) = Al       | 5 |                |  |

# 2.12 – Full Metered Setup – Misc Metered Setup

# 2.12.1\*\* – Air Flow %, Disable Full Metered

| Menu Location:                                                                                                    | Menu <p< th=""><th>Parameters<fuel-air< th=""><th>P:</th><th>2.12.1**</th></fuel-air<></th></p<>                  | Parameters <fuel-air< th=""><th>P:</th><th>2.12.1**</th></fuel-air<>                                                                                                    | P:                                                                                                    | 2.12.1**                                                                                                    |                                                 |                                                                                                    |
|----------------------------------------------------------------------------------------------------|----------------------------------------------------------------------------------------------------|----------------------------------------------------------------------------------------------------|----------------------------------------------------------------------------------------------------|----------------------------------------------------------------------------------------------------|-------------------------------------------------|----------------------------------------------------------------------------------------------------|
| Password Level:                                                                                                    | ssword Level: T Default Setting: 10.0 Air Flow %, Disable Full Metere                                             |                                                                                                    |                                                                                                    |                                                                                                    |                                                 |                                                                                                    |
| P2.12.1 The %                                                                                                    | T:                                                                                                    |                                                                                                    |                                                                                                    |                                                                                                    |                                                 |                                                                                                    |
| Options: 0.0                                                                                                    | to 25.5                                                                                                    | %                                                                                                    |                                                                                                    |                                                                                                    |                                                 |                                                                                                    |
| Notes: Dependent of the air flow of the Full Meters When the air of the Full Meters when the air of the Full Meters back when Full Meters back when Full Meters and the Oxyge Setting P2.12 This Parameters of the Parameters of the | nding o<br>e near l<br>drops b<br>ed cont<br>flow inc<br>to the f<br>etered is<br>en Trim<br>.1 to 0.0<br>er also | n the burner turn<br>ow fire.<br>elow the <b>P2.12.1</b><br>rol strategy to the<br>reases to (the <b>P2</b><br>Full Metered cont<br>s disabled due to<br>become disablee<br>0 means that the<br>appears on the F | down and air flow tra<br>setting for more tha<br>e Positioned control s<br>2.12.1 setting + 2%)<br>irol strategy.<br>P2.12.1, the Air Flow<br>J.<br>BMU will NOT disab<br>full Metering Tune so | ansmitter style, the air flow signa<br>on 2 seconds, the BMU automati<br>strategy.<br>for more than 2 seconds, the BM<br>v Deviation Lockout, Fuel Flow<br>le Full Metered control mode ba<br>preen, see the <b>P2.13.x</b> parameter | аl ma<br>cally<br>ЛU a<br>Devi<br>ased<br>er se | ay pulsate or be<br>y changes from<br>automatically<br>iation Lockout,<br>l on air flow.<br>ection. |

| Air Flow versus Air Flow Setpoint Deviation Lockout                                                                                                    |
|----------------------------------------------------------------------------------------------------|
| During Full Metered control, if the O2 trim corrected measured Air flow deviates too much from the Air flow Setpoint for longer than an adjustable time delay ( <b>P2.12.5</b> ), the BMU will Lockout and shutdown the burner.                                                                                                    |
| The Lockout deviation band varies from <b>P2.12.2</b> at Low fire to <b>P2.12.3</b> at high fire in proportion to the firing rate. Example: <b>P2.12.2</b> = 20% deviation at low fire, <b>P2.12.3</b> = 10 % deviation at high fire. At 25% firing the deviation band is +/- 17.5%; at 50% the band is +/- 15%; at 75% the band is +/- 12.5%                                                                     |
| The <b>P2.12.2</b> and <b>P2.12.3</b> based Lockout deviation band represents '% of flow', as opposed to '% full scale'.<br>Example, If the deviation band is a constant +/-10% from low to high fire:<br>If air flow Setpoint (AFSP) = 90%, the band is +/-9%; if AFSP = 30%, the band is +/- 3%                                                                                                    |
| The Air flow Deviation Lockout is bypassed to prevent nuisance Lockouts as follows:<br>For the first 8 seconds after completing MTFI.<br>During Commission Mode and for the first 8 seconds after exiting Commission Mode<br>When air flow is below <b>P2.12.1</b> (the BMU has reverted to Positioning mode).<br>During Low Fire Fuel Transfer and for the first 8 seconds after exiting Low Fire Fuel Transfer. |

# 2.12.2 – % Air Flow, Low Fire Deviation Lockout

| Menu Location:                                                                                   | on: Menu <parameters<fuel-air<options<full metered="" misc="" setup<="" th=""><th>P:</th><th>2.12.2</th></parameters<fuel-air<options<full> |                                                             |  | P: | 2.12.2 |  |
|--------------------------------------------------------------------------------------------------|----------------------------------------------------------------------------------------------------|-------------------------------------------------------------|--|----|--------|--|
| Password Level:                                                                                  | Т                                                                                                    | Default Setting: 20.0 % Air Flow, Low Fire Deviation Lockow |  |    |        |  |
| <b>P2.12.2</b> Determines the air flow deviation Lockout deviation band at Low Fire (see above). |                                                                                                    |                                                             |  |    | T:     |  |
| Options: 2.0                                                                                     | to 30.0                                                                                                    | )                                                           |  |    |        |  |

# 2.12.3 – % Air Flow, High Fire Deviation Lockout

| Menu Location:                                                                             | Menu Location:         Menu <parameters<fuel-air<options<full metered="" setup<="" th="">         Misc Metered Setup</parameters<fuel-air<options<full> |                                                                                     |  | P: | 2.12.3 |  |
|--------------------------------------------------------------------------------------------|----------------------------------------------------------------------------------------------------|-------------------------------------------------------------------------------------|--|----|--------|--|
| Password Level:                                                                            | Т                                                                                                    | T         Default Setting:         10.0         % Air Flow, High Fire Deviation Loc |  |    |        |  |
| P2.12.3 Determines the air flow deviation Lockout deviation band at High Fire (see above). |                                                                                                    |                                                                                     |  |    | T:     |  |
| Options: 2.0 to 30.0%                                                                      |                                                                                                    |                                                                                     |  |    |        |  |

#### 2.12.4 – % Fuel Flow, Deviation Lockout

| Menu Location:                                                                              | Menu <p< th=""><th>arameters<fuel-air< th=""><th><options<full metered="" se<="" th=""><th>etup&lt; Misc Metered Setup</th><th>P:</th><th>2.12.4</th></options<full></th></fuel-air<></th></p<>                                                                                                    | arameters <fuel-air< th=""><th><options<full metered="" se<="" th=""><th>etup&lt; Misc Metered Setup</th><th>P:</th><th>2.12.4</th></options<full></th></fuel-air<> | <options<full metered="" se<="" th=""><th>etup&lt; Misc Metered Setup</th><th>P:</th><th>2.12.4</th></options<full> | etup< Misc Metered Setup                                                       | P:             | 2.12.4                |  |  |
|---------------------------------------------------------------------------------------------|----------------------------------------------------------------------------------------------------|----------------------------------------------------------------------------------------------------|----------------------------------------------------------------------------------------------------|--------------------------------------------------------------------------------|----------------|-----------------------|--|--|
| Password Level:                                                                             | Т                                                                                                    | Default Setting:                                                                                                    | 25                                                                                                    | % Fuel Flow, D                                                                 | evia           | ation Lockout         |  |  |
| P2.12.4 Detern                                                                              | P2.12.4 Determines the fuel flow deviation Lockout deviation band.                                                                                                    |                                                                                                    |                                                                                                    |                                                                                |                |                       |  |  |
| Options: 2 to                                                                               | Options: 2 to 30%                                                                                                    |                                                                                                    |                                                                                                    |                                                                                |                |                       |  |  |
| Notes:<br>During Full Me<br>Commissionin<br>Lockout and s<br>The <b>P2.12.4</b> L<br>meter. | Notes:<br>During Full Metered control, if the measured Fuel flow deviates too much from the Fuel Flow stored during<br>Commissioning at that fuel valve position for longer than an adjustable time delay (P1.12.5), the BMU will<br>Lockout and shutdown the burner.<br>The P2.12.4 Lockout deviation band represents a % of fuel flow as it relates to the full scale of that fuel's flow<br>meter. |                                                                                                    |                                                                                                    |                                                                                |                |                       |  |  |
| The Fuel Flow<br>During MTFI<br>positioned.                                                 | The Fuel Flow Deviation Lockout is bypassed to prevent nuisance Lockouts as follows:<br>During MTFI, Commission Mode, during Low Fire Fuel Transfer, and when <b>P2.12.1</b> switches from metered to<br>positioned.                                                                                                    |                                                                                                    |                                                                                                    |                                                                                |                |                       |  |  |
| The fuel flow of compensates ratio. Therefore                                               | leviation<br>the Air I<br>e, reaso                                                                                                    | n Lockout deviati<br>Flow Setpoint for<br>onable fuel flow c                                                                                                    | on band can be set f<br>Fuel Flow deviations<br>deviations are not a c                                              | airly wide. The BMU Full Meteri<br>s in order to maintain the Comm<br>concern. | ng la<br>issia | ogic<br>oned fuel/air |  |  |

# 2.12.5 – Sec, Flow Deviation Lockout Delay

| Menu Location:                                                                               | Location: Menu <parameters<fuel-air<options<full 2.<="" metered="" misc="" p:="" setup="" setup<="" th=""><th>2.12.5</th></parameters<fuel-air<options<full> |                                         |                                        |                                                    | 2.12.5 |                |
|----------------------------------------------------------------------------------------------|----------------------------------------------------------------------------------------------------|-----------------------------------------|----------------------------------------|----------------------------------------------------|--------|----------------|
| Password Level:                                                                              | Т                                                                                                    | Default Setting:                        | 6 seconds                              | Sec, Flow Deviation                                | n L    | ockout Delay   |
| P2.12.5 Determines the air flow and fuel flow deviation time delays before a Lockout occurs. |                                                                                                    |                                         |                                        |                                                    |        |                |
| Options: 2 to                                                                                | 30 sec                                                                                                    | conds                                   |                                        |                                                    |        |                |
| Note: An air f                                                                               | flow or a<br>so <b>P2.1</b>                                                                                                    | a fuel flow deviati<br>2-2, P2.12.3, P2 | on must persist for .12.4 for more inf | or longer than <b>P2.12.5</b> seconds be ormation. | fore   | a Lockout will |

#### BurnerMate Universal Full Metered or Predictive Metered Control Strategy

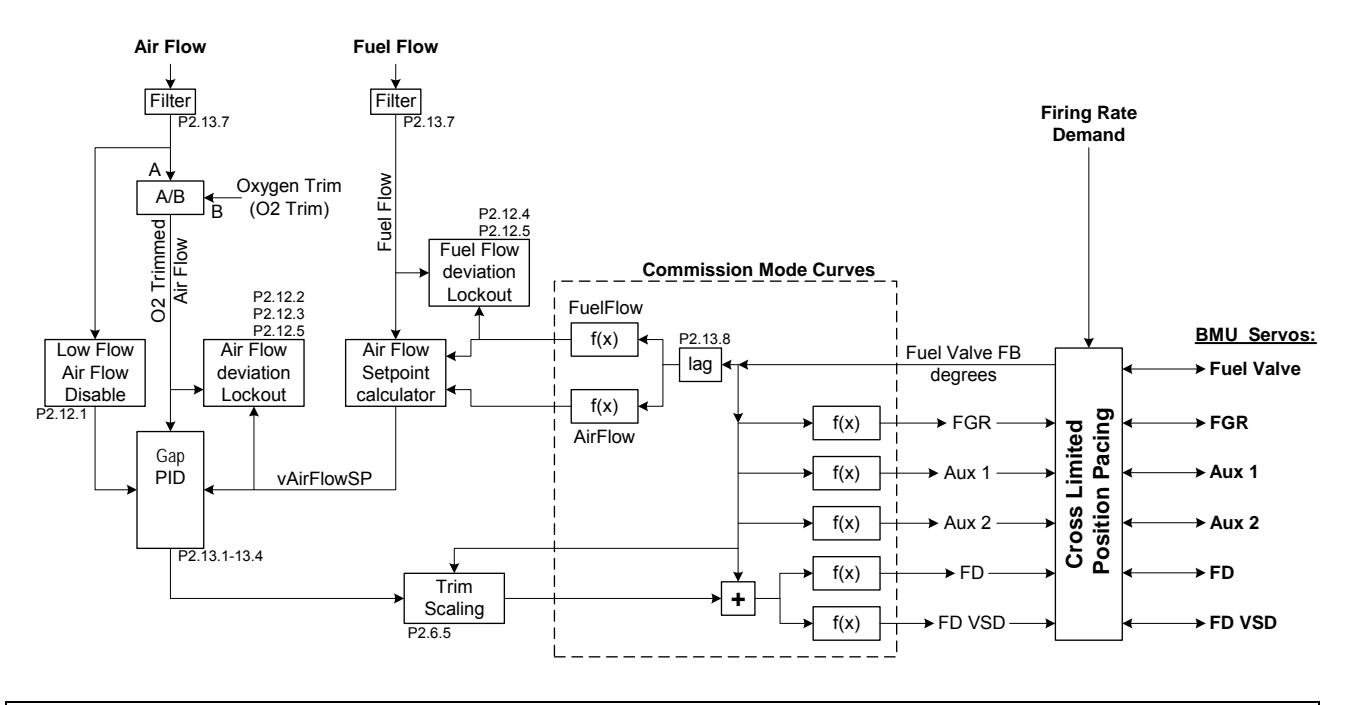

Section 3 Page 64, Rev 2.1.c

#### 2.13 – Full Metered Tune

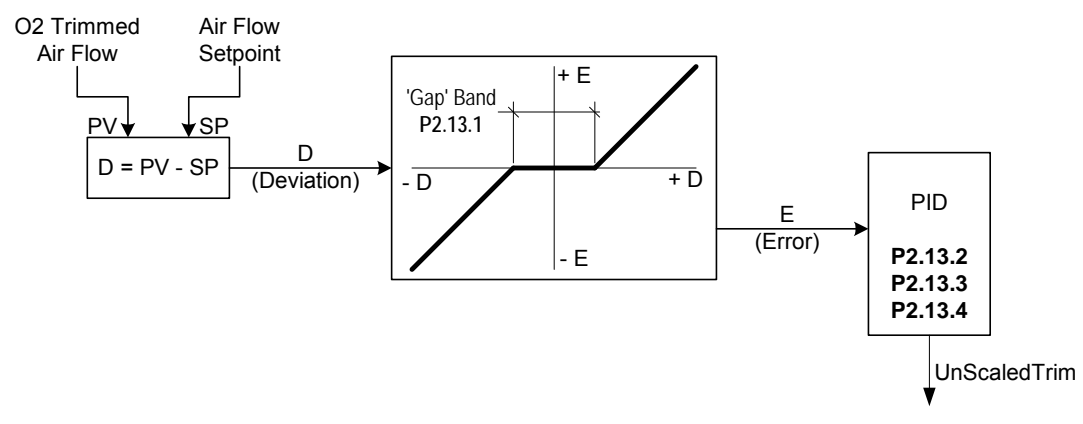

#### 2.13.1 – Gap Band, Full Metered Tune

| Menu Location:                                                                                                    | Location: Menu <parameters<fuel-air<options<full metered="" th="" tune<=""><th>P:</th><th>2.13.1</th></parameters<fuel-air<options<full> |                  |                | P:           | 2.13.1 |              |
|----------------------------------------------------------------------------------------------------|----------------------------------------------------------------------------------------------------|------------------|----------------|--------------|--------|--------------|
| Password Level:                                                                                                    | Т                                                                                                    | Default Setting: | 0.3 % Air Flow | Gap Band, Fi | ull I  | Metered Tune |
| P2.13.1 is used                                                                                                    | P2.13.1 is used to prevent over-controlling when air flow is very close to setpoint.                                                     |                  |                |              |        |              |
| Options: 0.1                                                                                                    | Options: 0.1 to 3.0 % Air Flow                                                                                                    |                  |                |              |        |              |
| <b>Notes:</b> The Gap Band is the +/- Air Flow band around the setpoint where the PID holds the Air Flow Trim at it's current value. This prevents unnecessary damper/VSD hunting due to normal air and fuel flow xmtr pulsations. If the Gap Band is too large, the PID will respond sluggishly to firing rate changes. |                                                                                                    |                  |                |              |        |              |

#### 2.13.2 – Prop Band, Full Metered Tune

| Menu Location:                                                                                      | Location: Menu <parameters<fuel-air<full metered="" td="" tune<=""><td>P:</td><th>2.13.2</th></parameters<fuel-air<full> |                                                                                                    |                                                                                                    |                                                                                                    | P:                   | 2.13.2       |
|----------------------------------------------------------------------------------------------------|----------------------------------------------------------------------------------------------------|----------------------------------------------------------------------------------------------------|----------------------------------------------------------------------------------------------------|----------------------------------------------------------------------------------------------------|----------------------|--------------|
| Password Level:                                                                                     | Т                                                                                                    | Default Setting:                                                                                                    | 6.0 % Air Flow                                                                                                    | Prop Band, F                                                                                                    | ull I                | Metered Tune |
| P2.13.2 Detern                                                                                      | nines the                                                                                                    | PID Proportional                                                                                                    | Band for the Air Flow F                                                                                                    | PID control.                                                                                                    | T:                   |              |
| Options: 3.0                                                                                        | Options: 3.0 to 60.0 % Air Flow                                                                                          |                                                                                                    |                                                                                                    |                                                                                                    |                      |              |
| Notes: Prope<br>A larger Prop<br>A smaller Pro<br>Proportional E<br>Caution: A si<br>Make sure that | ortional<br>portiona<br>portiona<br>Band pro<br>nall Pro<br>at the <b>P</b>                                              | band is defined a<br>l band will result<br>al Band value res<br>ovides the initial<br>oportional band c<br>2.13.7 and P2.13 | as the air flow chang<br>in less control action<br>sults in tighter, more<br>control reaction to a<br>an result in air flow c<br><b>3.8</b> lag filters are pro | e required to change the trim by<br>for a given change in air flow.<br>active PID control.<br>change in air flow.<br>scillation.<br>perly adjusted before adjusting | , 20<br><b>P2.</b> ' | %.<br>13.2   |

#### 2.13.3 - Min / Repeat, Full Metered Tune

| Menu Location:                                                                                         | Menu Location: Menu <parameters<fuel-air<options<full metered="" th="" tune<=""><th>P:</th><th>2.13.3</th></parameters<fuel-air<options<full> |                                                                                                    |                                                                                                    | P:                                                                                                    | 2.13.3                      |                                 |
|----------------------------------------------------------------------------------------------------|----------------------------------------------------------------------------------------------------|----------------------------------------------------------------------------------------------------|----------------------------------------------------------------------------------------------------|----------------------------------------------------------------------------------------------------|-----------------------------|---------------------------------|
| Password Level:                                                                                        | Т                                                                                                    | Default Setting:                                                                                                    | 0.10                                                                                                    | Min / Repeat, F                                                                                                    | ull I                       | Metered Tune                    |
| P2.13.3 Determines the Min/Rep in the air flow PID control.                                            |                                                                                                    |                                                                                                    |                                                                                                    |                                                                                                    | T:                          |                                 |
| Options: 0.05                                                                                          | Options: 0.05 to 0.40 minutes                                                                                                    |                                                                                                    |                                                                                                    |                                                                                                    |                             |                                 |
| Notes: Minut<br>"Proportional"<br>A smaller value<br>Intergal is a si<br>Caution: The<br>Make sure tha | es per i<br>mode c<br>e causes<br>causes<br>lower se<br>air flow<br>at the <b>P</b> 2                                                         | repeat is the time<br>correction.<br>es rapid Integral<br>s slower Integral<br>econdary flow co<br>/ can oscillate if t<br>2.13.7 and P2.13 | it takes for the Integramping.<br>ramping.<br>rrection that occurs a<br>he Integral time is to<br><b>3.8</b> lag filters are prop | gral to ramp the Air Flow Trim up<br>after the the initial proportional c<br>o small.<br>perly adjusted before adjusting <b>F</b> | o or<br>orre<br><b>?2.1</b> | down one more<br>ection.<br>3.2 |

#### Firing Rate Trim Scaling:

The Full Metered PID Trim needs to be larger at High Fire and smaller at Low Fire. The Firing Rate Trim Scaling Multiplier decreases in proportion to: the Fuel Servo position and P2.6.5 Scaled Trim = ( PID UnScaled Trim \* Multiplier) PID P2.13.2 Firing Rate Trim Scaling P2.13.3 1.00 -P2.13.4 UnScaledTrim 0.60 Multiplier P2.6.5 ΑxΒ adjustment range ScaledTrim Fuel

Servo

Max\_ Fuel\_

Air Flow Trim

#### 2.13.4 - Max Fire Trim + / -, Full Metered Tune

Fuel Valve

Servo

| Menu Location:                                                                                                    | Menu <p< th=""><th>arameters<fuel-air< th=""><th><options<full m<="" th=""><th>Netered Tune</th><th>P:</th><th>2.13.4</th></options<full></th></fuel-air<></th></p<> | arameters <fuel-air< th=""><th><options<full m<="" th=""><th>Netered Tune</th><th>P:</th><th>2.13.4</th></options<full></th></fuel-air<> | <options<full m<="" th=""><th>Netered Tune</th><th>P:</th><th>2.13.4</th></options<full> | Netered Tune       | P:    | 2.13.4       |
|----------------------------------------------------------------------------------------------------|----------------------------------------------------------------------------------------------------|----------------------------------------------------------------------------------------------------|------------------------------------------------------------------------------------------|--------------------|-------|--------------|
| Password Level:                                                                                                    | Т                                                                                                    | Default Setting:                                                                                                    | 10.00                                                                                    | MaxFireTrim+/-, Fu | all N | Metered Tune |
| P2.13.4 Limits the PID +/- Unscaled Trim range.                                                                                                    |                                                                                                    |                                                                                                    |                                                                                          |                    |       |              |
| Options: 0.10 to 25.00                                                                                                    |                                                                                                    |                                                                                                    |                                                                                          |                    |       |              |
| Notes: P2.13.<br>highest curve                                                                                                    | <b>Notes</b> : <b>P2.13.4</b> establishes the maximum +/- Unscaled Trim range when the Fuel valve servo is at the highest curve position.                            |                                                                                                    |                                                                                          |                    |       |              |
| <b>WARNING:</b> The Technician must verify that combustion is Stable and Safe from Low fire to High fire with the Unscaled Trim at the maximum '+' value and then at the maximum '-' value, via the Full Metered Tuning screen MANUAL mode. |                                                                                                    |                                                                                                    |                                                                                          |                    |       |              |

Min\_ Fuel

0.01 =

#### 2.6.5\*\* - Min Fire Trim Scaler, O2 Trim or Full Metered (also listed previously)

| Menu Location:                                                                                                    | Menu <f< th=""><th>Parameters<fuel-air< th=""><th><options<full metered="" t<="" th=""><th>une</th><th>P:</th><th>2.6.5**</th></options<full></th></fuel-air<></th></f<> | Parameters <fuel-air< th=""><th><options<full metered="" t<="" th=""><th>une</th><th>P:</th><th>2.6.5**</th></options<full></th></fuel-air<> | <options<full metered="" t<="" th=""><th>une</th><th>P:</th><th>2.6.5**</th></options<full>                                                              | une                                                                                                    | P:                    | 2.6.5**                                              |
|----------------------------------------------------------------------------------------------------|----------------------------------------------------------------------------------------------------|----------------------------------------------------------------------------------------------------|----------------------------------------------------------------------------------------------------|----------------------------------------------------------------------------------------------------|-----------------------|------------------------------------------------------|
| Password Level:                                                                                                    | Т                                                                                                    | Default Setting:                                                                                                    | 0.20                                                                                                    |                                                                                                    |                       | MinFireScale                                         |
| P2.6.5 Determi                                                                                                    | ines the                                                                                                    | Trim scaling multip                                                                                                    | blier at minimum fire.                                                                                                    |                                                                                                    | T:                    |                                                      |
| Options: 0.01                                                                                                    | to 0.6                                                                                                    | )                                                                                                    |                                                                                                    |                                                                                                    |                       | •                                                    |
| Notes: The F<br>Examp<br>At Max Fuel, 3<br>Scaled Trim =<br>Initially, rough<br>5:1 => 0.20, 4<br>adjust <u>only</u> P2 | Firing Ra<br>le: PID<br>Scaled<br>= +/-6.2<br>set <b>P2</b><br>1:1 => 0<br>2.6.5. S                                                                                      | ate Trim Scaling<br>Unscaled Trim =<br>Trim = +/-10.00;<br>5<br>.6.5 to the burner<br>.25). After adjust<br>ee the Trim Tuni                 | Multiplier decreases<br>= +/-10.0%, <b>P2.6.5</b> =<br>At Min Fuel, Scaled<br>r turndown percentag<br>ing <b>P2.13.1 - 2.13.4</b><br>ng Procedure for mo | in proportion to the Fuel Servo<br>0.25<br>I Trim = +/-2.50; At mid stroke<br>ge (12:1 => 0.08, 10:1 => 0.10,<br>near high fire, set the burner ne<br>re information. | posi<br>8:1<br>ear le | ition and <b>P2.6.5</b><br>1 => 0.13,<br>ow fire and |
| ** <b>P2.6.5</b> is sh<br>Only one of th                                                                                | nown or<br>ne two n                                                                                                    | n both the 'Full M<br>nodes can be sel                                                                                                    | etered Tune' and on ected; therefore, the                                                                                                    | the 'Positioned O2 Trim Tune' s<br>re is no interaction.                                                                                                    | scre                  | ens.                                                 |
| WARNING: T<br>Unscaled Trin<br>Screen MANL                                                                              | he Tecl<br>n at the<br>JAL mod                                                                                                    | hnician must veri<br>maximum '+' valı<br>de.                                                                                                 | fy that combustion is<br>ue and also at the ma                                                                                                    | Stable and Safe from Low fire aximum '-' value, via the Full Me                                                                                                    | to H<br>etere         | ligh fire with the<br>ed Tuning                      |

# 2.12.1\*\* – Trim Null Air Flow %, Full Metered Tune (also listed previously)

| Menu Location:                                                                                       | Location: Menu <parameters<fuel-air<options<full metered="" th="" tune<=""><th>P:</th><th>2.12.1</th></parameters<fuel-air<options<full> |  |  | P: | 2.12.1 |              |
|----------------------------------------------------------------------------------------------------|----------------------------------------------------------------------------------------------------|--|--|----|--------|--------------|
| Password Level:                                                                                      | sword Level: T Default Setting: 10.0 Air Flow %, Disabl                                                                                  |  |  |    |        | Full Metered |
| P2.12.1 The % of Air Flow at which the control mode changes from 'fully metered' to 'positioned'. T: |                                                                                                    |  |  |    |        |              |
| Options: 0.0                                                                                         | Options: 0.0 to 25.5%                                                                                                    |  |  |    |        |              |
| Notes: See the P2.12.1 description in the P2.12.x parameter section.                                 |                                                                                                    |  |  |    |        |              |

# 2.13.7 – Xmtr Filter Sec, Full Metered Tune

| Menu Location:                                                                                              | Menu <parameters<fuel-air<options<full 2.13.7<="" metered="" p:="" th="" tune=""><th>2.13.7</th></parameters<fuel-air<options<full> |                                                                                                    |                                                                                                    |                                                                                                    | 2.13.7               |                                                    |
|----------------------------------------------------------------------------------------------------|----------------------------------------------------------------------------------------------------|----------------------------------------------------------------------------------------------------|----------------------------------------------------------------------------------------------------|----------------------------------------------------------------------------------------------------|----------------------|----------------------------------------------------|
| Password Level:                                                                                             | Т                                                                                                    | Default Setting:                                                                                       | 2.0 seconds                                                                                                   | Xmtr Filter Sec, Full Metered Tun                                                                                                    |                      |                                                    |
| P2.13.7 Determines the flow transmitters pulsation filter time constant. T:                                 |                                                                                                    |                                                                                                    |                                                                                                    |                                                                                                    |                      |                                                    |
| Options: 0.1 to 10.0 seconds                                                                                |                                                                                                    |                                                                                                    |                                                                                                    |                                                                                                    |                      |                                                    |
| Note: This fill<br>occuring flow in<br>A larger numb<br>With the Trim<br>are reasonably<br>'filter seconds' | ter time<br>meter s<br>er provi<br>in Manu<br>y stable                                                                              | constant is appl<br>ignal pulsations i<br>ides more smoot<br>ual and the burne<br>, but still very res | ied to all of the fuel a<br>in order to prevent e:<br>hing.<br>er running, adjust the<br>sponsive. The smalle | and air flow meters. The filters r<br>ccessive control hunting.<br>2 Xmtr Filter Seconds until all th<br>st 'filter seconds' possible shou | edu<br>e di:<br>Id b | ce the normally<br>splayed flows<br>e used. If the |

# 2.13.8 – Flow SP Lag Sec, Full Metered Tune

| Menu Location:                                                                      | Menu <p< th=""><th>arameters<fuel-air< th=""><th colspan="3">meters<fuel-air<options<full metered="" th="" tune<=""><th>2.13.8</th></fuel-air<options<full></th></fuel-air<></th></p<>                                                                                                    | arameters <fuel-air< th=""><th colspan="3">meters<fuel-air<options<full metered="" th="" tune<=""><th>2.13.8</th></fuel-air<options<full></th></fuel-air<> | meters <fuel-air<options<full metered="" th="" tune<=""><th>2.13.8</th></fuel-air<options<full> |                    |       | 2.13.8       |  |  |
|-------------------------------------------------------------------------------------|----------------------------------------------------------------------------------------------------|----------------------------------------------------------------------------------------------------|-------------------------------------------------------------------------------------------------|--------------------|-------|--------------|--|--|
| Password Level:                                                                     | Т                                                                                                    | Default Setting:                                                                                                    | 2.5 seconds                                                                                     | Flow SP Lag Sec, F | ull I | Metered Tune |  |  |
| P2.13.8 Delays                                                                      | the air f                                                                                                    | low setpoint calcul                                                                                                    | lation when firing rate o                                                                       | hanges.            | T:    |              |  |  |
| Options: 0.1                                                                        | to 10.0                                                                                                    | seconds                                                                                                    |                                                                                                 |                    |       |              |  |  |
| Note: When a<br>lag behind (pa<br>P2.13.8 delay<br>air flow setpoi<br>Generally, P2 | Note: When a firing rate change occurs, the servos respond quickly while the fuel and air flow meter signals lag behind (partially due to the design of the flow meters, and partially due to the <b>P2.13.7</b> filtering).<br><b>P2.13.8</b> delays the fuel valve servo position signal to allow the measued flow rates to catch up before a new air flow setpoint is calculated (based on measure fuel flow, commissioned fuel and air flow). |                                                                                                    |                                                                                                 |                    |       |              |  |  |
| If this filter val                                                                  | If this filter value is too small, the Air flow PID will over control during every load change.<br>If this filter value is too large, the Air flow PID control lag behind after every load change.                                                                                                    |                                                                                                    |                                                                                                 |                    |       |              |  |  |

#### 2.14 – FGR O2 Trim Setup

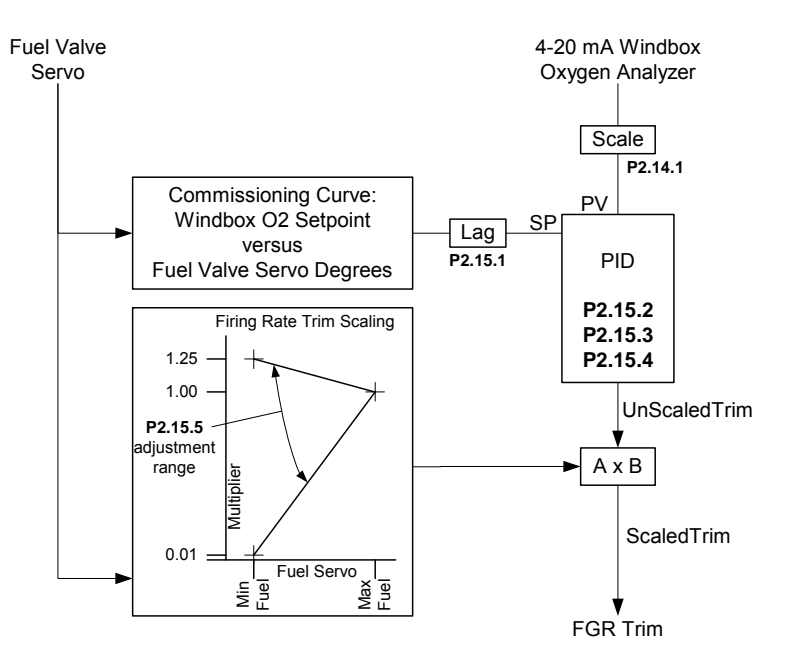

#### Warning!

BEFORE PLACING THE FGR O2 TRIM IN AUTOMATIC, THE COMMISSIONING ENGINEER OR TECHNICIAN MUST VERIFY THAT COMBUSTION IS STABLE AND SAFE FROM LOW FIRE TO HIGH FIRE WITH THE SCALED TRIM. TO PERFORM THIS TEST, USE THE FGR TRIM TUNING SCREEN MANUAL MODE AND FORCE THE TRIM TO THE MINIMUM (-) AND MAXIMUM (+) POSITIONS ALLOWED FOR ALL FIRING RATES AS SET UP IN **P2.15.4** AND **P2.15.5** 

#### 2.14.1 – Windbox Oxygen FGR Trim Option

| Menu Location:                                                                                                    | Menu <p< th=""><th>arameters<fuel-air-< th=""><th><options<fgr o2="" s<="" th="" trim=""><th>Setup</th><th></th><th></th><th>P:</th><th>2.14.1</th></options<fgr></th></fuel-air-<></th></p<> | arameters <fuel-air-< th=""><th><options<fgr o2="" s<="" th="" trim=""><th>Setup</th><th></th><th></th><th>P:</th><th>2.14.1</th></options<fgr></th></fuel-air-<> | <options<fgr o2="" s<="" th="" trim=""><th>Setup</th><th></th><th></th><th>P:</th><th>2.14.1</th></options<fgr> | Setup                            |               |                 | P:  | 2.14.1        |
|----------------------------------------------------------------------------------------------------|----------------------------------------------------------------------------------------------------|----------------------------------------------------------------------------------------------------|----------------------------------------------------------------------------------------------------|----------------------------------|---------------|-----------------|-----|---------------|
| Password Level:                                                                                                    | E, R                                                                                                    | Default Setting:                                                                                                    | Disabled                                                                                                    | V                                | Vindbox       | Oxygen F        | GF  | R Trim Option |
| P2.14.1 Detern                                                                                                    | nines if v                                                                                                    | vindbox oxygen F0                                                                                                    | GR trim is used.                                                                                                |                                  |               |                 | T:  | 45, 175 -176  |
|                                                                                                    |                                                                                                    |                                                                                                    |                                                                                                    | Rating                           | Terminal      | Exa             | amp | le Wiring     |
| Options: Dis<br>En<br>Trims the FGF<br>versus the cor<br>T45 must be e<br>signal is incom<br>calibration cyc<br>detected.<br>The BMU resu<br>de-energized. | 120V<br>Input<br>Typical use                                                                                                    | 120<br>45<br>•·····<br>•Oxygen A<br>•Oxygen A<br>•Oxygen A<br>••·····<br>••····<br>175<br>•·····                                                                  | W = Null the wir<br>allyzer calibrat<br>nalyzer Fault<br>A oxygen inpu                                          | ndbo»<br> -O<br>ion ir<br>ut fro | x oxygen trim |                 |     |               |
| Note: Can on                                                                                                    | ly be Er                                                                                                    | nabled on BMU-                                                                                                    | 1xxx or BMU-2xxx m                                                                                              | odels.                           | an oxygen     | inomicining con | ngu |               |

# 2.14.2 – Windbox Oxygen @ 20 mA, Xmtr Cal

| Menu Location: Menu <parameters<fuel-air<options<fgr o2="" setup<="" th="" trim=""><th>P:</th><th>2.14.2</th></parameters<fuel-air<options<fgr> |                                                                             |              | P: | 2.14.2       |              |  |  |  |
|----------------------------------------------------------------------------------------------------|-----------------------------------------------------------------------------|--------------|----|--------------|--------------|--|--|--|
| Password Level: E, R Default Setting: 21.0 Windbox Oxygen @                                                                                     |                                                                             |              | 20 | mA, Xmtr Cal |              |  |  |  |
| <b>P2.14.2</b> is the % Oxygen that causes a 20 mA output from the Analyzer.                                                                    |                                                                             |              |    | T:           | 45, 175 -176 |  |  |  |
| Options: 18.0                                                                                                    | )0 to 25                                                                    | . <b>00%</b> |    |              |              |  |  |  |
| Note: 4 mA o                                                                                                    | Note: 4 mA corresponds to 0.0% Oxygen, and the input signal must be linear. |              |    |              |              |  |  |  |

# 2.15 – FGR O2 Trim Tune

# 2.15.1 – SP Lag Seconds, FGR Trim Tune

| Menu Location:                                                                     | Menu <p< th=""><th colspan="3">Menu<parameters<fuel-air<options<fgr 02="" th="" trim="" tune<=""><th>P:</th><th>2.15.1</th></parameters<fuel-air<options<fgr></th></p<> | Menu <parameters<fuel-air<options<fgr 02="" th="" trim="" tune<=""><th>P:</th><th>2.15.1</th></parameters<fuel-air<options<fgr> |                                                                                                    |                                                                                                    | P:                         | 2.15.1                                                         |  |  |
|------------------------------------------------------------------------------------|----------------------------------------------------------------------------------------------------|----------------------------------------------------------------------------------------------------|----------------------------------------------------------------------------------------------------|----------------------------------------------------------------------------------------------------|----------------------------|----------------------------------------------------------------|--|--|
| Password Level:                                                                    | Т                                                                                                    | Default Setting:                                                                                                    | 8.0 seconds                                                                                                  | SP Lag Seconds, FGR Tr                                                                                                    |                            |                                                                |  |  |
| P2.15.1 Determines Windbox O2 Setpoint delay time during load change.              |                                                                                                    |                                                                                                    |                                                                                                    |                                                                                                    | T:                         |                                                                |  |  |
| Options: 0.5 to 20.0                                                               |                                                                                                    |                                                                                                    |                                                                                                    |                                                                                                    |                            |                                                                |  |  |
| Note: P2.15.1<br>a load change<br>ramp at differe<br>A larger numb<br>See Trim Tun | I 'Lag S<br>at the<br>ent rate<br>per slow<br>ing Pro                                                                                                    | Seconds' should be<br>same rate as the<br>s, the FGR will u<br>vs down the setpo<br>cedure for more                             | be set to delay and g<br>measured windbox<br>n-necessarily trim aff<br>oint change, a smalle<br>information. | radually ramp the curve Windbo<br>O2 changes. If the setpoint and<br>er a load change and this can c<br>er number speeds up the setpoi | ox C<br>the<br>aus<br>nt c | 2 Setpoint after<br>measured O2<br>e an oscillation.<br>hange. |  |  |

# 2.15.2 – Proportional Band, FGR Trim Tune

| Menu Location: Menu <parameters<fuel-air<options<fgr o2="" th="" trim="" tune<=""><th>P:</th><th>2.15.2</th></parameters<fuel-air<options<fgr> |                                                                                                    |                  |               |              | P: | 2.15.2       |  |  |
|----------------------------------------------------------------------------------------------------|----------------------------------------------------------------------------------------------------|------------------|---------------|--------------|----|--------------|--|--|
| Password Level:                                                                                                    | Т                                                                                                    | Default Setting: | 5.00 % Oxygen | Proportional | Ba | nd, FGR Trim |  |  |
| <b>P2.15.2</b> Determines the Proportional Band for the FGR O2 Trim.                                                                           |                                                                                                    |                  |               |              |    |              |  |  |
| Options: 0.50                                                                                                    |                                                                                                    |                  |               |              |    |              |  |  |
| <b>Note:</b> Propor<br>A larger Prop<br>A smaller Pro<br>Proportional E                                                                        |                                                                                                    |                  |               |              |    |              |  |  |
| Caution: A sr<br>Make sure tha                                                                                                    | <b>Caution:</b> A small Proportional Band can result in O2 oscillation.<br>Make sure that the <b>P2.15.1</b> lag filter is properly adjusted before adjusting <b>P2.15.2</b> . |                  |               |              |    |              |  |  |

## 2.15.3 – Minutes Per Repeat, FGR Trim Tune

| Menu Location:                                                                                                    | Location: Menu <parameters<fuelair<options<fgr o2="" th="" trim="" tune<=""><th>2.15.3</th></parameters<fuelair<options<fgr> |                                                                                                    |                                                                                                    |                                                                                                    |              | 2.15.3                |  |  |
|----------------------------------------------------------------------------------------------------|----------------------------------------------------------------------------------------------------|----------------------------------------------------------------------------------------------------|----------------------------------------------------------------------------------------------------|----------------------------------------------------------------------------------------------------|--------------|-----------------------|--|--|
| Password Level:                                                                                                    | Т                                                                                                    | Default Setting:                                                                                                    | 0.50 minutes                                                                                                  | Minutes per Repeat, FGR T                                                                                        |              |                       |  |  |
| P2.15.3 Determines the Min/Repeat in the FGR O2 Trim PID control.                                                        |                                                                                                    |                                                                                                    |                                                                                                    |                                                                                                    |              |                       |  |  |
| Options: 0.20 to 3.00 minutes                                                                                            |                                                                                                    |                                                                                                    |                                                                                                    |                                                                                                    |              |                       |  |  |
| Notes: Minute<br>more "Proport<br>A smaller value<br>A larger value<br>Integral is a sl<br>Caution: The<br>Make sure tha | es per r<br>ional" m<br>e causes<br>causes<br>ower se<br>O2 can<br>t the <b>P2</b>                                           | epeat is the time<br>node correction.<br>es rapid Integral<br>solwer Integral<br>econdary flow con<br>oscillate if the Ir<br>2.15.1 lag filter is | it takes for the Integ<br>ramping.<br>rection that occurs a<br>stegral time is too sm<br>properly adjusted be | ral to ramp the FGR Flow Trim<br>fter the the initial proportional c<br>all.<br>efore adjusting <b>P2.15.3</b> . | up c<br>orre | or down one<br>ction. |  |  |

# 2.15.4 – Max Fire Trim + / -, FGR Trim Tune

| Menu Location:                                                                                                    | Menu <p< th=""><th colspan="3">enu<parameters<fuel-air<options<fgr o2="" th="" trim="" tune<=""><th>P:</th><th>2.15.4</th></parameters<fuel-air<options<fgr></th></p<> | enu <parameters<fuel-air<options<fgr o2="" th="" trim="" tune<=""><th>P:</th><th>2.15.4</th></parameters<fuel-air<options<fgr> |       |                     | P: | 2.15.4 |  |  |
|----------------------------------------------------------------------------------------------------|----------------------------------------------------------------------------------------------------|----------------------------------------------------------------------------------------------------|-------|---------------------|----|--------|--|--|
| Password Level:                                                                                                    | Т                                                                                                    | Default Setting:                                                                                                    | 10.00 | MaxFireTrim+/-, FGR |    |        |  |  |
| P2.15.4 Limits the PID +/- Unscaled Trim range.                                                                                                    |                                                                                                    |                                                                                                    |       |                     | T: |        |  |  |
| Options: 0.01 to 15.00                                                                                                    |                                                                                                    |                                                                                                    |       |                     |    |        |  |  |
| <b>Notes: P2.15.4</b> establishes the maximum +/- Unscaled Trim range when the Fuel valve servo is at the highest curve position.                                                                                                    |                                                                                                    |                                                                                                    |       |                     |    |        |  |  |
| WARNING: The Technician must verify that combustion is Stable and Safe from Low fire to High fire with the<br>Unscaled Trim at the maximum '+' value and then at the maximum '-' value, via the FGR Trim Tuning screen<br>MANUAL mode. |                                                                                                    |                                                                                                    |       |                     |    |        |  |  |

# 2.15.5 – Min Fire Trim + / -, FGR Trim Tune

| Menu Location:                                                                                                    | Menu <p< th=""><th>arameters<fuel-air∙< th=""><th><options<fgr o2="" th="" trim<=""><th>Tune</th><th>P:</th><th>2.15.5</th></options<fgr></th></fuel-air∙<></th></p<> | arameters <fuel-air∙< th=""><th><options<fgr o2="" th="" trim<=""><th>Tune</th><th>P:</th><th>2.15.5</th></options<fgr></th></fuel-air∙<> | <options<fgr o2="" th="" trim<=""><th>Tune</th><th>P:</th><th>2.15.5</th></options<fgr>                                                  | Tune                                                                                                    | P:                   | 2.15.5                     |  |  |  |  |
|----------------------------------------------------------------------------------------------------|----------------------------------------------------------------------------------------------------|----------------------------------------------------------------------------------------------------|----------------------------------------------------------------------------------------------------|----------------------------------------------------------------------------------------------------|----------------------|----------------------------|--|--|--|--|
| Password Level:                                                                                                    | Т                                                                                                    | Default Setting:                                                                                                    | 0.20                                                                                                    | Minl                                                                                                    | FireSca              | ale, FGR Trim              |  |  |  |  |
| P2.15.5 Detern                                                                                                    | nines the                                                                                                    | e Trim scaling mult                                                                                                    | iplier at minimum fire.                                                                                                    |                                                                                                    | T:                   |                            |  |  |  |  |
| Options: 0.01                                                                                                    | Options: 0.01 to 1.25                                                                                                    |                                                                                                    |                                                                                                    |                                                                                                    |                      |                            |  |  |  |  |
| The Firing Ra<br>Examp<br>At Max Fuel, s<br>Initial rough se<br>No mix                                                                                                    | te Trim<br>le: PID<br>Scaled<br>ettings f<br>ing box<br>Set to t<br>(12:1 =                                                                                           | Scaling Multiplie<br>Unscaled Trim =<br>Trim = +10.00;<br>for <b>P2.15.5:</b><br>, FGR enters in k<br>he burner turndo<br>> 0.08, 10:1 => | r decreases in propo<br>= +10.0%, <b>P2.15.5</b> =<br>At Min Fuel, Scaled<br>between FD fan dam<br>wn percentage<br>0.10, 8:1 => 0.13, 8 | ortion to the Fuel Servo posit<br>0.25<br>Trim = +2.50; At mid stroke<br>per and fan inlet:<br>5:1 => 0.20, 4:1 => 0.25). | iion and<br>e, Scale | P2.15.5.<br>d Trim = +6.25 |  |  |  |  |
| FGR / f                                                                                                    | FGR / fresh air mixing box with fresh air damper, upstream from FD fan damper:<br>Set the MinFireScale to 1.00 initially.                                             |                                                                                                    |                                                                                                    |                                                                                                    |                      |                            |  |  |  |  |
| After adjusting <b>P2.15.1 - P2.15.4</b> near high fire, set the burner near low fire and adjust <u>only</u> <b>P1.15.5</b> .<br>See the Trim Tuning Procedure (Section 5) for more information. |                                                                                                    |                                                                                                    |                                                                                                    |                                                                                                    |                      |                            |  |  |  |  |

# Warning!

Before placing the FGR O2 Trim in automatic, the Commissioning Engineer or Technician must verify that combustion is Stable and Safe from Low Fire to High Fire with the scaled trim.
 To perform this test, use the FGR Trim Tuning Screen Manual mode and force the trim to the minimum (-) and maximum (+) positions allowed for all firing rates as set up in P2.15.4 and P2.15.5

# **3. FIRING RATE**

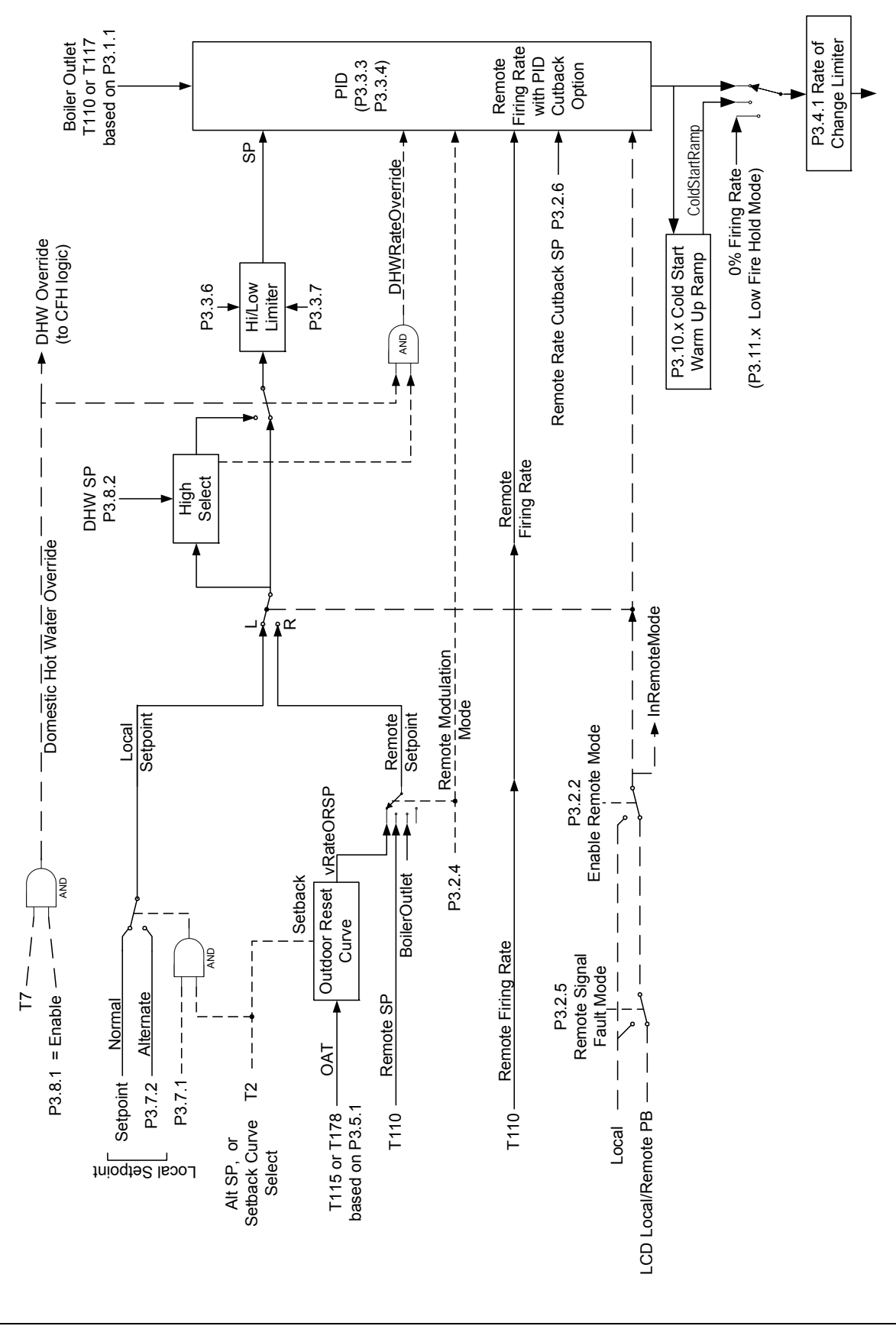

Section 3 Page 71, Rev 2.1.c

# 3.1 – Basic Setup – BLR Outlet Sensor

# 3.1.1 – Sensor Channel, Boiler Outlet\*\*\*

| Menu Location:                                                                                                 | Menu Location: Menu <parameters<firing outlet="" rate<basic="" sensor<="" setup<blr="" th=""><th>P:</th><th>3.1.1</th></parameters<firing> |                                            |                                                   |                                                                  |               | P:             | 3.1.1         |  |  |
|----------------------------------------------------------------------------------------------------|----------------------------------------------------------------------------------------------------|--------------------------------------------|---------------------------------------------------|------------------------------------------------------------------|---------------|----------------|---------------|--|--|
| Password Level:                                                                                                | Т                                                                                                    | Default Setting:                           | AI3                                               | Sensor Channel, Boiler Outle                                     |               |                |               |  |  |
| P3.1.1 Selects the Boiler Outlet (Pressure or Temperature) signal used for firing rate control. T: 108-111, 11 |                                                                                                    |                                            |                                                   |                                                                  |               | 8-111, 117-118 |               |  |  |
| Options:<br>AI3: Thermi<br>sensor<br>AI6: Thermo                                                               | stor, 4-2<br>ocouple                                                                                                    | 20mA, 1-5VDC o<br>type<br>wired to Termina | r 0-5 VDC sensor wi<br>als 117-118. See <b>P3</b> | red to Terminals 108-111.<br>. <b>1.3</b> to select thermocouple | See<br>e type | <b>P3.</b> 1   | I.2 to select |  |  |
| Note: See P3.1.2, P3.1.3 for wiring details.                                                                   |                                                                                                    |                                            |                                                   |                                                                  |               |                |               |  |  |

# 3.1.2 – AI3 Sensor Type\*\*\*

| Menu Location: Menu <parameters<firing outlet="" rate<basic="" sensor<="" setup<blr="" th=""><th>P:</th><th>3.1.2</th></parameters<firing> |                           |                                      |                                             |                                                                           |          |               | P:   | 3.1.2                    |
|----------------------------------------------------------------------------------------------------|---------------------------|--------------------------------------|---------------------------------------------|---------------------------------------------------------------------------|----------|---------------|------|--------------------------|
| Password Level:                                                                                                    | Т                         | Default Setting:                     | Thermistor                                  |                                                                           |          | AI3 Sensor Ty |      |                          |
| P3.1.2 Determi                                                                                                    | nes Al3                   | Sensor Type. This                    | is set to match the                         |                                                                           |          | Т             | Т:   | 108 - 111                |
|                                                                                                    | alalieu se                | ensor or transmitte                  | r useu in <b>F3.1.1</b> .                   | Rating                                                                    | Terminal | Exan          | mple | e Wiring                 |
| Options:<br>Thermistor<br>4-20mA<br>1-5V, 0-5V<br>If a 4-20mA, 7<br>set <b>P3.1.5</b> and<br>calibration.                                  | I-5VDC<br>1 <b>P3.1.6</b> | , or 0-5VDC tran<br>to match the tra | smitter is used then<br>nsmitter full scale | 24∨ 108<br>(+) 110<br>(+) 111<br>(-) 111<br>(-) 109<br>(+) 110<br>(+) 111 |          |               |      | 4-20mA<br>2 Wire<br>Xmtr |

# 3.1.3 – Al6 Sensor Type\*\*\*

| Menu Location: Menu <parameters<firing outlet="" rate<basic="" sensor<="" setup<blr="" th=""><th>P:</th><th>3.1.3</th></parameters<firing> |          |                   |       |                    |           | P:             | 3.1.3        |               |
|----------------------------------------------------------------------------------------------------|----------|-------------------|-------|--------------------|-----------|----------------|--------------|---------------|
| Password Level:                                                                                                    | Т        | Default Setting:  | J T/C |                    |           |                | AI6          | Sensor Type   |
| P3.1.3 Selects                                                                                                    | AI6 ther | mocouple type use | ed.   |                    |           | •              | T:           | 117 - 118     |
|                                                                                                    |          |                   |       | Rating             | Terminal  | Example Wiring |              |               |
| Options:<br>J_T/C<br>K_T/C                                                                                                    |          |                   |       | (+) 117<br>(-) 118 | ];<br>]:/ |                | -(+)<br>-(-) | J or K<br>T/C |

# 3.1.4 – Degrees C Scaling\*\*\*

| Menu Location:                                                                         | Menu <parameters<firing outlet="" rate<basic="" sensor<="" setup<blr="" th=""><th>P:</th><th>3.1.4</th></parameters<firing> |                  |                             | P: | 3.1.4 |               |
|----------------------------------------------------------------------------------------|----------------------------------------------------------------------------------------------------|------------------|-----------------------------|----|-------|---------------|
| Password Level:                                                                        | Т                                                                                                    | Default Setting: | ting: Disable Degrees C Sca |    |       | ees C Scaling |
| P3.1.4 Determines how all Thermocouple readings are displayed.                         |                                                                                                    |                  |                             |    | T:    |               |
| Options:                                                                               |                                                                                                    |                  |                             |    |       |               |
| <b>Disable:</b> All Thermistor and Thermocouple sensor signals are displayed in deg F. |                                                                                                    |                  |                             |    |       |               |
| <b>Enable:</b> All Thermistor and Thermocouple sensor signals are displayed in deg C.  |                                                                                                    |                  |                             |    |       |               |

# 3.1.5 – Decimal Point, Boiler Outlet\*\*\*

| Menu Location:                                                                                                    | Menu Location: Menu <parameters<firing outlet="" rate<basic="" sensor<="" setup<blr="" th=""><th>P:</th><th>3.1.5</th></parameters<firing> |                  |                       |            | P:   | 3.1.5                |  |  |
|----------------------------------------------------------------------------------------------------|----------------------------------------------------------------------------------------------------|------------------|-----------------------|------------|------|----------------------|--|--|
| Password Level:                                                                                                    | Т                                                                                                    | Default Setting: | x                     | Decimal Po | int, | <b>Boiler Outlet</b> |  |  |
| P3.1.5 Determines the decimal point format used for boiler outlet temperature or pressure.                                 |                                                                                                    |                  |                       |            |      |                      |  |  |
| Options: x or x.x                                                                                                    |                                                                                                    |                  |                       |            |      |                      |  |  |
| Note: Thermi                                                                                                    | stor or t                                                                                                    | hermocouple se   | nsors must use 'x' fo | rmat.      |      |                      |  |  |
| The 4-20mA, 1-5V, or 0-5V sensors selected in <b>P3.1.6</b> with a value of 100 or larger must use the 'x' display format. |                                                                                                    |                  |                       |            |      |                      |  |  |

# 3.1.6 – Xmtr Span, Boiler Outlet\*\*\*

| Menu Location: Menu <parameters<firing outlet="" rate<basic="" sensor<="" setup<bir="" th=""><th>P:</th><th>3.1.6</th></parameters<firing>                                                                                                    |   |                  |      |                          | P: | 3.1.6 |  |  |
|----------------------------------------------------------------------------------------------------|---|------------------|------|--------------------------|----|-------|--|--|
| Password Level:                                                                                                    | Т | Default Setting: | 25.0 | Xmtr Span, Boiler Outlet |    |       |  |  |
| <b>P3.1.6</b> Should equal the full-scale calibration of the boiler outlet sensor at 20mA or 5VDC.                                                                                                    |   |                  |      |                          |    |       |  |  |
| Options:         5.0 to 2000.0           If Preferred Utilities supplied a boiler outlet sensor with the P/N:           P/N 70600 P3.1.6 = 25.0 psi         P/N 70601 P3.1.6 = 200.0 psi           P/N 70602 P.3.1.6 = 500.0 psi                     |   |                  |      |                          |    |       |  |  |
| Note: P3.1.6 should only be set up if; P3.1.1 = Al3 and P3.1.2 = 4-20mA, 1-5V or 0-5V.<br>4mA, 1VDC or 0VDC always corresponds to a BMU displayed value of 0.<br>If the boiler outlet sensor is a thermistor or thermocouple, ignore this parameter. |   |                  |      |                          |    |       |  |  |

#### 3.2 – Basic Setup – Local / Remote Mode

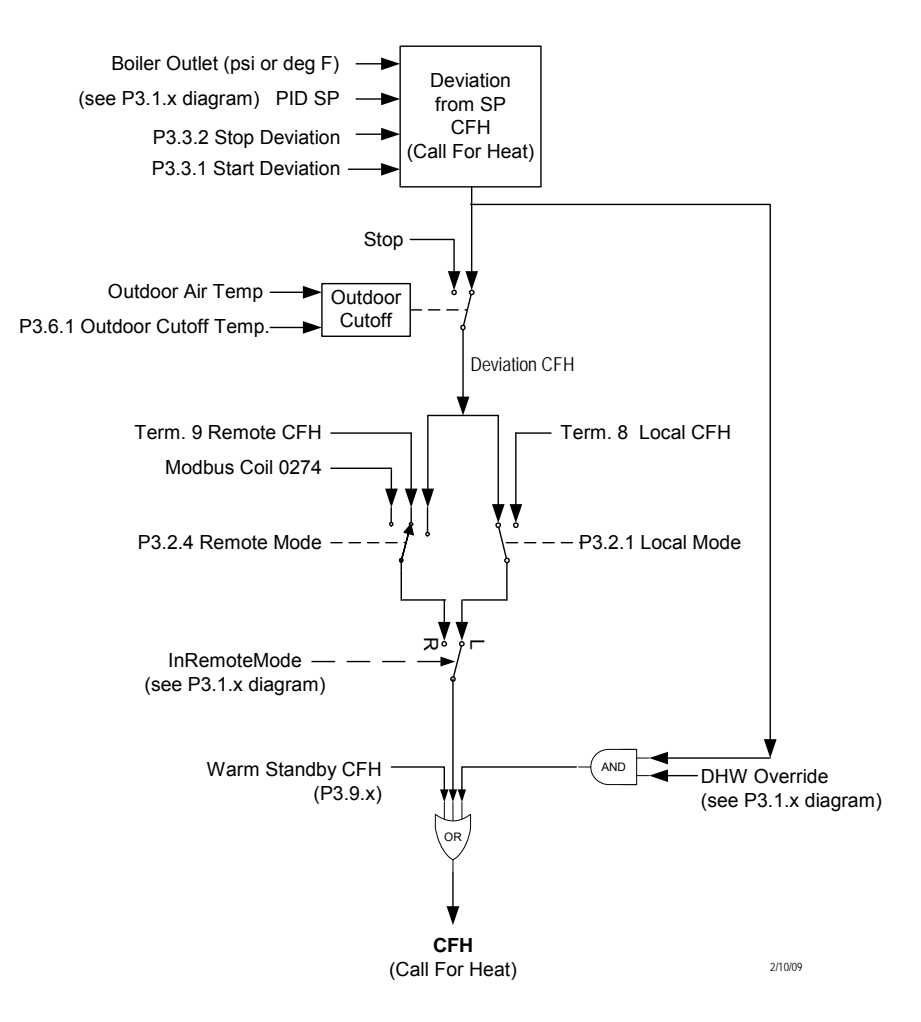

#### 3.2.1 – CFH Local Mode\*\*\*

| Menu Location:                                                                                                    | Menu <p< th=""><th colspan="5">/lenu<parameters<firing basic="" local="" mode<="" rate<="" remote="" setup<="" th=""><th>P:</th><th>3.2.1</th></parameters<firing></th></p<> | /lenu <parameters<firing basic="" local="" mode<="" rate<="" remote="" setup<="" th=""><th>P:</th><th>3.2.1</th></parameters<firing> |             |                                          |                                          |                                             | P:                     | 3.2.1                                 |
|----------------------------------------------------------------------------------------------------|----------------------------------------------------------------------------------------------------|----------------------------------------------------------------------------------------------------|-------------|------------------------------------------|------------------------------------------|---------------------------------------------|------------------------|---------------------------------------|
| Password Level:                                                                                                    | Т                                                                                                    | Default Setting:                                                                                                    | SPDeviation |                                          |                                          |                                             | CFI                    | H Local Mode                          |
| P3.2.1 Determi                                                                                                    | P3.2.1 Determines the BMU "Call for Heat" (CFH) logic in local mode                                                                                                    |                                                                                                    |             |                                          |                                          |                                             | T:                     | 8                                     |
| mode.                                                                                                    |                                                                                                    |                                                                                                    |             | Rating Terminal E>                       |                                          |                                             |                        | le Wiring                             |
| Options:<br>Terminal8: CFH is based on a 120 VDC contact<br>closure to terminal 8.                                                                        |                                                                                                    |                                                                                                    |             | 120V<br>Input                            | 8                                        | 0-                                          | LC                     | <b>U</b>                              |
| SPDeviation:<br>CFH is based on the boiler outlet<br>deviation from the current setpoint. This is<br>based on the steam pressure or water<br>temperature. |                                                                                                    |                                                                                                    |             | In the exam<br>Terminal8.<br>Call For He | nple wiring,<br>T8 is using<br>at input. | Steam F<br>P <b>3.2.1</b> wou<br>a steam pr | Press<br>Id be<br>essu | sure<br>e set for<br>re switch as the |

# 3.2.2 – Enable Remote Mode\*\*\*

| Menu Location:                                                                              | Menu <p< th=""><th>arameters<firing r<="" th=""><th>ate&lt; Basic Setup&lt; Local</th><th>/Remote Mode</th><th>P:</th><th>3.2.2</th></firing></th></p<> | arameters <firing r<="" th=""><th>ate&lt; Basic Setup&lt; Local</th><th>/Remote Mode</th><th>P:</th><th>3.2.2</th></firing> | ate< Basic Setup< Local | /Remote Mode | P:          | 3.2.2 |
|---------------------------------------------------------------------------------------------|----------------------------------------------------------------------------------------------------|----------------------------------------------------------------------------------------------------|-------------------------|--------------|-------------|-------|
| Password Level:                                                                             | Т                                                                                                    | Default Setting:                                                                                                    | Enable                  | Ena          | Remote Mode |       |
| <b>P3.2.2</b> Determines if the BMU can accept a firing rate signal from a remote location. |                                                                                                    |                                                                                                    |                         |              |             |       |
| Options:                                                                                    |                                                                                                    |                                                                                                    |                         |              |             | •     |
| Disable:                                                                                    | Local N                                                                                                    | lode Only, Remo                                                                                                    | ote Mode can not be     | selected.    |             |       |
| Enable:                                                                                     | Remote Mode can be selected.                                                                                                    |                                                                                                    |                         |              |             |       |

# 3.2.3 – CFH Remote Mode

| Menu Location:                                                                            | Location: Menu <parameters<firing basic="" local="" mode<="" rate<="" remote="" setup<="" th=""><th></th><th>P:</th><th>3.2.3</th></parameters<firing> |                                                    |                               |                                                                                                    |          |                | P:   | 3.2.3       |
|-------------------------------------------------------------------------------------------|----------------------------------------------------------------------------------------------------|----------------------------------------------------|-------------------------------|----------------------------------------------------------------------------------------------------|----------|----------------|------|-------------|
| Password Level:                                                                           | Т                                                                                                    | Default Setting:                                   | Terminal9                     |                                                                                                    |          | CF             | FH F | Remote Mode |
| P3.2.3 Determi                                                                            | nes the (                                                                                                    | Call for Heat (CFH                                 | ) logic in BMU in             |                                                                                                    |          |                | Т:   | 9           |
| Temole mo                                                                                 |                                                                                                    |                                                    |                               |                                                                                                    | Terminal | Example Wiring |      |             |
| Options:<br>Modbus:<br>Terminal9:                                                         | CFH is<br>CFH is<br>closure                                                                                                    | based on Modbu<br>based on a 120<br>to Terminal 9. | us (1 = Start)<br>VAC contact | 120V<br>Input 9<br>Lead/Lag Controler                                                                                                |          |                |      |             |
| SPDeviation:<br>CFH is based on the boiler outlet<br>deviation from the current setpoint. |                                                                                                    |                                                    |                               | In the example wiring, <b>P3.2.3</b> would be set for<br>Terminal9. T9 is using a lead/lag controller as the Call<br>For Heat input. |          |                |      |             |
| Note: See Pa                                                                              | ote: See P3.2.2 for more details.                                                                                                    |                                                    |                               |                                                                                                    |          |                |      |             |

# 3.2.4 – Remote Modulation

| Menu Location:               | Menu <f< th=""><th>Parameters<firing r<="" th=""><th>ate&lt; Basic Setup&lt; Loca</th><th>I/Remote Mod</th><th>е</th><th></th><th>P:</th><th>3.2.4</th></firing></th></f<> | Parameters <firing r<="" th=""><th>ate&lt; Basic Setup&lt; Loca</th><th>I/Remote Mod</th><th>е</th><th></th><th>P:</th><th>3.2.4</th></firing> | ate< Basic Setup< Loca                                         | I/Remote Mod                                                                                       | е              |                                                                                                    | P:          | 3.2.4                                    |  |  |  |
|------------------------------|----------------------------------------------------------------------------------------------------|----------------------------------------------------------------------------------------------------|----------------------------------------------------------------|----------------------------------------------------------------------------------------------------|----------------|----------------------------------------------------------------------------------------------------|-------------|------------------------------------------|--|--|--|
| Password Level:              | Т                                                                                                    | Default Setting:                                                                                                    | AI4_FR                                                         |                                                                                                    |                | Re                                                                                                    | mot         | e Modulation                             |  |  |  |
| P3.2.4 Determi<br>during Rer | nes the<br>note mo                                                                                                    | Modulation method                                                                                                    | used in the BMU                                                |                                                                                                    | - · .          |                                                                                                    | T:          | 112 - 113                                |  |  |  |
|                              |                                                                                                    |                                                                                                    |                                                                | Rating                                                                                             | Terminal       | EX                                                                                                    | amp         | ie wiring                                |  |  |  |
| Options:<br>OAReset_SP       | : The C<br>outdo<br>PID s                                                                                                    | Dutdoor Air Temp<br>oor reset curve is<br>setpoint.                                                                                            | erature driven<br>the firing rate                              | (+) 112<br>(-) 113                                                                                 | ] <sup>j</sup> |                                                                                                    |             | 4-20mA<br>from<br>Lead/Lag<br>Controler. |  |  |  |
| Modbus_SP:                   | <b>Iodbus_SP:</b> Modbus input supplies the firing rate PID setpoint.                                                                                                    |                                                                                                    |                                                                |                                                                                                    |                | Wiring diagram shows <b>P3.2.4</b> set for AI4_FR using a signal from a lead/lag controller for firing rate. |             |                                          |  |  |  |
| AI4_SP:                      | The s<br>PID s<br>confi                                                                                                    | signal wired to Al-<br>etpoint. Setpoint<br>gured by <b>P3.2.7</b> ·                                                                           | 4 is the firing rate<br>signal scaling is<br>• <b>P3.2.9</b> . | (+) 112)                                                                                           |                |                                                                                                    |             |                                          |  |  |  |
| AI4_FR:                      | The s<br>The E<br>rate.                                                                                                    | signal wired to Al-<br>3MU PID is not co<br>See also <b>P3.2.6</b> .                                                                           | 4 is the firing rate.<br>ontrolling firing                     | (·) 113                                                                                            | ] <sup>]</sup> |                                                                                                    | <u>}</u> ∕€ |                                          |  |  |  |
| Modbus_FR:                   | Modbus is the firing rate. The BMU PID is not controlling firing rate. See also <b>P3.2.6.</b>                                                                             |                                                                                                    |                                                                | Wiring diagram shows <b>P3.2.4</b> set for OARese<br>using a signal from a outdoor temperature ser |                |                                                                                                    |             |                                          |  |  |  |

# 3.2.5 – Remote Fault Response

| Menu Location:                                                                                                    | Menu <p< th=""><th colspan="4">nu<parameters<firing basic="" local="" mode<="" rate<="" remote="" setup<="" th=""><th>3.2.5</th></parameters<firing></th></p<> | nu <parameters<firing basic="" local="" mode<="" rate<="" remote="" setup<="" th=""><th>3.2.5</th></parameters<firing> |       |        |    | 3.2.5        |  |  |
|----------------------------------------------------------------------------------------------------|----------------------------------------------------------------------------------------------------|----------------------------------------------------------------------------------------------------|-------|--------|----|--------------|--|--|
| Password Level:                                                                                                    | Т                                                                                                    | Default Setting:                                                                                                    | Local | Remote | Fa | ult Response |  |  |
| <b>P3.2.5</b> Determines what action the BMU will take with a Failed/Faulted remote modulation signal.                                                                                                    |                                                                                                    |                                                                                                    |       |        |    | 112 - 113    |  |  |
| Options:       Remote:       Remain in Remote, even if the Remote Modulation signal is faulty         Local:       Automatically switch into Local mode if the Remote Modulation signal is faulty.                                                                 |                                                                                                    |                                                                                                    |       |        |    |              |  |  |
| Note: The Remote Modulation signal is considered faulty as follows:<br>- Outside Air Temperature (OAT) outside = -50F > OAT > 130F,<br>- Remote Setpoint and Firing Rate outside -5% > AI4 > 105%,<br>- No Modbus activity for longer than Modbus Timeout seconds. |                                                                                                    |                                                                                                    |       |        |    |              |  |  |
| Note: Modbus Timeout location = Menu <utilities<modbus setup<timeout<="" td=""></utilities<modbus>                                                                                                    |                                                                                                    |                                                                                                    |       |        |    |              |  |  |

# 3.2.6 – Remote Rate Cutback SP

| Menu Location: Menu <parameters<firing basic="" local="" mode<="" rate<="" remote="" setup<="" th=""><th>P:</th><th>3.2.6</th></parameters<firing>                                                                                                    |                                                     |                  |        |                       | P: | 3.2.6 |  |  |  |
|----------------------------------------------------------------------------------------------------|-----------------------------------------------------|------------------|--------|-----------------------|----|-------|--|--|--|
| Password Level:                                                                                                    | Т                                                   | Default Setting: | 2000.0 | Remote Rate Cutback S |    |       |  |  |  |
| P3.2.6 Determi                                                                                                    | P3.2.6 Determines the setpoint for the remote rate. |                  |        |                       |    |       |  |  |  |
| Options: 0.5 to 2000.0                                                                                                    |                                                     |                  |        |                       |    |       |  |  |  |
| If the BMU is in remote mode and <b>P3.2.4</b> = AI4_FR or Modbus_FR and the boiler outlet temperature or pressure has exceed <b>P3.2.6</b> ; the remote firing rate is overridden and proportionally cutback.<br>The cutback proportional band will equal (0.5 * <b>P3.3.3</b> ). |                                                     |                  |        |                       |    |       |  |  |  |
| Note: 2000.0 = Disable the remote rate cutback logic.                                                                                                    |                                                     |                  |        |                       |    |       |  |  |  |

#### 3.2.7 – Al4 Signal Type

| Menu Location:  | Menu Location: Menu <parameters<firing basic="" local="" mode<="" rate<="" remote="" setup<="" th=""><th>3.2.7</th></parameters<firing> |        |      |  |   | 3.2.7           |  |  |
|-----------------|----------------------------------------------------------------------------------------------------|--------|------|--|---|-----------------|--|--|
| Password Level: | vord Level: T Default Setting: 4 - 20mA                                                                                                 |        |      |  |   | Al4 Signal Type |  |  |
| P3.2.7 Determi  | P3.2.7 Determines the remote setpoint or remote firing rate signal type.                                                                |        |      |  |   |                 |  |  |
| Options:        | 4-20m/                                                                                                    | A 1-5∨ | 0-5V |  | · |                 |  |  |
| Note: P3.2.4    | Note: P3.2.4 determines how AI4 is used. See also P3.2.8 and P3.2.9.                                                                    |        |      |  |   |                 |  |  |

### 3.2.8 – Remote SP Span

| Menu Location:                                                                                                    | Menu Location: Menu <parameters<firing basic="" local="" mode<="" rate<="" remote="" setup<="" th=""><th>Remote Mode</th><th>P:</th><th>3.2.8</th></parameters<firing> |                  |       | Remote Mode | P: | 3.2.8 |  |  |  |  |
|----------------------------------------------------------------------------------------------------|----------------------------------------------------------------------------------------------------|------------------|-------|-------------|----|-------|--|--|--|--|
| Password Level:                                                                                                    | Т                                                                                                    | Default Setting: | 200.0 | Remote SP   |    |       |  |  |  |  |
| P3.2.8 Determi                                                                                                    | P3.2.8 Determines the remote setpoint signal span for Al4.     T:     112 - 113                                                                                        |                  |       |             |    |       |  |  |  |  |
| Options:0.0 to 2000.0The remote setpoint signal scaling for an Al4 input of 20 mA or 5 VDC; based on P3.2.7.                                                                          |                                                                                                    |                  |       |             |    |       |  |  |  |  |
| <b>Note:</b> The difference between <b>P3.2.8</b> and <b>P3.2.9</b> must be greater than 20.<br>The remote setpoint span can be greater than the remote setpoint zero, or vice versa. |                                                                                                    |                  |       |             |    |       |  |  |  |  |

#### 3.2.9 – Remote SP Zero

| Menu Location:                                                                                                    | nu Location: Menu <parameters<firing basic="" local="" mode<="" rate<="" remote="" setup<="" th=""><th>P:</th><th>3.2.9</th></parameters<firing> |  |  |              | P: | 3.2.9 |  |  |
|----------------------------------------------------------------------------------------------------|----------------------------------------------------------------------------------------------------|--|--|--------------|----|-------|--|--|
| Password Level: T Default Setting: 0 Remote S                                                                                                    |                                                                                                    |  |  | mote SP Zero |    |       |  |  |
| P3.2.9 Determines the zero signal scaling for the Al4 remote setpoint.       T:       112 - 113                                                                  |                                                                                                    |  |  |              |    |       |  |  |
| Options: 0.0 to 2000.0<br>The Remote Setpoint signal scaling for an Al4 input of 4 mA, 1 VDC, or 0 VDC; based on P3.2.7.                                         |                                                                                                    |  |  |              |    |       |  |  |
| Note: The difference between P3.2.8 and P3.2.9 must be greater than 20.<br>The remote Setpoint Span can be greater than the Remote Setpoint Zero, or vice versa. |                                                                                                    |  |  |              |    |       |  |  |

# 3.3 – Basic Tuning – Firing Rate Tuning

# 3.3.1 – CFH Start Deviation\*\*

| Menu Location: Menu <parameters<firing rate<basic="" th="" tuning<=""><th>P:</th><th>3.3.1</th></parameters<firing>                                                |                                                                                                    |                  |     |                     | P: | 3.3.1 |  |  |
|----------------------------------------------------------------------------------------------------|----------------------------------------------------------------------------------------------------|------------------|-----|---------------------|----|-------|--|--|
| Password Level:                                                                                                    | 0                                                                                                    | Default Setting: | 5.0 | CFH Start Deviation |    |       |  |  |
| <b>P3.3.1</b> Determines the amount of deviation from setpoint needed to start a call for heat sequence                                                            |                                                                                                    |                  |     |                     |    |       |  |  |
| <b>Options:</b> -50.0 to 500.0<br>The boiler starts when the boiler outlet drops <b>P3.3.1</b> degrees/psi/bar BELOW the current setpoint for more than 2 seconds. |                                                                                                    |                  |     |                     |    |       |  |  |
| Note: P3.2.1<br>P3.3.2<br>Setting<br>negative<br>the set                                                                                                    | <ul> <li>Note: P3.2.1 or P3.2.3 must be set for SPDeviation for P3.3.1 to be active.</li> <li>P3.3.2 MINUS P3.3.1 must be greater than +0.2</li> <li>Setting a negative number here sets the start point above the Set Point. (i.e., set this parameter as a negative number if you want the burner cycle to start before the pressure or temperature drops below the set point.)</li> </ul> |                  |     |                     |    |       |  |  |

# 3.3.2 - CFH Stop Deviation\*\*

| Menu Location: Menu <parameters<firing rate<basic="" th="" tuning<=""><th>P:</th><th>3.3.2</th></parameters<firing>                                           |                                                                                           |                  |      |                  | P: | 3.3.2 |  |  |  |
|----------------------------------------------------------------------------------------------------|-------------------------------------------------------------------------------------------|------------------|------|------------------|----|-------|--|--|--|
| Password Level:                                                                                                    | 0                                                                                         | Default Setting: | 10.0 | CFH Stop Deviati |    |       |  |  |  |
| P3.3.2 Determi                                                                                                    | P3.3.2 Determines the amount of deviation from setpoint to stop a call for heat sequence. |                  |      |                  |    |       |  |  |  |
| Options: 0.1 to 500.0<br>The boiler stops when the boiler outlet rises P3.3.1 degrees/psi/bar above the current firing rate setpoint for more than 2 seconds. |                                                                                           |                  |      |                  |    |       |  |  |  |
| Note: P3.2.1 or P3.2.3 must be set for SPDeviation for P3.3.1 to be active.<br>P3.3.2 MINUS P3.3.1 must be greater than +0.2                                  |                                                                                           |                  |      |                  |    |       |  |  |  |

# 3.3.3 - Proportional Band, Rate PID\*\*\*

| Menu Location:                                                                                            | tion: Menu <parameters<firing rate<basic="" th="" tuning<=""><th>P:</th><th>3.3.3</th></parameters<firing>                                                        |                  |     |             | P:   | 3.3.3         |  |  |  |
|----------------------------------------------------------------------------------------------------|----------------------------------------------------------------------------------------------------|------------------|-----|-------------|------|---------------|--|--|--|
| Password Level:                                                                                           | Т                                                                                                    | Default Setting: | 5.0 | Proportiona | I Ba | and, Rate PID |  |  |  |
| P3.3.3 Determines the Boiler Outlet Temp. or Press change that results in a 100% Firing Rate.             |                                                                                                    |                  |     |             |      |               |  |  |  |
| Options: 0.05 to 50.00<br>A smaller proportional band value results in tighter, more active, PID control. |                                                                                                    |                  |     |             |      |               |  |  |  |
| Note: The bu<br>See als                                                                                   | <b>Note:</b> The burner firing rate can oscillate if the proportional band is too small.<br>See also <b>P3.3.4</b> for additional firing rate tuning adjustments. |                  |     |             |      |               |  |  |  |

# 3.3.4 – Minutes Per Repeat, Rate PID\*\*\*

| Menu Location: Menu <parameters<firing rate<basic="" th="" tuning<=""><th>P:</th><th></th><th>3.3.4</th></parameters<firing>                        |                                                                                                    |                  |      |             | P:                       |  | 3.3.4 |  |
|----------------------------------------------------------------------------------------------------|----------------------------------------------------------------------------------------------------|------------------|------|-------------|--------------------------|--|-------|--|
| Password Level:                                                                                                    | Т                                                                                                    | Default Setting: | 1.25 | Minutes per | Minutes per Repeat, Rate |  |       |  |
| P3.3.4 Determines the PID Integral ramp rate.                                                                                                    |                                                                                                    |                  |      |             |                          |  |       |  |
| Options:<br>The PID Integ                                                                                                    | Options:         0.75 to 10.00           The PID Integral ramp rate is expressed in Minutes per Repeat. |                  |      |             |                          |  |       |  |
| <b>Note:</b> A smaller value makes the integral ramp in less time; faster.<br>See also <b>P3.3.3</b> for additional firing rate tuning adjustments. |                                                                                                    |                  |      |             |                          |  |       |  |

# 3.3.5 – Rate Local SP

| Menu Location:                                                                            | u Location: Menu <parameters<firing rate<basic="" th="" tuning<=""><th>P:</th><th>3.3.5</th></parameters<firing>     |                  |       |            | P: | 3.3.5 |  |  |
|-------------------------------------------------------------------------------------------|----------------------------------------------------------------------------------------------------|------------------|-------|------------|----|-------|--|--|
| Password Level:                                                                           | 0                                                                                                    | Default Setting: | 200.0 | Rate Local |    |       |  |  |
| <b>P3.3.5</b> Determines the process setpoint when the BMU is in local mode of operation. |                                                                                                    |                  |       |            |    |       |  |  |
| Options: 0.0 to 2000.0                                                                    |                                                                                                    |                  |       |            |    |       |  |  |
| Note: This is<br>This pa                                                                  | Note: This is manually set by the operator.<br>This parameter can be overridden by P3.7.2, P3.8.2, P3.3.6 or P3.3.7. |                  |       |            |    |       |  |  |

# 3.3.6 - Rate Max SP\*\*\*

| Menu Location:                                                                                                    | Menu Location: Menu <parameters<firing rate<basic="" th="" tuning<=""><th>3.3.6</th></parameters<firing> |                  |       |  |  | 3.3.6       |  |  |
|----------------------------------------------------------------------------------------------------|----------------------------------------------------------------------------------------------------|------------------|-------|--|--|-------------|--|--|
| Password Level:                                                                                                    | Т                                                                                                    | Default Setting: | 240.0 |  |  | Rate Max SP |  |  |
| P3.3.6 Determi                                                                                                    |                                                                                                    |                  |       |  |  |             |  |  |
| Options: 0.5 to 2000.0                                                                                                    |                                                                                                    |                  |       |  |  |             |  |  |
| Note: P3.3.6 MINUS P3.3.7 must be greater than +0.2<br>This parameter cannot be overridden by the display, modbus, outdoor reset, remote reset or domestic<br>hot water demand(s). |                                                                                                    |                  |       |  |  |             |  |  |

#### 3.3.7 – Rate Min SP\*\*\*

| Menu Location:                                                                                                    | Menu Location: Menu <parameters<firing rate<basic="" th="" tuning<=""><th>3.3.7</th></parameters<firing> |                  |   |  |  | 3.3.7       |  |  |
|----------------------------------------------------------------------------------------------------|----------------------------------------------------------------------------------------------------|------------------|---|--|--|-------------|--|--|
| Password Level:                                                                                                    | Т                                                                                                    | Default Setting: | 0 |  |  | Rate Min SP |  |  |
| P3.3.7 Determi                                                                                                    | P3.3.7 Determines the lower limit setpoint for all local and remote modes of operation.                  |                  |   |  |  |             |  |  |
| Options: 0.0 to 1900.0                                                                                                    |                                                                                                    |                  |   |  |  |             |  |  |
| Note: P3.3.6 MINUS P3.3.7 must be greater than +0.2<br>This parameter cannot be overridden by the display, modbus, outdoor reset, remote reset or domestic<br>hot water demand(s). |                                                                                                    |                  |   |  |  |             |  |  |

#### 3.4 – Miscellaneous

### 3.4.1 - Sec / 100 % Rate Limit, Firing Rate

| Menu Location:   | Menu Location: Menu <parameters<firing <miscellaneous<="" options="" rate="" th=""><th>P:</th><th>3.4.1</th></parameters<firing> |                  |    |                                  | P: | 3.4.1 |  |  |
|------------------|----------------------------------------------------------------------------------------------------|------------------|----|----------------------------------|----|-------|--|--|
| Password Level:  | Т                                                                                                    | Default Setting: | 25 | Sec/100% Rate Limit, Firing Rate |    |       |  |  |
| P3.4.1 Limits th | itomatic.                                                                                                    | T:               |    |                                  |    |       |  |  |
| Options:         | 25 to 1                                                                                                    | 20 seconds       |    |                                  |    |       |  |  |

# 3.4.2 – Avoid Gap + / -, Firing Rate

| Menu Location:                                                                              | Menu Location: Menu <parameters<firing <miscellaneous<="" options="" rate="" th=""><th>P:</th><th>3.4.2</th></parameters<firing> |                                                                                      |                                                                                          |                                                                  | P:  | 3.4.2            |  |
|---------------------------------------------------------------------------------------------|----------------------------------------------------------------------------------------------------|--------------------------------------------------------------------------------------|------------------------------------------------------------------------------------------|------------------------------------------------------------------|-----|------------------|--|
| Password Level:                                                                             | Т                                                                                                    | Default Setting:                                                                     | +/- 0.5                                                                                  | +/- Avoid                                                        | Ga  | p, Firing Rate   |  |
| P3.4.2 Determines by how much an avoid position is jumped over in the firing rate.       T: |                                                                                                    |                                                                                      |                                                                                          |                                                                  |     |                  |  |
| Options:<br>Some burner/<br>If an avoid fue<br>rate within the                              | +/- 0.2<br>boiler c<br>el positio<br>range o                                                                                     | to 3.0 degrees f<br>ombinations have<br>on was stored in<br>of +/- <b>P3.4.2</b> Avo | uel valve position<br>e an audible rumble<br>the combustion curv<br>id Gap, Firing Rate. | at a specific firing rate.<br>e data, the BMU firing rate will j | ump | over this firing |  |

# 3.4.3 – Output Channel, Firing Rate

| Menu Location:                                                       | Menu <p< th=""><th>arameters<firing r<="" th=""><th>P:</th><th>3.4.3</th></firing></th></p<>                                                        | arameters <firing r<="" th=""><th>P:</th><th>3.4.3</th></firing>                                     | P:                                                                 | 3.4.3                                                    |                                 |             |                                                                        |
|----------------------------------------------------------------------|----------------------------------------------------------------------------------------------------|----------------------------------------------------------------------------------------------------|--------------------------------------------------------------------|----------------------------------------------------------|---------------------------------|-------------|------------------------------------------------------------------------|
| Password Level:                                                      | T, R                                                                                                    | Default Setting:                                                                                     | AO2                                                                |                                                          | Out                             | tput Channe | el, Firing Rate                                                        |
| P3.4.3 Selects                                                       | the analo                                                                                                    | og output channel                                                                                    | that represents                                                    |                                                          |                                 | T:          | 134 - 135, 195 - 197                                                   |
|                                                                      | ining rat                                                                                                    |                                                                                                    | <i>,</i> ,,,,,,,,,,,,,,,,,,,,,,,,,,,,,,,,,,,                       | Rating                                                   | Terminal                        | Examp       | le Wiring                                                              |
| Options:<br>Disable<br>AO2<br>AO6<br>This output is<br>sequencer fee | Firing r<br>Firing r<br>Firing r<br>intende<br>edback,                                                                                              | ate output is not<br>ate output is ava<br>ate output is ava<br>ed for remote dis<br>or similar uses. | available.<br>iilable at AO2.<br>iilable at AO6.<br>play, lead/lag | (+) 13<br>(+) 13<br>(+) 19<br>(+) 19<br>(+) 19<br>(5) 19 | 34)<br>35)<br>95)<br>96)<br>97) |             | Firing<br>Rate<br>4-20mA<br>Input<br>Firing<br>Rate<br>4-20mA<br>Input |
| Note: AO2 ca<br>Caution: This                                        | Note: AO2 can not be selected if <b>P2.3.1</b> is enabled.<br>Caution: This output can not be used to drive a jackshaft, valve, or damper actuator. |                                                                                                    |                                                                    |                                                          |                                 |             |                                                                        |

# 3.5 – Outdoor Reset – Sensor Setup

# 3.5.1 – Sensor Channel, Outside Air

| Menu Location:                                                                                                    | nu Location: Menu <parameters<firing <="" <outdoor="" options="" rate="" reset="" sensor="" setup<="" th=""><th></th><th>P:</th><th>3.5.1</th></parameters<firing> |                  |     |  |                           | P: | 3.5.1     |
|----------------------------------------------------------------------------------------------------|----------------------------------------------------------------------------------------------------|------------------|-----|--|---------------------------|----|-----------|
| Password Level:                                                                                                    | Т                                                                                                    | Default Setting: | AI5 |  | Sensor Channel, Outside A |    |           |
| P3.5.1 Determines the outside air sensor input channel.     T:     114 - 1                                                                                                    |                                                                                                    |                  |     |  |                           |    | 114 - 116 |
| Options:<br>Al5: Thermistor, 4-20mA, 1-5VDC, 0-5 VDC transmitter<br>Al21: Thermistor sensor                                                                                                    |                                                                                                    |                  |     |  |                           |    |           |
| <ul> <li>Note: Thermistor °F/°C scaling is determined by P3.1.4.</li> <li>P3.5.1 (outside air) or P3.9.4 (warm-up sensor) could determine how AI5 is used. Although AI5 can be selected by either parameter it can only be used by one of them, not both.</li> </ul> |                                                                                                    |                  |     |  |                           |    |           |

# 3.5.2 – AI5 Sensor Type

| Menu Location:                                                                    | Menu <f< th=""><th>Parameters<firing r<="" th=""><th>P:</th><th>3.5.</th><th>2</th></firing></th></f<> | Parameters <firing r<="" th=""><th>P:</th><th>3.5.</th><th>2</th></firing> | P:              | 3.5.                                                                                                    | 2        |       |                             |      |
|-----------------------------------------------------------------------------------|----------------------------------------------------------------------------------------------------|----------------------------------------------------------------------------|-----------------|----------------------------------------------------------------------------------------------------|----------|-------|-----------------------------|------|
| Password Level:                                                                   | Т                                                                                                    | Default Setting:                                                           | Thermistor      |                                                                                                    |          | AI5   | Sensor                      | Туре |
| P3.5.2 Determi                                                                    | ines the                                                                                               | signal type used fo                                                        | or AI5.         |                                                                                                    |          | T:    | 114 - 1                     | 116  |
|                                                                                   |                                                                                                    |                                                                            |                 | Rating                                                                                                    | Terminal | Examp | le Wiring                   |      |
| Options:<br>Thermistor<br>4-20mA<br>1-5VDC, 0-5<br>P3.9.4 or P3.<br>Set P3.5.2 or | VDC<br>5.1 dete<br>P3.9.5                                                                              | ermine how AI5 is<br>5 for AI5 sensor t                                    | s used.<br>ype. | $ \begin{array}{c c} 2^{4V} \\ DC \\ 129 \\ (+) \\ 119 \\ (+) \\ 110 \\ \hline DC \\ 110 \\ (+) \\ 119 \\ (+) \\ 110 \\ (+) \\ 110 \\ (+) \\ 110 \\ (+) \\ 110 \\ (+) \\ (+) \\$ |          |       | +) 4-20mA<br>2 Wire<br>Xmtr |      |

# 3.5.3 – AI5 Xmtr Span, Outdoor Temp

| Menu Location:                                          | Menu Location: Menu <parameters<firing <="" <outdoor="" options="" rate="" reset="" sensor="" setup<="" th=""><th>P:</th><th>3.5.3</th></parameters<firing> |                  |     |                           | P: | 3.5.3    |
|---------------------------------------------------------|----------------------------------------------------------------------------------------------------|------------------|-----|---------------------------|----|----------|
| Password Level:                                         | Т                                                                                                    | Default Setting: | 130 | AI5 Xmtr Span, Outdoor Te |    |          |
| P3.5.3 Determines the AI5 transmitter span temperature. |                                                                                                    |                  |     |                           | T: | 114 -116 |
| Options:                                                | -30 to ·                                                                                                    | +150 degrees     |     |                           |    |          |

#### 3.5.4 – AI5 Xmtr Zero, Outdoor Temp

| Menu Location:                                          | Menu Location:         Menu <parameters<firing <="" <outdoor="" options="" rate="" reset="" sensor="" setup<="" th=""></parameters<firing> |                  |     |                           |    | 3.5.4    |  |
|---------------------------------------------------------|----------------------------------------------------------------------------------------------------|------------------|-----|---------------------------|----|----------|--|
| Password Level:                                         | Т                                                                                                    | Default Setting: | -30 | AI5 Xmtr Zero, Outdoor Te |    |          |  |
| P3.5.4 Determines the AI5 transmitter zero temperature. |                                                                                                    |                  |     |                           | T: | 114 -116 |  |
| Options: -50 to +40 degrees                             |                                                                                                    |                  |     |                           |    |          |  |

#### 3.6 – Outdoor Reset – Reset Curve

# 3.6.1 – Outdoor Cutoff Deg

| Menu Location:                                                            | Menu <p< th=""><th>arameters<firing ra<="" th=""><th>Reset &lt; Reset Curve</th><th>P:</th><th>3.6.1</th></firing></th></p<>                                                                                                    | arameters <firing ra<="" th=""><th>Reset &lt; Reset Curve</th><th>P:</th><th>3.6.1</th></firing> | Reset < Reset Curve | P: | 3.6.1            |  |  |  |  |
|---------------------------------------------------------------------------|----------------------------------------------------------------------------------------------------|--------------------------------------------------------------------------------------------------|---------------------|----|------------------|--|--|--|--|
| Password Level:                                                           | 0                                                                                                    | Default Setting:                                                                                 | 120                 | Ou | Outdoor Cutoff D |  |  |  |  |
| P3.6.1 Determi                                                            | P3.6.1 Determines the outdoor temperature that turns the boiler off.                                                                                                    |                                                                                                  |                     |    |                  |  |  |  |  |
| Options:<br>P3.6.1 applies<br>P3.2.1 = SPD<br>When the Out<br>stopped.    | Options:       5 to 120 degrees         P3.6.1 applies if the BMU is in remote mode and P3.2.3 = SPDev or the BMU is in local mode and         P3.2.1 = SPDev. In all other cases P3.6.1 is ignored.         When the Outdoor Air Temperature (OAT) is greater than P3.6.1 for more than 30 seconds, the boiler is |                                                                                                  |                     |    |                  |  |  |  |  |
| Note: P3.6.1 = 120 the call for heat will not be turned off based on OAT. |                                                                                                    |                                                                                                  |                     |    |                  |  |  |  |  |

#### 3.6.2 – Low OAT Deg

| Menu Location:                                                   | Menu <p< th=""><th colspan="4">u<parameters<firing <="" <outdoor="" curve<="" options="" rate="" reset="" th=""><th>3.6.2</th></parameters<firing></th></p<> | u <parameters<firing <="" <outdoor="" curve<="" options="" rate="" reset="" th=""><th>3.6.2</th></parameters<firing> |    |           |  | 3.6.2 |  |  |  |
|------------------------------------------------------------------|----------------------------------------------------------------------------------------------------|----------------------------------------------------------------------------------------------------|----|-----------|--|-------|--|--|--|
| Password Level:                                                  | 0                                                                                                    | Default Setting:                                                                                                    | 10 | Low OAT D |  |       |  |  |  |
| P3.6.2 Determines the low outdoor temperature reset temperature. |                                                                                                    |                                                                                                    |    |           |  |       |  |  |  |
| Options:                                                         | Options: -40 to +40 degrees                                                                                                    |                                                                                                    |    |           |  |       |  |  |  |
| Note: P3.6.2                                                     | Note: P3.6.2 must be lower than P3.6.3.                                                                                                    |                                                                                                    |    |           |  |       |  |  |  |

# 3.6.3 – High OAT Deg

| Menu Location:                                                       | Menu <p< th=""><th>arameters<firing ra<="" th=""><th>ate Options <outdoor< th=""><th>Reset &lt; Reset Curve</th><th>P:</th><th>3.6.3</th></outdoor<></th></firing></th></p<> | arameters <firing ra<="" th=""><th>ate Options <outdoor< th=""><th>Reset &lt; Reset Curve</th><th>P:</th><th>3.6.3</th></outdoor<></th></firing> | ate Options <outdoor< th=""><th>Reset &lt; Reset Curve</th><th>P:</th><th>3.6.3</th></outdoor<> | Reset < Reset Curve | P: | 3.6.3 |  |  |  |
|----------------------------------------------------------------------|----------------------------------------------------------------------------------------------------|----------------------------------------------------------------------------------------------------|-------------------------------------------------------------------------------------------------|---------------------|----|-------|--|--|--|
| Password Level:                                                      | 0                                                                                                    | Default Setting:                                                                                                    | 45                                                                                              | High OAT I          |    |       |  |  |  |
| P3.6.3 Determines the high outdoor air temperature reset coordinate. |                                                                                                    |                                                                                                    |                                                                                                 |                     | T: |       |  |  |  |
| Options: 0 to +70 degrees                                            |                                                                                                    |                                                                                                    |                                                                                                 |                     |    |       |  |  |  |
| Note: P3.6.2                                                         | Note: P3.6.2 must be lower than P3.6.3.                                                                                                    |                                                                                                    |                                                                                                 |                     |    |       |  |  |  |

#### 3.6.4 – Normal SP at Low OAT

| Menu Location:                                                               | Menu <p< th=""><th>arameters<firing ra<="" th=""><th>ate Options <outdoor re<="" th=""><th>set &lt; Reset Curve</th><th>P:</th><th>3.6.4</th></outdoor></th></firing></th></p<> | arameters <firing ra<="" th=""><th>ate Options <outdoor re<="" th=""><th>set &lt; Reset Curve</th><th>P:</th><th>3.6.4</th></outdoor></th></firing> | ate Options <outdoor re<="" th=""><th>set &lt; Reset Curve</th><th>P:</th><th>3.6.4</th></outdoor> | set < Reset Curve   | P: | 3.6.4 |  |
|------------------------------------------------------------------------------|----------------------------------------------------------------------------------------------------|----------------------------------------------------------------------------------------------------|----------------------------------------------------------------------------------------------------|---------------------|----|-------|--|
| Password Level:                                                              | 0                                                                                                    | Default Setting:                                                                                                    | 220                                                                                                | Normal SP at Low OA |    |       |  |
| P3.6.4 Determines the normal setpoint for low outdoor air temperature reset. |                                                                                                    |                                                                                                    |                                                                                                    |                     |    |       |  |
| Options: 245                                                                 |                                                                                                    |                                                                                                    |                                                                                                    |                     |    |       |  |

# 3.6.5 – Normal SP at High OA

| Menu Location:                                                                | Menu <p< th=""><th colspan="4">lenu<parameters<firing <="" <outdoor="" curve<="" options="" rate="" reset="" th=""><th>3.6.5</th></parameters<firing></th></p<> | lenu <parameters<firing <="" <outdoor="" curve<="" options="" rate="" reset="" th=""><th>3.6.5</th></parameters<firing> |     |                      |  | 3.6.5 |  |  |
|-------------------------------------------------------------------------------|----------------------------------------------------------------------------------------------------|----------------------------------------------------------------------------------------------------|-----|----------------------|--|-------|--|--|
| Password Level:                                                               | 0                                                                                                    | Default Setting:                                                                                                    | 190 | Normal SP at High OA |  |       |  |  |
| P3.6.5 Determines the normal setpoint for high outdoor air temperature reset. |                                                                                                    |                                                                                                    |     |                      |  |       |  |  |
| Options: 245 to +45 degrees                                                   |                                                                                                    |                                                                                                    |     |                      |  |       |  |  |

#### 3.6.6 – Setback SP at Low OAT

| Menu Location:                                                                      | Menu Location: Menu <parameters<firing <="" <outdoor="" curve<="" options="" rate="" reset="" th=""><th>P:</th><th>3.6.6</th></parameters<firing> |                  |     |                       | P: | 3.6.6 |  |  |
|-------------------------------------------------------------------------------------|----------------------------------------------------------------------------------------------------|------------------|-----|-----------------------|----|-------|--|--|
| Password Level:                                                                     | 0                                                                                                    | Default Setting: | 200 | Setback SP at Low OAT |    |       |  |  |
| P3.6.6 Determines the setback curve setpoint for low outdoor air temperature reset. |                                                                                                    |                  |     |                       |    |       |  |  |
| Options: 245                                                                        |                                                                                                    |                  |     |                       |    |       |  |  |

## 3.6.7 – Setback SP at High OAT

| Menu Location:  | ocation: Menu <parameters<firing <="" <outdoor="" curve<="" options="" rate="" reset="" th=""><th>P:</th><th>3.6.7</th></parameters<firing> |                  |     |                       | P: | 3.6.7 |  |  |
|-----------------|----------------------------------------------------------------------------------------------------|------------------|-----|-----------------------|----|-------|--|--|
| Password Level: | 0                                                                                                    | Default Setting: | 170 | Setback SP at High OA |    |       |  |  |
| P3.6.7 Determi  | P3.6.7 Determines the setback curve setpoint for high outdoor air temperature reset.                                                        |                  |     |                       |    |       |  |  |
| Options: 245    | Options: 245 to +45 degrees                                                                                                    |                  |     |                       |    |       |  |  |

## 3.7 – Alt Local Set Point

# 3.7.1 – Alt Local SP Option

| Menu Location:                                                                                     | Menu <parameters<firing <alternate="" local="" options="" rate="" setpoint<="" th=""><th></th><th>P:</th><th>3.7.1</th><th></th></parameters<firing> |                                                                                                    |                                                                                   |               |       |      | P:        | 3.7.1      |     |
|----------------------------------------------------------------------------------------------------|----------------------------------------------------------------------------------------------------|----------------------------------------------------------------------------------------------------|-----------------------------------------------------------------------------------|---------------|-------|------|-----------|------------|-----|
| Password Level:                                                                                    | 0                                                                                                    | Default Setting:                                                                                                    | Disable                                                                           |               |       | Alt  | Lo        | cal SP Opt | ion |
| P3.7.1 Determi                                                                                     | ines if ar                                                                                                    | alternate local se                                                                                                    | tpoint is used.                                                                   |               |       |      | T:        | 2          |     |
| Options:                                                                                           | Options:                                                                                                    |                                                                                                    |                                                                                   |               |       | Ex   | amp       | le Wiring  |     |
| Disable:<br>Enable:<br>If P3.7.1 is en                                                             | In local<br>setpoin<br>In local<br>either F<br>the Alte<br>able an                                                                                   | mode, <b>P3.3.5</b> is<br>t.<br>mode, the firing<br><b>P3.3.5</b> or <b>P3.7.2</b> a<br>ernate SP, input<br>d T2 = 0V The lo | the firing rate<br>rate setpoint is<br>as determined by<br>T2.<br>ocal setpoint = | 120V<br>Input | 2 }   |      | O<br>ocal |            | Ű   |
| <b>P3.3.5</b><br>If <b>P3.7.1</b> is enable and T2 = 120V the Alt Local Setpoint,<br><b>P3.7.2</b> |                                                                                                    |                                                                                                    |                                                                                   |               | Setpo | oint |           |            |     |

# 3.7.2 – Alt Local Set Point

| Menu Location:                                                                             | cation: Menu <parameters<firing <alternate="" local="" options="" rate="" setpoint<="" th=""><th>P:</th><th>3.7.2</th></parameters<firing>    |                  |     | P: | 3.7.2 |                |  |  |  |
|--------------------------------------------------------------------------------------------|----------------------------------------------------------------------------------------------------|------------------|-----|----|-------|----------------|--|--|--|
| Password Level:                                                                            | 0                                                                                                    | Default Setting: | 125 | A  | t. L  | ocal Setpoint. |  |  |  |
| P3.7.2 Determi                                                                             | <b>P3.7.2</b> Determines the alternate local setpoint when T2 is energized.                                                                   |                  |     |    |       |                |  |  |  |
| <b>Options: 0 to</b><br><b>P3.7.2</b> Alt. Lo<br>T2 = 120 VAC                              | Options: 0 to +2000.0<br>P3.7.2 Alt. Local Setpoint is the firing rate setpoint when in local mode and P3.7.1 is enable, and<br>T2 = 120 VAC. |                  |     |    |       |                |  |  |  |
| Note: P3.7.2 can be overridden by P3.8.2, P3.3.6 or P3.3.7 (manually set by the operator). |                                                                                                    |                  |     |    |       |                |  |  |  |

# 3.8 – Domestic Hot Water

# 3.8.1 – DHW Override Option

| Menu Location:                                                                                                    | Menu <p< th=""><th>'arameters<firing ra<="" th=""><th>ate Options <domestic ho<="" th=""><th colspan="5">s <domestic 3.8.1<="" hot="" p:="" th="" water=""></domestic></th></domestic></th></firing></th></p<> | 'arameters <firing ra<="" th=""><th>ate Options <domestic ho<="" th=""><th colspan="5">s <domestic 3.8.1<="" hot="" p:="" th="" water=""></domestic></th></domestic></th></firing> | ate Options <domestic ho<="" th=""><th colspan="5">s <domestic 3.8.1<="" hot="" p:="" th="" water=""></domestic></th></domestic> | s <domestic 3.8.1<="" hot="" p:="" th="" water=""></domestic> |          |                |            |               |
|----------------------------------------------------------------------------------------------------|----------------------------------------------------------------------------------------------------|----------------------------------------------------------------------------------------------------|----------------------------------------------------------------------------------------------------|---------------------------------------------------------------|----------|----------------|------------|---------------|
| Password Level:                                                                                                    | Т                                                                                                    | Default Setting:                                                                                                    | Disable                                                                                                    |                                                               |          | DHW            | Ov         | erride Option |
| P3.8.1 Determi                                                                                                    | nes if Do                                                                                                    | omestic Hot Water                                                                                                    | (DHW) override is ena                                                                                                    | abled.                                                        |          |                | T:         |               |
| Options:                                                                                                    |                                                                                                    |                                                                                                    |                                                                                                    | Rating                                                        | Terminal | Example Wiring |            |               |
| Disable         DHW override is not used.           Enable         DHW override is enabled.           When T7 is energized, BMU will maintain the boiler outlet temperature at or above P3.8.2. If necessary, all other start/stop modes, firing rate setpoints, or remote firing rate signals will be overridden. |                                                                                                    |                                                                                                    |                                                                                                    | 120V<br>Input                                                 | 7        |                | –ᢕ·<br>ema | nd            |
| <b>Note:</b> Low fire hold and cold start warm-up cycle will not be overridden.<br><b>P3.8.1</b> and <b>P3.9.1</b> can not both be configured to use T7.                                                                                                    |                                                                                                    |                                                                                                    |                                                                                                    |                                                               |          |                |            |               |

# 3.8.2 – DHW Set Point

| Menu Location:                                         | Menu <p< th=""><th colspan="4">Menu<parameters<firing <domestic="" hot="" options="" rate="" th="" water<=""><th>3.8.2</th></parameters<firing></th></p<>                                     | Menu <parameters<firing <domestic="" hot="" options="" rate="" th="" water<=""><th>3.8.2</th></parameters<firing> |     |  |   | 3.8.2        |  |  |
|--------------------------------------------------------|----------------------------------------------------------------------------------------------------|----------------------------------------------------------------------------------------------------|-----|--|---|--------------|--|--|
| Password Level:                                        | Т                                                                                                    | Default Setting:                                                                                                  | 180 |  | 0 | OHW Setpoint |  |  |
| P3.8.2 Determi                                         | P3.8.2 Determines the Domestic Hot Water (DHW) override setpoint.                                                                                                    |                                                                                                    |     |  |   |              |  |  |
| Options: 0 to<br>If <b>P3.8.1</b> is en<br>DHW heating | Options: 0 to +2000.0<br>If <b>P3.8.1</b> is enabled the BMU will maintain the boiler outlet at or above <b>P3.8.2</b> DHW Setpoint to insure that<br>DHW heating requirements are satisfied. |                                                                                                    |     |  |   |              |  |  |
| Note: P3.8.2 must be between P3.3.7 and P3.3.6.        |                                                                                                    |                                                                                                    |     |  |   |              |  |  |

# 3.9 – Warm Standby

# 3.9.1 – Warm Standby Option

| Menu Location:                                                                                                    | Menu <f< th=""><th>Parameters<firing ra<="" th=""><th>ate<options <="" sta<="" th="" warm=""><th colspan="4">ndby</th><th>3.9.1</th></options></th></firing></th></f<>                      | Parameters <firing ra<="" th=""><th>ate<options <="" sta<="" th="" warm=""><th colspan="4">ndby</th><th>3.9.1</th></options></th></firing> | ate <options <="" sta<="" th="" warm=""><th colspan="4">ndby</th><th>3.9.1</th></options> | ndby          |           |         |             | 3.9.1            |
|----------------------------------------------------------------------------------------------------|----------------------------------------------------------------------------------------------------|----------------------------------------------------------------------------------------------------|-------------------------------------------------------------------------------------------|---------------|-----------|---------|-------------|------------------|
| Password Level:                                                                                                    | Т                                                                                                    | Default Setting:                                                                                                    | Disable                                                                                   |               |           | Warm    | Sta         | andby Option     |
| P3.9.1 Determi                                                                                                    | <b>P3.9.1</b> Determines if the boiler Warm Standby Option is                                                                                                    |                                                                                                    |                                                                                           |               |           |         | T:          | 7                |
| enabled.                                                                                                    | Rating                                                                                                    | Terminal                                                                                                    | Ex                                                                                        | amp           | le Wiring |         |             |                  |
| Options:                                                                                                    |                                                                                                    |                                                                                                    |                                                                                           |               |           |         |             |                  |
| Disable:                                                                                                    | The bo                                                                                                    | iler is not kept w                                                                                                    | arm.                                                                                      |               |           |         |             |                  |
| Terminal7: A warm standby temperature (or pressure)switch is connected to T7.If T7 is de-energized, the burner starts andholds at low fire. When the boilers warms up,T7 energizes and the burner stops.                               |                                                                                                    |                                                                                                    |                                                                                           | 120V<br>Input | 7         | Tempera | 了(<br>ature | (1<br>           |
| SensorAndTerm7:<br>If T7 is energized and the warm-up sensor<br>signal drops below P3.9.2, the burner starts<br>and stays at low fire.<br>If the warm-up sensor signal rises above<br>P3.9.2, or if T7 de-energizes, the burner stops. |                                                                                                    |                                                                                                    |                                                                                           | 120V<br>Input | 7         | Press   | T<br>ure \$ | زی<br><br>Switch |
| SensorAndM<br>Sam<br>exce<br>warr                                                                                                    | <b>lodbus</b><br>le logic<br>lept that<br>n stand                                                                                                    | :<br>as ''SensorAndT<br>Modbus enables<br>by, instead of T7                                                                                | erm7'' mode,<br>/disables                                                                 |               |           |         |             |                  |
| Notes: Warn<br>P3.9.1                                                                                                    | Notes: Warm standby start/stop is only in effect when all other Call For Heat (CFH) signals are <u>not</u> calling for the burner to run.<br>P3.9.1 or P3.8.1 can be enabled, but not both. |                                                                                                    |                                                                                           |               |           |         |             |                  |

# 3.9.2 – Start SP, Warm Standby

| Menu Location:                                     | Menu <parameters<firing <="" rate<options="" standby<="" th="" warm=""><th>P:</th><th>3.9.2</th></parameters<firing>                                                          |  |  | P:   | 3.9.2       |   |  |  |
|----------------------------------------------------|----------------------------------------------------------------------------------------------------|--|--|------|-------------|---|--|--|
| Password Level:                                    | O Default Setting: 85.0 Start SF                                                                                                    |  |  | P, W | arm Standby |   |  |  |
| P3.9.2 Determines the warm standby start setpoint. |                                                                                                    |  |  |      | T:          | 7 |  |  |
| Options:<br>See P3.9.1 fo                          | Options:         0.0 to 1900.0 Units are the same as the warm-up sensor.           See P3.9.1 for a description of this parameter.         Image: Comparison of the same ter. |  |  |      |             |   |  |  |
| Note: P3.9.3 must be greater than P3.9.2.          |                                                                                                    |  |  |      |             |   |  |  |

# 3.9.3 – Stop SP, Warm Standby

| Menu Location:                                    | Menu <parameters<firing <="" rate<options="" standby<="" th="" warm=""><th>P:</th><th>3.9.3</th></parameters<firing>                                                          |  |  | P:   | 3.9.3        |   |  |  |
|---------------------------------------------------|----------------------------------------------------------------------------------------------------|--|--|------|--------------|---|--|--|
| Password Level:                                   | vel: O Default Setting: 110.0 Stop SP                                                                                                    |  |  | P, W | /arm Standby |   |  |  |
| P3.9.3 Determines the warm standby stop setpoint. |                                                                                                    |  |  |      | T:           | 7 |  |  |
| Options:<br>See P3.9.1 fo                         | Options:         0.0 to 2000.0 Units are the same as the warm-up sensor.           See P3.9.1 for a description of this parameter.         Image: Comparison of the same ter. |  |  |      |              |   |  |  |
| Note: P3.9.3 must be greater than P3.9.2.         |                                                                                                    |  |  |      |              |   |  |  |

# 3.9.4 – Sensor Channel, Warmup

| Menu Location:                                                                                                    | ation: Menu <parameters<firing <="" rate<options="" standby<="" th="" warm=""><th>P:</th><th>3.9.4</th></parameters<firing> |  |  |  | P: | 3.9.4          |  |  |
|----------------------------------------------------------------------------------------------------|----------------------------------------------------------------------------------------------------|--|--|--|----|----------------|--|--|
| Password Level:                                                                                                    | rd Level: T Default Setting: Al6 Sensor C                                                                                   |  |  |  |    | hannel, Warmup |  |  |
| P3.9.4 Selects the channel used for Boiler Shell Temperature.                                                                                                    |                                                                                                    |  |  |  | T: |                |  |  |
| <b>Options:</b> BoilerOutlet (AI3) AI5 AI6<br>The warm-up signal represents the boiler shell temperature, boiler drum water temperature, or boiler steam pressure used for the following options: warm standby start/stop logic, low fire hold, or cold boiler warm-up. |                                                                                                    |  |  |  |    |                |  |  |
| Note: Al6 can also be selected by P3.1.1. Al5 can be selected by P3.5.1.                                                                                                    |                                                                                                    |  |  |  |    |                |  |  |

# 3.9.5 – AI5 Sensor Type

|                                                                                                    | 1                                                                                                    |                                                                                                    |                                                 |                                                                                                    |          |     |     |                               |
|----------------------------------------------------------------------------------------------------|----------------------------------------------------------------------------------------------------|----------------------------------------------------------------------------------------------------|-------------------------------------------------|----------------------------------------------------------------------------------------------------|----------|-----|-----|-------------------------------|
| Menu Location:                                                                                     | Menu <f< th=""><th colspan="6">Menu<parameters<firing <="" rate<options="" standby<="" th="" warm=""><th>3.9.5</th></parameters<firing></th></f<> | Menu <parameters<firing <="" rate<options="" standby<="" th="" warm=""><th>3.9.5</th></parameters<firing> |                                                 |                                                                                                    |          |     |     | 3.9.5                         |
| Password Level:                                                                                    | Т                                                                                                    | Default Setting:                                                                                          | Thermistor                                      |                                                                                                    |          |     | AI5 | Sensor Type                   |
| P3.9.5 Determi                                                                                     | nes the                                                                                                    | signal type used fo                                                                                       | or Al5 ( <b>P3.9.4</b> ).                       |                                                                                                    |          |     | T:  | 114 - 116                     |
|                                                                                                    |                                                                                                    |                                                                                                    |                                                 | Rating                                                                                                    | Terminal | Exa | amp | le Wiring                     |
| Options:<br>Thermistor<br>4-20mA<br>1-5VDC, 0-5<br>P3.9.4 and P3<br>to the outdoor<br>signal type. | VDC<br>3.5.1 de<br>air tem                                                                                                    | etermine how AI5<br>perature sensor                                                                       | is used. Set <b>P3.9.6</b><br>or warm-up sensor | $ \begin{array}{c c} 24V\\ DC \\ 108\\ \hline (+) \\ 115\\ \hline (+) \\ 116\\ \hline DC \\ 114\\ \hline (+) \\ 115\\ \hline (+) \\ 116\\ \hline \end{array} $ |          |     |     | +) 4-20mA<br>2 Wire<br>) Xmtr |

# 3.9.6 – AI5 Xmtr Span, Warmup Temp

| Menu Location: Menu <parameters<firing <="" rate<options="" standby<="" th="" warm=""><th>P:</th><th>3.9.6</th></parameters<firing> |                                      |  | P: | 3.9.6 |             |  |
|----------------------------------------------------------------------------------------------------|--------------------------------------|--|----|-------|-------------|--|
| Password Level:                                                                                                    | T Default Setting: 300 AI5 Xmtr Span |  |    | , W   | /armup Temp |  |
| P3.9.6 Determines AI5 sensor Span.                                                                                                  |                                      |  |    | T:    |             |  |
| Options: 50 to 800                                                                                                    |                                      |  |    |       |             |  |
| Note: AI5 can also be selected by P3.5.1.                                                                                           |                                      |  |    |       |             |  |

# 3.9.7 – Al6 Sensor Type

| Menu Location:                                                                                                    | : Menu <parameters<firing <="" rate<options="" standby<="" th="" warm=""><th>P:</th><th>3.9.7</th></parameters<firing> |  |  | P: | 3.9.7       |           |  |  |
|----------------------------------------------------------------------------------------------------|----------------------------------------------------------------------------------------------------|--|--|----|-------------|-----------|--|--|
| Password Level:                                                                                                    | Alf Sei Alf Setting: J_T/C Alf Sei                                                                                     |  |  |    | Sensor Type |           |  |  |
| P3.9.7 Determines the type of Thermocouple used for Al6.                                                                                    |                                                                                                    |  |  |    | T:          | 117 - 118 |  |  |
| Options:                                                                                                    | Options: J or K Type Thermocouple                                                                                      |  |  |    |             |           |  |  |
| Note: See P3.1.3 for wiring details.<br>Al6 can also be selected by P3.1.1 or P3.9.4.<br>P3.1.3 or P3.9.7 determines the Thermocouple type. |                                                                                                    |  |  |    |             |           |  |  |

#### 3.10 – Cold Start Warmup

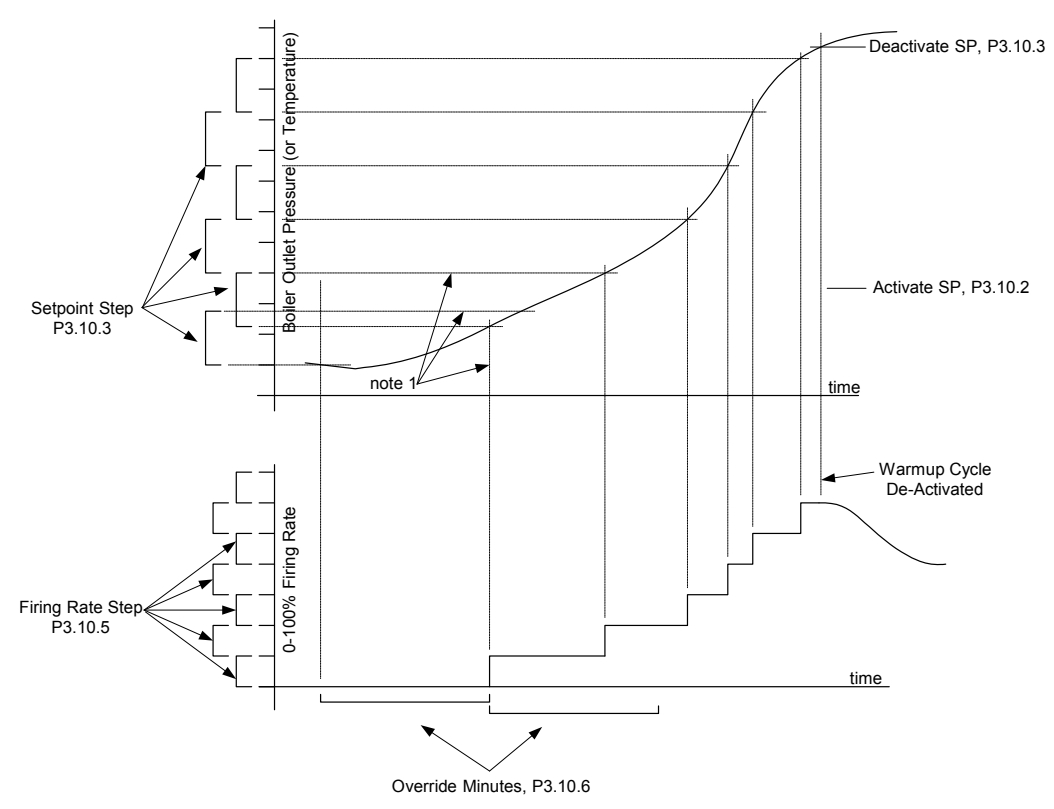

#### **Cold Start Warmup Cycle**

Due to the stress created by thermal expansion, some boilers require a slow warm-up if the boiler is 'cold'.

'Cold Start Warmup Option', P3.10.1, must equal 'Enable' for this Cycle to occur.

When the BMS completes MTFI, if Boiler Outlet < Activate SP P3.10.2:

The Cold Start Cycle activated.

The Firing Rate is set to 0%.

The Warmup Set Point becomes: Boiler Outlet + Set Point Step P3.10.4

The **P3.10.6** Override Timer is started.

#### When the Cold Start Cycle is Active:

If Boiler Outlet is greater than current Warmup Set Point:

Increase the Firing Rate and the Warmup Set Point

New Warmup Set Point = Old WarmupSetpoint + Set Point Step **P3.10.4** New Firing Rate = Old Firing Rate+ Firing Rate Step **P3.10.5** Re-Start the **P3.10.6** Override Timer at 0 minutes.

If the Override Timer >= Override Minutes P3.10.6:

(see 'note 1' scenario on the diagram)

Increase the Firing Rate and the Warmup Set Point

New Warmup Set Point = Old WarmupSetpoint + Set Point Step **P3.10.4** New Firing Rate = Old Firing Rate+ Firing Rate Step **P3.10.5** Re-Start the **P3.10.6** Override Timer at 0 minutes.

Any of the following will end the Cold Start Cycle:

- 1) Boiler Outlet > Deactivate SP **P3.10.3**
- 2) PID Firing Rate < Cold Start Firing Rate
- 3) The Operator changes the Firing Rate mode from Auto to Manual
### 3.10.1 – Cold Start Warmup Option

| Menu Location: Menu <parameters<firing <="" cold="" rate<options="" start="" th="" warmup<=""><th>P:</th><th>3.10.1</th></parameters<firing> |                                             |                  | P: | 3.10.1 |             |  |
|----------------------------------------------------------------------------------------------------|---------------------------------------------|------------------|----|--------|-------------|--|
| Password Level:                                                                                                    | T Default Setting: Disable Cold Start Warmu |                  |    |        | rmup Option |  |
| P3.10.1 Determ                                                                                                    | nines if C                                  | old Start Warmup |    | Т:     |             |  |
| Options:                                                                                                    |                                             |                  |    |        |             |  |
| Disable: Cold Start Warmup Cycle not used.                                                                                                   |                                             |                  |    |        |             |  |
| Enable: Cold Start Warmup Cycle Active.                                                                                                    |                                             |                  |    |        |             |  |

## 3.10.2 – Activate SP, Cold Start

| Menu Location:                                                                                                    | Menu Location:         Menu <parameters<firing <="" cold="" rate<options="" start="" th="" warmup<=""></parameters<firing> |                  |      |        | P:                  | 3.10.2 |  |  |  |
|----------------------------------------------------------------------------------------------------|----------------------------------------------------------------------------------------------------|------------------|------|--------|---------------------|--------|--|--|--|
| Password Level:                                                                                                    | Т                                                                                                    | Default Setting: | 40.0 | Activa | Activate SP, Cold S |        |  |  |  |
| P3.10.2 Determ                                                                                                    | P3.10.2 Determines when the cold start is active.                                                                          |                  |      |        |                     |        |  |  |  |
| Options: 0.1 to 1800.0<br>If the boiler outlet is below the Activate SP, Cold Start when first released to modulate and P3.10.1 is<br>enabled, the cold start warm-up sequence is activated.<br>The cold start warm-up cycle does not activate until after P3.12.1 has released. P3.10.1 overrides P3.11.1. |                                                                                                    |                  |      |        |                     |        |  |  |  |
| Note: P3.10.3 must be greater than P3.10.2.                                                                                                    |                                                                                                    |                  |      |        |                     |        |  |  |  |

## 3.10.3 - Deactivate SP, Cold Start

| Menu Location:                                                                                                    | Menu Location: Menu <parameters<firing <="" cold="" rate<options="" start="" td="" warmup<=""><td>P:</td><td>3.10.3</td></parameters<firing>        |                  | P:    | 3.10.3 |                       |  |               |  |  |
|----------------------------------------------------------------------------------------------------|----------------------------------------------------------------------------------------------------|------------------|-------|--------|-----------------------|--|---------------|--|--|
| Password Level:                                                                                                    | Т                                                                                                    | Default Setting: | 100.0 |        | Deactivate SP, Cold S |  | P, Cold Start |  |  |
| P3.10.3 Determ                                                                                                    | 3.10.3 Determines the cold start warm-up de-activation.                                                                                             |                  |       |        |                       |  |               |  |  |
| Options: 0.1 to 1800.0<br>Cold start cycle de-activation methods:<br>1) Boiler outlet is greater than P3.10.3 Deactivate SP, Cold Start. |                                                                                                    |                  |       |        |                       |  |               |  |  |
| 2) PID<br>3) Ope                                                                                                    | <ul><li>2) PID firing rate demand is less than the cold start firing rate.</li><li>3) Operator puts firing rate control into manual mode.</li></ul> |                  |       |        |                       |  |               |  |  |
| Note: Deactiv                                                                                                    | Note: Deactivate SP, Cold Start must be greater than P3.10.2.                                                                                       |                  |       |        |                       |  |               |  |  |

## 3.10.4 – Set Point Step, Cold Start

| Menu Location: Menu <parameters<firing <="" cold="" rate<options="" start="" th="" warmup<=""><th>P:</th><th>3.10.4</th></parameters<firing>                                                                 |    |                  |      |                     | P: | 3.10.4 |  |
|----------------------------------------------------------------------------------------------------|----|------------------|------|---------------------|----|--------|--|
| Password Level:                                                                                                    | Т  | Default Setting: | 10.0 | Setpoint Step, Cold |    |        |  |
| P3.10.4 Determ                                                                                                    | T: |                  |      |                     |    |        |  |
| <b>Options:</b> .1 to 200.0<br>Every time cold start warmup increases the firing rate, the setpoint for the next firing rate increase becomes:<br>current boiler outlet + P3.10.4 Setpoint Step, Cold Start. |    |                  |      |                     |    |        |  |

## 3.10.5 – Firing Rate Step, Cold Start

| Menu Location: Menu <parameters<firing <="" cold="" rate<options="" start="" th="" warmup<=""><th>P:</th><th>3.10.5</th></parameters<firing> |                                                                                                    |  |  |  | P: | 3.10.5 |  |  |  |
|----------------------------------------------------------------------------------------------------|----------------------------------------------------------------------------------------------------|--|--|--|----|--------|--|--|--|
| Password Level:                                                                                                    | Level: T Default Setting: 10.0 Firing Rate Step, Cold St                                                                                                    |  |  |  |    |        |  |  |  |
| P3.10.5 Determines firing rate increase per step increase. T:                                                                                |                                                                                                    |  |  |  |    |        |  |  |  |
| <b>Options:</b><br>The Firing Ra<br>setpoint is rea                                                                                          | Options: 2.0 to 30.0% Firing Rate<br>The Firing Rate Step, Cold Start is the amount that the firing rate is increased when the current cold start<br>setpoint is reached or when the override timer expires. |  |  |  |    |        |  |  |  |

### 3.10.6 – Override Minutes, Firing Rate Step

| Menu Location:                                                                                                    | Menu Location: Menu <parameters<firing <="" cold="" rate<options="" start="" th="" warmup<=""><th>P:</th><th>3.10.6</th></parameters<firing> |                  |                                           |  | P: | 3.10.6        |  |
|----------------------------------------------------------------------------------------------------|----------------------------------------------------------------------------------------------------|------------------|-------------------------------------------|--|----|---------------|--|
| Password Level:                                                                                                    | Т                                                                                                    | Default Setting: | tting: 20 Override Minutes, Firing Rate S |  |    | ing Rate Step |  |
| P3.10.6 Determines how long the BMU will wait before moving to the next step.                                                              |                                                                                                    |                  |                                           |  | T: |               |  |
| Options: 1 to                                                                                                    | o 120 N                                                                                                    | linutes          |                                           |  |    |               |  |
| If the boiler outlet doesn't reach the current cold start setpoint within this time limit, the firing rate will increase to the next step. |                                                                                                    |                  |                                           |  |    |               |  |

#### 3.11 – Low Fire Hold

#### 3.11.1 – Low Fire Hold Option

| Menu Location:  | Menu <p< th=""><th>arameters<firing ra<="" th=""><th>ate<options <="" low<="" th=""><th>Fire Ho</th><th>bld</th><th></th><th></th><th>P:</th><th>3.11.1</th><th></th></options></th></firing></th></p<> | arameters <firing ra<="" th=""><th>ate<options <="" low<="" th=""><th>Fire Ho</th><th>bld</th><th></th><th></th><th>P:</th><th>3.11.1</th><th></th></options></th></firing> | ate <options <="" low<="" th=""><th>Fire Ho</th><th>bld</th><th></th><th></th><th>P:</th><th>3.11.1</th><th></th></options> | Fire Ho | bld    |          |        | P:          | 3.11.1    |    |
|-----------------|----------------------------------------------------------------------------------------------------|----------------------------------------------------------------------------------------------------|----------------------------------------------------------------------------------------------------|---------|--------|----------|--------|-------------|-----------|----|
| Password Level: | Т                                                                                                    | Default Setting:                                                                                                    | Disable                                                                                                    |         |        |          | Low    | Fire        | Hold Opti | on |
| P3.11.1 Detern  | nines if t                                                                                                    | he Low Fire Hold (                                                                                                    | Option is enabled.                                                                                                    |         |        |          |        | T:          | 7         |    |
|                 |                                                                                                    |                                                                                                    |                                                                                                    | ſ       | Rating | Terminal | Ex     | amp         | le Wiring |    |
| Options:        |                                                                                                    |                                                                                                    |                                                                                                    |         |        |          |        |             |           |    |
| Disable:        | Burner                                                                                                    | modulates imme<br>Release to Modu                                                                                                    | diately after<br>Jate                                                                                                    |         | [      | ٦        |        |             |           | (G |
| Terminal/:      | Burner                                                                                                    | stays at low fire                                                                                                    |                                                                                                    |         | 120V   | 7        | ······ |             | T)        |    |
|                 | P3.1                                                                                                    | <b>11.2</b> times out.                                                                                                    |                                                                                                    |         | Input  |          | Low    | چ<br>Fire י | e Hold    |    |
| Warm Up Se      | nsor:                                                                                                    |                                                                                                    |                                                                                                    |         |        |          |        |             |           |    |
|                 | Burner                                                                                                    | stays at low fire                                                                                                    | until:                                                                                                    |         |        |          |        |             |           |    |
|                 | P3.9.4                                                                                                    | is greater than <b>P</b> expires.                                                                                                    | 3.11.3 or P3.11                                                                                                    | .2      |        |          |        |             |           |    |
| Notes: P3.1     | Notes: P3.10.1 overrides P3.11.1. P3.11.1 or P3.8.1 can be enabled, but not both                                                                                                    |                                                                                                    |                                                                                                    |         |        |          |        |             |           |    |

#### 3.11.2 – Override Seconds, Low Fire Hold

| Menu Location: Menu <parameters<firing <="" fire="" hold<="" low="" rate<options="" th=""><th>P:</th><th>3.11.2</th></parameters<firing> |                                                                                                    |  |  | P: | 3.11.2       |  |  |  |
|----------------------------------------------------------------------------------------------------|----------------------------------------------------------------------------------------------------|--|--|----|--------------|--|--|--|
| Password Level:                                                                                                    | vord Level: O Default Setting: 300 Override Seconds, Low Fil                                                                 |  |  |    | ow Fire Hold |  |  |  |
| P3.11.2 Determines how long BMU will wait before overriding the low fire hold.                                                           |                                                                                                    |  |  |    | T:           |  |  |  |
| Options:<br>Burner is Rele                                                                                                    | Options:         1 to 1800.0 seconds           Burner is Released to Modulate after P3.11.2 Override Seconds, Low Fire Hold. |  |  |    |              |  |  |  |

## 3.11.3 – Low Fire Hold SP

| Menu Location: Menu <parameters<firing <="" fire="" hold<="" low="" rate<options="" th=""><th>P:</th><th>3.11.3</th></parameters<firing> |          |                  |      |             | P: | 3.11.3 |  |
|----------------------------------------------------------------------------------------------------|----------|------------------|------|-------------|----|--------|--|
| Password Level:                                                                                                    | 0        | Default Setting: | 80.0 | Low Fire Ho |    |        |  |
| P3.11.3 Determines the setpoint for low fire hold Release to Modulate.                                                                   |          |                  |      |             |    |        |  |
| Options:                                                                                                    | 0.0 to 2 | 200.0            |      |             |    |        |  |
| The burner is Released to Modulate when P3.9.4 is greater than P3.11.3 or P3.11.2 expires.                                               |          |                  |      |             |    |        |  |

#### 3.12 – FGR Low Fire Hold

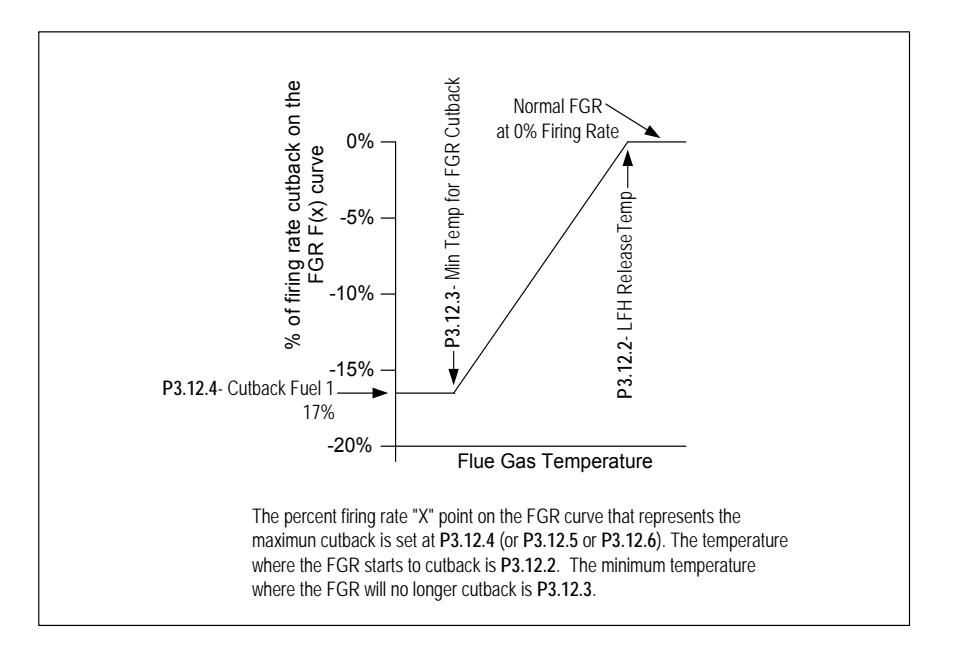

## 3.12.1 – FGR Temp Low Fire Hold Option

| Menu Location:  | Menu <parameters<firing <="" fgr="" fire="" hold<="" low="" rate<options="" th=""><th></th><th>P:</th><th>3.12.1</th></parameters<firing> |                                                                                                    |                                                                                                    |                       |                | P:        | 3.12.1            |                   |  |
|-----------------|----------------------------------------------------------------------------------------------------|----------------------------------------------------------------------------------------------------|----------------------------------------------------------------------------------------------------|-----------------------|----------------|-----------|-------------------|-------------------|--|
| Password Level: | Т                                                                                                    | Default Setting:                                                                                                    | Disable                                                                                                    |                       | FGR            | Temp. Low | Fire              | Hold Option       |  |
| P3.12.1 Detern  | nines if th                                                                                                    | he FGR Temp. Lov                                                                                                    | w Fire Hold Option is                                                                                                    |                       |                |           | T:                | 147 - 148         |  |
| enabled         |                                                                                                    |                                                                                                    |                                                                                                    |                       | Terminal       | Exar      | Example Wiring    |                   |  |
| Options:        |                                                                                                    |                                                                                                    |                                                                                                    |                       |                |           |                   |                   |  |
| Disable:        | The FG<br>Option                                                                                                    | R Temp. Low Fi                                                                                                    | ire Hold                                                                                                    |                       |                |           |                   |                   |  |
| Enable:         | After lig<br>until the<br><b>P3.12.2</b><br>is cutba<br>temper<br><b>P3.12.4</b><br>The cut<br><b>P3.12.3</b><br>hold is<br>start-up      | ght-off, the burne<br>e flue temperatur<br>2. While holding a<br>ack in proportion<br>ature: 0% cutbac<br>4 - P3.12.6 cutbac<br>tback remains cc<br>3. Once released<br>de-activated untion. | r holds at low fire<br>re is greater than<br>at low fire, the FGR<br>to the flue gas<br>ck at <b>P3.12.2</b> and<br>ack at <b>P3.12.3</b> .<br>onstant below the<br>I, the FGR low fire<br>I the next burner | (S)<br>(+) 1<br>(-) 1 | 47<br>48<br>48 |           | Flue<br>Temp<br>1 | e Gas<br>berature |  |

#### 3.12.2 – Release Temp, FGR LFH

| Menu Location: Menu <parameters<firing <="" fgr="" fire="" hold<="" low="" rate<options="" th=""><th>P:</th><th>3.12.2</th></parameters<firing> |                                                             |                  | P:    | 3.12.2  |    |             |  |  |  |
|----------------------------------------------------------------------------------------------------|-------------------------------------------------------------|------------------|-------|---------|----|-------------|--|--|--|
| Password Level:                                                                                                    | Т                                                           | Default Setting: | 300.0 | Release | Те | mp, FGR LFH |  |  |  |
| P3.12.2 Detern                                                                                                    | T:                                                          |                  |       |         |    |             |  |  |  |
| Options: 100<br>See P3.12.1 (                                                                                                    | Options: 100.0 to 600.0 degrees<br>See P3.12.1 description. |                  |       |         |    |             |  |  |  |
| Note: If this temperature is set too high, the burner will not leave low fire. P3.12.2 must be greater than P3.12.3.                            |                                                             |                  |       |         |    |             |  |  |  |

## 3.12.3 – Min Temp, FGR Cutback

| Menu Location: Menu <parameters<firing <="" fgr="" fire="" hold<="" low="" rate<options="" th=""><th>P:</th><th>3.12.3</th></parameters<firing> |                                                               |                  | P:    | 3.12.3   |                     |  |  |  |
|----------------------------------------------------------------------------------------------------|---------------------------------------------------------------|------------------|-------|----------|---------------------|--|--|--|
| Password Level:                                                                                                    | Т                                                             | Default Setting: | 180.0 | Min Terr | Min Temp, FGR Cutba |  |  |  |
| P3.12.3 Determ                                                                                                    | P3.12.3 Determines the minimum temperature for FGR cutback.   |                  |       |          |                     |  |  |  |
| Options:<br>See P3.12.1 fe                                                                                                    | Options: 0.0 to 400.0 degrees<br>See P3.12.1 for description. |                  |       |          |                     |  |  |  |
| Note: P3.12.2 must be greater than P3.12.3.                                                                                                    |                                                               |                  |       |          |                     |  |  |  |

## 3.12.4 – Fuel 1 Cutback %, FGR Min Temp

| Menu Location:                                                                         | n: Menu <parameters<firing <="" fgr="" fire="" hold<="" low="" rate<options="" th=""><th>P:</th><th>3.12.4</th></parameters<firing> |  |  | P: | 3.12.4      |  |  |  |  |
|----------------------------------------------------------------------------------------|----------------------------------------------------------------------------------------------------|--|--|----|-------------|--|--|--|--|
| Password Level:                                                                        | evel: T Default Setting: 0.0 Fuel 1 Cutback %, FGR Mir                                                                              |  |  |    | GR Min Temp |  |  |  |  |
| P3.12.4 Determ                                                                         | P3.12.4 Determines FGR cutback for Fuel 1.                                                                                          |  |  |    |             |  |  |  |  |
| Options:                                                                               | Options: 0.0 to 20.0%                                                                                                    |  |  |    |             |  |  |  |  |
| FGR % cutback based on flue gas temperature for Fuel 1. See P3.12.1 description above. |                                                                                                    |  |  |    |             |  |  |  |  |
| " <b>P3.12.4</b> % "means 0-100% of firing rate. 0% = No FGR cutback.                  |                                                                                                    |  |  |    |             |  |  |  |  |

## 3.12.5 – Fuel 2 Cutback %, FGR Min Temp

| Menu Location:                                          | Menu Location: Menu <parameters<firing <="" fgr="" fire="" hold<="" low="" rate<options="" th=""><th>3.12.5</th></parameters<firing>                                                                    |  |  |             |  | 3.12.5 |  |  |  |
|---------------------------------------------------------|----------------------------------------------------------------------------------------------------|--|--|-------------|--|--------|--|--|--|
| Password Level:                                         | Level: T Default Setting: 0.0 Fuel 2 Cutback %, FGR Min                                                                                                    |  |  | GR Min Temp |  |        |  |  |  |
| P3.12.5 Determines FGR cutback for Fuel 2. T:           |                                                                                                    |  |  |             |  |        |  |  |  |
| <b>Options:</b><br>FGR % cutba<br>" <b>P3.12.5</b> % "r | Options:       0.0 to 20.0%         FGR % cutback based on flue gas temperature for Fuel 2. See P3.12.1 description above.         " P3.12.5 % "means 0-100% of firing rate.       0% = No FGR cutback. |  |  |             |  |        |  |  |  |

## 3.12.6 - Fuel 3 Cutback %, FGR Min Temp

| Menu Location:                                          | Menu Location: Menu <parameters<firing <="" fgr="" fire="" hold<="" low="" rate<options="" th=""><th>3.12.6</th></parameters<firing>                                                                    |  |  |             |  | 3.12.6 |  |  |  |
|---------------------------------------------------------|----------------------------------------------------------------------------------------------------|--|--|-------------|--|--------|--|--|--|
| Password Level:                                         | rd Level: T Default Setting: 0.0 Fuel 3 Cutback %, FGR Min                                                                                                    |  |  | GR Min Temp |  |        |  |  |  |
| P3.12.6 Determines FGR cutback for Fuel 3. T:           |                                                                                                    |  |  |             |  |        |  |  |  |
| <b>Options:</b><br>FGR % cutba<br>" <b>P3.12.6</b> % "r | Options:       0.0 to 20.0%         FGR % cutback based on flue gas temperature for Fuel 3. See P3.12.1 description above.         " P3.12.6 % "means 0-100% of firing rate.       0% = No FGR cutback. |  |  |             |  |        |  |  |  |

# 4. DRAFT CONTROL

## 4.1 – Draft Basic Setup

#### 4.1.1 – Draft Control Option

| Menu Location:                                                                                | Menu <f< th=""><th>Parameters<draft co<="" th=""><th>ntrol&lt; Draft Setup &lt;</th><th>Draft Basic S</th><th>Setup</th><th></th><th>P:</th><th>4.1.1</th></draft></th></f<> | Parameters <draft co<="" th=""><th>ntrol&lt; Draft Setup &lt;</th><th>Draft Basic S</th><th>Setup</th><th></th><th>P:</th><th>4.1.1</th></draft> | ntrol< Draft Setup <                                                             | Draft Basic S            | Setup                    |                              | P:     | 4.1.1                                        |  |  |  |
|-----------------------------------------------------------------------------------------------|----------------------------------------------------------------------------------------------------|----------------------------------------------------------------------------------------------------|----------------------------------------------------------------------------------|--------------------------|--------------------------|------------------------------|--------|----------------------------------------------|--|--|--|
| Password Level:                                                                               | E, R                                                                                                    | Default Setting:                                                                                                    | Disable                                                                          |                          |                          | Draf                         | ft C   | ontrol Option                                |  |  |  |
| P4.1.1 Determi                                                                                | nes the                                                                                                    | type of draft contro                                                                                                    | l used, when enab                                                                | led.                     |                          |                              | T:     | 189 - 191 192 - 194                          |  |  |  |
| Options:                                                                                      |                                                                                                    |                                                                                                    |                                                                                  |                          |                          |                              |        |                                              |  |  |  |
| Disable                                                                                       |                                                                                                    | Droft control is r                                                                                                    | at used                                                                          |                          |                          |                              |        |                                              |  |  |  |
| ElectingServe                                                                                 |                                                                                                    | Electing control is n                                                                                                    | iol used.<br>with a serve actu                                                   | ator outlet              | damnor                   |                              |        |                                              |  |  |  |
| Electing 20 Electing control with a $4-20$ mA actuator outlet damper. AO4 (Terminals 180-191) |                                                                                                    |                                                                                                    |                                                                                  |                          |                          |                              |        |                                              |  |  |  |
| Floating\/SD                                                                                  |                                                                                                    | Floating control                                                                                                    | with an ID Fan V                                                                 |                          | Terminals                | 1, AO4 (Terrin<br>192-194)   | ais    | 109-191).                                    |  |  |  |
| PIDServo                                                                                      |                                                                                                    | PID control with                                                                                                    | a servo actuator                                                                 | outlet dam               | iper.                    | 152-154).                    |        |                                              |  |  |  |
| PID420                                                                                        |                                                                                                    | PID control with                                                                                                    | ) control with a 4-20 mA actuator outlet damper. AO4 (Terminals 189-191)         |                          |                          |                              |        |                                              |  |  |  |
| PIDVSD                                                                                        |                                                                                                    | PID control with                                                                                                    | Control with an ID Fan VSD. AO5 (Terminals 192-194).                             |                          |                          |                              |        |                                              |  |  |  |
| PIDVSDandS                                                                                    | ervo                                                                                                    | PID control with                                                                                                    | ID control with an ID Fan VSD, AO5 (Terminals 192-194) and servo actuator outlet |                          |                          |                              |        |                                              |  |  |  |
|                                                                                               | damper.                                                                                                    |                                                                                                    |                                                                                  |                          |                          |                              |        |                                              |  |  |  |
| PIDVSDand4                                                                                    | 20                                                                                                    | PID control with                                                                                                    | an ID fan VSD, A                                                                 | O5 (Termi                | nals 192-1               | 94) and 4-20m                | ۱Ad    | c actuator                                   |  |  |  |
|                                                                                               |                                                                                                    | outlet damper, A                                                                                                    | O4 (Terminals 1                                                                  | 89-191).                 |                          |                              |        |                                              |  |  |  |
| Rating Ter                                                                                    | minal                                                                                                    | Example                                                                                                    | Wiring                                                                           | Rating                   | Terminal                 | Exan                         | nple   | Wiring                                       |  |  |  |
|                                                                                               |                                                                                                    |                                                                                                    |                                                                                  |                          | 1                        |                              |        | L1                                           |  |  |  |
| 120V<br>Input 39                                                                              | •                                                                                                    |                                                                                                    | VSD Running<br>120V<br>Output                                                    | 120V<br>Input            | 44 }                     | ······O                      | $\sim$ | Q                                            |  |  |  |
|                                                                                               |                                                                                                    |                                                                                                    |                                                                                  |                          |                          | Draft Da                     | amp    | er Open                                      |  |  |  |
| (+) 19<br>(-) 19                                                                              | 2)                                                                                                    | (+) 189                                                                                                    |                                                                                  |                          |                          |                              |        | (+)<br>4-20mA<br>Draft<br>Damper<br>Actuator |  |  |  |
| <b>(S)</b> 19                                                                                 |                                                                                                    |                                                                                                    |                                                                                  |                          |                          |                              |        |                                              |  |  |  |
| Note: This op<br>The se<br>servos                                                             | tion ca<br>rvo out<br>menu.                                                                                                    | n only be enabled<br>put options can o                                                                                                    | d if the BMU I/O only be selected in                                             | expansion<br>the draft c | board is in<br>lamper se | stalled.<br>rvo is configure | ed ii  | n the                                        |  |  |  |

#### NOTE:

The Draft Purge/Ignition Interlock is required for the following applications:

If **P4.1.1** `Draft Control Option' is set to FloatingServo, PIDServo, or PIDVSDandServo and **P4.3.3** `Draft Servo Check' is set to DISABLE – an interlock switch to prove the outlet damper is open and/or the ID VSD is up to a minimum speed must be wired to **T44.** 

If **P4.1.1** `Draft Control Option' is set to Floating420, FloatingVSD, PID420, PIDVSD, PIDVSDandServo, or PIDVSDand420 – an interlock switch to prove the outlet damper is open and/or the ID VSD is up to a minimum speed must be wired to **T44**.

## 4.1.2 – Draft @ 4mA, Xmtr Cal

| Menu Location:                                                                                                    | Menu <p< th=""><th colspan="4">lenu<parameters<draft <="" basic="" control<="" draft="" setup="" setup<="" th=""><th>4.1.2</th></parameters<draft></th></p<> | lenu <parameters<draft <="" basic="" control<="" draft="" setup="" setup<="" th=""><th>4.1.2</th></parameters<draft> |  |  |    | 4.1.2        |  |  |
|----------------------------------------------------------------------------------------------------|----------------------------------------------------------------------------------------------------|----------------------------------------------------------------------------------------------------|--|--|----|--------------|--|--|
| Password Level:                                                                                                    | Password Level: T, R Default Setting: +1.000 Draft                                                                                                    |                                                                                                    |  |  | 94 | mA, Xmtr Cal |  |  |
| P4.1.2 Determi                                                                                                    | P4.1.2 Determines the draft pressure that corresponds to 4 mA.     T:                                                                                        |                                                                                                    |  |  |    |              |  |  |
| Options:         -25.000 to +25.000           For fail open design, P4.1.2 should correspond with the high pressure limit of the draft transmitter.    |                                                                                                    |                                                                                                    |  |  |    |              |  |  |
| Note: 1" w.c. = 2.45 millibar. The min-max ranges accommodate millibars as well as inches water column.<br>P4.1.2 - P4.1.3 must be greater than 0.500. |                                                                                                    |                                                                                                    |  |  |    |              |  |  |

## 4.1.3 – Draft @ 20mA, Xmtr Cal

| Menu Location:                                                                                                    | Menu <parameters<draft <="" basic="" control<="" draft="" setup="" setup<="" td=""><td>P:</td><th>4.1.3</th></parameters<draft> |                  |        | P:      | 4.1.3 |              |  |  |
|----------------------------------------------------------------------------------------------------|----------------------------------------------------------------------------------------------------|------------------|--------|---------|-------|--------------|--|--|
| Password Level:                                                                                                    | T, R                                                                                                    | Default Setting: | -1.000 | Draft @ | 20    | mA, Xmtr Cal |  |  |
| P4.1.3 Determi                                                                                                    | P4.1.3 Determines the draft pressure/vacuum that corresponds to 20 mA.       T:                                                 |                  |        |         |       |              |  |  |
| Options: -25.000 to +25.000<br>For fail open design, P4.1.3 should correspond with the low pressure limit of the draft transmitter.                    |                                                                                                    |                  |        |         |       |              |  |  |
| Note: 1" w.c. = 2.45 millibar. The min-max ranges accommodate millibars as well as inches water column.<br>P4.1.2 - P4.1.3 must be greater than 0.500. |                                                                                                    |                  |        |         |       |              |  |  |

# 4.1.4 – Outlet Damper Purge Position

| Menu Location:            | Menu <p< th=""><th>arameters<draft co<="" th=""><th>ft Basic Setup</th><th>P:</th><th>4.1.4</th></draft></th></p<> | arameters <draft co<="" th=""><th>ft Basic Setup</th><th>P:</th><th>4.1.4</th></draft> | ft Basic Setup | P:          | 4.1.4                       |  |  |  |
|---------------------------|----------------------------------------------------------------------------------------------------|----------------------------------------------------------------------------------------|----------------|-------------|-----------------------------|--|--|--|
| Password Level:           | T, R                                                                                                    | Default Setting:                                                                       | 80.00          | Outlet Damp | Outlet Damper Purge Positie |  |  |  |
| P4.1.4 Determi            | draft damper posit                                                                                                 |                                                                                        | T:             |             |                             |  |  |  |
| Options:<br>Enter as degr | Options: 30.00 to 200.00<br>Enter as degrees for servos or 0-100% for 4-20 mA actuators.                           |                                                                                        |                |             |                             |  |  |  |

### 4.1.5 – ID Fan VSD Purge Hz

| Menu Location:                                       | .ocation: Menu <parameters<draft <="" basic="" control<="" draft="" setup="" setup<="" th=""><th>P:</th><th>4.1.5</th></parameters<draft> |                  |      |                  | P: | 4.1.5 |
|------------------------------------------------------|----------------------------------------------------------------------------------------------------|------------------|------|------------------|----|-------|
| Password Level:                                      | T, R                                                                                                    | Default Setting: | 55.0 | ID Fan VSD Purge |    |       |
| P4.1.5 Determines the ID fan VSD speed during purge. |                                                                                                    |                  |      |                  | T: |       |
| Options:                                             | 10.0 to                                                                                                    | 60.0             |      |                  |    | •     |

## 4.2 – Draft Alarm Setup

## 4.2.1 – Low Alarm SP, Draft

| Menu Location:                                       | cation: Menu <parameters<draft <="" alarm="" control<="" draft="" setup="" setup<="" th=""><th>P:</th><th>4.2.1</th></parameters<draft>                                           |                  |         | P:  | 4.2.1 |               |  |  |  |
|------------------------------------------------------|----------------------------------------------------------------------------------------------------|------------------|---------|-----|-------|---------------|--|--|--|
| Password Level:                                      | Т                                                                                                    | Default Setting: | +25.000 | Low | A A   | arm SP, Draft |  |  |  |
| P4.2.1 Determi                                       | T:                                                                                                    |                  |         |     |       |               |  |  |  |
| Options:<br>If the measure<br>pressure alarr         | Options: -25.000 to +25.000<br>If the measured draft is greater than P4.2.1 Low Alarm SP, Draft for more than P4.2.2 seconds, the draft high<br>pressure alarm will be triggered. |                  |         |     |       |               |  |  |  |
| Note: Setting P4.2.1 to +25.000 disables this alarm. |                                                                                                    |                  |         |     |       |               |  |  |  |

## 4.2.2 – Alarm Delay Sec, Draft

| Menu Location:                              | n: Menu <parameters<draft <="" alarm="" control<="" draft="" setup="" setup<="" th=""><th>P:</th><th>4.2.2</th></parameters<draft>                               |                  |   |       | P: | 4.2.2          |  |  |  |
|---------------------------------------------|----------------------------------------------------------------------------------------------------|------------------|---|-------|----|----------------|--|--|--|
| Password Level:                             | 0                                                                                                    | Default Setting: | 8 | Alarm | De | lay Sec, Draft |  |  |  |
| P4.2.2 Determines the draft alarm delay. T: |                                                                                                    |                  |   |       |    |                |  |  |  |
| Options:                                    | Options: 0 to 60 seconds                                                                                                    |                  |   |       |    |                |  |  |  |
| If the measure pressure alarr               | If the measured draft is greater than <b>P4.2.1</b> Low Alarm SP, Draft for more than <b>P4.2.2</b> seconds, the draft high<br>pressure alarm will be triggered. |                  |   |       |    |                |  |  |  |

## 4.3 – Draft Misc Setup

### 4.3.1 – Modulate Delay Sec, Draft

| Menu Location:                                                                                                    | Menu Location: Menu <parameters<draft <="" control<="" draft="" misc="" setup="" setup<="" th=""><th>P:</th><th>4.3.1</th></parameters<draft> |                  |   |                       | P: | 4.3.1 |  |  |
|----------------------------------------------------------------------------------------------------|----------------------------------------------------------------------------------------------------|------------------|---|-----------------------|----|-------|--|--|
| Password Level:                                                                                                    | т                                                                                                    | Default Setting: | 0 | Modulate Delay Sec, D |    |       |  |  |
| P4.3.1 Determines the time delay between firing rate Release to Modulate and the draft control is put into automatic.                                                                  |                                                                                                    |                  |   |                       |    |       |  |  |
| Options: 0 to 60 seconds<br>Holds the damper/VSD at the Purge position or at the adjustable start setpoint for <b>P4.3.1</b> seconds after the<br>BMU releases the burner to modulate. |                                                                                                    |                  |   |                       |    |       |  |  |
| Note: See P4                                                                                                    | Note: See P4.4.1 for adjustable start enable.                                                                                                 |                  |   |                       |    |       |  |  |

## 4.3.2 – Cooldown Delay Sec, Draft

| Menu Location: Menu <parameters<draft <="" control<="" draft="" misc="" setup="" setup<="" th=""><th>P:</th><th>4.3.2</th></parameters<draft> |                                                                                                    |                  |   | P:                    | 4.3.2 |  |  |  |  |
|----------------------------------------------------------------------------------------------------|----------------------------------------------------------------------------------------------------|------------------|---|-----------------------|-------|--|--|--|--|
| Password Level:                                                                                                    | Т                                                                                                    | Default Setting: | 0 | Cooldown Delay Sec, D |       |  |  |  |  |
| P4.3.2 Determines the amount of time allowed for cooldown.     T:                                                                             |                                                                                                    |                  |   |                       |       |  |  |  |  |
| Options: 0 to<br>Holds the dan<br>This provides                                                                                               | Options: 0 to 900 seconds<br>Holds the damper/VSD at the Purge position for P4.3.2 seconds after both the FD and ID fans have stopped.<br>This provides an extended cool down for refractory lined furnaces. |                  |   |                       |       |  |  |  |  |

## 4.3.3 – Draft Servo Check Option

| Menu Location:                                                                                                    | ation: Menu <parameters<draft <="" control<="" draft="" misc="" setup="" setup<="" th=""><th></th><th>P:</th><th>4.3.3</th></parameters<draft> |                                                                                                    |                                                                                                    |       |                                |          | P:             | 4.3.3                    |              |
|----------------------------------------------------------------------------------------------------|----------------------------------------------------------------------------------------------------|----------------------------------------------------------------------------------------------------|----------------------------------------------------------------------------------------------------|-------|--------------------------------|----------|----------------|--------------------------|--------------|
| Password Level:                                                                                                    | E, R                                                                                                    | Default Setting:                                                                                                    | Enable                                                                                                    |       |                                |          | Draft Serv     | vo (                     | Check Option |
| P4.3.3 Determi                                                                                                    | nes if the                                                                                                    | e draft servo is che                                                                                                    | ecked for proper operat                                                                                                    | ion c | luring P                       | urge.    |                | T:                       | 44, 46       |
| Options: Enable Disable                                                                                                    |                                                                                                    |                                                                                                    |                                                                                                    |       | ating                          | Terminal | Example Wiring |                          |              |
| Normally, this<br>from fully close<br>proper servo to<br>servo to be us<br>A large ID fan<br>damper is fully<br>furnace. <b>P1.5</b><br>the ID fan star<br>completed. If the<br>ServoCheck C | option<br>ed to fu<br>pperatio<br>ed as th<br>motor i<br>opene<br>.1, P1.5<br>t until a<br>chis met<br>Option ca                               | is enabled and the<br>lly open during F<br>n. The servo che<br>might trip on ove<br>d while purging of<br>5.2, and P1.5.3 c<br>fiter the draft dar<br>hod is not practic<br>an be set to disa | he draft servo drives<br>PreStart to check for<br>eck also allows the<br>open interlock.<br>Arcurrent if the draft<br>cold air through the<br>an be used to delay<br>nper servo check is<br>cal, <b>P4.3.3</b> Draft<br>bled. |       | 120V<br>Input<br>120V<br>Input | 44 }     | Draft Dampe    | O<br>er Sv<br>O<br>vitch | vitch        |
| <b>Note:</b> If Draft Servo Check Option is set to disabled, an external open damper switch must be wired to BMU T46 and <b>P4.4.1</b> must be disabled.                                     |                                                                                                    |                                                                                                    |                                                                                                    |       |                                |          |                |                          |              |

## 4.4 – Draft Adjustable Start

#### 4.4.1 – Adjustable Start Draft Option

| Menu Location:                                                                                                    | Menu <p< th=""><th>arameters<draft co<="" th=""><th>ntrol&lt; Draft Setup &lt; Dra</th><th>ft Adj Start</th><th>P:</th><th>4.4.1</th></draft></th></p<> | arameters <draft co<="" th=""><th>ntrol&lt; Draft Setup &lt; Dra</th><th>ft Adj Start</th><th>P:</th><th>4.4.1</th></draft> | ntrol< Draft Setup < Dra | ft Adj Start          | P:   | 4.4.1        |  |  |
|----------------------------------------------------------------------------------------------------|----------------------------------------------------------------------------------------------------|----------------------------------------------------------------------------------------------------|--------------------------|-----------------------|------|--------------|--|--|
| Password Level:                                                                                                    | E, R                                                                                                    | Default Setting:                                                                                                    | Disable                  | Adjustable S          | tart | Draft Option |  |  |
| P4.4.1 Determi                                                                                                    | nes the                                                                                                    | operation of the dr                                                                                                    | aft damper/VSD, servo    | during PTFI and MTFI. | T:   |              |  |  |
| Options:         Disable         The draft damper/VSD are at the Purge position(s) during PTFI & MTFI.           Enable         The draft servo is at the Purge position during Purge. At the end of Purge, the draft servo moves to the currently selected fuel's Fuel x Adj Start Position.                                                                         |                                                                                                    |                                                                                                    |                          |                       |      |              |  |  |
| If the measured draft is more positive than <b>P4.4.2</b> , the draft servo jogs open. When the measured draft is more negative than <b>P4.4.2</b> , the pilot is energized. Throughout PTFI and MTFI, if the measured draft becomes more positive than <b>P4.4.2</b> , the draft servo will again jog open. The draft servo will not jog closed during PTFI or MTFI. |                                                                                                    |                                                                                                    |                          |                       |      |              |  |  |
| Note: P4.1.1                                                                                                    | Note: P4.1.1 must equal FloatingServo or PIDServo in order to enable P4.4.1.                                                                            |                                                                                                    |                          |                       |      |              |  |  |

## 4.4.2 – Adjustable Start Draft SP

| Menu Location:                                                                                                    | .ocation: Menu <parameters<draft <="" adj="" control<="" draft="" setup="" start<="" th=""><th>P:</th><th>4.4.2</th></parameters<draft> |                  |        | P: | 4.4.2 |                |  |  |
|----------------------------------------------------------------------------------------------------|----------------------------------------------------------------------------------------------------|------------------|--------|----|-------|----------------|--|--|
| Password Level:                                                                                                    | E, R                                                                                                    | Default Setting: | -0.500 | A  | dj    | Start Draft SP |  |  |
| P4.4.2 Determ                                                                                                    | P4.4.2 Determines the Draft Setpoint durnig PTFI and MTFI                                                                               |                  |        |    |       |                |  |  |
| Options: -0.100 to -5.00<br>See P4.4.1 for description.                                                                                                    |                                                                                                    |                  |        |    |       |                |  |  |
| <b>Note:</b> If <b>P4.4.2</b> is set too close to, or above, the Draft Setpoint; the Adj Starting Draft will be maintained at 0.250 more negative than the Draft Setpoint. |                                                                                                    |                  |        |    |       |                |  |  |

#### 4.4.3 – Fuel 1 (Oil) Adjustable Start Position

| Menu Location:                                                                                  | n: Menu <parameters<draft <="" adj="" control<="" draft="" setup="" start<="" th=""><th>P:</th><th>4.4.3</th></parameters<draft> |                  |       |                                 | P: | 4.4.3 |  |  |
|-------------------------------------------------------------------------------------------------|----------------------------------------------------------------------------------------------------|------------------|-------|---------------------------------|----|-------|--|--|
| Password Level:                                                                                 | E, R                                                                                                    | Default Setting: | 50.00 | Fuel 1 (Oil) Adj Start Positior |    |       |  |  |
| P4.4.3 Sets the initial adjustable starting draft servo position after the completion of Purge. |                                                                                                    |                  |       |                                 |    |       |  |  |
| Options:                                                                                        |                                                                                                    |                  |       |                                 |    |       |  |  |

## 4.4.4 – Fuel 2 (Gas) Adjustable Start Position

| Menu Location:                                                                                  | enu Location: Menu <parameters<draft <="" adj="" control<="" draft="" setup="" start<="" th=""><th>4.4.4</th></parameters<draft> |                  |       |                              |  | 4.4.4 |  |  |
|-------------------------------------------------------------------------------------------------|----------------------------------------------------------------------------------------------------|------------------|-------|------------------------------|--|-------|--|--|
| Password Level:                                                                                 | E, R                                                                                                    | Default Setting: | 50.00 | Fuel 2 (Gas) Adj Start Posit |  |       |  |  |
| P4.4.4 Sets the initial adjustable starting draft servo position after the completion of Purge. |                                                                                                    |                  |       |                              |  |       |  |  |
| Options:                                                                                        | 10.00 t                                                                                                    | o 120.00         |       |                              |  |       |  |  |

## 4.4.5 – Fuel 3 Adjustable Start Position

| Menu Location:           | Menu <p< th=""><th colspan="4">enu<parameters<draft <="" adj="" control<="" draft="" setup="" start<="" th=""><th>4.4.5</th></parameters<draft></th></p<> | enu <parameters<draft <="" adj="" control<="" draft="" setup="" start<="" th=""><th>4.4.5</th></parameters<draft> |                                 |  |  | 4.4.5 |  |
|--------------------------|----------------------------------------------------------------------------------------------------|----------------------------------------------------------------------------------------------------|---------------------------------|--|--|-------|--|
| Password Level:          | E, R                                                                                                    | Default Setting:                                                                                                  | g: 50.00 Fuel 3 Adj Start Posit |  |  |       |  |
| P4.4.5 Sets the          | T:                                                                                                    |                                                                                                    |                                 |  |  |       |  |
| Options: 10.00 to 120.00 |                                                                                                    |                                                                                                    |                                 |  |  |       |  |

## 4.5 – Draft Tuning – Floating Draft Tuning

## 4.5.1 – Proportional Band, Floating Draft

| Menu Location:                                      | Menu <f< td=""><td>arameters<draft co<="" td=""><td>ntrol&lt; Draft Tuning &lt; Flo</td><td>pating Draft Tune</td><td>P:</td><th>4.5.1</th></draft></td></f<> | arameters <draft co<="" td=""><td>ntrol&lt; Draft Tuning &lt; Flo</td><td>pating Draft Tune</td><td>P:</td><th>4.5.1</th></draft> | ntrol< Draft Tuning < Flo   | pating Draft Tune              | P:    | 4.5.1          |  |  |  |
|-----------------------------------------------------|----------------------------------------------------------------------------------------------------|----------------------------------------------------------------------------------------------------|-----------------------------|--------------------------------|-------|----------------|--|--|--|
| Password Level:                                     | Т                                                                                                    | Default Setting:                                                                                                    | 0.600                       | Proportional Bar               | ıd, I | Floating Draft |  |  |  |
| P4.5.1 The draft                                    | change                                                                                                    | that causes the cont                                                                                                    | rol to go from full speed o | closing to full speed opening. | T:    |                |  |  |  |
| Options:                                            | 0.200 t                                                                                                    | o 15.000                                                                                                    |                             |                                |       |                |  |  |  |
| A smaller valu                                      | A smaller value causes more control action.                                                                                                    |                                                                                                    |                             |                                |       |                |  |  |  |
| Example: Pro<br>If draft = +0.20<br>If draft = 0.00 | Example: Prop Band = 0.600, SP = -0.10"<br>If draft = +0.20, the damper/VSD will be opening at full speed.                                                    |                                                                                                    |                             |                                |       |                |  |  |  |
| If draft = -0.25                                    | , the da                                                                                                    | amper/VSD will b                                                                                                    | e closing at 50% of         | full speed.                    |       |                |  |  |  |
| If draft = -0.40                                    | If draft = -0.40, the damper/VSD will be closing at maximum speed.                                                                                            |                                                                                                    |                             |                                |       |                |  |  |  |
| Note: Full spe<br>CAUTION: If                       | Note: Full speed is determined by <b>P4.6.4</b> .<br>CAUTION: If the value is too small, the damper can oscillate.                                            |                                                                                                    |                             |                                |       |                |  |  |  |

## 4.5.2 – Deadband, Floating Draft

| Menu Location:                                                | Menu <f< th=""><th colspan="4">enu<parameters<draft <="" control<="" draft="" floating="" th="" tune<="" tuning=""><th>4.5.2</th></parameters<draft></th></f<>                | enu <parameters<draft <="" control<="" draft="" floating="" th="" tune<="" tuning=""><th>4.5.2</th></parameters<draft> |       |                      |  | 4.5.2 |  |  |  |  |
|---------------------------------------------------------------|----------------------------------------------------------------------------------------------------|----------------------------------------------------------------------------------------------------|-------|----------------------|--|-------|--|--|--|--|
| Password Level:                                               | Т                                                                                                    | Default Setting:                                                                                                    | 0.030 | Deadband, Floating D |  |       |  |  |  |  |
| P4.5.2 Determines the floating draft deadband. T:             |                                                                                                    |                                                                                                    |       |                      |  |       |  |  |  |  |
| Options:<br>The floating c<br>within +/- P4.                  | Options: 0.010 to 0.500<br>The floating control output stops changing and holds at the current value when the measured draft is<br>within +/- P4.5.2 floating draft deadband. |                                                                                                    |       |                      |  |       |  |  |  |  |
| CAUTION: If this value is too small, the damper can oscillate |                                                                                                    |                                                                                                    |       |                      |  |       |  |  |  |  |

## 4.6 – Floating & PID Tuning

## 4.6.1 – Filter Sec, Draft Xmtr

| Menu Location:                           | n: Menu <parameters<draft &="" <="" control<="" draft="" floating="" pid="" th="" tune<="" tuning=""><th>P:</th><th>4.6.1</th></parameters<draft> |                  |     | P:                  | 4.6.1 |  |  |  |
|------------------------------------------|----------------------------------------------------------------------------------------------------|------------------|-----|---------------------|-------|--|--|--|
| Password Level:                          | Т                                                                                                    | Default Setting: | 2.0 | Filter Sec, Draft X |       |  |  |  |
| P4.6.1 Dampens furnace draft pulsations. |                                                                                                    |                  |     |                     |       |  |  |  |
| Options:                                 | Options: 0.5 to 5.0 seconds                                                                                                    |                  |     |                     |       |  |  |  |
| Larger values                            | Larger values = more damping.                                                                                                    |                  |     |                     |       |  |  |  |
| Note: Excess                             | Note: Excessively large filter times can cause control cycling.                                                                                   |                  |     |                     |       |  |  |  |

## 4.6.2 – Max Damper Position in Auto, Draft

| Menu Location:                                                                              | n: Menu <parameters<draft &="" <="" control<="" draft="" floating="" pid="" th="" tune<="" tuning=""><th>4.6.2</th></parameters<draft> |  |  |  |                | 4.6.2 |  |  |  |
|---------------------------------------------------------------------------------------------|----------------------------------------------------------------------------------------------------|--|--|--|----------------|-------|--|--|--|
| Password Level:                                                                             | evel: T Default Setting: 100.0 Max Damper Position in Auto,                                                                            |  |  |  | in Auto, Draft |       |  |  |  |
| P4.6.2 Limits the maximum damper position in Auto to prevent reset windup and oscillations. |                                                                                                    |  |  |  |                |       |  |  |  |
| Options:                                                                                    | Options: 20.00 to 200.00                                                                                                    |  |  |  |                |       |  |  |  |
| Note: P4.6.2                                                                                | Note: P4.6.2 must be greater than P4.6.3.                                                                                              |  |  |  |                |       |  |  |  |

## 4.6.3 – Min Damper Position in Auto, Draft

| Menu Location:                                                                                    | u Location: Menu <parameters<draft &="" <="" control<="" draft="" floating="" pid="" th="" tune<="" tuning=""><th>P:</th><th>4.6.3</th></parameters<draft> |  |  |  | P: | 4.6.3          |  |  |
|---------------------------------------------------------------------------------------------------|----------------------------------------------------------------------------------------------------|--|--|--|----|----------------|--|--|
| Password Level:                                                                                   | II: T Default Setting: 0.00 Min Damper Position in Auto, D                                                                                                 |  |  |  |    | in Auto, Draft |  |  |
| P4.6.3 Limits the minimum draft damper position in Auto to prevent reset windup and oscillations. |                                                                                                    |  |  |  |    |                |  |  |
| Options:                                                                                          | Options: -20.00 to +90.00                                                                                                    |  |  |  |    |                |  |  |
| Note: P4.6.2                                                                                      | Note: P4.6.2 must be greater than P4.6.3.                                                                                                    |  |  |  |    |                |  |  |

## 4.6.4 – Sec / 90 Deg Damper Rate Limit, Draft

| Menu Location:                                                                                | Menu <p< th=""><th colspan="4">nu<parameters<draft &="" <="" control<="" draft="" floating="" pid="" th="" tune<="" tuning=""><th>4.6.4</th></parameters<draft></th></p<> | nu <parameters<draft &="" <="" control<="" draft="" floating="" pid="" th="" tune<="" tuning=""><th>4.6.4</th></parameters<draft> |                                    |  |  | 4.6.4          |  |  |  |
|-----------------------------------------------------------------------------------------------|----------------------------------------------------------------------------------------------------|----------------------------------------------------------------------------------------------------|------------------------------------|--|--|----------------|--|--|--|
| Password Level:                                                                               | Т                                                                                                    | Default Setting:                                                                                                    | 25 Sec/90 deg Damper Rate Limit, D |  |  | e Limit, Draft |  |  |  |
| P4.6.4 Limits the damper actuator output rate of change to prevent over controlling.       T: |                                                                                                    |                                                                                                    |                                    |  |  |                |  |  |  |
| <b>Options:</b><br>Set this value value.                                                      | Options: 15 to 60 seconds<br>Set this value to the actual actuator speed (seconds it takes the actuator to move 90 degrees), or to a slower<br>value.                     |                                                                                                    |                                    |  |  |                |  |  |  |
| Note: If configured for a 4-20 mA damper, then the units are seconds per 16 mA of change.     |                                                                                                    |                                                                                                    |                                    |  |  |                |  |  |  |

## 4.7 – PID Draft Tuning

## 4.7.1 – Proportional Band, Draft PID

| Menu Location:                                                                                     | Menu <p< th=""><th colspan="5">u<parameters<draft <="" control<="" draft="" pid="" th="" tune<="" tuning=""><th>4.7.1</th></parameters<draft></th></p<> | u <parameters<draft <="" control<="" draft="" pid="" th="" tune<="" tuning=""><th>4.7.1</th></parameters<draft> |                        |                            |                                       |      | 4.7.1              |
|----------------------------------------------------------------------------------------------------|----------------------------------------------------------------------------------------------------|----------------------------------------------------------------------------------------------------|------------------------|----------------------------|---------------------------------------|------|--------------------|
| Password Level:                                                                                    | Т                                                                                                    | Default Setting:                                                                                                | 0.600                  | Proportional Band, Draft I |                                       |      |                    |
| P4.7.1 Is the se                                                                                   | etpoint d                                                                                                    | eviation that cause                                                                                             | s the PID proportional | term to change.            | •                                     | T:   |                    |
| Options: 0.200 - 15.000                                                                            |                                                                                                    |                                                                                                    |                        |                            |                                       |      |                    |
| Proportional Band is the Set Point deviation that causes the PID Proportional Term to change 60.00 |                                                                                                    |                                                                                                    |                        |                            |                                       |      |                    |
| too small the                                                                                      | damnei                                                                                                    | nz, as appropria<br>r can oscillate                                                                             | ite) A smaller value   | causes more contro         | Di action. Cau                        | lioi | I. II the value is |
| Example: initia                                                                                    | allv, if p                                                                                                    | roportional band                                                                                                | = 0.600. SP = -0.10    | ". draft = -0.10". ser     | rvo = 10 dea:                         |      |                    |
| If the draft inc                                                                                   | reases                                                                                                    | from -0.10 to +0                                                                                                | .50, the servo would   | move to 70 deg.            | i i i i i i i i i i i i i i i i i i i |      |                    |
| If prop band =                                                                                     | If prop band = 0.300, the servo would try to move to 130 deg.                                                                                           |                                                                                                    |                        |                            |                                       |      |                    |
| If prop band = 1.200, the servo would move to 40 deg.                                              |                                                                                                    |                                                                                                    |                        |                            |                                       |      |                    |
| CAUTION: If the value is too small, the damper can oscillate.                                      |                                                                                                    |                                                                                                    |                        |                            |                                       |      |                    |

## 4.7.2 – Minutes Per Repeat, Draft PID

| Menu Location:                                                                                                    | Menu Location: Menu <parameters<draft <="" control<="" draft="" pid="" th="" tune<="" tuning=""><th>P:</th><th>4.7.2</th></parameters<draft>                                                                                                    |                  |      |                           | P: | 4.7.2 |  |  |
|----------------------------------------------------------------------------------------------------|----------------------------------------------------------------------------------------------------|------------------|------|---------------------------|----|-------|--|--|
| Password Level:                                                                                                    | Т                                                                                                    | Default Setting: | 0.25 | Minutes Per Repeat, Draft |    |       |  |  |
| P4.7.2 Determines the minutes per repeat of the draft PID control loop. T:                                               |                                                                                                    |                  |      |                           |    |       |  |  |
| Options:<br>The time it tak<br>value causes in<br>Example: If th<br>minutes; the F<br>move (If draft<br>draft returns to | Options: 0.12 to 2.00 Minutes<br>The time it takes for the Integral term to ramp up or down 1 additional Proportional Band move. A smaller<br>value causes more integral control action.<br>Example: If the proportional band is causing a 20 deg. damper change, and the integral is set to 0.25<br>minutes; the PID will ramp from 20 to 40 deg. during the 15 sec after the initial 20 deg. proportional band<br>move (If draft doesn't change). The PID output stops ramping, and remains at its current value, when the<br>draft returns to the setopint |                  |      |                           |    |       |  |  |
| CAUTION: If the value is too small, the damper can oscillate.                                                            |                                                                                                    |                  |      |                           |    |       |  |  |

## 4.7.3 – Gap, Draft PID

| Menu Location:                                                                                                    | Menu <p< th=""><th colspan="3">Menu<parameters<draft <="" control<="" draft="" pid="" th="" tune<="" tuning=""><th>P:</th><th>4.7.3</th></parameters<draft></th></p<> | Menu <parameters<draft <="" control<="" draft="" pid="" th="" tune<="" tuning=""><th>P:</th><th>4.7.3</th></parameters<draft> |       |           | P: | 4.7.3 |  |
|----------------------------------------------------------------------------------------------------|----------------------------------------------------------------------------------------------------|----------------------------------------------------------------------------------------------------|-------|-----------|----|-------|--|
| Password Level:                                                                                                    | Т                                                                                                    | Default Setting:                                                                                                    | 0.030 | Gap, Draf |    |       |  |
| P4.7.3 Is used                                                                                                    | P4.7.3 Is used to prevent over-controling when the draft is close to setpoint.                                                                                        |                                                                                                    |       |           |    |       |  |
| <b>Options:</b> 0.010 to 0.500<br>The draft PID level on either side of the +/- P4.7.3 Gap, Draft PID is where the proportional action is reduced to prevent over controlling. |                                                                                                    |                                                                                                    |       |           |    |       |  |
| <b>Note:</b> Draft is a noisy signal. Gap and gap gain prevent over-controlling when the draft is close to the setpoint.                                                       |                                                                                                    |                                                                                                    |       |           |    |       |  |

## 4.7.4 – Gap Gain, Draft PID

| Menu Location:                                                                                                    | Menu <p< th=""><th colspan="4">/lenu<parameters<draft <="" control<="" draft="" pid="" th="" tune<="" tuning=""><th>4.7.4</th></parameters<draft></th></p<> | /lenu <parameters<draft <="" control<="" draft="" pid="" th="" tune<="" tuning=""><th>4.7.4</th></parameters<draft> |      |                 |  | 4.7.4 |  |
|----------------------------------------------------------------------------------------------------|----------------------------------------------------------------------------------------------------|----------------------------------------------------------------------------------------------------|------|-----------------|--|-------|--|
| Password Level:                                                                                                    | Т                                                                                                    | Default Setting:                                                                                                    | 0.30 | Gap Gain, Draft |  |       |  |
| P4.7.4 Determi                                                                                                    | T:                                                                                                    |                                                                                                    |      |                 |  |       |  |
| Options:0.10 to 0.75The P4.7.4 Gap Gain, Draft PID is a reduction factor inside the gap zone.0.30 means that the proportional control action will only be 30% of what the normal proportional action would be outside of the gap zone. |                                                                                                    |                                                                                                    |      |                 |  |       |  |
| <b>Note:</b> Draft is a noisy signal. Gap and gap gain prevent over-controlling when the draft is close to the setpoint.                                                                                                    |                                                                                                    |                                                                                                    |      |                 |  |       |  |

## 4.8 – PID Feed Forward Curve

## 4.8.X – Draft Feed Forward Curve: Fuel 1

| Menu Location:                                                          | Menu <pa< th=""><th>arameters<draft co<="" th=""><th>ontrol&lt; Draft Tuning &lt; PI</th><th>D Feedfwd Curve</th><th>P: 4.8.x, 4.9.x, 4.10.x</th></draft></th></pa<> | arameters <draft co<="" th=""><th>ontrol&lt; Draft Tuning &lt; PI</th><th>D Feedfwd Curve</th><th>P: 4.8.x, 4.9.x, 4.10.x</th></draft> | ontrol< Draft Tuning < PI | D Feedfwd Curve       | P: 4.8.x, 4.9.x, 4.10.x           |  |  |  |
|-------------------------------------------------------------------------|----------------------------------------------------------------------------------------------------|----------------------------------------------------------------------------------------------------|---------------------------|-----------------------|-----------------------------------|--|--|--|
| Password Level:                                                         | Т                                                                                                    | Default Setting:                                                                                                    | 0.00                      |                       | Draft Feed Forward Fuel1          |  |  |  |
| P4.8.x Determi                                                          | nes the d                                                                                                    | raft feed forward                                                                                                    | for Fuel 1.               |                       | T:                                |  |  |  |
| Options:                                                                |                                                                                                    |                                                                                                    |                           |                       | I                                 |  |  |  |
| Feedforward of                                                          | only appl                                                                                                    | lies to the PID o                                                                                                    | Iraft control options.    |                       |                                   |  |  |  |
| The PID feed                                                            | forward o                                                                                                    | draft damper po                                                                                                    | sition (or Draft VSD      | Hz) values for the fe | ollowing                          |  |  |  |
| 8 Firing Rates: 0%, 10%, 20%, 30%, 40%, 60%, 80%, and 100%.             |                                                                                                    |                                                                                                    |                           |                       |                                   |  |  |  |
| The firing rates can not be changed. The user enters the servo degrees, |                                                                                                    |                                                                                                    |                           |                       |                                   |  |  |  |
| 4-20 mA 0-10                                                            | 4-20 mA 0-100% value, or VSD Hz value as determined by <b>P4.1.1</b> .                                                                                               |                                                                                                    |                           |                       |                                   |  |  |  |
| There is a sep                                                          | There is a separate feedforward curve for each of the three fuels. The fuel that is currently selected by the                                                        |                                                                                                    |                           |                       |                                   |  |  |  |
| BMS is display                                                          | yed and                                                                                                    | edited on the B                                                                                                    | MU LCD display scre       | een:                  |                                   |  |  |  |
| Draft Feedfor                                                           | rward                                                                                                    |                                                                                                    |                           |                       |                                   |  |  |  |
| Fuel 1 (Oil)                                                            | )                                                                                                    |                                                                                                    |                           |                       |                                   |  |  |  |
| Firing Damp                                                             | er or                                                                                                    |                                                                                                    |                           |                       |                                   |  |  |  |
| Parameter                                                               | Rate                                                                                                    | VSD                                                                                                    |                           |                       |                                   |  |  |  |
| P8.8.1                                                                  | 0%                                                                                                    | <u>5.0</u> The                                                                                                    | underlined values c       | an be edited by the   | user                              |  |  |  |
| P8.8.2                                                                  | 10%                                                                                                    | <u>7.2</u>                                                                                                    |                           |                       |                                   |  |  |  |
| P8.8.3                                                                  | 20%                                                                                                    | <u>9.9</u>                                                                                                    |                           |                       |                                   |  |  |  |
| P8.8.4                                                                  | 30%                                                                                                    | <u>15.6</u>                                                                                                    |                           |                       |                                   |  |  |  |
| P8.8.5                                                                  | 40%                                                                                                    | <u>25.1</u>                                                                                                    |                           |                       |                                   |  |  |  |
| P8.8.6                                                                  | 60%                                                                                                    | <u>41.3</u>                                                                                                    |                           |                       |                                   |  |  |  |
| P8.8.7                                                                  | 80%                                                                                                    | <u>59.0</u>                                                                                                    |                           |                       |                                   |  |  |  |
| P8.8.8                                                                  | 100%                                                                                                    | <u>80.0</u>                                                                                                    |                           |                       |                                   |  |  |  |
| The draft cont                                                          | trol outpu                                                                                                    | ut is the sum of                                                                                                    | (PID + Feedforward        | I). Therefore the PI  | D control action trims/biases the |  |  |  |
| reedforward p                                                           | ositions i                                                                                                    | in order to bring                                                                                                    | The dratt back to the     | e setpoint. Feedforw  | vard causes the damper            |  |  |  |
| (or VSD) to st                                                          | (or VSD) to start to move as soon as the firing rate changes.                                                                                                    |                                                                                                    |                           |                       |                                   |  |  |  |
| Note: If feed to Parame                                                 | Note: If feed forward is not desired, set all values to 0.0<br>Parameters P4.9.x are for Fuel 2 and Parameters P4.10.x are for Fuel 3.                               |                                                                                                    |                           |                       |                                   |  |  |  |

#### 4.9 – Draft Feed Forward Curve: Fuel 2

#### 4.9.X Draft Feed Forward Curve: Fuel 2

See Parameter P4.8.x

#### 4.10 – Draft Feed Forward Curve: Fuel 3

#### 4.10.X – Draft Feed Forward Curve: Fuel 3

See Parameter P4.8.x

#### 4.11 – ID Fan VSD Tune

#### 4.11.1 – Max VSD Hz in Auto, Draft

| Menu Location:                                                                                 | ocation: Menu <parameters<draft <="" control<="" draft="" fan="" id="" th="" tune<="" tuning="" vsd=""><th>P:</th><th>4.11.1</th></parameters<draft> |                                        |  |  | P: | 4.11.1    |
|------------------------------------------------------------------------------------------------|----------------------------------------------------------------------------------------------------|----------------------------------------|--|--|----|-----------|
| Password Level:                                                                                | Т                                                                                                    | T Default Setting: 60.00 Max VSD Hz in |  |  |    |           |
| P4.11.1 Limits the maximum VSD speed command in Auto to prevent reset windup and oscillations. |                                                                                                    |                                        |  |  |    | 192 - 194 |
| Options: 20.00 to 60.00Hz                                                                      |                                                                                                    |                                        |  |  |    |           |

#### 4.11.2 – Min VSD Hz in Auto, Draft

| Menu Location:    | Menu <p< th=""><th colspan="4">Menu<parameters<draft <="" control<="" draft="" fan="" id="" th="" tune<="" tuning="" vsd=""><th>4.11.2</th></parameters<draft></th></p<> | Menu <parameters<draft <="" control<="" draft="" fan="" id="" th="" tune<="" tuning="" vsd=""><th>4.11.2</th></parameters<draft> |                                            |  |  | 4.11.2 |
|-------------------|----------------------------------------------------------------------------------------------------|----------------------------------------------------------------------------------------------------|--------------------------------------------|--|--|--------|
| Password Level:   | Т                                                                                                    | Default Setting:                                                                                                    | Default Setting: 10.00 Min VSD Hz in Auto, |  |  |        |
| P4.11.2 Limits th | T:                                                                                                    |                                                                                                    |                                            |  |  |        |
| Options:          | 0.00 to                                                                                                    | 40.00Hz                                                                                                    |                                            |  |  |        |

## 4.11.3 – Sec / 60 Hz VSD Rate Limit, Draft

| Menu Location:                                                                                    | Menu Location: Menu <parameters<draft <="" control<="" draft="" fan="" id="" th="" tune<="" tuning="" vsd=""><th>P:</th><th>4.11.3</th></parameters<draft> |           |  |  | P: | 4.11.3         |
|---------------------------------------------------------------------------------------------------|----------------------------------------------------------------------------------------------------|-----------|--|--|----|----------------|
| Password Level:                                                                                   | d Level: T Default Setting: 25 Sec/60Hz VSD Rate Limit, I                                                                                                  |           |  |  |    | e Limit, Draft |
| P4.11.3 Limits the VSD speed command rate of change to prevent over controlling and/or VSD trips. |                                                                                                    |           |  |  |    |                |
| Options:                                                                                          | 15 to 6                                                                                                    | 0 seconds |  |  |    |                |

## 4.11.4 – SP Offset, Draft VSD / Damper Dual Output Mode

| Menu Location:                                                                                                    | Menu <p< th=""><th>arameters<draft co<="" th=""><th>Fan VSD Tune</th><th>P:</th><th>4.11.4</th></draft></th></p<> | arameters <draft co<="" th=""><th>Fan VSD Tune</th><th>P:</th><th>4.11.4</th></draft> | Fan VSD Tune | P:                                           | 4.11.4 |  |  |  |
|----------------------------------------------------------------------------------------------------|----------------------------------------------------------------------------------------------------|---------------------------------------------------------------------------------------|--------------|----------------------------------------------|--------|--|--|--|
| Password Level:                                                                                                    | Т                                                                                                    | Default Setting:                                                                      | 0.510        | SP Offset, Draft VSD/Damper Dual Output Mode |        |  |  |  |
| <b>P4.11.4</b> Determines the draft damper bias from actual VSD draft setpoint.                                                                                                    |                                                                                                    |                                                                                       |              |                                              |        |  |  |  |
| Options: 0.020 to 0.510                                                                                                    |                                                                                                    |                                                                                       |              |                                              |        |  |  |  |
| Setpoint offset is only used if <b>P4.1.1</b> = PIDVSDandServo or PIDVSDand420. With these draft control options, an outlet damper and ID fan VSD are simultaneously controlled in order to maintain the draft at setpoint. The VSD control action attempts to hold the draft at the actual draft setpoint and the damper control action attempts to hold the draft setpoint, <b>P4.11.4</b> . This allows the damper to control draft if the VSD is unable to slow down enough, or go wide open before the VSD starts to speed up. |                                                                                                    |                                                                                       |              |                                              |        |  |  |  |
| Note: If the VSD speeds increases before stack damper is wide open, increase P4.11.4.                                                                                                    |                                                                                                    |                                                                                       |              |                                              |        |  |  |  |
| <b>P4.11.4</b> must be larger than ( <b>P4.5.2</b> + .009).                                                                                                    |                                                                                                    |                                                                                       |              |                                              |        |  |  |  |

# **5. FEEDWATER CONTROL**

#### 5.1 – Feedwater Basic Setup

#### 5.1.1 – Feedwater Control Option

| Menu Location:                                                                                                    | Menu <f< th=""><th>Parameters<feedwat< th=""><th colspan="4">rameters<feedwater <="" basic="" control<="" feedwater="" feedwtr="" setup="" setup<="" th=""></feedwater></th></feedwat<></th></f<> | Parameters <feedwat< th=""><th colspan="4">rameters<feedwater <="" basic="" control<="" feedwater="" feedwtr="" setup="" setup<="" th=""></feedwater></th></feedwat<> | rameters <feedwater <="" basic="" control<="" feedwater="" feedwtr="" setup="" setup<="" th=""></feedwater> |                          |    |  |  |
|----------------------------------------------------------------------------------------------------|----------------------------------------------------------------------------------------------------|----------------------------------------------------------------------------------------------------|----------------------------------------------------------------------------------------------------|--------------------------|----|--|--|
| Password Level:                                                                                                    | Т                                                                                                    | Default Setting:                                                                                                    | Disable                                                                                                    | Feedwater Control Option |    |  |  |
| P5.1.1 Determi                                                                                                    | nes if fe                                                                                                    | edwater control is                                                                                                    | used and what type.                                                                                         |                          | T: |  |  |
| Options:       Disable:       Feedwater control is not used.         SingleElement:       Single element feedwater control is used.         TwoElement:       Two element feedwater control is used.         ThreeElement:       Three element feedwater control is used. |                                                                                                    |                                                                                                    |                                                                                                    |                          |    |  |  |
| Note: <b>P5.1.1</b> can only be enabled if the BMU I/O expansion board is installed.<br>If <b>P5.1.2</b> = ServoValve, the feedwater servo must be configured, zeroed and limits seeked before <b>P5.1.1</b> can be enabled.                                              |                                                                                                    |                                                                                                    |                                                                                                    |                          |    |  |  |

## 5.1.2 – Valve / Pump Output Type

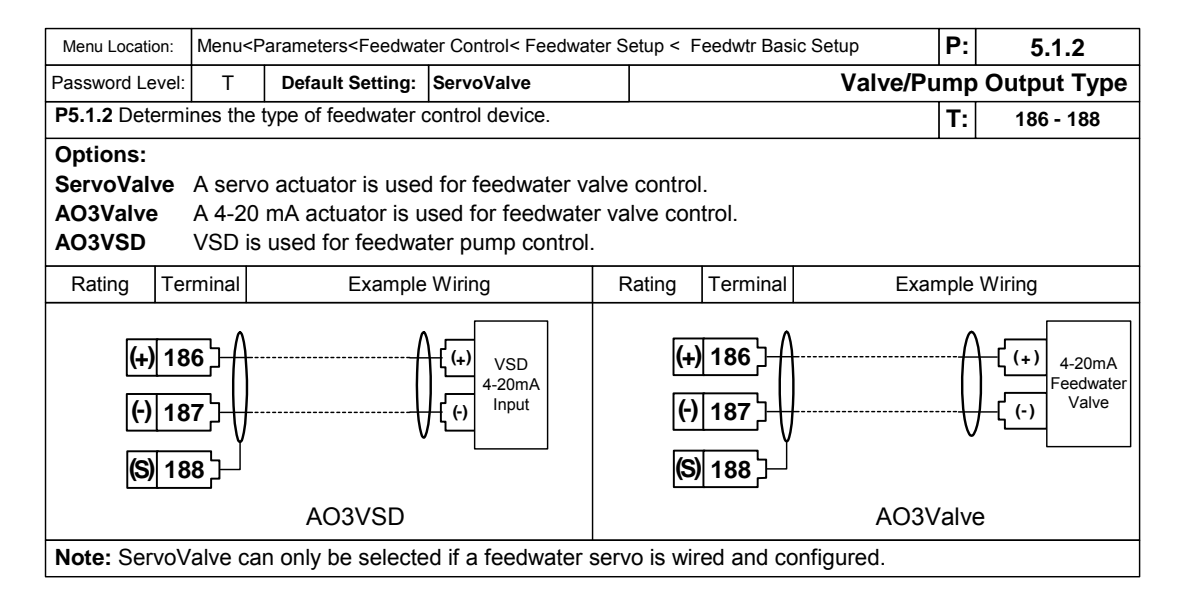

## 5.1.3 – Drum Level @ 4 mA, Xmtr Cal

| Menu Location:                                                                     | nu Location: Menu <parameters<feedwater <="" basic="" control<="" feedwater="" feedwtr="" setup="" setup<="" th=""><th>P:</th><th>5.1.3</th></parameters<feedwater> |  |  |              | P: | 5.1.3     |  |
|------------------------------------------------------------------------------------|----------------------------------------------------------------------------------------------------|--|--|--------------|----|-----------|--|
| Password Level:                                                                    | ssword Level: T Default Setting: +10.00 Drum Level @ 4 mA, X                                                                                                    |  |  | mA, Xmtr Cal |    |           |  |
| P5.1.3 Determines the water level that corresponds to a 4 mA drum level signal.    |                                                                                                    |  |  |              |    | 165 - 167 |  |
| Options: -50.00 to +99.00                                                          |                                                                                                    |  |  |              |    |           |  |
| The level can be expressed in inches, centimeters, or any other units, as desired. |                                                                                                    |  |  |              |    |           |  |
| Note: The 4 mA level versus the 20 mA level difference must be greater than 8.00   |                                                                                                    |  |  |              |    |           |  |

## 5.1.4 – Drum Level @ 20 mA, Xmtr Cal

| Menu Location:                                                                                                    | Menu <p< th=""><th colspan="4">enu<parameters<feedwater <="" basic="" control<="" feedwater="" feedwtr="" setup="" setup<="" th=""><th>5.1.4</th></parameters<feedwater></th></p<> | enu <parameters<feedwater <="" basic="" control<="" feedwater="" feedwtr="" setup="" setup<="" th=""><th>5.1.4</th></parameters<feedwater> |        |                       |  | 5.1.4 |  |
|----------------------------------------------------------------------------------------------------|----------------------------------------------------------------------------------------------------|----------------------------------------------------------------------------------------------------|--------|-----------------------|--|-------|--|
| Password Level:                                                                                                    | Т                                                                                                    | Default Setting:                                                                                                    | -10.00 | Drum Level @ 20mA, Xm |  |       |  |
| P5.1.4 Determines the water level that corresponds to a 20 mA drum level signal. T:                                            |                                                                                                    |                                                                                                    |        |                       |  |       |  |
| Options:         -50.00 to +99.00           The level can be expressed in inches, centimeters, or any other units, as desired. |                                                                                                    |                                                                                                    |        |                       |  |       |  |
| Note: The 4 r                                                                                                    | Note: The 4 mA level versus the 20 mA level difference must be greater than 8.00                                                                                                   |                                                                                                    |        |                       |  |       |  |

## 5.2 – Feedwater Alarm Setup

### 5.2.1 – Low Alarm SP, Drum Level

| Menu Location:                                                                                                    | Menu <parameters<feedwater <="" alarm="" control<="" feedwater="" feedwtr="" setup="" setup<="" th=""><th>5.2.1</th></parameters<feedwater> |           |  |  |              | 5.2.1 |  |  |
|----------------------------------------------------------------------------------------------------|----------------------------------------------------------------------------------------------------|-----------|--|--|--------------|-------|--|--|
| Password Level:         O         Default Setting:         -50.00         Low Alarm SP, D                            |                                                                                                    |           |  |  | , Drum Level |       |  |  |
| P5.2.1 Determines the drum level low alarm setpoint.                                                                 |                                                                                                    |           |  |  |              |       |  |  |
| Options:                                                                                                    | -50.00                                                                                                    | to +99.00 |  |  |              |       |  |  |
| The low drum level alarm is triggered if the level has been below this setpoint for more than <b>P5.2.3</b> seconds. |                                                                                                    |           |  |  |              |       |  |  |
| Note: The low alarm is disabled if P5.2.1 = -50.00                                                                   |                                                                                                    |           |  |  |              |       |  |  |

## 5.2.2 – High Alarm SP, Drum Level

| Menu Location:                                          | cation: Menu <parameters<feedwater <="" alarm="" control<="" feedwater="" feedwtr="" setup="" setup<="" th=""><th>5.2.2</th></parameters<feedwater>       |  |  |  |               | 5.2.2 |  |  |  |
|---------------------------------------------------------|----------------------------------------------------------------------------------------------------|--|--|--|---------------|-------|--|--|--|
| Password Level: O Default Setting: +99.00 High Alarm SP |                                                                                                    |  |  |  | P, Drum Level |       |  |  |  |
| P5.2.2 Determi                                          | T:                                                                                                    |  |  |  |               |       |  |  |  |
| Options:<br>The high drun                               | <b>Options:</b> -50.00 to +99.00<br>The high drum level alarm is triggered if the level has been above this setpoint for more than <b>P5.2.3</b> seconds. |  |  |  |               |       |  |  |  |
| Note: The high alarm is disabled if P5.2.2 = 99.00      |                                                                                                    |  |  |  |               |       |  |  |  |

## 5.2.3 – Alarm Delay Sec, Drum Level

| Menu Location:                                                                                            | Menu <p< th=""><th>arameters<feedwat< th=""><th>etup &lt; Feedwtr Alarm Setup</th><th>P:</th><th>5.2.3</th></feedwat<></th></p<> | arameters <feedwat< th=""><th>etup &lt; Feedwtr Alarm Setup</th><th>P:</th><th>5.2.3</th></feedwat<> | etup < Feedwtr Alarm Setup | P: | 5.2.3 |  |  |  |  |
|----------------------------------------------------------------------------------------------------|----------------------------------------------------------------------------------------------------|----------------------------------------------------------------------------------------------------|----------------------------|----|-------|--|--|--|--|
| Password Level:                                                                                           | Password Level: O Default Setting: 10 Alarm Delay Sec, Drum L                                                                    |                                                                                                    |                            |    |       |  |  |  |  |
| P5.2.3 Is used                                                                                            | T:                                                                                                    |                                                                                                    |                            |    |       |  |  |  |  |
| Options:                                                                                                  | Options: 0 to 90 Seconds                                                                                                    |                                                                                                    |                            |    |       |  |  |  |  |
| Drum level must be less than P5.2.1 or greater than P5.2.2 for P5.2.3 seconds before the alarm is active. |                                                                                                    |                                                                                                    |                            |    |       |  |  |  |  |

#### 5.3 – Steam Flow Setup

#### 5.3.1 – Decimal Point, Steam Flow

| Menu Location:                                                                           | Menu <p< th=""><th colspan="4">enu<parameters<feedwater <="" control<="" feedwater="" flow="" setup="" setup<="" steam="" th=""><th>5.3.1</th></parameters<feedwater></th></p<> | enu <parameters<feedwater <="" control<="" feedwater="" flow="" setup="" setup<="" steam="" th=""><th>5.3.1</th></parameters<feedwater> |  |  |    | 5.3.1        |  |  |  |
|------------------------------------------------------------------------------------------|----------------------------------------------------------------------------------------------------|----------------------------------------------------------------------------------------------------|--|--|----|--------------|--|--|--|
| Password Level:                                                                          | T Default Setting: xxx.x Decimal Point, Steam Flow                                                                                                    |                                                                                                    |  |  |    | , Steam Flow |  |  |  |
| P5.3.1 Determines the decimal point on the LCD display and for P5.3.1.                   |                                                                                                    |                                                                                                    |  |  | T: | 168 - 170    |  |  |  |
| Options:                                                                                 | Options: xxxx xxx.x xx.xx                                                                                                    |                                                                                                    |  |  |    |              |  |  |  |
| Note: P5.3.1 must be 999.9 or less for xxx.x format, and 99.99 or less for xx.xx format. |                                                                                                    |                                                                                                    |  |  |    |              |  |  |  |

#### 5.3.2 - Flow @ 20mA, Steam Flow

| Menu Location:                                                                     | Menu Location: Menu <parameters<feedwater <="" control<="" feedwater="" flow="" setup="" setup<="" steam="" th=""></parameters<feedwater> |               |                 |  |    |              |
|------------------------------------------------------------------------------------|----------------------------------------------------------------------------------------------------|---------------|-----------------|--|----|--------------|
| Password Level:         T         Default Setting:         100.0         Flow @ 20 |                                                                                                    |               |                 |  | mA | , Steam Flow |
| P5.3.2 Determi                                                                     | T:                                                                                                    |               |                 |  |    |              |
| Options:                                                                           | 10 - 32                                                                                                    | 000 1.0 - 999 | .9 1.00 - 99.99 |  |    |              |
| Note: P5.3.2                                                                       |                                                                                                    |               |                 |  |    |              |

## 5.3.3 - Sq Root option, Steam Flow

| Menu Location:                                                                                                    | Menu <p< th=""><th>etup &lt; Steam Flow Setup</th><th>P:</th><th>5.3.3</th></p<>                                                                                                    | etup < Steam Flow Setup | P:            | 5.3.3                     |  |  |  |  |  |  |
|----------------------------------------------------------------------------------------------------|----------------------------------------------------------------------------------------------------|-------------------------|---------------|---------------------------|--|--|--|--|--|--|
| Password Level:                                                                                                    | т                                                                                                    | Default Setting:        | Disable       | Sq Root Option, Steam Flo |  |  |  |  |  |  |
| P5.3.3 Determi                                                                                                    | P5.3.3 Determines if steam flow input square root extraction is enabled. T:                                                                                                    |                         |               |                           |  |  |  |  |  |  |
| Options:                                                                                                    |                                                                                                    |                         |               |                           |  |  |  |  |  |  |
| Disable:                                                                                                    | Disable: Square root is not performed in the BMU.                                                                                                    |                         |               |                           |  |  |  |  |  |  |
| Enable:                                                                                                    | Square                                                                                                    | e root is performe      | d in the BMU. |                           |  |  |  |  |  |  |
|                                                                                                    |                                                                                                    |                         |               |                           |  |  |  |  |  |  |
| <b>Note 1:</b> If a dp transmitter and flow element are used to measure the steam flow, the signal must have a square root extractor applied. If the transmitter's optional square root extractor is activated, then <b>P5.3.3</b> must be Disabled. |                                                                                                    |                         |               |                           |  |  |  |  |  |  |
| Note 2: If P5.<br>be disabled ar                                                                                                    | <b>Note 2:</b> If <b>P5.5.3</b> Steam Flow Press Comp Option is Enabled, the square root extractor at the transmitter must be disabled and the <b>P5.3.3</b> must be utilized for the square root extraction. |                         |               |                           |  |  |  |  |  |  |

#### 5.3.4 - Filter Sec, Steam Flow

| Menu Location:                         | Menu <f< th=""><th>Parameters<feedwat< th=""><th>P:</th><th>5.3.4</th></feedwat<></th></f<> | Parameters <feedwat< th=""><th>P:</th><th>5.3.4</th></feedwat<> | P:        | 5.3.4        |  |  |  |  |
|----------------------------------------|---------------------------------------------------------------------------------------------|-----------------------------------------------------------------|-----------|--------------|--|--|--|--|
| Password Level:                        | Т                                                                                           | Default Setting:                                                | ilter Sec | , Steam Flow |  |  |  |  |
| P5.3.4 Smoothes the Steam Flow Signal. |                                                                                             |                                                                 |           |              |  |  |  |  |
| Options:<br>Larger Numbe               | Options: 0.5 to 6.0<br>Larger Number = More Smoothing                                       |                                                                 |           |              |  |  |  |  |

## 5.3.5 – Low Flow Cutoff %, Steam Flow

| Menu Location: Menu <parameters<feedwater <="" control<="" feedwater="" flow="" setup="" setup<="" steam="" th=""><th>P:</th><th>5.3.5</th></parameters<feedwater> |                                              |  |  |  | P: | 5.3.5        |  |  |
|----------------------------------------------------------------------------------------------------|----------------------------------------------|--|--|--|----|--------------|--|--|
| Password Level:                                                                                                    | Level: T Default Setting: 1.00 Low Flow Cuto |  |  |  |    | , Steam Flow |  |  |
| P5.3.5 Determines the Steam Low Flow Cutoff point.                                                                                                    |                                              |  |  |  |    |              |  |  |
| <b>Options:</b> 0.00 to 20.00%<br>If the Filtered, Compensated, Square Rooted (as applies) Steam Flow is less than <b>P5.3.5</b> the Steam Flow is forced to 0.    |                                              |  |  |  |    |              |  |  |

## 5.4 – Feedwater Flow Setup

#### 5.4.1 – Decimal Point, Feedwater Flow

| Menu Location:                                                                      | Menu <f< th=""><th>Parameters<feedwat< th=""><th>Setup &lt; Feedwtr Flow Setup</th><th>P:</th><th>5.4.1</th></feedwat<></th></f<> | Parameters <feedwat< th=""><th>Setup &lt; Feedwtr Flow Setup</th><th>P:</th><th>5.4.1</th></feedwat<> | Setup < Feedwtr Flow Setup | P: | 5.4.1 |              |  |  |  |
|-------------------------------------------------------------------------------------|----------------------------------------------------------------------------------------------------|----------------------------------------------------------------------------------------------------|----------------------------|----|-------|--------------|--|--|--|
| Password Level:                                                                     | T Default Setting: xxx.x Decimal Point, Feedwater Fl                                                                              |                                                                                                    |                            |    |       | edwater Flow |  |  |  |
| P5.4.1 Determines the decimal point on the LCD display and for P5.4.2. T: 171 - 173 |                                                                                                    |                                                                                                    |                            |    |       |              |  |  |  |
| Options:                                                                            | Options: xxxx xxx.x xx.xx                                                                                                    |                                                                                                    |                            |    |       |              |  |  |  |
| Note: P5.4.2<br>and 99                                                              | Note: P5.4.2 must be 999.9 or less for xxx.x format,<br>and 99.99 or less for xx.xx format.                                       |                                                                                                    |                            |    |       |              |  |  |  |

#### 5.4.2 – Flow @ 20mA, Feedwater Flow

| Menu Location:                                                                           | Menu <f< th=""><th colspan="5">I<parameters<feedwater <="" control<="" feedwater="" feedwtr="" flow="" p="" setup="" setup<=""></parameters<feedwater></th><th>P:</th><th>5.4.2</th></f<> | I <parameters<feedwater <="" control<="" feedwater="" feedwtr="" flow="" p="" setup="" setup<=""></parameters<feedwater> |              |       |             |               | P: | 5.4.2        |
|------------------------------------------------------------------------------------------|----------------------------------------------------------------------------------------------------|----------------------------------------------------------------------------------------------------|--------------|-------|-------------|---------------|----|--------------|
| Password Level:                                                                          | Т                                                                                                    | Defau                                                                                                    | ult Setting: | 100.0 |             | Flow @ 20 mA, | Fe | edwater Flow |
| P5.4.2 Determines the feedwater flow that corresponds to a 20 mA feedwater flow signal.  |                                                                                                    |                                                                                                    |              |       |             |               | T: |              |
| Options:                                                                                 | 10 to 3                                                                                                    | 2000                                                                                                    | 1.0 - 999    | .9 1  | .00 - 99.99 |               |    |              |
| Note: P5.4.2 must be 999.9 or less for xxx.x format, and 99.99 or less for xx.xx format. |                                                                                                    |                                                                                                    |              |       |             |               |    |              |

## 5.4.3 – Sq Root Option, Feedwater Flow

| Menu Location:                                                                                                    | Menu <p< th=""><th>etup &lt; Feedwtr Flow Setup</th><th>P:</th><th>5.4.3</th></p<> | etup < Feedwtr Flow Setup | P:            | 5.4.3                        |  |  |  |  |
|----------------------------------------------------------------------------------------------------|------------------------------------------------------------------------------------|---------------------------|---------------|------------------------------|--|--|--|--|
| Password Level:                                                                                                    | Т                                                                                  | Default Setting:          | Disable       | Sq Root Option, Feedwater Fl |  |  |  |  |
| P5.4.3 Determi                                                                                                    | T:                                                                                 |                           |               |                              |  |  |  |  |
| Options:                                                                                                    |                                                                                    |                           |               |                              |  |  |  |  |
| Disable:                                                                                                    | Square root is not performed in the BMU.                                           |                           |               |                              |  |  |  |  |
| Enable:                                                                                                    | Square                                                                             | root is performe          | d in the BMU. |                              |  |  |  |  |
| <b>Note:</b> If a dp transmitter and flow element are used to meter feedwater flow, then the raw signal must have a square root extractor applied. However, most dp transmitters include an optional square root extractor. If activated in the transmitter, it must be disabled in the BMU. |                                                                                    |                           |               |                              |  |  |  |  |

#### 5.4.4 – Filter Sec, Feedwater Flow

| Menu Location:                             | Menu <p< th=""><th>arameters<feedwat< th=""><th>etup &lt; Feedwtr Flow Setup</th><th>P:</th><th>5.4.4</th></feedwat<></th></p<> | arameters <feedwat< th=""><th>etup &lt; Feedwtr Flow Setup</th><th>P:</th><th>5.4.4</th></feedwat<> | etup < Feedwtr Flow Setup | P: | 5.4.4 |  |  |  |  |
|--------------------------------------------|----------------------------------------------------------------------------------------------------|----------------------------------------------------------------------------------------------------|---------------------------|----|-------|--|--|--|--|
| Password Level:                            | Т                                                                                                    | Default Setting:                                                                                    | , Feedwater Flow          |    |       |  |  |  |  |
| P5.4.4 Smoothes the feedwater flow signal. |                                                                                                    |                                                                                                    |                           |    |       |  |  |  |  |
| Options:                                   | Options: 0.5 to 6.0                                                                                                    |                                                                                                    |                           |    |       |  |  |  |  |
| Larger number = more smoothing.            |                                                                                                    |                                                                                                    |                           |    |       |  |  |  |  |

#### 5.4.5 – Low Flow Cutoff %, Feedwater Flow

| Menu Location: Menu <parameters<feedwater <="" control<="" feedwater="" feedwtr="" flow="" setup="" setup<="" th=""><th>P:</th><th>5.4.5</th></parameters<feedwater> |                                                                                                    |                  |      | P:                             | 5.4.5 |  |  |
|----------------------------------------------------------------------------------------------------|----------------------------------------------------------------------------------------------------|------------------|------|--------------------------------|-------|--|--|
| Password Level:                                                                                                    | Т                                                                                                    | Default Setting: | 1.00 | Low Flow Cutoff %, Feedwater F |       |  |  |
| P5.4.5 Determines the feedwater low flow cutoff point.                                                                                                    |                                                                                                    |                  |      |                                | T:    |  |  |
| <b>Options:</b><br>If the filtered,<br>feedwater flow                                                                                                    | Options: 0.0 to 20.00%<br>If the filtered, compensated, square rooted (as applies) signal is less than P5.4.5,<br>feedwater flow is forced to 0. |                  |      |                                |       |  |  |

## 5.5 – Pressure Compensate

#### 5.5.1 – Pressure Units, Boiler Outlet Xmtr

| Menu Location:                                                                                         | Menu <parameters<feedwater <="" compensate<="" control<="" feedwater="" pressure="" setup="" th=""><th>5.5.1</th></parameters<feedwater> |       |       |  |                | 5.5.1 |  |
|----------------------------------------------------------------------------------------------------|----------------------------------------------------------------------------------------------------|-------|-------|--|----------------|-------|--|
| Password Level: T Default Setting: psig Pressure Units, Boiler                                         |                                                                                                    |       |       |  | er Outlet Xmtr |       |  |
| P5.5.1 Determines the engineering units for the P3.1.6 pressure calibration data.                      |                                                                                                    |       |       |  |                |       |  |
| Options:                                                                                               | psig                                                                                                    | bar_g | kPa_g |  |                |       |  |
| Note: The correct pressure units are required if any of the pressure compensation options are enabled. |                                                                                                    |       |       |  |                |       |  |

## 5.5.2 – Drum Level Pressure Comp Option

| Menu Location:                                                                                                    | Menu <p< th=""><th>arameters<feedwat< th=""><th>etup &lt; Pressure Compensate</th><th>P:</th><th>5.5.2</th></feedwat<></th></p<> | arameters <feedwat< th=""><th>etup &lt; Pressure Compensate</th><th>P:</th><th>5.5.2</th></feedwat<> | etup < Pressure Compensate | P:                              | 5.5.2 |  |
|----------------------------------------------------------------------------------------------------|----------------------------------------------------------------------------------------------------|----------------------------------------------------------------------------------------------------|----------------------------|---------------------------------|-------|--|
| Password Level:                                                                                                    | Т                                                                                                    | Default Setting:                                                                                     | Disable                    | Drum Level Pressure Comp Optior |       |  |
| <b>P5.5.2</b> Determines if the drum level displayed is pressure compensated.                                                                                                    |                                                                                                    |                                                                                                    |                            |                                 | T:    |  |
| Options:       Disable:       The drum level signal is not compensated by the BMU.         Enable:       The drum level signal is compensated for the water density difference between the dP xmtr reference leg and the high temperature water density inside the steam drum. The boiler outlet steam pressure transmitter is set to saturated steam water density. |                                                                                                    |                                                                                                    |                            |                                 |       |  |
| Note: This option is intended for boilers 250 psig and higher.<br>If this option is enabled, <b>P5.6.2</b> must still be used to correct the impulse piping temperature differences and other factors.                                                                                                    |                                                                                                    |                                                                                                    |                            |                                 |       |  |

## 5.5.3 – Steam Flow Press Comp Option

| Menu Location:                                                                                                    | Menu <p< th=""><th colspan="4">nu<parameters<feedwater <="" compensate<="" control<="" feedwater="" pressure="" setup="" th=""><th>5.5.3</th></parameters<feedwater></th></p<> | nu <parameters<feedwater <="" compensate<="" control<="" feedwater="" pressure="" setup="" th=""><th>5.5.3</th></parameters<feedwater> |                     |                             |    | 5.5.3 |  |
|----------------------------------------------------------------------------------------------------|----------------------------------------------------------------------------------------------------|----------------------------------------------------------------------------------------------------|---------------------|-----------------------------|----|-------|--|
| Password Level:                                                                                                    | Т                                                                                                    | Default Setting:                                                                                                    | Disable             | Steam Flow Press Comp Optic |    |       |  |
| <b>P5.5.3</b> Determines is steam flow density compensation is enabled.                                                                                                    |                                                                                                    |                                                                                                    |                     |                             | T: |       |  |
| Options:                                                                                                    |                                                                                                    |                                                                                                    |                     |                             |    |       |  |
| Disable:                                                                                                    | Steam                                                                                                    | flow density is no                                                                                                    | ot pressure compens | ated by the BMU.            |    |       |  |
| Enable:                                                                                                    | Enable: Steam flow density is pressure compensated by the BMU based on the saturated steam density of the current boiler outlet pressure.                                      |                                                                                                    |                     |                             |    |       |  |
| Note: 0.3 - 1485.3 psig density range.<br>If <b>P5.5.3</b> is Enabled, a Steam Pressure Transmitter must be wired to Analog Input 3, <b>T108</b> , <b>T109</b> , <b>T110</b><br>and <b>T111</b> . |                                                                                                    |                                                                                                    |                     |                             |    |       |  |

#### 5.5.4 – Steam Flow Design Pressure

| Menu Location:                                                                                    | Menu Location: Menu <parameters<feedwater <="" compensate<="" control<="" feedwater="" pressure="" setup="" th=""><th>P:</th><th>5.5.4</th></parameters<feedwater> |  |  |  | P: | 5.5.4         |  |
|---------------------------------------------------------------------------------------------------|----------------------------------------------------------------------------------------------------|--|--|--|----|---------------|--|
| Password Level:                                                                                   | sword Level: T Default Setting: 125.0 Steam Flow Design Pres                                                                                                    |  |  |  |    | sign Pressure |  |
| P5.5.4 Determines the pressure that was used for the steam flow transmitter calibration (P5.3.2). |                                                                                                    |  |  |  |    |               |  |
| Options: 0.5 to 1500                                                                              |                                                                                                    |  |  |  |    |               |  |
| Note: This value must be expressed in the same units as P5.5.1.                                   |                                                                                                    |  |  |  |    |               |  |

#### 5.6 – Level Xmtr Tune

#### 5.6.1 – Filter Sec, Drum Level

| Menu Location:                         | Menu <parameters<feedwater <="" control<="" feedwater="" level="" th="" tune<="" tuning="" xmtr=""><th>P:</th><th>5.6.1</th></parameters<feedwater> |                     |     | P:     | 5.6.1 |               |
|----------------------------------------|----------------------------------------------------------------------------------------------------|---------------------|-----|--------|-------|---------------|
| Password Level:                        | Т                                                                                                    | Default Setting:    | 1.5 | Filter | Sec   | c, Drum Level |
| P5.6.1 Smoothes the drum level signal. |                                                                                                    |                     |     |        | T:    |               |
| Options:<br>Larger numbe               | <b>0.5 to</b><br>er = mo                                                                                                    | 6.0<br>re smoothing |     |        |       |               |

## 5.6.2 – Drum Level Adjust

| Menu Location: Menu <parameters<feedwater <="" control<="" feedwater="" level="" th="" tune<="" tuning="" xmtr=""><th>P:</th><th>5.6.2</th></parameters<feedwater> |         |                  | P:    | 5.6.2         |    |  |  |
|----------------------------------------------------------------------------------------------------|---------|------------------|-------|---------------|----|--|--|
| Password Level:                                                                                                    | Т       | Default Setting: | 1.030 | Drum Level Ad |    |  |  |
| P5.6.2 Adjusts the drum level transmitter signal to agree with the sight glass.                                                                                    |         |                  |       |               | T: |  |  |
| Options: 0.8                                                                                                    | 50 to 1 | .350             |       |               |    |  |  |
| Compensates for density differences due to sight glass bottom leg water temperature. Larger values increase the displayed water level.                             |         |                  |       |               |    |  |  |

## 5.7 – 1 Element Level PID

## 5.7.1 – Proportional Band, 1 Elem FW

| Menu Location:                                                                                                    | Menu <parameters<feedwater 1="" <="" control<="" element="" feedwater="" level="" pid<="" th="" tuning=""><th>P:</th><th>5.7.1</th></parameters<feedwater> |                  |      | P:                           | 5.7.1 |  |  |  |
|----------------------------------------------------------------------------------------------------|----------------------------------------------------------------------------------------------------|------------------|------|------------------------------|-------|--|--|--|
| Password Level:                                                                                                    | Т                                                                                                    | Default Setting: | 5.00 | Proportional Band, 1 Elem FV |       |  |  |  |
| P5.7.1 Determi                                                                                                    | T:                                                                                                    |                  |      |                              |       |  |  |  |
| P5.7.1 Determines the drum level PID proportional band for single element control.       T:         Options:       Proportional band is the setpoint deviation that causes the PID proportional term to change 100.00 (degrees, percent, or Hz; as appropriate). A smaller value causes more control action.         The proportional band has the same units as P5.1.3 and P5.1.4. If these parameters are entered as "wc, ther the proportional band is also entered as "wc.         Example: initially, if proportional band = 5.00", SP = +1.0", level = +1.0", servo = 30 deg:         If the level decreases from +1.0 to -1.5", the servo would move to 80 deg         If proportional band = 2.50, the servo would move to 63.3 deg. |                                                                                                    |                  |      |                              |       |  |  |  |
| CAUTION: If                                                                                                    | CAUTION: If the value is too small, the level can oscillate.                                                                                               |                  |      |                              |       |  |  |  |

## 5.7.2 – Minutes Per Repeat, 1 Elem FW

| Menu Location:                                                                                                    | Menu <parameters<feedwater 1="" <="" <b="" control<="" element="" feedwater="" level="" pid="" tuning="">P: 5.7.2</parameters<feedwater> |                  |      |                               | 5.7.2 |  |  |
|----------------------------------------------------------------------------------------------------|----------------------------------------------------------------------------------------------------|------------------|------|-------------------------------|-------|--|--|
| Password Level:                                                                                                    | Т                                                                                                    | Default Setting: | 5.00 | Minutes Per Repeat, 1 Elem FW |       |  |  |
| P5.7.2 Determines the drum level PID integral minutes for single-element control.                                                                                                    |                                                                                                    |                  |      |                               |       |  |  |
| Options:       2.00 to 15.00 minutes         The time it takes for the integral term to ramp up or down one additional proportional band move. A smaller value causes more integral control action.         Example: If the proportional band is causing a 20 deg valve change, and the integral is set to 5.00 minutes: The PID will ramp from 20 to 40 during the five minutes after the initial 20 deg proportional band move (if the level doesn't change). The PID output stops ramping, and remains at its current value, when the level returns to the setpoint. |                                                                                                    |                  |      |                               |       |  |  |
| CAUTION: If the value is too small, the level can oscillate slowly, which can cause what appears to be steam load swings.                                                                                                    |                                                                                                    |                  |      |                               |       |  |  |

## 5.8 – 2 / 3 Elem Level PID

## 5.8.1 – Proportional Band, 2 / 3 Elem FW

| Menu Location:                                                                        | Menu <f< th=""><th colspan="4">Menu<parameters<feedwater 2="" 3="" <="" control<="" elem="" feedwater="" level="" pid<="" th="" tuning=""><th>5.8.1</th></parameters<feedwater></th></f<> | Menu <parameters<feedwater 2="" 3="" <="" control<="" elem="" feedwater="" level="" pid<="" th="" tuning=""><th>5.8.1</th></parameters<feedwater> |                    |                             |    | 5.8.1 |
|---------------------------------------------------------------------------------------|----------------------------------------------------------------------------------------------------|----------------------------------------------------------------------------------------------------|--------------------|-----------------------------|----|-------|
| Password Level:                                                                       | Т                                                                                                    | Default Setting:                                                                                                    | 7.00               | Proportional Band, 2/3 Elem |    |       |
| P5.8.1 Determines drum level PID proportional band for two- or three-element Control. |                                                                                                    |                                                                                                    |                    |                             | T: |       |
| Options:                                                                              |                                                                                                    |                                                                                                    |                    |                             |    |       |
| See <b>P5.7.1</b> co                                                                  | omment                                                                                                    | s for a more deta                                                                                                    | ailed explanation. |                             |    |       |
| A smaller number increases the output change for a given setpoint deviation.          |                                                                                                    |                                                                                                    |                    |                             |    |       |
| CAUTION: If the value is too small, the level can oscillate.                          |                                                                                                    |                                                                                                    |                    |                             |    |       |

## 5.8.2 – Minutes Per Repeat, 2 / 3 Elem FW

| Menu Location:                                                                                                    | Menu Location: Menu <parameters<feedwater 2="" 3="" <="" control<="" elem="" feedwater="" level="" pid<="" th="" tuning=""><th>P:</th><th>5.8.2</th></parameters<feedwater> |                  |      |                 | P:  | 5.8.2       |  |
|----------------------------------------------------------------------------------------------------|----------------------------------------------------------------------------------------------------|------------------|------|-----------------|-----|-------------|--|
| Password Level:                                                                                                    | Т                                                                                                    | Default Setting: | 6.50 | Minutes Per Rep | eat | 2/3 Elem FW |  |
| P5.8.2 Determines the drum level PID integral minutes for two- or three-element control.                                         |                                                                                                    |                  |      |                 |     |             |  |
| Options:         2.00 to 15.00 minutes           A smaller number increases the integral ramp rate.         100 minutes          |                                                                                                    |                  |      |                 |     |             |  |
| <b>CAUTION:</b> If the value is too small, the level can oscillate slowly, which can cause what appears to be steam load swings. |                                                                                                    |                  |      |                 |     |             |  |

## 5.8.3 – Feed Forward Type, FW

| Menu Location:                                                                                                    | Menu <f< th=""><th colspan="4">lenu<parameters<feedwater 2="" 3="" <="" control<="" elem="" feedwater="" level="" pid<="" th="" tuning=""><th>5.8.3</th></parameters<feedwater></th></f<> | lenu <parameters<feedwater 2="" 3="" <="" control<="" elem="" feedwater="" level="" pid<="" th="" tuning=""><th>5.8.3</th></parameters<feedwater> |                     |                       |  | 5.8.3 |  |
|----------------------------------------------------------------------------------------------------|----------------------------------------------------------------------------------------------------|----------------------------------------------------------------------------------------------------|---------------------|-----------------------|--|-------|--|
| Password Level:                                                                                                    | Т                                                                                                    | Default Setting:                                                                                                    | LinearGain          | Feed forward Type, FW |  |       |  |
| P5.8.3 Determi                                                                                                    | <b>T</b> :                                                                                                    |                                                                                                    |                     |                       |  |       |  |
| Options:         Steam Flow Feed forward is only used in Two or Three Element Control Modes.         LinearGain:       Feed forward = Steam Flow Pct * P5.8.4. This is the preferred choice for Linearized control valves, VSD pumps, and for any type of valve in Three Element Control Mode. |                                                                                                    |                                                                                                    |                     |                       |  |       |  |
| <b>Curve:</b> A user entered FW Feedforward Curve (8 values) determines the Feed forward versus Steam Flow. This is the preferred choice for 2 Element Control with a non-linear control valve.                                                                                                |                                                                                                    |                                                                                                    |                     |                       |  |       |  |
| Note: This Pa                                                                                                    | aramete                                                                                                    | er is ignored in Si                                                                                                    | ngle Element Contro | ol Mode.              |  |       |  |

## 5.8.4 – Feed Forward Gain, FW

| Menu Location:                                                   | Menu <f< th=""><th>Parameters<feedwa< th=""><th>ter Control&lt; Feedwater T</th><th colspan="5">water Tuning &lt; 2/3 Elem Level PID</th>         P:         5.8.4</feedwa<></th></f<> | Parameters <feedwa< th=""><th>ter Control&lt; Feedwater T</th><th colspan="5">water Tuning &lt; 2/3 Elem Level PID</th>         P:         5.8.4</feedwa<> | ter Control< Feedwater T     | water Tuning < 2/3 Elem Level PID |           |       |                   |  |  |
|------------------------------------------------------------------|----------------------------------------------------------------------------------------------------|----------------------------------------------------------------------------------------------------|------------------------------|-----------------------------------|-----------|-------|-------------------|--|--|
| Password Level:                                                  | Т                                                                                                    | Default Setting:                                                                                                    | 0.75                         |                                   | Feedfo    | orw   | ard Gain, FW      |  |  |
| P5.8.4 Is used                                                   | to count                                                                                                    | eract drum level s                                                                                                    | hrink and swell for prop     | per drum level control.           |           | T:    |                   |  |  |
| Options:                                                         | 0.25 - 1                                                                                                    | 1.29%                                                                                                    |                              |                                   |           |       |                   |  |  |
| See P5.8.3 fc                                                    | r descri                                                                                                    | iption.                                                                                                    |                              |                                   |           |       |                   |  |  |
| The level con                                                    | trol outp                                                                                                    | out is the sum of:                                                                                                    | (PID + feedforward)          | . P5.8.4 is used to count         | teract dr | um    | level "shrink"    |  |  |
| and "swell" ca                                                   | used by                                                                                                    | y steam flow cha                                                                                                    | nges.                        |                                   |           |       |                   |  |  |
| Example: sho                                                     | Example: shortly after a steam flow increase, the drum level increases for a period of time due to "swell".                                                                            |                                                                                                    |                              |                                   |           |       |                   |  |  |
| This causes t                                                    | ne drum                                                                                                    | n level PID value                                                                                                    | to decrease based o          | n the proportional band.          | The st    | eam   | flow              |  |  |
| feedforward v                                                    | alue inc                                                                                                    | reases based on                                                                                                    | P5.8.4. During the i         | nitial level "swell", the Pl      | D respo   | nse   | and               |  |  |
| feedforward s                                                    | hould id                                                                                                    | leally cancel eac                                                                                                    | h other and the valve        | e should remain in nearly         | / the sar | ne    | position in order |  |  |
| to prevent an                                                    | excessi                                                                                                    | ive level arop off                                                                                                    | when the swell suc           | Sides.                            |           |       |                   |  |  |
| If the valve cl<br>value or incre                                | oses too<br>ase the                                                                                                    | o much during a<br>PID proportional                                                                                                    | steam flow increase<br>band. | level "swell", either incre       | ease the  | fee   | dfoward gain      |  |  |
| If the valve of                                                  | ens too                                                                                                    | o much during a :                                                                                                    | steam flow increase          | level "swell", either decre       | ease the  | e fee | edfoward gain     |  |  |
| value or decre                                                   | value or decrease the PID proportional band.                                                                                                    |                                                                                                    |                              |                                   |           |       |                   |  |  |
| Do the opposite during a steam flow decrease level "shrink".     |                                                                                                    |                                                                                                    |                              |                                   |           |       |                   |  |  |
| Note: This parameter is not used in single-element control mode. |                                                                                                    |                                                                                                    |                              |                                   |           |       |                   |  |  |

## 5.8.5 – Steam Flow %, 1 Elem Fallback

| Menu Location:                                                                                                    | Menu <p< th=""><th colspan="4">u<parameters<feedwater 2="" 3="" <="" control<="" elem="" feedwater="" level="" pid<="" th="" tuning=""><th>5.8.5</th></parameters<feedwater></th></p<> | u <parameters<feedwater 2="" 3="" <="" control<="" elem="" feedwater="" level="" pid<="" th="" tuning=""><th>5.8.5</th></parameters<feedwater> |      |                               |  | 5.8.5 |  |  |
|----------------------------------------------------------------------------------------------------|----------------------------------------------------------------------------------------------------|----------------------------------------------------------------------------------------------------|------|-------------------------------|--|-------|--|--|
| Password Level:                                                                                                    | Т                                                                                                    | Default Setting:                                                                                                    | 2.00 | Steam Flow %, 1 Elem Fallback |  |       |  |  |
| P5.8.5 Determi                                                                                                    | P5.8.5 Determines when the BMU will switch from single-element to two- or three-element feedwater control.                                                                             |                                                                                                    |      |                               |  |       |  |  |
| Options:       0.00 to 25.00%         Two- and three-element feedwater control logic rely on the steam flow signal. The steam flow signal can be very inaccurate for low steam flow rates and during a cold boiler warm-up. BMU can automatically switch from Two- or three-element control into single-element control, and vice versa, based on P5.8.5 Steam Flow %, 1 Elem Fallback.         If P5.1.1 equals TwoElement or ThreeElement and the steam flow percentage drops below P5.8.5 for more than P5.8.6 seconds, the BMU will automatically change into single-element drum level control mode. When |                                                                                                    |                                                                                                    |      |                               |  |       |  |  |

## 5.8.6 – Fallback On Delay Sec, FW

| Menu Location:                                                | Menu <p< th=""><th>arameters<feedwat< th=""><th>P:</th><th>5.8.6</th></feedwat<></th></p<> | arameters <feedwat< th=""><th>P:</th><th>5.8.6</th></feedwat<> | P: | 5.8.6                  |    |  |
|---------------------------------------------------------------|--------------------------------------------------------------------------------------------|----------------------------------------------------------------|----|------------------------|----|--|
| Password Level:                                               | Т                                                                                          | Default Setting:                                               | 10 | Fallback ON Delay Sec, |    |  |
| P5.8.6 Sets the fallback on delay for the feed water control. |                                                                                            |                                                                |    |                        | T: |  |
| Options:                                                      | 2 to 30                                                                                    | seconds                                                        |    |                        |    |  |

# 5.8.7 – Fallback Off Delay Sec, FW

| Menu Location:                                                 | Menu <p< th=""><th>arameters<feedwat< th=""><th>uning &lt; 2/3 Elem Level PID</th><th>P:</th><th>5.8.7</th></feedwat<></th></p<> | arameters <feedwat< th=""><th>uning &lt; 2/3 Elem Level PID</th><th>P:</th><th>5.8.7</th></feedwat<> | uning < 2/3 Elem Level PID | P:                        | 5.8.7 |  |
|----------------------------------------------------------------|----------------------------------------------------------------------------------------------------|----------------------------------------------------------------------------------------------------|----------------------------|---------------------------|-------|--|
| Password Level:                                                | Т                                                                                                    | Default Setting:                                                                                     | 10                         | Fallback OFF Delay Sec, F |       |  |
| P5.8.7 Sets the fallback off delay for the feed water control. |                                                                                                    |                                                                                                    |                            |                           | T:    |  |
| Options:                                                       | 2 to 30                                                                                                    | seconds                                                                                              |                            |                           |       |  |

## 5.9 – FW Feed Forward Curve

## 5.9.X – Drum Level Steam Flow Feed Forward Curve

| Menu Location:                                                                             | Menu <p< th=""><th>arameters&lt;</th><th>Feedwat</th><th>ter Control&lt; Feedwater T</th><th>uning &lt; FW</th><th>V FeedFwd Curve</th><th>P:</th><th>5.9.x</th></p<> | arameters<  | Feedwat       | ter Control< Feedwater T      | uning < FW | V FeedFwd Curve         | P:     | 5.9.x           |  |
|--------------------------------------------------------------------------------------------|----------------------------------------------------------------------------------------------------|-------------|---------------|-------------------------------|------------|-------------------------|--------|-----------------|--|
| Password Level:                                                                            | Т                                                                                                    | Default S   | etting:       | 0.00                          | D          | Frum Level Steam Flow   | / Fee  | dforward Curve  |  |
| P5.9.x Sets the                                                                            | e curve fo                                                                                                    | or the feed | vater fe      | edforward vs steam flo        | w.         |                         | T:     |                 |  |
| Options:                                                                                   | -20.00                                                                                                    | to +20.00   |               |                               |            |                         |        |                 |  |
| Feedforward only applies to the two- and three-element drum level control options.         |                                                                                                    |             |               |                               |            |                         |        |                 |  |
| The PID stear                                                                              | m flow f                                                                                                    | eedforwar   | d valve       | e position (or pump V         | /SD Hz) v  | alues for the following | g eigl | nt steam flows: |  |
| 0%, 10%, 20%                                                                               | 6, 30%,                                                                                                    | 40%, 60%    | 6, 80%        | , and 100% are ente           | red by the | e user. The steam flow  | NS Ca  | an not be       |  |
| changed.                                                                                   |                                                                                                    |             |               |                               |            |                         |        |                 |  |
| The user ente                                                                              | ers the v                                                                                                    | alues in th | ne right      | t column as follows:          |            |                         |        |                 |  |
| 2 Elem FW,                                                                                 | Servo \                                                                                                    | /alveente   | er valu       | e in units of valve de        | grees      |                         |        |                 |  |
| 2 Elem FW,                                                                                 | 4-20mA                                                                                                    | A Valvee    | nter va       | lue in units of valve (       | 0-100% o   | pen                     |        |                 |  |
| 2 Elem FW,                                                                                 | Pump \                                                                                                    | /SDente     | r value       | in units of 0-60 VSE          | ) Hz       |                         |        |                 |  |
| 3 Elem FW-                                                                                 | -enter v                                                                                                    | alue in un  | its of 0      | -100% of feedwater            | flow trans | mitter range            |        |                 |  |
| 2 Elem. Drun                                                                               | n Level                                                                                                    |             |               |                               |            |                         |        |                 |  |
| Steam Flow I                                                                               | FeedFw                                                                                                    | d           |               |                               |            |                         |        |                 |  |
| Steam Valv                                                                                 | e,VSD,                                                                                                    |             |               |                               |            |                         |        |                 |  |
| Parameter I                                                                                | Flow%                                                                                                    | Value       |               |                               |            |                         |        |                 |  |
| P5.9.1                                                                                     | 0%                                                                                                    | <u>5.0</u>  | The <u>un</u> | <u>iderlined</u> values are o | entered b  | by the user             |        |                 |  |
| P5.9.2                                                                                     | 10%                                                                                                    | <u>7.2</u>  |               |                               |            |                         |        |                 |  |
| P5.9.3                                                                                     | 20%                                                                                                    | 9.9         |               |                               |            |                         |        |                 |  |
| P5.9.4                                                                                     | 30%                                                                                                    | 15.6        |               |                               |            |                         |        |                 |  |
| P5.9.5                                                                                     | 40%                                                                                                    | <u>25.1</u> |               |                               |            |                         |        |                 |  |
| P5.9.6                                                                                     | 60%                                                                                                    | <u>41.3</u> |               |                               |            |                         |        |                 |  |
| P5.9.7                                                                                     | 80%                                                                                                    | 59.0        |               |                               |            |                         |        |                 |  |
| P5.9.8 1                                                                                   | 100%                                                                                                    | 80.0        |               |                               |            |                         |        |                 |  |
| See P5.8.4 for a description of how to use feedforward to counteract "shrink" and "swell". |                                                                                                    |             |               |                               |            |                         |        |                 |  |
| Note: If feedf                                                                             | orward                                                                                                    | is not desi | red, se       | et all values to 0.0          |            |                         |        |                 |  |

#### 5.10 – 3 Element Flow PID

## 5.10.1 – Flow Prop Band

| Menu Location:                                                                                        | Menu <p< td=""><th>arameters<feedwat< th=""><td>uning &lt; 3 Element Flow PID</td><td>P:</td><th>5.10.1</th></feedwat<></th></p<> | arameters <feedwat< th=""><td>uning &lt; 3 Element Flow PID</td><td>P:</td><th>5.10.1</th></feedwat<> | uning < 3 Element Flow PID | P:                             | 5.10.1 |               |  |  |
|----------------------------------------------------------------------------------------------------|----------------------------------------------------------------------------------------------------|----------------------------------------------------------------------------------------------------|----------------------------|--------------------------------|--------|---------------|--|--|
| Password Level:                                                                                       | Т                                                                                                    | Default Setting:                                                                                      | 150.00                     |                                | Flo    | w Prop Band   |  |  |
| P5.10.1 Sets th                                                                                       | ne propo                                                                                                    | rtional band of the                                                                                   | PID for the three-elem     | ent feedwater control.         | T:     |               |  |  |
| Options:                                                                                              | Options: 100.00 to 320.00%                                                                                                    |                                                                                                    |                            |                                |        |               |  |  |
| The flow control PID proportional band when in three-element feedwater control mode. A smaller number |                                                                                                    |                                                                                                    |                            |                                |        |               |  |  |
| increases the                                                                                         | output                                                                                                    | change for a give                                                                                     | en setpoint deviation.     |                                |        |               |  |  |
| Proportional b                                                                                        | and (Pl                                                                                                    | B) is: the feedwa                                                                                     | ter flow (or SP) % ch      | ange that causes a 100 (deg, % | %, H   | lz) (valve or |  |  |
| VSD) change.                                                                                          |                                                                                                    |                                                                                                    |                            |                                |        |               |  |  |
| Example: 90                                                                                           | deg ser                                                                                                    | vo valve                                                                                              |                            |                                |        |               |  |  |
| PB = 100%:                                                                                            | A 20% f                                                                                                    | flow (or flow SP)                                                                                     | change moves the s         | ervo 20 degrees.               |        |               |  |  |
| PB = 150%:                                                                                            | PB = 150%: A 20% flow (or flow SP) change moves the servo 13.3 degrees.                                                           |                                                                                                    |                            |                                |        |               |  |  |
| PB = 200%:                                                                                            | PB = 200%: A 20% flow (or flow SP) change moves the servo 10 degrees.                                                             |                                                                                                    |                            |                                |        |               |  |  |
| 1                                                                                                    |                                                                                                    |                                                                                                    |                            |                                |        |               |  |  |

#### 5.10.2 – Flow Min Per Repeat

| Menu Location:                                                                       | weation: Menu <parameters<feedwater 3="" <="" control<="" element="" feedwater="" flow="" pid<="" th="" tuning=""><th>P:</th><th>5.10.2</th></parameters<feedwater> |                  |      |                   | P: | 5.10.2 |  |  |  |
|--------------------------------------------------------------------------------------|----------------------------------------------------------------------------------------------------|------------------|------|-------------------|----|--------|--|--|--|
| Password Level:                                                                      | Т                                                                                                    | Default Setting: | 0.20 | Flow Min per Repe |    |        |  |  |  |
| P5.10.2 Sets the integral minutes in the PID of the three-element feedwater control. |                                                                                                    |                  |      |                   |    |        |  |  |  |
| Options: 0.50<br>The flow contrincreases the                                         | Options: 0.50 to 0.10<br>The flow control PID integral minutes when in three-element feedwater control mode. A smaller number increases the integral ramp rate.     |                  |      |                   |    |        |  |  |  |

## 5.11 – FW Pump VSD Curve

## 5.11.1 – No Flow VSD Hz, FW

| Menu Location:                                                                                | on: Menu <parameters<feedwater <="" control<="" curve<="" feedwater="" fw="" pump="" th="" tuning="" vsd=""><th>P:</th><th>5.11.1</th></parameters<feedwater> |                                                                                                    |                                                                                                   |                                                                                                    | P:                    | 5.11.1                                              |  |
|-----------------------------------------------------------------------------------------------|----------------------------------------------------------------------------------------------------|----------------------------------------------------------------------------------------------------|---------------------------------------------------------------------------------------------------|----------------------------------------------------------------------------------------------------|-----------------------|-----------------------------------------------------|--|
| Password Level:                                                                               | Т                                                                                                    | Default Setting:                                                                                                   | 30.00                                                                                             | No Flow VSD Hz, F                                                                                                    |                       |                                                     |  |
| P5.11.1 Detern                                                                                | <b>P5.11.1</b> Determines the minimum VSD speed required to overcome normal operating pressure.                                                               |                                                                                                    |                                                                                                   |                                                                                                    |                       |                                                     |  |
| Options:<br>P5.11.1 is onl<br>A VSD contro<br>normal operat<br>To determine<br>increase the p | 5.00 to<br>y used<br>lled pur<br>ing stea<br>that spe-<br>ump VS                                                                                              | <b>50.00Hz</b><br>if a VSD feedwar<br>np will have a mi<br>am drum pressur<br>eed perform the<br>SD Hz until water | ter pump is controlli<br>inimum speed requi<br>e.<br>following procedure<br>· just starts flowing | ing drum level.<br>ired to produce sufficient pressur<br>a. While at the normal operating s<br>into the boiler, then enter this val | e to<br>tear<br>ue ir | overcome the<br>n pressure,<br>nto <b>P5.11.1</b> . |  |

## 5.11.2 – No Flow PID %, FW

| Menu Location:                                                                      | Menu <p< th=""><th colspan="5">Parameters<feedwater <="" control<="" curve<="" feedwater="" fw="" pump="" th="" tuning="" vsd=""><th>5.11.2</th></feedwater></th></p<> | Parameters <feedwater <="" control<="" curve<="" feedwater="" fw="" pump="" th="" tuning="" vsd=""><th>5.11.2</th></feedwater> |                         |                            |    |     | 5.11.2      |  |
|-------------------------------------------------------------------------------------|----------------------------------------------------------------------------------------------------|----------------------------------------------------------------------------------------------------|-------------------------|----------------------------|----|-----|-------------|--|
| Password Level:                                                                     | Т                                                                                                    | Default Setting:                                                                                                    | 8.00                    |                            | No | Flo | w PID %, FW |  |
| <b>P5.11.2</b> Determines how the PID will operate at low loads and drum pressures. |                                                                                                    |                                                                                                    |                         |                            |    |     |             |  |
| Options: 4.00                                                                       | Options: 4.00 to 20.00% of PID Output                                                                                                    |                                                                                                    |                         |                            |    |     |             |  |
| In most cases                                                                       | the de                                                                                                    | fault of 8% will no                                                                                                    | ot need to be adjuste   | d.                         |    |     |             |  |
| If the drum le                                                                      | evel and                                                                                                    | d pump speeds o                                                                                                    | scillates near low fire | e, increase <b>P5.11.2</b> |    |     |             |  |
| If the drum le                                                                      | If the drum level and pump speed acts sluggish at low fire, decrease <b>P5.11.2</b> .                                                                                  |                                                                                                    |                         |                            |    |     |             |  |
| Note: P5.11.2 is only used if a VSD feedwater pump is controlling drum level.       |                                                                                                    |                                                                                                    |                         |                            |    |     |             |  |

# 6. ATOMIZING CONTROL

#### 6.1 – Atomizing Setup

#### 6.1.1 – Atomizing Pressure Control Option

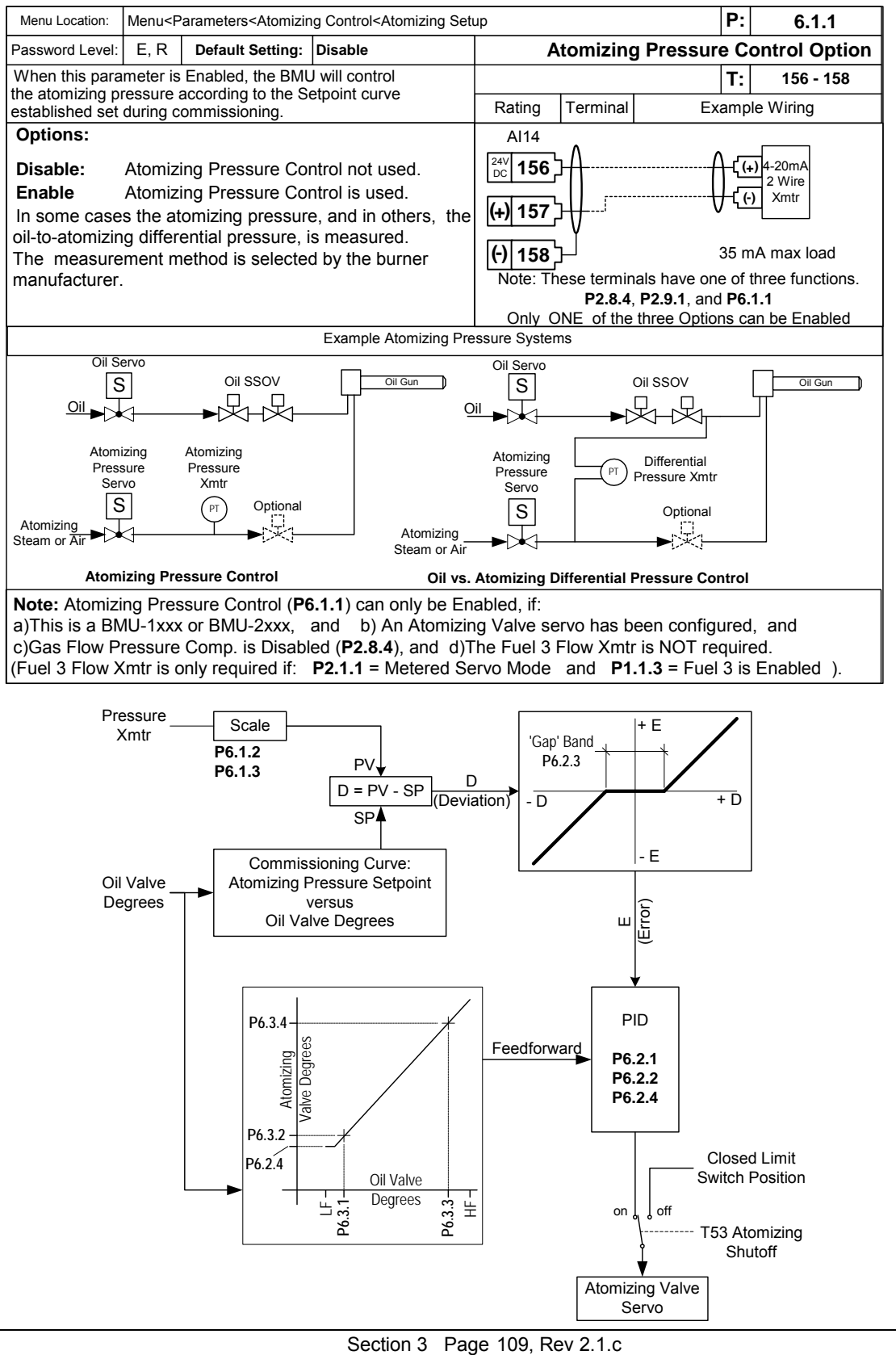

## 6.1.2 – Pressure @ 4mA, Xmtr Cal

| Menu Location:                                                                                            | Menu Location: Menu <parameters<atomizing control<atomizing="" setup<="" th=""><th>P:</th><th>6.1.2</th></parameters<atomizing> |  |  | P: | 6.1.2         |           |  |  |
|----------------------------------------------------------------------------------------------------|----------------------------------------------------------------------------------------------------|--|--|----|---------------|-----------|--|--|
| Password Level:         E, R         Default Setting:         0.0         Pressure @ 4 mA, Atomizing Xmtr |                                                                                                    |  |  |    | zing Xmtr Cal |           |  |  |
| Options: 0.0 to -500.0                                                                                    |                                                                                                    |  |  |    | T:            | 156 - 158 |  |  |
| P6.1.2 is the                                                                                             | P6.1.2 is the pressure that causes a 4 mA output from the transmitter.                                                          |  |  |    |               |           |  |  |
| Note: The "S                                                                                              | Note: The "Span" must be greater than 10.0, that is: ( P6.1.3 - P6.1.2)                                                         |  |  |    |               |           |  |  |

## 6.1.3 – Pressure @ 20mA, Xmtr Cal

| Menu Location:                                                             | Menu Location: Menu <parameters<atomizing control<atomizing="" setup<="" th=""><th>P:</th><th>6.1.3</th></parameters<atomizing> |  |  | P:            | 6.1.3 |           |  |  |
|----------------------------------------------------------------------------|----------------------------------------------------------------------------------------------------|--|--|---------------|-------|-----------|--|--|
| Password Level: E, R Default Setting: 100.0 Pressure @ 20 mA, Atomizing Xm |                                                                                                    |  |  | zing Xmtr Cal |       |           |  |  |
| Options: 1.0 to 999.9                                                      |                                                                                                    |  |  |               | T:    | 156 - 158 |  |  |
| P6.1.3 is the                                                              | P6.1.3 is the pressure that causes a 20 mA output from the transmitter.                                                         |  |  |               |       |           |  |  |
| Note: The "Span" must be greater than 10.0, that is: ( P6.1.3 - P6.1.2)    |                                                                                                    |  |  |               |       |           |  |  |

## 6.2 – Atomizing Tuning – PID Tune

## 6.2.1 – Proportional Band, Atomizing

| Menu Location:                                                                                         | Menu <p< th=""><th>Parameters<atomizin< th=""><th>P:</th><th>6.2.1</th></atomizin<></th></p<>                                                                                                    | Parameters <atomizin< th=""><th>P:</th><th>6.2.1</th></atomizin<> | P:    | 6.2.1                       |  |  |  |  |
|----------------------------------------------------------------------------------------------------|----------------------------------------------------------------------------------------------------|-------------------------------------------------------------------|-------|-----------------------------|--|--|--|--|
| Password Level:                                                                                        | Т                                                                                                    | Default Setting:                                                  | 10.00 | Proportional Band, Atomizin |  |  |  |  |
| Options: 2.00 to 320.00                                                                                |                                                                                                    |                                                                   |       |                             |  |  |  |  |
| P6.2.1 Determ<br>Proportional b<br>is expressed i<br>A large Propo<br>A smaller Prop<br>Proportional E | P6.2.1 Determines the PID Proportional Band for the atomizing pressure control.<br>Proportional band is defined as the pressure change that causes atomizing valve servo to move full stroke. It<br>is expressed in the same units as the atomizing pressure xmtr zero and span (P211 and P212).<br>A large Proportional Band value will result in less control action for a given change in atomizing pressure.<br>A smaller Proportional Band value results in tighter, more active PID control.<br>Proportional Band provides the initial control reaction to a change in pressure. |                                                                   |       |                             |  |  |  |  |
| Caution: If the Proportional Band is too small, it can result in pressure oscillation.                 |                                                                                                    |                                                                   |       |                             |  |  |  |  |

## 6.2.2 – Minutes Per Repeat, Atomizing

| Menu Location:                                                                                | Menu <f< th=""><th colspan="2">Menu<parameters<atomizing control<atomize="" pid="" th="" tune<="" tuning<atomizing=""><th>P:</th><th>6.2.2</th></parameters<atomizing></th></f<> | Menu <parameters<atomizing control<atomize="" pid="" th="" tune<="" tuning<atomizing=""><th>P:</th><th>6.2.2</th></parameters<atomizing> |                                                                                                  | P:                                                                                                    | 6.2.2               |                                   |
|-----------------------------------------------------------------------------------------------|----------------------------------------------------------------------------------------------------|----------------------------------------------------------------------------------------------------|--------------------------------------------------------------------------------------------------|----------------------------------------------------------------------------------------------------|---------------------|-----------------------------------|
| Password Level:                                                                               | Т                                                                                                    | Default Setting:                                                                                                    | 1.00                                                                                             | Minutes per Repeat, Atomizin                                                                                                    |                     |                                   |
| Options: 0.50 to 15.00                                                                        |                                                                                                    |                                                                                                    |                                                                                                  | T:                                                                                                    |                     |                                   |
| <b>P6.2.2</b> Determ<br>Minutes per re<br>"Proportional"<br>slower Integra<br>proportional co | nines th<br>epeat is<br>mode o<br>Il rampi<br>orrectio                                                                                                    | e PID Minutes pe<br>the time it takes<br>correction. A sma<br>ng. Intergal is a s<br>n.                                                  | er Repeat for the ato<br>for the Integral to ra<br>aller value causes mo<br>slower secondary val | mizing pressure control .<br>mp the valve open or closed on<br>ore rapid Integral ramping. A lar<br>ve correction that occurs after th | e m<br>ger<br>ne tl | ore<br>value causes<br>he initial |
| CAUTION: If                                                                                   | CAUTION: If the Minutes per Repeat is too small, it can result in pressure oscillation.                                                                                          |                                                                                                    |                                                                                                  |                                                                                                    |                     |                                   |

#### 6.2.3 – Gap Band, Atomizing Pressure

| Menu Location: Menu <parameters<atomizing control<atomize="" pid="" th="" tune<="" tuning<atomizing=""><th>P:</th><th>6.2.3</th></parameters<atomizing> |                                                                                                    |                                                          | P:                                                         | 6.2.3                                                               |          |              |
|----------------------------------------------------------------------------------------------------|----------------------------------------------------------------------------------------------------|----------------------------------------------------------|------------------------------------------------------------|---------------------------------------------------------------------|----------|--------------|
| Password Level:                                                                                                    | Т                                                                                                  | Default Setting:                                         | 0.2                                                        | Gap Band, Atomizing Pre                                             |          | ing Pressure |
| Options: 0.1 - 20.0                                                                                                    |                                                                                                    |                                                          |                                                            |                                                                     |          |              |
| <b>P6.2.3</b> is used<br>The Gap Ban<br>position. This                                                                                                  | d to prev<br>d is the<br>prevent                                                                   | vent over-control<br>+/- pressure ban<br>unecessary valv | ling when the atomiz<br>d around the setpoir<br>e hunting. | ing pressure is close to Setpoin<br>t where the PID holds the valve | t.<br>at | t's current  |
| Note: If the G                                                                                                    | <b>Note:</b> If the Gap Band is too large, the PID will respond sluggishly to firing rate changes. |                                                          |                                                            |                                                                     |          |              |

## 6.2.4 – Minimum Modulation, Valve Degrees

| Menu Location:                                           | Menu <p< th=""><th>arameters<atomizin< th=""><th>g Control<atomize th="" tunir<=""><th>g<atomizing pid="" th="" tune<=""><th>P:</th><th>6.2.4</th></atomizing></th></atomize></th></atomizin<></th></p<> | arameters <atomizin< th=""><th>g Control<atomize th="" tunir<=""><th>g<atomizing pid="" th="" tune<=""><th>P:</th><th>6.2.4</th></atomizing></th></atomize></th></atomizin<> | g Control <atomize th="" tunir<=""><th>g<atomizing pid="" th="" tune<=""><th>P:</th><th>6.2.4</th></atomizing></th></atomize> | g <atomizing pid="" th="" tune<=""><th>P:</th><th>6.2.4</th></atomizing>                 | P:           | 6.2.4                      |
|----------------------------------------------------------|----------------------------------------------------------------------------------------------------|----------------------------------------------------------------------------------------------------|----------------------------------------------------------------------------------------------------|------------------------------------------------------------------------------------------|--------------|----------------------------|
| Password Level:                                          | Т                                                                                                    | Default Setting:                                                                                                    | -5.00                                                                                                    | Minimum Modulation, Atom                                                                 | izin         | g Valve Degrees            |
| Options: -50.0                                           | 0 to 180                                                                                                    | .00                                                                                                    |                                                                                                    |                                                                                          | T:           |                            |
| <b>P6.2.4</b> Deterr<br>During oil firin<br>smoking and/ | nines th<br>ig, the F<br>or flame                                                                                                    | ne Minimum atom<br>PID should never<br>e failure. <b>P6.2.4</b> s                                                                                                    | nizing valve position of<br>be allowed to drive to<br>sets the minimum Pll                                                    | during modulation.<br>the valve completely closed to p<br>D output (ie, valve position). | oreve        | ent nuisance               |
| Note: P6.2.4 characterized                               | does no<br>ball val                                                                                                    | ot prevent the va<br>ve can be used f                                                                                                    | lve from going full clo<br>or both modulation a                                                                               | osed during Standby or Lockout<br>nd for tight shutoff when the bu                       | . Th<br>rner | erefore, a<br>is shutdown. |

## 6.3 – Atomizing Tuning - Valve Feed Forward curve

## 6.3.1 – Low Oil Deg

| Menu Location:                                            | Menu Location: Menu <parameters<atomizing control<atomize="" curve<="" feedforward="" th="" tuning<atomizing="" valve=""><th>P:</th><th>6.3.1</th></parameters<atomizing> |                                                            |                                                                                         | P:                                                                                  | 6.3.1         |                                |
|-----------------------------------------------------------|----------------------------------------------------------------------------------------------------|------------------------------------------------------------|-----------------------------------------------------------------------------------------|-------------------------------------------------------------------------------------|---------------|--------------------------------|
| Password Level: T Default Setting: 0.0 Atomizing Feedforw |                                                                                                    |                                                            | /arc                                                                                    | Low Oil deg                                                                         |               |                                |
| Options: -20.0 to 200.0                                   |                                                                                                    |                                                            |                                                                                         |                                                                                     | Т:            |                                |
| <b>P6.3.1</b> and <b>P</b> on the previou starts to move  | 6.3.2 E<br>is page<br>for bet                                                                                                    | Determine the Ato<br>). Feedfoward ca<br>ter Atomizing pre | omizing Valve Feedfourses the Atomizing version of the Atomizing versure control during | orward Curve value near Low Fi<br>valve to start to move as soon a<br>load changes. | re (s<br>s th | see the diagram<br>e Oil valve |

#### 6.3.2 – Low Atom Deg

| Menu Location:                                               | tion: Menu <parameters<atomizing control<atomize="" curve<="" feedforward="" th="" tuning<atomizing="" valve=""><th>P:</th><th>6.3.2</th></parameters<atomizing> |  | P:  | 6.3.2       |  |
|--------------------------------------------------------------|----------------------------------------------------------------------------------------------------|--|-----|-------------|--|
| Password Level: T Default Setting: 0.0 Atomizing Feedforward |                                                                                                    |  | d L | ow Atom deg |  |
| Options: -20.0 to 200.0                                      |                                                                                                    |  |     | T:          |  |
| See the description for P6.3.1 above.                        |                                                                                                    |  |     |             |  |

## 6.3.3 – High Oil Deg

| Menu Location:                                                                                                    | Menu <pa< th=""><th>arameters<atomizing c<="" th=""><th>control<atomize th="" tuning<at<=""><th>omizing Valve Feedforward curve</th><th>P:</th><th>6.3.3</th></atomize></th></atomizing></th></pa<> | arameters <atomizing c<="" th=""><th>control<atomize th="" tuning<at<=""><th>omizing Valve Feedforward curve</th><th>P:</th><th>6.3.3</th></atomize></th></atomizing> | control <atomize th="" tuning<at<=""><th>omizing Valve Feedforward curve</th><th>P:</th><th>6.3.3</th></atomize> | omizing Valve Feedforward curve | P:  | 6.3.3        |
|----------------------------------------------------------------------------------------------------|----------------------------------------------------------------------------------------------------|----------------------------------------------------------------------------------------------------|----------------------------------------------------------------------------------------------------|---------------------------------|-----|--------------|
| Password Level:                                                                                                    | Т                                                                                                    | T Default Setting: 0.0 Atomizing Feedforwa                                                                                                    |                                                                                                    |                                 | ard | High Oil deg |
| Options: -20.0 to 200.0                                                                                                    |                                                                                                    |                                                                                                    | T:                                                                                                    |                                 |     |              |
| <b>P6.3.3</b> and <b>P6.3.4</b> Determine the Atomizing Valve Feedforward Curve value near High Fin See the description for <b>P6.3.1</b> above. |                                                                                                    |                                                                                                    |                                                                                                    | ire.                            |     |              |

#### 6.3.4 – High Atom Deg

| Menu Location:                               | ocation: Menu <parameters<atomizing control<atomize="" curve<="" feedforward="" th="" tuning<atomizing="" valve=""><th>P:</th><th>6.3.4</th></parameters<atomizing> |  | P:  | 6.3.4        |
|----------------------------------------------|----------------------------------------------------------------------------------------------------|--|-----|--------------|
| Password Level:                              | assword Level: T Default Setting: 0.0 Atomizing Feedforward                                                                                                    |  | d H | igh Atom deg |
| Options: -20.0 to 200.0                      |                                                                                                    |  | T:  |              |
| See the description for <b>P6.3.3</b> above. |                                                                                                    |  |     |              |

# Parameter Overview and Cross Reference

|              | Burne            | erMate Universal Parameter Overview and Cross Reference |              |                 |
|--------------|------------------|---------------------------------------------------------|--------------|-----------------|
|              |                  |                                                         |              | revised 9/10/09 |
| Category     |                  | Parameter                                               |              | Default         |
| Revised      | Original         |                                                         |              |                 |
| Flame Safety | < Basic          | (P1.1.x)                                                | П            |                 |
| 1.1.1        | 1                | Fuel 1 Enable                                           |              | DISABLE         |
| 1.1.2        | 2                | Fuel 2 Enable                                           |              | DISABLE         |
| 1.1.3        | 3                | Fuel 3 Enable                                           |              | DISABLE         |
| 1.1.4        | 4                | FuelRequest Source                                      | Π            | CONTACTS        |
| 1.1.5        | 5                | PAF Switch Installed                                    | Ħ            | YES             |
| 1.1.6        | 6                | ID Fan Installed                                        | h            | YES             |
| 1.1.7        | 7                | Ignition Xfmr Mode                                      |              | EARLY TERMINATE |
| 118          | 8                | Oil MTFL Sec                                            | H            | 10 sec          |
| 119          | 9                | Purae Time                                              | $\square$    | 30 sec          |
| 1 1 10       | 10               | Post Purge Time                                         | $\square$    | 20 sec          |
| 121          | new              | Pilot Test Hold                                         | $\square$    | 20 000          |
| Flame Safety | -Ontions         | -General (P1 3 x)                                       | +            |                 |
| 131          |                  | Power Fail Response                                     | H            | Recycle         |
| 132          | 35               | Assured Low Fire Cut Off                                | $\vdash$     | Disable         |
| 133          | 36               | Fuel1 POC Installed                                     | H            | Yes             |
| 134          | 30               |                                                         | +            | Yes             |
| 135          | 20               | Fuel 3 POC Installed                                    | +            | Yes             |
| Flame Safety | -Ontions         | $\sim$ Scanner (P1 4 x)                                 | $\vdash$     | 105             |
|              |                  | Dual Flame Scanners                                     | $\mathbb{H}$ | Disable         |
| 1.4.1        | 39               | Scanner 1 Signal                                        | $\mathbb{H}$ | 4.20 mA         |
| 1.4.2        | 40               |                                                         | +            | 4-20 mA         |
| 1.4.3        | 41               | Scanner Alarm SD                                        | +            | 4-20 MA         |
| Elamo Safoty | 42<br>Ontions    | $\sim$ Ean Start (P1 5 x)                               | +            | 0 70            |
|              |                  | ED Fan Start Mode                                       | +            | ProStart        |
| 1.5.1        | 43               | ED Ean Start Dolay                                      | +            | 1 sec           |
| 1.5.2        | 44               | Aux Fan Start Delay                                     | +            | 1 sec           |
| Flamo Safoty | - 40<br>Contions | < Time Delays (P1.6 x)                                  | +            | 1 300           |
|              |                  | Min Air Flow Trin Delay                                 | +            | 0 sec           |
| 1.0.1        | 40               | I ow Fuel Pressure Delay                                | $\square$    | 0.560           |
| 1.6.2        | 47               | Low Atomizing Flow Dolay                                | +            | 0.560           |
| 1.6.0        | 40               | Low Ardinizing Flow Delay                               | +            | 0.500           |
| 1.6.5        | 50               | HOLD Alarm Delay                                        | $\square$    | 45 sec          |
| 1.6.5        | 51               | HOLD Lockout Delay                                      | $\square$    | 120 sec         |
| Flamo Safoty | -Ontions         | $\sim \Lambda_{\rm H}$ villary Polave (P1.7 v)          | $\square$    | 120 300         |
|              |                  | Aux Delay 1 Eurotion                                    | $\square$    | CommonAlarm     |
| 1.7.1        | 52               |                                                         | $\vdash$     | CommonAlarm     |
| 1.7.2        | 54               |                                                         | $\vdash$     | CommonAlarm     |
| 1.7.3        | 55               | Aux Relay 5 Function                                    | $\mathbb{H}$ | CommonAlarm     |
| 1.7.4        | 50               |                                                         | $\mathbb{H}$ |                 |
| 1.7.5        | 50               |                                                         | $\mathbb{H}$ | 300 500         |
| Flame Safety | - Ontions        | - Gas Laak Tast (P1 8 v)                                | $\mathbb{H}$ | 200 366         |
|              |                  | Gas (Fuel?) Leak Test Ontion                            | $\mathbb{H}$ | Dicablo         |
| 1.0.1        | 0C<br>Now        | uas (i uciz) Leak Test Uplium                           | $\mathbb{H}$ | Disable         |
| 1.0.2        | FO               |                                                         | $\mathbb{H}$ |                 |
| 1.0.3        | 29               |                                                         | $\mathbb{H}$ | 40 ccc          |
| 1.0.4        | 00               |                                                         | 11           | ou sec          |

| Flame Safety                                                                                         | <options< th=""><th>s &lt; Oil Gun Purge (P1.9.x)</th><th>Π</th><th></th></options<>              | s < Oil Gun Purge (P1.9.x)              | Π        |                  |
|----------------------------------------------------------------------------------------------------|---------------------------------------------------------------------------------------------------|-----------------------------------------|----------|------------------|
| 1.9.1                                                                                                | 61                                                                                                | Oil Gun Purge Option                    | Π        | Disable          |
| 1.9.2                                                                                                | 62                                                                                                | Oil Gun Purge Sec                       | П        | 10 sec           |
| Flame Safety                                                                                         | <options< th=""><th>s &lt; High Flue Temp (P1.10.x)</th><th>h</th><th></th></options<>            | s < High Flue Temp (P1.10.x)            | h        |                  |
| 1.10.1                                                                                               | 63                                                                                                | Flue Gas T/C Type                       | h        | J_T/C            |
| 1.10.2                                                                                               | 64                                                                                                | Alarm SP, Flue Temp                     | Ħ        | 1000 deg         |
| 1.10.3                                                                                               | 65                                                                                                | Lockout SP, Flue Temp                   | H        | 1000 deg         |
| Flame Safety                                                                                         | <options< th=""><th>s &lt; LWC Auto Blowdown (P1.11.x)</th><th>Ħ</th><th>5</th></options<>        | s < LWC Auto Blowdown (P1.11.x)         | Ħ        | 5                |
| 1.11.1                                                                                               | 66                                                                                                | LWC Auto Blowdown Option                | Ħ        | Disable          |
| 1.11.2                                                                                               | 67                                                                                                | Failed Test Response, Blowdown          | Ħ        | Lockout          |
| 1.11.3                                                                                               | 68                                                                                                | Min Steam Pressure, Blowdown            | Ħ        | 50.0 psi         |
| 1.11.4                                                                                               | 69                                                                                                | Time of Day, Blowdown                   | Ħ        | 8:00             |
| 1.11.5                                                                                               | 70                                                                                                | Blowdown Seconds                        | Ħ        | 10 sec           |
| 1.11.6                                                                                               | 71                                                                                                | LWC Bypass Release Delay                | Ħ        | 5 sec            |
| Flame Safety                                                                                         | <options< th=""><th>s &lt; Fuel Transfer (P1.12.x) BMU-FM only</th><th>h</th><th></th></options<> | s < Fuel Transfer (P1.12.x) BMU-FM only | h        |                  |
| 1.12.1                                                                                               | New                                                                                               | Fuel Transfer Method                    | Ħ        | Restart          |
| 1.12.2                                                                                               | New                                                                                               | Low Fire Xfer Pilot Option              | H        | Disabled         |
| 1.12.3                                                                                               | New                                                                                               | Dual Fuel Time Limit. Sec               | Ħ        | 20               |
| 1.12.4                                                                                               | New                                                                                               | I ow Fire Xfer Air Bias %               | Ħ        | 10.0             |
|                                                                                                    |                                                                                                   |                                         |          |                  |
| Fuel-Air < Ba                                                                                        | asic (P2.                                                                                         | 1.x)                                    | Π        |                  |
| 211                                                                                                  | 11                                                                                                | Fuel-Air Control Type                   | Π        | Positioned Servo |
| 212                                                                                                  | New                                                                                               | ECD Sonia Chack Mada                    | Η        |                  |
| Fuel-Air <0n                                                                                         | tions < F                                                                                         | D VSD Setup (P2.2 x)                    | H        | Close their Open |
| 221                                                                                                  | 72                                                                                                | ED Fan VSD Ontion                       | $\vdash$ | Disable          |
| 2.2.1                                                                                                | 72                                                                                                | ED VSD Eeedback Adjust                  | Η        | 1.00             |
| 2.2.2                                                                                                | 73                                                                                                | FD VSD Ramo Rate Sec/30Hz               | Η        | 15 sec           |
| 2.2.3                                                                                                | 74                                                                                                | FD VSD Min Hz                           | Η        | 5.0 Hz           |
| 2.2.4                                                                                                | 75                                                                                                | FD VSD Mill H2                          | +        | 0.4 Hz           |
| Fuel-Air <0n                                                                                         | $\frac{1}{100}$                                                                                   | Aux 2 Setun (P2.3 x)                    | H        | 0.1112           |
| 231                                                                                                  | 77                                                                                                | Aux 2 Curve Option                      | H        | Disable          |
| 2.3.2                                                                                                | New                                                                                               | Aux 2 FGR Trim Option- BMU-FM only      | Ħ        | Disable          |
| 233                                                                                                  | 78                                                                                                | 4-20 Feedback Adjust. Aux 2             | Ħ        | 1.00             |
| 2.3.4                                                                                                | 70                                                                                                | 4-20 Ramp Rate Sec/100% Aux 2           | H        | 30 sec           |
| 235                                                                                                  | New                                                                                               | 4-20 Off-Curve Lockout Deadband % Aux 2 | H        | 15%              |
| Fuel-Air <0nt                                                                                        | tions < C                                                                                         | )yvgen Analyzer (P2 4 x)                | H        |                  |
| 2.4.1                                                                                                | 81                                                                                                | O2 Analyzer Option                      | H        | Disable          |
| 2.4.2                                                                                                | 82                                                                                                | Low O2 Alarm SP                         | Ħ        | 0.0 %            |
| 2.4.3                                                                                                | 83                                                                                                | Low O2 Lockout Option                   | Ħ        | Disable          |
| 2.4.4                                                                                                | 84                                                                                                | Low O2 Lockout SP                       | Ħ        | 0.5 %            |
| 2.4.5                                                                                                | 85                                                                                                | Low O2 Lockout Delay                    | ht       | 1 sec            |
| 2.4.6                                                                                                | 86                                                                                                | O2 Fault Lockout Option                 | h        | Disable          |
| 2.4.7                                                                                                | 87                                                                                                | O2 Low Cal Gas %                        | П        | 0.400 %          |
| 2.4.8                                                                                                | 88                                                                                                | O2 High Cal Gas %                       | Π        | 8.000 %          |
| 2.4.9                                                                                                | 89                                                                                                | O2 Cell Slope Cal Data                  |          | 20742            |
| 2.4.10                                                                                               | 90                                                                                                | O2 Cell Offset Cal Data                 | П        | 20596            |
| 2.4.11                                                                                               | 91                                                                                                | O2 Cell Temp Cal Data                   | Π        | 10730            |
| 2.4.12                                                                                               | 92                                                                                                | O2 Cal Data Checksum                    | Π        | 0000             |
| 2.4.13                                                                                               | New                                                                                               | #6 Oil Efficiency Option                | Π        | Disable          |
| Fuel-Air <op< th=""><th>tions &lt; C</th><th>Dxygen Trim Setup (P2.5.x)</th><th></th><th></th></op<> | tions < C                                                                                         | Dxygen Trim Setup (P2.5.x)              |          |                  |
| 2.5.1                                                                                                | 93                                                                                                | O2 Trim Option                          | Ц        | Disable          |
| 2.5.2                                                                                                | 99                                                                                                | Low Fire Disable, O2 Trim               | Ц        | 5.0 %            |
| 2.5.3                                                                                                | 100                                                                                               | Burner Warmup Delay Sec, O2 Trim        | Ιſ       | 120 sec          |

| Fuel-Air <option< th=""><th>ons &lt; C</th><th>Dxygen Trim- Test/Tuning Screen (P2.6.x)</th><th></th><th></th></option<>                                               | ons < C | Dxygen Trim- Test/Tuning Screen (P2.6.x)                                                                   |    |            |
|----------------------------------------------------------------------------------------------------|---------|----------------------------------------------------------------------------------------------------|----|------------|
| 2.6.1                                                                                                    | 94      | SP Lag Time, O2 Trim                                                                                       |    | 8.0 sec    |
| 2.6.2                                                                                                    | 95      | Proportional Band, O2 Trim                                                                                 |    | 6.50 %     |
| 2.6.3                                                                                                    | 96      | Repeats Per Minute, O2 Trim                                                                                |    | 0.50       |
| 2.6.4                                                                                                    | 97      | +/- Max Fire Trim, O2                                                                                      |    | 10.00 %    |
| 2.6.5**                                                                                                    | 98      | Min Fire Trim Scaler, O2 Trim or Full Metered                                                              |    | 0.20       |
| Fuel-Air <optic< th=""><th>ons &lt; F</th><th>uel Flow Setup <oil (p2.7.x)="" bmu-fm="" flow="" meter="" only<="" th=""><th></th><th></th></oil></th></optic<>         | ons < F | uel Flow Setup <oil (p2.7.x)="" bmu-fm="" flow="" meter="" only<="" th=""><th></th><th></th></oil>         |    |            |
| 2.7.1                                                                                                    | New     | Xmtr Signal, Oil Flow                                                                                      |    | 4-20 mA    |
| 2.7.2                                                                                                    | New     | Decimal Point, Oil Flow                                                                                    |    | ХХХХ       |
| 2.7.3                                                                                                    | New     | GPH Span, Oil Flow                                                                                         |    | 400        |
| 2.7.4                                                                                                    | New     | Decimal Point, Oil Flow Pulser Frequency Span                                                              |    | XX.XX      |
| 2.7.5                                                                                                    | New     | Pulser Frequency Span, Oil Flow                                                                            |    | 50.00 Hz   |
| Fuel-Air <optic< th=""><th>ons &lt; F</th><th>uel Flow Setup <gas (p2.8.x)="" bmu-fm="" flow="" meter="" only<="" th=""><th></th><th></th></gas></th></optic<>         | ons < F | uel Flow Setup <gas (p2.8.x)="" bmu-fm="" flow="" meter="" only<="" th=""><th></th><th></th></gas>         |    |            |
| 2.8.1                                                                                                    | New     | Decimal Point, Gas Flow                                                                                    |    | XX.XX      |
| 2.8.2                                                                                                    | New     | Flow @ 20 mA, Gas Flow                                                                                     |    | 1.00       |
| 2.8.3                                                                                                    | New     | Sq Root, Gas Flow                                                                                          |    | Disabled   |
| 2.8.4                                                                                                    | New     | Pressure Comp Option, Gas Flow                                                                             | T  | Disabled   |
| 2.8.5                                                                                                    | New     | Gas PSIG Xmtr Span                                                                                         | T  | 30.00 psig |
| 2.8.6                                                                                                    | New     | Flow Comp Design PSIG, Gas Flow                                                                            | T  | 5.00 psig  |
| Fuel-Air <optic< th=""><th>ons &lt; F</th><th>uel Flow Setup <fuel (p2.9.x)="" 3="" bmu-fm="" flow="" meter="" only<="" th=""><th>T</th><th></th></fuel></th></optic<> | ons < F | uel Flow Setup <fuel (p2.9.x)="" 3="" bmu-fm="" flow="" meter="" only<="" th=""><th>T</th><th></th></fuel> | T  |            |
| 2.9.1                                                                                                    | New     | Decimal Point, Fuel 3 Flow                                                                                 |    | XXX.X      |
| 2.9.2                                                                                                    | New     | Flow @ 20 mA, Fuel 3 Flow                                                                                  |    | 10.0       |
| 2.9.3                                                                                                    | New     | Sq Root Option, Fuel 3 Flow                                                                                |    | Disabled   |
| Fuel-Air <optio< th=""><th>ons &lt; F</th><th>uel Flow Setup <totalizers (p2.10.x)="" bmu-fm="" only<="" th=""><th></th><th></th></totalizers></th></optio<>           | ons < F | uel Flow Setup <totalizers (p2.10.x)="" bmu-fm="" only<="" th=""><th></th><th></th></totalizers>           |    |            |
| 2.10.1                                                                                                    | New     | Flow Totalizer Option                                                                                      |    | Disabled   |
| Fuel-Air <optic< th=""><th>ons &lt; F</th><th>ull Metered Setup <air (p2.11.x)="" bmu-fm="" flow="" meter="" only<="" th=""><th></th><th></th></air></th></optic<>     | ons < F | ull Metered Setup <air (p2.11.x)="" bmu-fm="" flow="" meter="" only<="" th=""><th></th><th></th></air>     |    |            |
| 2.11.1                                                                                                    | New     | Sq Root Option, Air Flow                                                                                   |    | Enabled    |
| 2.11.2                                                                                                    | New     | Temp Comp Option, Air Flow                                                                                 |    | Disabled   |
| Fuel-Air <optic< th=""><th>ons &lt; F</th><th>ull Metered Setup &lt; Misc Metered Setup (P2.12.x) BMU-FM</th><th>on</th><th>ly</th></optic<>                           | ons < F | ull Metered Setup < Misc Metered Setup (P2.12.x) BMU-FM                                                    | on | ly         |
| 2.12.1**                                                                                                    | New     | Air Flow %, Disable Full Metered                                                                           |    | 10.0 %     |
| 2.12.2                                                                                                    | New     | % Air Flow, Low Fire Deviation Lockout                                                                     |    | 20.0 %     |
| 2.12.3                                                                                                    | New     | % Air Flow, High Fire Deviation Lockout                                                                    |    | 10.0 %     |
| 2.12.4                                                                                                    | New     | % Fuel Flow, Deviation Lockout                                                                             |    | 25 %       |
| 2.12.5                                                                                                    | New     | Sec, Flow Deviation Lockout Delay                                                                          |    | 6 sec      |
| Fuel-Air <option< th=""><th>ons &lt; F</th><th>ull Metered Tune (P2.13.x) BMU-FM only</th><th></th><th></th></option<>                                                 | ons < F | ull Metered Tune (P2.13.x) BMU-FM only                                                                     |    |            |
| 2.13.1                                                                                                    | New     | Gap Band, Full Metered Tune                                                                                |    | 0.3        |
| 2.13.2                                                                                                    | New     | Prop Band, Full Metered Tune                                                                               |    | 0.6        |
| 2.13.3                                                                                                    | New     | Min/Repeat, Full Metered Tune                                                                              |    | 0.10       |
| 2.13.4                                                                                                    | New     | Max Fire Trim +/-, Full Metered Tune                                                                       |    | 10.00      |
| 2.6.5**                                                                                                    | 98      | Min Fire Trim Scaler, O2 Trim or Full Metered                                                              |    | 0.20       |
| 2.12.1**                                                                                                    | New     | Trim Null Air Flow %, Full Metered Tune                                                                    |    | 10.0 %     |
| 2.13.7                                                                                                    | New     | Xmtr Filter Sec, Full Metered Tune                                                                         |    | 2.0 sec    |
| 2.13.8                                                                                                    | New     | Flow SP Lag Sec, Full Metered Tune                                                                         |    | 2.5 sec    |
| Fuel-Air <optic< th=""><th>ons &lt; F</th><th>GR O2 Trim Setup (P2.14.x) BMU-FM only</th><th></th><th></th></optic<>                                                   | ons < F | GR O2 Trim Setup (P2.14.x) BMU-FM only                                                                     |    |            |
| 2.14.1                                                                                                    | New     | Windbox Oxygen FGR Trim Option                                                                             |    | Disabled   |
| 2.14.2                                                                                                    | New     | Windbox Oxygen @ 20 mA, Xmtr Cal                                                                           |    | 21.00 %    |
| Fuel-Air <optic< th=""><th>ons &lt; F</th><th>GR O2 Trim Tune Tune (P2.15.x) BMU-FM only</th><th></th><th></th></optic<>                                               | ons < F | GR O2 Trim Tune Tune (P2.15.x) BMU-FM only                                                                 |    |            |
| 2.15.1                                                                                                    | New     | SP Lag Seconds, FGR Trim Tune                                                                              |    | 8.0        |
| 2.15.2                                                                                                    | New     | Proportional Band, FGR Trim Tune                                                                           |    | 5.00       |
| 2.15.3                                                                                                    | New     | Minutes per Repeat, FGR Trim Tune                                                                          |    | 0.50       |
| 2.15.4                                                                                                    | New     | Max Fire Trim +/-, FGR Trim Tune                                                                           |    | 10.00 %    |
| 2.15.5                                                                                                    | New     | Min Fire Scale, FGR Trim Tune                                                                              |    | 1.00       |

| Firing Rate < | Basic Set | up < Blr Outlet Sensor (P3.1.x)                                                       | $\square$ |             |
|---------------|-----------|---------------------------------------------------------------------------------------|-----------|-------------|
| 3.1.1         | 12        | Sensor Channel, Boiler Outlet                                                         |           | AI-3        |
| 3.1.2         | 13        | AI3 Sensor Type                                                                       |           | THERMISTOR  |
| 3.1.3         | 14        | Al6 Sensor Type                                                                       | Π         | J_T/C       |
| 3.1.4         | 15        | Degrees C Scaling                                                                     | Π         | DISABLE     |
| 3.1.5         | 16        | Decimal Point, Boiler Outlet                                                          | Π         | XXXXX       |
| 3.1.6         | 17        | Xmtr Span, Boiler Outlet                                                              | Π         | 25.0        |
| Firing Rate < | Basic Set | up < Local/Remote Mode (P3.2.x)                                                       |           |             |
| 3.2.1         | 18        | CFH Local Mode                                                                        |           | SPDEVIATION |
| 3.2.2         | 19        | Enable Remote Mode                                                                    |           | ENABLE      |
| 3.2.3         | 20        | CFH Remote Mode                                                                       |           | TERMINAL9   |
| 3.2.4         | 21        | Remote Modulation                                                                     |           | AI4_FR      |
| 3.2.5         | 22        | Remote Fault Response                                                                 |           | LOCAL       |
| 3.2.6         | 23        | Remote Rate Cutback SP                                                                |           | 2000.0      |
| 3.2.7         | 24        | Al4 Signal Type                                                                       |           | 4-20mA      |
| 3.2.8         | 25        | Remote SP Span                                                                        |           | 200.0       |
| 3.2.9         | 26        | Remote SP Zero                                                                        |           | 0.0         |
| Firing Rate < | Basic Tur | ing <firing (p3.3.x)<="" rate="" th="" tuning=""><th></th><th></th></firing>          |           |             |
| 3.3.1         | 27        | CFH Start Deviation                                                                   |           | 5.0         |
| 3.3.2         | 28        | CFH Stop Deviation                                                                    |           | 10.0        |
| 3.3.3         | 29        | Proportional Band, Rate PID                                                           |           | 5.00        |
| 3.3.4         | 30        | Minutes Per Repeat, Rate PID                                                          |           | 1.25        |
| 3.3.5         | 31        | Rate Local SP                                                                         | $\square$ | 200.0       |
| 3.3.6         | 32        | Rate Max SP                                                                           |           | 240.0       |
| 3.3.7         | 33        | Rate Min SP                                                                           |           | 0           |
| Firing Rate < | Options < | < Miscellaneous (P3.4.x)                                                              |           |             |
| 3.4.1         | 101       | Sec/100% Rate Limit, Firing Rate                                                      |           | 25          |
| 3.4.2         | 102       | Avoid Gap +/-, Firing Rate                                                            |           | 0.5         |
| 3.4.3         | 103       | Output Channel, Firing Rate                                                           |           | AO2         |
| Firing Rate < | Options • | < Outdoor Reset < Sensor Setup (P3.5.x)                                               |           |             |
| 3.5.1         | 104       | Sensor Channel, Outside Air                                                           |           | AI5         |
| 3.5.2         | 105       | AI5 Sensor Type                                                                       |           | Thermistor  |
| 3.5.3         | 106       | AI5 Xmtr Span, Outdoor Temp                                                           |           | 130         |
| 3.5.4         | 107       | AI5 Xmtr Zero, Outdoor Temp                                                           |           | -30         |
| Firing Rate < | Options • | <outdoor (p3.6.x)<="" curve="" reset="" reset<="" th=""><th>Ш</th><th></th></outdoor> | Ш         |             |
| 3.6.1         | 108       | Outdoor Cutoff Deg                                                                    | Ш         | 120         |
| 3.6.2         | 109       | Low OAT Deg                                                                           | Ш         | 10          |
| 3.6.3         | 110       | High OAT Deg                                                                          |           | 45          |
| 3.6.4         | 111       | Normal SP at Low OAT                                                                  | Ш         | 220         |
| 3.6.5         | 112       | Normal SP at High OAT                                                                 |           | 190         |
| 3.6.6         | 113       | Setback SP at Low OAT                                                                 | Ш         | 200         |
| 3.6.7         | 114       | Setback SP at High OAT                                                                |           | 170         |
| Firing Rate < | Options • | < Alt Local Setpoint (P3.7.x)                                                         |           |             |
| 3.7.1         | 115       | Alt Local SP Option                                                                   |           | Disable     |
| 3.7.2         | 116       | Alt Local Setpoint                                                                    | Ш         | 125.0       |
| Firing Rate < | Options • | < Domestic Hot Water (P3.8.x)                                                         | Щ         |             |
| 3.8.1         | 117       | DHW Override Option                                                                   | Ш         | Disable     |
| 3.8.2         | 118       | DHW Setpoint                                                                          | Ш         | 180.0       |

| Firing Rate <0                                                                       | Options                                                                                                    | < Warm Standby (P.3.9.x)                                                                                                    |    |                                             |
|--------------------------------------------------------------------------------------|----------------------------------------------------------------------------------------------------|----------------------------------------------------------------------------------------------------|----|---------------------------------------------|
| 3.9.1                                                                                | 119                                                                                                    | Warm Standby Option                                                                                                    | Π  | Disable                                     |
| 3.9.2                                                                                | 120                                                                                                    | Start SP, Warm Standby                                                                                                    | Π  | 85.0                                        |
| 3.9.3                                                                                | 121                                                                                                    | Stop SP, Warm Standby                                                                                                    | Π  | 110.0                                       |
| 3.9.4                                                                                | 122                                                                                                    | Sensor Channel, Warmup                                                                                                    | П  | Al6                                         |
| 3.9.5                                                                                | 123                                                                                                    | AI5 Sensor Type                                                                                                    | Π  | Thermistor                                  |
| 3.9.6                                                                                | 124                                                                                                    | AI5 Xmtr Span, Warm Temp                                                                                                    | Π  | 300                                         |
| 3.9.7                                                                                | 125                                                                                                    | Al6 Sensor Type                                                                                                    | П  | J_T/C                                       |
| Firing Rate <0                                                                       | Options                                                                                                    | < Cold Start Warmup (P3.10.x)                                                                                                    | Π  |                                             |
| 3.10.1                                                                               | 126                                                                                                    | Cold Start Warmup Option                                                                                                    | Π  | Disable                                     |
| 3.10.2                                                                               | 127                                                                                                    | Activate SP, Cold Start                                                                                                    | Π  | 40.0                                        |
| 3.10.3                                                                               | 128                                                                                                    | Deactivate SP, Cold Start                                                                                                    | Π  | 100.0                                       |
| 3.10.4                                                                               | 129                                                                                                    | Setpoint Step, Cold Start                                                                                                    | Π  | 10.0                                        |
| 3.10.5                                                                               | 130                                                                                                    | Firing Rate Step, Cold Start                                                                                                    | Π  | 10.0                                        |
| 3.10.6                                                                               | 131                                                                                                    | Override Minutes, Firing Rate Step                                                                                                    | Π  | 20                                          |
| Firing Rate <0                                                                       | ptions                                                                                                    | < Low Fire Hold (P3.11.x)                                                                                                    | Π  |                                             |
| 3.11.1                                                                               | 132                                                                                                    | Low Fire Hold Option                                                                                                    | Π  | Disable                                     |
| 3.11.2                                                                               | 133                                                                                                    | Override Seconds, Low Fire Hold                                                                                                    | П  | 300 sec                                     |
| 3.11.3                                                                               | 134                                                                                                    | Low Fire Hold SP                                                                                                    | Π  | 80.0                                        |
| Firing Rate <0                                                                       | Options                                                                                                    | < FGR Low Fire Hold (P3.12.x)                                                                                                    | Π  |                                             |
| 3.12.1                                                                               | 135                                                                                                    | FGR Temp Low Fire Hold Option                                                                                                    | П  | Disable                                     |
| 3.12.2                                                                               | 136                                                                                                    | Release Temp, FGR LFH                                                                                                    | Π  | 300.0 deg                                   |
| 3.12.3                                                                               | 137                                                                                                    | Min Temp, FGR Cutback                                                                                                    | П  | 180.0 deg                                   |
| 3.12.4                                                                               | 138                                                                                                    | Fuel1 Cutback %, FGR Min Temp                                                                                                    | П  | 0.0 %                                       |
| 3.12.5                                                                               | 139                                                                                                    | Fuel2 Cutback %, FGR Min Temp                                                                                                    | Π  | 0.0 %                                       |
| 3.12.6                                                                               | 140                                                                                                    | Fuel3 Cutback %, FGR Min Temp                                                                                                    | П  | 0.0 %                                       |
|                                                                                      |                                                                                                    |                                                                                                    |    |                                             |
| Draft Control                                                                        | <draft so<="" th=""><th>etup &lt; Draft Basic Setup (P4.1.x)</th><th>Π</th><th></th></draft>                               | etup < Draft Basic Setup (P4.1.x)                                                                                                    | Π  |                                             |
| 4.1.1                                                                                | 141                                                                                                    | Draft Control Option                                                                                                    | Π  | Disable                                     |
| 4.1.2                                                                                | 142                                                                                                    | Draft @ 4mA, Xmtr Cal                                                                                                    | Π  | +1.000                                      |
| 4.1.3                                                                                | 143                                                                                                    | Draft @ 20mA, Xmtr Cal                                                                                                    | Π  | +1.000                                      |
| 4.1.4                                                                                | 144                                                                                                    | Outlet Damper Purge Position                                                                                                    | Π  | 80.00 deg. or %                             |
| 4.1.5                                                                                | 145                                                                                                    | ID Fan VSD Purge Hz                                                                                                    | П  | 55.0 Hz.                                    |
| Draft Control                                                                        | <draft se<="" th=""><th>etup &lt; Draft Alarm Setup (P4.2.x)</th><th>П</th><th></th></draft>                               | etup < Draft Alarm Setup (P4.2.x)                                                                                                    | П  |                                             |
| 4.2.1                                                                                | 146                                                                                                    | Low Alarm SP, Draft                                                                                                    | Π  | +25.00                                      |
| 4.2.2                                                                                | 147                                                                                                    | Alarm Delay Sec, Draft                                                                                                    | Π  | 8 sec.                                      |
| Draft Control                                                                        | <draft so<="" th=""><th>etup &lt; Draft Misc setup (P4.3.x)</th><th>Π</th><th></th></draft>                                | etup < Draft Misc setup (P4.3.x)                                                                                                    | Π  |                                             |
| 4.3.1                                                                                | 148                                                                                                    | Modulate Delay Sec, Draft                                                                                                    | Π  | 0 sec.                                      |
| 4.3.2                                                                                | 149                                                                                                    | Cooldown Delay Sec, Draft                                                                                                    | Π  | 0 sec.                                      |
| 4.3.3                                                                                | 150                                                                                                    | Draft Servo Check Option                                                                                                    | Γ  | Enable                                      |
| Draft Control                                                                        | <draft so<="" th=""><th>etup &lt; Draft Adj Start (P4.4.x)</th><th></th><th></th></draft>                                  | etup < Draft Adj Start (P4.4.x)                                                                                                    |    |                                             |
| 4.4.1                                                                                | 151                                                                                                    | Adjustable Start Draft Option                                                                                                    |    | Disable                                     |
| 4.4.2                                                                                | 152                                                                                                    | Adj Start Draft SP                                                                                                    |    | -0.500 in.                                  |
| 4.4.3                                                                                | 153                                                                                                    | Fuel 1 (oil) Adj Start Position                                                                                                    |    | 50.00 deg                                   |
| 4.4.4                                                                                | 154                                                                                                    | Fuel 2 (gas) Adj Start Position                                                                                                    |    | 50.00 deg                                   |
|                                                                                      |                                                                                                    | Fuel 3 Adi Start Position                                                                                                    | 17 | 50.00 deg                                   |
| 4.4.5                                                                                | 155                                                                                                    |                                                                                                    | μ  |                                             |
| 4.4.5<br>Draft Control                                                               | 155<br>< Draft T                                                                                                    | uning < Floating Draft Tuning (P4.5.x)                                                                                                    | Π  |                                             |
| 4.4.5<br>Draft Control<br>4.5.1                                                      | 155<br>< Draft T<br>156                                                                                                    | uning     < Floating Draft Tuning (P4.5.x)       Proportional Band, Floating Draft                                                                                                    |    | 0.600                                       |
| 4.4.5<br>Draft Control<br>4.5.1<br>4.5.2                                             | 155<br>< Draft T<br>156<br>157                                                                                             | Ining       < Floating Draft Tuning (P4.5.x)         Proportional Band, Floating Draft         Deadband, Floating Draft                                                                                                    |    | 0.600<br>0.030                              |
| 4.4.5<br>Draft Control<br>4.5.1<br>4.5.2<br>Draft Control                            | 155<br>< Draft T<br>156<br>157<br>< Draft T                                                                                | uning       < Floating Draft Tuning (P4.5.x)         Proportional Band, Floating Draft         Deadband, Floating Draft         uning       < Floating & PID Tuning (P4.6.x)                                                                                                    |    | 0.600<br>0.030                              |
| 4.4.5<br>Draft Control<br>4.5.1<br>4.5.2<br>Draft Control<br>4.6.1                   | 155 <b>Draft T</b> 156 157 <b>Oraft T</b> 158                                                                              | uning       < Floating Draft Tuning (P4.5.x)         Proportional Band, Floating Draft         Deadband, Floating Draft         uning       < Floating & PID Tuning (P4.6.x)         Filter Sec, Draft Xmtr                                                                                       |    | 0.600<br>0.030<br>2.0 sec                   |
| 4.4.5<br>Draft Control<br>4.5.1<br>4.5.2<br>Draft Control<br>4.6.1<br>4.6.2          | <ul> <li>155</li> <li>Draft T</li> <li>156</li> <li>157</li> <li>Draft T</li> <li>158</li> <li>159</li> </ul>              | uning       < Floating Draft Tuning (P4.5.x)         Proportional Band, Floating Draft         Deadband, Floating Draft         uning       < Floating & PID Tuning (P4.6.x)         Filter Sec, Draft Xmtr         Max Damper Position in Auto, Draft                                            |    | 0.600<br>0.030<br>2.0 sec<br>100.00         |
| 4.4.5<br>Draft Control<br>4.5.1<br>4.5.2<br>Draft Control<br>4.6.1<br>4.6.2<br>4.6.3 | <ul> <li>155</li> <li>Draft T</li> <li>156</li> <li>157</li> <li>Draft T</li> <li>158</li> <li>159</li> <li>160</li> </ul> | uning       < Floating Draft Tuning (P4.5.x)         Proportional Band, Floating Draft         Deadband, Floating Draft         uning       < Floating & PID Tuning (P4.6.x)         Filter Sec, Draft Xmtr         Max Damper Position in Auto, Draft         Min Damper Position in Auto, Draft |    | 0.600<br>0.030<br>2.0 sec<br>100.00<br>0.00 |

| Draft Control < Draft Tuning < PID Draft Tuning (P4.7.x)                                        |                                                                                          |                                                         |            |  |
|-------------------------------------------------------------------------------------------------|------------------------------------------------------------------------------------------|---------------------------------------------------------|------------|--|
| 4.7.1                                                                                           | 162                                                                                      | Proportional Band, Draft PID                            | 0.600      |  |
| 4.7.2                                                                                           | 163                                                                                      | Minutes Per Repeat, Draft PID                           | 0.25       |  |
| 4.7.3                                                                                           | 164                                                                                      | Gap, Draft PID                                          | 0.030      |  |
| 4.7.4                                                                                           | 165                                                                                      | Gap Gain, Draft PID                                     | 0.30       |  |
| Draft Control <                                                                                 | Draft T                                                                                  | uning < PID Feedforward Curve (P4.8.x, P4.9.x, P4.10.x) |            |  |
| 4.8.x                                                                                           | 166a                                                                                     | Draft Feed Forward Curve: Fuel1                         |            |  |
| 4.8.1                                                                                           |                                                                                          | Firing Rate %: 0                                        | 0.00       |  |
| 4.8.2                                                                                           |                                                                                          | 10                                                      | 0.00       |  |
| 4.8.3                                                                                           |                                                                                          | 20                                                      | 0.00       |  |
| 4.8.4                                                                                           |                                                                                          | 30                                                      | 0.00       |  |
| 4.8.5                                                                                           |                                                                                          | 40                                                      | 0.00       |  |
| 4.8.6                                                                                           |                                                                                          | 60                                                      | 0.00       |  |
| 4.8.7                                                                                           |                                                                                          | 80                                                      | 0.00       |  |
| 4.8.8                                                                                           |                                                                                          | 100                                                     | 0.00       |  |
| 4.9.x                                                                                           | 166b                                                                                     | Draft Feed Forward Curve: Fuel2                         |            |  |
| 4.9.1                                                                                           |                                                                                          | Firing Rate %: 0                                        | 0.00       |  |
| 4.9.2                                                                                           |                                                                                          | 10                                                      | 0.00       |  |
| 4.9.3                                                                                           |                                                                                          | 20                                                      | 0.00       |  |
| 4.9.4                                                                                           |                                                                                          | 30                                                      | 0.00       |  |
| 4.9.5                                                                                           |                                                                                          | 40                                                      | 0.00       |  |
| 4.9.6                                                                                           |                                                                                          | 60                                                      | 0.00       |  |
| 4.9.7                                                                                           |                                                                                          | 80                                                      | 0.00       |  |
| 4.9.8                                                                                           |                                                                                          | 100                                                     | 0.00       |  |
| 4.10.x                                                                                          | 166c                                                                                     | Draft Feed Forward Curve: Fuel3                         |            |  |
| 4.10.1                                                                                          |                                                                                          | Firing Rate %: 0                                        | 0.00       |  |
| 4.10.2                                                                                          |                                                                                          | 10                                                      | 0.00       |  |
| 4.10.3                                                                                          |                                                                                          | 20                                                      | 0.00       |  |
| 4.10.4                                                                                          |                                                                                          | 30                                                      | 0.00       |  |
| 4.10.5                                                                                          |                                                                                          | 40                                                      | 0.00       |  |
| 4.10.6                                                                                          |                                                                                          | 60                                                      | 0.00       |  |
| 4.10.7                                                                                          |                                                                                          | 80                                                      | 0.00       |  |
| 4.10.8                                                                                          |                                                                                          | 100                                                     | 0.00       |  |
| Draft Control <                                                                                 | Draft T                                                                                  | uning < ID Fan VSD Tune (P4.11.x)                       |            |  |
| 4.11.1                                                                                          | 167                                                                                      | Max VSD Hz in Auto, Draft                               | 60.00 Hz   |  |
| 4.11.2                                                                                          | 168                                                                                      | Min VSD Hz in Auto, Draft                               | 10.00 Hz   |  |
| 4.11.3                                                                                          | 169                                                                                      | Sec/60Hz VSD Rate Limit, Draft                          | 25         |  |
| 4.11.4                                                                                          | 170                                                                                      | SP Offset, Draft VSD/Damper Dual Output Mode            | 0.510      |  |
|                                                                                                 |                                                                                          |                                                         |            |  |
| Feedwater Control <feedwater (p5.1.x)<="" <="" basic="" feedwatr="" setup="" th=""></feedwater> |                                                                                          |                                                         |            |  |
| 5.1.1                                                                                           | 171                                                                                      | Feedwater Control Option                                | Disable    |  |
| 5.1.2                                                                                           | 172                                                                                      | Valve/Pump Output Type                                  | ServoValve |  |
| 5.1.3                                                                                           | 173                                                                                      | Drum Level @ 4 mA, Xmtr Cal                             | +10.00     |  |
| 5.1.4                                                                                           | 174                                                                                      | Drum Level @ 20 mA, Xmtr Cal                            | -10.00     |  |
| Feedwater Cont                                                                                  | rol <fe< th=""><th>eedwater Setup &lt; Feedwatr Alarm Setup (P5.2.x)</th><th></th></fe<> | eedwater Setup < Feedwatr Alarm Setup (P5.2.x)          |            |  |
| 5.2.1                                                                                           | 175                                                                                      | Low Alarm SP, Drum Level                                | -50.00     |  |
| 5.2.2                                                                                           | 176                                                                                      | High Alarm SP, Drum Level                               | +99.00     |  |
| 5.2.3                                                                                           | 177                                                                                      | Alarm Delay Sec, Drum Level                             | 10         |  |

| Feedwater Cont                                                                                              | rol <fe< th=""><th>eedwater Setup &lt; Steam Flow Setup (P5.3.x)</th><th></th></fe<>    | eedwater Setup < Steam Flow Setup (P5.3.x)    |            |
|----------------------------------------------------------------------------------------------------|-----------------------------------------------------------------------------------------|-----------------------------------------------|------------|
| 5.3.1                                                                                                    | 178                                                                                     | Decimal Point, Steam Flow                     | XXX.X      |
| 5.3.2                                                                                                    | 179                                                                                     | Flow @ 20 mA, Steam Flow                      | 100.0      |
| 5.3.3                                                                                                    | 180                                                                                     | Sq Root Option, Steam Flow                    | Disable    |
| 5.3.4                                                                                                    | 181                                                                                     | Filter Sec, Steam Flow                        | 1.5 sec    |
| 5.3.5                                                                                                    | 182                                                                                     | Low Flow Cutoff %, Steam Flow                 | 1.00 %     |
| Feedwater Cont                                                                                              | rol <fe< th=""><th>edwater Setup &lt; Feedwatr Flow Setup (P5.4.x)</th><th></th></fe<>  | edwater Setup < Feedwatr Flow Setup (P5.4.x)  |            |
| 5.4.1                                                                                                    | 183                                                                                     | Decimal Point, Feedwater Flow                 | XXX.X      |
| 5.4.2                                                                                                    | 184                                                                                     | Flow @ 20 mA, Feedwater Flow                  | 100.0      |
| 5.4.3                                                                                                    | 185                                                                                     | Sq Root Option, Feedwater Flow                | Disable    |
| 5.4.4                                                                                                    | 186                                                                                     | Filter Sec, Feedwater Flow                    | 1.0 sec    |
| 5.4.5                                                                                                    | 187                                                                                     | Low Flow Cutoff %, Feedwater Flow             | 1.00 %     |
| Feedwater Cont                                                                                              | rol <fe< th=""><th>edwater Setup &lt; Pressure Compensate (P5.5.x)</th><th></th></fe<>  | edwater Setup < Pressure Compensate (P5.5.x)  |            |
| 5.5.1                                                                                                    | 188                                                                                     | Pressure Units, Boiler Outlet Xmtr            | psig       |
| 5.5.2                                                                                                    | 189                                                                                     | Drum Level Pressure Comp Option               | Disable    |
| 5.5.3                                                                                                    | 190                                                                                     | Steam Flow Press Com Option                   | Disable    |
| 5.5.4                                                                                                    | 191                                                                                     | Steam Flow Design Pressure                    | 125.0      |
| Feedwater Cont                                                                                              | rol <fe< th=""><th>edwater Tuning &lt; Level Xmtr Tune (P5.6.x)</th><th></th></fe<>     | edwater Tuning < Level Xmtr Tune (P5.6.x)     |            |
| 5.6.1                                                                                                    | 192                                                                                     | Filter Sec, Drum Level                        | 1.5 sec    |
| 5.6.2                                                                                                    | 193                                                                                     | Drum Level Adjust                             | 1.030      |
| Feedwater Cont                                                                                              | rol <fe< th=""><th>edwater Tuning &lt; 1 Element Level PID (P5.7.x)</th><th></th></fe<> | edwater Tuning < 1 Element Level PID (P5.7.x) |            |
| 5.7.1                                                                                                    | 194                                                                                     | Proportional Band, 1 Elem FW                  | 5.00       |
| 5.7.2                                                                                                    | 195                                                                                     | Minutes Per Repeat, 1 Elem FW                 | 5.00       |
| Feedwater Cont                                                                                              | rol <fe< th=""><th>edwater Tuning &lt; 2/3 Elem Level PID (P5.8.x)</th><th></th></fe<>  | edwater Tuning < 2/3 Elem Level PID (P5.8.x)  |            |
| 5.8.1                                                                                                    | 196                                                                                     | Proportional Band, 2/3 Elem FW                | 7.00       |
| 5.8.2                                                                                                    | 197                                                                                     | Minutes Per Repeat, 2/3 Elem FW               | 6.50       |
| 5.8.3                                                                                                    | 198                                                                                     | Feed forward Type, FW                         | LinearGain |
| 5.8.4                                                                                                    | 199                                                                                     | Feedforward Gain, FW                          | 0.75       |
| 5.8.5                                                                                                    | 200                                                                                     | Steam Flow %, 1 Elem Fallback                 | 2.00       |
| 5.8.6                                                                                                    | 201                                                                                     | Fallback On Delay Sec, FW                     | 10 sec     |
| 5.8.7                                                                                                    | 202                                                                                     | Fallback OFF Delay, Sec, FW                   | 10 sec     |
| Feedwater Cont                                                                                              | rol <fe< th=""><th>eedwater Tuning &lt; FW FeedFwd Curve (P5.9.x)</th><th></th></fe<>   | eedwater Tuning < FW FeedFwd Curve (P5.9.x)   |            |
| 5.9.x                                                                                                    | 203                                                                                     | Drum Level Steam Flow Feedforward Curve       |            |
| 5.9.1                                                                                                    |                                                                                         | Steam Flow Rate %: 0                          | 0.00       |
| 5.9.2                                                                                                    |                                                                                         | 10                                            | 0.00       |
| 5.9.3                                                                                                    |                                                                                         | 20                                            | 0.00       |
| 5.9.4                                                                                                    |                                                                                         | 30                                            | 0.00       |
| 5.9.5                                                                                                    |                                                                                         | 40                                            | 0.00       |
| 5.9.6                                                                                                    |                                                                                         | 60                                            | 0.00       |
| 5.9.7                                                                                                    |                                                                                         | 80                                            | 0.00       |
| 5.9.8                                                                                                    |                                                                                         | 100                                           | 0.00       |
| Feedwater Control <feedwater (p5.10.x)<="" 3="" <="" element="" flow="" pid="" th="" tuning=""></feedwater> |                                                                                         |                                               |            |
| 5.10.1                                                                                                    | 206                                                                                     | Flow Prop Band                                | 150.00     |
| 5.10.2                                                                                                    | 207                                                                                     | Flow Min Per Repeat                           | 0.20       |
| Feedwater Control < Feedwater Tuning < FW Pump VSD Curve (P5.11.x)                                          |                                                                                         |                                               |            |
| 5.11.1                                                                                                    | 208                                                                                     | No Flow VSD Hz, FW                            | 30.00      |
| 5.11.2                                                                                                    | 209                                                                                     | No Flow PID %, FW                             | 8.00       |
|                                                                                                    |                                                                                         |                                               |            |

| Atomizing Control < Atomizing Setup (P6.1.x) BMU-FM Only                          |     |                                       |       |
|-----------------------------------------------------------------------------------|-----|---------------------------------------|-------|
| 6.1.1                                                                             | New | New Atomizing Pressure Control Option |       |
| 6.1.2                                                                             | New | Pressure @ 4 mA, Xmtr Cal             | 0.0   |
| 6.1.3                                                                             | New | Pressure @ 20 mA, Xmtr Cal            | 100.0 |
| Atomizing Control < Atomizing Tuning < Atomizing PID Tune (P6.2.x) BMU-FM only    |     |                                       |       |
| 6.2.1                                                                             | New | Proportional Band, Atomizing          | 10.00 |
| 6.2.2                                                                             | New | Minutes per Repeat, Atomizing         | 1.00  |
| 6.2.3                                                                             | New | Gap Band, Atomizing Pressure          | 0.2   |
| 6.2.4                                                                             | New | Minimum Modulation, Valve Degrees     | -5.00 |
| Atomizing Control < Atomizing Tuning < Atomizing Valve Feedforward Curve (P6.3.x) |     |                                       |       |
| 6.3.1                                                                             | New | Low Oil deg                           | 0.0   |
| 6.3.2                                                                             | New | Low Atom deg                          | 0.0   |
| 6.3.3                                                                             | New | High Oil deg                          | 0.0   |
| 6.3.4                                                                             | New | High Atom deg                         | 0.0   |

# Section 4 Index

| Physical Specifications:                                   | 3  |
|------------------------------------------------------------|----|
| MECHANICAL                                                 | 3  |
| ENVIRONMENTAL                                              | 3  |
| ELECTRICAL                                                 | 3  |
| TESTING AUTHORITY                                          | 3  |
| Mounting Overview                                          | 5  |
| MOUNTING DETAILS                                           | 5  |
| NOTICE                                                     | 7  |
| WARNING                                                    | 7  |
| Wiring -General                                            | 8  |
| 120 VOLTS AC GROUND                                        | 8  |
| TERMINAL BLOCKS                                            | 8  |
| WIRE TYPE                                                  | 8  |
| Shielded Cable                                             | 8  |
| Wiring Practices and the Suppression of Electrical Noise   | 9  |
| GENERAL WIRING REQUIREMENTS                                | 9  |
| Ignition Transformer Wiring / Mounting                     | 9  |
| VSD WIRING                                                 | 9  |
| Oxygen Analyzer Wiring                                     | 10 |
| Scanner Wiring                                             | 10 |
| Detailed I/O Terminal Description & Rating                 | 11 |
| Power Supply                                               | 11 |
| Reset Input                                                | 11 |
| OPERATING MODE INPUTS                                      | 11 |
| Non-Interlock Alarm Inputs                                 | 11 |
| CALL FOR HEAT (CFH) INPUTS                                 | 12 |
|                                                            | 12 |
| FUEL SPECIFIC NON-RECYCLING LIMIT INPUTS                   | 13 |
| COMMON NON-RECYCLING LIMIT INPUTS                          | 14 |
| NON-RECYCLING SPARE LIMITS OR LEAK TEST SWITCH INPUTS      | 15 |
| Purge & Ignition Interlock Inputs                          | 16 |
| SAFETY RELAY PROTECTED OUTPUTS                             | 17 |
| AUXILIARY RELAY OUTPUTS                                    | 18 |
| COMMUNICATION TERMINALS                                    | 18 |
| FIRING RATE CONTROL ANALOG INPUTS                          | 19 |
| FIRING RATE CONTROL ANALOG OUTPUTS                         | 20 |
| Oxygen Analyzer Inputs                                     | 20 |
| Description                                                | 20 |
| BURNERMATE UNIVERSAL I/O EXPANSION BOARD ANALOG INPUTS     | 21 |
| BURNERMATE UNIVERSAL I/O EXPANSION BOARD ANALOG OUTPUTS    | 22 |
| ANALOG INPUT / OUTPUT RATINGS:                             | 22 |
| DIP SWITCH DETAIL:                                         | 22 |
| BurnerMate Universal (BMU) Servo Wiring and Shaft Rotation | 23 |
| Terminal Connector Plugs - Labels                          | 26 |

## Section 4 Index - continued

| Component Drawings                                                     |    |
|------------------------------------------------------------------------|----|
| Control Chassis                                                        | 28 |
| LCD Display                                                            | 29 |
| OIT-10 Touch Screen                                                    | 30 |
| SM-3 Servo                                                             | 31 |
| SM-15 Servo                                                            | 32 |
| SM-37 Servo                                                            | 33 |
| UM-072-FS                                                              | 34 |
| UM-140-FS                                                              | 35 |
| Scanner Dimensions                                                     | 36 |
| Scanner Mounting                                                       | 37 |
| Basic Cabinet Layout                                                   | 38 |
| Basic Cabinet Wiring                                                   | 39 |
| Basic Cabinet with an OIT-10                                           | 40 |
| Basic Cabinet with an OIT-10 Wiring                                    | 41 |
| Chassis Terminal Block Locations (Side Views)                          | 42 |
| Chassis Terminal Block Locations (Bottom View)                         | 43 |
| Chassis Terminal Block Locations (Top View)                            | 44 |
| Installation Checklist and Onsite Technical Support Information        |    |
| Standard Field Wiring Prints (Drawing No. BMU-FW-STD)                  |    |
| Steam Boiler- Single Page Wiring Print (Drawing No. BMU-FW-STM)        |    |
| Hot Water Boiler- Single Page Wiring Print (Drawing No. BMU-FW-HW)     |    |
| Standard Junction Box Field Wiring Schematic (Drawing No. BMU-JBOX-FW) |    |

# BurnerMate Universal Installation Instructions & Wiring Diagrams

Physical Specifications:

| Mechanical           |                                                                                                    |
|----------------------|----------------------------------------------------------------------------------------------------|
| Back Panel Assembly: |                                                                                                    |
| Size:                | 14.813 Length; 8.188" Width; 4.875" Height                                                                                                    |
| Weight:              | 5 lbs (excluding plug in modules)                                                                                                    |
| Message Display:     |                                                                                                    |
| Size:                | 4.625" Height; 5.188" Width                                                                                                    |
| Panel Cutout:        | Refer to BurnerMate Universal LCD Mounting                                                                                                    |
| Enclosure Type:      | Flush panel mounted                                                                                                    |
| Weight:              | 1/2 lbs.                                                                                                    |
|                      |                                                                                                    |
| Environmental        |                                                                                                    |
| Operating Temp:      | 32 to 140 deg. F. (0 to 60 deg. C.)                                                                                                    |
| Storage Temp:        | -20 to 150 deg. F. (-28 to 65 deg. C.)                                                                                                    |
| Humidity Limits:     | 15 to 95% (non-condensing)                                                                                                    |
| Front Panel:         | NEMA 13, IP65                                                                                                    |
|                      |                                                                                                    |
| Electrical           |                                                                                                    |
| Input Power:         | 120 VAC (+/- 15%) 60 Hz                                                                                                    |
| Power Consumption    | 42 VA                                                                                                    |
|                      | This includes the <b>BurnerMate Universal</b> , plus                                                                                                    |
|                      | the following BMU 24 VDC powered external                                                                                                    |
|                      | devices:                                                                                                    |
|                      | (1) BMU-LCD plus a combined quantity of                                                                                                    |
|                      | (19) Servos and 4-20 mA loops.                                                                                                    |
|                      | 120 VAC loads that are not included in the                                                                                                    |
|                      | above:                                                                                                    |
|                      | $\begin{array}{c} \text{Output reminals 151 to 160, and 161} \\ \text{RMU SM 2}  120 \text{ VAC mater:}  5 \text{ VA} \end{array}$                                                                                                    |
|                      | $\begin{array}{cccccccccccccccccccccccccccccccccccc$                                                                                                    |
|                      | $\frac{1}{20} \frac{1}{20} \frac$ |
|                      | BMULUM-072 120 VAC motor 20 VA                                                                                                    |
|                      | BMU Flame Scanner 120 VAC <sup>-</sup> 2 VA                                                                                                    |
|                      | NOTE: If the combined quantity of: (Servos +                                                                                                    |
|                      | 4-20 mA loops) is 20 or more, a UL508                                                                                                    |
|                      | Approved external 24 VDC power supply must                                                                                                    |
|                      | be installed. Externally powered 4-20 mA                                                                                                    |
|                      | loops should not be included in the combined                                                                                                    |
|                      | quantity.                                                                                                    |
|                      |                                                                                                    |
| Testing Authority    | UL Recognized                                                                                                    |
|                      |                                                                                                    |
Installation Notes:

## **Mounting Overview**

The **BurnerMate Universal** controller assembly is designed for mounting in a NEMA 12 or NEMA 4 enclosure in a non-condensing, 32-132 F environment. If installed outdoors, consideration should be given to heating the enclosure. The controller should not be subjected to excessive vibration. Adequate clearance (4") on the top, bottom, and sides of the controller should be provided for cooling and access to the terminal blocks.

The 4 x 20 character LCD touch pad is shipped loose for flush mounting on the enclosure and is rated NEMA 4 for 32-132 F environments. Optionally, the LCD touch pad can be factory mounted on the BMU cover.

#### **Mounting Details**

Refer to the **BurnerMate Universal** mounting and LCD cutout dimension drawings that follow. For proper cooling, mount the **BurnerMate Universal** in either orientation shown below.

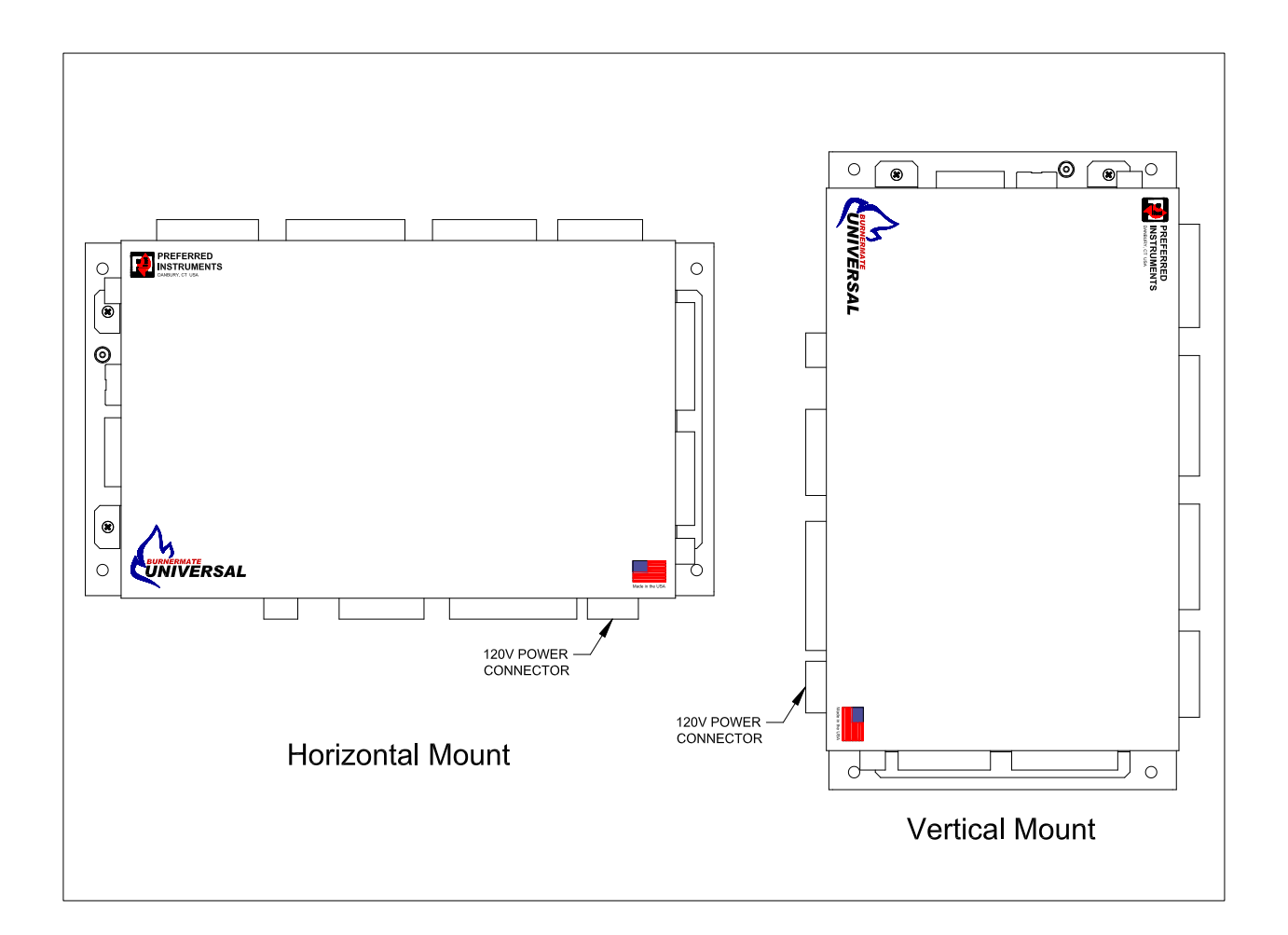

## Proper Mounting Orientation to Provide Sufficient Cooling

#### Mounting Details cont'd

For the LCD touch pad, cut the hole in the enclosure. Remove any burrs and loose metal chips. Drill the six mounting holes. Insert the LCD touch pad and gasket, and fasten it down using the six nuts provided. The gasket is required for NEMA 4 & 12 environments.

#### Notice

Limit devices connected to the BurnerMate Universal must be listed or recognized by authorities having jurisdiction over this type of equipment and its intended function. Wiring must comply with all applicable codes, ordinances and regulations.

#### Notice

Disconnect the power supply to all system equipment before beginning the installation. This will prevent electrical shock, product and/or system equipment damage.

HAZARDOUS VOLTAGES MUST BE ISOLATED BEFORE THE INSTALLATION OR SERVICE WORK IS CARRIED OUT.

There may be more than one power supply to the fired equipment. Use an approved test meter to insure there is no power present on any of the wires entering the control panel.

#### Notice

Interlock switches whose set points are typically in the "inches water column" range and that are connected to fluids that can contain moisture (humid air or flue gas as examples) must be connected to the process with piping that <u>slopes downward towards the process</u> (i.e. switch piping connection is higher than the process). At the switch connection point, a piping "tee" should be installed with one connection pointing straight downward and fitted with at least a 12" long drip leg with a blow off valve and plug.

# NOTICE

## The Burner will not Start

<u>until the BurnerMate Universal (BMU) Parameters have been configured.</u> See the BMU Instruction Manual for complete details.

#### A Temporary 'Engineer' Level Password must be entered in order to Edit the BMU Parameters and to Edit/Establish the Local Passwords.

One of the Contacts below can create a Temporary Password based on the following information (obtained from the BMU LCD 'Utilities' Menu):

- 1) The BMU Serial Number.
- 2) The BMU Clock's Time and Date when the Password will be used.

#### A Temporary Password can be obtained from:

The Burner Manufacturer

A Preferred Instruments Representative (www.preferredinstruments.com)

A Preferred Instruments Regional Sales Manager (www.preferredinstruments.com) Preferred Instruments Service Dept (203-743-6741)

Notes:

- After Entering the Temporary Password, Edit/Establish the Local Engineer, Technician, and (optional) Operator passwords and record them in a secure location. Another Temporary Password can be created in the future if the Local Passwords are not available.
- The Temporary Password expires 6 hours after the BMU Time and Date used to create it.
- Changing the BMU Clock's time/date disables Temporary Passwords for 6 hours. <u>Do NOT change the BMU Clock's time/date until AFTER the Local Passwords have</u> <u>been Entered and Tested.</u>

# NOTICE

The BurnerMate Universal (BMU) is a Primary Safety Controller.

A qualified person must edit the BMU Parameters to suit the design of the Burner being controlled by the BMU.

Qualifications include: Knowledge of the Burner Design and Operation, Combustion experience, and the ability to apply all applicable Flame Safeguard, Boiler Safety Interlock, and related National Codes.

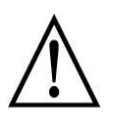

Notice: The BurnerMate Universal (BMU) controls potentially dangerous combustion processes. Verify that the fired equipment being controlled has been safely secured, isolated or bypassed (as required by site conditions) before making any wiring changes to the boiler, burner or BMU controller. Failure to do so can result in equipment damage, injury or death.

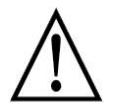

Notice: It is very common to have multiple sources of power connected to the BMU. Verify that all sources of power have been disconnected before working on wiring. Failure to do so can result in injury or death.

## Wiring -General

All panel and field wiring should conform to national and local electrical codes.

#### 120 Volts AC Ground

Connect the incoming AC power ground (i.e. "green wire" ground) to the stud marked "GROUND" on the **BMU** base plate.

#### **Terminal Blocks**

All field wiring terminals are plug-in type and can be separated from the PC boards. This allows rapid **BurnerMate Universal** replacement without disconnecting individual field wires. Verify that terminals are inserted properly before applying power.

The AC terminals on the CPU board are numbered L1, N, and 1-99. Low-voltage DC wires are numbered 100-197. Physically separate all AC wiring from all DC wiring.

All terminals will accept 12–24 ga. wire and should be tightened to 4.5 in-lb torque. Each terminal will accept (2) 14 ga. stranded wires.

## Wire Type

All wiring (AC, DC, and shielded cable) should be copper, stranded, 150 V min., and rated 60° C minimum.

#### Shielded Cable

All 4-20mA / 0-5 VDC input and output wiring should be 22 gauge minimum, 100% foil shield and have twisted pairs (Belden 8737 or equal).

## Wiring Practices and the Suppression of Electrical Noise

In addition to safety code requirements, there are numerous methods and practices that help to reduce nuisance start-up and operational problems due to electrical noise. Variable Speed Drives (VSD) and ignition transformers are the major electrical noise generators on a boiler system, and their installation should be closely scrutinized.

## **General Wiring Requirements**

- 1. Physically separate AC wiring from DC wiring. Do not run AC and DC wiring in the same conduit or trough. When necessary, AC and DC wiring should cross at a 90-degree angle.
- 2. DC shielded cables: The drain/shield should be connected at one end only, and <u>only</u> as shown on the electrical drawings that follow. Generally, the shield is connected to the DC common of its power supply (not to earth ground). All shield foils and shield wires should be insulated (taped or heat shrink) to prevent accidental connection to earth or power ground. Shields connected at both ends, or unintentional second grounds, can actually add extra noise to a signal instead of reducing noise.

## Ignition Transformer Wiring / Mounting

- 1. Ignition transformers should be mounted as close to the spark electrode as possible to keep the igniter lead wire short and to make the return current path through the burner steel to the transformer as short as possible. Igniter spark gaps should be as small as possible but within the burner manufacturing recommendation.
- 2. Ensure there is good grounding contact of the transformer and of the igniter assembly (use star washers).
- 3. Use only automotive style "Resistance Core" ignition wire. Do not use copper core ignition wire.

## **VSD Wiring**

- 1. The wiring from the VSD output to the motor must be in a dedicated conduit and must be separate from all other wiring. Do not run the VSD input wiring in this conduit. Do not run through junction boxes that include any other wiring.
- VSD outputs generate high levels of electrical noise. The metal conduit and conduit connectors contain the noise inside the conduit. The VSD to motor conduit must be metallic and have either threaded or non-insulating compression fittings. PVC conduit and EMT set screw-style hub connectors are not acceptable.
- 3. A dedicated ground wire must be run from the VSD frame to the motor frame within the motor conduit for safety and to reduce electrical noise. A second ground wire must be run from the VSD frame to the AC power source for NEC safety grounding.
- 4. All DC wiring conduits should be kept as far away from VSD-to-motor conduits as possible.
- 5. Preferred Utilities strongly recommends that the wiring between the VSD and the motor be of a special shielded cable specifically designed for suppression of the electrical noise associated with the VSD (available from Alpha Wire or Belden).

## Wiring Practices and the Suppression of Electrical Noise

#### **Oxygen Analyzer Wiring**

- 1. See Note below. Use only P/N 190130 cable for O2 detector wiring. Run this cable in a separate conduit from the detector back to the control panel. Avoid splices. Only a shielded thermocouple wire used for flue gas temperature can be run with the O2 cable. No other wires, AC or DC, are allowed in this conduit.
- 2. Maximum wiring length is 500 feet.
- 3. Connect the detector ground wire directly to the BMU power supply ground.
- 4. Do not connect any shield drain wires at the detector. Insulate shields to prevent shorts to ground or to other shields.
- 5. Connect the O2 cable shield drain wires to the (S) terminals as shown on the drawings.

Note: To assure that the integrity of system communications is maintained and that the adverse influence of "electrical noise" is minimized, it is required that the "BMU-CABLE-XX" for interconnection of the BurnerMate Universal to the LCD and Servos and Catalog Number 190130 ZP O2 Analyzer to **BurnerMate Universal** interconnecting cable is used in the interconnection of these devices. Preferred Utilities will not warranty the operation of the **BurnerMate Universal** system if wired in any other form.

#### **Scanner Wiring**

- If a BMU Scanner with the included cable is used the connecting field wiring must be installed exactly as shown on the "BurnerMate Universal Field Wiring Standard" drawing page 1 of 8. The wire shield is connected to earth ground at the scanner via the prefabricated cable and must be insulated at all other locations to prevent accidental grounding. Do not connect the shield wire to terminals T102 or T105.
- 2. For all other scanners, the **BurnerMate Universal** requires a 120 VAC input on terminals **T30** for Flame Scanner 1 and **T31** for Flame Scanner 2.
- 3. For all other scanners where the Flame Intensity inputs will be utilized, contact Preferred Instruments Technical Support for the proper wiring requirements.

## **Detailed I/O Terminal Description & Rating**

## Power Supply

| No. | Description                                                          | Туре |
|-----|----------------------------------------------------------------------|------|
| L1  | Hot, 120 VAC / 60 Hz Power Supply. 1800 VA maximum total connected   |      |
|     | load.                                                                |      |
|     | Note: All 120 VAC Inputs must be connected to the same phase as 'L1' |      |
|     | Reference <b>P1.3.1</b> for power up options.                        |      |
| Ν   | Neutral, 120 VAC Neutral Power Supply                                |      |
|     |                                                                      |      |
|     | Ground Stud                                                          |      |

#### **Reset Input**

| No. | Description                                                              |  |  |
|-----|--------------------------------------------------------------------------|--|--|
| T1  | External Lockout Reset, Optional (120V = Reset)                          |  |  |
|     | Either the external Reset OR the LCD RESET button resets Burner Lockout. |  |  |
|     | Connect to a manual pushbutton within sight and sound of the burner.     |  |  |
|     | Do not connect to remote pushbuttons or automated contacts.              |  |  |

## **Operating Mode Inputs**

| No. | Description                                                                                                    | Туре             |
|-----|----------------------------------------------------------------------------------------------------|------------------|
| Τ2  | <ul> <li>Alternate Setpoint, Optional (0V = Setpoint, 120V = Alternate Setpoint)</li> <li>If P3.7.1 Alt Local SP Option = Enable and the BMU is in LOCAL mode:<br/>0V: The Firing Rate Setpoint is equal to P3.3.5 Rate Local SP.<br/>120V: The Firing Rate Setpoint is equal to P3.7.2 Alt Local SP.</li> <li>If Remote Setpoint Source = 'OASP' And the BMU is in REMOTE mode:<br/>0V : The Firing Rate Setpoint = 'Normal' Outdoor Reset Curve.<br/>120V: The Firing Rate Setpoint = 'Setback' Outdoor Reset Curve.</li> </ul> | Input<br>120 VAC |
| Т3  | Fixed Speed FD Fan(120V = Fixed Speed, 0V = FD Fan VSD)Note: If VSD is not installed 120V must be applied when fan is to start.T34 must be energized when VSD is not installed.T35 must be energized when VSD installed                                                                                                    | Input<br>120 VAC |
| T4  | LWC Bypass PB(120 V = Bypass Low Water Cutouts)Low Water Cutout Blowdown Bypass Pushbutton.                                                                                                    | Input<br>120 VAC |

## Non-Interlock Alarm Inputs

| No. |                            | Description     | Туре             |
|-----|----------------------------|-----------------|------------------|
| Т5  | Low Water Alarm, Optional  | (120 V = Alarm) | Input<br>120 VAC |
| Т6  | High Water Alarm, Optional | (120 V = Alarm) | Input<br>120 VAC |

## Call for Heat (CFH) Inputs

| No. | Description                                                                                                    | Туре             |
|-----|----------------------------------------------------------------------------------------------------|------------------|
| Τ7  | Warm Standby, Low Fire Hold or DHW Override, Optional<br>P3.9.1 Warm Standby Option, P3.11.1 Low Fire Hold Option, and P3.8.1<br>DHW Override Option configure this terminal.                                                                                            |                  |
|     | If <b>P3.9.1 Warm Standby Option</b> = 'Terminal7' or 'SensorAndTerm7':<br>0V = The Boiler is Warm (Stop Burner or Release Low Fire Hold)<br>120V = The Boiler is Cool (Start Burner or Hold at Low Fire)                                                                | Input            |
|     | <b>P3.11.1 Low Fire Hold Option</b> - reference the Parameter Guide for details.                                                                                                    | 120 VAC          |
|     | <ul> <li>P3.8.1 DHW Override Option = 'Enable':<br/>120V = Activate the Domestic Hot Water (DHW) override Setpoint and<br/>CFH logic.</li> <li>NOTE: DHW Override cannot be enabled if either Warm Standby or Low<br/>Fire Hold are enabled (and vice versa).</li> </ul> |                  |
| Т8  | Local Call for Heat (CFH) Start, Optional (120 V = CFH)<br>BMU Local mode CFH: contact, pressure switch, or temperature switch<br>Input.<br>See P3.2.1 CFH Local Mode for further details.                                                                               | Input<br>120 VAC |
| Т9  | Remote Call for Heat (CFH) Start(120 V = CFH)BMU Remote mode CFH: contact, Lead-Lag controller contact, pressureswitch, or temperature switch Input.See P3.2.3 CFH Remote Mode for further details.                                                                      | Input<br>120 VAC |

## **Recycling Limit Inputs**

| No. | Description                                                             |                                                 |         |  |
|-----|-------------------------------------------------------------------------|-------------------------------------------------|---------|--|
| T10 | Burner On / Off Switch                                                  | Burner On / Off Switch (0V = Stop, 120 V = Run) |         |  |
|     | See also Emergency Stop <b>T29</b>                                      |                                                 | 120 VAC |  |
| T11 | Operating Limit (Steam Pressure or Water Te                             | mperature)(120 V = Run)                         | Input   |  |
|     |                                                                         |                                                 | 120 VAC |  |
| T12 | Low Water Level Cutout                                                  | (0 V = Low Water Level)                         | Input   |  |
|     | Jumper to 120V if not installed.                                        |                                                 | 120 VAC |  |
| T13 | Low Water Flow (Hot Water Boiler)                                       | (0 V = Low Flow)                                | Input   |  |
|     | Jumper to 120V if not installed.                                        |                                                 | 120 VAC |  |
| T14 | Fresh Air Damper Open                                                   | (120 V = Damper Open)                           | lanut   |  |
|     | See P1.5.1 FD Fan Start Mode to delay FD starts until this Limit makes. |                                                 |         |  |
|     | Jumper to 120V if not installed.                                        |                                                 | 120 VAC |  |
| T15 | Recycling Limit Spare 1                                                 | (0 V = Shutdown Burner)                         | Input   |  |
|     | Jumper to 120V if not installed.                                        |                                                 | 120 VAC |  |

| Fuel | Fuel Specific Non-Recycling Limit Inputs   |                                    |         |  |  |  |
|------|--------------------------------------------|------------------------------------|---------|--|--|--|
| No.  | Descriptio                                 | n                                  | Туре    |  |  |  |
| T16  | External Oil (Fuel1) Request, Optional     | (120 V = Oil Requested)            | Input   |  |  |  |
|      | See P1.1.4 Fuel Request Source             |                                    | 120 VAC |  |  |  |
| T17  | High Oil Pressure                          | (0 V = High Pressure)              | Input   |  |  |  |
|      | Reference <b>P1.6.2</b> for delay options. |                                    | 120 VAC |  |  |  |
| T18  | Low Oil Pressure                           | (0 V = Low Pressure)               | Input   |  |  |  |
|      | Reference <b>P1.6.2</b> for delay options. |                                    | 120 VAC |  |  |  |
| T19  | Low Atomizing Steam (or Air) Pressure      | (0 V = Low Pressure)               | Input   |  |  |  |
|      |                                            |                                    | 120 VAC |  |  |  |
| T20  | Low Atomizing Steam (or Air) Flow          | (0 V = Low Flow or Pressure)       | Input   |  |  |  |
|      | Reference <b>P1.6.3</b> for delay options. |                                    | 120 VAC |  |  |  |
| T21  | High/Low Oil Temperature                   | (0 V = High Temp or Low Temp)      | Input   |  |  |  |
|      | Wire High and Low Oil temperature switche  | s in series. Jumper for Light Oil. | 120 VAC |  |  |  |
| T22  | Oil Gun in Firing Position                 | (120 V = In Firing Position)       | Input   |  |  |  |
|      |                                            |                                    | 120 VAC |  |  |  |
| T23  | External Gas (Fuel2) Request               | (120 V = Gas Requested)            | Input   |  |  |  |
|      | See P1.1.4 Fuel Request Source             |                                    | 120 VAC |  |  |  |
| T24  | High Gas Pressure                          | (0 V = High Pressure)              | Input   |  |  |  |
|      | Reference <b>P1.6.2</b> for delay options. |                                    | 120 VAC |  |  |  |
| T25  | Low Gas Pressure                           | (0 V = Low Pressure)               | Input   |  |  |  |
|      | Reference <b>P1.6.2</b> for delay options. |                                    | 120 VAC |  |  |  |
| T26  | External Fuel 3 Request                    | (120 V = Fuel 3)                   | Input   |  |  |  |
|      | See P1.1.4 Fuel Request Source             |                                    | 120 VAC |  |  |  |
| T27  | High Fuel 3 Pressure                       | (0 V = High Pressure)              | Input   |  |  |  |
|      | Reference <b>P1.6.2</b> for delay options. |                                    | 120 VAC |  |  |  |
| T28  | Low Fuel 3 Pressure                        | (0 V = Low Pressure)               | Input   |  |  |  |
|      | Reference <b>P1.6.2</b> for delay options. |                                    | 120 VAC |  |  |  |

**NOTE:** If any of the above Limits (for an Enabled fuel) are NOT installed, Jumper it to 120V.

## Common Non-Recycling Limit Inputs

| No. | Description                                                                             | Туре                 |
|-----|-----------------------------------------------------------------------------------------|----------------------|
| T29 | Emergency Stop (0 V = Emergency Stop, 120 V = Normal Operation)                         |                      |
|     | Removing power from terminal 29 de-energizes the internal Safety Relay,                 | Input                |
|     | which de-energizes terminals <b>T51-T58</b> (all fuel valves, ignition transformer,     | 120 VAC              |
|     | and pilot valves).                                                                      |                      |
| T30 | Flame Scanner 1 'Flame On' contact (120 V = Flame Present)                              | Input                |
|     |                                                                                         | 120 VAC              |
| T31 | Flame Scanner 2 'Flame On' contact, Optional (120 V = Flame Present)                    | Input                |
|     | See P1.4.1 Dual Flame Scanners                                                          | 120 VAC              |
| T32 | High Limit (Steam Pressure or Water Temperature)                                        | Input                |
|     | (0 V = High Pressure or Temperature)                                                    | 120 VAC              |
| T33 | Minimum Air Flow (0 V = Low Air Flow)                                                   | Input                |
|     | Reference <b>P1.6.1</b> for delay options.                                              | 120 VAC              |
| 134 | <b>FD Fan Energized</b> (120 V = Full Speed Fan Motor is Energized)                     | Input                |
|     | If a VSD is driving the FD Fan, terminal <b>134</b> is ignored.                         | 120 <sup>'</sup> VAC |
| TOF | See Fixed Speed FD Fan Input terminal 13.                                               |                      |
| 135 | (120 ) ( = ) (SD Bunning Normally)                                                      | loout                |
|     | (120 V = VSD Running Normally)                                                          |                      |
|     | Soo Eixed Speed filotor starter is univing the FD Fail, terminal <b>135</b> is ignored. | 120 VAC              |
| T26 | Low Low Water Lovel Cutout (0) ( = Low Low Water Level)                                 | Input                |
| 130 |                                                                                         |                      |
| T37 | <b>High Water Level Cutout</b> Optional $(0 V = High Water Level)$                      |                      |
|     | Jumper to 120V if not installed                                                         | 120 VAC              |
| T38 | Low Draft Cutout (also known as 'High Flue Pressure')(0 V = Higher                      |                      |
|     | Pressure)                                                                               | Input                |
|     | See P1.6.4 Low Draft Cutout Delay. Jumper to 120V if not installed.                     | 120 VAC              |
| T39 | <b>ID Fan Energized</b> (120 V = ID Fan Motor is Energized)                             |                      |
|     | Either Fixed or Variable Speed Drive motors. For Variable Speed Drive ID                | Input                |
|     | Fans, connect to the VSD 'Running with No Faults' contact.                              | 120 VAC              |
|     | See P1.1.6 ID Fan Installed                                                             |                      |
| T40 | <b>FGR Fan Energized</b> (120 V = FGR Fan Motor is Energized)                           | Input                |
|     | Jumper to 120V if not installed.                                                        | 120 VAC              |
| T41 | Non-Recycling Limit Spare1 (0 V = Lockout the Burner)                                   | Input                |
|     |                                                                                         | 120 VAC              |

| Non-Rec | ycling | Spare I | Limits or | Leak | Test | Switch | Inputs |
|---------|--------|---------|-----------|------|------|--------|--------|
|---------|--------|---------|-----------|------|------|--------|--------|

| No. | Description                                                                                                    | Туре             |
|-----|----------------------------------------------------------------------------------------------------|------------------|
| T42 | Non-Recycling Limit Spare 2 or High Leak Test Pressure<br>P1.8.1 Gas (Fuel 2) Leak Test option configures this terminal.<br>When P1.8.1 Gas (Fuel 2) Leak Test option = 'DISABLED' :<br>Terminal T42 is Non Recycling Limit Spare 2 Input (0V = Lockout the<br>Burner). Jumper to 120V if not installed.<br>When P1.8.1 Gas (Fuel 2) Leak Test option = 'ENABLED' :<br>Terminal T42 is the High Leak Test Pressure switch Input.<br>(Timing = P1.8.3)<br>(120V = Pressure is above the high setpoint) | Input<br>120 VAC |
| T43 | Non-Recycling Limit Spare 3 or Low Leak Test Pressure<br>P1.8.1 Gas (Fuel 2) Leak Test option configures this terminal.<br>If P1.8.1 Gas (Fuel 2) Leak Test option = 'DISABLED' :<br>Terminal T43 is Non Recycling Limit Spare 3 Input ( 0V = Lockout the<br>Burner)<br>Jumper to 120V if not installed.<br>If P1.8.1 Gas (Fuel 2) Leak Test option = 'ENABLED' :<br>Terminal T43 is the Low Leak Test Pressure switch Input (timing = P1.8.4)<br>(120V = Pressure is below the low setpoint)         | Input<br>120 VAC |

## Purge & Ignition Interlock Inputs

| T44Draft Purge/Ignition Interlock, OptionalIr                                         | nput    |
|---------------------------------------------------------------------------------------|---------|
|                                                                                       |         |
| (120 V = ready to purge and start the Pilot Trial for Ignition) 120                   | VAC     |
| Required if `Draft Control Option' is set to FloatingServo, PIDServo, or              |         |
| PIDVSDandServo and P4.3.3 `Draft Servo Check' is set to DISABLE.                      |         |
| An interlock switch to prove outlet damper is open and/or the ID VSD is up to         |         |
| minimum speed must be wired to <b>T44</b> .                                           |         |
| Also required if <b>P4.1.1</b> `Draft Control Option' is set to Floating420,          |         |
| FloatingVSD, PID420, PIDVSD, PIDVSDandServo, or PIDVSDand420.                         |         |
| An interlock switch to prove the outlet damper is open and/or the ID VSD is           |         |
| up to a minimum speed must be wired to <b>T44</b> .                                   |         |
| If an outlet damper servo only is used, reference <b>P4.3.3</b>                       |         |
| Note that <b>T44</b> must remain energized during both Purge and PTFI.                |         |
| <b>T45</b> Null FGR Trim, from the remote windbox O2 analyzer indicating a problem Ir | nput    |
| and to stop FGR trim operation. 120                                                   | VAC     |
| <b>T46</b> Purge Air Flow Interlock, Optional (120 V = Purge Flow Proven)             | nnut    |
| Usage depends on system design and Code Requirements.                                 | VAC     |
| If installed, set P1.1.5 PAF Switch Installed = Yes                                   |         |
| <b>T47</b> Oil (Fuel 1) SSOV Proof Of Closure (POC) (120 V = Valves Closed)           | nput    |
| If not required by Code, and not installed:                                           | VAC     |
| Set P1.3.3 Fuel1 Proof Of Closure Installed = No.                                     |         |
| <b>T48</b> Gas (Fuel 2) SSOV Proof Of Closure (POC) (120 V = Valves Closed)           |         |
| P1.8.1 Gas (Fuel 2) Leak Test option configures this terminal.                        |         |
| If <b>P1 8 1 Gas (Fuel 2) Leak Test</b> option = DISABLED                             |         |
| Connect all Gas (Fuel 2) SSOV POCS in series to this input                            | nout    |
| If not installed and not required by Code                                             |         |
| Set <b>P1.3.4 Fuel2 Proof Of Closure Installed</b> = No.                              | , ,,,,, |
|                                                                                       |         |
| If <b>P1.8.1 Gas (Fuel 2) Leak Test</b> option = ENABLED:                             |         |
| Connect only the Upstream Gas (Fuel2) SSOV POC to this input.                         |         |
| T49 Fuel 3 SSOV Proof Of Closure or                                                   |         |
| Second Gas (Fuel 3) SSOV Proof Of Closure (120 V = Valves Closed)                     |         |
| P1.8.1 Gas (Fuel 2) Leak Test option configures this terminal.                        |         |
| If D4 0 4 Coo (Fuel 0) Look Test antism DIOADLED                                      |         |
| IT P1.8.1 Gas (Fuel 2) Leak Test option = DISABLED:                                   | nput    |
| Connect all Fuel 3 SSOV POUS, in series, to this input.                               | VAC     |
| If not installed and not required by Code,                                            |         |
| Set P1.3.5 Fuels Proof Of Closure Installed = NO.                                     |         |
| If P1 8 1 Gas (Fuel 2) Leak Test option = ENARLED                                     |         |
| Connect only the Downstream Gas (Fuel2) SSOV POC to this input                        |         |

| Safe | afety Relay Protected Outputs                                         |         |  |  |  |
|------|-----------------------------------------------------------------------|---------|--|--|--|
| No.  | Description                                                           | Туре    |  |  |  |
| T51  | Ignition Transformer See P1.1.7 Ignition Xfmr Mode                    | Output  |  |  |  |
|      | Rating: 120Vac, 5A transformer                                        | 120 VAC |  |  |  |
| T52  | Pilot Gas Valve See P1.1.7 Ignition Xfmr Mode                         | Output  |  |  |  |
|      | Rating: 120Vac, 2A pilot duty                                         | 120 VAC |  |  |  |
| T53  | Atomizing Steam (or Air) Valve for Oil firing                         | Output  |  |  |  |
|      | Rating: 120Vac, 2A pilot duty                                         | 120 VAC |  |  |  |
| T54  | Oil (Fuel 1) SSOVs                                                    | Output  |  |  |  |
|      | Rating: 120Vac, 2A pilot duty or 65 VA pilot duty                     | 120 VAC |  |  |  |
|      | plus 1250 VA opening / 500 VA holding motorized valve                 |         |  |  |  |
|      | See P1.1.8 Oil MTFI Sec and P1.1.1 Fuel 1 Enable                      |         |  |  |  |
| T55  | Oil Gun Post Purge                                                    | Output  |  |  |  |
|      | Rating: 120Vac, 2A pilot duty                                         | 120 VAC |  |  |  |
|      | See P1.9.1 Oil Gun Purge Option                                       |         |  |  |  |
| 156  | Gas (Fuel 2) SSOV Reference P1.1.2 Fuel 2 Enable                      | Output  |  |  |  |
|      | Rating: 120Vac, 2A pilot duty or 65 VA pilot duty                     | 120 VAC |  |  |  |
|      | plus 1250 VA opening / 500 VA holding motorized valve                 |         |  |  |  |
|      | If <b>P1 9 1 Gas (Fuel 2) Leak Test</b> option - DISARIED:            |         |  |  |  |
|      | Connect all Gas (Fuel 2) SSOVs in parallel, to this output            |         |  |  |  |
|      | oonneet an das (r der 2) 000 vs in paranei, to tins output.           |         |  |  |  |
|      | If <b>P1 8 1 Gas (Fuel 2) Leak Test</b> option = ENABLED <sup>.</sup> |         |  |  |  |
|      | Connect only the Upstream Gas (Fuel2) SSOV to this output             |         |  |  |  |
| T57  | Fuel 3 SSOV or Gas (Fuel 2) Downstream SSOV                           | Output  |  |  |  |
|      | Reference P1.1.3 Fuel 3 Enable                                        | 120 VAC |  |  |  |
|      | Rating: 120Vac, 2A pilot duty or 65 VA pilot duty                     |         |  |  |  |
|      | plus 1250 VA opening / 500 VA holding motorized valve                 |         |  |  |  |
|      |                                                                       |         |  |  |  |
|      | If <b>P1.8.1 Gas (Fuel 2) Leak Test</b> option = DISABLED:            |         |  |  |  |
|      | Connect all Fuel 3 SSOVs in parallel, to this output.                 |         |  |  |  |
|      |                                                                       |         |  |  |  |
|      | If <b>P1.8.1 Gas (Fuel 2) Leak Test</b> option = ENABLED:             |         |  |  |  |
|      | Connect only the Downstream Gas (Fuel2) SSOV to this output.          |         |  |  |  |
| T58  | Gas (Fuel 2) Leak Test Vent Valve                                     | Output  |  |  |  |
|      |                                                                       | 120 VAC |  |  |  |
|      | Rating: 120Vac, 2A pilot duty                                         |         |  |  |  |
|      |                                                                       |         |  |  |  |
|      | If P1.8.1 Gas (Fuel 2) Leak Test option = DISABLED:                   |         |  |  |  |
|      |                                                                       |         |  |  |  |
|      | If P1 8 1 Gas (Fuel 2) Leak Test ention - ENARIED                     |         |  |  |  |
|      | Connect the Cas (Fuel2) Vent Value to this output                     |         |  |  |  |
|      |                                                                       |         |  |  |  |

## Auxiliary Relay Outputs

| No. | Description                                                          | Туре    |
|-----|----------------------------------------------------------------------|---------|
| T59 | Auxiliary Relay 1 P1.7.1 Aux Relay 1 Function configures this output | Output  |
|     | Rating: 120Vac, 5A pilot duty                                        | 120 VAC |
| T60 | Lockout Alarm Relay Lockout Alarm                                    | Output  |
|     | Rating: 120Vac, 2A pilot duty                                        | 120 VAC |
| T61 | FD Fan Motor Starter Isolated Contact                                | Output  |
| T62 | Rating: 120Vac, 5A pilot duty, ½ Hp                                  | Dry     |
|     | Reference P1.5.1, P1.5.2 and P1.5.3 for FD Fan start options.        | Contact |
| T63 | Auxiliary Relay 2 P1.7.2 Aux Relay 2 Function configures this output | Output  |
|     | Rating: 120Vac, 5A pilot duty                                        | 120 VAC |
| T64 | NC Auxiliary Relay 3 Isolated SPDT relay contacts.                   | Output  |
| T65 | C P1.7.3 Aux Relay 3 Function configures this output                 | Dry     |
| T66 | NO Rating: 120Vac, 5A pilot duty                                     | Contact |
| T67 | NC Auxiliary Relay 4 Isolated SPDT relay contacts.                   | Output  |
| T68 | C P1.7.4 Aux Relay 4 Function configures this output                 | Dry     |
| T69 | NO Rating: 120Vac, 5A pilot duty                                     | Contact |
| T70 | NC Auxiliary Relay 5 Isolated SPDT relay contacts.                   | Output  |
| T71 | C P1.7.5 Aux Relay 5 Function configures this output                 | Dry     |
| T72 | NO Rating: 120Vac, 5A pilot duty                                     | Contact |

## **Communication Terminals**

| No.    | Description                                              | Туре  |
|--------|----------------------------------------------------------|-------|
| COM1:  | Modbus Slave Communications Port                         | RS485 |
| RS485+ | For Touchscreen or SCADA communications                  |       |
| RS485- |                                                          |       |
| SHIELD |                                                          |       |
| COM2:  | Not Used                                                 |       |
| OUT    | Servo and LCD Display Communications Port                | RS485 |
| 24Vdc+ |                                                          |       |
| 24Vdc- | 24 VDC: 350 mA maximum load (Internal Power Supply only) |       |
| COMM+  |                                                          |       |
| COMM-  |                                                          |       |
| SHIELD |                                                          |       |

## Firing Rate Control Analog Inputs

| No.                    | Description                                                         | Туре       |
|------------------------|---------------------------------------------------------------------|------------|
| T100 24 VDC+           | Al1: Scanner 1 Flame Intensity Input                                | 4-20 mA,   |
| T101+ Input            | See P1.4.2 Flame Scanner 1 Signal                                   | 0-20 mA,   |
| T102 -                 | SW1-1 = ON = Internal 250 ohm resistor from Terminal <b>T101</b> to | 0-5 VDC    |
|                        | T102                                                                |            |
| T103 24 VDC+           | AI2: Scanner 2 Flame Intensity Input, Optional                      | 4-20 mA,   |
| T104 + Input           | See P1.4.3 Flame Scanner 2 Signal                                   | 0-20 mA,   |
| T105 -                 | SW1-2 = ON = Internal 250 ohm resistor from Terminal <b>T104</b> to | 0-5 VDC    |
|                        | T105                                                                |            |
| T106 +                 | Optional Combustion Control External + 24 VDC Power                 |            |
| T107 -                 | <b>Supply Input</b> (only used for NFPA 85 compliant installations) |            |
| T108 24 VDC+           | AI3: Boiler Outlet Water Temperature or Boiler Steam                | 10k        |
| T109 5.00Vdc+          | Pressure                                                            | Thermistor |
| T110 + Input           | See P3.1.1 Sensor Channel, Boiler Outlet                            | 4-20 mA,   |
| <b>T111</b> - & Shield | Wiring: Thermistor: T109-T110, BMU powered 4-20mA: T108-            | 1-5 VDC    |
|                        | T110,                                                               | or         |
|                        | External powered 4-20 mA and 0-5 VDC: T110-T111                     | 0-5 VDC    |
| T112 + Input           | Al4: Remote Boiler Outlet Setpoint or Remote Firing Rate            | 4-20 mA,   |
| <b>T113</b> - & Shield | See P3.2.4 Remote Modulation                                        | 1-5Vdc     |
|                        | External powered                                                    | 0-5 VDC    |
| <b>T114</b> 5.00Vdc+   | AI5: Outdoor Air or Boiler Warm-up Shell Temperature                | 10k        |
| T115 + Input           | See P3.9.4 Sensor Channel, Warm-up and P3.5.1 Sensor                | Thermistor |
| <b>T116</b> - & Shield | Channel, Outside Air                                                | 4-20 mA,   |
|                        | Wiring: Thermistor: T114-T115, BMU powered 4-20mA: T129-            | 1-5 VDC    |
|                        | T115, External powered 4-20 mA and 0-5 VDC: T115-T116               | or         |
|                        |                                                                     | 0-5 VDC    |
| T117 +                 | Al6: Boiler Outlet Water or Boiler Warm-up Shell                    | TC         |
| <b>T118</b> - (red)    | Temperature                                                         | Type J or  |
|                        | See P3.1.3 Sensor Channel, Boiler Outlet and P3.9.4 Sensor          | K          |
|                        | Channel, Warmup                                                     |            |
| T127 + Input           | AI7: FD Fan Variable Speed Drive Speed Feedback                     | 4-20 mAdc  |
| T128 - & Shield        | (Externally powered 4-20 mA) Reference P2.2.2 VSD FB Adjust         |            |
| <b>T129</b> 24Vdc+     | AI8: FGR Fan Variable Speed Drive Speed Feedback                    | 4-20 mAdc  |
| T130 + Input           | (Externally powered 4-20 mA) Reference <b>P2.3.1 FGR Fan VSD</b>    |            |
| <b>T131</b> - & Shield | Option                                                              |            |

## Firing Rate Control Analog Outputs

| No.    | Description                                     | Type      |
|--------|-------------------------------------------------|-----------|
| T132 + | AO1: FD Fan Variable Speed Drive Speed Command  | 4-20 mAdc |
| T133 - | (4 mA = 0 Hz, 20 mA = 60 Hz)                    |           |
| T134 + | AO2: FGR Fan Variable Speed Drive Speed Command | 4-20 mAdc |
| T135 - | (4 mA = 0 Hz, 20 mA = 60 Hz)                    |           |

## Oxygen Analyzer Inputs

| No.                            | Description                                                    | Туре |
|--------------------------------|----------------------------------------------------------------|------|
| T79 H 120Vac Supply            | Oxygen Analyzer, Optional                                      |      |
| T80 N 120Vac Supply            | 120 VAC Wiring                                                 |      |
| T81 H Heater Output            | Use Preferred P/N 190130 cable.                                |      |
| T82 N Heater Output            | Connect <b>BMU</b> terminal <b>T81</b> to ZP Probe terminal 1  |      |
| Ground Lug                     | Connect <b>BMU</b> terminal <b>T82</b> to ZP Probe terminal 2  |      |
|                                | Maximum Cold Start Load: 70 watts, Operating: approx 35        |      |
|                                | watts                                                          |      |
|                                | Oxygen Analyzer, Optional                                      |      |
| <b>S</b> Shield                | Low Voltage Signal Wiring                                      |      |
| <b>T143</b> Cell R T/C +       | See P2.4.1 O2 Analyzer Option, P1.10.1 Flue Gas T/C            |      |
| <b>T144</b> Cell R T/C – (red) | Type and P3.12.1 FGR Temp. Low Fire Hold Option                |      |
| <b>S</b> Shield                | Use Preferred P/N 190130 cable.                                |      |
| <b>T145</b> Cell mV -          | AI9: Connect BMU terminal T143 to ZP Probe terminal 3          |      |
| <b>T146</b> Cell mV +          | Connect <b>BMU</b> terminal <b>T144</b> to ZP Probe terminal 4 |      |
| <b>T147</b> Flue T/C +         | AI10:Connect BMU terminal T145 to ZP Probe terminal 5          |      |
| <b>T148</b> Flue T/C – (red)   | Connect <b>BMU</b> terminal <b>T146</b> to ZP Probe terminal 6 |      |
|                                | AI11: If Flue Gas Temperature Thermocouple is not              |      |
|                                | installed, Jumper terminal <b>T147</b> to <b>T148</b>          |      |

#### BurnerMate Universal I/O Expansion Board Analog Inputs

| No.                    | Description                                                                  | Type       |
|------------------------|------------------------------------------------------------------------------|------------|
| T150 24 VDC+           | Al12: Oil Flow Rate. Optional                                                | 4-20 mAdc  |
| <b>T151</b> + Input    | Reference <b>P2.7.1</b> to <b>P2.7.5</b> for set up instructions. Do not use |            |
| <b>T152</b> - & Shield | this input if <b>AI16</b> is being used.                                     |            |
| T153 24 VDC+           | Al13: Natural Gas Flow Rate. Optional                                        | 4-20 mAdc  |
| <b>T154</b> + Input    | Reference <b>P2.8.1</b> to <b>P2.8.3</b> for set up instructions             |            |
| <b>T155</b> - & Shield |                                                                              |            |
| T156 24 VDC+           | AI14: User Configured Analog Input, Optional, This input can                 | 4-20 mAdc  |
| <b>T157</b> + Input    | be used for only one of the three following options:                         |            |
| <b>T158</b> - & Shield | 1) Natural Gas Pressure- for flow compensation, reference                    |            |
|                        | P2.8.4 to P2.8.6                                                             |            |
|                        | 2) Fuel 3 Flow Rate- reference P2.9.1 to P2.9.3                              |            |
|                        | 3) Atomizing Steam Pressure- reference <b>P6.1.1</b> to <b>P6.1.3</b>        |            |
| T159 24 VDC+           | Al15: Air Flow, Optional                                                     | 4-20 mAdc  |
| T160 + Input           | Reference <b>P2.11.1</b> for instructions.                                   |            |
| <b>T161</b> - & Shield |                                                                              |            |
| T162 24 VDC+           | Al16: Oil Flow Pulse Sensor Input, Optional                                  | Pulse      |
| T163 + Input           | Reference <b>P2.7.1</b> to <b>P2.7.5</b> for set up instructions. Do not use |            |
| <b>T164</b> - & Shield | this input if <b>AI12</b> is being used.                                     |            |
| T165 24 VDC+           | AI17: Drum Level, Optional                                                   | 4-20 mAdc  |
| T166 + Input           | See Tab 3 Feedwater Control.                                                 |            |
| <b>T167</b> - & Shield | Reference <b>P5.1.3</b> and <b>P5.1.4</b> for transmitter zero and span      |            |
|                        | settings.                                                                    |            |
| T168 24 VDC+           | AI18: Steam Flow, Optional                                                   | 4-20 mAdc  |
| T169 + Input           | See Tab 3 Feedwater Control.                                                 |            |
| T170 - & Shield        | Reference P5.3.1 Decimal Point, Steam Flow                                   |            |
| T171 24 VDC+           | Al19: Feedwater Flow, Optional                                               | 4-20 mAdc  |
| T172 + Input           | See Tab 3 Feedwater Control.                                                 |            |
| T173 - & Shield        | Reference P5.4.1 Decimal Point, Feedwater Flow                               |            |
| T175 + Input           | AI20: Windbox Oxygen level input from a remote analyzer.                     | 4-20 mAdc  |
| T176 - Input           | Reference <b>P2.14.1</b> and <b>P2.14.2</b>                                  |            |
| T177 5.00 VDC+         | Al21: User Configured Analog Input, Optional. This input can                 | 10k        |
| T178 + Input           | be used for only one of the two following options:                           | Thermistor |
| T179 - & Shield        | 1) Combustion Air Temperature to compensate the air flow.                    |            |
|                        | Reference P2.11.2                                                            |            |
|                        | 2) Outdoor Air Temperature, reference <b>P2.11.2</b> and <b>P3.5.1</b>       |            |
| T180 24 VDC+           | AI22: Draft Pressure, Optional                                               | 4-20 mAdc  |
| T181 + Input           | See Tab 3 Draft Control.                                                     |            |
| T182 - & Shield        | Reference P4.1.1 to P4.1.3                                                   |            |

## BurnerMate Universal I/O Expansion Board Analog Outputs

|      | No.    | Description                                              | Туре      |
|------|--------|----------------------------------------------------------|-----------|
| T186 | +      | AO3: Feedwater Valve or Feedwater Pump Variable Speed    | 4-20 mAdc |
| T187 | -      | Drive Speed Command, Optional                            |           |
| T188 | Shield | See Section 3 Feedwater Control.                         |           |
|      |        | Reference P5.1.2 Valve/Pump Output Type                  |           |
| T189 | +      | AO4: Outlet Draft Damper Actuator, Optional              | 4-20 mAdc |
| T190 | -      | See Section 3 Draft Control                              |           |
| T191 | Shield | Reference <b>P4.x.x</b> for Draft Control Option         |           |
| T192 | +      | AO5: ID Fan Variable Speed Drive Speed Command, Optional | 4-20 mAdc |
| T193 | -      | See Section 3 Draft Control.                             |           |
| T194 | Shield | Reference <b>P4.x.x</b> for Draft Control Option         |           |
| T195 | +      | AO6: Current Firing Rate 0-100% Optional output          | 4-20 mAdc |
| T196 | -      |                                                          |           |
| T197 | Shield |                                                          |           |

## Analog Input / Output Ratings:

5.00 VDC supply terminals: 12 mA load per terminal.

24 VDC supply terminal: 35 mA load per terminal.

4-20 mA Inputs have 250 ohm internal resistors.

Parameter selectable 4-20 mA Inputs connect 250 ohms to the Input via internal relay.

Thermistor curve: 10k @ 25C, 817 ohms @ 100C

## Dip Switch Detail:

- DS1 Hold on pilot light before release to modulate. Must be off (up position) for normal operation.
- DS2 Not used in current release
- DS3 Not used in current release
- DS4 Not used in current release
- DS5 Flame scanner 1 input select from 4-20 mA to 0-5 VDC must be on (down position) for use with Preferred flame scanner models BMU-IR, BMU-UV and BMU-UVSC.
- DS6 Flame scanner 2 input select from 4-20 mA to 0-5 VDC must be on (down position) for use with Preferred flame scanner models BMU-IR, BMU-UV, and BMU-UVSC.

## BurnerMate Universal (BMU) Servo Wiring and Shaft Rotation

#### Prepare the shielded cable ends before pulling the cables into the servo.

Pull p/n BMU-CABLE along with (3) 16 ga THHN wires through a ½" flex conduit with enough slack for servicing.

Install (2) conduits for daisy chain wiring, <u>one</u> BMU-CABLE & three 16 ga. wires in each conduit (see BMU wiring diagrams). <u>Do not pull (2) shielded cables through one servo conduit connection!</u>

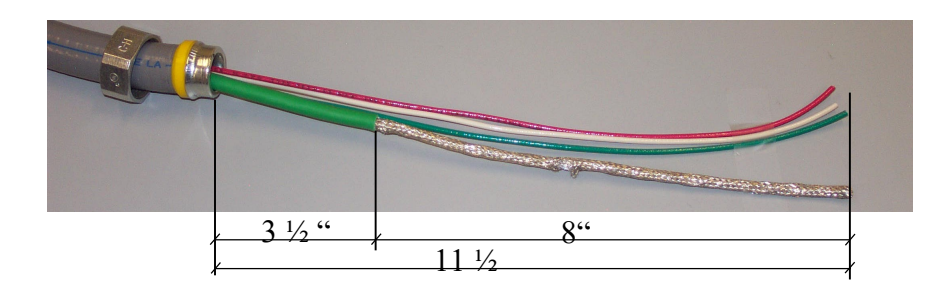

Cut to the length shown

Remove 8" of green cable insulation

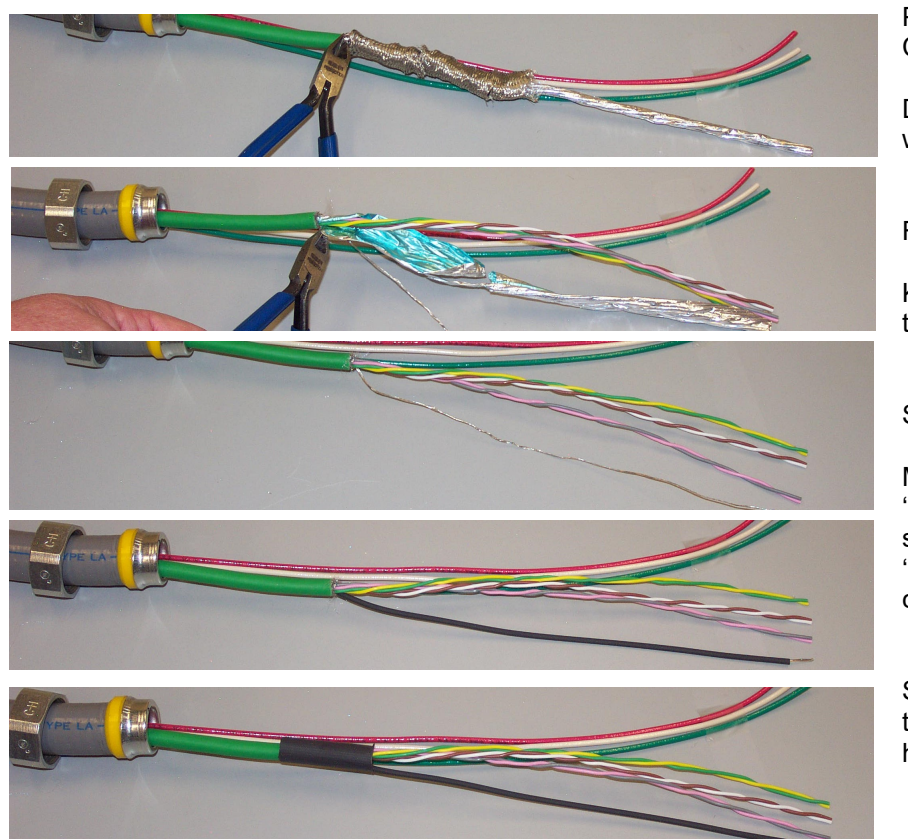

Push back the braided shield. Cut it off

Do not cut off the bare 'drain' wire.

Remove the foil shield.

Keep the wire pairs twisted together

Separate the bare 'drain' wire

Mark the pink/gray pairs: 'IN' from the BMU or previous servo 'OUT' to next servo in daisy chain

Slide the small insulator tubing over the drain wire and heat-shrink it

Slide the large insulator tubing over the exposed shield braid and heat-shrink it in place

**<u>CAUTION</u>**: All shielded cable braid, foil, and bare drain wire <u>must be insulated</u>. If any of these touch the conduit, servo metal, ground, or any other exposed wires; electrical noise will be increased!!

After preparing the shielded cable ends, pull the shielded cables and the 120 VAC wires through the conduit connections and into the servo, and connect the flex conduit to the servo.

Use wire ties to route the wires as shown. Keep the wires on the back side of the stand-off to provide clearance for the cover.

Keep the wires away from the white limit switch cam adjustment wheels.

Wire nut the field wiring ground wires to the green/yellow servo ground wire.

Ferrules on the wire ends are recommended to prevent stray strand shorts and to insure good connections.

Very firmly tighten all terminal block screws.

Tug on each individual wire in each terminal to ensure that there is a good connection.

Horizontal AC terminal strip:

Left two terminals: Neutral Right two terminals: 120 VAC Hot (terminal pairs are connected internally)

Vertical DC shielded cable terminal strip:

| V+    | Brown        | (+ 24 VDC)                  |
|-------|--------------|-----------------------------|
| V-    | White        | (24 VDC Common)             |
| C+    | Yellow       | (Communications +)          |
| C-    | Green        | (Communications -)          |
| Blank | not used     |                             |
| S     | Shield drair | wire (Heat shrink covered)  |
| IN    | pink/gray pa | air                         |
|       | (from the B  | MU or the previous servo)   |
| OUT   | Pink/gray p  | air                         |
|       | (to the next | servo in the 'daisv chain') |

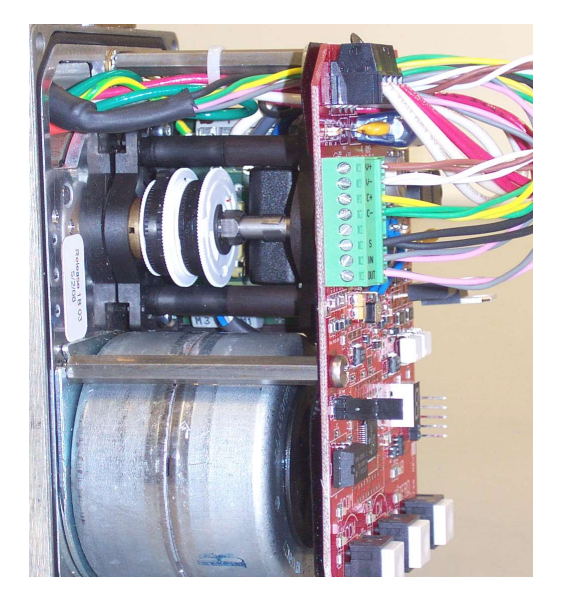

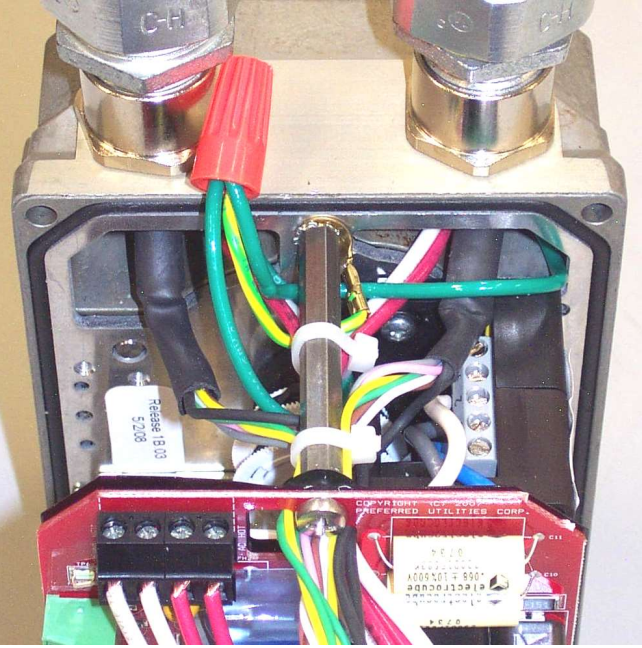

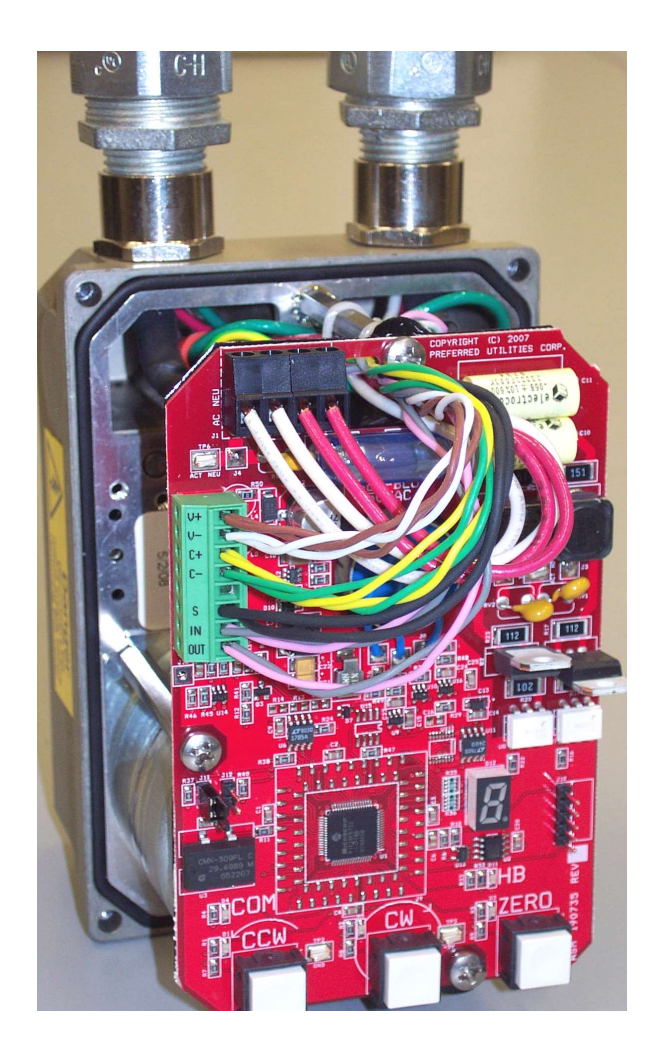

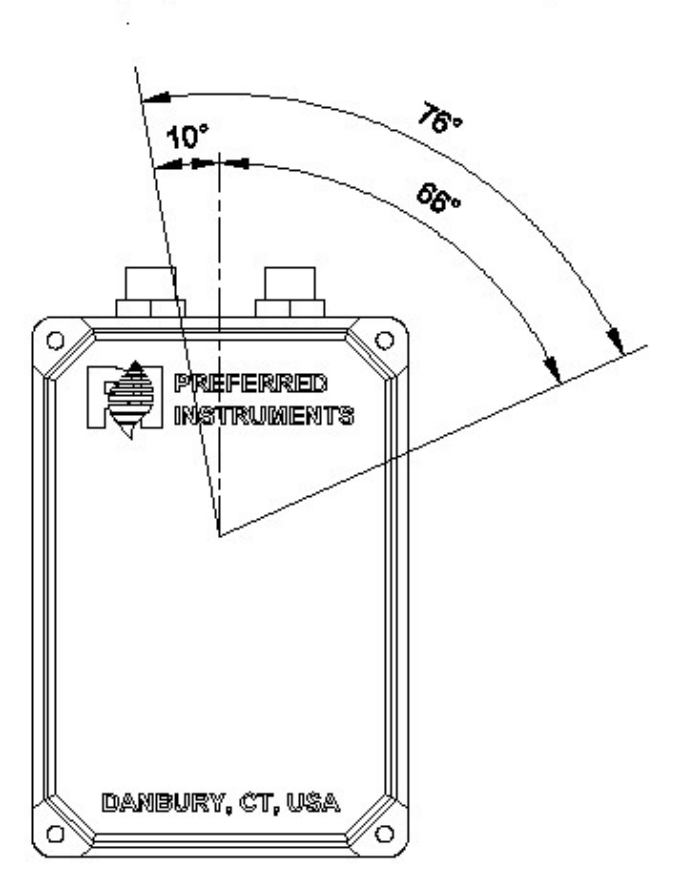

## Shaft Rotation Forbidden Zone

(Perpendicular to the flat on the shaft)

## Typical for BMU-SM-03, BMU-SM-15, BMU-SM-37 Servos

#### **Terminal Connector Plugs - Labels**

In many cases, both with pre-wired standard panels and retrofits in an existing panel, the terminal connector plugs end up in a confined area where viewing of the terminal number on the **BurnerMate Universal** cover is impossible. For those installations Preferred Instruments provides labels that can be placed on the appropriate connector plug.

| 47 0 1 |   |    | ONF<br>ABE<br>PPR | E BA | ATION<br>AU IS<br>D LC<br>AN E | N NO<br>5 MO<br>DCATI<br>BE AF | UNT<br>ION,<br>PPLIE |      | N A<br>SE<br>O T<br>DR F | <u>OPTIO</u><br>HE<br>PLUGS | <u>DNAL</u><br>S" |    |    |     |     |    | 37<br>36 | 150<br>151<br>152 |  |
|--------|---|----|-------------------|------|--------------------------------|--------------------------------|----------------------|------|--------------------------|-----------------------------|-------------------|----|----|-----|-----|----|----------|-------------------|--|
|        |   |    |                   |      |                                |                                |                      |      |                          |                             |                   |    |    |     | 148 | 22 | 35       | 153               |  |
| 46     |   |    |                   |      |                                |                                |                      |      |                          |                             |                   |    |    | 108 | 147 | 21 | 34       | 154               |  |
| 45 0   |   |    |                   |      |                                |                                |                      |      | -                        |                             |                   | 63 | 10 | 109 | 146 | 20 | 33       | 155               |  |
| 44     |   |    |                   |      |                                |                                |                      |      | _ 1:                     | 35 17                       | 3 182             | 64 | 9  | 110 | 145 | 19 | 32       | 156               |  |
| 43     |   |    |                   |      |                                |                                |                      | 51   | 1 13                     | 34 17:                      | 2 181             | 65 | 8  | 111 | S   | 18 | 31       | 157               |  |
| 42 0   |   |    |                   |      |                                |                                |                      | - 52 | 13                       | 33 17                       | 1 180             | 66 | 7  | 112 | 144 | 17 | 30       | 158               |  |
| 40 0   |   |    |                   |      |                                | 100                            |                      | 53   | 13                       | 2 170                       | 179               | 67 | 6  | 113 | 143 | 16 | 28       | 159               |  |
| 39     |   |    |                   |      |                                | - 101                          | V+                   | 54   | 13                       | 1 169                       | 178               | 68 | 5  | 114 | 5   | 15 | 27       | 160               |  |
| 38 0   | - |    | -                 |      | - 59                           | 102                            | V-                   | 55   | 13                       | 0 168                       | 177               | 69 | 4  | 115 | 02  | 14 | 26       | 161               |  |
|        |   | LI | 5                 | +    | 60                             | 103                            | C+                   | 50   | 12                       | 9 167                       | 176               | 70 | 3  | 116 | 01  | 13 | 25       | 162               |  |
|        | + |    | -                 | -    | 61                             | 104                            | 6                    | 57   | 120                      | 7 100                       | 175               | 71 | 4  | 117 | 70  | 12 | 24       | 163               |  |
|        |   | 29 | <b>T</b>          | 3    | 02                             | 105                            | 3                    | 50   | 127                      | 105                         | 174               | 12 | -  |     |     |    | 23       | 164               |  |
|        |   |    |                   |      |                                |                                |                      |      |                          |                             |                   |    |    |     |     |    |          |                   |  |
| 1      |   |    |                   |      |                                |                                |                      |      |                          |                             |                   |    |    |     |     |    |          |                   |  |
| L      | - |    |                   |      |                                |                                |                      |      |                          |                             |                   |    |    |     |     |    |          |                   |  |

## BurnerMate Universal Control Chassis Mounting

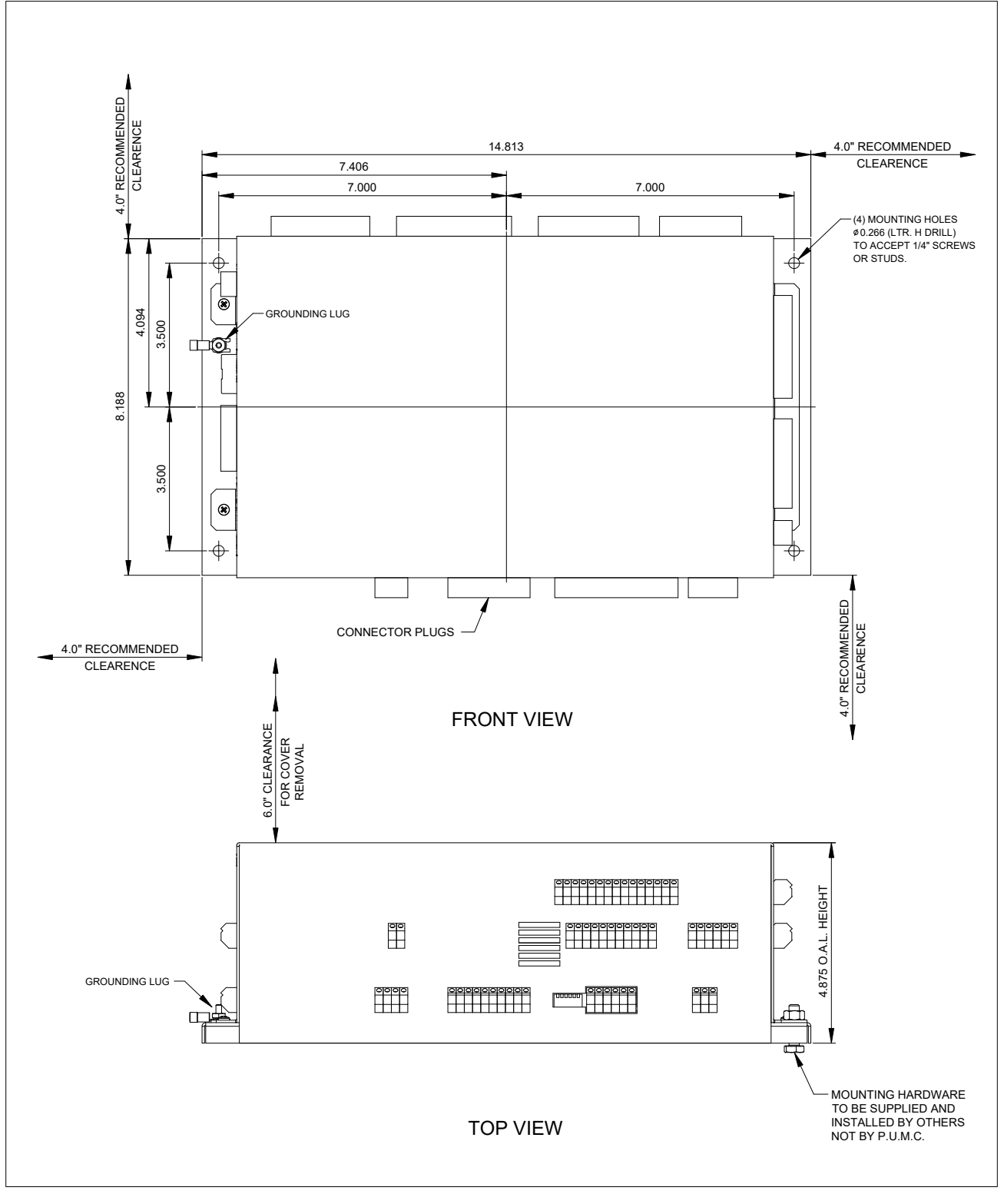

Section 4 Page 28 Rev 3.0

## BurnerMate Universal LCD Mounting

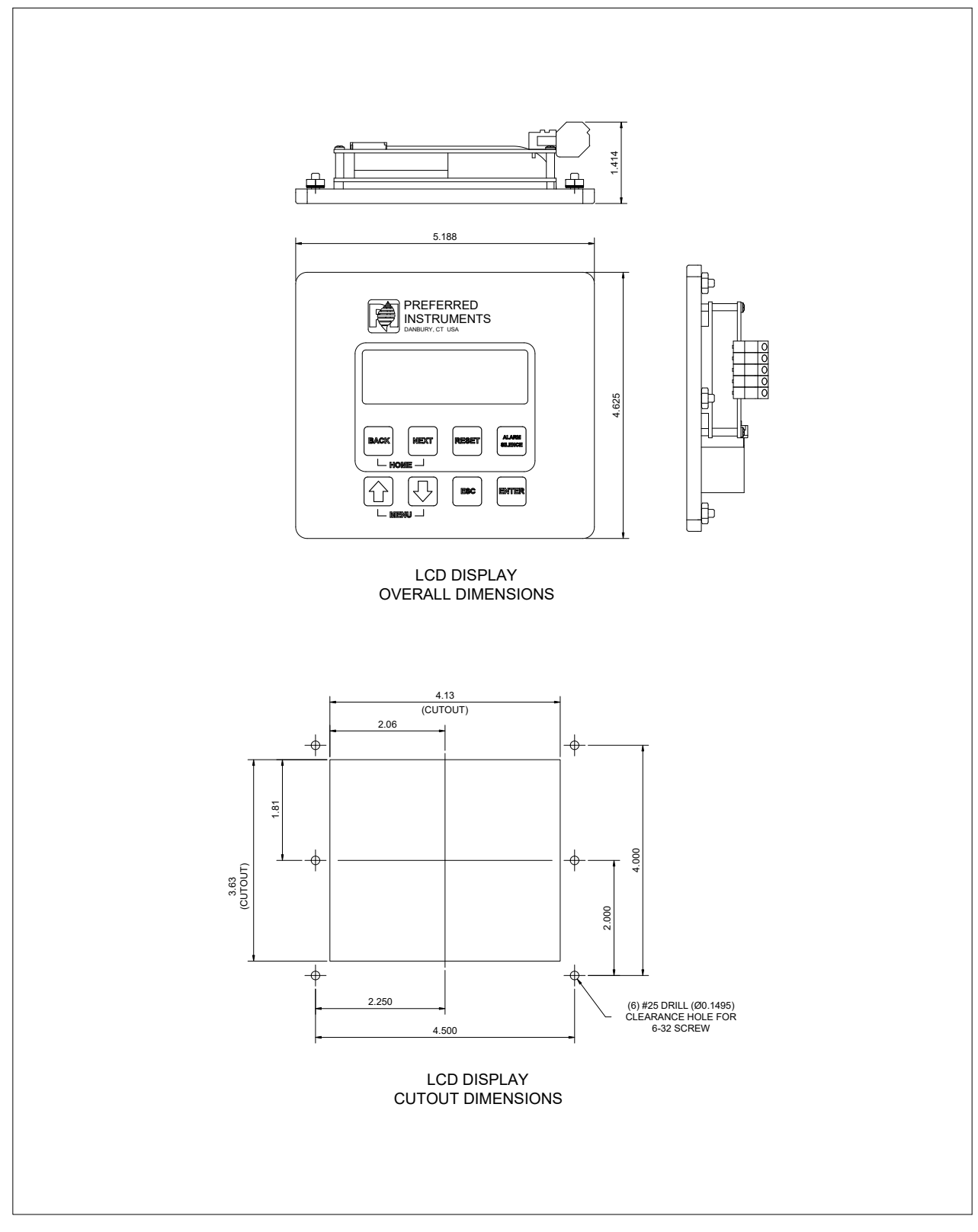

Section 4 Page 29 Rev 3.0

BurnerMate Universal 10" Touchscreen Mounting

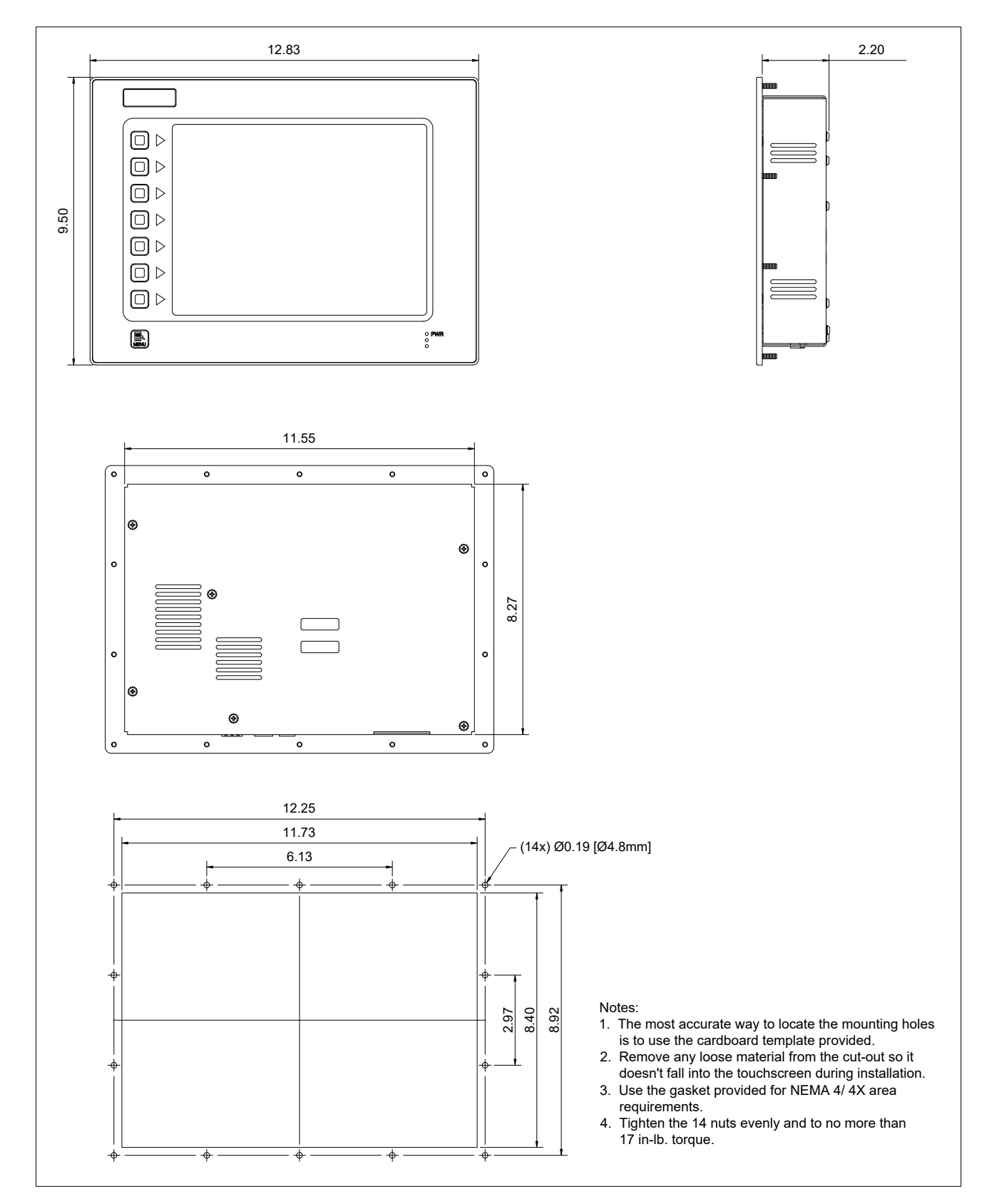

## BurnerMate Universal SM-3 Servo Dimensions

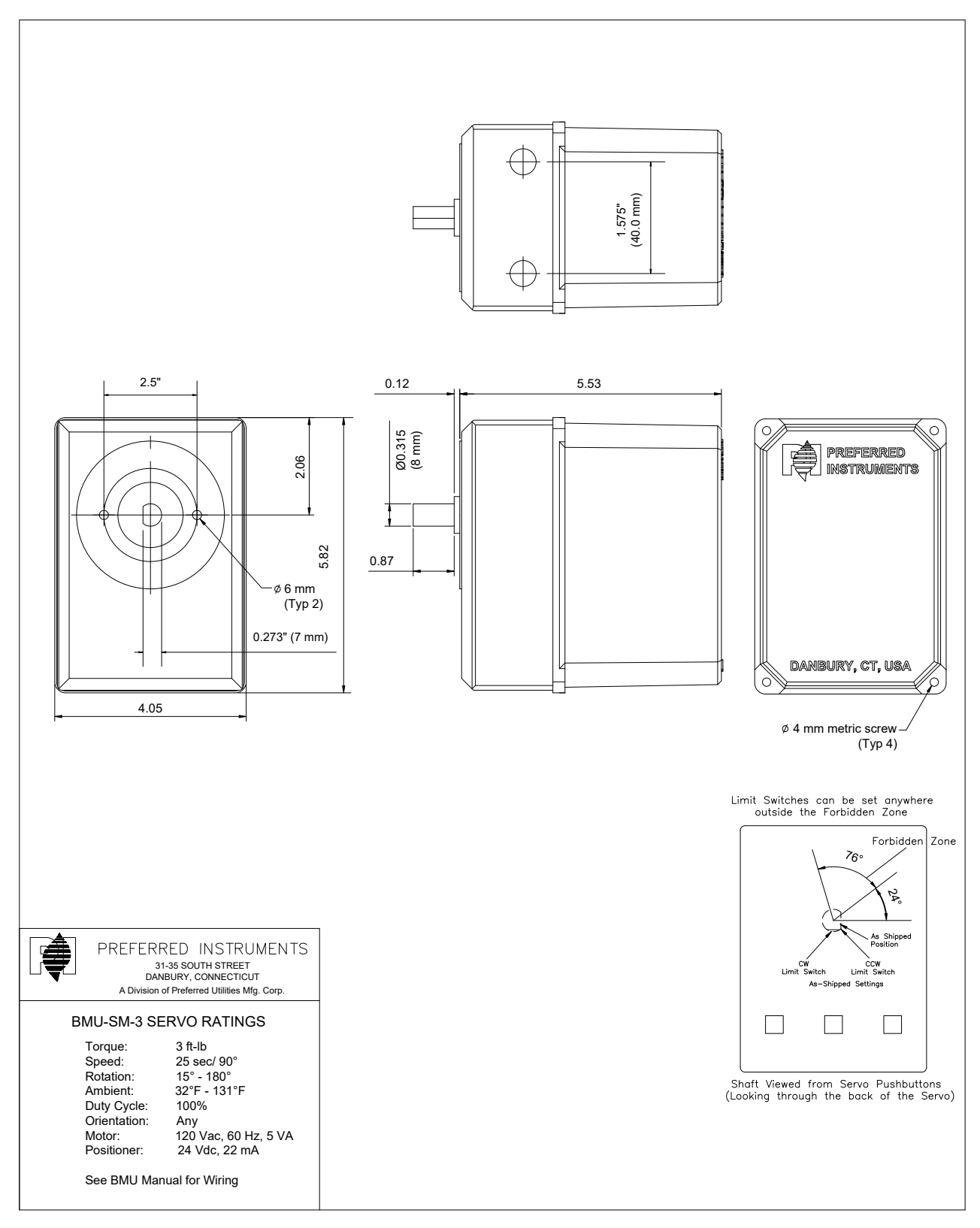

## BurnerMate Universal SM-15 Servo Dimensions

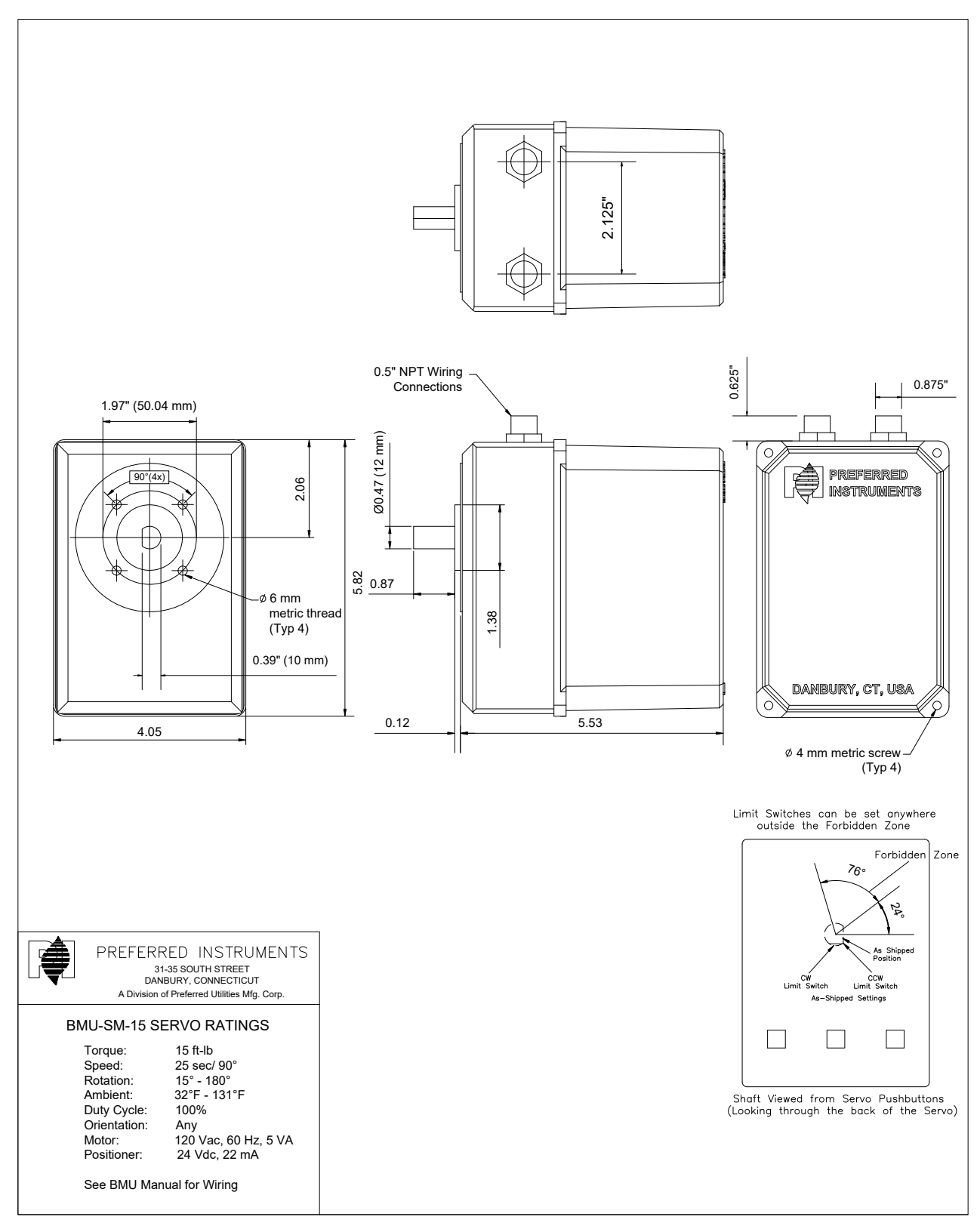

Section 4 Page 32 Rev 3.0

## BurnerMate Universal SM-37 Servo Dimensions

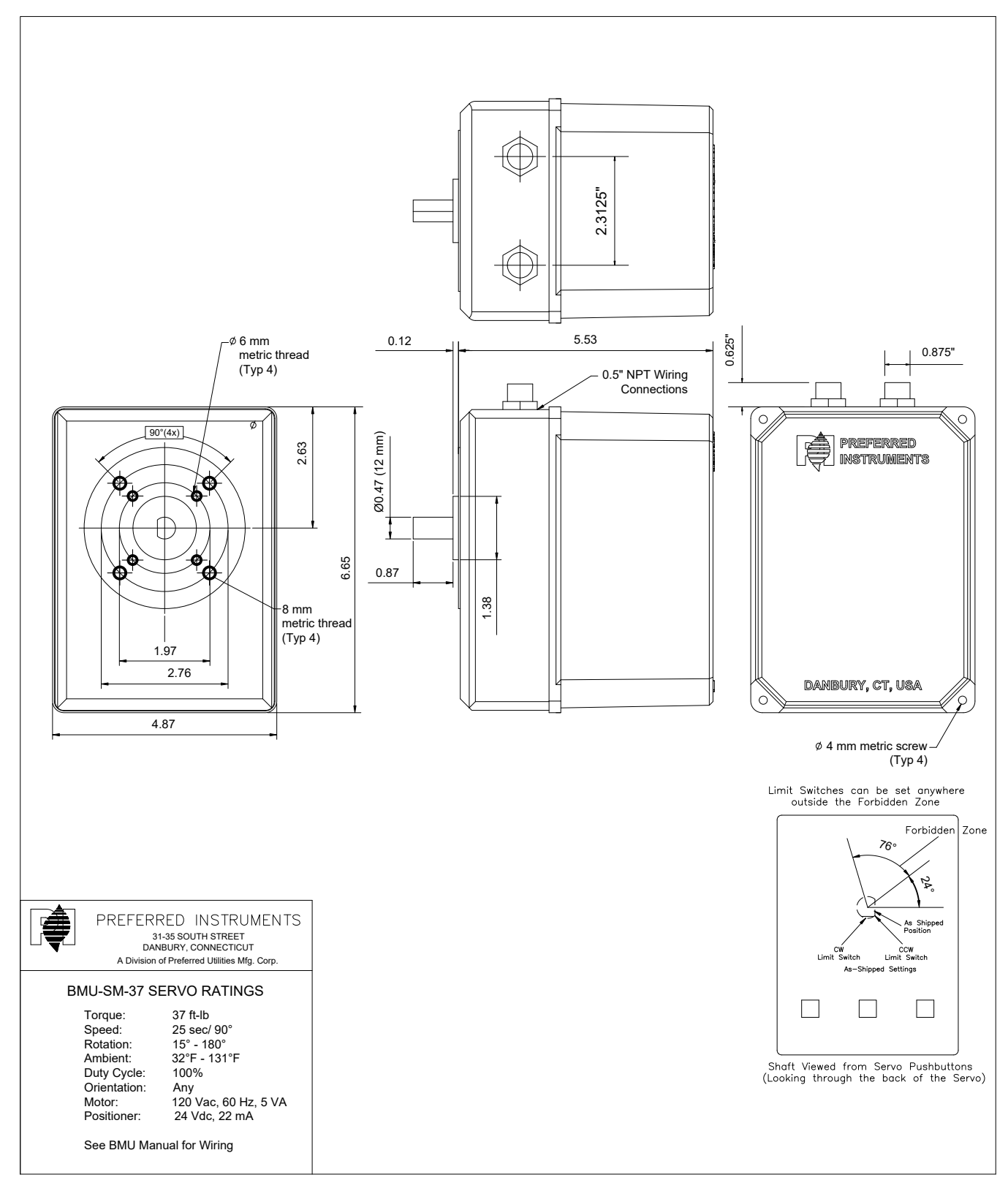

Section 4 Page 33 Rev 3.0

BurnerMate Universal UM-072-FS Servo Dimensions

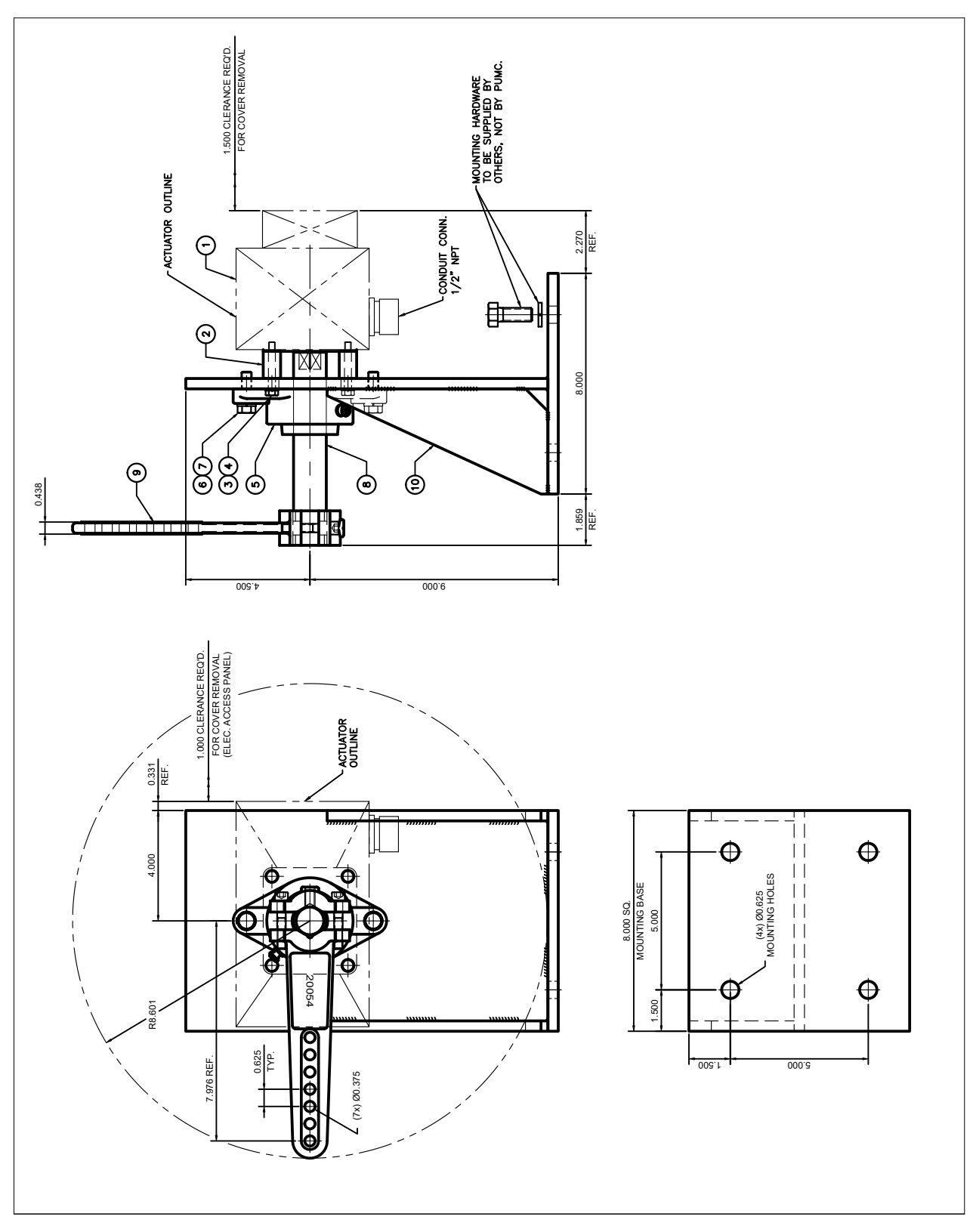

Section 4 Page 34 Rev 3.0

BurnerMate Universal UM-140 Servo Dimensions

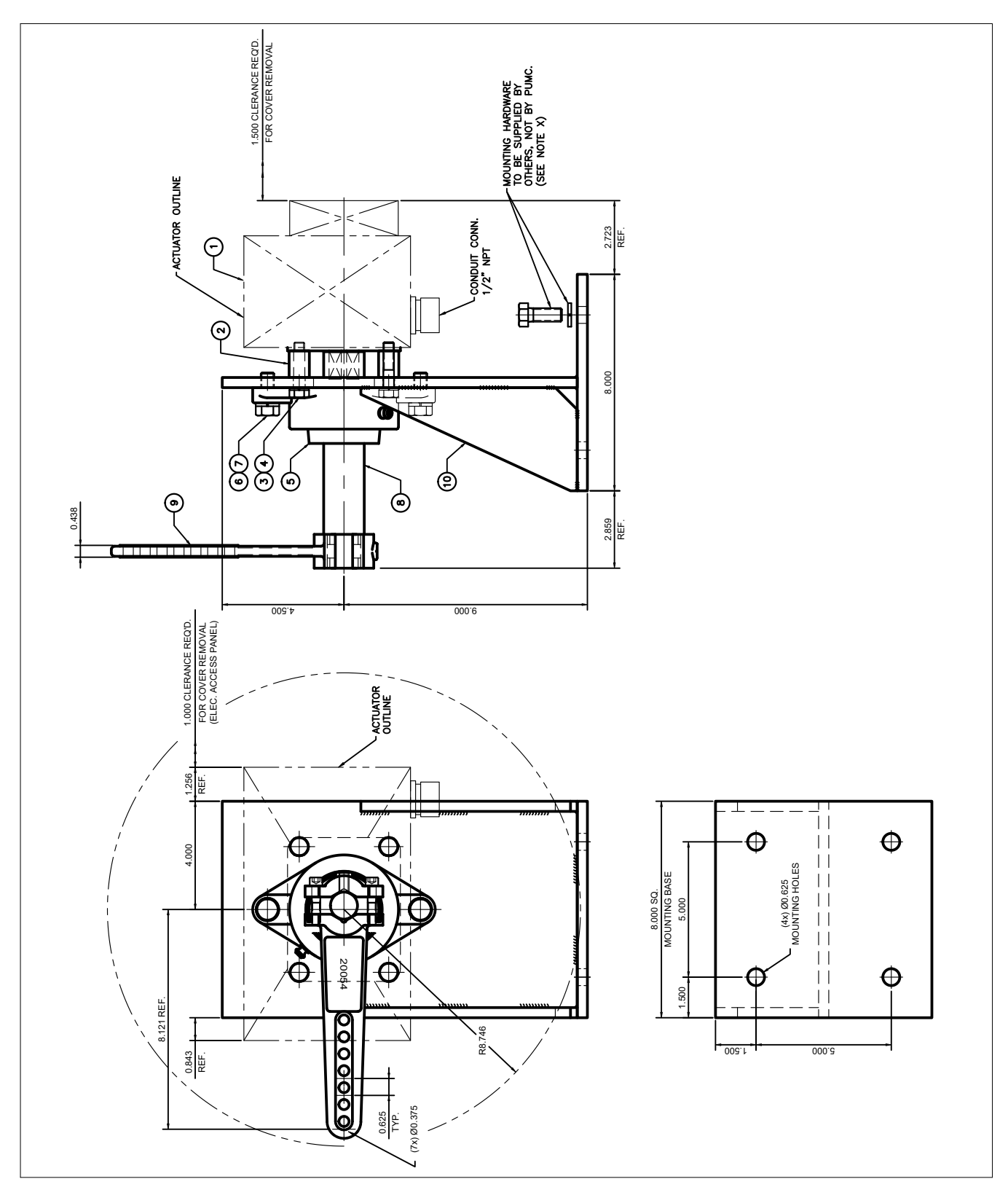

Section 4 Page 35 Rev 3.0

# BurnerMate Universal Scanner Dimensions

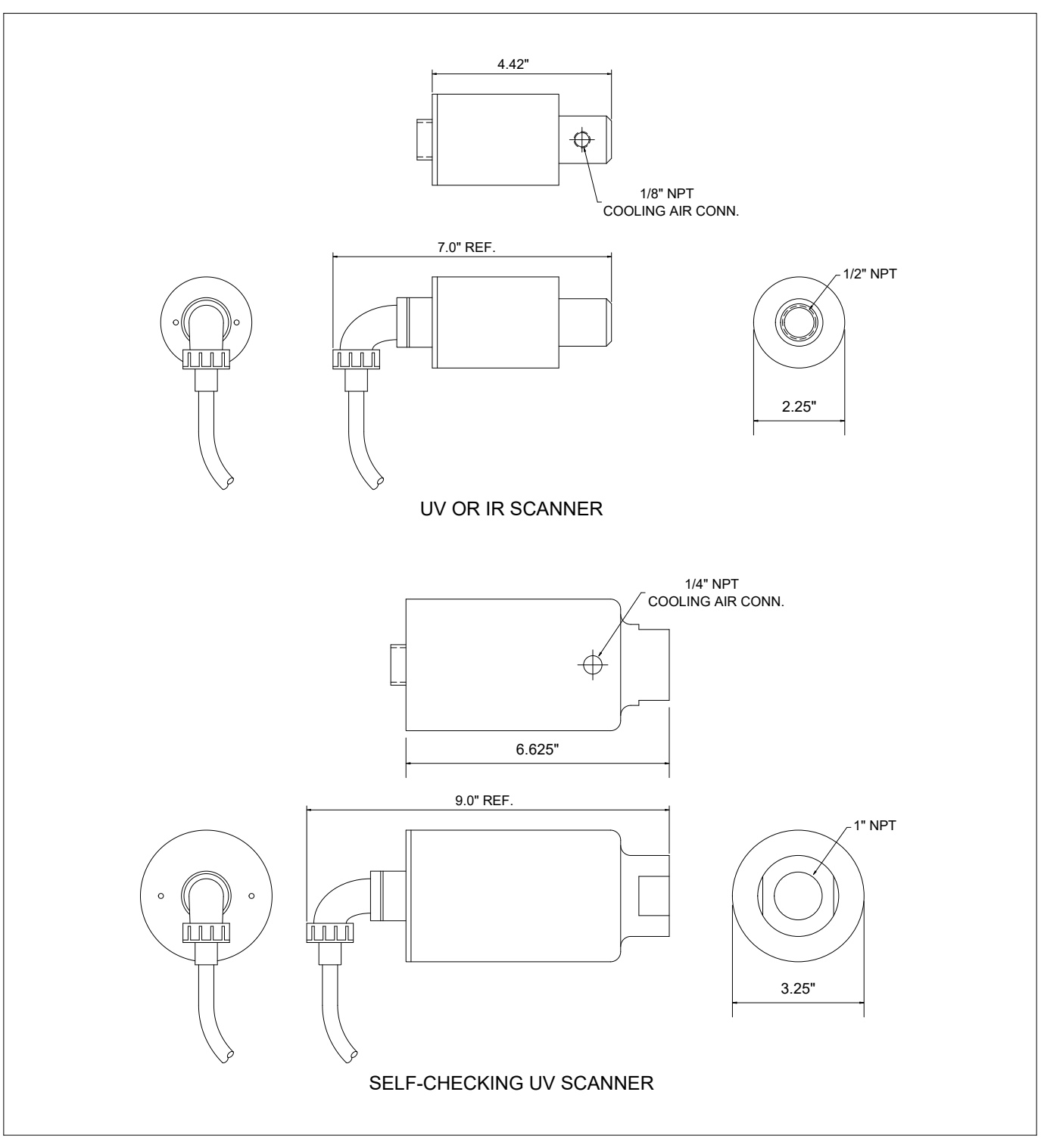

#### Notes:

Ensure adequate clearance is available for scanner mounting through full range of swivel mount motion. Ensure adequate slack in connector cable for full range of scanner movement.

Provide enough clearance for possible boiler thermal growth.

BurnerMate Universal Scanner Mounting

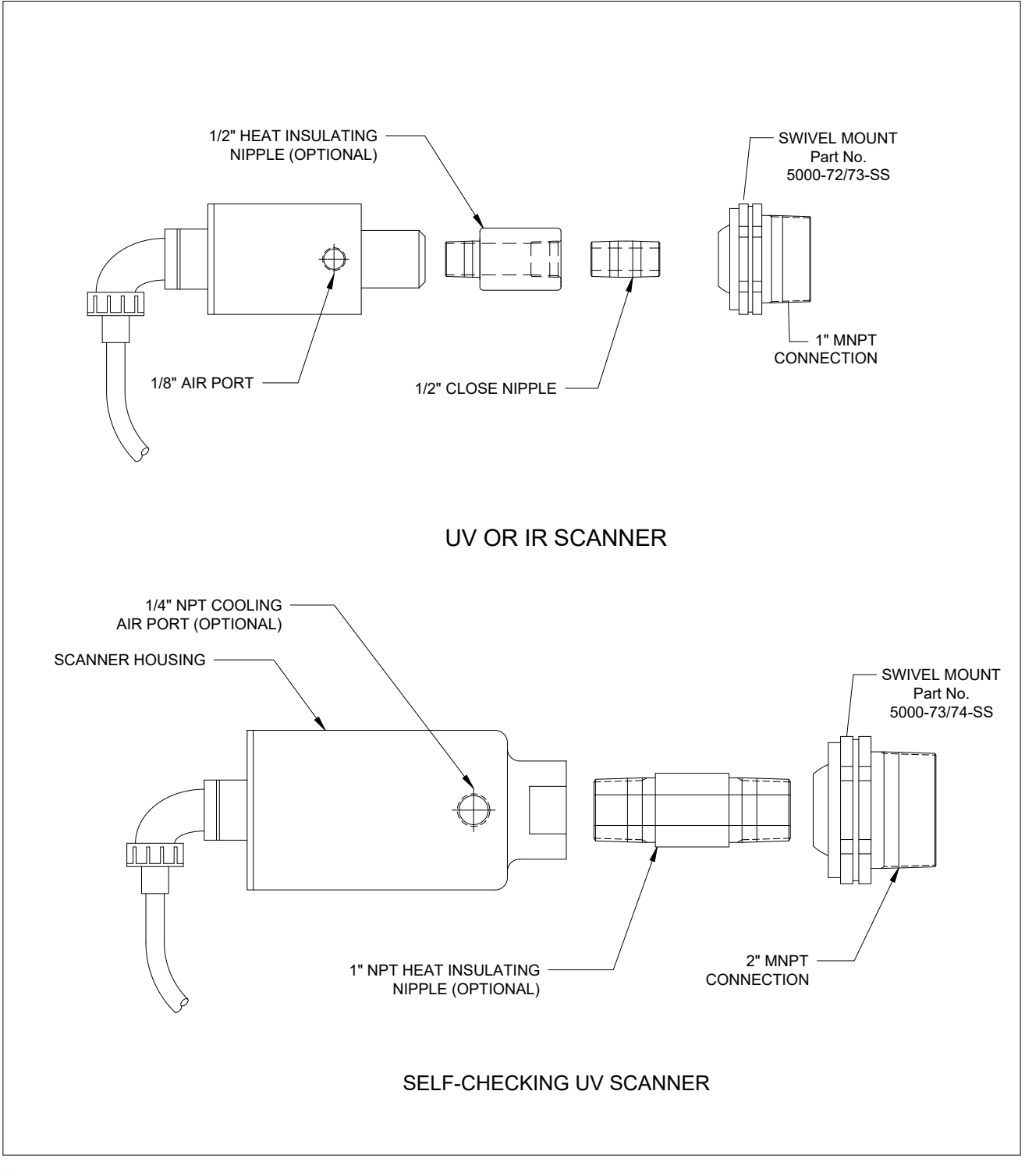

Notes:

Heat insulating nipples reccomended for windbox temperatures over 150 deg. F

Optional cooling/purge air may be required for additional cooling or to keep the scanner lens clean.

## **BMU Chassis Terminal Block Locations**

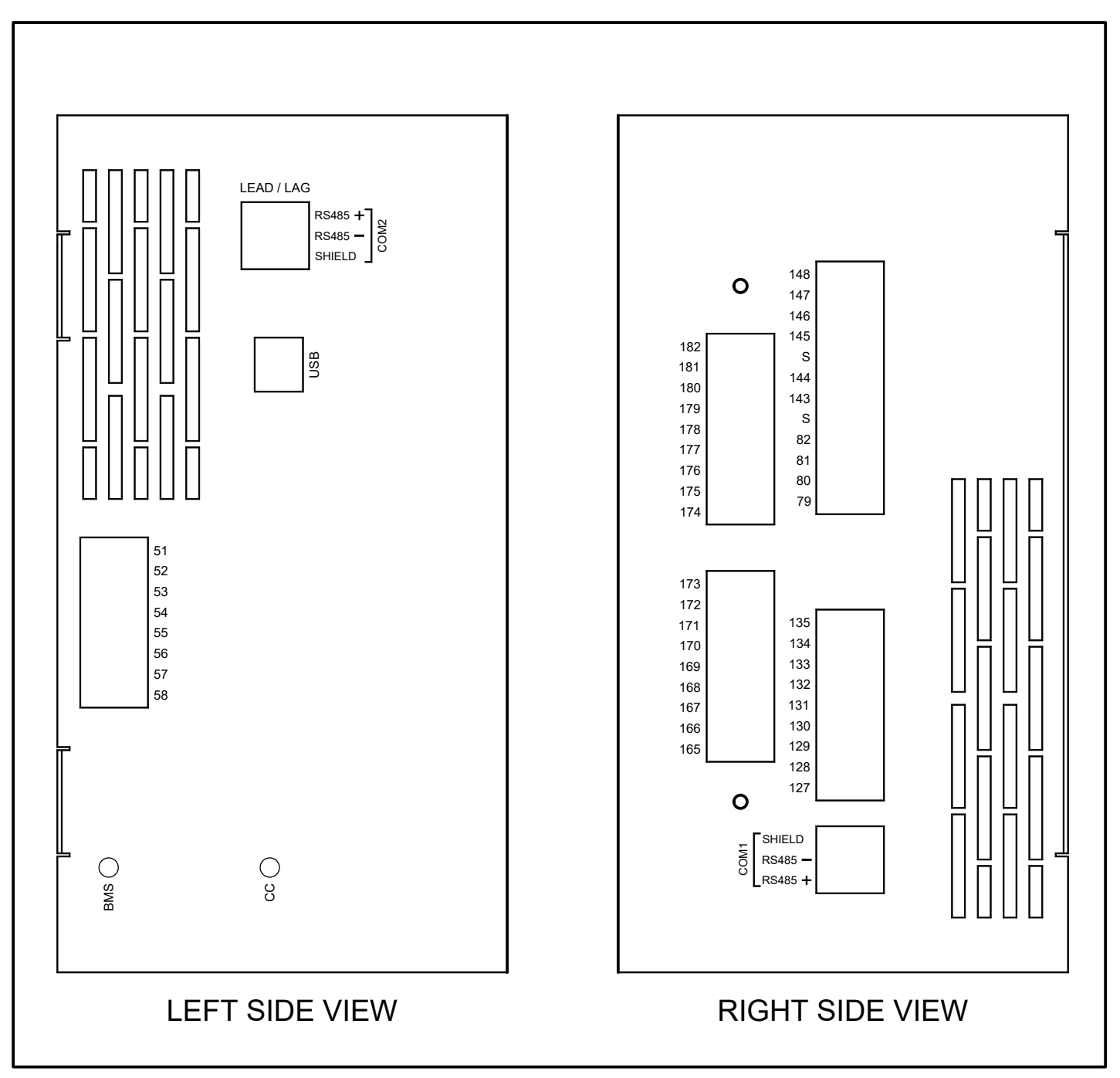

Section 4 Page 38 Rev 3.0

Notes:

- 1. Terminals L1, N, and 1-99 are high voltage (120 VAC)
- 2. Terminals 100-197 are low voltage (24VDC max)
- 3. Do not wire high voltage inputs to low voltage terminals.

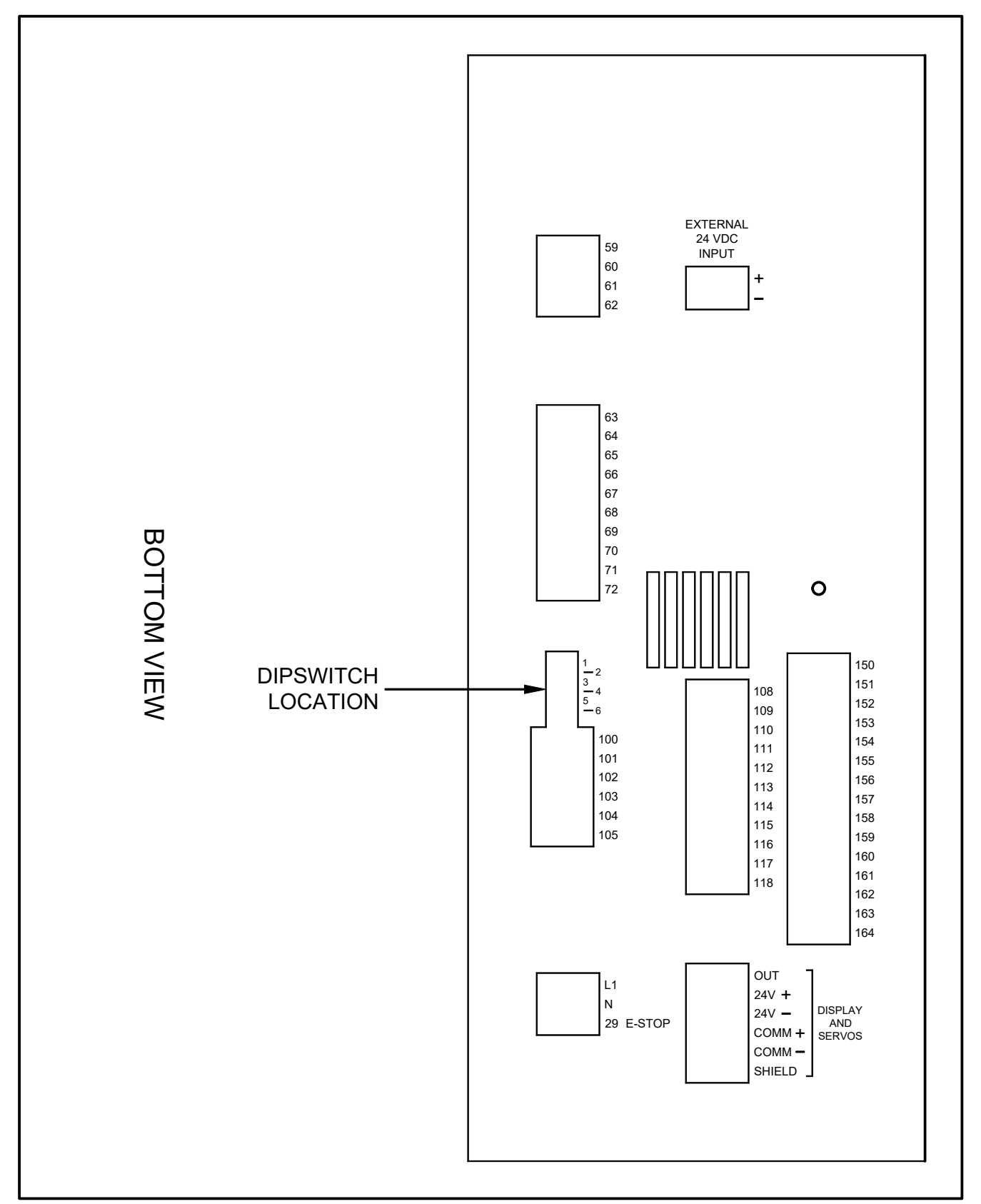

#### Section 4 Page 39 Rev 3.0

Notes:

- 1. Terminals L1, N, and 1-99 are high voltage (120 VAC)
- 2. Terminals 100-197 are low voltage (24VDC max)
- 3. Do not wire high voltage inputs to low voltage terminals.

**BMU Chassis Terminal Block Locations** 

#### Section 4 Page 40 Rev 3.0

Notes:

- 1. Terminals L1, N, and 1-99 are high voltage (120 VAC)
- 2. Terminals 100-197 are low voltage (24VDC max)
- 3. Do not wire high voltage inputs to low voltage terminals.
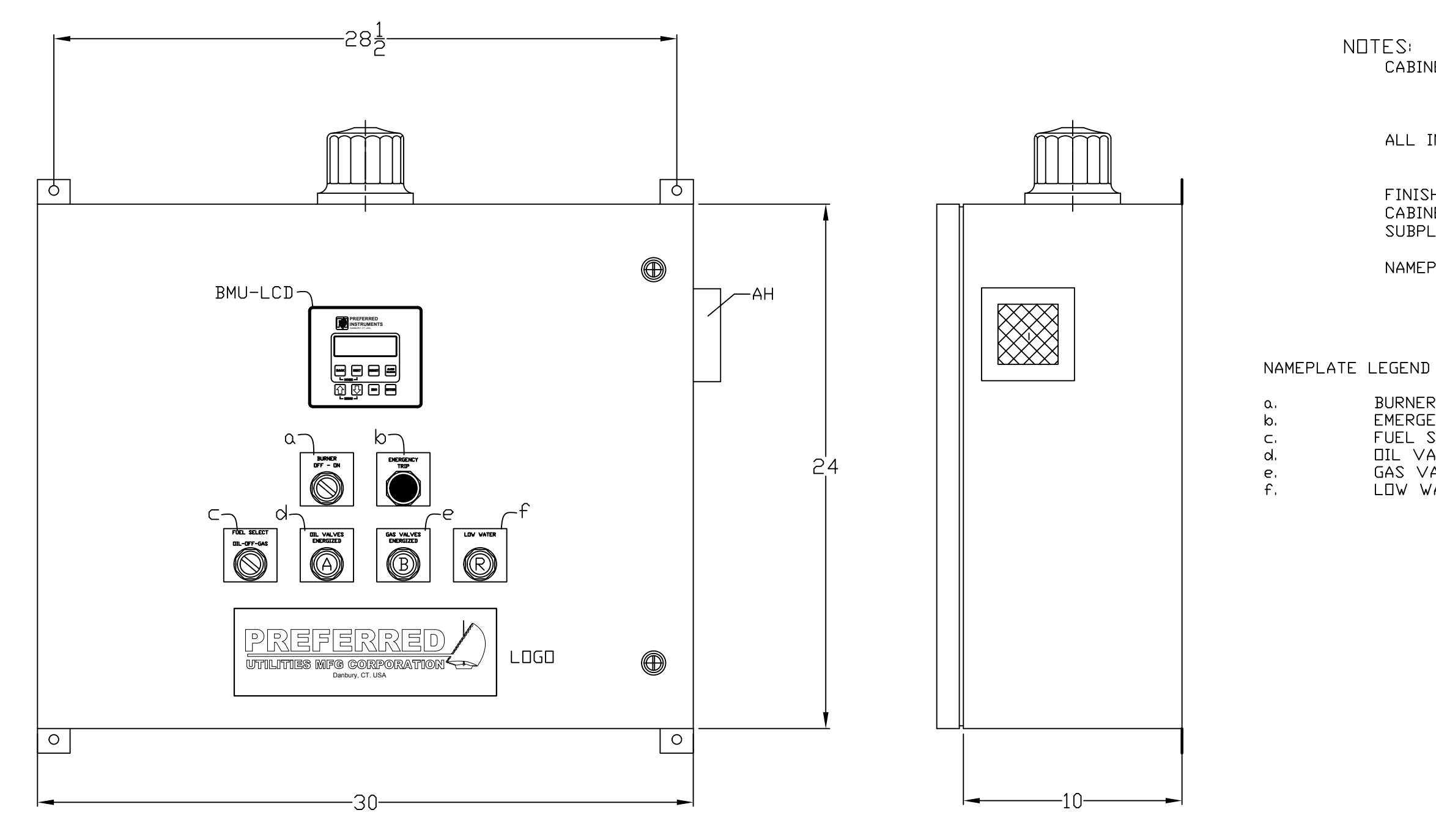

THIS DRAW INSTRUMEN RETURN UF OR TRANSI CONTAINED IN ANY WA RIGHTS TO ALL PRODU SERVICES OF WARRANTY COPIES OF Re LET.

FILE

- CABINET: 24"H × 30"W X 10"D-NEMA 12 #14 GA. STEEL CONTINUOUS SEAM WELDED CONSTRUCTION
- ALL INTERNAL COMPONENTS MOUNTED ON A REMOVABLE SUBPLATE
- FINISH: PRIME COATED & PAINTED CABINET: GRAY ENAMEL SUBPLATE: WHITE ENAMEL
- NAMEPLATES : BLACK PHENOLIC WITH WHITE LETTERS

- BURNER/OFF-ON EMERGENCY TRIP FUEL SELECT/DIL-DFF-GAS DIL VALVES ENERGIZED GAS VALVES ENERGIZED LOW WATER
- (PREF.#90099) (PREF.#90099) (PREF.#90099) (PREF.#90099) (PREF.#90099) (PREF.#90099)

| MING IS THE PROPERTY OF PREFERRED<br>NTS DIVISION AND IS LOANED SUBJECT TO<br>PON DEMAND. TITLE TO SAME IS NEVER SOLD<br>FERRED FOR ANY REASON. INFORMATION<br>D HEREIN IS NOT TO BE REPRODUCED OR USED<br>AY DETRIMENTAL TO THE COMPANY. ALL<br>D THE DESIGN OR INVENTION ARE RESERVED.<br>UCTS OF THE COMPANY SOLD AND ALL<br>OFFERED ARE SUBJECT TO THE COMPANY'S<br>' AND TERMS AND CONDITIONS OF SALE;<br>' WHICH WILL BE FURNISHED UPON REQUEST.<br>VISED TO Date<br>RE 4-13-18 |      | PREFERRED INSTRUMENT<br>31-35 SOUTH STREET<br>DANBURY, CONNECTICUT<br>A Division of Preferred Utilities Mfg.<br>BURNERMATE UNIVERSAL<br>LCD BASIC<br>-CABINET LAYOUT- |                 |            |          |
|----------------------------------------------------------------------------------------------------|------|----------------------------------------------------------------------------------------------------|-----------------|------------|----------|
| vised to Date                                                                                                    | Re   | 4-13-18                                                                                                    |                 |            |          |
|                                                                                                    |      |                                                                                                    | SUPERSEDES      |            | ASS'Y:   |
|                                                                                                    |      |                                                                                                    | SCALE:          | SHT 1 DF 1 |          |
|                                                                                                    |      |                                                                                                    | DRN: ASL 5/3/07 |            | CD_2420  |
| RE∨ISIONS                                                                                                    | INIT | DATE                                                                                                    | APPR'D.:        | ו=טויום    | _CD_C430 |

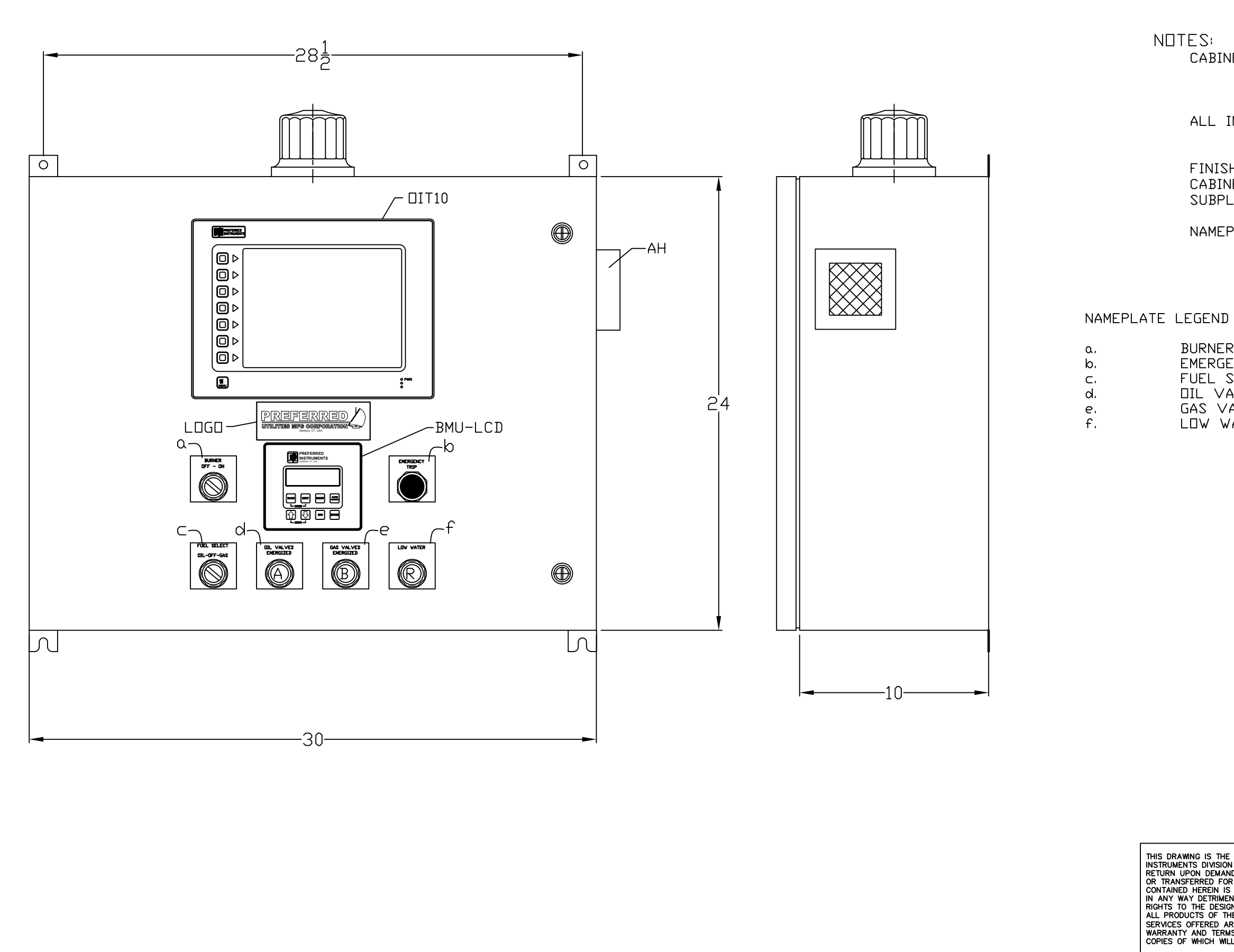

Re LET.

- CABINET: 24"H × 30"W X 10"D-NEMA 12 #14 GA. STEEL CONTINUOUS SEAM WELDED CONSTRUCTION
- ALL INTERNAL COMPONENTS MOUNTED ON A REMOVABLE SUBPLATE
- FINISH: PRIME COATED & PAINTED CABINET: GRAY ENAMEL SUBPLATE: WHITE ENAMEL
- NAMEPLATES : BLACK PHENOLIC WITH WHITE LETTERS

- BURNER/OFF-ON EMERGENCY TRIP FUEL SELECT/DIL-DFF-GAS DIL VALVES ENERGIZED GAS VALVES ENERGIZED LOW WATER
- (PREF.#90099) (PREF.#90099) (PREF.#90099) (PREF.#90099) (PREF.#90099) (PREF.#90099)

| MING IS THE PROPERTY OF PREFERRED<br>NTS DIVISION AND IS LOANED SUBJECT TO<br>IPON DEMAND. TITLE TO SAME IS NEVER SOLD<br>FERRED FOR ANY REASON. INFORMATION<br>D HEREIN IS NOT TO BE REPRODUCED OR USED<br>AY DETRIMENTAL TO THE COMPANY. ALL<br>D THE DESIGN OR INVENTION ARE RESERVED.<br>UCTS OF THE COMPANY SOLD AND ALL<br>OFFERED ARE SUBJECT TO THE COMPANY'S |      |                                     | A Division of Preferred UNIVERSAL |           |            |  |
|----------------------------------------------------------------------------------------------------|------|-------------------------------------|-----------------------------------|-----------|------------|--|
| OFFERED ARE SUBJECT TO THE COMPANY'S<br>Y AND TERMS AND CONDITIONS OF SALE;<br>F WHICH WILL BE FURNISHED UPON REQUEST.                                                                                                    |      | BASIC w/ DIT 10<br>-CABINET LAYDUT- |                                   |           |            |  |
| vised to Date                                                                                                    | Re   | 4-13-18                             |                                   |           |            |  |
|                                                                                                    |      |                                     | SUPERSEDES                        |           | ASS'Y:     |  |
|                                                                                                    |      |                                     | SCALE:                            |           | SHT 1 DF 1 |  |
|                                                                                                    |      |                                     | DRN: ASL 5/3/07                   |           |            |  |
| RE∨ISIONS                                                                                                    | INIT | DATE                                | APPR'D.:                          | - טויום ן | 011-2430   |  |

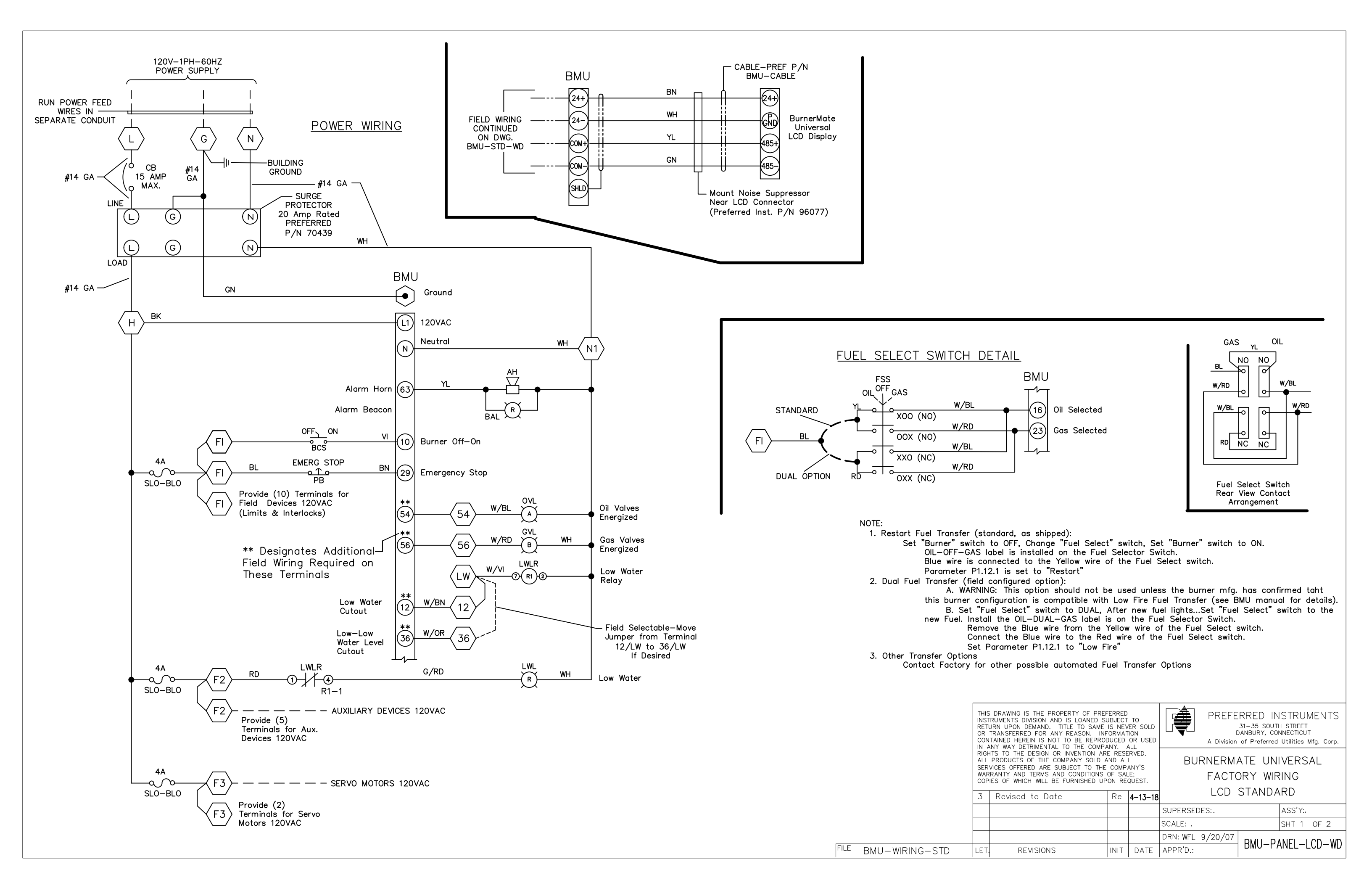

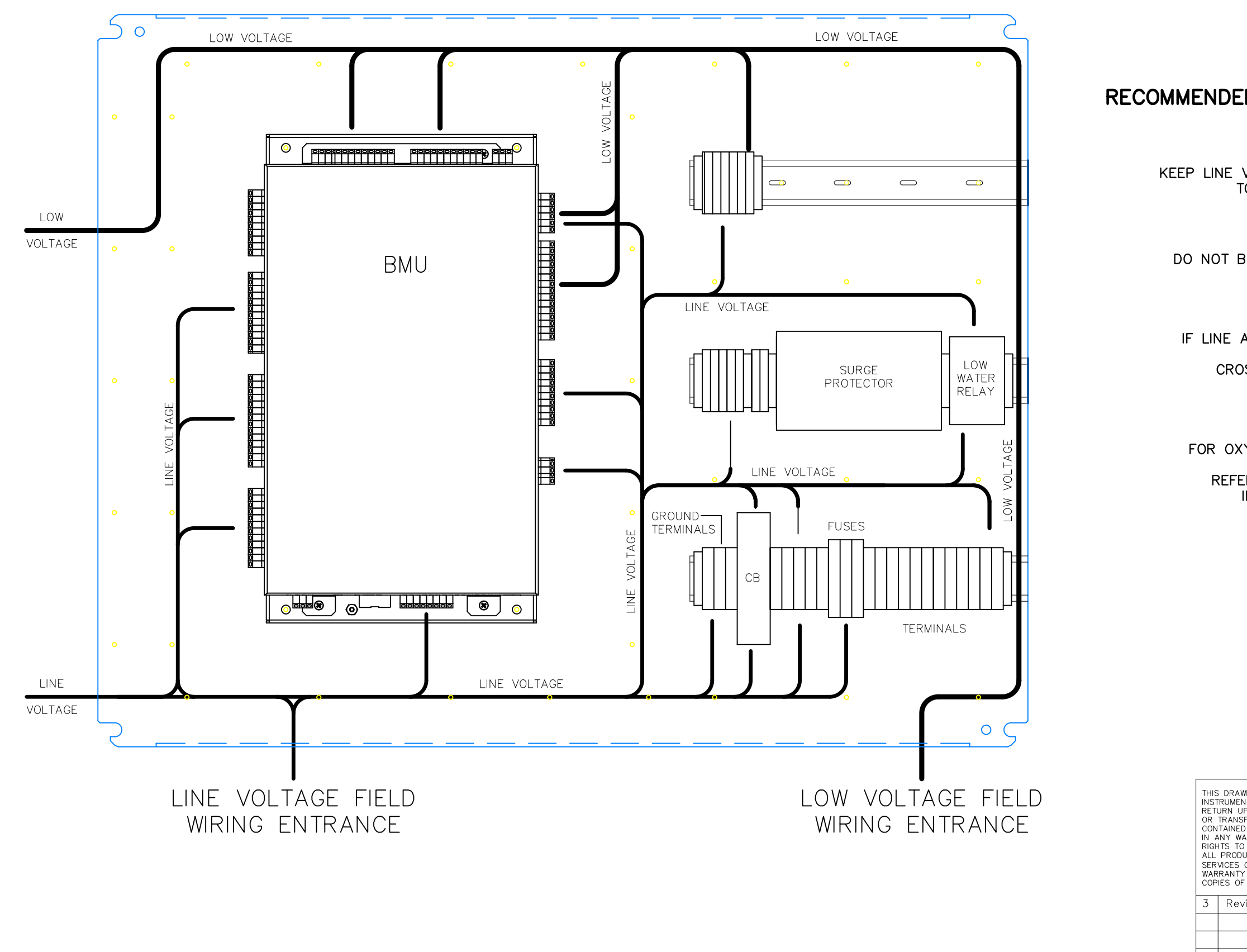

LET.

## RECOMMENDED CABINET FIELD WIRE ROUTING

NOTE #1: KEEP LINE VOLTAGE AND LOW VOLTAGE SEPARATED TO MINIMIZE ELECTRICAL NOISE

NOTE #2: DO NOT BUNDLE LINE AND LOW VOLTAGE WIRES TOGETHER

NOTE #3: IF LINE AND LOW VOLTAGE WIRE CROSSING IS NECESSARY CROSS WIRES AT 90 DEGREES ONLY

NOTE #4: FOR OXYGEN PROBE AND SERVO ACTUATOR WIRING REFER TO SECTION 4, SHEETS 4 & 6 IN THE INSTRUCTION MANUAL

| WING IS THE PROPERTY OF PREF<br>VTS DIVISION AND IS LOANED SU<br>PON DEMAND. TITLE TO SAME<br>FERRED FOR ANY REASON. INF<br>) HEREIN IS NOT TO BE REPROL<br>AV DETRIMENTAL TO THE COMPA                                              | TO<br>ÆR SOLD<br>ION<br>OR USED |                                          | PREF!                   | ERRED IN<br>31–35 SOUT<br>DANBURY, CO<br>1 of Preferred | ISTRUMENTS<br>h street<br>nnecticut<br>utilities Mfg. Corp. |            |
|----------------------------------------------------------------------------------------------------|---------------------------------|------------------------------------------|-------------------------|---------------------------------------------------------|-------------------------------------------------------------|------------|
| Y DETRINENTAL TO THE COMPANY. ALL<br>THE DESIGN OR INVENTION ARE RESERVED.<br>JOTS OF THE COMPANY SOLD AND ALL<br>OFFERED ARE SUBJECT TO THE COMPANY'S<br>AND TERMS AND CONDITIONS OF SALE;<br>WHICH WILL BE FURNISHED UPON REQUEST. |                                 | BURNERMATE UNIVERSAL<br>SUB-PLATE LAYOUT |                         |                                                         |                                                             |            |
| vised to Date                                                                                                    | Re                              | 4–13–18                                  | LCD with OIT10 STANDARD |                                                         |                                                             |            |
|                                                                                                    |                                 |                                          | SUPERSED                | ES:.                                                    |                                                             | ASS'Y:.    |
|                                                                                                    |                                 |                                          | SCALE: .                |                                                         |                                                             | SHT 2 OF 2 |
|                                                                                                    |                                 |                                          | DRN: WFL                | 9/20/07                                                 |                                                             |            |
| REVISIONS                                                                                                    | INIT                            | DATE                                     | APPR'D.:                |                                                         |                                                             |            |

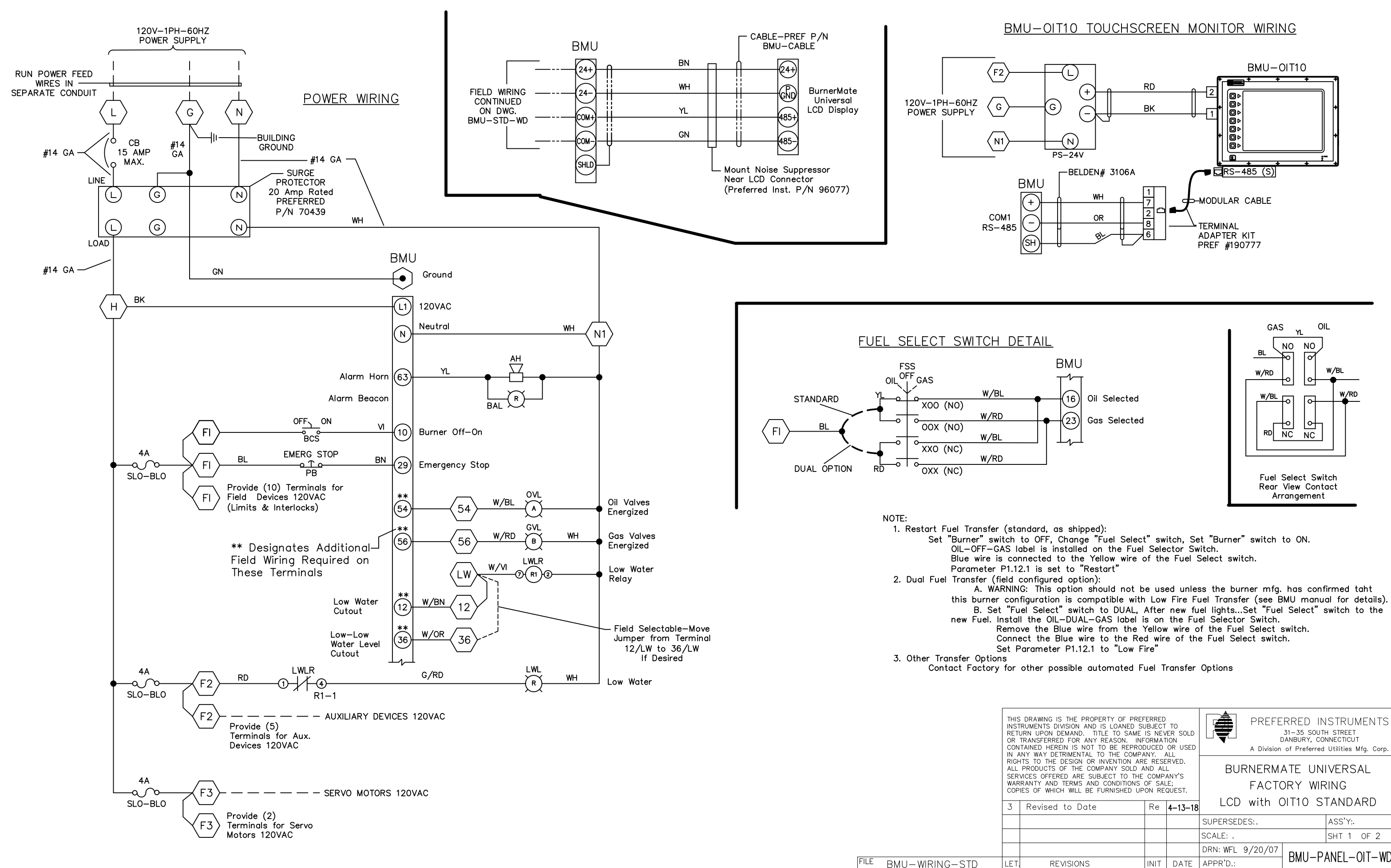

| IS THE PROPERTY OF PREF<br>DIVISION AND IS LOANED SU<br>DEMAND. TITLE TO SAME<br>RED FOR ANY REASON. INF<br>REIN IS NOT TO BE REPROE<br>FERMENTAL TO THE COMPA | ERRED<br>JBJECT<br>IS NEV<br>ORMAT<br>OCED | TO<br>ER SOLD<br>ION<br>OR USED        |           | PREFERRED INSTRUMENTS<br>31-35 SOUTH STREET<br>DANBURY, CONNECTICUT<br>A Division of Preferred Utilities Mfg. Corp. |  |            |  |  |
|----------------------------------------------------------------------------------------------------|--------------------------------------------|----------------------------------------|-----------|----------------------------------------------------------------------------------------------------|--|------------|--|--|
| E DESIGN OR INVENTION AR<br>OF THE COMPANY SOLD A<br>ERED ARE SUBJECT TO THE<br>D TERMS AND CONDITIONS<br>ICH WILL BE FURNISHED UP                             | RVED.<br>L<br>ANY'S<br>.E;<br>QUEST.       | BURNERMATE UNIVERSAL<br>FACTORY WIRING |           |                                                                                                    |  |            |  |  |
| d to Date                                                                                                    | 4–13–18                                    | LCD with OIT10 STANDARE                |           |                                                                                                    |  |            |  |  |
|                                                                                                    |                                            |                                        | SUPERSEDE | S:.                                                                                                    |  | ASS'Y:.    |  |  |
|                                                                                                    |                                            |                                        | SCALE: .  |                                                                                                    |  | SHT 1 OF 2 |  |  |

|           |      |      | SCALE: .         |         | SHT 1 OF 2  |
|-----------|------|------|------------------|---------|-------------|
|           |      |      | DRN: WFL 9/20/07 | ם וואם  |             |
| REVISIONS | INIT | DATE | APPR'D.:         | DIVIU-F | ANEL-UIT-WD |
|           |      |      |                  |         |             |

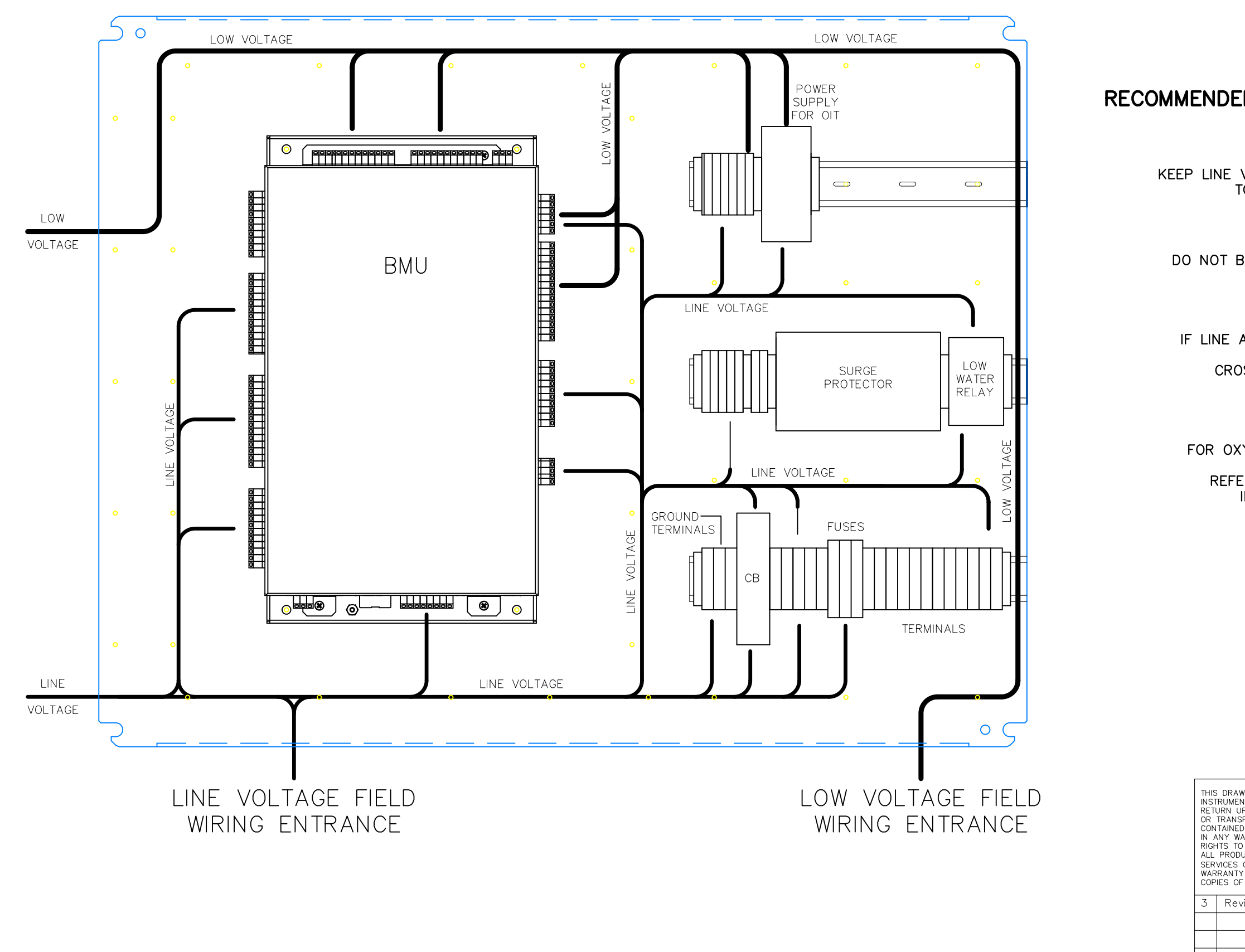

LET.

## RECOMMENDED CABINET FIELD WIRE ROUTING

NOTE #1: KEEP LINE VOLTAGE AND LOW VOLTAGE SEPARATED TO MINIMIZE ELECTRICAL NOISE

NOTE #2: DO NOT BUNDLE LINE AND LOW VOLTAGE WIRES TOGETHER

NOTE #3: IF LINE AND LOW VOLTAGE WIRE CROSSING IS NECESSARY CROSS WIRES AT 90 DEGREES ONLY

NOTE #4: FOR OXYGEN PROBE AND SERVO ACTUATOR WIRING REFER TO SECTION 4, SHEETS 4 & 6 IN THE INSTRUCTION MANUAL

| WING IS THE PROPERTY OF PREF<br>VTS DIVISION AND IS LOANED SU<br>PON DEMAND. TITLE TO SAME<br>FERRED FOR ANY REASON. INF<br>) HEREIN IS NOT TO BE REPROL<br>AV DETRIMENTAL TO THE COMPA                                                                                          | TO<br>ER SOLD<br>ION<br>OR USED |                                              | PREFI                                    | ERRED IN<br>31-35 SOUT<br>DANBURY, CO<br>of Preferred | ISTRUMENTS<br>h street<br>nnecticut<br>utilities Mfg. Corp. |             |  |
|----------------------------------------------------------------------------------------------------|---------------------------------|----------------------------------------------|------------------------------------------|-------------------------------------------------------|-------------------------------------------------------------|-------------|--|
| AT VERY AND A DATE OF THE COMPANY. ALL<br>AT DETSIMENTAL TO THE COMPANY. ALL<br>THE DESIGN OR INVENTION ARE RESERVED.<br>UCTS OF THE COMPANY SOLD AND ALL<br>OFFERED ARE SUBJECT TO THE COMPANY'S<br>'AND TERMS AND CONDITIONS OF SALE;<br>WHICH WILL BE FURNISHED UPON REQUEST. |                                 | ALL<br>ERVED.<br>L<br>ANY'S<br>LE;<br>QUEST. | BURNERMATE UNIVERSAL<br>SUB-PLATE LAYOUT |                                                       |                                                             |             |  |
| vised to Date                                                                                                    | Re                              | 4–13–18                                      | LCD with OIT10 STANDARD                  |                                                       |                                                             |             |  |
|                                                                                                    |                                 |                                              | SUPERSED                                 | ES:.                                                  |                                                             | ASS'Y:.     |  |
|                                                                                                    |                                 |                                              | SCALE: .                                 |                                                       |                                                             | SHT 2 OF 2  |  |
|                                                                                                    |                                 |                                              | DRN: WFL                                 | 9/20/07                                               |                                                             |             |  |
| REVISIONS                                                                                                    | INIT                            | DATE                                         | APPR'D.:                                 |                                                       | DMU-P                                                       | ANEL-UIT-WD |  |

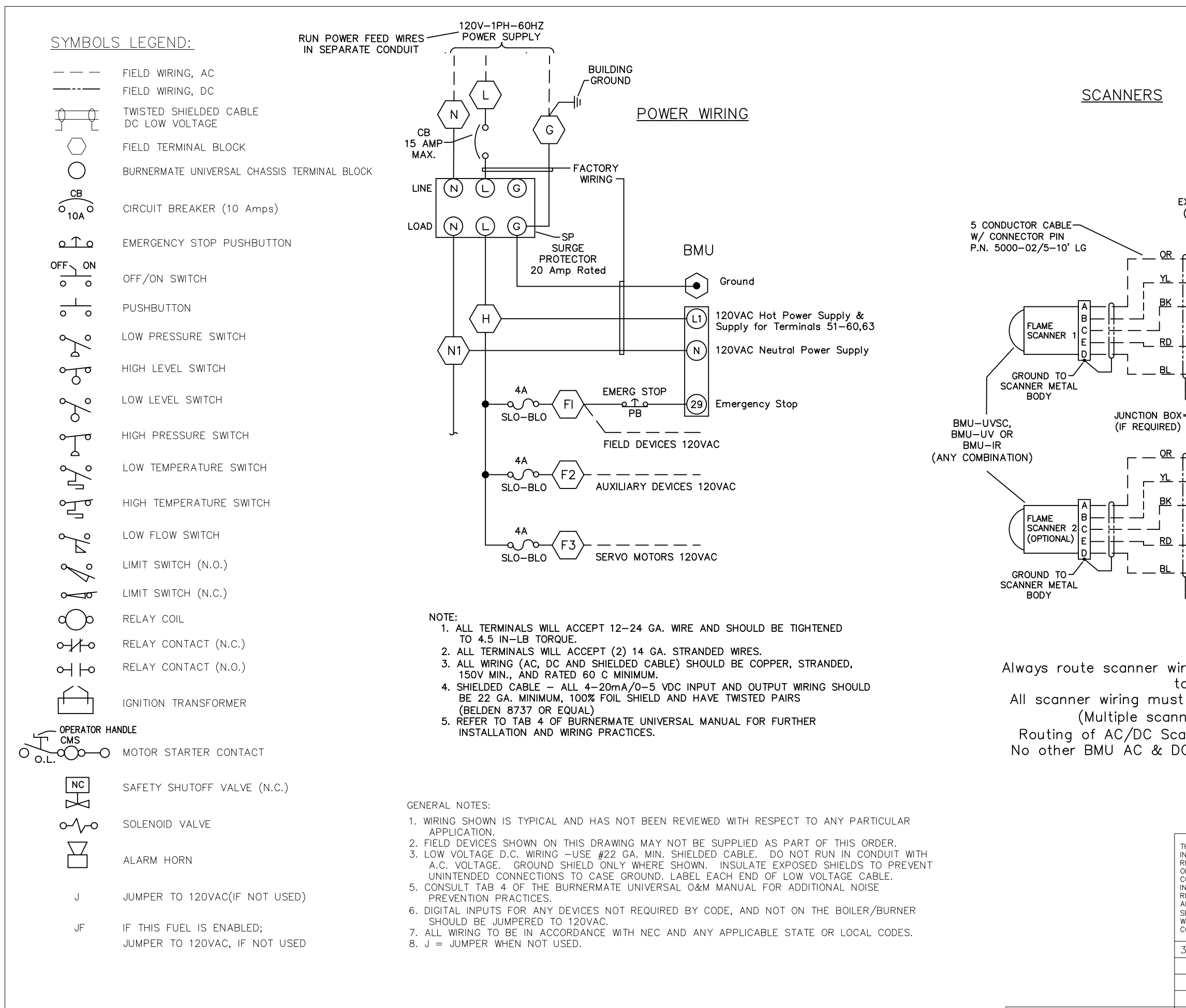

FILE BMU-WIRING-STD

LET.

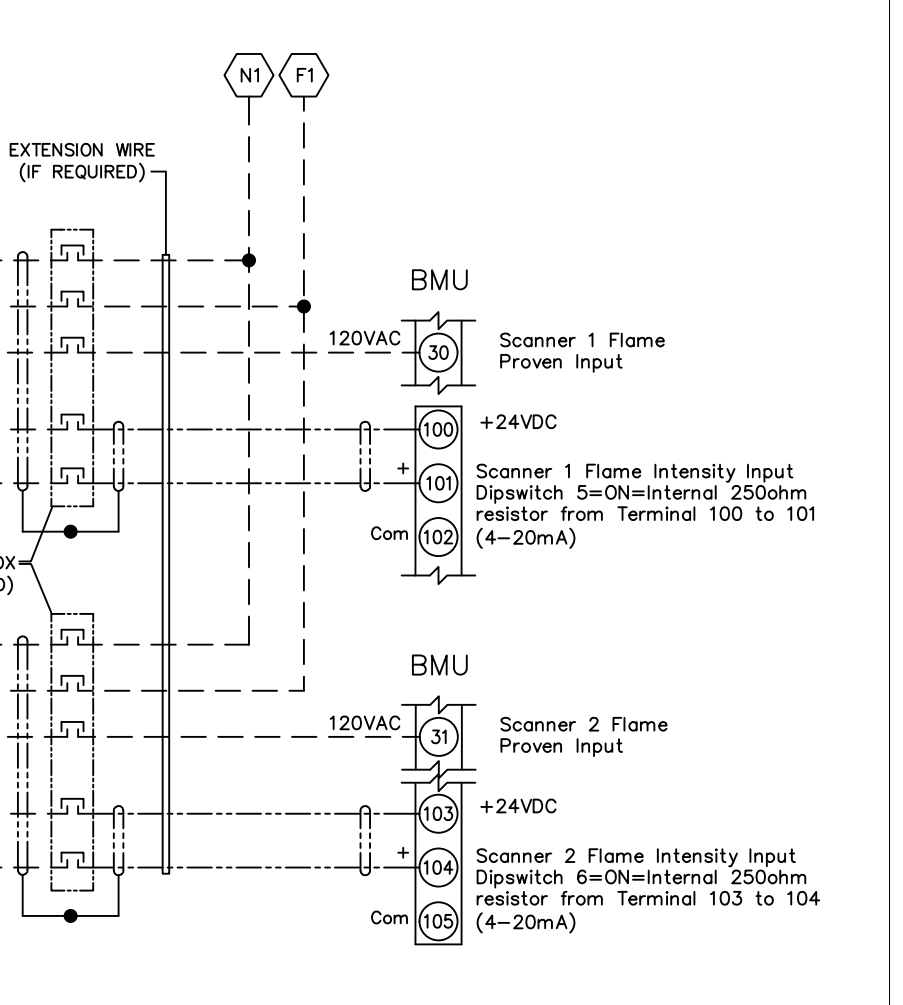

#### NOTE:

Always route scanner wiring far away from ignition and Variable Speed Drive wiring to avoid electrical noise interference.

All scanner wiring must be run in a separate conduit away from all other wiring (Multiple scanner wiring run in a single conduit is acceptable).

Routing of AC/DC Scanner wiring together in the same conduit is acceptable. No other BMU AC & DC wiring should be combined in the same conduit, unless otherwise noted.

| THIS<br>INST<br>RETU<br>OR<br>CON                                                                                                    | DRAWING IS THE PROPERTY OF PREE<br>RUMENTS DIVISION AND IS LOANED SU<br>JRN UPON DEMAND. TITLE TO SAME<br>TRANSFERRED FOR ANY REASON. INF<br>TAINED HEREIN IS NOT TO BE REPROI<br>NY WAY DETRIMENTAL TO THE COMPA | ERRED<br>JBJECT<br>IS NEV<br>ORMAT<br>OUCED | TO<br>ER SOLD<br>ION<br>OR USED | PREF<br>A Divisio                              | ERRED IN<br>31–35 SOUT<br>DANBURY, CO<br>n of Preferred | ISTRUMENTS<br>h street<br>nnecticut<br>utilities Mfg. Corp. |
|----------------------------------------------------------------------------------------------------|----------------------------------------------------------------------------------------------------|---------------------------------------------|---------------------------------|------------------------------------------------|---------------------------------------------------------|-------------------------------------------------------------|
| IN ANY WAY DETRIMENTAL TO THE COMPANY. ALL<br>RIGHTS TO THE DESIGN OR INVENTION ARE RESERVED.<br>ALL PRODUCTS OF THE COMPANY SOLD AND ALL<br>SERVICES OFFERED ARE SUBJECT TO THE COMPANY'S<br>WARRANTY AND TERMS AND CONDITIONS OF SALE;<br>COPIES OF WHICH WILL BE FURNISHED UPON REQUEST. |                                                                                                    |                                             |                                 | BURNERMATE UNIVERSAL<br>FACTORY & FIELD WIRING |                                                         |                                                             |
| 3                                                                                                    | Revised to Date                                                                                                    | Re                                          | 4/13/18                         | STANDARD PANEL                                 |                                                         |                                                             |
|                                                                                                    |                                                                                                    |                                             |                                 | SUPERSEDES:.                                   | ASS'Y:.                                                 |                                                             |
|                                                                                                    |                                                                                                    |                                             |                                 | SCALE: .                                       |                                                         | SHT 1 OF 8                                                  |
|                                                                                                    |                                                                                                    |                                             |                                 | DRN: WFL 9/20/07                               | DML                                                     |                                                             |
| LET.                                                                                                    | REVISIONS                                                                                                    | INIT                                        | DATE                            | APPR'D.:                                       | – טואם ך                                                | FANEL-WD                                                    |

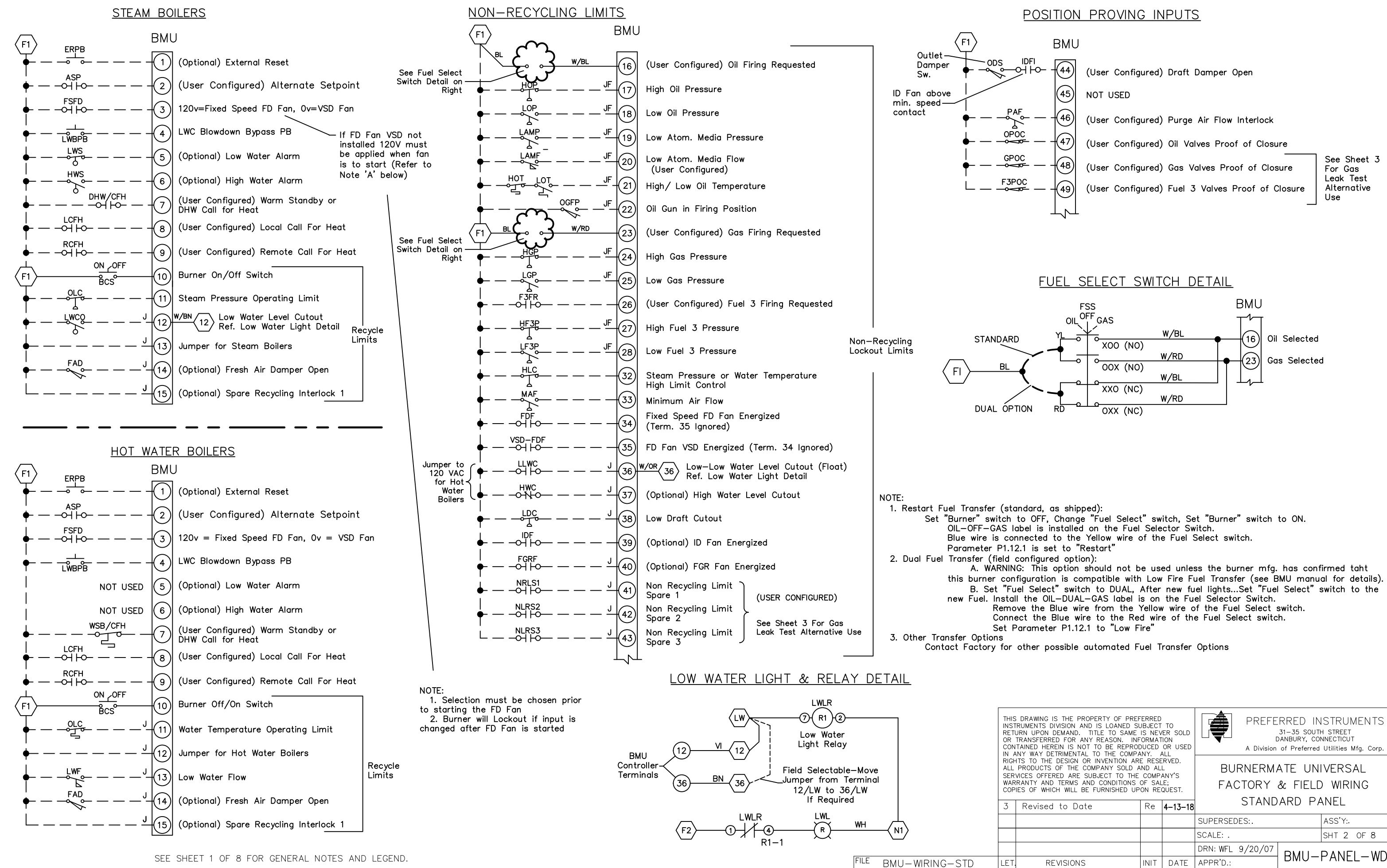

| WING IS THE PROPERTY OF PREF<br>INTS DIVISION AND IS LOANED SU<br>JPON DEMAND. TITLE TO SAME<br>SFERRED FOR ANY REASON. INF<br>D HEREIN IS NOT TO BE REPROT<br>(AY DETRIMENTAL TO THE COMPA                                                 | TO<br>/ER SOLD<br>TION<br>OR USED | PREFE                                          | RRED IN<br>31–35 SOUTI<br>DANBURY, CO<br>of Preferred | ISTRUMENTS<br>H STREET<br>NNECTICUT<br>Utilities Mfg. Corp. |          |
|----------------------------------------------------------------------------------------------------|-----------------------------------|------------------------------------------------|-------------------------------------------------------|-------------------------------------------------------------|----------|
| AY DETRIMENTAL TO THE COMPANY. ALL<br>D THE DESIGN OR INVENTION ARE RESERVED.<br>UCTS OF THE COMPANY SOLD AND ALL<br>OFFERED ARE SUBJECT TO THE COMPANY'S<br>Y AND TERMS AND CONDITIONS OF SALE;<br>F WHICH WILL BE FURNISHED UPON REQUEST. |                                   | BURNERMATE UNIVERSAL<br>FACTORY & FIELD WIRING |                                                       |                                                             |          |
| vised to Date                                                                                                    | Re                                | 4-13-18                                        | STAND                                                 | ARD PA                                                      | ANEL     |
|                                                                                                    |                                   |                                                | SUPERSEDES:.                                          |                                                             | ASS'Y:.  |
|                                                                                                    |                                   |                                                | SCALE: .                                              | SHT 2 OF 8                                                  |          |
|                                                                                                    |                                   |                                                | DRN: WFL 9/20/07                                      | DMII                                                        |          |
| REVISIONS                                                                                                    | INIT                              | DATE                                           | APPR'D.:                                              |                                                             | FANEL-WD |

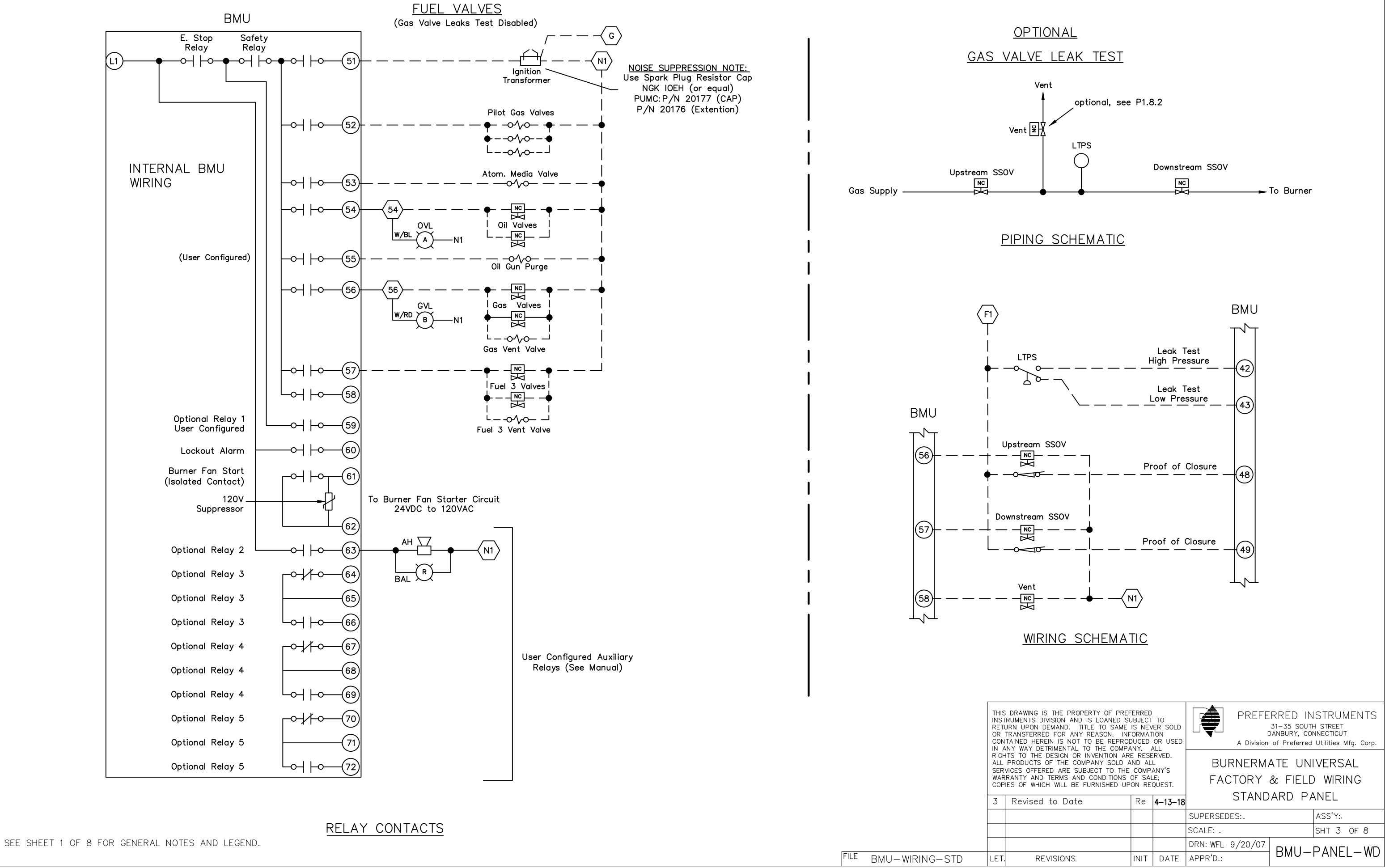

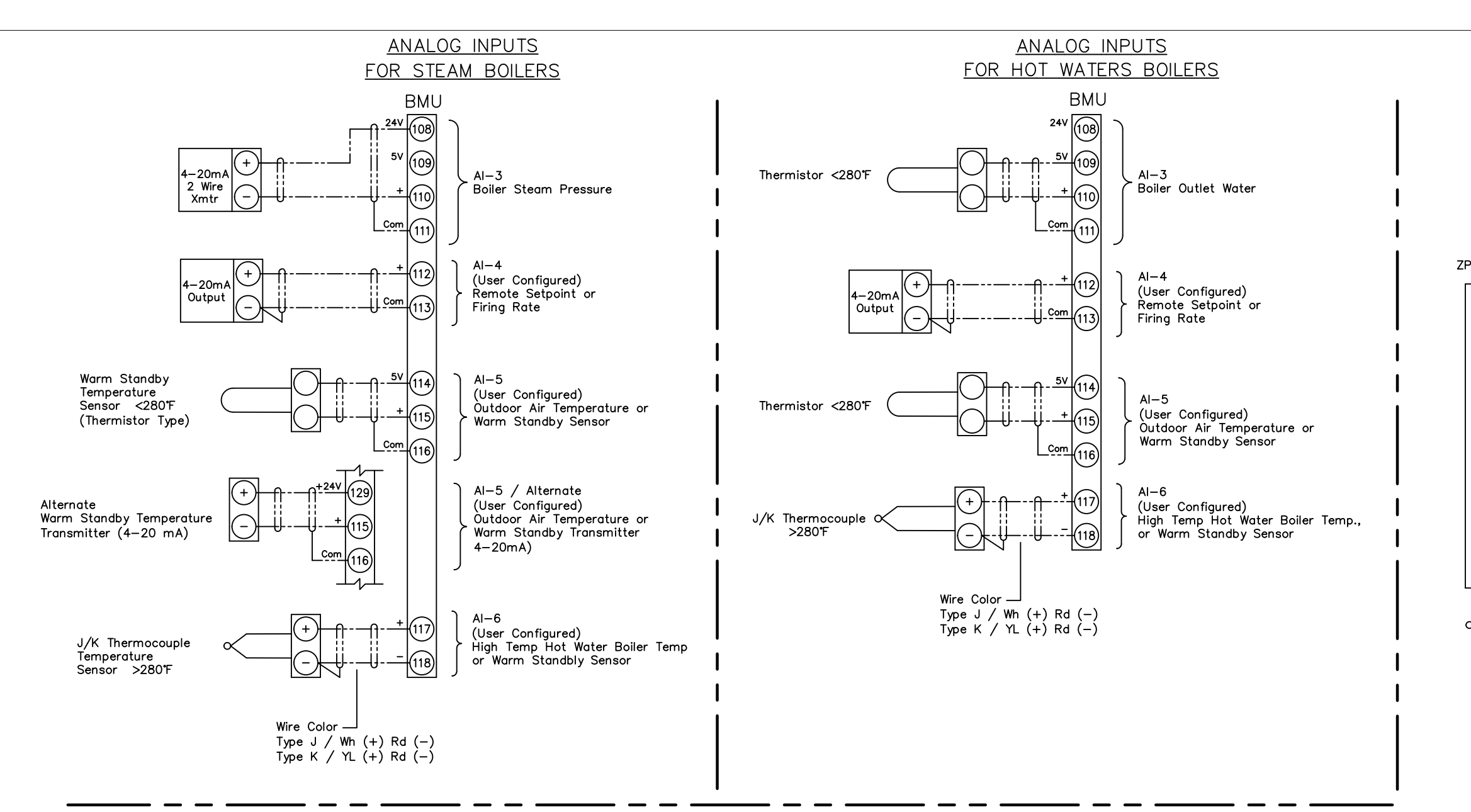

#### OPTIONAL OIT10 TOUCHSCREEN MONITOR WIRING

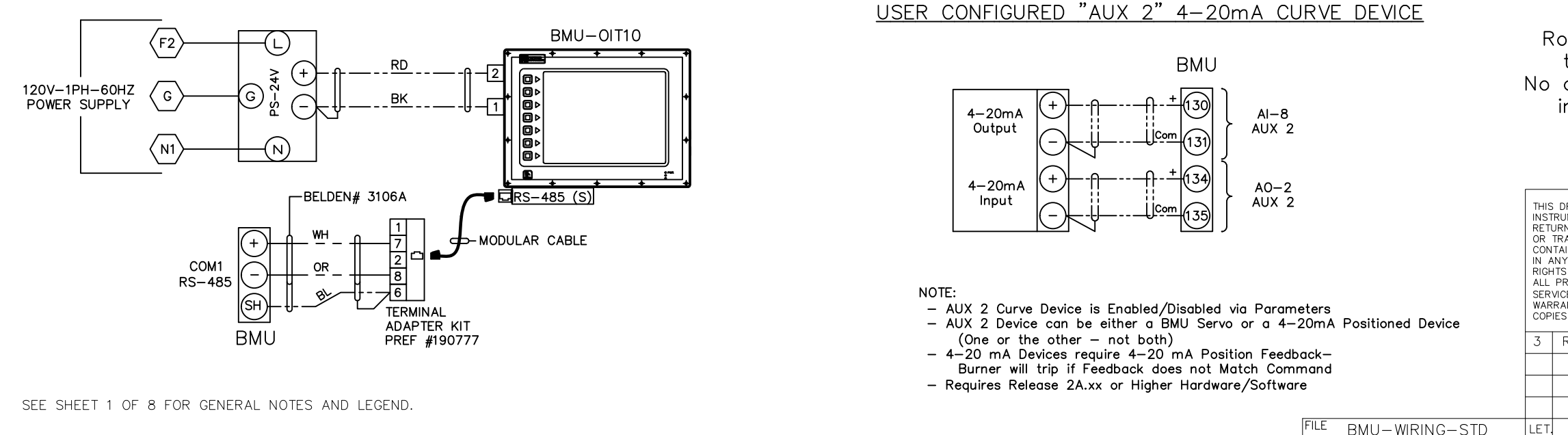

REVISIONS

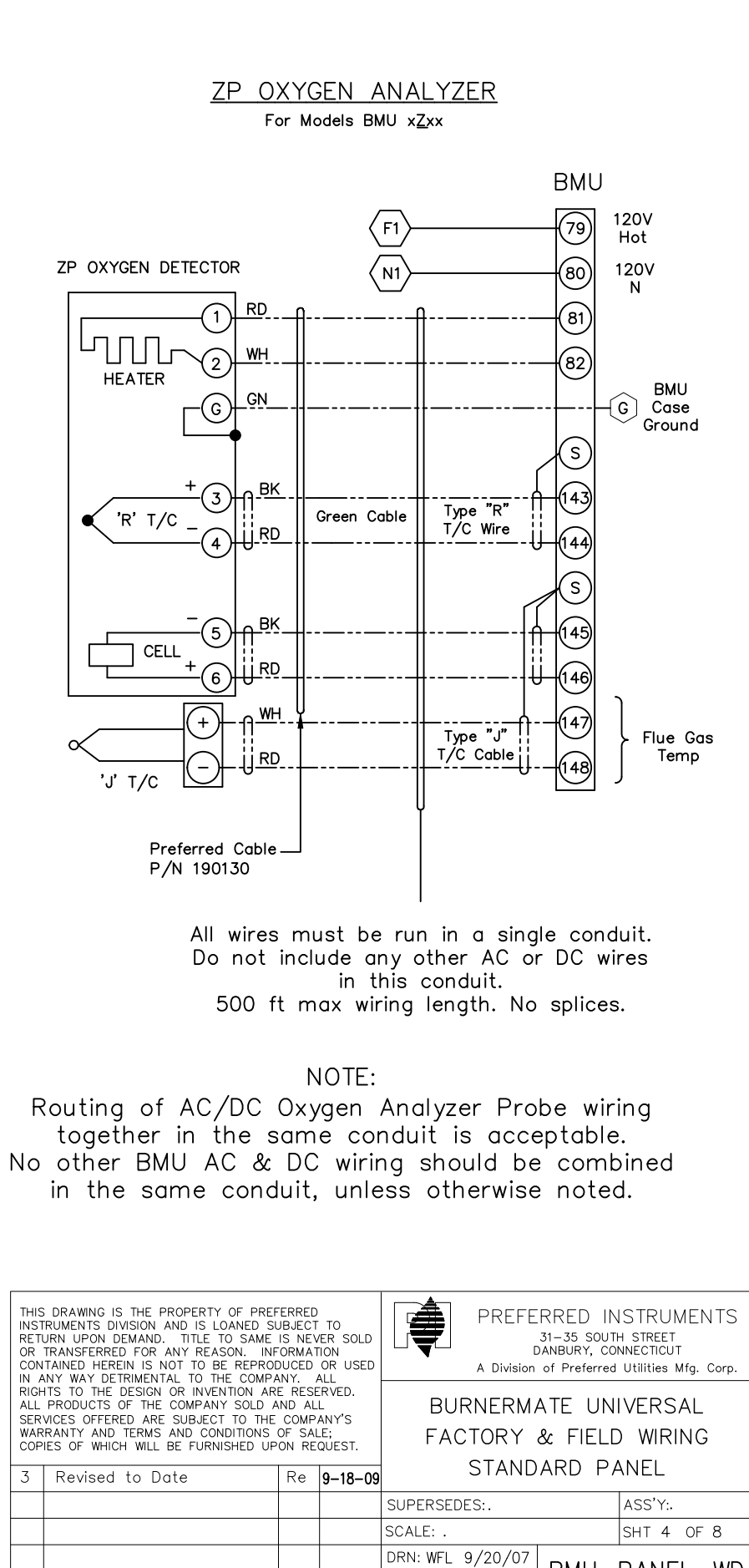

INIT DATE APPR'D.:

BMU-PANEL-WD

#### BMU -1xxx and BMU -2xxx EXPANDED I/O OPTION BOARD WIRING

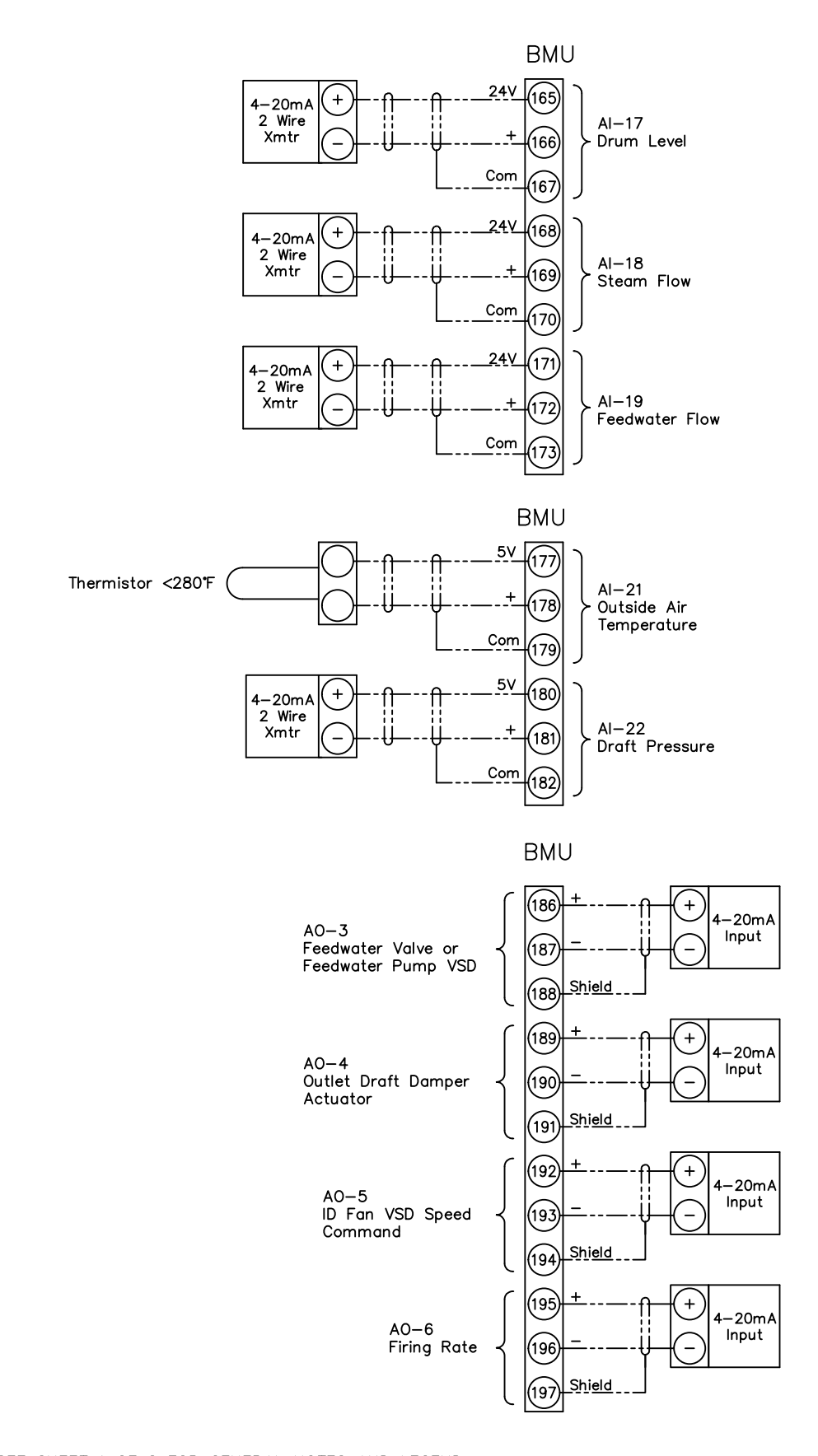

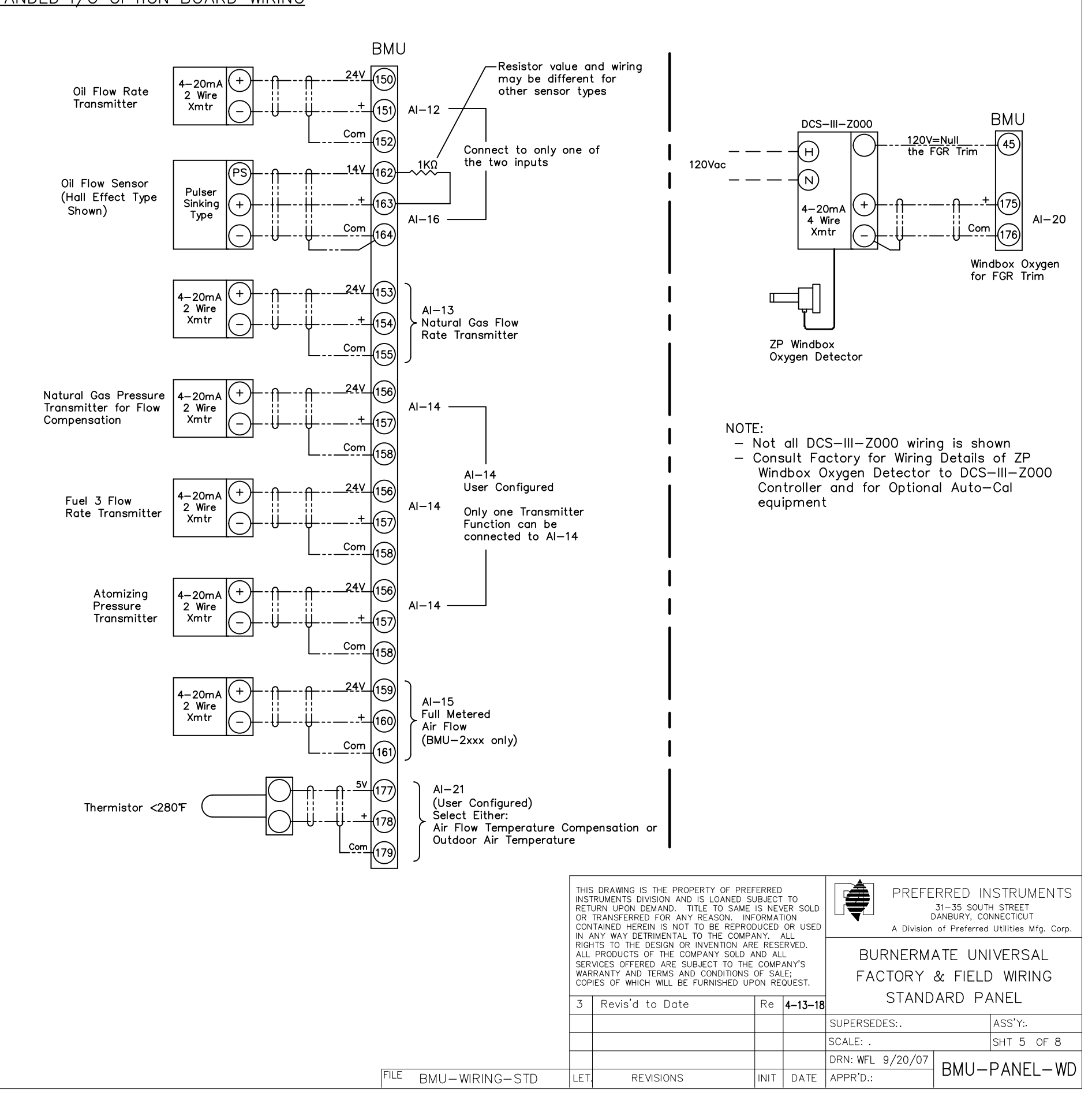

SEE SHEET 1 OF 8 FOR GENERAL NOTES AND LEGEND.

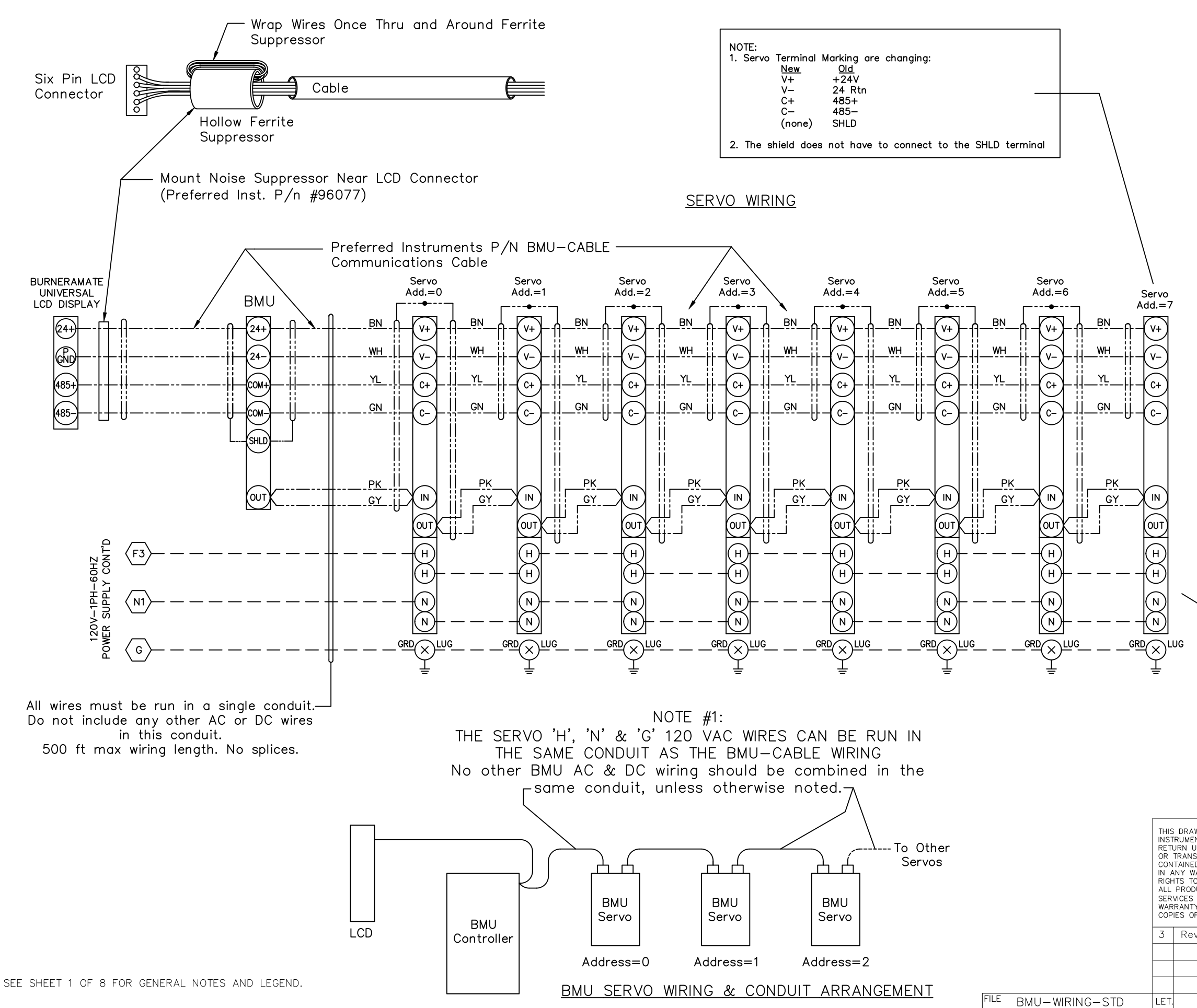

| SERVO<br>ADDRESS | FUNCTION |
|------------------|----------|
| 0                | *        |
| 1                |          |
| 2                |          |
| 3                |          |
| 4                |          |
| 5                |          |
| 6                |          |
| 7                |          |
| 8                |          |
| 9                |          |

#### \* USER SHOULD FILL IN FUNCTION DURING INSTALLATION

#### NOTE: DO NOT CONNECT ANY OTHER AC LOADS TO THIS END OF THE SERVO AC POWER WIRING

| WING IS THE PROPERTY OF PREF<br>NTS DIVISION AND IS LOANED SU<br>JPON DEMAND. TITLE TO SAME<br>SFERRED FOR ANY REASON. INF<br>D. HEREIN IS NOT TO BE REPROU<br>(AY DETRIMENTAL TO THE COMPA | ERRED<br>JBJECT<br>IS NEV<br>ORMAT<br>DUCED                                                                                                    | TO<br>YER SOLD<br>TON<br>OR USED | PREFE                                          | RRED IN<br>31–35 SOUTH<br>DANBURY, COI<br>of Preferred | STRUMENTS<br>+ STREET<br>NNECTICUT<br>Utilities Mfg. Corp. |  |  |
|----------------------------------------------------------------------------------------------------|----------------------------------------------------------------------------------------------------|----------------------------------|------------------------------------------------|--------------------------------------------------------|------------------------------------------------------------|--|--|
| O THE DESIGN OR INVENTION AR<br>JUCTS OF THE COMPANY SOLD A<br>OFFERED ARE SUBJECT TO THE<br>Y AND TERMS AND CONDITIONS<br>F WHICH WILL BE FURNISHED UP                                     | D. THEE TO SAME IS NEVER SO<br>ANY REASON. INFORMATION<br>NOT TO BE REPRODUCED OR US<br>VITAL TO THE COMPANY, ALL<br>N OR INVENTION ARE RESERVED.<br>IE COMPANY SOLD AND ALL<br>RE SUBJECT TO THE COMPANY'S<br>S AND CONDITIONS OF SALE;<br>L BE FURNISHED UPON REQUEST.<br>Date Re 4-13- |                                  | BURNERMATE UNIVERSAL<br>FACTORY & FIELD WIRING |                                                        |                                                            |  |  |
| vised to Date                                                                                                    | Re                                                                                                    | 4–13–18                          | STAND                                          | ARD PA                                                 | ANEL                                                       |  |  |
|                                                                                                    |                                                                                                    |                                  | SUPERSEDES:.                                   |                                                        | ASS'Y:.                                                    |  |  |
|                                                                                                    |                                                                                                    |                                  | SCALE: .                                       | SHT 6 OF 8                                             |                                                            |  |  |
|                                                                                                    |                                                                                                    |                                  | DRN: WFL 9/20/07                               |                                                        |                                                            |  |  |
| REVISIONS                                                                                                    | INIT                                                                                                    | DATE                             | APPR'D.:                                       |                                                        | FANEL-WD                                                   |  |  |

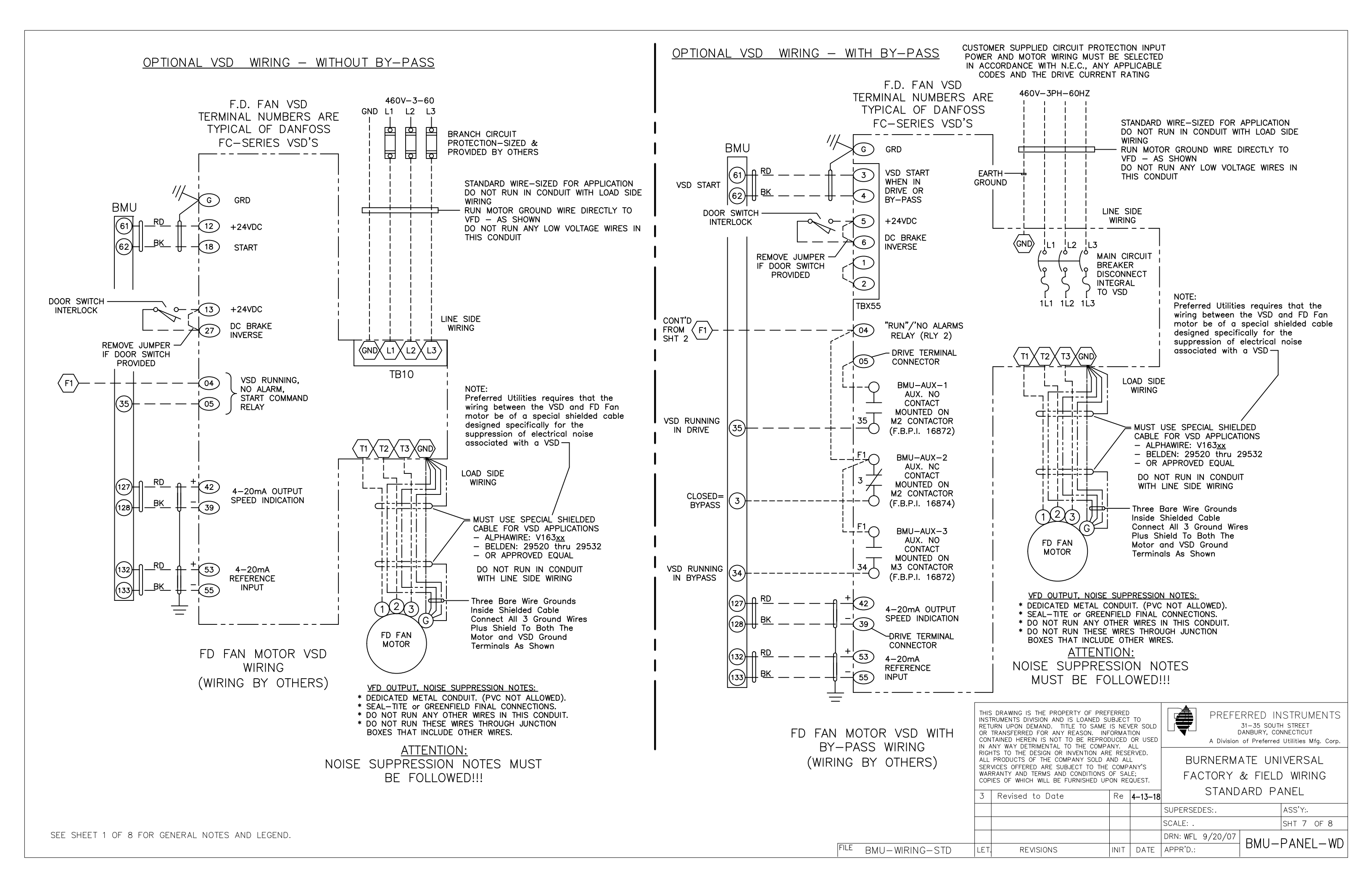

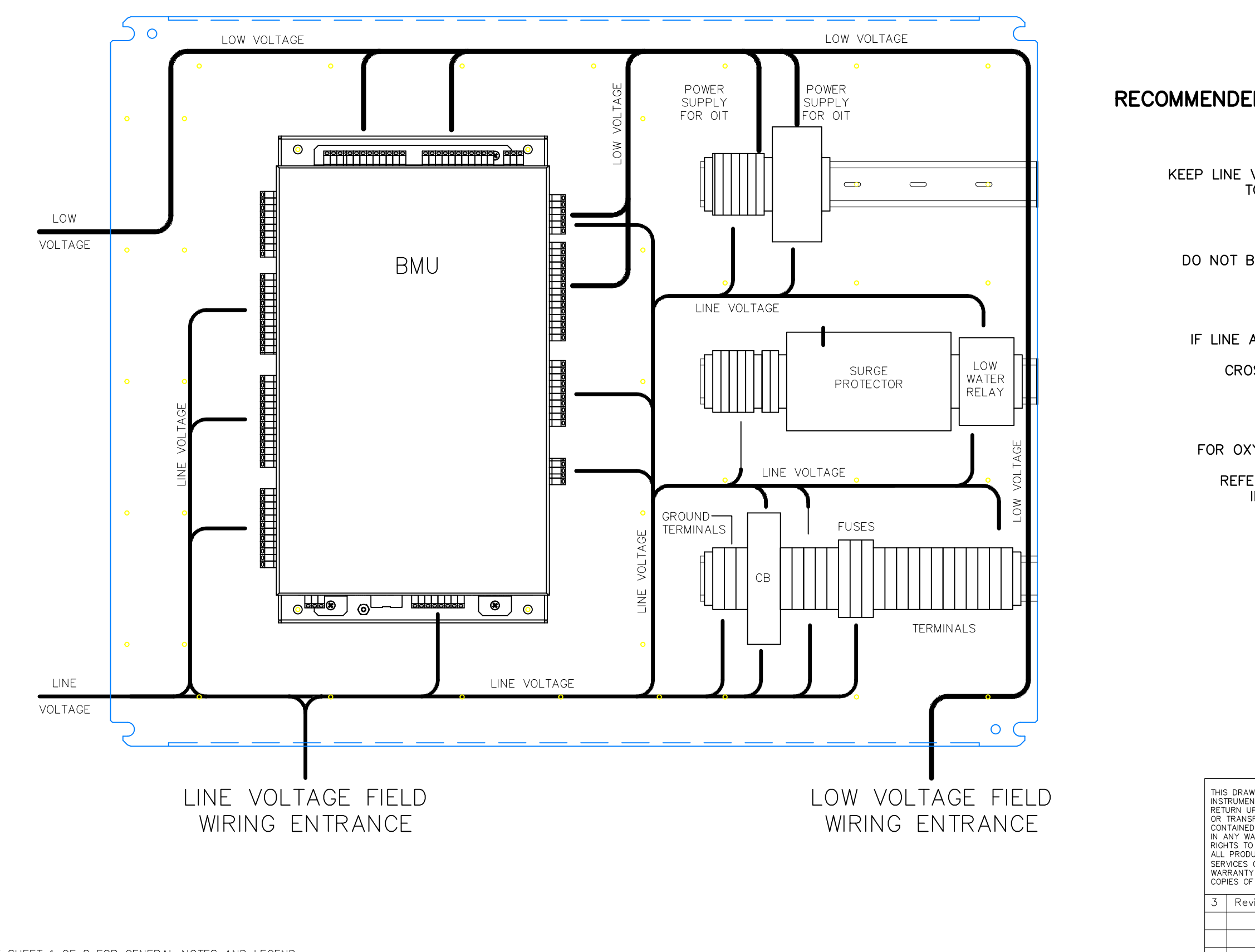

LET.

# RECOMMENDED CABINET FIELD WIRE ROUTING

NOTE #1: KEEP LINE VOLTAGE AND LOW VOLTAGE SEPARATED TO MINIMIZE ELECTRICAL NOISE

NOTE #2: DO NOT BUNDLE LINE AND LOW VOLTAGE WIRES TOGETHER

NOTE #3: IF LINE AND LOW VOLTAGE WIRE CROSSING IS NECESSARY CROSS WIRES AT 90 DEGREES ONLY

NOTE #4: FOR OXYGEN PROBE AND SERVO ACTUATOR WIRING REFER TO SECTION 4, SHEETS 4 & 6 IN THE INSTRUCTION MANUAL

| MING IS THE PROPERTY OF PREF<br>NTS DIVISION AND IS LOANED SU<br>PON DEMAND. TITLE TO SAME<br>FERRED FOR ANY REASON. INF<br>D HEREIN IS NOT TO BE REPROT<br>AV DETRIMENTAL TO THE COMPA                                                                         | ERRED<br>JBJECT<br>IS NEV<br>ORMAT | TO<br>/ER SOLD<br>FION<br>OR USED                                | PREFERRED INSTRUMENTS<br>31-35 SOUTH STREET<br>DANBURY, CONNECTICUT<br>A Division of Preferred Utilities Mfg. Corp. |  |          |  |
|----------------------------------------------------------------------------------------------------|------------------------------------|------------------------------------------------------------------|----------------------------------------------------------------------------------------------------|--|----------|--|
| Y DETRIMENTAL TO THE COMPANY. ALL<br>THE DESIGN OR INVENTION ARE RESERVED.<br>JOTS OF THE COMPANY SOLD AND ALL<br>OFFERED ARE SUBJECT TO THE COMPANY'S<br>AND TERMS AND CONDITIONS OF SALE;<br>WHICH WILL BE FURNISHED UPON REQUEST.<br>ised to Date Re 4-13-18 |                                    | BURNERMATE UNIVERSAL<br>FACTORY & FIELD WIRING<br>STANDARD PANEL |                                                                                                    |  |          |  |
|                                                                                                    |                                    |                                                                  | SUPERSEDES: ASS'Y:.                                                                                                 |  |          |  |
|                                                                                                    |                                    |                                                                  | SCALE: . SHT 8 OF                                                                                                   |  |          |  |
|                                                                                                    |                                    |                                                                  | DRN: WFL 9/20/07 DAALL DANEL                                                                                        |  |          |  |
| REVISIONS                                                                                                    | INIT                               | DATE                                                             | APPR'D.:                                                                                                    |  | FANEL-WD |  |

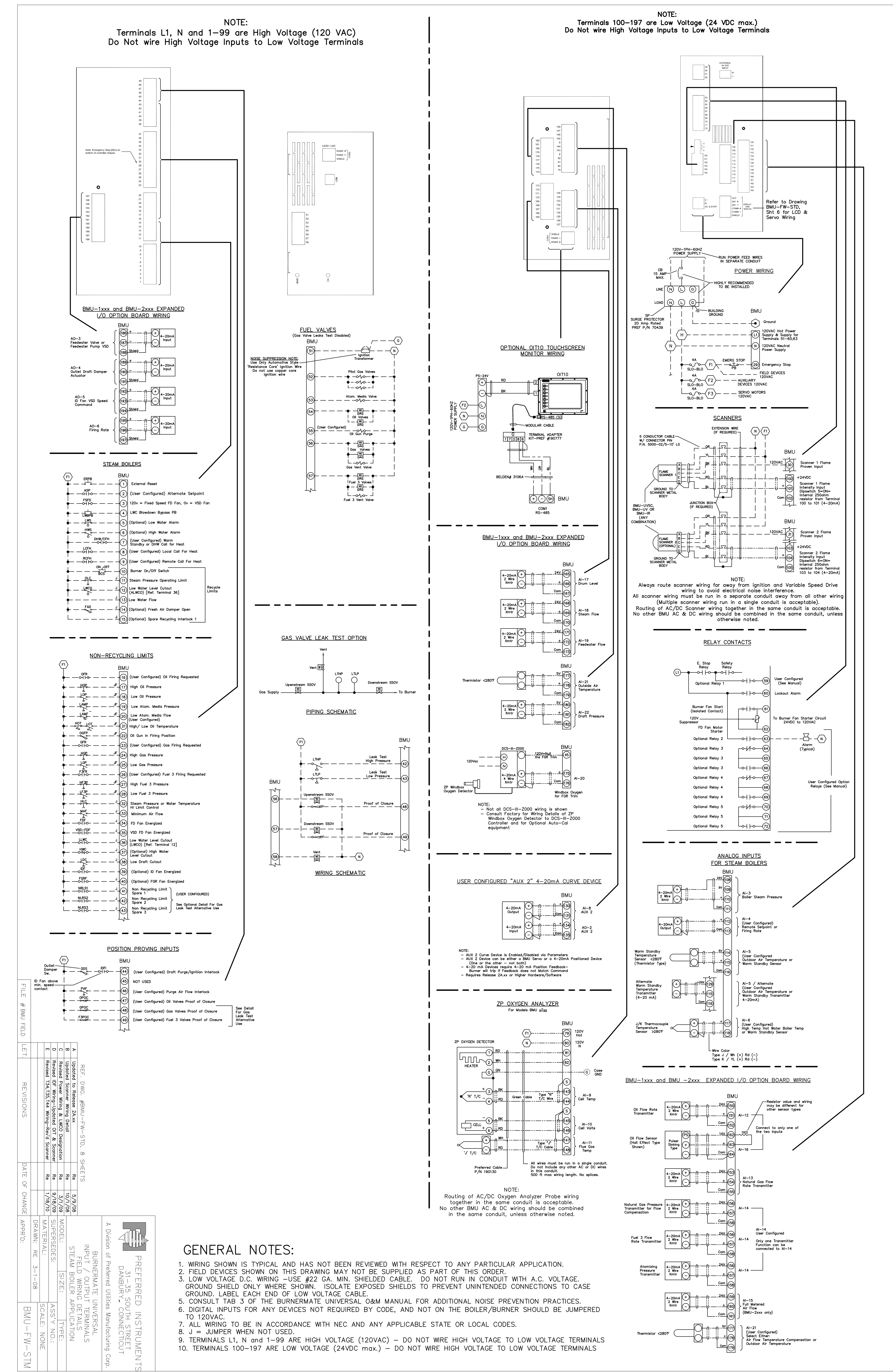

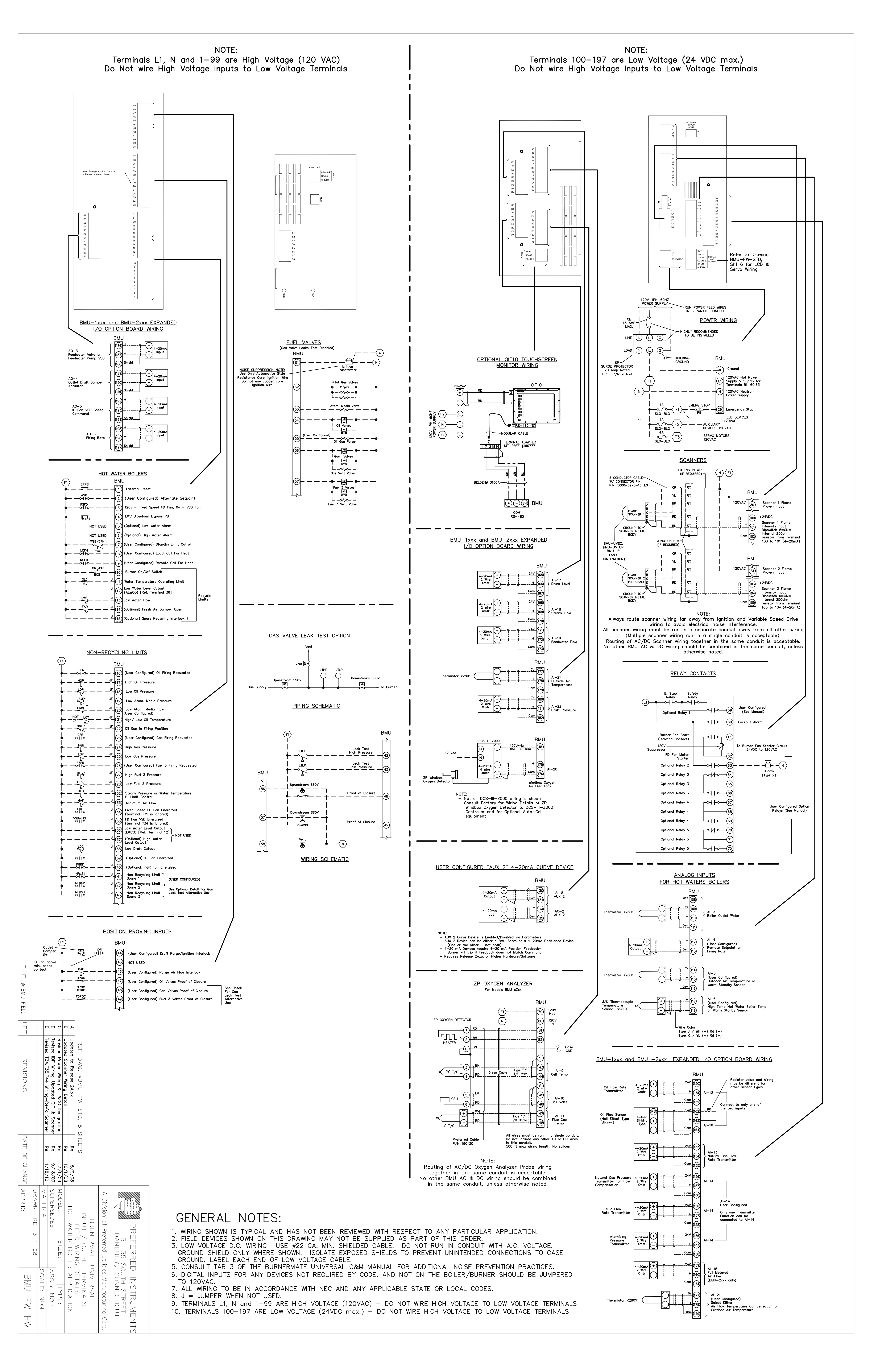

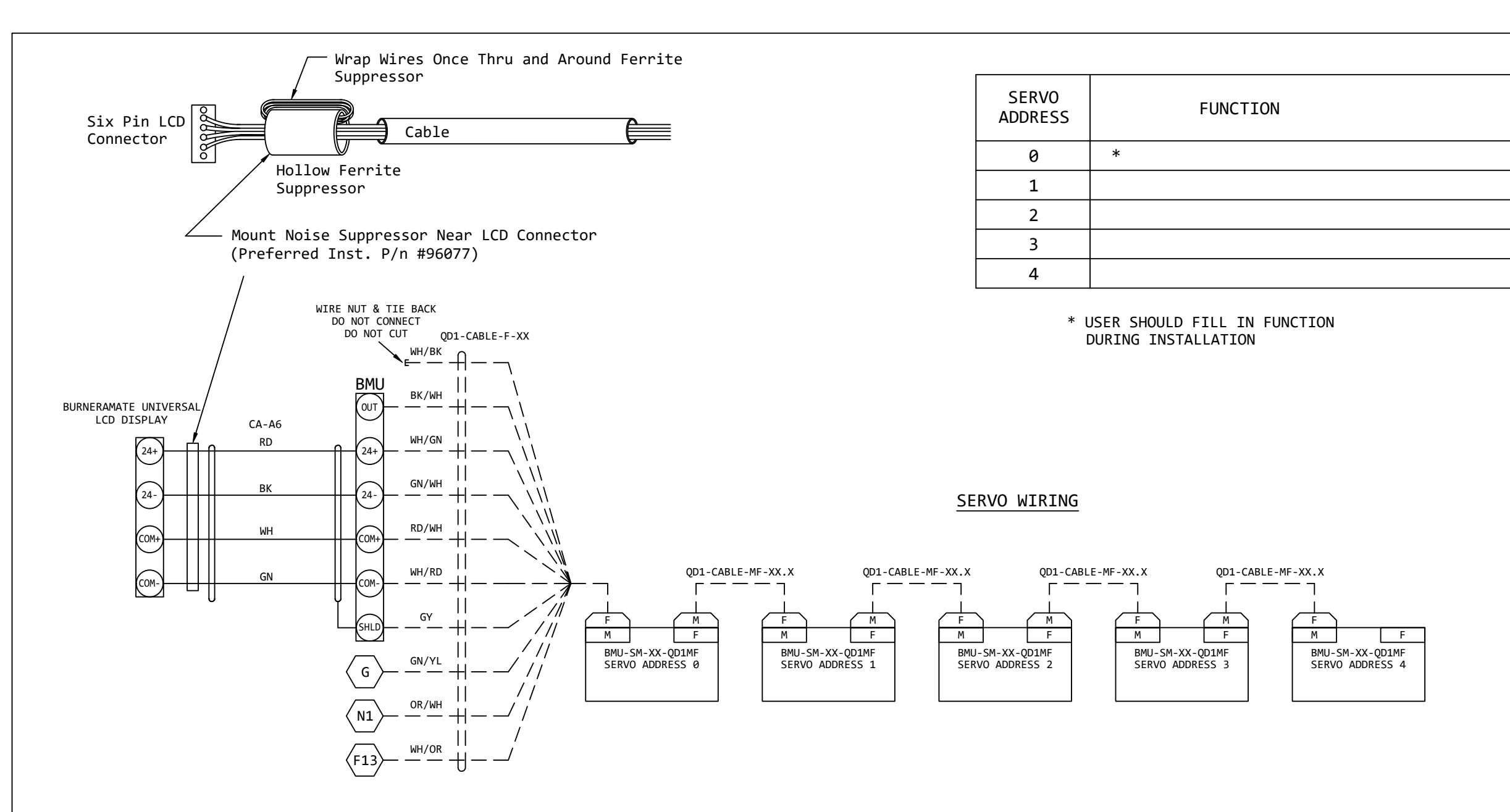

NOTE #1 QD1 CABLES MUST BE PROTECTED BY A 3 AMP FUSE IN THE BURNER PANEL

#### NOTE #2

CABLES ARE ITC-ER (EXPOSED RUN) AND DO NOT NEED TO BE RUN IN CONDUIT, IF THE FOLLOWING ARE TRUE:

- CABLE IS PROTECTED FROM PHYSICAL DAMAGE BY BEING SUPPORTED AND SECURED TO CABLE TRAYS, STRUTS, ANGLES, CHANNELS, COLD PIPES, CONDUITS, ETC.
- CABLE MUST BE SUPPORTED AND SECURED AT INTERVALS NOT EXCEEDING 6 FT.
- CABLE MUST NOT CONTACT, OR BE SECURED TO, SURFACES EXCEEDING 185 F (85 C)

#### NOTE #3

CONNECTORS ARE NEMA 4 RATED WHEN HAND TIGHT: DO NOT OVERTIGHTEN.

#### NOTE #4

MAXIMUM COMBINED CABLE LENGTH IS 250 FT. MAXIMUM QD-JB SERVO HUB LENGTH IS 20 FT. NOTE #5

SERVO ADDRESSES MUST FOLLOW THE DAISY CHAIN SEQUENCE, AND NOT SKIP ANY VALUES. NOTE #6

FOR QD1 QUICK DISCONNECT CABLE CONNECTIONS (DAISY CHAINED, QD1-JB JUNCTION BOX & MIXED DAISY CHAIN / QD1-JB), CABLE CONNECTOR PIN-OUT & CONDUCTOR COLOR CODE, AND JUNCTION BOX DIMENSIONS REFER TO THE TECHNICAL BULLETIN IN INSTRUCTION MANUAL.

|                                        | U1<br>31-3<br>Ti                                                                     | <b>R</b>                                                                                              | ES M<br>JTH S<br>3-743                                                                                      | FG C<br>TREET<br>-6741                                                                           | ORPC<br>DAN<br>FAX                                                                                  | RE<br>DRAT<br>BURY,                                                                                    | CONN<br>798-7                                                                                             | ECTIC<br>7313.                                                                          | сит                                                            |
|----------------------------------------|--------------------------------------------------------------------------------------|----------------------------------------------------------------------------------------------------|----------------------------------------------------------------------------------------------------|--------------------------------------------------------------------------------------------------|----------------------------------------------------------------------------------------------------|----------------------------------------------------------------------------------------------------|----------------------------------------------------------------------------------------------------|-----------------------------------------------------------------------------------------|----------------------------------------------------------------|
| CUS                                    | TOME                                                                                 | R:                                                                                                    | WWW.                                                                                                    | PREFE                                                                                            | RRED-                                                                                               | MFG.C                                                                                                  | OM                                                                                                    |                                                                                         |                                                                |
| ЈОВ                                    | NAM                                                                                  | IE:                                                                                                   |                                                                                                    |                                                                                                  |                                                                                                    |                                                                                                    |                                                                                                    |                                                                                         |                                                                |
| SAL                                    | ES O                                                                                 | RDER                                                                                                  | :                                                                                                    |                                                                                                  |                                                                                                    |                                                                                                    |                                                                                                    |                                                                                         |                                                                |
| T<br>RI<br>REI<br>IN<br>C<br>SU<br>ANI | HIS<br>UTIL<br>ETUR<br>S(<br>INFOF<br>PROD<br>THE<br>IVENT<br>COMP4<br>JBJE(<br>D CO | DRAW<br>ITIES<br>N UPO<br>DLD O<br>RMATIC<br>UCED<br>COMPA<br>TION A<br>ANY SC<br>T TO<br>NDITI<br>BE | ING I:<br>5 MFG<br>N DEM<br>R TRA<br>ON COU<br>OR US<br>NY. A<br>ARE RI<br>OLD AI<br>THE O<br>ONS C<br>FURM | S THE<br>. AND<br>IAND.<br>NSFER<br>NTAIN<br>ED IN<br>LLL RI<br>ESERV<br>ND AL<br>COMPA<br>ISHED | PROP<br>IS L<br>TITLE<br>RED F<br>ED HE<br>ANY<br>GHTS<br>ED. A<br>L SER<br>NY'S<br>E; CC<br>) UPOP | ERTY<br>OANED<br>TO S<br>OR AN<br>REIN<br>WAY L<br>TO TH<br>LL PR<br>VICES<br>WARRA<br>DPIES<br>N REQU | OF PR<br>SUBJ<br>SAME :<br>Y REA<br>IS NC<br>DETRIN<br>HE DES<br>ODUCT<br>OFFE<br>NTY A<br>OF WI<br>JEST. | EFERR<br>ECT T<br>IS NEV<br>SON.<br>T TO<br>MENTAL<br>SIGN (<br>S OF<br>RED A<br>HICH 1 | ED<br>O<br>VER<br>BE<br>TTO<br>OR<br>THE<br>KRE<br>EMS<br>WILL |
| APP                                    |                                                                                      |                                                                                                    |                                                                                                    |                                                                                                  |                                                                                                    |                                                                                                    |                                                                                                    |                                                                                         |                                                                |
| BY                                     |                                                                                      |                                                                                                    |                                                                                                    |                                                                                                  |                                                                                                    |                                                                                                    |                                                                                                    |                                                                                         |                                                                |
| DESCRIPTION                            |                                                                                      |                                                                                                    |                                                                                                    |                                                                                                  |                                                                                                    |                                                                                                    |                                                                                                    |                                                                                         |                                                                |
| DATE                                   |                                                                                      |                                                                                                    |                                                                                                    |                                                                                                  |                                                                                                    |                                                                                                    |                                                                                                    |                                                                                         |                                                                |
| REV.                                   |                                                                                      |                                                                                                    |                                                                                                    |                                                                                                  |                                                                                                    |                                                                                                    |                                                                                                    |                                                                                         |                                                                |
| URA                                    | WING                                                                                 | DIS<br>BUF                                                                                            | :: '(<br>SCON<br>RNER<br>WIR                                                                                | QD1'<br>INEC<br>MAT<br>ING                                                                       | QU<br>T C/<br>E UI<br>DI/                                                                           | VICK<br>ABLE<br>NIVE<br>AGRA                                                                           | ES T<br>ERSA                                                                                              | -<br>0<br>.L                                                                            |                                                                |
| BIL                                    | L OF                                                                                 | MATE                                                                                                  | RIAL                                                                                                    | :                                                                                                |                                                                                                    |                                                                                                    |                                                                                                    |                                                                                         |                                                                |
| REF                                    | EREN                                                                                 | ICED [                                                                                                | DOCUME                                                                                                    | ENTS:                                                                                            |                                                                                                    |                                                                                                    |                                                                                                    |                                                                                         |                                                                |
| DES<br>LD<br>DRA                       | IGNE<br>A:                                                                           | D BY:<br>03/0                                                                                         | 05/2<br>BER:                                                                                                | 2019                                                                                             |                                                                                                    |                                                                                                    |                                                                                                    |                                                                                         |                                                                |
|                                        |                                                                                      | B                                                                                                    | MU                                                                                                    | <b>ј-(</b><br>г 0:                                                                               | <b>)D</b> :                                                                                         | 1-<br>F0                                                                                               | WD                                                                                                    | )                                                                                       |                                                                |

# BurnerMate Universal Commissioning

| SECTION 5 INDEX                                                                                                    |
|----------------------------------------------------------------------------------------------------|
| BURNERMATE UNIVERSAL INITIAL POWER UP                                                                                                    |
| BURNERMATE UNIVERSAL COMMISSIONING PROCESS4                                                                                                    |
| OBTAINING AND ENTERING A PASSWORD5                                                                                                    |
| Passwords and User Access5                                                                                                    |
| COMMISSIONING STEP 1- APPLICATION REVIEW AND CONFIGURATION OF<br>PARAMETERS                                                                                                    |
| Application Specifics                                                                                                    |
| COMMISSIONING STEP 2- SERVO SET UP13                                                                                                    |
| Servo Set Up Menu Tree.    14      Servo Set Up Step 1- Travel Limit Switch Adjustment    15      Servo Set Up Step 2- Configure the Servo's Address.    16      Servo Set up Step 3- Configure the Servo's Function and Feedback    16      Potentiometer Data.    16      Servo Set Up Step 4- Servo Zero and Direction of Travel    17      Servo Set Up Step 5- Configure the Servo Span by Seeking the Limits.    17      Servo Troubi F-Shooting    18 |
| COMMISSIONING STEP 3- PLACE BURNERMATE UNIVERSAL IN COMMISSION<br>MODE                                                                                                    |
| NAVIGATING IN THE COMBUSTION CURVES MENU                                                                                                    |
| COMMISSIONING STEP 4- PRESET POSITIONS AND CURVE POINT VALUES 21                                                                                                    |
| COMMISSIONING STEP 5- START THE BURNER SEQUENCE                                                                                                    |
| COMMISSIONING STEP 6- VERIFY THE PURGE AND IGNITION POSITIONS 22                                                                                                    |
| PILOT TEST HOLD                                                                                                    |
| COMMISSIONING STEP 7- FUEL/AIR RATIO CURVE DATA ENTRY, DELETION,<br>AND DISPLAY                                                                                                    |
| ENTERING ADDITIONAL CURVE POINTS                                                                                                    |
| COMMISSIONING STEP 8- VERIFY CURVE POINTS                                                                                                    |
| OTHER OPTIONS FROM THE SET POINTS SUB-MENU SCREEN                                                                                                    |
| COMMISSIONING STEP 9- TUNING THE PID LOOPS IN THE BURNERMATE<br>UNIVERSAL                                                                                                    |
| THE PROPORTIONAL FUNCTION    29      THE INTEGRAL FUNCTION    30      THE DERIVATIVE FUNCTION    30                                                                                                    |
| GENERAL STEPS FOR TUNING THE BURNERMATE UNIVERSAL PID LOOP                                                                                                    |

# BurnerMate Universal Commissioning

BurnerMate Universal Technical Bulletins

### **BurnerMate Universal Initial Power Up**

Before proceeding further, ensure that all of the field devices have been properly installed and that all electrical wiring has been completed.

Close the hand valves on the gas and oil piping trains to ensure fuel is not inadvertently introduced into the furnace. Insure that the AC power supply is within the specified range noted in Tab 4. Insure that the burner On/Off switch is in the Off position. Insure all field wires have been terminated to prevent electrical shorts to ground, which will result in damage to the **BurnerMate Universal**. Turn on the AC power supply and observe the LCD display.

If the touch pad display is blinking and there is a warning message "Parameter Mismatch, Copy BMU $\rightarrow$ LCD or Copy LCD $\rightarrow$ BMU", move the cursor to "Copy BMU $\rightarrow$ LCD" and press the Enter push button.

Note: The **BurnerMate Universal** and LCD touch pad each have EEPROM chips that store the controller's configuration data. However, the data is only stored on the **BurnerMate Universal** chassis EEPROM until you exit the Commission Mode. Then it is automatically backed up to the LCD. If, during power up, the power is disconnected during commissioning, the LCD will blink and display the "Parameter Mismatch" message. In most instances, you will want to copy the BMU configuration to the LCD touch pad.

In addition, the LCD provides another means of uploading a completed configuration into successive units. This can be done by removing the LCD touch pad from the completed unit and installing it on the successive unit. When power is applied, the **BurnerMate Universal** will recognize that the configurations are different. The LCD will prompt the technician to either copy the configuration from the BMU $\rightarrow$ LCD or Copy from LCD $\rightarrow$ BMU. In this case one should copy the LCD to the BMU. This will download all the configuration data from the first unit to the successive unit. Be aware that it will be necessary to set up all of the servos individually and verify the curves on <u>each</u> successive unit to which data is copied from the first unit.

Caution: The commissioning engineer must read these instructions carefully and be certain that they fully understand this product's requirements and the application as it applies to the specific fired equipment being retrofitted. Failure to follow these instructions could result in damage to the product and/or a hazardous condition. Check the ratings given in these instructions to ensure that this product is suitable for the intended application. After installation is complete, check that the actual operation of this product is as it is described in these instructions.

### BurnerMate Universal Commissioning

The following instructions are utilizing the LCD and not the OIT Touch Screen, as the OIT is optional equipment and may not appear on all applications.

Reference **Section 3** for information on LCD display and Menu navigation, Password access levels, and Parameter function details

In this section, each LCD push button is identified by its name spelled out in **Bold** as follows:

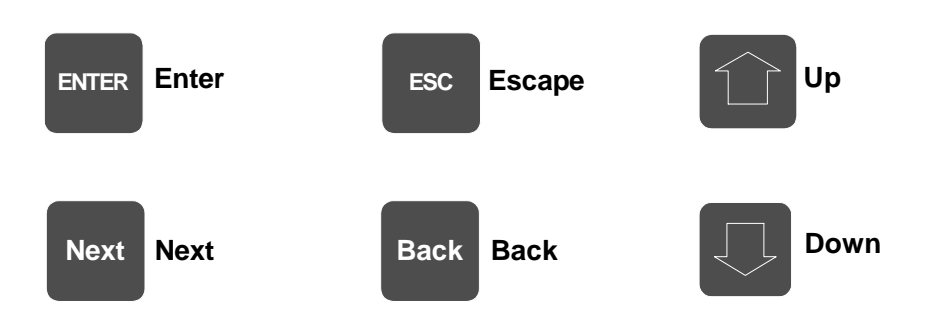

## **BurnerMate Universal Commissioning Process**

The following is the basic sequence recommended for a complete and successful start up of the **BurnerMate Universal**, including the tuning and final commissioning functions.

<u>After the power is on, access Utilities in the Main Menu and record the</u> <u>current Date/Time and Serial Number. With this information, call and obtain a</u> <u>temporary password so that the site passwords can be entered.</u>

- 1. Review the application and configure the appropriate Parameters as they apply to this installation.
- 2. Set up and calibrate all of the BurnerMate Universal servos.
- 3. Place the **BurnerMate Universal** in the Commission mode.
- 4. Pre-program the Standby, Purge and Ignition positions.
- 5. Start the burner sequence and confirm the operation of all safety non-recycle and operating recycle limits.
- 6. Verify the Purge and Ignition positions and fire the burner.
- 7. Enter the curve points. Repeat for all fuels.
- 8. Verify all curve points.
- 9. Operate in automatic and perform the final PID tuning.
- 10. Document all the Parameter settings, limit switch settings and combustion and servo data.
- 11. Provide operator training as required by the final end user.

### **Obtaining and Entering a Password**

To obtain a temporary password for the **BurnerMate Universal** access the Utilities menu from the Main Menu. Record the current Date, Time and Serial Number exactly as it appears. Do not change this information until after the password has been entered or the process will be delayed approximately 6 hours.

Once you have this information, contact Preferred Instruments in Danbury, CT (203-743-6741), a Preferred Instruments Regional Sales Manager, or your local Preferred Instruments Authorized Factory Representative and they will issue a temporary password. Enter the temporary password into the **BurnerMate Universal** and then proceed to assign new passwords specific to that application. Note that the temporary password is <u>only valid for 6 hours</u>.

#### **Passwords and User Access**

Parameters, options, and servo setup can be viewed at all times, regardless of the current Password Level. However, in order to modify the Parameters, options, fuel/air curves and servo setup the user must enter the appropriate password for the required Privilege Level of that Parameter. Password mode is only accessed through the LCD display and not on the touch screen. Note that if the power to the **BurnerMate Universal** is cycled, the current password level is cancelled and the user must re-enter the required password to resume work.

A detailed description of each **BurnerMate Universal** Parameter Privilege Level can be found in Section 3 of this manual. Below indicates the Privilege Levels accessible with each Password.

| LCD Display | Accessible Parameter Privilege Lev | /el |
|-------------|------------------------------------|-----|
|             |                                    |     |

| Operator | "O"            |
|----------|----------------|
| Tech     | "O" or "T"     |
| Engineer | "O" "T" or "E" |
| OEM Tech | "O" "T" or "E" |
| OEM Eng  | "O" "T" or "E" |

As noted above, once the temporary password is entered into the **BurnerMate Universal**, the commissioning engineer must assign new passwords for each security level in accordance with the specific requirements of that application.

If security is not required at the Operator password level, set the password to "9999" or 0 (zero), either of which means that no password is required and the operator will not be denied access after the automatic 6 hour time out period. All other password levels should maintain a limited degree of security so that only authorized personnel can make Parameter changes.

# Commissioning Step 1- Application Review and Configuration of Parameters

Following is a sample of the Application Setup Questionnaire, which was developed to identify the key information needed to perform a pre-commissioning application set up function. A copy of this questionnaire can be found at the end of this section. We encourage the commissioning engineer to complete the questionnaire well in advance of startup as doing so simplifies and abbreviates the Parameter entry process at the time of commissioning. The Parameters that are indicated on the questionnaire are considered the minimum parameters that should be addressed before attempting to commission the **BurnerMate Universal**. Although all parameters relative to the application must be addressed and finalized before the commissioning process is complete, many of the factory default settings are suitable for some application.

At the end of this section is a document entitled "**BurnerMate Universal** Parameter Configuration Sheet". This document is a list of all the Parameters, their default settings and the other selectable options in that parameter. Where the Application Setup Questionnaire is designed to ask the generally questions relevant to the installation, the Parameter Configuration Sheet is designed to address the specifics. In order to make the initial Parameter setting easier, fill out the configuration sheet as complete as possible with the information known. Using the keys on the LCD Display, configure the applicable parameters before starting the commissioning portion of the start up. Application and parameter set up is made easier when done through the OIT Touch Screen if one has been provided. Refer to Section 8 for details on using the OIT Touch Screen.

In addition to the Parameter Configuration Sheet, there is a Safety Limit Sheet and an Operational Data Sheet. We encourage the commissioning engineer to complete both of these documents prior to leaving the job site so they can be used for future reference.

| Application Questions              | Choices / Options                        | <b>Application Specifics</b> |
|------------------------------------|------------------------------------------|------------------------------|
| What Fuels are being fired?        | <b>P1.1.1</b> - Fuel 1 (oil)             |                              |
|                                    | <b>P1.1.2</b> - Fuel 2 (gas)             |                              |
|                                    | P1.1.3- Fuel 3 (Biogas, etc.)            |                              |
| What source determines the fuel    | P1.1.4- Contacts, Display,               |                              |
| to be fired?                       | Display or Modbus                        |                              |
| Purge Air Flow Switch Installed?   | P1.1.5- Yes or No                        |                              |
| Induced Draft Fan Installed?       | P1.1.6- Yes or No                        |                              |
| What will be the Ignition          | P1.1.7- Early Terminate,                 |                              |
| Transformer mode used?             | With Pilot or Direct Spark               |                              |
| How long is the Oil Main Trial for | P1.1.8- 10 to 15 seconds                 |                              |
| Ignition?                          |                                          |                              |
| How long is the Purge time?        | P1.1.9- 15 to 1800 seconds               |                              |
| How Long is the Post Purge         | <b>P1.1.10</b> - 15 to 1800              |                              |
| Time?                              | seconds                                  |                              |
| What to do after a power failure?  | P1.3.1- Recycle or Lockout               |                              |
| Enable "Assured Low Fire           | P1.3.2- Yes or No                        |                              |
| Cutoff" option?                    |                                          |                              |
| Are there "Proof of Closure        | Yes or No                                |                              |
| Switches" installed?               | <b>P1.3.3</b> - Fuel 1                   |                              |
|                                    | <b>P1.3.4</b> - Fuel 2                   |                              |
|                                    | <b>P1.3.5</b> - Fuel 3                   |                              |
| How many scanners are used?        | <b>P1.4.1</b> - One or Two               |                              |
| What is the scanner intensity      | <b>P1.4.2</b> and <b>P1.4.3-</b> 4-20 mA |                              |
| input signal?                      | 0-20 mA, 0-5 VDC,                        |                              |
|                                    | 0-3 VDC, or 0-1 VDC                      |                              |
| Are you using Time Delays for      | P1.6.1- Minimum Air Flow                 |                              |
| the Fuel, Air, Atomizing or Draft  | P1.6.2- Low Fuel Pressure                |                              |
| Limit Switches?                    | P1.6.3- Low Atom. Flow                   |                              |
|                                    | P1.6.4- Low Draft Cutout                 |                              |
|                                    | P1.6.5- HOLD Alarm Time                  |                              |
|                                    | P1.6.6- HOLD Lockout Time                |                              |
| Are you using any of the           | Five are available                       |                              |
| Auxiliary Relay Option?            | P1.7.1 thru P1.7.5                       |                              |
| Are you using the Gas Leak Test    | <b>P1.8.1</b> - Yes or No                |                              |
| Option? (Fuel 2 only)              |                                          |                              |
| Are you using the Oil Atomizer     | P1.9.1- Yes (Pump back or                |                              |
| Purge? (Fuel 1 only)               | Blow thru) or No                         |                              |
| High Flue Temperature              | <b>P1.10.3</b> - Yes or No               |                              |
| Alarm/Shutdown?                    |                                          |                              |
| What is the fuel transfer method   | <b>P1.12.1</b> - Restart or Low Fire     |                              |
| used?                              |                                          |                              |
| What is the Combustien Control     | <b>D2 1 1</b> Jockshoft or Develo        |                              |
| what is the compustion control     | P2.1.1-Jacksnatt or Parallel             |                              |
| Strategy?                          | Positioning or Metered                   |                              |
| Will FOD Trim he wood?             | <b>P2.2.1</b> - Yes of No                |                              |
| WIII FGR I TIM DE USED?            | <b>72.3.1-</b> Yes of No                 |                              |
|                                    | Section 5 Page 7                         |                              |

| BurnerMate Universal Commissioning |                                                   |  |
|------------------------------------|---------------------------------------------------|--|
| Is an O2 Analyzer Installed?       | <b>P2_4_1-</b> Yes or No                          |  |
| Is O2 Trim being used?             | <b>P2.5.1</b> - Yes or No                         |  |
| What kind of boiler outlet sensor  | P3.1.1 to P3.1.3-                                 |  |
| is used?                           | Thermistor, 4-20 mA,                              |  |
|                                    | 1-5 VDC, 0-5 VDC                                  |  |
|                                    | J-T/C or a K-T/C                                  |  |
| Set the outlet sensor dec. pt.     | P3.1.5-                                           |  |
| What is the span of the outlet     | <b>P3.1.6</b> - 5.0 to 2000.0                     |  |
| sensor device?                     |                                                   |  |
| Hew will you call the bailer and   | l                                                 |  |
| Flow will you call the boller on?  |                                                   |  |
|                                    |                                                   |  |
| CFH Local Firing Rate Demand       | <b>P3.2.1</b> - Outlet Deviation                  |  |
|                                    | Contact Closure                                   |  |
| Will there be a remote CEH2        | <b>P3 2 2</b> Ves or No                           |  |
| CEH Remote Firing Rate Demand      | P3 2 3- Modbus Outlet                             |  |
| of three benand                    | Deviation from SP or                              |  |
|                                    | Terminal 9 Contact Closure                        |  |
| Remote Firing Rate Demand          | P3.2.4- Outdoor Air Reset                         |  |
|                                    | SP. Modbus SP. Input AI4                          |  |
|                                    | SP, Input AI4 Firing Rate or                      |  |
|                                    | Modbus Firing Rate                                |  |
| What type of signal is used for    | <b>P3 2 7-</b> 4-20 mA 1-5 VDC                    |  |
| Analog Input 4?                    | or 0-5 VDC                                        |  |
|                                    |                                                   |  |
|                                    |                                                   |  |
| How will the firing rate be        |                                                   |  |
| Eiring Rate Ontions                |                                                   |  |
|                                    |                                                   |  |
| Alternate Local Firing Rate SP     | P3.7.1- Yes or No                                 |  |
| DHW Eiring Rate Override           | P3 8 1- Ves or No                                 |  |
|                                    |                                                   |  |
| vvarm Standby Option               | P3.9.1- NO, Terminal 7,<br>Sensor & Terminal 7 or |  |
|                                    | Sensor & Modbus                                   |  |
| Cold Start Warm-up Cycle Option    | <b>P3.10.1</b> - Yes or No                        |  |
|                                    | <b>P3 11 1</b> No. Terminal 7                     |  |
|                                    | Warm-up Sensor                                    |  |
|                                    |                                                   |  |
|                                    |                                                   |  |

|         | BurnerMate Universal Commissioning                |                                                                                                    |  |
|---------|---------------------------------------------------|----------------------------------------------------------------------------------------------------|--|
| ls      | Draft Control being used?                         | <b>P4.1.1</b> - Yes or No                                                                                                    |  |
| lf<br>w | Draft Control is being used,<br>hat kind?         | <b>P4.1.1</b> -<br>Floating Servo,<br>Floating 4-20 mA<br>Floating with VSD<br>PID Servo<br>PID 4-20 mA<br>PID with VSD<br>PID with VSD and Servo<br>PID with VSD and 4-20 mA |  |
| A       | dditional Draft Parameters                        | P4.1.2 to P4.11.4                                                                                                    |  |
| ls<br>u | Feedwater Control being sed?                      | <b>P5.1.1</b> - Yes or No                                                                                                    |  |
| lf<br>u | Feedwater Control is being sed, what kind?        | <b>P5.1.1</b> -<br>Single Element<br>Two Element<br>Three Element                                                                                                    |  |
| A<br>P  | dditional Feedwater<br>arameters                  | P5.1.2 to P5.11.2                                                                                                    |  |
| A       | re you using the Pressure                         | <b>P6.1.1</b> - Yes or No                                                                                                    |  |
| C<br>m  | ontrol option for the atomizing nedia?            |                                                                                                    |  |
| A<br>C  | dditional Atomizing Pressure<br>ontrol Parameters | P6.1.2 to P6.3.4                                                                                                    |  |

#### Servo Description and Operation

The servos for the **BurnerMate Universal** are unique because of the integral actuator circuit board that provides controller to servo interface as well as a local servo control device for the service technician. The servos themselves utilize a proprietary digital communication protocol. The actuator circuit board receives the **BurnerMate Universal** commands and in turn positions the servo. The servos' sealed potentiometer provides the servo position feedback signal upon which the system depends to assure positioning accuracy and safe operation.

The proprietary digital communication protocol allows the servos to be daisy chained to the **BurnerMate Universal** chassis in any order. This allows the installing contractor to wire the servos in the best way to allow the shortest and cleanest conduit runs. The commissioning engineer assigns each servo an address (depending on that servo's position in the daisy chain) and a function during the set up procedure.

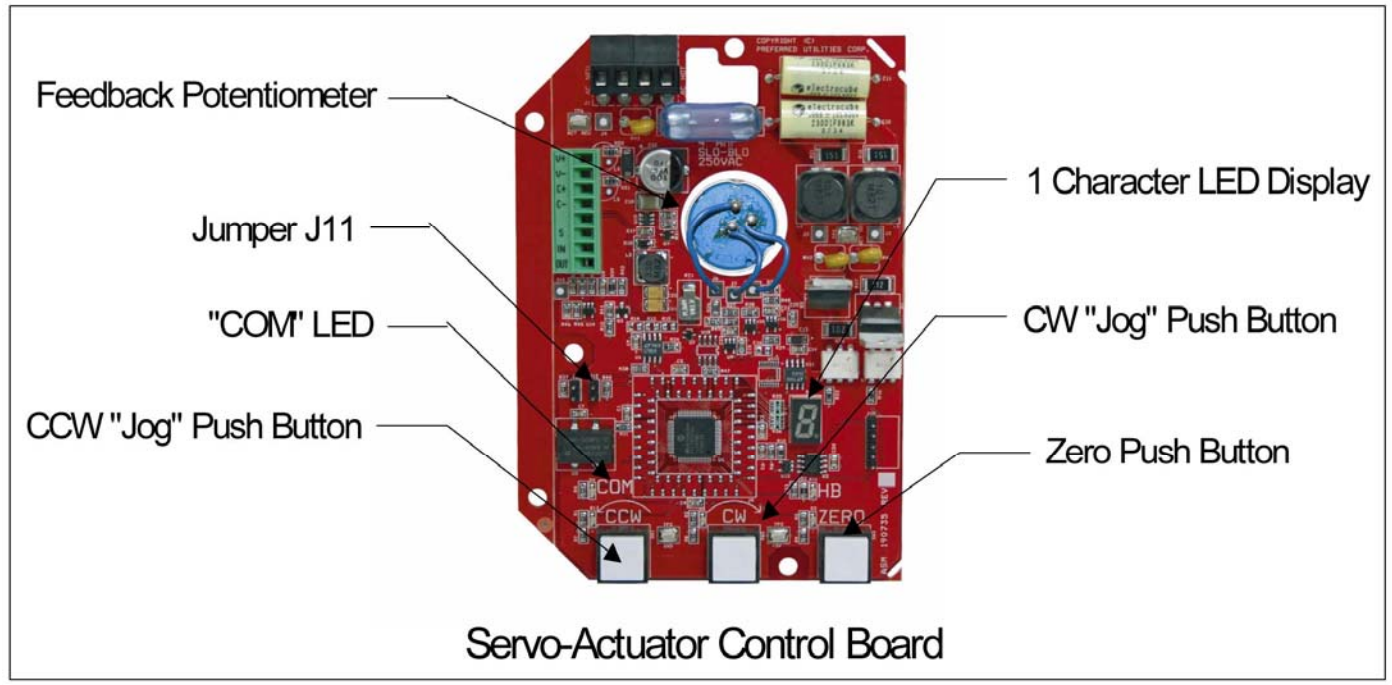

Features of the BurnerMate Universal Servo Actuators

The servo board contains three pushbuttons that are used to manually position and zero calibrate the servo actuators.

**CCW** Counter Clockwise

CW Clockwise

Note: CCW & CW are only active when: ZERO calibration mode is active, the servo is not communicating with the **BurnerMate Universal** chassis or the J11 jumper is removed.

**ZERO** Sets up the servo address and the direction the servo travels to close.

Four LED's provide continuous status indication of the servo operation.

| CCW  | ON = Servo motor is being driven counter clockwise (all modes)       |
|------|----------------------------------------------------------------------|
| CW   | ON = Servo motor is being driven clockwise (all modes)               |
| ZERO | The BurnerMate Universal Combustion Control board has                |
|      | activated the servo zero calibration mode.                           |
|      | Blinking: in zero cal mode, zero position has not been established.  |
|      | ON: in zero cal mode, zero position has been established.            |
| COMM | ON = Servo motor is communicating with the <b>BurnerMate</b>         |
|      | Universal (all modes)                                                |
|      | OFF = The <b>BurnerMate Universal</b> has not sent a message to this |
|      | specific servo for more than 1 second.                               |

A 7-segment (single character) LED display continuously scrolls a message indicating the servo position (Pxx.x), the servo function (Sxx), the servo address (Axx), and any error messages for that servo (Ex). Below is the key for interpreting these messages. Note that the (x) replaces the actual letter or number.

Servo Position

Pxx.x = Position in degrees (tenths of a degree resolution)

= 'uu.u' if 'Unknown', (unit has not been 'Zeroed' yet)

= '-xx.x' if negative, suppresses leading zeros

Servo Function

SFx = Servo, Fuel x SF1 = Fuel 1 (Oil) SF2 = Fuel 2 (Gas) SF3 = Fuel 3 SF4 = Tandem Fuel 1 & Fuel 2 SAx = Servo, Air x SA1 = FD Fan Damper SA2 = Auxiliary Damper/Valve (FD or FGR) SA3 = FGR Damper SA4 = Oxygen Trim Actuator SCx = Servo, Control Loop SC1 = Jackshaft Actuator SC2 = Outlet Damper SC3 = Feedwater Valve SC4 = Atomizing Valve

Servo Address

Axx = communications address

- = 0 thru 9, determined by location in the wiring daisy chain
- = default address is 9

Errors are checked in order from E1 to E17. The first error detected is displayed.

- E0 = No errors
- E1 = Pot reference voltage out of range (low or high) Feedback pot wiring incorrect or shorted
- E2 = A/D converter error primary versus backup A/D disagree
- E3 = Pot wiper voltage is too high (i.e., above CW end of the pot) Greater than Vmax. Pot wiring error, bad pot (open circuit), pot wiper dirty
- E4 = Pot wiper voltage is too Low (i.e., below CCW end of the pot) Less than Vmin. Pot wiring error, bad pot (open circuit)
- E5 = Motor vs. Pot direction error. Swap the motor CW and CCW wires.
- E6 = Attempting to move into the feedback pot "CW Forbidden Zone".
- E7 = Attempting to move into the feedback pot "CCW Forbidden Zone"
- E8 = J11 jumper not installed
- E9 = Servo not communicating with the BurnerMate Universal
- E10 = Configuration data bad
- E11 = Zero data bad
- E12 = Limit switch position
- E13 = Deadband data bad
- E14 = Zero is near "Open"
- E15 = Span is too small
- E16 = Span is too large
- E17 = Measured speed

#### **Travel Limit Switches**

The **BurnerMate Universal** servos include a clockwise and a counter clockwise travel limit switch. These switches are factory set for 90° of servo travel. But the **BurnerMate Universal** will allow the servos to be configured for as little as 15° of travel and as much as 180° for the BMU-SM servo and a <u>maximum of 90°</u> for the BMU-UM servo by adjusting these travel switches. Always span the servo to take advantage of the full range of travel of the valve or damper it is driving. If it is determined that the full span of the valve or damper is not required, then the travel can be limited by how the curve points are entered during commissioning.

Shown at right is the BMU-SM servo. Refer to the Appendix for information on the travel switch setting on the BMU-UM.

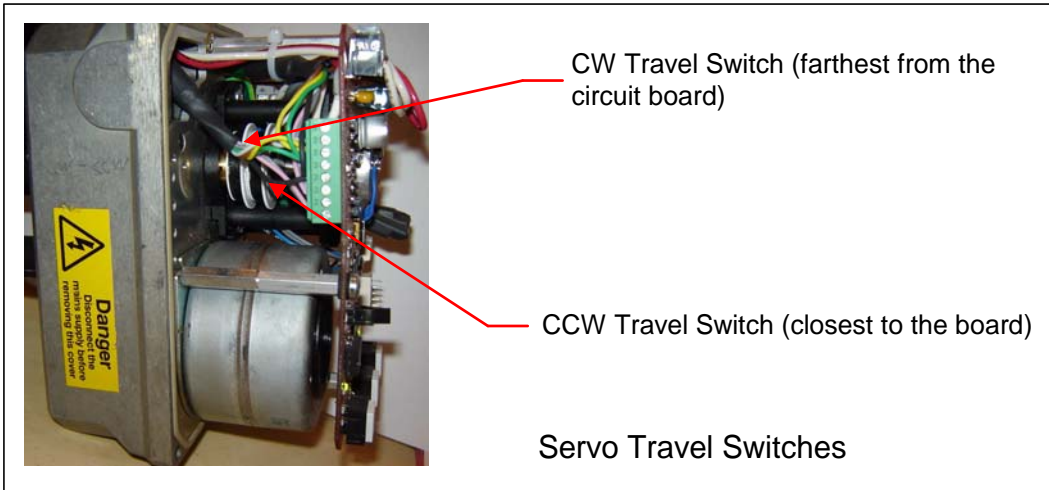

Section 5 Page 12

### Commissioning Step 2- Servo Set Up

The **BurnerMate Universal** uses 0.1° accuracy servo actuators for very precise fuel/air ratio control. The **BurnerMate Universal** chassis communicates with the servos by a proprietary digital protocol. To achieve 0.1° accuracy and ensure the servos are working correctly, the **BurnerMate Universal** chassis constantly communicates with each servo actuator and monitors the feedback signal from the sealed feedback potentiometer.

The second step in the commissioning process is to set up and calibrate the servos. Each servo must be stroked for <u>zero & span</u>, assigned a <u>function</u> and <u>address</u> in the daisy chain and assigned a <u>direction of travel for zero.</u>

The complete servo set up procedure is outlined in detail in the following pages.

Below are the five simple steps required to set up and calibrate the servos:

- 1. Remove jumper J11 and stroke the servo (using the CCW & CW buttons) to set up the minimum and maximum travel limit switches as they best suit that device.
- 2. With J11 still removed, press and hold the zero button until all 3 push button lights flash. Use the CCW & CW buttons to set the address (the 1<sup>st</sup> servo in the data chain is address "0"). Push zero again. Install the J11 jumper.
- On the LCD, go to the servo menu and select "Configure Servo". Name each servo according to its address and function (address "0" Gas Valve, address "1" Oil Valve, etc.). Enter the appropriate feedback potentiometer full ohms, 90 degrees ohms and deadband data depending on the servo used.
- 4. In the servo menu, select "Zero Calibration". Enable the Function. Place the servo in the zero position. Press and hold zero and then press the direction button (CW or CCW) that indicates the direction the servo travels to get to zero. Disable the function.
- 5. In the servo menu, select "Seek Limits". Select the servo and toggle the Start to Seek. Screen will return to Start when Seek is complete. Record the Open and Closed degree information for reference when commissioning the BMU.

If there are no errors then the servo set up is done.

#### Servo Set Up Menu Tree

Below is the portion of the menu tree that is accessed from the LCD Display and is referenced in the following pages.

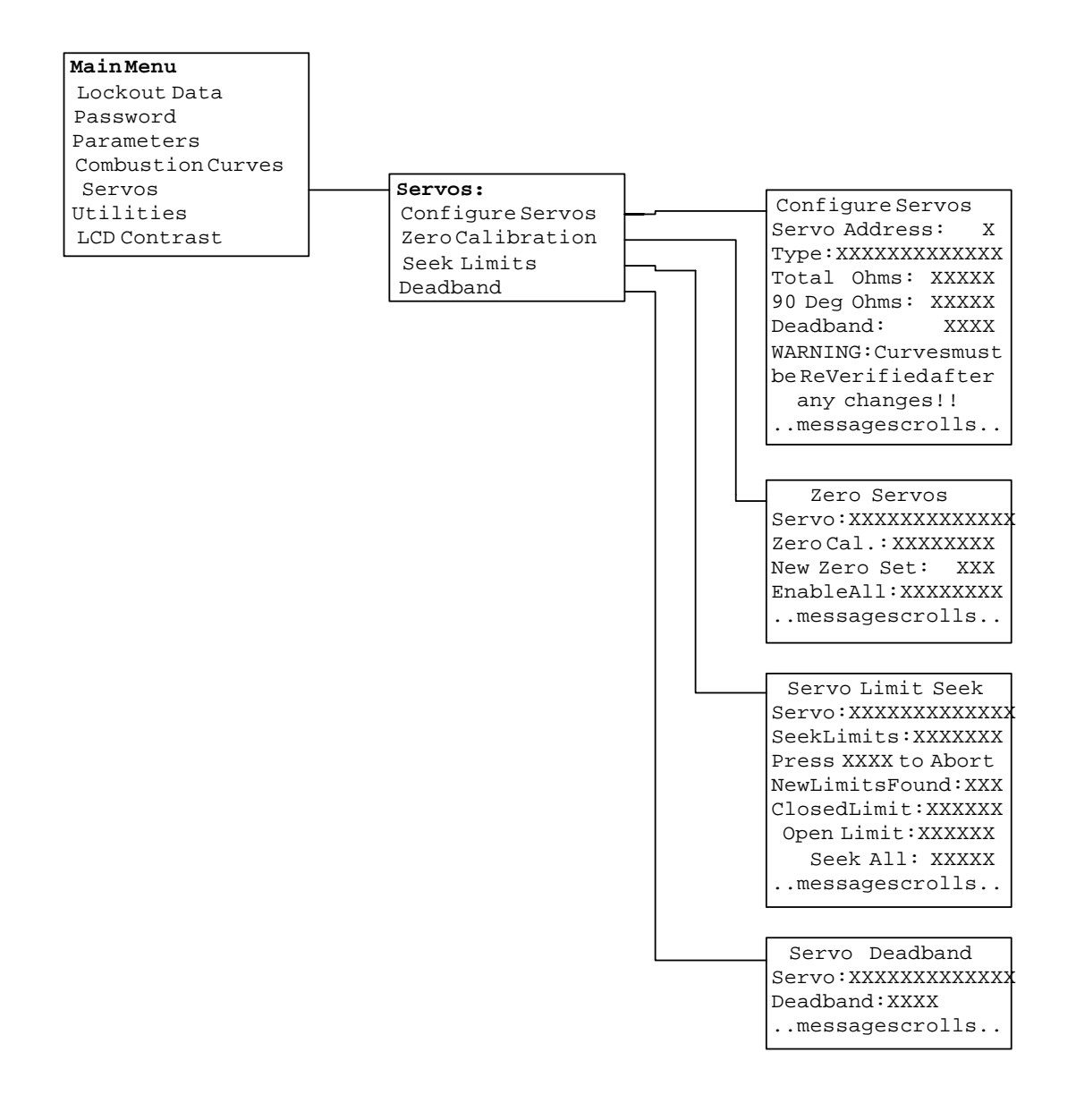

#### Servo Set Up Step 1- Travel Limit Switch Adjustment

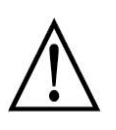

WARNING!

Misalignment of the servo shaft relative to the valve (or damper) shaft can result in equipment damage, system malfunction, injury or death.

To set each servo actuator's mechanical range of travel, follow these steps:

- 1. Note that the BMU-SM servo can be stoked out to 180 degrees but the BMU-UM servo is limited to a maximum of a 90 degree stroke.
- Remove jumper J11 located on the actuator circuit board to obtain local control of the servo. Use the CW and CCW buttons to "jog" the servo to the full open/close positions of the valve or damper. Verify the servo has sufficient torque and that mechanical binding does not occur at any point in the stroke. When testing fan dampers, the fan should be running in order to test the servo under full torque conditions.
- 3. Use the **CW** button to move the servo to its fully clockwise position
- 4. Turn the white gear on the CW travel switch clockwise until the switch makes. If the servo stops before the valve or damper is full open or closed, turn the CW gear counter-clockwise to give the servo more travel. Confirm that the servo is not binding and that there is not an E6 or E7 "Forbidden Zone" error displayed.

Note: while adjusting the travel switches on the servo; it may appear the switch contactor itself isn't moving. This is because there is a reducing gear between the adjusting knob and the actual switch contactor that allows for more precise switch adjustment (but slower movement).

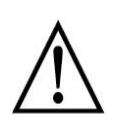

#### WARNING!

To avoid damaging the servo, valve, or damper, jog the servo buttons slowly and frequently check for binding. **DO NOT** drive the servo at full speed into a valve or damper mechanical stop.

- 1. Jog the servo fully counter-clockwise using the **CCW** button.
- 2. Turn the white gear on the CCW travel switch counter-clockwise until the switch is made.
- 3. Jog the servo back and forth through its range of motion, ensuring that the servo does not bind in either direction. To prevent binding, the travel switches should stop the motor before the servo reaches a mechanical stop.
- 4. Re-install jumper J11.
- 5. Repeat steps 2 to 7 for each servo

#### Servo Set Up Step 2- Configure the Servo's Address

Perform the following to configure the address for each servo-actuator.

- 1. Open the Emergency Stop circuit on terminal **T29** of the **BurnerMate Universal** chassis.
- 2. Remove jumper J11 located on the actuator circuit board.
- 3. Press and hold the **Zero** button until all push button LEDs blink, then release.
- Press CW or CCW to set the actuator address. The first servo in the daisy chain (the servo wired directly to the BurnerMate Universal chassis) is A0; the second is A1, etc.
- 5. Press **Zero** again to enter the address into memory.
- 6. Reinstall jumper J11.
- 7. Repeat steps 3 to 6 for each servo.

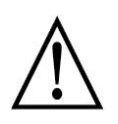

Warning!

Servo address is determined by the order in which it is wired in the servo "daisy chain." Incorrect servo function assignment can result in equipment damage, injury or death.

# Servo Set up Step 3- Configure the Servo's Function and Feedback Potentiometer Data.

With each servo having been assigned an address, the next step is to assign a function (i.e. fuel valve, air damper, etc.) and to set the feedback pot characteristics for each servo address through the LCD touch pad.

- 1. From the main menu on the LCD touch pad, scroll down to Servos, press **Next**, and select Configure Servos by pressing **Next** again.
- 2. For each servo address in the daisy chain, press Down to Type and select the correct function for that servo from the options that are displayed.
- 3. Enter the appropriate feedback potentiometer and deadband data for each servo:

|               | <u>BMU-SM-xx</u>    | <u>BMU-UM-xxx</u>   |
|---------------|---------------------|---------------------|
| Total Ohms:   | 5000                | 1000                |
| 90 Deg. Ohms: | 1324                | 900                 |
| Deadband:     | 0.1 deg (or higher) | 0.4 deg (or higher) |

#### NOTE:

The Default values in the BMU are the BMU-SM-xx values. If a BMU-UM-xxx is being configured, you must change all three values.

The servos are now individually configured and the **BurnerMate Universal** must learn the zero and span ranges of each actuator using the signal from the feedback potentiometers.

(this page revised 11/28/11)

#### Servo Set Up Step 4- Servo Zero and Direction of Travel

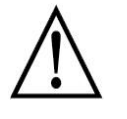

#### WARNING!

If the burner had been commissioned previously, re-zeroing a servo changes all combustion curves that use this servo. The technician must re-validate the affected curves in the Commissioning Mode before the burner can be operated in Run mode.

To zero each servo and set it's direction of travel:

- 1. Select Zero Calibration from the servo menu, Press **Enter** and **Down** to the servo you want to zero.
- 2. Press **Enter** again and **Down** to Disable. Press **Enter** to change this value to Enable this may take up to 30 seconds. The servo Zero LED will start to blink.
- 3. If this is a new installation where all of the servos are being calibrated, scrolling to Enable All will allow all servos to be set for calibration at one time.
- 4. "Jog" the servo all the way to the fully closed position.
- 5. The Zero LED should be either blinking or on continuously. Press and hold the servo Zero button Zero LED will turn off. While still holding down the Zero button, press the "closed" direction button (CW or CCW). Hold both buttons down until the Zero LED turns back on and remains on. Make sure that the correct button was pushed for the Zero direction, otherwise the servo is not zeroed.
- 5. Release both buttons.
- 6. Repeat steps 1 to 5 for each servo.

Note: during initial **BurnerMate Universal** commissioning, all servos need to be zeroed. If a servo is replaced, or its zero position is changed, you will need to re-zero only that servo again.

#### Servo Set Up Step 5- Configure the Servo Span by Seeking the Limits

The procedure above tells the **BurnerMate Universal** the zero position and direction of travel for each servo. The following procedure tells the **BurnerMate Universal** the span limits for each servo. Recall the **BurnerMate Universal** uses a resistance signal from the feedback potentiometer to determine servo position.

- 1. From the servo menu, press **Down** and select Seek Limits. There should be a scrolling message that states ... "Error on Servo 0." This is normal. Notice that now each servo will be identified by function rather than address.
- For each servo in the daisy chain, press **Down** and select Start or Select All if this is a new installation. The LCD touch pad will read … "Seeking." The servo will move back and forth a couple of times. After you perform the Seek Limits routine on Servo 0, the scrolling message will change to …"Error on Servo 1-Servo 1 needs seek limits"

When you have finished the Seek Limits process for all the servos, the display will scroll... "No Errors."

**Note:** in the Seek Limits screen for each servo, press **Down** until you see CLOSED LIMIT: and OPEN LIMIT. The numbers you see are the closed and open limits for each servo (in degrees) All the curve points you enter during commissioning need to be within these limits and must be a minimum of 2 degrees away from these limits. They should be recorded and referenced during combustion tuning when curve points are entered.

#### Servo Trouble-Shooting

If the servos are wired correctly and the instructions above have been followed diligently, but a servo is not working, check the following items:

- Ensure there is not a servo error messages on the LCD touch pad.
- Ensure the COMM LED at each servo is ON.
  - If the COMM LED is OFF:
  - -- Ensure there is 24 VDC at the Display and Servo power terminals.

-- Ensure there is less than 0.75 VDC from servo terminal "IN" to the 24 VDC negative terminals.

If not, start at the **BurnerMate Universal** chassis OUT terminal and determine which servo's OUT terminal is the problem, or where the field-wiring problem is.

- Ensure the polarity and continuity of the RS485 wiring (terminals Comm + and Comm –) is correct.
- Ensure the scrolling message on <u>every</u> servo indicates the correct servo <u>Function</u> (Sxx).

See the list of servo functions and abbreviations previously noted.

- Ensure the servo address (Axx) matches the servo daisy chain position. If not, change the servo addresses to match the wiring.
- Ensure the Servo "Pxx.x" display is within +/- 5 degrees of the actual position.
  --If the displayed position is <u>negative</u> ("P-45.0"): The wrong "Closed" direction button (CW or CCW) was pressed during the ZERO procedure. Repeat the ZERO procedure.

Note: When a servo is replaced, the "zero degrees" position for that servo is different, and the BMU will automatically un-Verify ALL curve points associated with that servo.

These curve points must then be re-verified in Commission Mode, with the burner firing. The burner will Lockout if a Start-up is attempted with any un-Verified curve points.

Now that the parameters are configured and the servos are set up, the **BurnerMate Universal** is ready to be commissioned.

# Commissioning Step 3- Place BurnerMate Universal in Commission Mode

When the **BurnerMate Universal** is first installed, there is no data in the combustion curves, and the Combustion Control will not allow the burner to start. The technician must enable Commission Mode in order to enter data into the start positions and combustion curves.

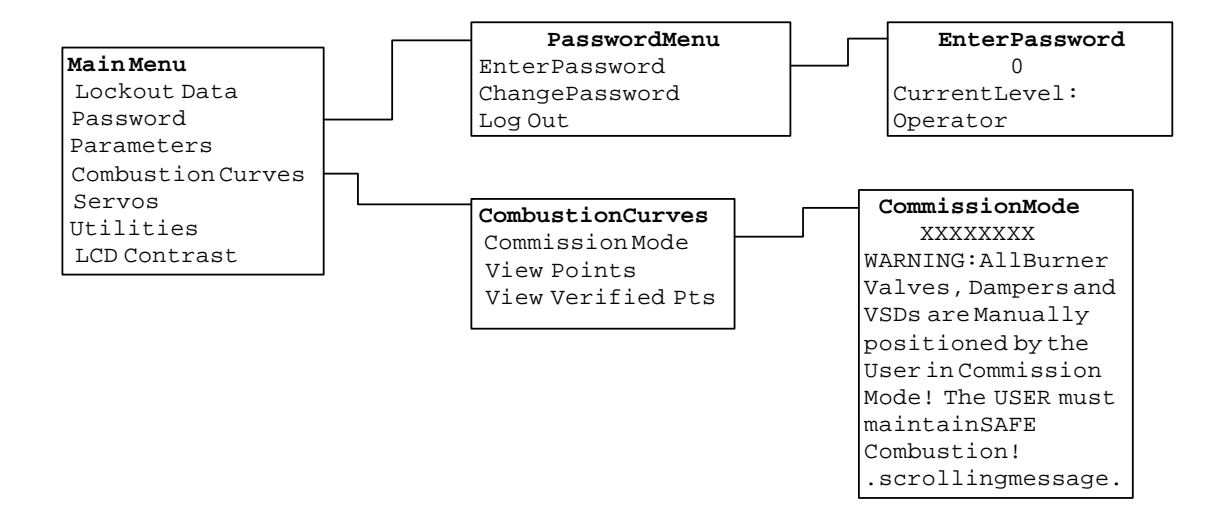

The Commissioning Mode is entered from the Main Menu on the LCD screen. To enter the Commission Mode, a qualified technician or engineer must first enter the appropriate Password level. To do this, view the Main Menu by pressing the **Up** & **Down** push buttons simultaneously. Scroll down to "Password" and press **Enter**. Press **Enter** again to go into Enter Password. Change the current level to a minimum level of Technician. Press **Escape** twice to return to the Main Menu.

Now that the password is set, place the **BurnerMate Universal** in the Commission Mode. To do this, from the Main Menu scroll down to Commission Mode and press **Enter**. Press **Enter** again to toggle Disable to Enable. Press **Escape** once to view the Combustion Curves menu.

While in the Commission Mode, if the power is cycled, the **BurnerMate Universal** will boot up and still be in the Commission Mode. However, whenever the power is cycled the Password changes back to the Operator level. The appropriate level Password will have to be re-entered to resume work in the Commission Mode <u>or</u> to exit the Commission Mode.
#### Navigating in the Combustion Curves Menu

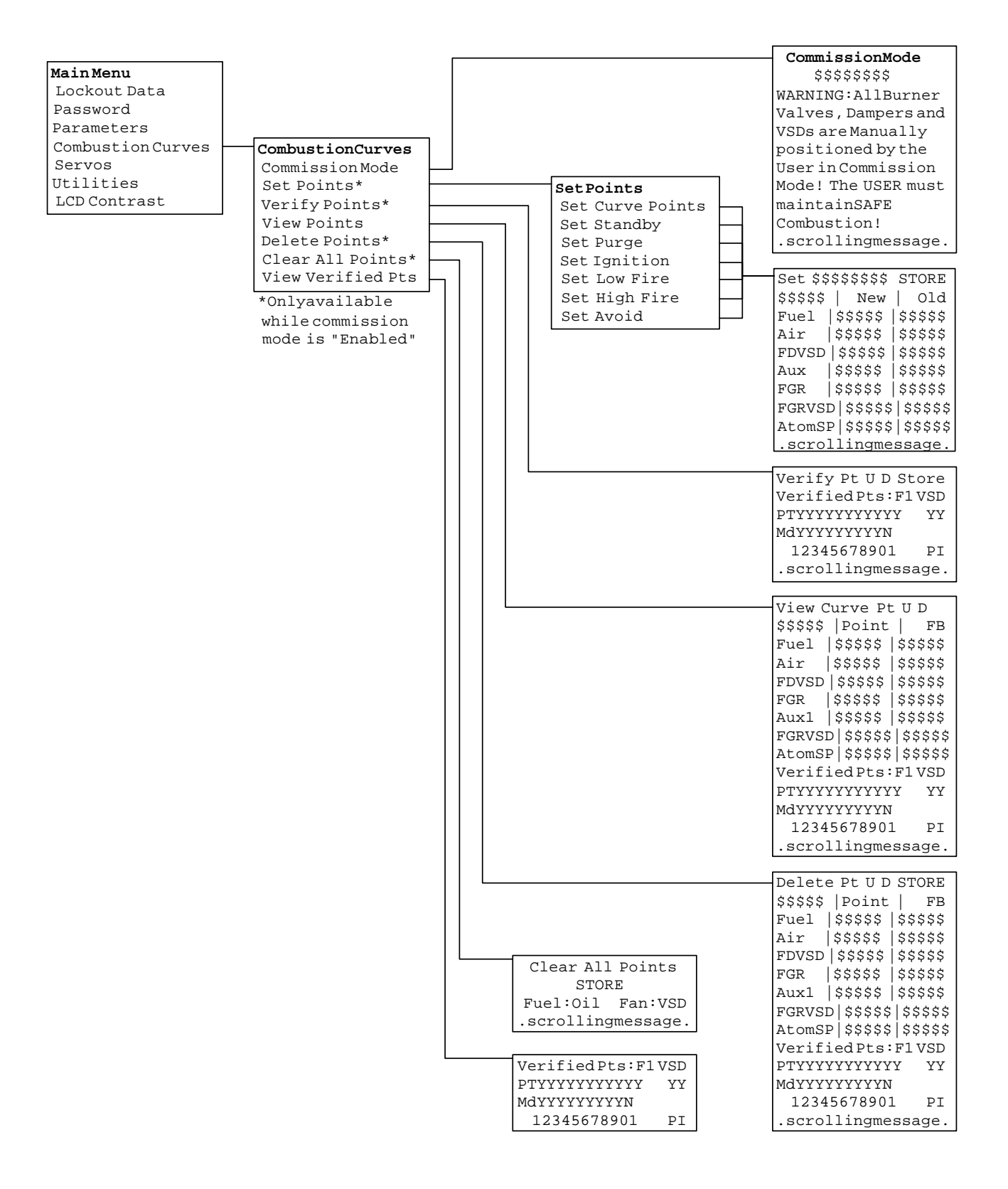

#### **Commissioning Step 4- Preset Positions and Curve Point Values**

The three primary positions, <u>Purge</u>, <u>Ignition</u> and <u>Standby</u> must be preset prior to the start of the burner sequence. Combustion curve points can also be preloaded at this time if the technician knows the approximate information beforehand. Reference the Closed and Open limit values recorded after the Seek Limits procedure earlier in this section. All values entered must fall within theses limits. <u>Warning, do not enter a value that is within 2 degrees, 2 percent or 1 Hz of the Closed or Open values.</u>

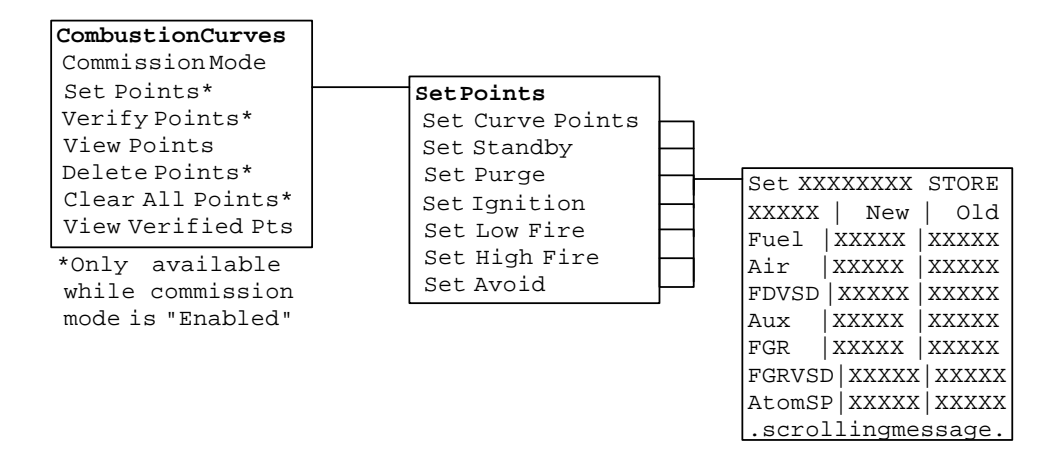

Preset or existing curve data can be revised from Set Points by storing a new set of data at a previously entered fuel position. After the curve data has been entered, the technician must verify safe and efficient burner operation midway between each entered fuel position before the burner can operate in automatic by the Combustion Control System. This is accomplished in the Verify Points menu.

From Set Points, scroll **Down** until you reach Purge, press **Enter**. On this screen you will see Store in the upper right corner followed by a list of the servos, VSDs or Analog outputs that have been enabled. Next to each servo, VSD or output is a number that represents the current output to each device ... degrees for servos, Hz for VSDs, O2% for O2 set points and 0-100% for all other analog outputs. Scroll to each device and enter the value desired for that position. When the desired values have been entered, scroll up to Store and press **Enter** to save the values. Insure the value shown for each device/output is exactly what is desired. Once Store is pressed, all the values shown are now saved for that point. Repeat this procedure for Standby and Ignition positions. Combustion curve points can also be preloaded at this time if the technician knows the approximate information beforehand.

Although values have been entered and stored in the Set Points menu – verification of these values must be by the technician. The only point that does not need to be verified is Standby. The LCD screen will prompt the technician when each point must be verified.

Hint: If the curve points are entered from the Standby State, both the curve points and midpoints will need to be verified. However, if the curve points are entered after the MTFI, then only the midpoints will need to be verified as the curve points are considered verified when they are entered.

#### Commissioning Step 5- Start the Burner Sequence

Turn on all burner switches and insure the recycle limits are made to start a burner sequence. The **BurnerMate Universal** will perform a Safe Start Check and then a Servo Check – also called the Prestart. During the Prestart the servos will move to their minimum position and then to their maximum position where the servo calibration data is confirmed. At the end of Prestart, after the Fresh Air Damper (if applicable) is proven open, the fans will start (reference the **P1.5.x** Parameters for the fan start options), and all applicable pre-ignition interlocks (selected fuel limits and common Non-Recycle Limits) must prove made or the LCD display will indicate, "Hold". Should any of the pre-ignition (non-recycle) interlocks not prove within the **P1.6.6** time, the **BurnerMate Universal** will Lockout.

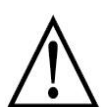

#### Warning!

It is the responsibility of the commissioning technician to verify that all operating and safety limits are working and set correctly. A safety Limits Data Sheet is available at the end of this section to document the check out and the final settings of the switches or devices.

#### Commissioning Step 6- Verify the Purge and Ignition Positions

Once all safety and operating limits are proven, all servos and VFDs will move to their previously configured Purge positions. The unselected fuel servos will move to their Standby position. When the active servos and outputs are at their Purge position, the LCD display will read "Holding: Purge Position Unverified". Return to the commission sub-menu and scroll to Verify Points. Use the **Down** push button to scroll over to Store. Press **Enter** once to enter the Verify mode. Press **Enter** again and the display located below Store will now read "Purge Position Verified". Note that whenever entering the Verify mode for the first time, **Enter** will need to be pressed twice when the cursor is on Store to activate the Verify mode.

Note that if a position (Purge or Ignition) needs to be verified, the **BurnerMate Universal** will continue to hold for the **P1.6.5** "HOLD Alarm Delay" time. At the end of the **P1.6.5** time, the common alarm horn will sound. If the Purge or Ignition position has not been verified by the allowed **P1.6.6** "HOLD Lockout Delay" time, the **BurnerMate Universal** will Lockout.

Prior to verifying the Purge or Ignition points, the technician is allowed to fine tune any of the positions as desired by adjusting and storing that point.

Hint: The Purge time will not start until all of the servos are at their Purge position, including the fuel servo. To shorten the waiting time before the purge timer starts, set the Purge position of the fuel servo to an open position. The fuel servo will then go to the Ignition position at the same time as the VSD and dampers.

#### BurnerMate Universal Commissioning

Also, if the fans are programmed to run during the Servo Check, this time can be calculated as part of the required purge time.

Parameter **P2.1.2** controls the action of the FGR Servo during the Servo Check procedure. The options are "Close then Open" or "Open then Closed". The action is usually determined by how the burner manufacturer wants the position of the FGR damper during the burner purge.

After the Purge position is verified the purge timer will start. At the end of Purge, the servos and VSDs will move to the Ignition position and the display will read "Holding: Ignition Position Unverified". Enter the commission sub-menu and verify this position by repeating the procedure used to verify Purge.

After the Ignition position is verified, the pilot will energize and if a flame is detected, the sequence will proceed to MFTI. Should pilot and main flame ignition be successful, the servos and VSDs will remain in the ignition position until that point is stored as the first point on the combustion curve. Note that this point in the curve does not necessarily represent the minimum firing rate, nor does it have to be at the same excess air level as at light off. Prior to storing this first point on the combustion curve, the air can be adjusted to a different, more desirable operating excess air level. If the air setting is different at this first point verses Ignition position, after the MTFI and at the Release to Modulate State, the fuel will stay in place and the air servos and VSDs will adjust to their appropriate curve points. Twenty (20) seconds is allowed for the VSD or air related servos to adjust to curve point. If they fail to do so a Lockout will result.

If either the pilot or main flame did not light, the **BurnerMate Universal** will Lockout on "Flame Failure". The **Purge** and **Ignition** points will not have to be verified again unless the positions in the commission sub-menu are changed. Press the **Reset** push button and the burner sequence will start again. If the **Ignition** position needs to be adjusted to establish a better pilot or main flame light off, the **Ignition** position will again need to be verified prior to the start of the PTFI.

#### Warning!

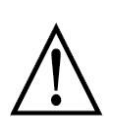

When the Commission Mode is Enabled, all fuel and air outputs to the burner servos and VSDs are in manual. To ensure safe, efficient combustion, the technician must use a portable combustion analyzer and visual observations to monitor stack oxygen, carbon monoxide, NOx and smoke emissions and flame stability.

#### Pilot Test Hold

The technician can hold the **BurnerMate Universal** in the Ignition position to perform a Pilot Turndown Test or to make a flame scanner sighting adjustment. Access **P1.2.1** and change the Parameter from "Off" to "On". When the testing is complete, change the parameter back to "Off". The sequence will continue to MTFI. This Parameter will automatically reset to "Off" after each burner cycle and during power off.

## Commissioning Step 7- Fuel/Air Ratio Curve Data Entry, Deletion, and Display

At this time, the Commission Mode is still Enabled and the burner has successfully lit the main flame, firing at the same fuel position as during the Ignition position. Before storing this first point as the first curve point, ensure that the air is adjusted to the desired excess air level and that there is no smoke or appreciable carbon monoxide present. To store this first point, in the Set Points Sub-Menu go to the section labeled Set Curve Points. Use the **Down** push button to move to the output to be changed. Press **Enter** to get the edit cursor. Using **Up** & **Down**, carefully adjust the output until the emissions target for that fuel point is obtained. Scroll up to Store and press **Enter**. The message displayed below Store will say "Data Saved". The first curve point is now established. If the data is not Stored before exiting Set Curve Points, the output just entered will not be saved and all setting will revert back to the previous values.

It is recommended that the first curve point entered be the same as the Ignition point. A lower point can be added later to obtain the burner's turndown. Also, to insure a clean light off and an easy transition between the Ignition point and the first curve point, the technician should go back and try the first curve point's air settings in the Ignition set up.

At least 3 curve points, 1+ degree apart, and no less than 5 degrees total (excluding midpoints) must be entered during the initial start up or the **BurnerMate Universal** will not allow the technician to exit the commission mode for that fuel. This minimum requirement is normally used so that the burner doesn't have to stay in the Commission Mode during the warm up or during boil out.

The fuel servo degrees always act as the "X" axis for all other curve points. All of the other output data is interpreted as the "Y" axis points tied to each curve.

#### **Entering Additional Curve Points**

In the Set Curve Points menu the output values in the "New" column are the current command values of the servos, VSDs and analog outputs. Change these values by scrolling to the value you want to change, press **Enter** to obtain the edit cursor. Use the arrow push buttons to change the value and press **Enter** again. Note that the servo moves to the new position as soon as you press **Enter**. To accept the new values, move the cursor to Store and press **Enter**. The display will scroll the message "Data Saved".

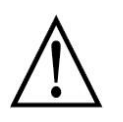

Warning!

When the Commission Mode is Enabled, all fuel and air outputs to the burner servos and VSDs are in manual. To ensure safe, efficient combustion, the technician must use a portable combustion analyzer and visual observations to monitor stack oxygen, carbon monoxide, NOx emissions, smoke and flame stability.

#### BurnerMate Universal Commissioning

To enter additional curve points (Commission Mode required), carefully increase the air and fuel servos and outputs to a point that represents an approximate 10% increase in fuel flow. To ensure safe and efficient combustion, a portable combustion analyzer along with visual observations must be used to verify stack oxygen, carbon monoxide, NOx emissions, smoke and burner stability. Press Store to save this data as a new Curve Point.

Hint: as noted above, if the fuel servo is not at least 1.01 degree from the previous point, pressing Store will overwrite that previous point. Once 3 points a minimum of 5+ degrees apart have been entered, the technician can move between established points using the Verify Points mode. Prior to the minimum of 3 points entered, the technician will be required to move each servo or output individually.

The commissioning technician can freely move between the Verify Points and Set Curve Points mode. It is recommended that the Verify Points mode be used to move from point to mid-point to point. To edit an existing curve point or to enter a new point, use the Set Curve Points mode.

To view the existing or newly entered curve points, scroll to View Points in the Combustion Curves sub-menu (see Navigation on page 5-20) and press **Enter**. Place the curser on the U (Up) or D (Down) and press **Enter** again to move from point to point. The lower portion of this screen will also indicate if the point or mid-point has been or needs to be verified.

To delete a point, scroll to Delete Points in the Combustion Curves sub-menu and press **Enter**. Place the curser on the U (Up) or D (Down) and press **Enter** again to move to the point to be deleted. Scroll the curser to Store and press **Enter**. That point has now been deleted.

Should the technician want to completely delete all curve points and start fresh, scroll to the Clear All Points in the Combustion Curves sub-menu and press **Enter**. Scroll the curser to Store and press **Enter** – All points have now been deleted.

If the **BurnerMate Universal** is equipped with an Oxygen Analyzer and the O2 trim is Enabled, the trim will automatically be disabled while you enter or edit curve points. The O2 values for each point will be automatically entered when you Store each curve point and will become the O2 trim set point.

#### **Commissioning Step 8- Verify Curve Points**

The **BurnerMate Universal** has a unique safety feature. Before the technician can disable Commission Mode or put the burner controls into automatic, each curve point and midpoint must be verified as being safe. To enter the Verify mode, from the Combustion Curves sub-menu, scroll to Verify Points and press **Enter**. Note that whenever entering the Verify mode, you must move the cursor to Store and press **Enter** to activate the Verify mode. This will also move any servo, VSD or analog output to the current fuel curve point if they are not already there.

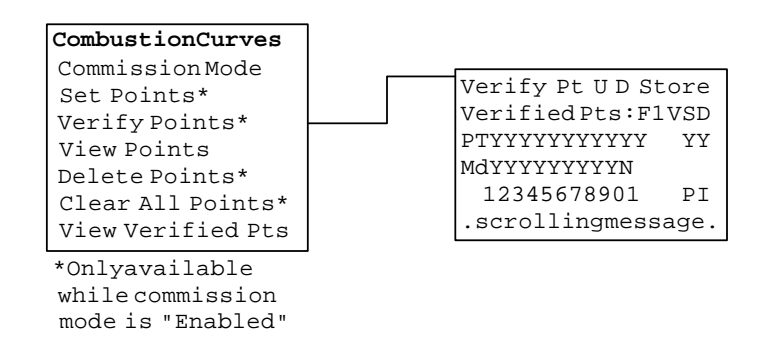

When in Verify, the fuel is under the commissioning technician's manual control. The air damper, FGR, VSDs, and auxiliary servos are all positioned automatically on the curve points according to the fuel servo position. At any time, the commissioning engineer can exit the Verify mode and resume complete manual control of all outputs by returning to the Set Curve Points screen. Verify allows the user to rapidly move all servos or actuators from point to point by simply pressing **Enter** while the cursor is highlighting U (up) or D (down) or by changing the fuel value. The other outputs follow the curve as the fuel changes. Every time **Enter** is pushed while U or D is highlighted, the outputs will move to the next curve point or curve midpoint.

When the servos stop moving at each curve point or midpoint, give the burner time to settle out. Check the flue gas oxygen, NOx, CO, and other emissions using a portable analyzer. Visually inspect the flame to ensure the burner is running properly and safely. Scroll over to Store and press **Enter** to accept (verify) that point. Pressing Store will not re-enter or change existing curve data, only accept the curve point displayed.

Note that curve points and not midpoints can be tuned. If the midpoint is unacceptable the commissioning engineer must tune the curve points before or after the mid-point.

If further tuning is required for any of the curve points, move from Verify Points back to Set Points and then Set Curve Points to reset the position of any of the servo, VSD or actuator.

Repeat the above steps until all points and midpoints have been verified.

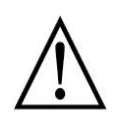

#### Warning!

If you try to enter a curve point outside the range of travel of a servo, the display will scroll the message, "Error, Not At Position." This means the servo feedback didn't match the output signal to the servo and the **BurnerMate Universal** will not allow you to save that point.

Helpful hint: in the Verify Points screen, fuel, air, FGR, and other outputs will have their first letter capitalized if those values are at desired positions. Un-capitalized values indicate that the point has not yet been reached.

After the complete curve has been verified, Commission Mode can be Disabled and the burner can now be operated in manual or automatic from the Main Screen. If you are unable to Disable Commission Mode because of "unverified points", it's likely that a point or midpoint has not been verified after making a tuning change. If you are certain all your curve points and midpoints are verified, re-start the burner and ensure that the Purge and Ignition positions are verified (Purge and Ignition can only be verified during the burner light off sequence).

If all of the curve points, Ignition and Purge have been verified and the Commission Mode still cannot be Disabled, check the settings of the Low Fire and High Fire points.

Helpful hint; at the very bottom of the Combustion Curves menu is View Verified Points. This screen will show the number of points entered and whether or not that point or midpoint has been verified.

Note: if any point of the curve is subsequently edited, the adjacent midpoint(s) of the curve will have to be re-verified before you will be able to Disable the Commission Mode. When the commissioning engineer enters data from the Curve Point screen while the burner is running, the curve point does not need to be verified (only the midpoints on either side of that curve point). If any data is edited while the burner is in the Standby or Lockout State, the new data curve point as well as the midpoints will need to be verified. If this is the case, the **BurnerMate Universal** will Lockout on the next attempt to start the burner and the Commission Mode will need to be Enabled.

#### BurnerMate Universal Commissioning

#### Other Options from the Set Points Sub-menu Screen

On many applications, it is sometimes desirable to limit the firing range (at either low fire, high fire or both) of the burner. This can be done by simply setting the following two options:

**Set Low Fire**: The factory default value is 0. Should the technician determine that the burner cannot go below a certain firing rate due to burner stability or for mechanical reasons, they can enter the fuel degree data (from anywhere on the established curve) and the firing rate in both automatic and manual will not be allowed to go below that point. If this feature is not used, set the Low Fire below the lowest curve point.

**Set High Fire**: The factory default value is 0. Same as the Low Fire option but in this case the **BurnerMate Universal** will prevent the firing rate from going above this predetermined fuel degree point. If this feature is not used, set the High Fire above the highest curve point.

Note that the **BurnerMate Universal** will not exit the Commission Mode until the High Fire point is properly set to a position above 0.

Once the low and high fire limits are set, the displayed Firing Rate of 0-100% will automatically adjust between those two points to prevent operator confusion.

**Set Avoid**: Common with burners that are set up for low NOx operation or are fitted with VSDs, there may be a certain firing rate that produces an audible harmonic or undesirable vibration. The technician can program the **BurnerMate Universal** to skip over this point. The fuel servo degrees from any place on the curve is entered into this option. Parameter **P3.4.2** determines the size of the gap that will be skipped over, from 0.2 to 3.0 degrees of fuel position. The gap degrees will be split above and below the avoid set point.

As illustrated below, the fuel servo will stay on either side of the avoid gap until the firing rate demand is such that the servos can travel through the avoid gap without stopping.

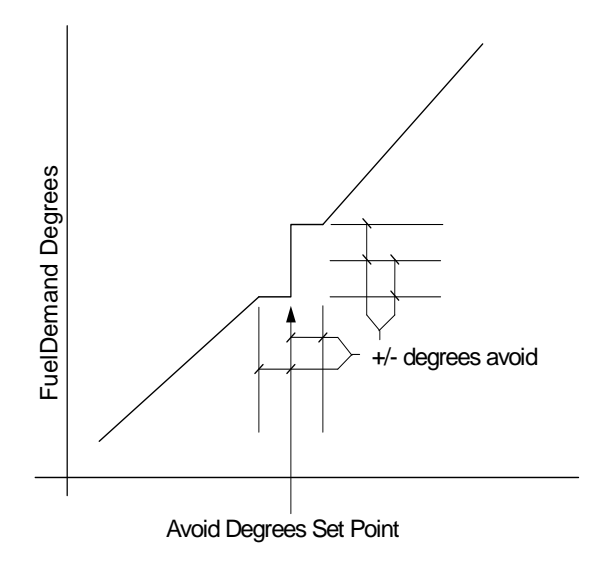

## Commissioning Step 9- Tuning the PID Loops in the BurnerMate Universal

The PID provides a Proportional, Integral, and Derivative control algorithm. The PID equation used in the **BurnerMate Universal** is called the "Parallel" form by the Instrument Society of America.

#### The Proportional Function

The Proportional constant is expressed as Proportional Band (PB) as opposed to Gain (G). PB = (100 / G), i.e. a PB of 5% equals a Gain of 20. In the **BurnerMate Universal**, the PB is expressed as the set point to process variable deviation (error) that results in a change in the controlled output.

The Proportional Band is expressed in the same engineering units as the process being controlled and the amount of error required to produce a full movement servo degrees or loop output as noted in the PB Parameter.

The PB output values for the four PID loops in the **BurnerMate Universal** are expressed as such:

- Firing Rate- the actual temperature or pressure change that will result in a 100% firing rate change.
- O2 Trim- the flue gas oxygen change that resulted in a change from minimum trim to maximum trim.
- Feedwater- There are two PID functions available for the Feedwater option, one for single element control and one for two or three element control. In both PIDs, the PB represents the actual error in the drum level that will result in a change of 100.0 degrees if a servo is controlled, 100% for an analog output, or 100.0 Hz if a VSD is being controlled – whichever is appropriate for the application.
- Draft- As a draft control loop can be very sensitive and require fast response timing, the Proportion Band in the Draft PID represents the change in the draft required to result in a change of 60.0 degrees if a servo is controlled, 60% for an analog output, or 60 Hz if a VSD is being controlled – whichever is appropriate for the application.

With a draft loop tending to be the most sensitive and the draft signal is usually "noisy", the **BurnerMate Universal** provides a Gap PID and Gap Gain options. When the actual draft falls within the +/- the Gap value from set point, the PB is reduced to prevent over controlling. The Gap Gain is the value that is multiplied by the PB to reduce the PID control when the draft is within the Gap zone.

#### BurnerMate Universal Commissioning

Example: using Drum Level control, say the PB =  $5.0^{\circ}$  (inches water column), SP =  $+1.0^{\circ}$ drum level (PV) =  $+1.0^{\circ}$ servo = 30 degrees:

If the level decreases from +1.0" to -1.5" (2.5"=  $\frac{1}{2}$  the PB), the servo would move to 80 degrees (a total of 50 degrees,  $\frac{1}{2}$  of the 100 degrees).

If the PB = 2.5", the servo would move to 130 degrees (the error = the PB so the servo movement is 100 degrees)

If the PB = 7.5", the servo would move to 63.3 degrees (2.5' = 1/3 the PB which) is 33.3 degrees, 1/3 of 100 degrees.

The above illustrates how the Proportional Band in the **BurnerMate Universal** can be used to calculate the exact movement of the servo based on the error or deviation between the process set point and the actual process value. The lower the PB setting, the more movement that will result at the servo. A higher PB value will result is less servo movement for the same error.

#### The Integral Function

The Integral constant in the PID function can be expressed either as a reset rate (repeats per minute) or as a time constant (minutes per repeat). The **BurnerMate Universal** uses Minutes Per Repeat. The values set in the Minutes Per Repeat is the time it takes before the PID ramps up or down 1 additional PB move. A smaller value causes more integral control action.

Example: If the PB is causing a 20 degree servo change due to a set point to process deviation, and the integral is set at 3.0 minutes: The PID will ramp the servo an additional 20 degrees during the next three minutes after the initial 20 degree move (if the deviation has not changed). The PID output stops ramping, and remains at its current value, when there is no longer a deviation between the set point and the process.

#### The Derivative Function

Derivative is a rate function that is not used in the **BurnerMate Universal**.

#### **Recommended Procedure for Tuning a PID Loop**

The default values in the PID related parameters are approximate and only a suggested starting point for tuning.

Tuning a controller requires subjective judgments. The person tuning the PID loop must be fully aware of the systems operational constraints and safety considerations before proceeding.

Always be ready to put the controller in manual should an uncontrollable cycling occur.

Never tune a PID loop unless you have sufficient time to monitor the operation. During the monitoring period, try to simulate every probable load swing condition that might upset the loop.

**BE VERY PATIENT!!!!** Observe the process variable, the controller output and the entire plant operation during various load conditions to insure smooth controller performance.

#### General Steps for Tuning the BurnerMate Universal PID Loop

*Step 1:* Identify the control loop about to be tuned and determine the relative speed of the loop. Examples are as follows:

- A fast loop has a response time from less than one second to about 10 seconds, such as a flow loop.
- A medium speed loop has a response time of several seconds up to about 30 seconds, such as flow, temperature, and pressure.
- A slower loop has a response time of more than 30 seconds, such as most temperature, steam pressure and level loops.

Step 2: Identify the units of the PID controller.

- Proportional Band as related to the magnitude of output change for a given SP vs. PB error.
- Consider the time constant as it relates to the loops speed. How often should the PB ramp be repeated?

**Step 3- Adjust the Proportional Band:** With the loop in automatic, make a small change in the set point or wait for a disturbance in the process. Then watch for a process variable (PV) and control output responses. Keep the Minutes Pre Repeat at a higher value at this point so that it imposes very little influence on the loop.

- If no visible change in the output occurs upon a change in the set point, or there is no over reaction, decrease the PB by 50%.
- If the PV is unstable or has sustained oscillation, with overshoot greater than 25%, increase the PB by 50%.
- A smaller PB value will cause repeated loop oscillation, too large a PB value will result in a very sluggish loop.
- Continue to create loop upsets by changing the set point or wait for an actual change in the process. Adjust the PB value until the loop responds with a tolerable overshoot followed by a settling affect without continued oscillation.

**Step 4- Add Integral:** When the PB tuning is reasonable, the observed action of the loop will show that the process will never seem to be able to return to the set point in a reasonable amount of time. This is where the integral will help. By decreasing the time between repeats the loop will have the ability to correct the error and return to the set point in an acceptable amount of time.

- With the loop in automatic, observe how long it takes the process to return to set point.
- If the time is to long, lower the Minutes Per Repeat by 50%.
- If the loop is constantly hunting while attempting to return to set point, increase the Minutes Per Repeat by 50%.

Note: as Integral is added, a higher Proportional Band maybe desirable.

**Step 5- Be Patient:** Don't be too quick to make adjustment to the PB or integral. After making an adjustment, observe the loop response through several upsets. When the tuning of the PID loop is complete, place the system in full automatic under a normal plant load condition.

Remember that acceptable loop response is the opinion of the plant engineers and not that of the contractor doing the tuning. If the best possible tuning is unacceptable to the plant engineers, the controlled devices and the fired equipment should reevaluated. The first indicator of the problem being in the devices, fired equipment or the process itself, is to determine if the loop can be operated in manual to the satisfaction of the plant demands. If the process cannot be controlled in manual, it will never be able to control in automatic. Objectivity and reason will best serve to resolve any issues encountered during the final tuning process.

#### **Commissioning Step 10- Documentation**

The final step in commissioning the **BurnerMate Universal** is completing the related documentation that will serve as a future reference and proof that the important issues have been addressed.

Review all Parameter that were utilized on the application and insure that the settings are correct.

At the end of this section are three forms that must be completed during the commissioning process and prior to leaving the boiler plant.

- Safety Limit Data Sheet- settings, trip points and comments.
- Boiler Operating Data Sheet- curve data, combustion and operating data.
- Final Parameter Values- circle or fill in the final values of the Parameters used.

### **SECTION 6 INDEX**

| Lashavit Data                                | ~   |
|----------------------------------------------|-----|
| LOCKOUT Data                                 | . 3 |
| I/O Data Display                             | . 3 |
| Electrical Noise                             | . 3 |
| " Not At Position" Lockouts                  | . 4 |
| 'Not At Position' Lockout Exceptions         | . 4 |
| Reasons for a 'Not at Position' Lockout      | . 5 |
| LCD Messages, Alphabetical Listing           | . 6 |
| HOLD/LOCKOUT Messages (non-recycling limits) | . 6 |
| Recycle Messages (recycling limits)          | 14  |
| Alarm Only Messages                          | 14  |
| Operational Error Messages                   | 15  |
| Normal Operational Messages                  | 17  |
| Lockout Data Stored in LCD FEPROM            | 18  |

#### **BurnerMate Universal – Notes:**

#### Warning: Do not jumper any input terminals connected to field devices. This may cause an unsafe condition that could result in equipment damage, personnel injury, or death.

#### LCD Messages

The **BurnerMate Universal** LCD messages that are listed on the following pages describe both normal operation, alarm, and shutdown conditions. This alphabetical list of messages provides explanations – and possible corrective actions – that the technician can use as a starting pointing for troubleshooting.

#### Lockout Data

If the condition results in a lockout, a snap shot of the value of virtually every input, output, servo and sensor at the time of the Lockout is stored in the **BurnerMate Universal** time/date stamped "Lockout Data" memory. Lockout data for each of the last 10 Lockouts can be viewed via the LCD Main Menu 'Lockout Data' menu item.

#### I/O Data Display

LCD Menu item: Menu < Utilities < I/O Data Display provides a means to view the real-time value of every **BurnerMate Universal** field wiring 120 Vac Input, Analog Inputs, Relay Output, and Analog Outputs. This provides a means to simultaneously test field device operation, field wiring, and control hardware operation.

The '120V Input' sub-menu shows the on/off status, its name, and field wiring terminal, DI.xx, xx = terminal number. The 'Relay Output' sub-menu displays the current on/off command for each relay, its name, and field wiring terminal.

The 'Analog Inputs' submenu shows the current input signal scaled according to the Engineering units of the related Parameter along with the signal name. Wiring terminals are not displayed because some of the signals can be wired to more than one set of terminals; consult the parameter values in Section 3 and the field wiring in Section 4 to determine the terminals for each signal.

The BMU-OIT also provides screens for viewing terminal I/O status.

#### **Electrical Noise**

Electrical noise is a common problem with burner circuitry because of the mix of 120 VAC, low voltage DC, Variable Speed Drive (VSD) fan motors, and 5,000 to 10,000 volt ignition transformer circuits. Sporadic shutdowns, lost or corrupt data, controller re-boots, and "Internal Error" message shutdowns can be caused by electrical noise. If you suspect electrical noise problems, inspect the boiler wiring for the following issues:

The shields of all 4-20 mA / 0-5 VDC, Thermistor, Thermocouple, Servo and LCD communications, and scanner cables should be connected at one end only, as shown on the wiring schematics. <u>All shield foils, braids, and shield drain wires should be insulated (with either tape or heat shrink) to prevent connections to earth or power ground.</u> Shielded cables that have been pulled through under-sized conduits or fittings with excessive force can have a torn outer casing inside the conduit (out of sight), which allow the shields to connect to the conduit. Shields connected at both ends, or with unintentional second grounds, actually add extra noise to a signal instead of reducing noise!

- To prevent noise pick-up, shielded cables should never be run in conduits or trays with AC wiring (any voltage). There are only 3 exceptions to this rule, as detailed on the field wiring diagram (scanner, servos, and the ZP Oxygen Analyzer).
- Ignition Transformer Pilot Spark wiring is particularly noisy. If any problems occur during the time that the Spark is active, replace the Pilot high voltage wire with automotive grade Noise Suppression spark plug cabling (either resistance core or spiral wound 'Mag' core cable).
- The 'load' wires that connect a Variable Speed Drive (VSD or VFD) to the motor contain massive amounts of electrical noise potential during normal operation. Carefully read and scrupulously follow ALL notes for this wiring, as shown on the field-wiring diagram. Modern <u>shielded 3 phase wiring cables with integral Grounding wire(s)</u> are now available from Belden, Alpha, and others to further reduce this electrical noise. Improperly shielded VSD generated noise can/will travel through boiler and building steel and can affect both 120 Vac and low voltage signals in conduits that are far away from the VSD 'load' wiring.
- If the electrical installation appears to be in accordance with all of the above practices, and sporadic problems are still occurring, the power problems in other parts of the facility might be causing electrical noise in the AC power supply. Harmonic distortion surges, spikes, and drop-outs are common problems in plant power distribution systems today. 120 Vac line voltage conditioners from Control Concepts, Sola, or Preferred p/n 70438 (or 70439) can help reduce this noise. More exotic line conditioning power transformers and some UPS systems are also possible solutions.

#### " ... Not At Position" Lockouts

The following are considered Fuel-Air-FGR Ratio control devices, and can cause a 'Not At Position' Lockout:

Servos: Oil Valve, Gas Valve, Fuel 3, Oil/Gas, FD Fan Damper, FGR Damper, Aux 1, Aux 2, Jackshaft, LTA O2 Trim

VSDs: FD VSD, Aux 1 VSD

The **BurnerMate Universal** reads the position (or VSD speed) feedback of all of these devices every 0.5 sec and determines the deviation between the actual position and the established 'On Curve' setpoint. <u>A'...Not At Position' Lockout occurs if any device's deviation is more than twice it's Deadband (or 0.3 degrees, whichever is larger) for longer than 3.5 seconds.</u>

#### **'...Not At Position' Lockout Exceptions**

This Lockout does not occur during Standby or when already in Lockout for some other reason.

This Lockout does not occur when in Commission Mode.

This Lockout <u>does occur</u> when the Verify command is activated during Commission Mode. The duration is extended to 10 seconds during the following transitions:

MTFI to Modulate

Upon exiting Commission Mode

Upon activating the Verify command of Commission Mode

Dual Fuel Low Fire Transfer back to single fuel firing transition

#### Reasons for a 'Not at Position' Lockout

Mechanical binding of the coupling, valve, or damper that the servo is connected to. Review the Lockout Data to see if it re-occurs consistently at the same approx position. Re-align the mounting to reduce coupling binding.

Undersized Servo - insufficient torque.

Widening the servo deadband can be a temporary solution for medium/low performance burners.

Loss of 120 Vac to the servo

Loose wiring.

FD VSD or Aux 1 VSD internal rate limiting is slower than the **P2.2.3** or **P2.3.4** setting. The Parameters must be set to a slower ramp rate than the slowest VSD ramp rate. This is a manual setting that must be set by the start-up technician.

FD VSD or Aux 1 VSD Hz feedback 4-20 mA signal calibration doesn't match the required 0-60Hz/4-20mA.

Adjust the VSD 4-20 calibration. Adjust **P2.2.2** or **P2.3.3**. Adjust **P2.2.5** or **P2.3.5** deadband.

The torque requirement for the valve has changed over time (i.e., dried grease, stiffened valve), causing a decrease in servo speed (E17 on servo LCD).

Re-seek limits on servo; valve may need to be loosened or re-greased (if re-greasing the valve, re-seek servo limits afterward, as there will be a change in the torque exerted by the servo);

Servo limit switch too close to curve points.

Servo limit switches are not as repeatable as the servo feedback pot. If a servo limit switch trip position shifts, and stops the servo motor before the desired curve position is reached, a Not At position Lockout can occur.

Example: Fuel valve curve range is 2.2 – 47.0 degrees; limit switches are set to 2.0 and 47.2 degrees. The burner modulates as desired for many weeks or months and then the closed limit switch trip position shifts to 2.6 degrees. When the burner modulates down to low fire, the servo limit switch stops the servo at 2.6 degrees with the **BurnerMate Universal** calling for 2.2 deg, a '...Not At Position" Lockout would occur. Re-adjust the limit switches further away from the curve points and then Re-Seek the Limits from the Servo Menu on the LCD. It is not necessary to re-verify the curves after seeking the Limits.

All servo limit switches must activate at least 1.5 to 2 degrees away from the closest curve point.

Example: If the FGR Damper curve data runs from 9.7 deg up to 63.5 degrees...

The Closed Limit Switch should trip at 8.2 degrees, or lower.

The Open Limit Switch should trip at 65.0 degrees, or higher.

Use the BMU\_Edit, TouchScreen Servo Setup screen, or the LCD Servo Seek Limits screen to view each servo's limit switch positions.

If Oxygen Trim is Enabled, The FD Damper Servo Open Damper limit switch should be set 17-20% higher than the highest curve point.

This allows the O2 Trim to increases the airflow at high fire without tripping the open limit switch. Calculate 20% as follows: If the FD damper curve ranges from 13.0 - 79.0 degrees, the span is 66 degrees. 20% of 66 deg = 13.2 deg. The open limit switch should be set to 92.2 degrees (79 + 13.2), or higher.

#### LCD Messages, Alphabetical Listing

A complete listing of the possible messages displayed on the BMU-LCD has been provided below. The messages have been broken down into the following categories:

HOLD/LOCKOUT Messages (non-recycling limits) Recycle Messages (recycling limits) Alarm Only Messages Operational Error Messages Normal Operational (Non-Error) Messages

#### HOLD/LOCKOUT Messages (non-recycling limits)

The following is a list of messages that appear if a non-recycling limit does not energize or "make"; these are known as either HOLD or LOCKOUT messages. A HOLD is when the **BurnerMate Universal** waits or "holds" its operation until the limit is made, while a LOCKOUT is when the **BurnerMate Universal** immediately shuts down boiler operation until the Reset button is pushed. There are check columns next to each message to denote the limit's operation; if the limit goes into immediate "LOCKOUT" (no HOLD delay), the "L" column will be checked; if the limit goes into HOLD before going into LOCKOUT, then both the "L" and the "H" column will be checked (a limit will not be a HOLD only; either the limit will make or a LOCKOUT will result). Refer to parameters **P1.6.5** and **P1.6.6** for HOLD time delay settings.

| L            | H            | <u>Message</u>                                  | Possible Cause and Corrective Action                                                                                                    |
|--------------|--------------|-------------------------------------------------|----------------------------------------------------------------------------------------------------|
|              |              |                                                 | (Note: <b>Txx</b> = Terminal xx, <b>Px.x.x</b> = Parameter x.x.x)                                                                                                    |
| $\checkmark$ |              | Aborted ALFCO: Did not move<br>to Low Fire      | When ALFCO (Assure Low Fire Cut Out) is enabled by parameter P1.3.2 the BMU drives the burner to low fire before it shuts down. This message appears if all servos do not move to low fire within 100 seconds due to servo malfunction, bound device, etc. |
|              |              | Air Flow Temperature Sensor<br>Out Of Range     | The air flow temperature is outside the -40 to 260 F range                                                                                                    |
| $\checkmark$ |              | Air Flow Trim In Manual<br>Mode during PreStart | Safe Start Check. The airflow trim PID was under manual control when the burner was started. Put the airflow trim in automatic mode and restart the burner.                                                                                                |
|              |              | Air Flow vs. Setpoint<br>Deviation              | The measured airflow did not match the desired airflow while modulating.<br>Check the airflow device and the Air Flow Deviation Trip parameters <b>P2.12.2</b><br>and <b>P2.12.3</b> .                                                                     |
|              |              | Air Flow Xmtr Out Of Range                      | The air flow transmitter is not functioning properly                                                                                                    |
| $\checkmark$ | $\checkmark$ | Aux 1 Non-recycle Limit                         | This message appears when terminal <b>T41</b> opens. Auxiliary limits can be used for any limit switches not covered by the pre-assigned limit inputs.                                                                                                    |
| $\checkmark$ | $\checkmark$ | Aux 2 Non-recycle Limit                         | This message appears when terminal <b>T42</b> opens. Auxiliary limits can be used for any limit switches not covered by the pre-assigned limit inputs.                                                                                                    |
| $\checkmark$ | $\checkmark$ | Aux 3 Non-recycle Limit                         | This message appears when terminal <b>T43</b> opens. Auxiliary limits can be used for any limit switches not covered by the pre-assigned limit inputs.                                                                                                    |
| $\checkmark$ | $\checkmark$ | Aux Not At Position                             | See the "Not At Position" Lockouts section of the Trouble Shooting Guide.                                                                                                    |

|              | BurnerMate Universal Trouble Shooting Guide |                                                                                                    |                                                                                                    |  |
|--------------|---------------------------------------------|----------------------------------------------------------------------------------------------------|----------------------------------------------------------------------------------------------------|--|
| L            | H                                           | Message                                                                                                    | Possible Cause and Corrective Action<br>(Note: Txx = Terminal xx, Px.x.x = Parameter x.x.x)                                                                                                    |  |
| $\checkmark$ |                                             | BMS/CC2/LCD Parameters<br>don't match CC                                                                                                    | Downloading from LCD or a PC just before burner start-up can cause a temporary mismatch. This is usually a result of electrical noise. Reset. If this persists consult factory.                                                                                                    |  |
| $\checkmark$ |                                             | CC Comm Failure                                                                                                    | Servo reported a loss of communication with the BMU                                                                                                    |  |
| $\checkmark$ |                                             | Combustion Curve Setup<br>Changed: Please Re-<br>Verify                                                                                                    | A curve–related parameter or servo was changed. Re-verify all curve points for the current fuel selection via Commission Mode VERIFY command.                                                                                                    |  |
| $\checkmark$ |                                             | Curve Fuel Values Not In<br>Ascending Order                                                                                                    | Possible curve data corruption. Use VIEW and DELETE PT to erase bad point(s). Re-verify all curve points for the current fuel selection via Commission Mode VERIFY command.                                                                                                    |  |
| V            |                                             | Curve Min, Low, High, Max<br>Values<br>Note: if this happens during the "Safe Start",<br>a Lockout will occur.<br>If during Commissioning, you will not be<br>allowed to exit the Commission Mode. | Min = lowest fuel servo degrees in curve, Max = highest fuel servo degrees in<br>curve, Low = Low fire limiter fuel degrees, High = High fire limiter degrees.<br>The following rules apply:<br>Min =< Low < High =< Max.<br>(Max - Min) > 10 degrees<br>(High - Low) > 10 degrees<br>*LOCKOUT only if trying to start burner; message also given as a non-<br>LOCKOUT when attempting to leave commission mode |  |
| $\checkmark$ | $\checkmark$                                | Draft Adjustable Start<br>Interlock Not Made                                                                                                    | Either the draft servo has not reached the Adj Start Position (P4.4.3, P4.4.4, P4.4.5) or the draft is higher than the Adj Start Draft SP P4.4.2. Check servo operation. Verify that there is sufficiently negative draft available.                                                                                                    |  |
| $\checkmark$ | $\checkmark$                                | Draft Open Damper Switch                                                                                                    | The draft damper open proving switch <b>T44</b> did not make during Purge. This interlock is only required for non-servo actuators, VSD's, or if the Draft Servo Check Option <b>P4.3.3</b> is Enabled. (Refer to Section 4, Page 16 for additional Information regarding terminal <b>T44</b> requirements                                                                                                    |  |
| $\checkmark$ | $\checkmark$                                | Draft Servo Not At Position                                                                                                    | See the "Not At Position" Lockouts section of the Trouble Shooting Guide.                                                                                                    |  |
| $\checkmark$ |                                             | Emergency Stop                                                                                                    | Emergency stop input at T29 is open.                                                                                                    |  |
| $\checkmark$ | $\checkmark$                                | FD Damper Not At Position                                                                                                    | See the "Not At Position" Lockouts section of the Trouble Shooting Guide.                                                                                                    |  |
| $\checkmark$ |                                             | FD Fan Mode Changed: Full<br>Speed vs. VSD                                                                                                    | The FD Fan can be driven by a VSD controlled motor or by a full speed motor. The mode is determined by terminal <b>T3</b> and can only be changed during Standby or Lockout. The burner will lockout if changed during burner operation.                                                                                                    |  |
| $\checkmark$ |                                             | FD Fan Starter                                                                                                    | The FD fan "motor starter" interlock opened T34. Check fan motor starter and overload relays.                                                                                                    |  |
| $\checkmark$ | $\checkmark$                                | FD Fan VSD                                                                                                    | The FD Fan VSD Run / Fault Interlock opened T35.                                                                                                    |  |
| $\checkmark$ | $\checkmark$                                | FD VSD Not At Position                                                                                                    | See the "Not At Position" Lockouts section of the Trouble Shooting Guide.                                                                                                    |  |
| $\checkmark$ |                                             | FGR Damper Not At Position                                                                                                    | See the "Not At Position" Lockouts section of the Trouble Shooting Guide.                                                                                                    |  |
| $\checkmark$ | $\checkmark$                                | FGR Fan Starter                                                                                                    | The FGR fan "motor starter" interlock opened T40. Check fan motor starter and overload relays.                                                                                                    |  |

#### • • • • • • Р 1 Ini . т. Ch .... .: d ~

|              | r            | Barrier mate errit                                                   |                                                                                                    |
|--------------|--------------|----------------------------------------------------------------------|----------------------------------------------------------------------------------------------------|
| L            | <u>H</u>     | <u>Message</u>                                                       | Possible Cause and Corrective Action<br>(Note: Txx = Terminal xx, Px.x.x = Parameter x.x.x)                                                                                                    |
| $\checkmark$ |              | Flame Detected During<br>Standby                                     | Flame was detected during Standby for more than 30 seconds. Visually inspect furnace for burning oil or gas. Run FD fan until no flame is detected. Do not attempt to re-light if oil or gas is burning in the furnace. If an IR scanner is used, the false flame could be caused by the scanner seeing hot refractory. Re-sight scanner so that refractory is not visible, or switch to a UV scanner. |
| $\checkmark$ |              | Flame Failure                                                        | Flame proven contact at <b>T30</b> opened. If "Dual Scanners" is enabled, flame proven contact was lost on both <b>T30</b> and <b>T31</b> . Check Lockout Data to determine if this occurred during MTFI, Modulation, or ALFCO. Check scanner sighting and flame appearance during this state or firing rate.                                                                                          |
| $\checkmark$ | V            | Fresh Air Damper Not Open                                            | HOLD: The fresh air damper interlock is open <b>T14</b> . The burner will start when<br>the damper is proven open. If the interlock opens during burner operation, the<br>burner will shutdown and will restart when <b>T14</b> is energized.<br>LOCKOUT: The interlock was open for more than <b>P1.6.6</b> seconds while<br>holding in Pre-Start.                                                    |
| $\checkmark$ |              | Fuel 3 Flow Xmtr Out Of<br>Range                                     | The (4-20mA) Fuel 3 Flow Transmitter is outside the acceptable range (either less than 3.2mA or greater than 20.8 mA); could be due to a wiring problem or a calibration issue.                                                                                                    |
| $\checkmark$ |              | Fuel 3 SSOV Not Closed                                               | Fuel 3 SSOV (Safety Shut Off Valve) Proof of Closure interlock <b>T49</b> was 0 VAC. SSOV must be closed during Standby, Safe Start, Pre Start, Purge, PTFI, and when fuel is not selected during MTFI, Modulate and ALFCO.                                                                                                    |
| $\checkmark$ |              | Fuel 3 SSOV Not Open                                                 | Fuel 3 SSOV (Safety Shut Off Valve) Proof of Closure interlock <b>T49</b> was 120 VAC. SSOV must be open during MTFI, Released to Modulate, Low Fire Xfer, and ALFCO when this Fuel is selected.                                                                                                    |
| $\checkmark$ |              | Fuel Flow vs. Curve<br>Deviation                                     | The measured fuel flow did not match the desired fuel flow while modulating.<br>Check the fuel flow device and the Fuel Flow Deviation Trip Set Point,<br><b>P2.12.4</b> .                                                                                                    |
| $\checkmark$ | $\checkmark$ | Fuel Not At Position                                                 | See the "Not At Position" Lockouts section of the Trouble Shooting Guide.                                                                                                    |
| $\checkmark$ |              | Gas Flow Xmtr Out Of Range                                           | The (4-20mA) Gas Flow Transmitter is outside the acceptable range (either less than 3.2mA or greater than 20.8 mA); could be due to a wiring problem or a calibration issue.                                                                                                    |
| $\checkmark$ |              | Gas Pressure Xmtr Out Of<br>Range                                    | The (4-20mA) Gas Pressure Transmitter is outside the acceptable range (either less than 3.2mA or greater than 20.8 mA); could be due to a wiring problem or a calibration issue.                                                                                                    |
| $\checkmark$ |              | Gas SSOV 1 Not Closed<br>Only if the Gas Leak Test P1.8.1 is Enabled | Gas SSOV (Safety Shut Off Valve) 'closed' interlock opened <b>T48</b> . Must be closed during Standby, Safe Start, Pre Start, Purge, PTFI, and when fuel is not selected during MTFI, Modulate and ALFCO.                                                                                                    |
| $\checkmark$ |              | Gas SSOV 1 Not Open<br>Only if the Gas Leak Test P1.8.1 is Enabled   | Gas SSOV 1 (Safety Shut Off Valve) did not open during MTFI or closed during operation for Fuel 2 (Gas) firing; valve may not be functioning properly, or may have experienced power loss; check wiring between valve and panel.                                                                                                    |
|              |              | Gas SSOV 2 Not Closed<br>Only if the Gas Leak Test P1.8.1 is Enabled | Gas SSOV (Safety Shut Off Valve) 'closed' interlock opened <b>T49</b> . Must be closed during Standby, Safe Start, Pre Start, Purge, PTFI, and when fuel is not selected during MTFI, Modulate and ALFCO.                                                                                                    |
|              |              | Gas SSOV 2 Not Open<br>Only if the Gas Leak Test P1.8.1 is Enabled   | Gas SSOV 2 (Safety Shut Off Valve) did not open during MTFI or closed during operation for Fuel 2 (Gas) firing; valve may not be functioning properly, or may have experienced power loss; check wiring between valve and panel.                                                                                                    |
|              |              | High Flue Temperature                                                | High flue gas temperature, <b>T147</b> & <b>T148</b> . Check for Low Water level in the drum or economizer. Could also be caused by gas leakage through tangent tubes on a watertube boiler.                                                                                                    |

|              | BurnerMate Universal Trouble Shooting Guide |                                              |                                                                                                    |
|--------------|---------------------------------------------|----------------------------------------------|----------------------------------------------------------------------------------------------------|
| L            | H                                           | Message                                      | Possible Cause and Corrective Action<br>(Note: Txx = Terminal xx, Px.x.x = Parameter x.x.x)                                                                                                    |
| $\checkmark$ | $\checkmark$                                | High Fuel 3 Pressure                         | High fuel 3 pressure interlock opened <b>T27</b> . Check switch location. Ensure switch is installed downstream of SSOV's.                                                                                                    |
| $\checkmark$ | $\checkmark$                                | High Gas Pressure                            | High gas pressure interlock opened <b>T24</b> . Check switch location. Ensure switch is installed downstream of SSOV's.                                                                                                    |
| $\checkmark$ | $\checkmark$                                | High Limit Open                              | High-High steam pressure or water temperature interlock <b>T32</b> . Ensure water temperature element is installed correctly in a location with adequate boiler water flow.                                                                                                    |
| $\checkmark$ | $\checkmark$                                | High Oil Pressure                            | High oil pressure interlock opened <b>T17</b> . Check location of high oil pressure switchshould be downstream of oil SSOV's.                                                                                                    |
| $\checkmark$ | $\checkmark$                                | High Or Low Oil Temperature                  | High or low oil temperature interlock opened <b>T21</b> . This input assumes separate switches wired in series. Low oil temperature can be caused by heat loss due to un-insulated pipes.                                                                                                    |
| $\checkmark$ | $\checkmark$                                | High Water                                   | High water level cutout interlock opened <b>T37</b> . Visually inspect water level. A high water level can be caused by foaming due to improper boiler water chemistry, or a feedwater valve leaking by.                                                                                                    |
| $\checkmark$ | $\checkmark$                                | ID Fan Starter                               | The ID (Induced Draft) fan "motor starter" interlock opened <b>T39</b> . Check fan motor starter and overload relays.                                                                                                    |
| $\checkmark$ |                                             | Ignition Position Is Not On<br>Curve         | The fuel servo ignition position must be greater than the lowest fuel position and lower than the highest fuel position.                                                                                                    |
| $\checkmark$ | $\checkmark$                                | Ignition Position<br>Unverified              | PTFI (Pilot Trial For Ignition) won't begin until the Ignition positions are Verified. Verify via Commission Mode VERIFY command.                                                                                                    |
| $\checkmark$ |                                             | Leak Test Downstream SSOV<br>Failed          | The downstream gas SSOV (Safety Shut Off Valve) failed the Leak Test.<br>Inspect and manually test to confirm.                                                                                                    |
| $\checkmark$ |                                             | Leak Test Pressure High<br>After Venting     | Indicates that the gas vent valve is not opening.                                                                                                    |
| $\checkmark$ |                                             | Leak Test Pressure Low<br>After Pressurizing | Indicates that the gas vent valve is not closing; could also indicate a leak in the gas piping train, the downstream SSOV, or the vent valve.                                                                                                    |
| $\checkmark$ |                                             | Leak Test Upstream SSOV<br>Failed            | The upstream gas SSOV (Safety Shut Off Valve) failed the leak test. Inspect and manually test to confirm.                                                                                                    |
| $\checkmark$ |                                             | Leak Test: Did not move to<br>Low Fire       | The fuel servo failed to move to the low fire position for the leak test. The feedback signal from the feedback potentiometer did not match the output signal from the <b>BMU</b> chassis. This could be due to a bound servo, a loose mounting bracket, or a wiring problem. Check Lockout Data to determine if this occurred during Purge, PTFI, MTFI, or Modulation. Check servo operation. Check servo limit switch positions. |
|              |                                             | Link Trim Servo Not At<br>Position           | See the "Not At Position" Lockouts section of the Trouble Shooting Guide.                                                                                                    |
| $\checkmark$ | $\checkmark$                                | Low Atomizing Flow                           | Low atomizing steam flow interlock opened <b>T20</b> . Check switch operation.<br>Ensure sensor tubing is clean, run correctly and the switch is the correct DP range.                                                                                                    |
|              |                                             | Low Atomizing Pressure                       | Low atomizing pressure interlock opened <b>T19</b> . Check switch operation.<br>Check to see if manual isolation valve is open.                                                                                                    |

|              | BurnerMate Universal Trouble Shooting Guide |                                                                                                    |                                                                                                    |
|--------------|---------------------------------------------|----------------------------------------------------------------------------------------------------|----------------------------------------------------------------------------------------------------|
| L            | H                                           | <u>Message</u>                                                                                                  | Possible Cause and Corrective Action<br>(Note: Txx = Terminal xx, Px.x.x = Parameter x.x.x)                                                                                                    |
| V            | V                                           | Low Draft                                                                                                    | Low Draft pressure interlock opened <b>T38</b> for more than <b>P1.6.4</b> seconds. "Low Draft" is a traditional, but confusing, term. For a negative Draft design, it means either positive or not negative enough. For a positive Draft design, it means the pressure is higher than desirable. In either case, it could mean that the damper is not open enough, that the ID fan is not functioning properly, or that there isn't enough natural draft. Ensure sensor tubing is run correctly and free of condensate. Check switch for condensate in the diaphragm. |
| $\checkmark$ | $\checkmark$                                | Low Fuel 3 Pressure                                                                                             | Low fuel 3 pressure switch interlock opened <b>T28</b> . Momentary low pressure during the first <b>P1.6.2</b> seconds of MTFI will not cause a Lockout. Monitor gas pressure during re-light and check PRV operation. Fast opening SSOV's often will not give the PRV enough time to respond. Ensure fuel train manual isolation valve is open.                                                                                                    |
| V            | $\checkmark$                                | Low Gas Pressure                                                                                                | Low gas pressure switch interlock opened <b>T25</b> . Momentary low pressure during the first <b>P1.6.2</b> seconds of MTFI will not cause a Lockout. Monitor gas pressure during re-light and check PRV operation. Fast opening SSOV's often will not give the PRV enough time to respond. Ensure fuel train manual isolation valve is open.                                                                                                    |
| $\checkmark$ | $\checkmark$                                | Low Oil Pressure                                                                                                | Low oil pressure switch interlock opened <b>T18</b> . Momentary low pressure during the first <b>P1.6.2</b> seconds of MTFI will not cause a Lockout. Monitor oil pressure during re-light. Ensure fuel train manual isolation valve is open.                                                                                                    |
| $\checkmark$ |                                             | Low Oxygen                                                                                                    | Low oxygen was detected for more than <b>P2.4.5</b> seconds. Check the settings of all <b>P2.4.X</b> Parameters. Possible causes: O2 sensor faulty, O2 sensor out of calibration, burner F/A ratio out of calibration, or burner maintenance problem. A combustion technician must re-inspect the burner for proper operation.                                                                                                    |
| $\checkmark$ | $\checkmark$                                | Low Purge Air Flow, T.46                                                                                        | Low purge airflow switch interlock opened <b>T46</b> during Purge. If enabled by <b>P1.1.5</b> , this switch is only active during Purge cycle. Ensure sensor tubing is run correctly and free of condensate. Check switch for condensate in the diaphragm.                                                                                                    |
| $\checkmark$ | $\checkmark$                                | Low Water Level                                                                                                 | Low-Low water level switch interlock opened T36. Check for sludge build-up in water column. Blow down water column as required. Manually test both low water cutouts and clean or repair, as required.                                                                                                    |
| $\checkmark$ |                                             | <b>LLWC or LWC did not Open</b><br><b>during Blowdown</b><br>See P1.11.2, this can be Lockout or Alarm<br>only. | During the LWC (Low Water Cutout) automatic blowdown cycle, neither of the two low water interlocks opened: LLWC (Low Low Water Cutout) <b>T36</b> or LWC (Low Water Cutout) <b>T12</b> . Manually test both low water cutouts and clean or repair, as required.                                                                                                    |
| $\checkmark$ | $\checkmark$                                | Minimum Air Flow                                                                                                | Minimum airflow switch interlock was open <b>T33</b> for more than <b>P1.6.1</b> seconds. Check switch operation. Ensure sensor tubing is run correctly and free of condensation. Check switch for condensation in the switch diaphragm.                                                                                                    |
| $\checkmark$ |                                             | MTFI Flame Fail                                                                                                 | Flame proven contact at <b>T30</b> opened during main trial for ignition (MTFI). If<br>"Dual Scanners" is enabled, flame proven contact was lost on both <b>T30</b> and <b>T31</b> . Check scanner sighting and flame appearance during main gas light-off.                                                                                                    |
|              |                                             | O2 A/D Error                                                                                                    | Both Low O2 Lockout Option <b>P2.4.3</b> and O2 Fault Lockout Option <b>P2.4.6</b> are enabled and an O2 analyzer A/D error was detected that could cause a false O2 reading.                                                                                                    |
| $\checkmark$ |                                             | O2 Calibration Data Bad                                                                                         | Both Low O2 Lockout Option <b>P2.4.3</b> and O2 Fault Lockout Option <b>P2.4.6</b> are enabled and an O2 calibration data error was detected that could cause a false O2 reading.                                                                                                    |

| L            | H            | <u>Message</u>                                          | Possible Cause and Corrective Action                                                                                                    |
|--------------|--------------|---------------------------------------------------------|----------------------------------------------------------------------------------------------------|
| $\checkmark$ |              | O2 Cell Not at Temperature                              | Both Low O2 Lockout Option <b>P2.4.3</b> and O2 Fault Lockout Option <b>P2.4.6</b> are enabled and an O2 analyzer cell temperature error was detected that could cause a false O2 reading.                |
| $\checkmark$ |              | O2 Cell T/C Cold Junction<br>Sensor Error               | Both Low O2 Lockout Option <b>P2.4.3</b> and O2 Fault Lockout Option <b>P2.4.6</b> are enabled and an O2 analyzer T/C cold junction error was detected that could cause a false O2 reading.               |
| $\checkmark$ |              | O2 Impedance Relay Error                                | Both Low O2 Lockout Option <b>P2.4.3</b> and O2 Fault Lockout Option <b>P2.4.6</b> are enabled and an O2 analyzer impedance test relay error was detected that could cause a false O2 reading.            |
| $\checkmark$ |              | O2 Trim In Manual Mode<br>during PreStart               | O2 Trim was enabled and in Manual control mode during Safe Start Check.<br>Must be disabled by a technician on the oxygen trim test/tune screen (under<br>Fuel/air Ratio Options)                         |
| $\checkmark$ |              | Oil Flow Pulser Out Of<br>Range                         | Pulser frequency less than 3.2%, or greater than 112.5% of <b>P2.7.5</b> when firing oil in Metering Mode                                                                                                 |
| $\checkmark$ |              | Oil Flow Xmtr Out Of Range                              | 4-20 mA xmtr was less than 3.2 mA or greater than 20.8 mA                                                                                                    |
| $\checkmark$ | $\checkmark$ | Oil Gun Not In                                          | Oil gun in position switch interlock opened <b>T22</b> . For most burners, this input will be jumpered to 120 VAC. Otherwise, inspect switch operation and restart.                                       |
| $\checkmark$ |              | Oil Gun Purge Aborted. Not<br>at Low Fire               | The fuel servo did not go to low fire within 100 seconds of a planned shutdown. Oil gun Blow Thru purge did not occur. See parameters <b>P1.9.1</b> and <b>P1.9.2</b> .                                   |
| $\checkmark$ |              | Oil SSOV Not Closed                                     | Oil SSOV (Safety Shut Off Valve) 'closed' interlock opened <b>T47</b> . Must be closed during Standby, Safe Start, Pre Start, Purge, PTFI, and when fuel is not selected during MTFI, Modulate and ALFCO. |
| $\checkmark$ |              | Oil SSOV Not Open                                       | Oil SSOV (Safety Shut Off Valve) did not open during MTFI for Fuel 1 (Oil) firing; valve may not be functioning properly, or may not be connected to power; check wiring to valve.                        |
| $\checkmark$ |              | Parameter Error:<br>parameter name                      | Safe Start Check. The value of parameter name is outside the min/max range – OR – the value violated a rule shown in the Note section of this parameter.                                                  |
|              |              | Power Failure                                           | Loss of AC power. Burner Lockout occurred due to parameter P1.3.1.<br>This Parameter can be set to Restart or Lockout.                                                                                    |
| $\checkmark$ |              | PTFI Flame Fail                                         | Flame proven contact at <b>T30</b> opened during pilot trial for ignition (PTFI). If "Dual Scanners" is enabled, flame proven contact was lost on both <b>T30</b> and <b>T31</b> .                        |
| $\checkmark$ |              | Purge Intlk Open for more<br>than 30 Sec (during Purge) | Purge interlocks not made for more than 30 seconds during purge cycle.<br>Depending on the <b>BMU</b> setup, this is a combination of servo position, VSD<br>Hz feedback, and PAF switch <b>T46</b> .     |
| $\checkmark$ | $\checkmark$ | Purge Position Unverified                               | If purge position isn't verified, the burner will hold at purge waiting for the position to be verified by the technician. The purge position can only be verified during boiler purge mode.              |
|              |              | Safety Relay Did Not Open                               | Internal Fuel Bus Safety relay did not open. Possible welded contacts due to overloading or direct short to ground. Consult factory for repairs.                                                          |
| $\checkmark$ |              | Scanner 1 False Flame                                   | Scanner 1 T30 detected flame during Safe Start, Pre-Start, or Purge.                                                                                                    |
| $\checkmark$ |              | Scanner 2 False Flame                                   | Scanner 2 T31 detected flame during Safe Start, Pre-Start, or Purge.                                                                                                    |
| $\checkmark$ |              | Servo # A/D Error                                       | Servo # (0-9) detected an A/D error that can cause an incorrect servo position feedback. Can be caused by electrical noise or a malfunction. If the error re-occurs, repair/replace the servo.            |

| L            | H | Message                                          | Possible Cause and Corrective Action                                                                                                    |
|--------------|---|--------------------------------------------------|----------------------------------------------------------------------------------------------------|
| 1            |   |                                                  | (Note: $IXX = I \text{ erminal } XX, PX.X.X = Parameter X.X.X)$                                                                                                    |
| N            |   | Servo # Address / Daisy<br>Chain Error           | Servo # (0-9) address does not match its position in the daisy chain. Check the addresses of each servo. A0 is wired to <b>BMU</b> , A1 is wired to A0, etc.                                                                                                    |
| $\checkmark$ |   | Servo # CC Comm Failure                          | Servo $\#$ (0-9) is not communicating with the <b>BMU</b> CC board. Check wiring.                                                                                                    |
| $\checkmark$ |   | Servo # Closed Limit data<br>doesn't match CC    | Servo # (0-9) Data is okay, but doesn't match previous setup. Servos may have been swapped. Re-Seek Limit switch positions.                                                                                                    |
| $\checkmark$ |   | Servo # Config Data Bad                          | Data was corrupted electrical noise. Eliminate the source of the noise. Re-<br>enter configuration data.                                                                                                    |
| $\checkmark$ |   | Servo # Config data doesn't<br>match CC          | Servo Data is OK, but doesn't match previous setup. Servos may have been swapped. Zero servo, seek limits, and re-verify all curve points.                                                                                                    |
| $\checkmark$ |   | Servo # Deadband Data Bad                        | Data was corrupted (possibly by electrical noise) Set the proper servo deadband.                                                                                                    |
| $\checkmark$ |   | Servo # Desired / Observed<br>Direction Mismatch | Servo CW/CCW motor wires swapped or potentiometer CW/CCW wires were swapped; correct wiring, Zero servo, seek limits, and re-verify all curve points.                                                                                                    |
| $\checkmark$ |   | Servo # Entered CCW<br>Forbidden Zone            | Servo has been driven too far CCW, past the active portion of the feedback<br>potentiometer range of travel. Remove J11 in servo, Jog the servo CW until<br>servo feedback is normal. Adjust servo limit switch. Seek limits again. Note:<br>servo travel is limited to 180 degrees maximum travel. |
| $\checkmark$ |   | Servo # Entered CW<br>Forbidden Zone             | See CCW comments above.                                                                                                    |
| $\checkmark$ |   | Servo # Incompatible<br>Software Version         | The servo # (0-9) software version is not compatible with the CC board.<br>The burner will not start.                                                                                                    |
| $\checkmark$ |   | Servo # Limits Data Bad                          | Data was corrupted (possibly by electrical noise); re-seek the limits.                                                                                                    |
| $\checkmark$ |   | Servo # Limits Span Is Too<br>Large              | Limit switches are set too far apart. Must be < 180 deg.                                                                                                    |
| $\checkmark$ |   | Servo # Limits Span Is Too<br>Small              | Limit switches are set too close together. Must be > 15 deg.                                                                                                    |
| $\checkmark$ |   | Servo # Local Override<br>Jumper J11 Missing     | Re-install the J11 on the servo circuit board for normal operation.                                                                                                    |
| $\checkmark$ |   | Servo # Lost Communication                       | Servo # (0-9) is not communicating with the <b>BMU</b> CC board. Check wiring.                                                                                                    |
| $\checkmark$ |   | Servo # Needs Seek Limits                        | Servo # (0-9) has not 'learned' its limit switch positions; re-seek limits.                                                                                                    |
| $\checkmark$ |   | Servo # Needs Zero Cal                           | Servo # (0-9) has not been calibrated for Zero position. Zero servo, seek limits, and re-verify all curve points.                                                                                                    |
|              |   | Servo # Open Limit data<br>doesn't match CC      | Servo # (0-9) Data is okay, but doesn't match previous setup. Servos may have been swapped. Re-seek limit switch positions.                                                                                                    |

| L            | <u>H</u> | Message                                               | Possible Cause and Corrective Action<br>(Note: Txx = Terminal xx, Px.x.x = Parameter x.x.x)                                                                                                    |
|--------------|----------|-------------------------------------------------------|----------------------------------------------------------------------------------------------------|
| $\checkmark$ |          | Servo # Pot Ref Voltage Out<br>of Range               | Servo # (0-9) detected a potentiometer voltage error that can cause an incorrect servo position feedback. Can be caused by electrical noise or a malfunction. If the error re-occurs, repair/replace the servo.                                                                                                    |
| $\checkmark$ |          | Servo # Pot Voltage Too<br>High                       | Servo # (0-9) detected a potentiometer voltage error that can cause an incorrect servo position feedback. Can be caused by electrical noise or a malfunction. If the error re-occurs, repair/replace the servo.                                                                                                    |
| $\checkmark$ |          | Servo # Pot Voltage Too Low                           | Servo # (0-9) detected a potentiometer voltage error that can cause an incorrect servo position feedback. Can be caused by electrical noise or a malfunction. If the error re-occurs, repair/replace the servo.                                                                                                    |
| $\checkmark$ |          | Servo # Potentiometer<br>Alignment Changed            | Both the Open and Closed Limit Switch positions did not match the previously learned positions during the burner pre-start Servo Check. Potentially dangerous situation; re-seek servo limits and carefully bring the burner up from low to high fire, checking firing rate/valve position/servo feedback against combustion constituent (i.e., Oxygen) levels; verify normal operation. |
| $\checkmark$ |          | Servo # Servo Check or Seek<br>Limits Aborted By User | LOCKOUT: User pressed a servo positioner button during a Safe Start Servo<br>Check. Non-Lockout: User pressed a servo positioner button or the LCD<br>ABORT during Servo Seek Limits.                                                                                                    |
| $\checkmark$ |          | Servo # Speed Out of Range,<br>Seek Limits Req'd      | The speed measured during Seek Limits must be between 13 sec/90 deg and 80 sec/90 deg. Check for binding. Re-seek limits.                                                                                                    |
| $\checkmark$ |          | Servo # Zero Cal data<br>doesn't match CC             | Servo # (0-9) Data is okay, but doesn't match previous setup. Servos may have been swapped. Re-zero the servo                                                                                                    |
| $\checkmark$ |          | Servo # Zero Data Bad                                 | Data was corrupted (electrical noise, etc.) Re-zero servo.                                                                                                    |
| $\checkmark$ |          | Servo # Zero Is Near Open,<br>Zero Cal Req'd          | 0.0 degrees must be closer to the Closed Limit Switch position than to the Open Limit switch position. Re-zero the servo.                                                                                                    |
| $\checkmark$ |          | Servo Config Menu: Address<br>vs. Function Error      | The LCD Servo Configure menu has a function error: same function assigned to more than one servo, an address was skipped, or an illegal function was assigned.                                                                                                    |
| $\checkmark$ |          | Terminal ##: Relay was OFF,<br>should be ON           | Relay output terminal ## did not have 120 VAC present when it should have.<br>Electrical noise or defective relay. If error re-occurs, contact the factory for<br>repair instructions.                                                                                                    |
| $\checkmark$ |          | Terminal ##: Relay was ON,<br>should be OFF           | Relay output terminal ## had 120 VAC present when it should not have.<br>Electrical noise, a field wiring "short," or a defective relay could be to blame.<br>Check field wiring, direct shorts can weld contacts closed. If error re-occurs,<br>contact the factory for repair instructions.                                                                                            |
| $\checkmark$ |          | Too Few Curve Points                                  | A minimum of three valid curve points, 15 degrees minimum total span must be entered and verified.<br>Enter and verify more points via the Commission Mode screens.                                                                                                    |
| $\checkmark$ |          | Unverified Curve Points                               | One of the curve points is not verified. Via the Commission Mode screens, determine which point(s) are not verified and then verify (or edit) these points.                                                                                                    |
|              |          | Windbox O2 FGR Trim In<br>Manual Mode during PreStart | Safe Start Check. The windbox FGR trim PID was under manual control when the burner was started. Put the windbox FGR trim in automatic mode and restart the burner.                                                                                                    |

#### **Recycle Messages (recycling limits)**

The following is a list of messages that appear if a recycle limit de-energizes. Both recycling and non-recycling limits shut the boiler down should any de-energize; however, the **BurnerMate Universal** automatically restarts the boiler when a recycle limit re-energizes

| Message              | Possible Cause and Corrective Action<br>(Note: Txx = Terminal xx, Px.x.x = Parameter x.x.x)                                                                                                    |
|----------------------|----------------------------------------------------------------------------------------------------|
| Aux Low Water        | The Low Water Cutout (LWC) interlock <b>T12</b> is open. The LWC is set to a higher water level than the LLWC (Low Low Water Cutout <b>T36</b> ). The burner will restart when the LWC makes. Ensure sludge has not built up in the water column. Blow down water column as needed. |
| Aux Recycle Limit 1  | Burner is in Standby because auxiliary limit at <b>T15</b> is open. This is a recycle limit. Burner will start automatically when <b>T15</b> is powered.                                                                                                    |
| Burner Off           | The Burner On/Off switch input <b>T10</b> is not energized. Burner will automatically start when switched to On ( <b>T10</b> input re-energized).                                                                                                    |
| Call For Heat Open   | Burner is in Standby because there is no Call for Heat. The Call for Heat signal source depends on Parameters: P3.2.1 – 3.2.3, P3.3.1, P3.3.2, P3.6.1 and the remote/local mode.                                                                                                    |
| Low Water Flow       | Hot Water Boiler Low Water Flow interlock is open <b>T13</b> . The burner will not start. The burner will recycle (start) when the interlock makes. Ensure the flow switch is installed in a part of the circulating system with adequate flow for the switch to make.              |
| Operating Limit Open | High steam pressure or high boiler water temperature switch <b>T11</b> is open. Burner is in Standby and will relight automatically when switch makes.                                                                                                    |

#### Alarm Only Messages

The following is a list of messages that are alarm only.

| Message                                     | Possible Cause and Corrective Action<br>(Note: Txx = Terminal xx, Px.x.x = Parameter x.x.x)                                                                                                    |
|---------------------------------------------|----------------------------------------------------------------------------------------------------|
| Atomizing Servo Error                       | There is an error with the atomizing steam servo; check error via Servo Deadband screen on BMU-LCD (Main Menu>>Servos>>Deadband); check servo wiring; check servo address; re-zero and seek limits. Check servo-valve linkage for binding. |
| Bad OAT Sensor                              | Outdoor air temperature sensor is faulty. Ensure parameter <b>P3.5.2</b> selection matches installed sensor. Check sensor, check wiring, replace sensor if necessary.                                                                      |
| Bad Remote Set Point/<br>Remote Firing Rate | Remote set point or Firing Rate signal is out of range. Check terminals <b>T112</b> and <b>T113</b> for faulty wiring, bad connections, etc.                                                                                               |
| Draft Servo Error                           | There is an error with the draft servo; check error via Servo Deadband screen on BMU LCD (Main Menu>>Servos>>Deadband); check servo wiring; check servo address; re-<br>zero and seek limits. Check servo-valve linkage for binding.       |
| Feedwater Servo Error                       | There is an error with the feedwater servo; check error via Servo Deadband screen on BMU-LCD (Main Menu>>Servos>>Deadband); check servo wiring; check servo address; re-zero and seek limits. Check servo-valve linkage for binding.       |
| High Drum Level                             | Alarm only, not a shutdown interlock. Either <b>T6</b> is energized or the 4-20 mA drum level is above <b>P5.2.2</b> . Check for leak by on the feedwater valve.                                                                           |
| Low Drum Level                              | Alarm only, not a shutdown interlock. Either <b>T5</b> is energized or the 4-20 mA Drum level is below <b>P5.2.1</b> . Manually verify water level. Check feedwater pump and control valve operation.                                      |

#### **Operational Error Messages**

The following is a list of error messages that are associated with **BurnerMate Universal** software, hardware, set-up, commissioning, or operational problems.

| Message                                                           | Possible Cause and Corrective Action<br>(Note: Txx = Terminal xx, Px.x.x = Parameter x.x.x)                                                                                                    |
|-------------------------------------------------------------------|----------------------------------------------------------------------------------------------------|
| Can't VERIFY. Fuel Points<br>Too Close                            | The point cannot be verified. The <b>BMU</b> requires a minimum separation of 2 degrees between fuel points                                                                                                    |
| Can't VERIFY. Slope Too<br>Great                                  | The point cannot be verified. The <b>BMU</b> requires that for every 1 degree of fuel servo movement, the other devices may move a maximum of 10 degrees.                                                                                                    |
| Curve Mismatch! CC has<br>INVALID combustion<br>curves            | On power up, the <b>BMU</b> noticed that the curve data has been corrupted. If cycling power does not fix the problem, you can attempt to use the backup curve data from the LCD by selecting the "Copy LCD -> BMU" option. You could also try to restore the data from a BMU Edit configuration file.                                                                                                    |
| Curve Mismatch! LCD and CC<br>have INVALID<br>combustion curves   | Both the <b>BMU</b> and LCD copies of the curve data have been corrupted. If cycling power does not fix the problem, you can try to restore the curve data from a BMU Edit configuration file. Otherwise, you will need to re-verify the curve data. Pay particularly close attention while re-verifying, because something has been unintentionally changed.                                                                                                    |
| Curve Mismatch! LCD has<br>INVALID combustion<br>curves           | The backup curve data on the LCD has been corrupted. If cycling power does not fix the problem, you can select the "Copy BMU -> LCD" option.                                                                                                    |
| Curve Mismatch!<br>Copy BMU -> LCD<br>Copy LCD -> BMU             | The curve data on the BMU and the backup copy on the LCD are out of sync. You may elect to use the data on the LCD or the data on the <b>BMU</b> . See Section 5 for a detailed explanation.                                                                                                    |
| Error! At Least 3 Points<br>Must Be Stored Before<br>Using VERIFY | While setting up the combustion curve, at least 3 curve points, a minimum of a 15 degree span, must be set up and stored in the BMU before any of them can be verified.                                                                                                    |
| Error, A Single Fuel Must<br>Be Selected                          | In order to Store a Point in Commission mode, or in order to activate Verify Mode, a desired fuel must be selected.                                                                                                    |
| Error, Fuel Feedback Must<br>Be Within Curve Min<br>and Max       | Can't exit Commission Mode, or can't activate Verify mode, unless the fuel valve position is within the range of the fuel curve points.                                                                                                    |
| Error, Not At Positions                                           | The desired curve device positions were not reached. The curve point was not stored                                                                                                    |
| Failed To Learn Closed<br>Limit Position                          | Servo failed to learn closed limit position after 180 seconds (i.e., it took the servo longer than 180 seconds to complete a "seek limits" command); could be due to a stiff valve, or mechanical binding of the servo/valve linkage; otherwise, consult factory.                                                                                                    |
| Failed To Learn Open Limit<br>Position                            | Servo failed to learn open limit position after 180 seconds (i.e., it took the servo longer than 180 seconds to complete a "seek limits" command); could be due to a stiff valve, or mechanical binding of the servo/valve linkage; otherwise, consult factory.                                                                                                    |
| Fuels Not at Biased<br>Ignition Position                          | The air trim devices moved off of their desired positions during a fuel transfer; fuel transfer was aborted after 2.5 seconds.                                                                                                    |
| Internal Error!<br>Board: x Code: x<br>Data: xxxx xxxx            | Generally caused by electrical noise corrupting data inside a processor.<br>Write down the Board #, Code #, and the 8 digit Data.<br>Press the RESET button on the LCD (or cycle power to the <b>BMU</b> ).<br>If this Internal Error does not occur again, it was probably a nuisance trip.<br>If the same, or similar, Code occurs again, Call the Factory.<br>If Board 5, Code 7? occurs:<br>One of the 120 Vac inputs is not fed from the same 120 Vac phase as the phase that<br>supplies L1 of the <b>BMU</b> . |
| Invalid Segment - Fuel<br>Points Too Close                        | The BMU requires a minimum separation of 2 degrees between fuel points                                                                                                    |

| <u>Message</u>                                                                           | Possible Cause and Corrective Action<br>(Note: Txx = Terminal xx. Px.x.x = Parameter x.x.x)                                                                                                    |
|------------------------------------------------------------------------------------------|----------------------------------------------------------------------------------------------------|
| Invalid Segment - Slope Too<br>Great                                                     | The <b>BMU</b> requires that for every 1 degree of fuel servo movement, the other devices may move a maximum of 10 degrees.                                                                                                    |
| LCD: Invalid Software<br>Version                                                         | The LCD software version is not compatible with the CC board. Check the software versions on both the <b>BMU</b> and the LCD. Consult the factory.                                                                                         |
| Leak Test Aborted: Low Gas<br>Pressure                                                   | Low gas pressure switch interlock <b>T25</b> was open at the start of the leak test sequence.<br>The leak test was NOT performed.                                                                                                    |
| Learn Aborted - Servo<br>Reported Error                                                  | A servo reported an error during the limit switch detection procedure. You will need to perform the limit seek procedure again                                                                                                    |
| Parameter Mismatch! BMU<br>loaded DEFAULT data<br>on Boot Up                             | The parameter data on the <b>BMU</b> has been corrupted and defaults have been loaded. You may elect to restore the parameters from the LCD backup copy or a BMU Edit configuration file if possible.                                      |
| Parameter Mismatch! LCD<br>has DEFAULT data                                              | The parameter data on the LCD has been corrupted and defaults have been loaded. You may elect to use the parameters from the BMU or a <b>BMU</b> Edit configuration file.                                                                  |
| Parameter Mismatch! LCD<br>has DEFAULT data and<br>BMU loaded DEFAULT<br>data on Boot Up | The parameter data on both the LCD and the <b>BMU</b> has been corrupted and defaults have been loaded. You will need to restore the parameters either manually or from a BMU Edit configuration file.                                     |
| Parameter Mismatch!<br>Copy BMU -> LCD<br>Copy LCD -> BMU                                | The parameter data on the LCD and the BMU is out of sync. You may use either the <b>BMU's</b> parameters or the parameters from the LCD. See Section 5 for a detailed explanation.                                                         |
| Purge Positions Not<br>Verified                                                          | Purge won't begin until purge position is verified. Verify via Commission Mode VERIFY command.                                                                                                    |
| Single Fuel Not Selected                                                                 | Either no fuel is selected or more than one fuel is selected. Check wiring or Modbus Master logic.                                                                                                    |
| Waiting For AUX                                                                          | The curve device manager is unable to find a valid position for the Aux device. This is most likely due to a curve point outside of the servo limit switch positions.                                                                      |
| Waiting For Aux 2                                                                        | The curve device manager is unable to find a valid position for the Aux 2 device. This is most likely due to a curve point outside of the servo limit switch positions.                                                                    |
| Waiting For FD Damper                                                                    | The curve device manager is unable to find a valid position for the FD damper. This is most likely due to a curve point outside of the servo limit switch positions.                                                                       |
| Waiting For FD (VSD)                                                                     | The curve device manager is unable to find a valid position for the FD damper. This is most likely due to a curve point outside of the allowed operating range. Check P2.2.4, pFDVSDCtrlMinHz                                              |
| Waiting For FGR Damper                                                                   | The curve device manager is unable to find a valid position for the FGR damper. This is most likely due to a curve point outside of the servo limit switch positions.                                                                      |
| Waiting For FUEL Valve                                                                   | The curve device manager is unable to find a valid position for the Fuel valve. This is most likely due to a curve point outside of the servo limit switch positions.                                                                      |
| Waiting For Purge,<br>Ignition, or Modulate                                              | No valid purge, ignition, or modulating curve points have been stored into the combustion curve (points may either not exist or be outside their admissible ranges); these must be set (via Commission mode) before the burner will start. |
| WARNING! Press STORE to<br>Move Outputs To The<br>Curve. Change Command<br>To Exit       | A curve point must be stored on the combustion curve before setting a new one; the BMU does not store these points automatically.                                                                                                    |
| Xfer Took Too Long                                                                       | The low fire transfer was aborted since the dual fuel firing phase lasted longer than P1.12.3, pDualFuelMaxSeconds                                                                                                    |

#### **Normal Operational Messages**

The following list of messages when displayed – denote normal boiler operation. These are provided to allow the user to distinguish between error messages and non-error messages.

| Message                         | (Note: Typ = Terminal xx, Py x y = Parameter x x y)                                                                                                    |
|---------------------------------|----------------------------------------------------------------------------------------------------|
| Cold Start Warm Up              | The <b>BMU</b> is in a cold start cycle. The firing rate will be incremented in stages until the burner warms up. Refer to the <b>P3.10.X</b> Parameters                                                                                      |
| Downstream SSOV Test            | The second Gas SSOV (Safety Shut Off Valve) is being leak tested.                                                                                                    |
| FGR Temp Low Fire Hold          | FGR will not engage during low fire due to low flue temperature.<br>Check the <b>P3.12.X</b> Parameters                                                                                                    |
| Fuel Transfer Restart           | Burner is restarting based on fuel transfer request.                                                                                                    |
| Fuel Xfer                       | A low fire fuel transfer is taking place.                                                                                                    |
| Low Fire Hold                   | Boiler is holding at low fire. Check the P3.11.X Parameters                                                                                                    |
| MAF And PAF Open Test           | During Safe Start, the MAF (Minimum Airflow) <b>T33</b> and PAF (Purge Airflow) <b>T46</b> switches are checked to ensure switches are not made when the fans are de-energized. (Ensures air switches are open and/or not jumpered)           |
| MAF Test Bypassed               | The FD fan T33 & T34 or ID fan T39 were energized during Safe Start so the test is<br>bypassed.                                                                                                    |
| Min Air Flow Safe Start<br>Test | Either the minimum airflow T33 or the purge airflow T46 switch was closed (when it should have been open) during the Safe Start 'MAF and PAF Open Test'. Check wiring, check/replace defective MAF or PAF switch.                             |
| Oil Gun Pump Back               | Oil Gun Pump Back in progress during post purge. See parameters P1.9.1 and P1.9.2.                                                                                                    |
| Safe Start                      | Safe start tests are executed prior to purge cycle. Safety Relay is tested, no scanner false flame is detected, all Parameters and curve data are checked for validity, and all servos are cycled and checked against previous feedback data. |
| System Starting LCD<br>Offline  | If this message does not disappear after 10-20 seconds, then the LCD is not communicating with the BMU. Check the LCD wiring.                                                                                                    |
| Test Hold Pilot                 | Test Hold dipswitch (1) on BMS board is in the "down" position. This switch can be used to hold the <b>BMU</b> at Ignition for pilot turndown testing.                                                                                        |
| Upstream SSOV Test              | The first gas SSOV (Safety Shut Off Valve) is being Leak tested.                                                                                                    |

### Lockout Data Stored in LCD EEPROM

|    | Lockout Data             |
|----|--------------------------|
| 1  | BMS State                |
| 2  | Commission Mode          |
| 3  | Selected Fuel            |
| 4  | Firing Rate %            |
| 5  | Scanner 1                |
| 6  | Scanner 2                |
| 7  | Oxygen                   |
| 8  | O2 Trim PID SP           |
| 9  | O2 Trim                  |
| 10 | Scaled Air Trim          |
| 11 | Boiler Outlet Temp/Press |
| 12 | Shell Temp               |
| 13 | Atomizing Pressure       |
| 14 | Atomizing SP             |
| 15 | Draft                    |
| 16 | Drum Level               |
| 17 | Steam Flow               |
| 18 | Feedwater Flow           |
| 19 | Fuel Demand deg          |
| 20 | Oil Servo SP             |
| 21 | Oil Servo FB             |
| 22 | Gas Servo SP             |
| 23 | Gas Servo FB             |
| 24 | Fuel 3 Servo SP          |
| 25 | Fuel 3 Servo FB          |
| 26 | FD Servo SP              |
| 27 | FD Servo FB              |
| 28 | FD VSD Hz SP             |
| 29 | FD VSD Hz FB             |
| 30 | Aux Servo SP             |
| 31 | Aux Servo FB             |
| 32 | FGR Cutback              |
| 33 | FGR Servo SP             |
| 34 | FGR Servo FB             |
| 35 | Aux 2 SP                 |
| 36 | Aux 2 FB                 |
| 37 | Jackshaft Servo SP       |
| 38 | Jackshaft Servo FB       |
| 39 | Atomizing Valve SP       |
| 40 | Atomizing Valve FB       |
| 41 | Draft Damper SP          |

|    | Lockout Data                 |
|----|------------------------------|
| 42 | Draft Servo FB               |
| 43 | Draft VSD SP                 |
| 44 | Feedwater Valve SP           |
| 45 | Feedwater Servo FB           |
| 46 | Feed Pump VSD SP             |
| 47 | Oil Flow                     |
| 48 | Gas Pressure                 |
| 49 | Gas Flow                     |
| 50 | Fuel 3 Flow                  |
| 51 | Curve Oil Flow               |
| 52 | Curve Gas Flow               |
| 53 | Curve Fuel 3 Flow            |
| 54 | Curve Air Flow               |
| 55 | Air Flow Temperature         |
| 56 | Air Flow                     |
| 57 | Air Flow, O2 Trimmed         |
| 58 | Air Flow SP                  |
| 59 | Air Flow Trim                |
| 60 | Air Flow Trim Manual Cmd     |
| 61 | Windbox Oxygen               |
| 62 | Windbox Oxygen Setpoint      |
| 63 | Unscaled FGR Trim            |
| 64 | Scaled FGR Trim              |
| 65 | Password Level               |
| 66 | Firing Rate PID SP           |
| 67 | Remote Firing Rate           |
| 68 | Remote SP                    |
| 69 | OA Sensor Bad                |
| 70 | Modbus Comm Bad              |
| 71 | Remote SP/FR mA In Bad       |
| 72 | Cold Junction Error          |
| 73 | O2 A/D Error                 |
| 74 | O2 Cell Open or Combustibles |
| 75 | O2 Test Relay Error          |
| 76 | O2 Cell Temp                 |
| 77 | O2 Cell mV                   |
| 78 | Flue Temp                    |
| 79 | O2 Cell Ohms                 |
| 80 | Fuel Transfer                |
| 81 | ALWC with Bypass             |
| 82 | Oil SSOV Open                |

|     | Lockout Data                     |  |
|-----|----------------------------------|--|
| 83  | Gas SSOV Open                    |  |
| 84  | Fuel 3 SSOV Open                 |  |
| 85  | HF3P TDR                         |  |
| 86  | HGP TDR                          |  |
| 87  | HOP TDR                          |  |
| 88  | LASF TDR                         |  |
| 89  | LDCO TDR                         |  |
| 90  | LF3P TDR                         |  |
| 91  | LGP TDR                          |  |
| 92  | LOP TDR                          |  |
| 93  | LWC with Bypass                  |  |
| 94  | MAF TDR                          |  |
|     | RO.xx Safety Relay               |  |
| 95  | RO.51 Ign Xfmr                   |  |
| 96  | RO.52 Pilot                      |  |
| 97  | RO.53 Atomizing                  |  |
| 98  | RO.54 Oil SSOV                   |  |
| 99  | RO.55 Oil Gun Purge              |  |
| 100 | RO.56 Gas SSOV                   |  |
| 101 | RO.57 Fuel3 SSOV/LT DownStr SSOV |  |
| 102 | RO.58 Gas Vent                   |  |
| 103 | RO.59 FD Fan                     |  |
| 104 | RO.61 Lockout                    |  |
| 105 | RO.62 Option 1                   |  |
| 106 | RO.63 Option 2                   |  |
| 107 | RO.66 Option 3                   |  |
| 108 | RO.69 Option 4                   |  |
| 109 | RO.72 Option 5                   |  |
| 110 | DI.1 Ext Reset                   |  |
| 111 | DI.2 Alt SP                      |  |
| 112 | DI.3 FD Fan Type                 |  |
| 113 | DI.4 LWC Bypass PB               |  |
| 114 | DI.5 Low-Low Water Alm           |  |
| 115 | DI.6 High Water Alm              |  |
| 116 | DI.7 WarmUp or DHW               |  |
| 117 | DI.8 Local CFH                   |  |
| 118 | DI.9 Remote CFH                  |  |
| 119 | DI.10 Burner On/Off              |  |
| 120 | DI.11 Oper Limit                 |  |
| 121 | DI.12 LWC                        |  |
| 122 | DI.13 Low Water Flow             |  |
| 123 | DI.14 Fresh Air Open             |  |
| 124 | DI.15 Recycle Spare 1            |  |

|                        | Lockout Data           |
|------------------------|------------------------|
| 125 DI.16 Oil Fu       | el Select              |
| 126 DI.17 HOP          |                        |
| 127 DI.18 LOP          |                        |
| 128 DI.19 LASP         |                        |
| 129 DI.20 LASF         |                        |
| 130 DI.21 HOT (        | or LOT                 |
| 131 DI.22 Oil Gu       | in In Place            |
| 132 DI.23 Gas F        | uel Select             |
| 133 DI.24 HGP          |                        |
| 134 DI.25 LGP          |                        |
| 135 DI.26 Fuel 3       | Select                 |
| 136 DI.27 Fuel 3       | HP                     |
| 137 DI.28 Fuel 3       | 5 LP                   |
| 138 DI.29 E Sto        | 0                      |
| 139 DI.30 Scanr        | ner 1                  |
| 140 DI.31 Scanr        | ier 2                  |
| 141 DI.32 High I       | ₋imit                  |
| 142 DI.33 MAF          |                        |
| 143 DI.34 FD Fi        | ked Starter            |
| 144 DI.35 FD VS        | SD Starter             |
| 145 DI.36 LLWC         | •                      |
| 146 DI.37 HWC          |                        |
| 147 DI.38 LDCC         | /HFP                   |
| 148 DI.39 ID Sta       | irter                  |
| 149 DI.40 FGR \$       | Starter                |
| 150 DI.41 Non-F        | Recycle Spare 1        |
| 151 DI.42 Non-F        | Recycle Spare 2 / HLTP |
| 152 DI.43 Non-F        | Recycle Spare 3 / LLTP |
| 153 DI.44 Draft        | Damper Open            |
| 154 DI.45 Null V       | /indbox O2 FGR Trim    |
| 155 DI.46 PAF          |                        |
| 156 DI.47 Oil SS       | SOV POC                |
| 157 DI.48 Gas S        | SOV POC                |
| 158 DI.49 Fuel 3       | POC/Gas SSOV2 POC      |
| 159 ROFB Safet         | y Relay                |
| 160 ROFB.51 lg         | n. Xfmr                |
| 161 ROFB.52 Pi         | lot                    |
| 162 ROFB.53 A          | omizing                |
| 163 ROFB.54 O          | il SSOV                |
| 164 ROFB.55 O          | il Gun Purge           |
| 165 ROFB.56 G          | as/Fuel                |
| ROFB.57 Ft<br>166 SSOV | uel3 SSOV/LT DownStr   |

## **SECTION 7 INDEX**

| SYSTEM OVERVIEW                      | 4  |
|--------------------------------------|----|
| INSTALLATION                         | 7  |
| PERIODIC 02 CELL CALIBRATION         | 11 |
| HANDLING, OPERATION, AND MAINTENANCE | 15 |
| TROUBLE SHOOTING                     | 17 |
| PARTS                                |    |

Notes:

# BurnerMate Universal

## In-Situ Oxygen Analyzer

## **Instruction Manual**

Revision 2.0 September 1, 2008

Instruction Manual Part Number: 90770

Preferred Instruments A Division of Preferred Utilities Mfg. Corp. 31-35 South Street, Danbury, CT 06810 Ph: 203-743-6741 Fax: 203-798-7313 www.preferreed-mfg.com
## **System Overview**

Monitoring flue gas oxygen levels minimizes fuel expense and insures safe combustion for all combustion processes. For low NOx burners that utilize Flue Gas Recirculation (FGR), windbox oxygen monitoring provides accurate feedback of the FGR/air ratio for stable NOx control.

To add oxygen monitoring/oxygen trim to a **BurnerMate Universal** requires only a model ZP oxygen sensor and P/N 190130 connecting cable.

The Model ZP detector is an in-situ, direct insertion, zirconium oxide element with proven accuracy and long term stability. The heater is a reliable ceramic element. The detector uses ambient air (instead of plant compressed air) for its reference, so it is immune to damage caused by water and oil in compressed air systems. The ZP is suitable for use in processes fired by gas, all grades of oil, and process off-gasses.

A standard 3" flange is used to mount the ZP probe. The sample gas filter can be cleaned without removing the probe from the stack. The Detector can be repaired or replaced without removing the probe from the stack.

The ZP oxygen probe is directly wired to the **BurnerMate Universal** chassis (eliminates a field mounted transmitter), which simplifies installation. The **BurnerMate Universal** provides digital cell temperature control, electrical isolation, diagnostics and multiple alarms.

## **Oxygen Sensor**

The ZP oxygen sensor is pre-assembled and consists of a detector and a probe. The ZP sensor is field installed into the boiler flue gas outlet to sense flue gas oxygen concentration. The oxygen sensor is a direct sampling IN-SITU type and <u>doesn't</u> require an extractive sampling system.

## Detector

The detector consists of a zirconium oxide cell, a ceramic heater with thermocouple, terminals for connecting to the controller unit, a flange for connection to the probe, an opening to accept reference (ambient) air and a connection for calibration gas.

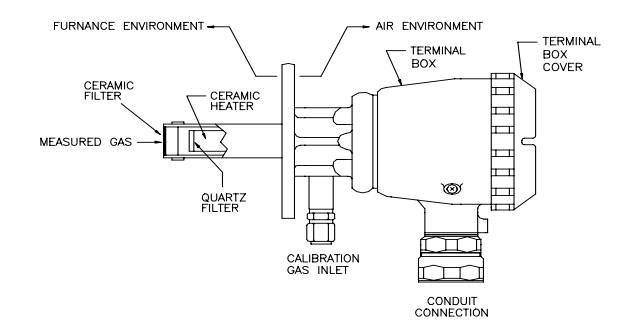

The detector works on a principle that when heated to 800 C (1472 °F), the cell generates an electrical signal directly related to the oxygen concentrations of the flue gas. Flue gases are passed through a filter to prevent dust and dirt from contaminating the cell. Calibration gas can be injected into the space behind the ceramic and quartz filters to allow on-line calibration without removal from the stack.

## Measuring Principle

Zirconium (ZrO2) ceramic sintered with a small amount of yttrium (Y2O3) is a solid electrolyte with oxygen ion conductivity at temperatures above 500 Deg. C. A solid electrolyte tube coated with porous platinum on both surfaces acts as an oxygen sensor. The **differential** oxygen concentration (% flue gas oxygen vs. % room air oxygen) in contact with both platinum electrodes produces a voltage as follows:

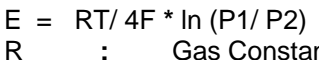

- Gas Constant .
- F Faraday Constant 2 Т
- Temperature of Electrodes (Deg.K) 2 P1
  - Reference Air Oxygen Concentration Ξ.

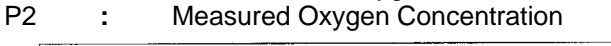

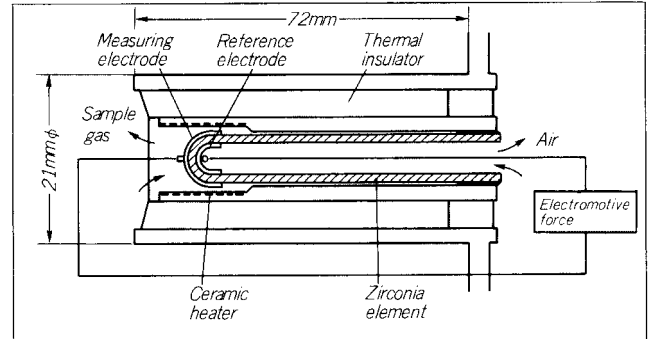

For example, when the sensor element is heated to 800 Deg. C, Reference Oxygen (P1) = 20.6%, and the measured oxygen (P2) = 2.0%, an output signal of about 54 mV is generated. Lower measured oxygen levels produce higher voltage levels.

A ceramic heater with type R Thermocouple temperature feedback is used to maintain the zirconium oxygen sensor at precisely 800 C (1472 F). The BurnerMate Universal monitors the thermocouple, and regulates the power applied to the heater.

Ambient air provides the oxygen for the reference side of the cell. Air circulates around the reference electrode of the zirconia element. The air is rapidly circulated by convection because the sensor is very hot, and the gas volume is small. The sample gas reaches the measuring electrode by rapid convection in a manner similar to the Reference electrode.

When troubleshooting a Zirconium Oxide oxygen analyzer, it is important to remember that the cell makes a differential measurement. Said another way, the cell compares the unknown oxygen percentage in the flue gas against the "known" oxygen percentage in the ambient air inside the cell. Ambient air typically is 20.6%; however, it can range from 19.5% to 20.9% as relative humidity and temperature change.

If the flue gas duct is pressurized, and duct leaks allow flue gas to enter the detector head, the ambient oxygen percentage can be substantially lower. Combustible gasses in the ambient air will consume the oxygen on the surface of the cell and will also lower the percent oxygen in the ambient air inside the cell.

If the ambient oxygen percentage is low, a Zirconium cell will sense a lower differential and will cause the analyzer to indicate a higher oxygen level than is actually in the flue <u>gas.</u>

## Probe

The probe is a stainless steel assembly that mounts on a 3 inch 125 lb flange (flat face) located on the flue gas duct or stack. The probe protrudes into the flue gas stream, and directs boiler flue gases from the middle third of the flue gas stream to the detector. The probe design provides for the removal of the detector for service or replacement without the need for probe removal.

The probe is installed so the tip of the probe functions as a scoop when in the flue gas flow. The probe utilizes the dynamic differential pressure produced by the flue gas velocity and the probe tip as the means to move the flue gas through the probe. The probe internal pressure drop is very low and high velocity sample gas flow is provided to the detector, even when mounted vertically or upside down.

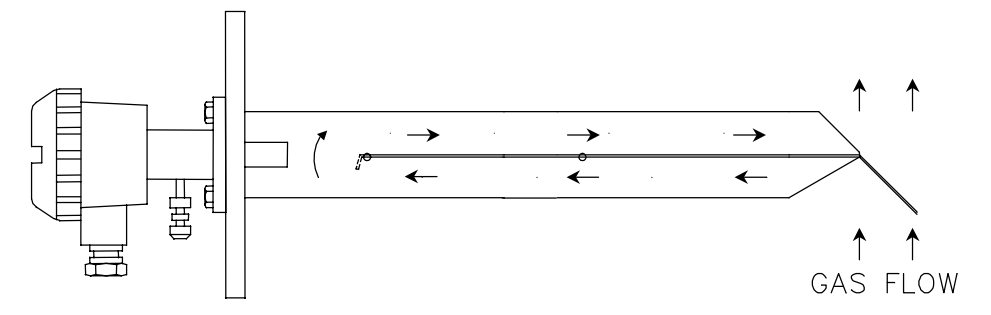

## **Oxygen Sensor Gas Flow**

The ZP probe must always be horizontal or pitched down (away from the detector) to prevent accumulation of condensed flue gas water at the Detector.

Flue gas contains a significant amount of water vapor. If liquid water comes in contact with the cell (heated to 800 C), the ceramic will crack and will have to be replaced. This is true for all brands of zirconium oxide Oxygen Analyzers.

## Installation

**<u>CAUTION - FRAGILE</u>**: DO NOT DROP THE DETECTOR. If the ceramic zirconium oxide cell inside the detector is cracked, it must be replaced.

The general Installation procedure is:

Select a stack location Mount a 3" pipe nipple and a 3"-125# flat faced flange on the duct. (nipple & flange supplied by others)

Mount the ZP Probe and Detector on the flange.

Check the Flange Temperature.

Run ¼" calibration gas tubing to floor level.

Run conduit from the **BurnerMate Universal** to the ZP (with flexible "service loop" at the ZP).

Pull P/N 190130 cable through the conduit and terminate the wiring.

## Location

Locate the end of the probe in the middle one third of the flue gas stream as shown below and approximately perpendicular to the flue gas flow. The location must be upstream of any ambient air infiltration (and thus oxygen) caused by stack leaks. The probe should be located in an area free from any abrupt variations in flue gas pressure or temperature and flow stagnation pockets. The probe should be mounted in an area of uniform flue gas flow. The probe should not be subjected to excessive vibration. The standard ZP is designed for indoor use. If located outdoors, purchase and install the optional rain cover.

The detector uses ambient air as a reference, air containing abnormal oxygen levels causes measuring errors. Make sure that flue gas is not leaking out in the vicinity of the probe.

<u>The ZP probe must always be horizontal or pitched down (away from the detector)</u> to prevent accumulation of condensed flue gas water at the Detector. Flue gas contains a substantial amount of gaseous water. The ceramic detector cell operates at 800 C (1472 F), if liquid water comes in contact with the cell, the ceramic cell will damaged. The Probe should not be vertical, and should not be pitched down more than 45°, to avoid overheating the mounting flange and internal seals.

## **Mounting Nipple and Flange**

The 3"-125# flat faced mounting flange must be mounted on an exposed, non-insulated, nipple as shown in the diagram below. This nipple cools the flue gas to prevent overheating the detector head. The ZP detector flange must be less than 260° F in order to prevent damage to the calibration gas and ambient air seals within the detector head.

The mounting flange bolt clearance holes should be installed so that the ZP flow arrows are aligned with the flue gas flow. This allows the end of the probe tip to function as a scoop when in the flue gas flow. The tip is designed to direct the flue gas to the detector by utilizing the dynamic differential pressure produced by the probe tip. The ZP sensor flange has 8 bolt clearance holes, but only 4 will be used. The extra 4 holes allow the user to rotate the probe after installation (see below).

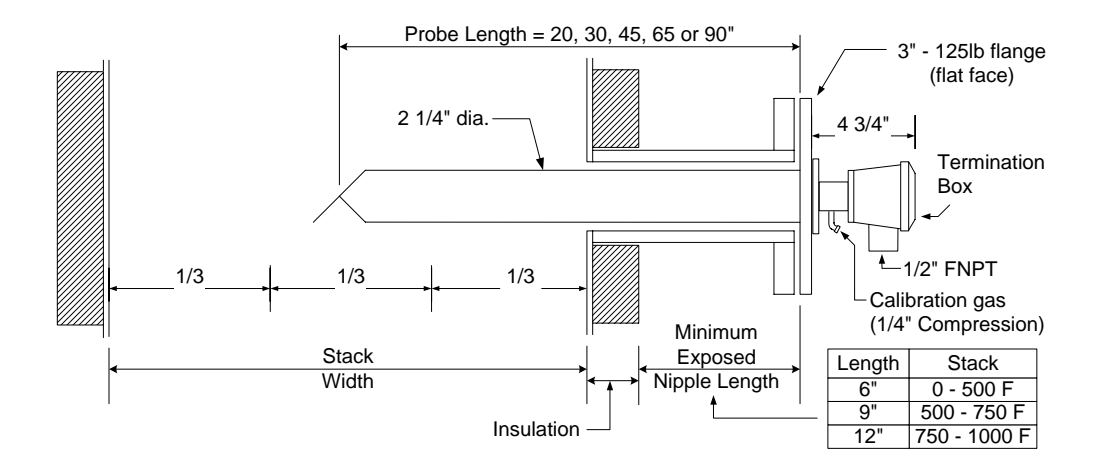

## **Check Flange Temperature**

The ZP detector flange temperature must be less than 260 °F in order to prevent longterm damage to the calibration gas and ambient air elastomer seals within the detector head. After the ZP is bolted to the duct-mounting flange, the burner should be operated for enough time for the ZP detector flange temperature to stabilize (typically 20-40 min.). Observe the temperature sensitive label on the detector flange (see below).

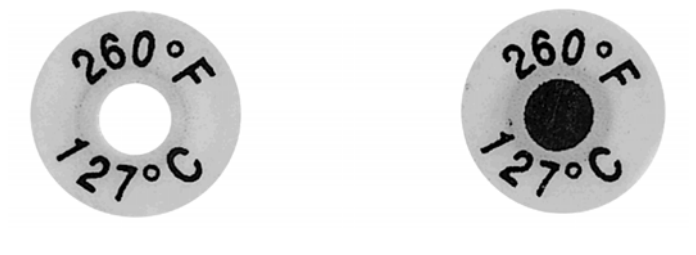

Temperature Under 260 Deg F

Temperature Above 260 Deg F

## Temperature Sensitive Labels

If the duct is insulated, and the nipple and flange are not insulated, and the proper nipple length is used (see chart in Installation sketch), the detector flange temperature will not exceed 260 F.

If the detector temperature exceeds 260  $^{\circ}$ F, use one or all of the following to lower the temperature:

- Reduce duct radiant heating by insulating exposed ductwork.
- Add another flange gasket
- Rotate the probe <u>one</u> bolt hole to reduce flue gas flow to the detector.

<u>NOTE:</u> The temperature sensitive label CAN NOT be re-used if the temperature exceeded 260F. Use a new label or some other means (thermocouple, surface thermometer,) to measure the temperature after modifications are made.

## Rotating the Probe to Lower Flange Temperature

If the flue gas velocity in the duct is unusually high, the higher flow rate through the probe and past the detector can cause detector over heating. Rotating the probe flange one bolt hole to purposely misalign the probe tip will reduce the flue gas flow rate through the probe.

If the probe is horizontal, rotate it <u>counter-clockwise</u>. The detector has an opening for atmospheric air on the lower left side of the detector housing. Rotating <u>counter-clockwise</u> will keep the inlet pointing downward, minimizing the possibility of water infiltration.

# ZP Oxygen Analyzer

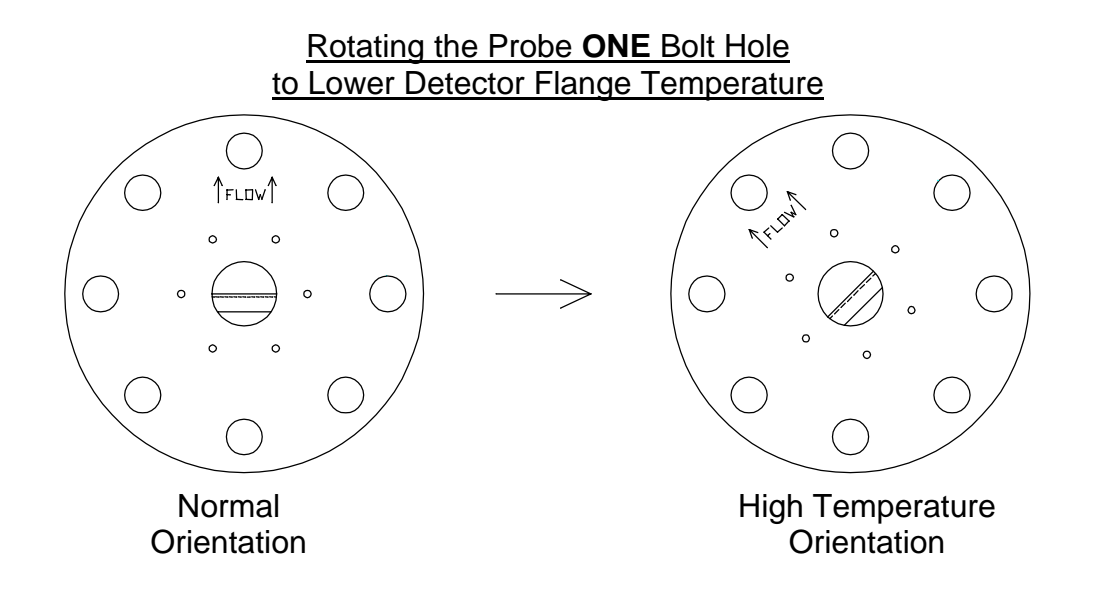

## **Calibration Gas Tubing**

When the detector is installed, the detector calibration gas inlet fitting and tubing should slope downwards to prevent the entry of condensed water into the cell. Install copper tubing from the calibration gas port down to an easily accessible location. Terminate the end with a valve, cap plug, ZP-Cal assembly, or other means to positively prevent ambient air infiltration into the calibration gas port.

## Wiring

The **BurnerMate Universal** and ZP 120 Vac power supplies should only be turned off for ZP maintenance or for extended boiler shutdowns. The 120 Vac power should NOT be turned off every time the burner is shut down. Excessive power cycling can shorten the life of the ZP detector. Provide a "service loop" in the flex conduit at the detector to allow removal disconnecting the wiring. Note: The terminal screws in the detector head are <u>M4x0.7 metric screws</u>.

The ZP sensor and the **BurnerMate Universal** option board are factory calibrated as a matched pair. The sensor and option board are marked with the same serial number. Install and wire the ZP Sensor and the **BurnerMate Universal** as a matched pair.

## Periodic O2 Cell Calibration

Due to the excellent stability of the detector, there is very little drift even over long periods of time. Six to twelve month calibration checks are normal for natural gas and #2 diesel fuel oil fired units. Fuels with high sulfur, heavy metals or other contaminants should be checked every three to nine months.

The main indicator for the need for re-calibration is cell Impedance. Note and record the cell impedance during start-up and after each re-calibration. Re-calibrate again after cell impedance increases another 100-200 ohms.

The ZP oxygen sensor can be checked or calibrated without being removed from the stack, and without shutting down the burner. To check for proper operation, simply apply a known concentration test gas at 2-3 SCFH (at 1-5 psig) to the ¼" compression fitting at the bottom of the ZP detector.

A single test gas can be used to check the operation of the ZP sensor and **BurnerMate Universal**.

Note: ZP oxygen probes are calibrated at the factory. For initial BMU start-ups, or adding a ZP oxygen probe to an existing **BurnerMate Universal** installation, the user only needs to enter the values shown on the calibration data tag into parameters **P2.4.9** to **P2.4.12**.

The procedure shown below is for field calibration using calibration gases. This is done in the field as required (every 6-12 months). The user should check the calibration of the O2 cell by applying test gas to the probe every 6 months to determine if the ZP needs recalibration.

A calibration check is accomplished by applying low range calibration gas (with a known % oxygen concentration) to the ZP probe, doing a reasonableness test, saving the low range cell mV, then applying a high range calibration gas to the ZP Probe, doing a reasonableness test, saving the high range cell mV, saving the cell temperature, and then calculating two probe calibration coefficients.

Note: the low range calibration gas must be between 0.300% and 3.000% oxygen mixed with dry nitrogen. 1-2% is typical for combustion applications. The high range calibration gas must be between 7.000% and 19.000% oxygen mixed with dry nitrogen. 8% is typical for combustion applications, 18% for FGR ratio (Flue Gas Recirculation) applications.

Calibration test gas that is tested and certified to be within +/- 2% of labeled oxygen concentration can be obtained from Preferred Instruments (203) 743-6741.

If a calibration check indicates the O2 cell requires calibration, oxygen cell calibration is initiated from the **Utilities** submenu on the LCD touch pad. The touch pad will prompt the user through the calibration steps.

The calibration can be aborted at ANY step by pressing the EXIT button.

The calibration can be aborted at ANY step if any oxygen hardware faults occur.

During calibration, the low oxygen lockout option is bypassed and the oxygen trim option is bypassed.

Oxygen calibration can only be initiated if the **BurnerMate Universal** is in Commission Mode.

# **O2 Probe Calibration Error Messages:**

| ERROR: Cell mV was too High.<br>Press EXIT                        | The cal gas O2 content was too low; the cal gas contains combustibles, or cell wiring partially open.                                                            |
|-------------------------------------------------------------------|----------------------------------------------------------------------------------------------------|
| ERROR: Cell mV was too Low.<br>Press EXIT                         | The cal gas O2 content was too high, cal gas flow was too<br>low, outer filter is cracked and cal gas is escaping, or<br>ambient air is leaking into O2 cell.    |
| ERROR: New Offset is Out of<br>Range. Press EXIT                  | Cal gas O2 content is different than expected according to parameters <b>P2.4.7</b> and <b>P2.4.8</b> . Check cal gas O2 content. O2 cell may be old or damaged. |
| ERROR: New Slope is Out of<br>Range. Press EXIT                   | Cal gas O2 content is different than expected according to parameters <b>P2.4.7</b> and <b>P2.4.8</b> . Check cal gas O2 content. O2 cell may be old or damaged. |
| ERROR: O2 Cell T/C or wiring:<br>Open Circuit                     | Check O2 cell thermocouple field wiring and detector for an open circuit.                                                                                        |
| ERROR: O2 Cell T/C or wiring:<br>Open Circuit, Press EXIT         | Check O2 cell thermocouple field wiring and detector for an open circuit.                                                                                        |
| ERROR: O2 Cell T/C Short, Heater<br>Open, or Vac Open             | Check O2 cell thermocouple field wiring.                                                                                                    |
| ERROR: O2 Cell T/C Short, Heater<br>Open, or Vac Open, Press EXIT | Check O2 cell thermocouple field wiring.                                                                                                    |
| ERROR: O2 Cell T/C wiring<br>Reversed                             | Check O2 cell thermocouple field wiring.                                                                                                    |
| ERROR: O2 Cell T/C wiring<br>Reversed, Press EXIT                 | Check O2 cell thermocouple field wiring.                                                                                                    |
| ERROR: O2 Cell Temp Abnormal                                      | The O2 cell temperature drifted out of range during calibration cycle. Check O2 probe wiring, check for 120 VAC line noise.                                      |
| ERROR: O2 Cell Temp Abnormal,<br>Press EXIT                       | The O2 cell temperature drifted out of range during calibration cycle. Check O2 probe wiring, check for 120 VAC line noise.                                      |
| ERROR: O2 Cell Temp Too High                                      | The O2 cell temperature drifted too high during calibration cycle. Check O2 probe wiring, check for 120 VAC line noise.                                          |
| ERROR: O2 Cell Temp Too High,<br>Press EXIT                       | The O2 cell temperature drifted too high during calibration cycle. Check O2 probe wiring, check for 120 VAC line noise.                                          |
| ERROR: O2 Impedance Relay Stuck<br>Closed                         | If O2 cell is more than 2 years old, replace detector<br>assembly. If cell is new, check for wiring loose<br>connections.                                        |
| ERROR: O2 Impedance Relay Stuck<br>Closed, Press EXIT             | If O2 cell is more than 2 years old, replace detector<br>assembly. If cell is new, check for wiring loose<br>connections.                                        |

# ZP Oxygen Analyzer

# O2 Probe Calibration Error Messages:

| O2 Calibration Data Bad          |                                                             |
|----------------------------------|-------------------------------------------------------------|
| O2 Cell Not at Temperature       | Wait for O2 cell temperature to warm-up to 800 deg. C.      |
|                                  | This should take no more than 15 minutes.                   |
| O2 Cell Open or Combustibles     | O2 cell voltage input is greater than 130 mV. If O2 cell is |
|                                  | cold, wait for it to warm up. Check cell field wiring and   |
|                                  | detector for an open circuit. This message will appear if   |
|                                  | combustibles are present in the stack gas.                  |
| 02 Cell T/C Cold Junction Sensor |                                                             |
| Error                            |                                                             |
| 02 Impedance Relay Malfunction   |                                                             |
| O2 Test Relay Error              |                                                             |
| WARNING: Cal Gas % differs from  | Warning appears if the calibration gas O2 concentration is  |
| 020ldCalData % by more than      | different than the calibration gas set point input to the   |
| 0.75%. Press YES to Proceed, or  | BurnerMate Universal. This may be normal if a new cal       |
| EXIT                             | gas bottle with different O2 concentration is being used.   |
| WARNING: Low O2 Lockout and O2   | Warning appears to remind the technician O2 trim and low    |
| Trim are Bypassed during         | O2 alarm are disabled during O2 probe calibration.          |
| Calibration. YES=Continue,       | Ŭ Î                                                         |
| EXIT=Abort                       |                                                             |

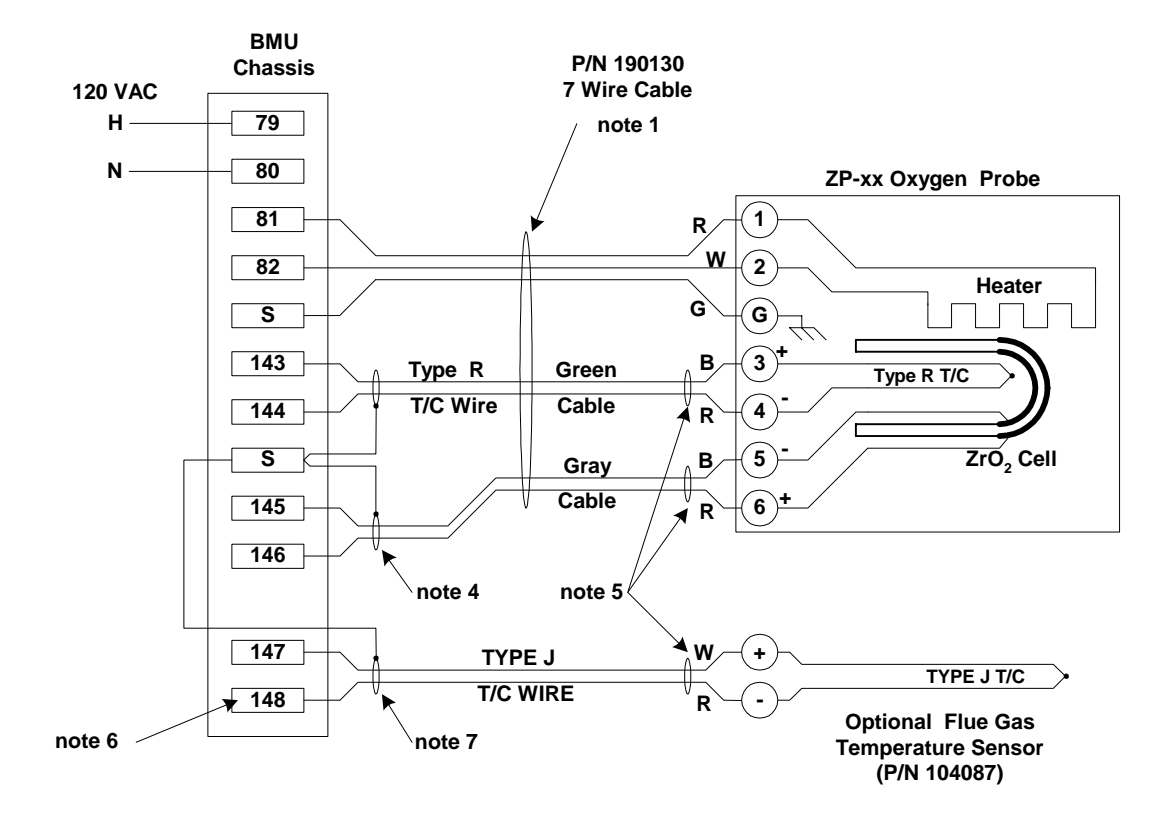

## Notes:

 Run all wires in one conduit. 500 ft. maximum wiring length – avoid splices. Use only Preferred Instruments P/N 190130 cable between the ZP Detector and the **BurnerMate Universal**. The twisted shielded Cell and T/C wire with twisted AC wiring prevents electrical noise.

Multiple ZP cables may be run in one conduit.

Flue gas temperature wire can be in this conduit, if shielded T/C wire is used.

Do not include any other AC or DC wires in this conduit.

3/4" conduit or larger is required for one 190130 cable.

- 2. Connect terminals 79 and 80 to 120 VAC power when installing ZP probe. Must be same phase as BMU power.
- 3. The BMU shield terminals are internally grounded.
- 4. Connect shields to "S". Insulate shields to prevent shorts to the case or other shields
- 5. Do not connect shields at the sensor. Insulate shields to prevent shorts to the case or other shields.
- 6. Flue Gas Temperature (FGT) Sensor is optional, Jumper Input if not used.
- 7. Shielded cable is not required if run in conduits that do not have: ZP probe wires, AC wires, or noisy DC wiring.

# Handling, Operation, and Maintenance

## Handling Precautions

## CAUTION

The ZP flange and tip external surface temperatures approach 200 °F when outside the stack or duct. When installed, Flue gas temperatures can substantially increase the ZP surface temperatures. Always wear protective gloves to avoid burns.

The zirconium cell, cell heater, and dust filters are ceramic and can be damaged if dropped.

Do not drop the ZP Sensor assembly or ZP detector – package with cushion before shipping.

Liquid water should not be allowed to come in contact with the cell. Water vapor is not a concern.

Liquid water that contacts a hot cell or heater can crack the element and destroy it.

Calibration gas must be dry and tubing must slope down to prevent trapping condensation.

Condensation can cause water drops – observe start-up shutdown procedures below.

## Operation

Internally, the cell and heater operate at 800 °C (~1470 F). The system should remain powered up whenever possible. The heater uses less than 70 Watts (typically 40-50 W). Do not subject the detector to excessive heat-up and cool-down cycles. If the burner cycles more than once per day, the ZP should not be routinely powered-up and down every time the burner cycles on and off.

Flue gas contains a substantial percentage of water vapor. Avoid water condensation in the detector. If the detector is hotter or the same temperature as the flue gas, the water vapor can not condense.

## Boiler Start-up and Shut-down:

If the ZP is kept in the stack, powered up, and kept at operating temperature, the burner can be started and stopped at any time without affecting the ZP. Because the cell is at 800 °C, water will not condense inside the ZP detector.

## Insertion into a Hot Stack or Duct:

If a room temperature ZP is inserted into hot stack or duct, the "cold" metal of the ZP can condense the flue gas water vapor and form liquid water droplets inside the cell or heater. This can damage or corrode the ZP internals.

Before inserting a ZP into a hot stack or duct, power-up the ZP and allow it to reach operating temperature, and then insert it into the stack.

## CAUTION

The ZP flange and tip external surface temperatures approach 200 °F. Always wear protective gloves to avoid burns.

## Powering-Down a ZP:

If both the Boiler and the ZP are being shut down: Shut down the boiler first, and keep the ZP powered until after the temperature inside the stack or duct has cooled down to it's lowest normal off-line temperature.

If the boiler is going to remain in operation, or if you can't wait for the stack to cool down: Leaving the ZP probe in the stack, cautiously remove ZP Detector from the probe flange with gloved hands and expose it to room air, and then power-down the ZP. If the duct pressure is positive, a cover plate and should be used to prevent flue gas flow through the open hole in the probe flange after the detector is removed.

## Maintenance

See the calibration section above for suggested calibration frequency.

## WARNING

The **BurnerMate Universal** O2 Trim system must be disabled, bypassed or placed in Manual by a qualified control system technician before removing the ZP detector from the stack or duct. Failure to do so could result in equipment damage, injury, or death.

## CAUTION

The ZP flange and tip external surface temperatures approach 200 °F when outside the stack or duct. When installed, flue gas temperatures can substantially increase the ZP surface temperatures. Always wear protective gloves to avoid burns.

## Inspect and Clean the Detector Filter and the Probe

<u>Fuel Type:</u> Solid Fuels and #6 oil #2 oil and off-gasses Natural Gas

Frequency: every 3 months every 6 months every 12 months

## **Cleaning the Detector and Probe**

Leaving the ZP probe in the stack, cautiously remove ZP detector from the probe flange with gloved hands and expose it to room air, and then power-down the ZP. If the duct pressure is positive, a cover plate and should be used to prevent flue gas flow through the open hole in the probe flange after the detector is removed.

Using clean, dry, compressed air or nitrogen, blow air gently across the face of the filter at a 20-degree angle. Caution: Water in the air can damage filter.

Using compressed air connected to a long tube, blow any dust inside the ZP probe duct into the stack or duct.

## **Changing Filter**

If the filter is clogged with dust, replace it with a spare filter. The filter assembly can be removed by turning it counter clockwise with a wrench.

## ZP "Wet" Measurement vs. "Dry" Measurements

The most common "problem" encountered is that the ZP "% Oxygen" does not match the "% Oxygen" measured by a portable or extractive Oxygen Analyzer. This is normal and the two measurements should NOT be the same.

<u>Wet Measurement (ZP)</u>: The ZP Detector Cell is located inside the Flue Gas and measures Oxygen as a percentage of all of the total flue gas component gasses ( $O_2$ ,  $N_2$ , CO<sub>2</sub>, CO, H<sub>2</sub>0). This is known as a "Wet" oxygen measurement, because the water vapor occupies a substantial percentage of the total volume of the flue gas.

<u>Dry Measurement (Portable & Extractive):</u> A portable oxygen analyzer or an EPA CEM oxygen analyzer extracts a sample of the flue gas from the duct and transports it to a measurement device that is located outside of the duct. Since the temperature of the connecting tubing and/or the external measurement cell is below the dew point (that is, condensation temperature) of the water vapor in the flue gas sample, the water vapor in the flue gas condenses.

This is known as a "Dry" oxygen measurement, because the condensed water occupies a negligible percentage of the total volume of the flue gas. Effectively, a portable or other extractive ("Dry") oxygen analyzer measures Oxygen as a percentage of all of the "Dry" flue gas component gasses (O<sub>2</sub>, N<sub>2</sub>, CO<sub>2</sub>, CO). Therefore, a "Dry" % Oxygen measurement will always be higher than a "Wet" % Oxygen measurement of the same flue gas.

## Approximate Correction Factors:

| Natural Gas:                | Wet = 0.888 * Dry   | OR             | Dry = 1.125 * Wet        |
|-----------------------------|---------------------|----------------|--------------------------|
| #2 thru #6 oils:            | Wet = 0.930 * Dry   | OR             | Dry = 1.075 * Wet        |
| Coal, wood, and solid fuels | s vary widely based | on the moistur | e content of the fuel as |
| burned.                     |                     |                |                          |

## Normal Operating Values:

The Values below are approximate and provided for trouble shooting purposes. The values for each individual ZP sensor will vary somewhat. See page 9 for the wiring terminal numbers.

Cell Thermocouple (type R):7.8 - 8.0 mVCell Heater:45 - 55 ohms

Cell mV for various Oxygen Concentrations are shown below:

| % Oxygen | Cell mV | % Oxygen | Cell mV |
|----------|---------|----------|---------|
| 0.01     | 168.15  | 6.5      | 25.42   |
| 0.05     | 132.68  | 7.0      | 23.79   |
| 0.1      | 117.41  | 7.5      | 22.27   |
| 0.5      | 81.94   | 8.0      | 20.84   |
| 1.0      | 66.67   | 9.0      | 18.25   |
| 1.2      | 62.65   | 10.0     | 15.93   |
| 1.4      | 59.25   | 11.0     | 13.83   |
| 1.5      | 57.73   | 12.0     | 11.91   |
| 1.6      | 56.31   | 13.0     | 10.14   |
| 1.8      | 53.71   | 14.0     | 8.511   |
| 2.0      | 51.39   | 15.0     | 6.991   |
| 2.2      | 49.29   | 16.0     | 5.569   |
| 2.4      | 47.37   | 17.0     | 4.233   |
| 2.6      | 45.61   | 18.0     | 2.973   |
| 2.8      | 43.98   | 19.0     | 1.782   |
| 3.0      | 42.46   | 20.0     | 0.651   |
| 3.5      | 39.06   | 20.6     | 0.0     |
| 4.0      | 36.12   | 21.0     | -0.4238 |
| 4.5      | 33.52   | 22.0     | -1.449  |
| 5.0      | 31.20   | 23.0     | -2.428  |
| 5.5      | 29.10   | 24.0     | -3.366  |
| 6.0      | 27.18   | 25.0     | -4.266  |

## Slow Response Time:

Check for excessive dirt on detector filter, or inside the probe. As the cell approaches the end of it's life, the cell Impedance increase toward 1100 ohms and the cell response time becomes longer.

## Reading is Lower than Expected:

See "Wet" verses "Dry" measurement discussion above.

Check for CO or combustibles in the flue gas. CO or combustibles will oxidize on the internal surface of the cell. This consumes the Oxygen locally within the Detector, and causes a low reading.

Check with a certified calibration gas.

Check to see if the filter is dirty or blocked.

Check for detector leaks – see page 21.

## **Reading is Higher than Expected:**

It is important to remember that the cell makes a differential measurement. That is, the cell compares the unknown oxygen percentage in the flue gas against the "known" oxygen percentage in the ambient air inside the cell. Ambient air is typically 20.6% oxygen; however, it can range from 19.5% to 20.9% as relative humidity and temperature change.

If the flue gas duct is pressurized, and a duct leak allows flue gas to enter the detector head, the ambient oxygen percentage can be substantially lower. Combustible gasses in the ambient air will consume the oxygen on surface of the cell and will also lower the percent oxygen in the ambient air inside the cell.

If the ambient oxygen percentage inside the cell is low, a Zirconium cell will sense a lower differential and will cause the analyzer to indicate a higher oxygen level than is actually in the flue gas.

If the ceramic Cell is dropped and cracks, the measured flue gas and ambient air will intermingle and the oxygen percentage on both sides of the cell will equalize. A zirconium cell will sense a lower differential and will cause the analyzer to indicate a higher oxygen level than is actually in the flue gas.

See "Wet" verses "Dry" measurement discussion on page 17.

Check with a certified calibration gas.

Verify that the calibration gas port and tubing are plugged or the valve is closed during operation to prevent infiltration of air.

Check to see if the filter is dirty or blocked.

Check for detector leaks – see page 21.

## Cell will not Come up to Operating Temperature:

Check the AC line voltage, must be 60 Hz and greater than 102 volts.

Check the AC line voltage for excessive electrical noise.

## Low Calibration Gas Flow Rate:

Disconnect the tubing at the calibration port on the detector. Verify that the gas is flowing up to the detector.

If the detector flange is overheated, the elastomer calibration gas check valve may become stuck shut. Use a toothpick or paper clip to gently push open the check valve. See the figure on the next page for the location of the check valve.

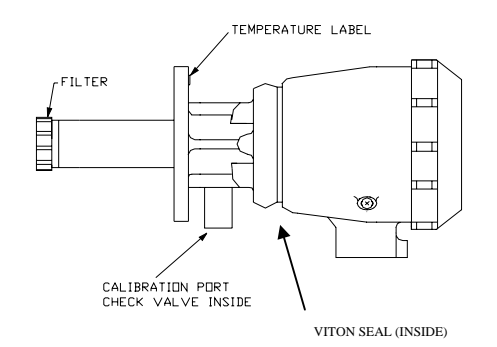

## **Detector Leak Test:**

If the cell is cracked or broken, flue gas can leak into the reference side of the cell and cause an incorrect reading. If the Viton seal between the cell tube extension and the detector head is overheated it can leak and cause an incorrect reading. See "Oxygen Sensor – Measuring Principle" above for a drawing and for the principle of operation.

Test for leaks as follows:

Turn off power and remove the detector from the process. Wait for the detector to cool down. Remove the outer filter and the inner calibration gas deflector washer.

Insert small paper clip or toothpick into the check valve, to hold it open during the test (remove after testing). Using a rubber sheet or the palm of your hand to seal the end of threaded tube, pressurize the calibration port to 10-15" H2O. The detector should hold pressure. If the pressure rapidly drops to zero, the cell is broken, replace the detector.

All detectors are inspected and pressure tested before shipment. The reason for the broken cell could be:

- a) Dropped during shipping, receiving or installation
- b) Hit with liquid water when hot. (Damage by liquid water can be caused by water in the calibration line or blow down line if a self-cleaning probe is used).

If unit leaks slowly, inspect the temperature label. If black, the detector has been overheated and the Viton seal is leaking. Replace detector, or return it to the factory for replacement.

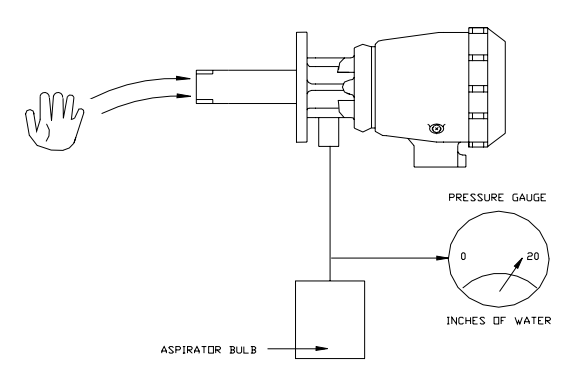

# Parts

(Contact your local representative for price and availability)

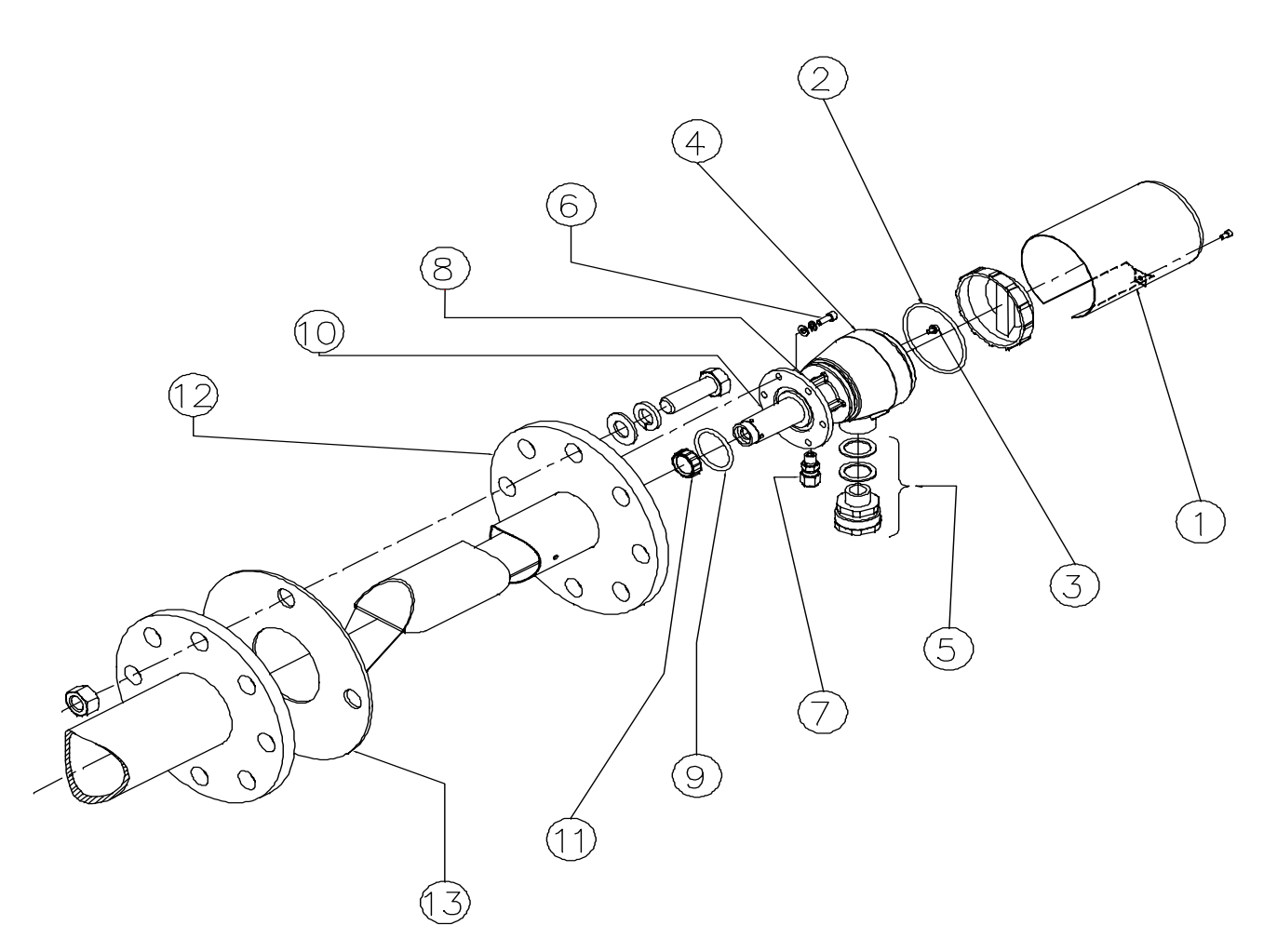

## **Oxygen Sensor Exploded View**

| Item # | Description                                   |
|--------|-----------------------------------------------|
| 1      | Rainproof Detector Cover (Optional)           |
| 2      | O-Ring for Detector Cover                     |
| 3      | Terminal Screw (M4x0.7 metric thread)         |
| 4      | Detector                                      |
| 5      | Cable Conduit Gland                           |
| 6      | Socket Head Cap Screw, 10-32, SS              |
| 7      | Calibration Gas Port                          |
| 8      | Temperature Sensitive Label (260 deg F)       |
| 9      | O-Ring for Detector Flange                    |
| 10     | Replacement Cell with Heater and Thermocouple |
| 11     | Filter Assembly                               |
| 12     | Oxygen Probe                                  |
| 13     | Full Faced, 4 Bolt, 125#, 3" Flange Gasket    |

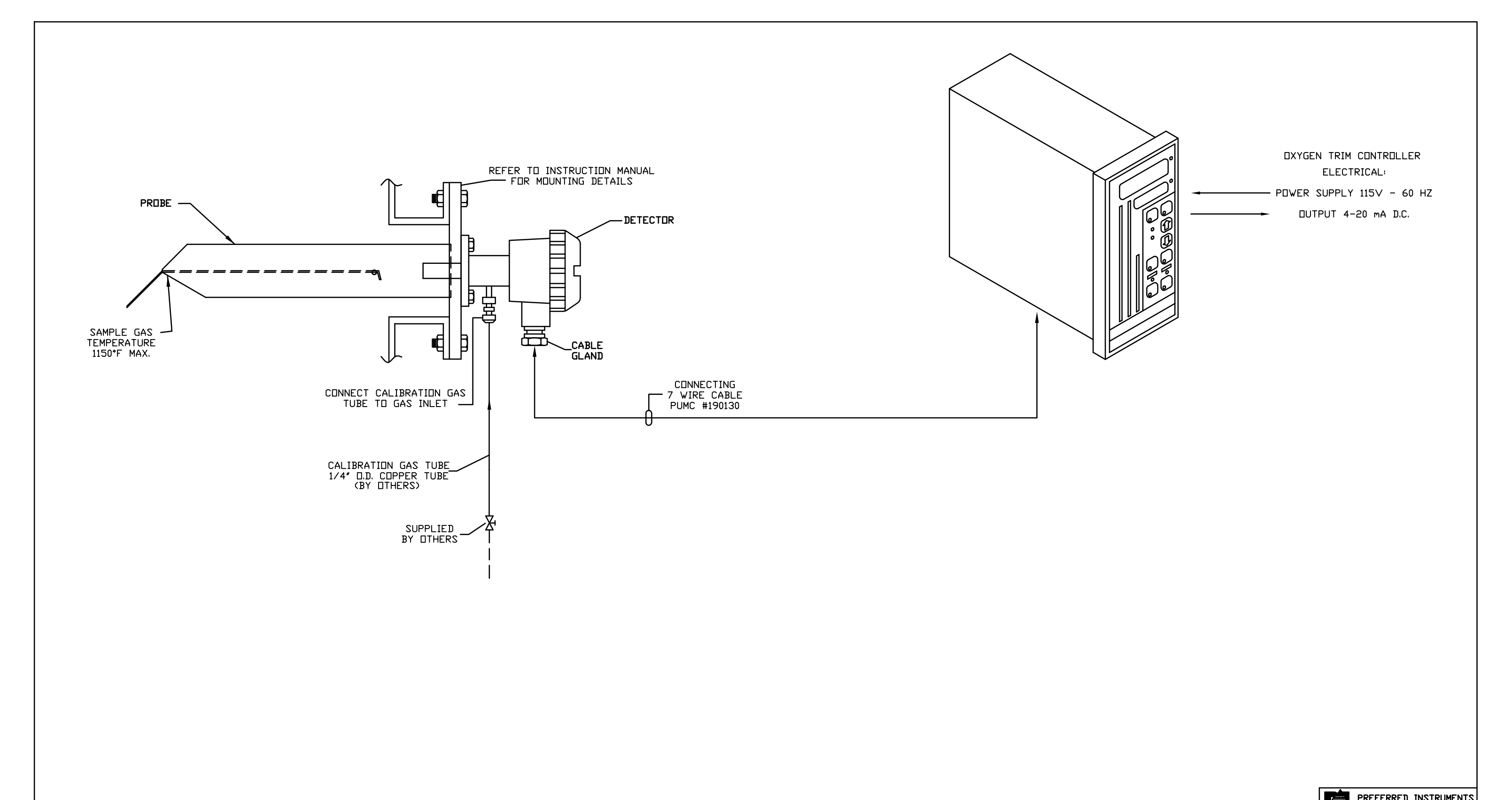

| LET. | REVISIONS | DATE OF | CHANGE | APPR'D        |              | S:            | DW-1812            |
|------|-----------|---------|--------|---------------|--------------|---------------|--------------------|
|      |           |         |        | DRAWN JMC 1   | 9/13/01      |               |                    |
|      |           |         |        | NATERIAL      |              | SCALE         | NONE               |
|      |           |         |        | SUPERSEDES    |              | ASS'Y NO      | v<br>v             |
|      |           |         |        | HODEL         | SIZE         |               | TYPE               |
|      |           |         |        |               | IXYGEN /     | ANAL'<br>N DE | ZER<br>TAILS       |
|      |           |         |        | A Division of | Preferred U  | tilities (    | Hanufacturing Corp |
|      |           |         |        | $\neg$        | 31-3<br>DANR | S SOUT        | H STREET           |
|      |           |         |        |               |              | CD 11         | 13 I KOMEN I 3     |

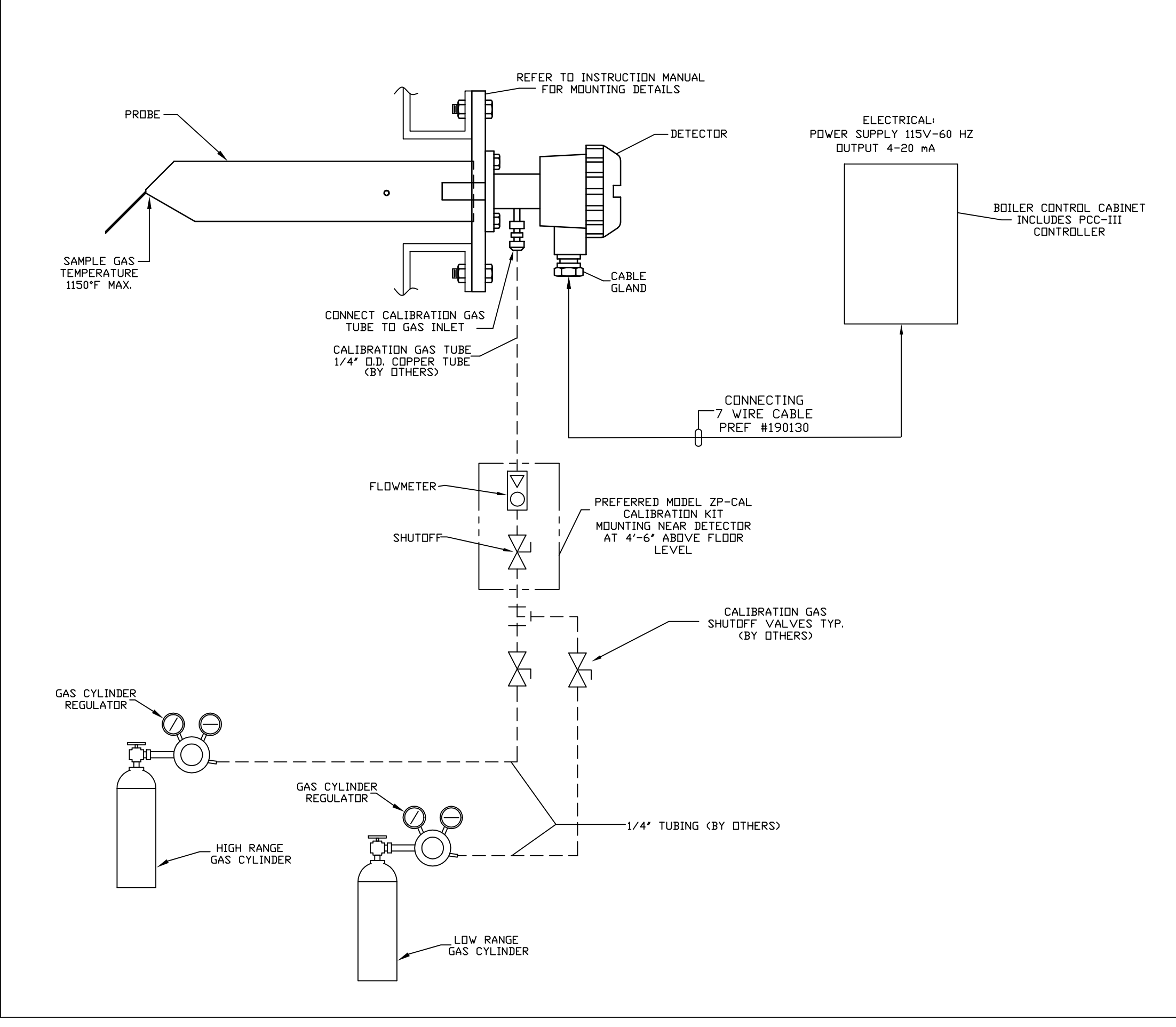

|     |      |           |         |        | A Division of Pr | referred U        | tilities M   | lanufacturing Cor |
|-----|------|-----------|---------|--------|------------------|-------------------|--------------|-------------------|
|     |      |           |         |        | DXYGI<br>C4      | EN ANA<br>ALIBRAT | LYZE<br>TION | R WITH<br>GAS     |
|     |      |           |         |        | MODEL            | SIZE:             |              | TYPE              |
|     |      |           |         |        | SUPERSEDES       |                   | ASS'Y NDJ    |                   |
|     |      |           |         |        | NATERIAL         |                   | SCALE        | NDNE              |
|     |      |           |         |        | DRAWN JMC 9/     | 20/01             | 0.01         | 1 1010 1          |
| 121 | LET. | REVISIONS | DATE OF | CHANGE | APPR'D           |                   | יעכ          | M-1815-1          |
|     |      |           |         |        |                  |                   |              |                   |

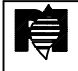

PREFERRED INSTRUMENTS 31-35 SOUTH STREET DANBURY, CONNECTICUT

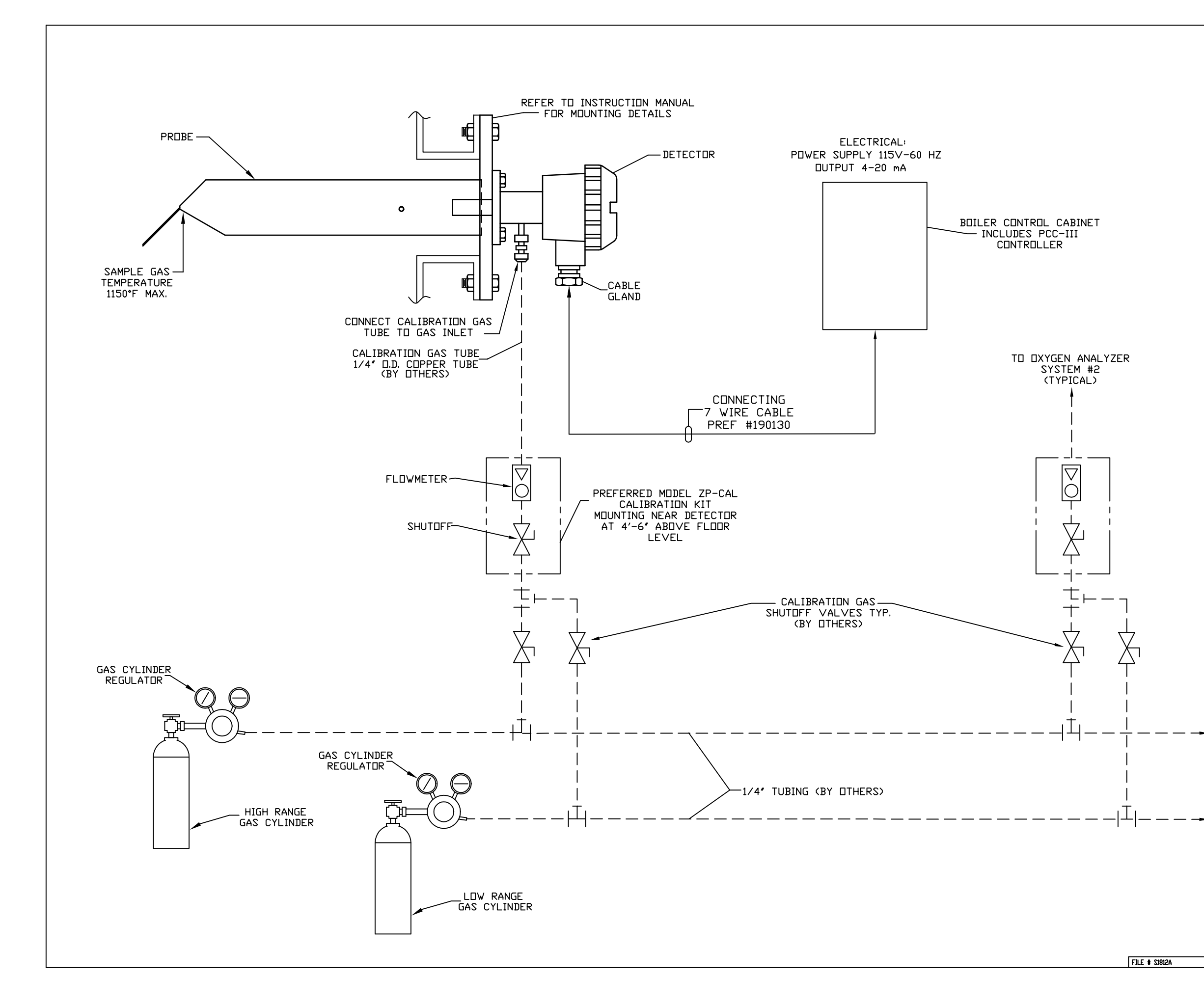

| TO 0  | THER | DXYGEN  |
|-------|------|---------|
| ANALY | ZER  | SYSTEMS |
| (IF   | REQI | JIRED)  |

| - | PI |
|---|----|
| A |    |

PREFERRED INSTRUMENTS 31-35 SOUTH STREET DANBURY, CONNECTICUT

Division of Preferred Utilities Manufacturing Corp

DXYGEN ANALYZER WITH

|   |      |           |         |        | HEADE        | R CALI | BRAI       | IUN GAS |
|---|------|-----------|---------|--------|--------------|--------|------------|---------|
|   |      |           |         |        | MODEL        | SIZE:  |            | TYPE    |
|   |      |           |         |        | SUPERSEDES   |        | ass'y ND   | •       |
|   |      |           |         |        | NATERIAL:    |        | SCALE      | NDNE    |
|   |      |           |         |        | DRAWN JMC 7/ | 9/01   |            |         |
| _ | LET. | REVISIONS | DATE OF | CHANGE | APPR'D       |        | SDW-1812-4 |         |

# **Section 8 Index**

| OPERATION AND MAINTENANCE REFERENCE | 3  |
|-------------------------------------|----|
| SYSTEM OVERVIEW                     | 13 |
| MENU AND SCREEN BUTTONS             | 16 |
| SETUP STEPS                         | 21 |
| APPLICATION QUESTIONS               |    |
| MODBUS ADDRESS INFORMATION          | 43 |

# BurnerMate Universal OIT Touch Screen Monitor

Notes:

## **BurnerMate Universal OIT Touch Screen Monitor**

## **Operation and Maintenance Reference**

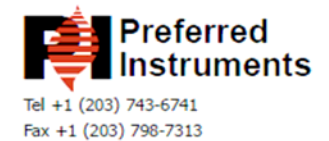

www.preferredinstruments.com

Bulletin No. SDI-OIT10 Released 05/05

### MODEL OIT10 - GRAPHIC LCD OPERATOR INTERFACE TERMINAL WITH VGA DISPLAY AND TOUCHSCREEN

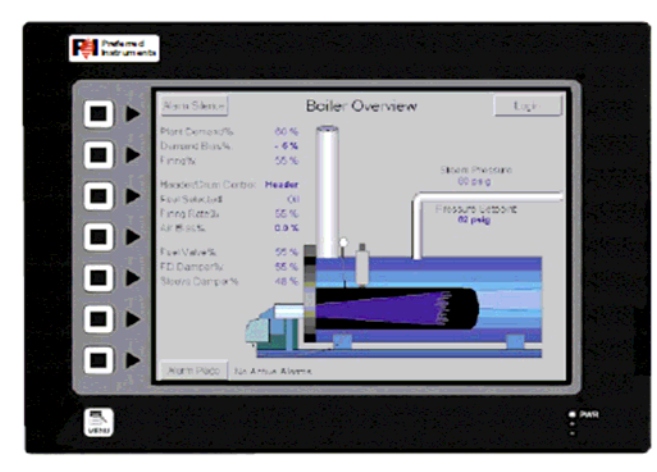

### GENERAL DESCRIPTION

The Operator Interface Terminal (OIT) is built around a high performance core with integrated functionality. The OIT is able to communicate with many different types of hardware using high-speed RS232/422/485 communications ports and Ethernet 10 Base T/100 Base-TX communications. A CompactFlash socket is provided so that Flash cards can be used to collect your trending and data logging information as well as to store larger configuration files.

In addition to accessing and controlling of external resources, the OIT allows a user to easily view and enter information. A sunlight visible outdoor version is available for direct sunlight applications. Users can enter data through the touchscreen or front panel 8-button keypad. The three front panel LEDs can be programmed to indicate specific conditions.

### SAFETY SUMMARY

All safety related regulations, local codes and instructions that appear in the manual or on equipment must be observed to ensure personal safety and to prevent damage to either the instrument or equipment connected to it. If equipment is used in a manner not specified by the manufacturer, the protection provided by the equipment may be impaired.

Do not use the controller to directly command motors, valves, or other actuators not equipped with safeguards. To do so can be potentially harmful to persons or equipment in the event of a fault to the controller.

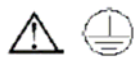

The protective conductor terminal is bonded to conductive parts of the equipment for safety purposes and must be connected to an external protective earthing system.

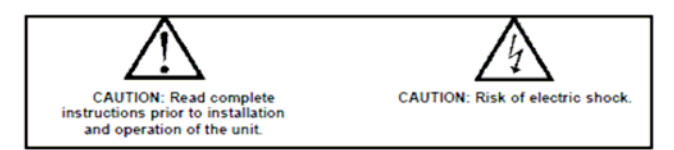

CompactFlash is a registered trademark of CompactFlash Association.

- Up to 5 RS-232/422/485 communications ports (2 RS-232 and 1 RS-422/485 on board, 1 RS-232 and 1 RS422/485 on optional communications card)
- 10 Base T/100 Base-TX Ethernet Port to network units and host web pages
- Unit's configuration is stored in non-volatile memory (8Mbyte Flash)
- CompactFlash<sup>®</sup> Socket to increase memory capacity
- 10.4-inch TFT 256 Color VGA 640x480 pixel LCD
- E Sunlight Visible Outdoor Unit with UV rated overlay available
- 8-button keypad for on-screen menus
- Three user programmable front panel LEDs
- Power unit from 24VDC ±20% supply
- Resistive Analog Touchscreen

### ORDERING INFORMATION

| MODEL NO. | DESCRIPTION                                                                                                    | PART NUMBER |
|-----------|----------------------------------------------------------------------------------------------------|-------------|
|           | Operator Interface for indoor applications only,<br>textured finish with embossed keys                                   | 90280       |
| OIT10     | Operator Interface for indoor or outdoor applications,<br>glossy finish with UV rated overlay (keys are not<br>embossed) | 90281       |
|           | 256 MB CompactFlash Card                                                                                                 | 90282       |
|           | 512 MB CompactFlash Card                                                                                                 | 90283       |
|           | Optional Communications Cards <sup>1</sup>                                                                               | 90284       |
|           | 90280 Backlight Replacement                                                                                              | 90285       |
|           | 90281 Backlight Replacement                                                                                              | 90286       |
|           | Replacement Battery <sup>2</sup>                                                                                         | 90287       |

<sup>1</sup> Contact your Preferred Instruments distributor for complete selection. <sup>2</sup>Battery type is lithium coin type CR2025.

# **S**PECIFICATIONS

#### 1. POWER REQUIREMENTS:

90280: +24 VDC ±20% @ 33 W maximum.

90281: +24 VDC ±20% @ 50 W maximum

Must use Class 2 or SELV rated power supply.

Power connection via removable three position terminal block.

Notes:

- 1. The front panel PWR LED indicates power unless configured otherwise.
- The OIT10's circuit common is not connected to the enclosure of the unit. See "Connecting to Earth Ground" in the section "Installing and Powering the OIT10."
- 2. BATTERY: Lithium coin cell. Typical lifetime of 10 years.

#### 3. LCD MODULE DISPLAYS:

| MODEL      | 90280                 | 90281                 |
|------------|-----------------------|-----------------------|
| SIZE       | 10.4-inch             | 10.4-inch             |
| TYPE       | TFT                   | TFT                   |
| COLORS     | 256 VGA               | 256 VGA               |
| PIXELS     | 640 × 480             | 640 X 480             |
| BRIGHTNESS | 350 cd/m <sup>2</sup> | 850 cd/m <sup>2</sup> |
| BACKLIGHT* | 50,000 HR TYP.        | 20,000 HR TYP.        |

- \*Lifetime at room temperature. Refer to "Display" in the "Unit Operation" section.
- 4. 8-KEY KEYPAD: for on-screen menus.

5. TOUCHSCREEN: Resistive analog

- 6. MEMORY
  - On Board User Memory: 8 Mbyte of onboard non-volatile Flash memory. Memory Card: CompactFlash Type II slot for Type I and Type II CompactFlash cards.
- 7. COMMUNICATIONS:
  - USB Port: Adheres to USB specification 1.1. Device only using Type B connection.
  - Serial Ports: Format and Baud Rates for each port are individually software programmable up to 115,200 baud.

PGM Port: RS232 port via RJ12.

- COMMS Ports: RS422/485 port via RJ45, and RS232 port via RJ12.
- DH485 TXEN: Transmit enable; open collector,  $V_{OH}$  = 15 VDC,  $V_{OL}$  = 0.5 V @ 25 mA max.

Note: For additional information on the communications or signal common and connections to earth ground please see the "Connecting to Earth Ground" in the section "Installing and Powering the G310." Ethernet Port: 10 BASE-T / 100 BASE-TX

#### RJ45 jack is wired as a NIC (Network Interface Card).

- 8. ENVIRONMENTAL CONDITIONS:
- Operating Temperature Range: 0 to 50°C
- Storage Temperature Range: 90280: -20 to 70°C
  - 90281: -20 to 60°C
- Operating and Storage Humidity: 80% maximum relative humidity (noncondensing) from 0 to 50°C.

Altitude: Up to 2000 meters.
9. CERTIFICATIONS AND COMPLIANCES: SAFETY IEC 1010-1, EN 61010-1: Safety requirements for electrical equipment for measurement, control, and laboratory use, Part 1. IP66 Enclosure rating (Face only), IEC 529 Type 4X Enclosure rating (Face only), UL50
ELECTROMAGNETIC COMPATIBILITY Emissions and Immunity to EN 61326: Electrical Equipment for Measurement, Immunity to Industrial Locations:

| Electrostatic discharge   | FN 61000-4-2  | Criterion A            |
|---------------------------|---------------|------------------------|
| Electrostatic discharge   | EII 01000-4-2 | 4 kV contact discharge |
|                           |               | 4 KV contact discharge |
| EL C DE C LL              | E31 (1000 1 2 | 8 kv all discharge     |
| Electromagnetic RF fields | EN 61000-4-3  | Criterion A            |
|                           |               | 10 V/m                 |
| Fast transients (burst)   | EN 61000-4-4  | Criterion A            |
|                           |               | 2 kV power             |
|                           |               | 2 kV signal            |
| Surge                     | EN 61000-4-5  | Criterion A            |
| -                         |               | 1 kV L-L,              |
|                           |               | 2 kV L&N-E power       |
| RF conducted interference | EN 61000-4-6  | Criterion B            |
|                           |               | 3 V/rms                |
| Emissions:                |               |                        |
| Emissions                 | EN 55011      | Class A                |

Control and Laboratory use.

Notes:

- 1. Criterion A: Normal operation within specified limits.
- Criterion B: Temporary loss of performance from which the unit selfrecovers.
- CONSTRUCTION: Steel rear metal enclosure with NEMA 4X/IP66 aluminum front plate when correctly fitted with the gasket provided. Installation Category II, Pollution Degree 2.
- MOUNTING ŘEQUIREMENTS: Maximum panel thickness is 0.25" (6.3 mm). For NEMA 4X/IP66 sealing, a steel panel with a minimum thickness of 0.125" (3.17 mm) is recommended.
- Maximum Mounting Stud Torque: 17 inch-pounds (1.92 N-m)
- 12. WEIGHT: 5.53 lbs (2.51 Kg)

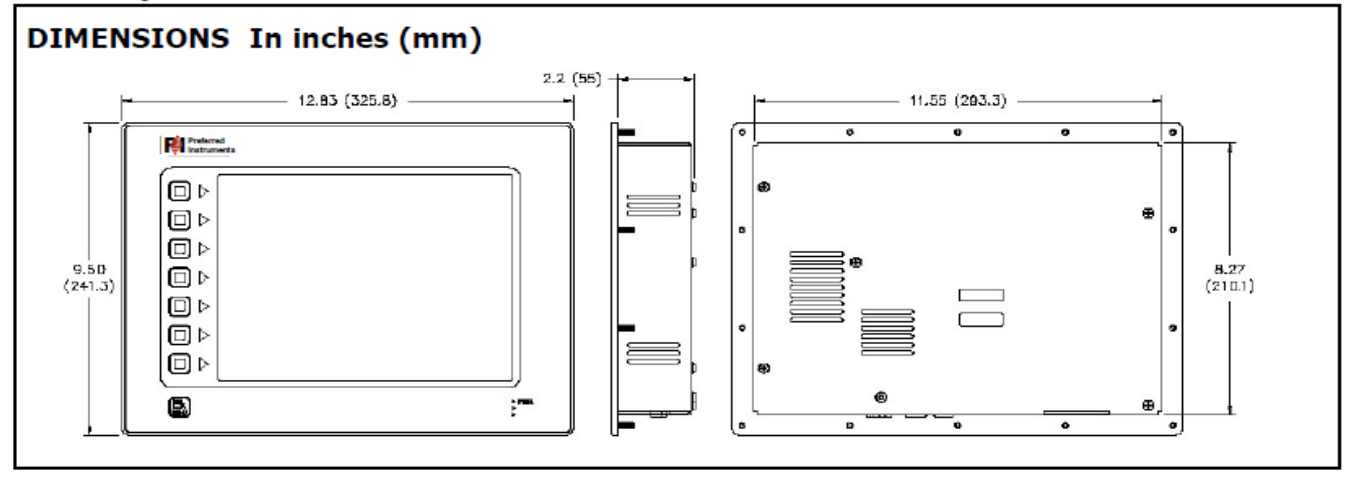

# **INSTALLING AND POWERING THE OIT10**

### MOUNTING INSTRUCTIONS

This operator interface is designed for through-panel mounting. A panel cutout diagram and a template are provided. Care should be taken to remove any loose material from the mounting cut-out to prevent that material from falling into the operator interface during installation. A gasket is provided to enable sealing to NEMA 4X/IP66 specification. Install the 14 kep nuts provided and tighten evenly for uniform gasket compression.

Note: Tightening the kep nuts beyond a maximum of 17 inch-pounds (1.92 N-m) may cause damage to the front panel.

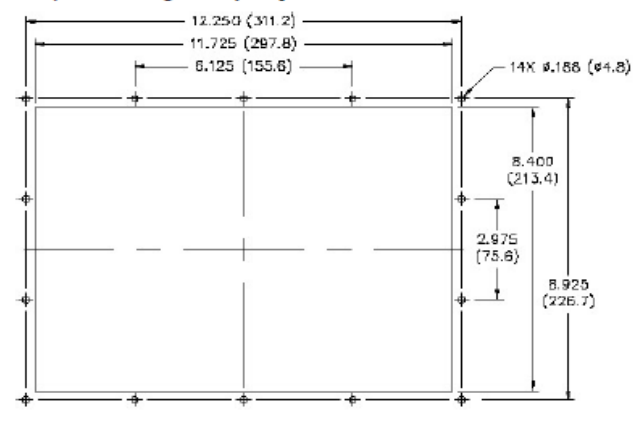

All tolerances ±0.010" (±0.25 mm).

#### CONNECTING TO EARTH GROUND

The protective conductor terminal is bonded to conductive parts of the equipment for safety purposes and must be connected to an external protective earthing system.

Each OIT10 has a chassis ground terminal on the back of the unit. Your unit should be connected to earth ground (protective earth).

# COMMUNICATING WITH THE OIT10

### ETHERNET COMMUNICATIONS

Ethernet communications can be established at either 10 BASE-T or 100 BASE-TX. The OIT10 unit's RJ45 jack is wired as a NIC (Network Interface Card). For example, when wiring to a hub or switch use a straight-through cable, but when connecting to another NIC use a crossover cable.

The Ethernet connector contains two LEDs. A yellow LED in the upper right, and a bi-color green/amber LED in the upper left. The LEDs represent the following statuses:

| LED COLOR       | DESCRIPTION                |
|-----------------|----------------------------|
| YELLOW solid    | Link established.          |
| YELLOW flashing | Data being transferred.    |
| GREEN           | 10 BASE-T Communications   |
| AMBER           | 100 BASE-TX Communications |

The chassis ground is not connected to signal common of the unit. Maintaining isolation between earth ground and signal common is not required to operate your unit. But, other equipment connected to this unit may require isolation between signal common and earth ground. To maintain isolation between signal common and earth ground care must be taken when connections are made to the unit. For example, a power supply with isolation between its signal common and earth ground must be used. Also, plugging in a USB cable may connect signal common and earth ground.<sup>1</sup>

 USB's shield may be connected to earth ground at the host. USB's shield in turn may also be connected to signal common.

### POWER SUPPLY REQUIREMENTS

The 90280 requires a 24 VDC power supply rated at 33 W, and the 90281 requires a 24 VDC power supply rated at 50 W. Your unit may draw considerably less the rated power depending upon the options being used. As additional features are used your unit will draw increasing amounts of power. Items that could cause increases in current are additional communications, optional communications card, and CompactFlash card.

In any case, it is very important that the power supply is mounted correctly if the unit is to operate reliably. Please take care to observe the following points:

- The power supply must be mounted close to the unit, with usually not more than 6 feet (1.8 m) of cable between the supply and the operator interface. Ideally, the shortest length possible should be used.
- The wire used to connect the operator interface's power supply should be at least 22-gage wire. If a longer cable run is used, a heavier gage wire should be used. The routing of the cable should be kept away from large contactors, inverters, and other devices which may generate significant electrical noise.
- A power supply with a Class 2 or SELV rating is to be used. A Class 2 or SELV power supply provides isolation to accessible circuits from hazardous voltage levels generated by a mains power supply due to single faults. SELV is an acronym for "safety extra-low voltage." Safety extra-low voltage circuits shall exhibit voltages safe to touch both under normal operating conditions and after a single fault, such as a breakdown of a layer of basic insulation or after the failure of a single component has occurred.

# BurnerMate Universal OIT Touch Screen Monitor

### **RS232 PORTS**

The OIT has two RS232 ports. There is the PGM port and the COMMS port. Although only one of these ports can be used for programming, both ports can be used for communications with a controller.

Examples of RS232 communications could involve another Preferred product or a PC. By using a cable with RJ12 ends on it, and a twist in the cable, RS232 communications with another controller can be established.

| Connections |      |         |      |  |
|-------------|------|---------|------|--|
| OIT: RJ12   | Name | PC: DB9 | Name |  |
| 4           | COMM | 1       | DCD  |  |
| 5           | Tx   | 2       | Rx   |  |
| 2           | Rx   | 3       | Tx   |  |
|             | N/C  | 4       | DTR  |  |
| 3           | COM  | 5       | GND  |  |
|             | N/C  | 6       | DSR  |  |
| 1           | CTS  | 7       | RTS  |  |
| 6           | RTS  | 8       | CTS  |  |
|             | N/C  | 9       | RI   |  |

#### OIT RS232 to a PC

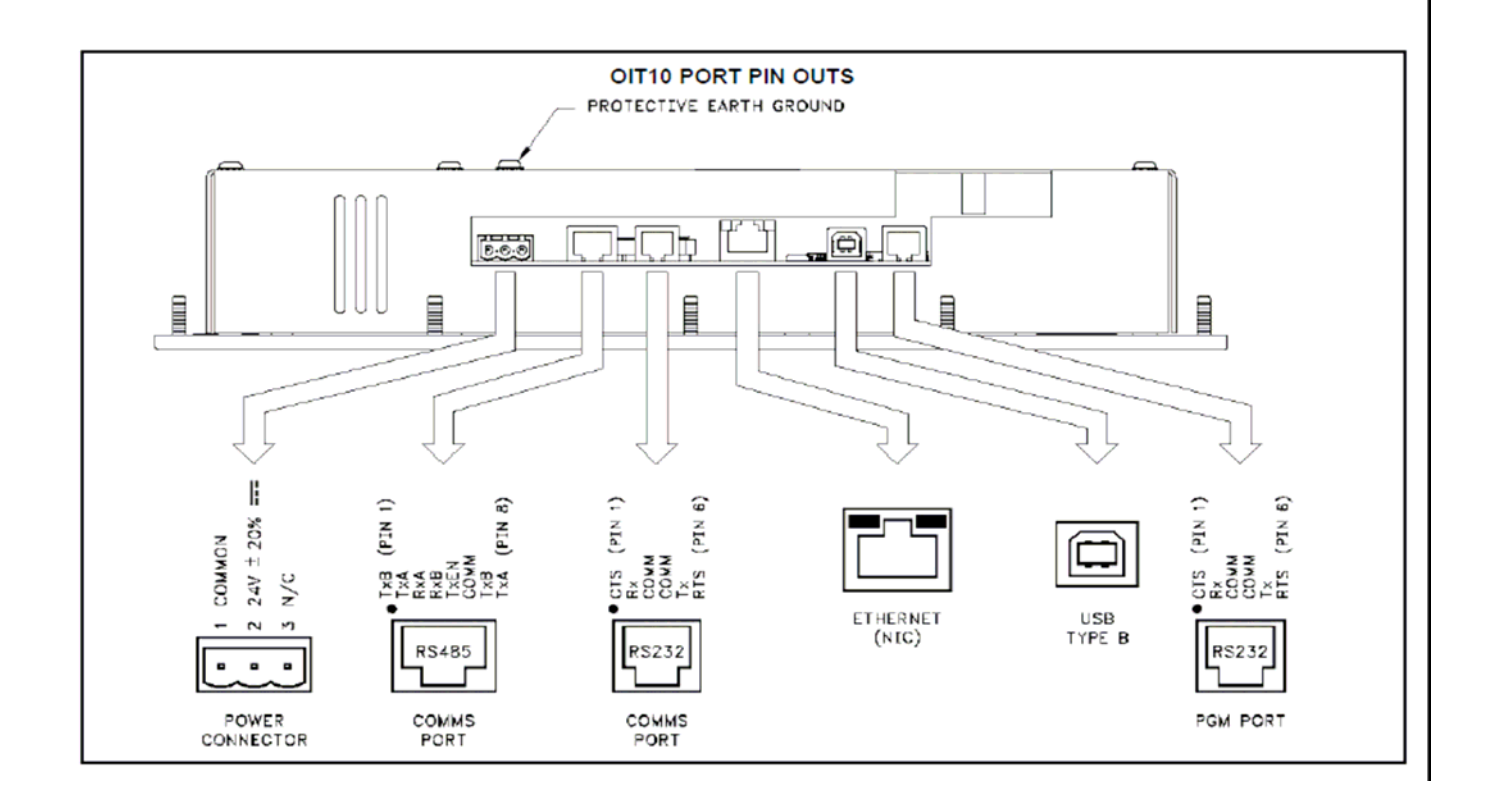

# BurnerMate Universal OIT Touch Screen Monitor

## RS422/485 COMMS PORT

The OIT10 has one RS422/485 port. This port can be configured to act as either RS422 or RS485.

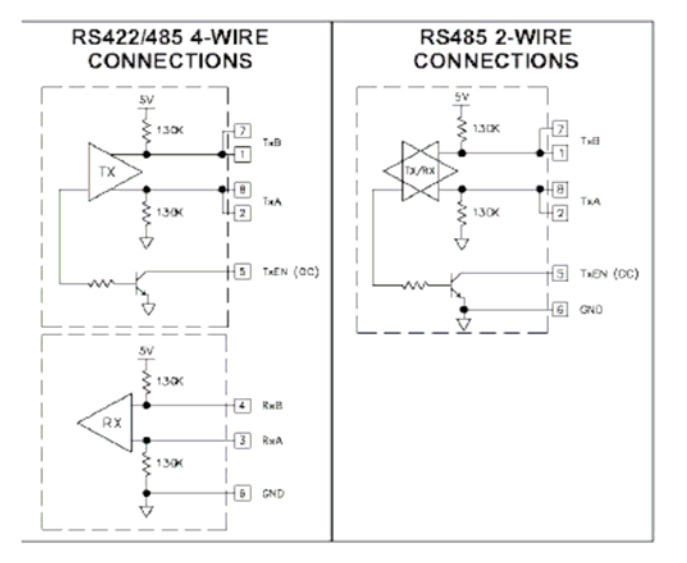

### **DH485 COMMUNICATIONS**

The OIT10's RS422/485 COMMS port can also be used for Allen Bradley DH485 communications.

WARNING: DO NOT use a standard DH485 cable to connect this port to Allen Bradley equipment. A cable and wiring diagram are available from Preferred Instruments.

| OIT to | AB | SLC         | 500 | (CBL | AB003) |
|--------|----|-------------|-----|------|--------|
|        |    | <b>0</b> 20 |     |      |        |

| Connections |      |           |        |
|-------------|------|-----------|--------|
| RJ45: OIT   | Name | RJ45: A-B | Name   |
| 1           | TxB  | 1         | A      |
| 2           | TxA  | 2         | В      |
| 3, 8        | RxA  | -         | 24V    |
| 4, 7        | RxB  | -         | COMM   |
| 5           | TxEN | 5         | TxEN   |
| 6           | COMM | 4         | SHIELD |
| 4, 7        | TxB  | -         | COMM   |
| 3, 8        | TxA  | -         | 24V    |

# UNIT OPERATION

### DISPLAY

This operator interface uses a liquid crystal display (LCD) for displaying text and graphics. The display utilizes a cold cathode fluorescent tube (CCFL) for lighting the display. The CCFL tubes can be dimmed for low light conditions.

These CCFL tubes have a limited lifetime. Backlight lifetime is based upon the amount of time the display is turned on at full intensity. Turning the backlight off when the display is not in use can extend the lifetime of your backlight. This can be accomplished through the Crimson software when configuring your unit.

#### FRONT PANEL LEDS

There are three front panel LEDs. Shown below is the default status of the LEDs.

#### KEYPAD

The OIT10 keypad consists of eight keys for on-screen menus.

### TOUCHSCREEN

This operator interface utilizes a resistive analog touchscreen for user input. The unit will only produce an audible tone (beep) when a touch on an active touchscreen cell in sensed. The touchscreen is fully functional as soon as the operator interface is initialized, and can be operated with gloved hands.

### **TROUBLESHOOTING YOUR OIT10**

If for any reason you have trouble operating, connecting, or simply have questions concerning your new OIT10, contact Preferred's technical support. For contact information, refer to the back page of this bulletin for phone and fax numbers.

> EMAIL: info@preferredinstruments.com Web Site: http://www.preferredinstruments.com

| LED                      | NDICATION                                                                                                    |  |  |
|--------------------------|----------------------------------------------------------------------------------------------------|--|--|
| RED (TOP, LABELED "PWR") |                                                                                                    |  |  |
| FLASHING                 | Unit is in the boot loader, no valid configuration is loaded.1                                                                                                |  |  |
| STEADY                   | Unit is powered and running an application.                                                                                                    |  |  |
| YELLOW (MID              | DLE)                                                                                                    |  |  |
| OFF                      | No CompactFlash card is present.                                                                                                    |  |  |
| STEADY                   | Valid CompactFlash card present.                                                                                                    |  |  |
| FLASHING<br>RAPIDLY      | CompactFlash card being checked.                                                                                                    |  |  |
| FLICKERING               | Unit is writing to the CompactFlash, either because it is storing<br>data, or because the PC connected via the USB port has<br>locked the drive. <sup>2</sup> |  |  |
| FLASHING<br>SLOWLY       | Incorrectly formatted CompactFlash card present.                                                                                                    |  |  |
| GREEN (BOT               | rom)                                                                                                    |  |  |
| FLASHING                 | A tag is in an alarm state.                                                                                                    |  |  |
| STEADY                   | Valid configuration is loaded and there are no alarms present.                                                                                                |  |  |

1. If the light remains in the flashing state continuously, try cycling power. If the LED still continues to flash, contact Preferred Instruments.

<sup>2.</sup> Do not turn off power to the unit while this light is flickering. The unit writes data in two minute intervals. Later Microsoft operating systems will not lock the drive unless they need to write data; Windows 98 may lock the drive any time it is mounted, thereby interfering with logging.

# BurnerMate Universal OIT Touch Screen Monitor

### **BATTERY & TIME KEEPING**

A battery is used to keep time when the unit is without power. Typical accuracy of the OIT10 time keeping is less than one minute per month drift. The battery of a OIT10 unit does not affect the unit's memory, all configurations and data is stored in non-volatile memory.

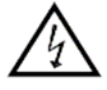

CAUTION: RISK OF ELECTRIC SHOCK

The inverter board, attached to the mounting plate, supplies the high voltage to operate the backlight. Touching the inverter board may result in injury to personnel.

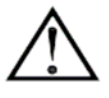

CAUTION: The circuit board contains static sensitive components. Before handling the operator interface without the rear cover attached, discharge static charges from your body by touching a grounded bare metal object. Ideally, handle the operator interface at a static controlled clean workstation. Also, do not touch the surface areas of the circuit board. Dirt, oil, or other contaminants may adversely affect circuit operation.

To change the battery of a OIT10, remove power, cabling, and then the rear cover of the unit. To remove the cover, remove the five screws designated by the arrows on the rear of the unit. Then, by lifting the top side, hinge the cover, thus providing clearance for the connectors on the bottom side of the PCB as shown in the illustration below. Install in the reverse manner.

Remove the old battery\* from the holder and replace with the new battery. Replace the rear cover, cables, and re-apply power. Using the unit's keypad, enter the correct time and date.

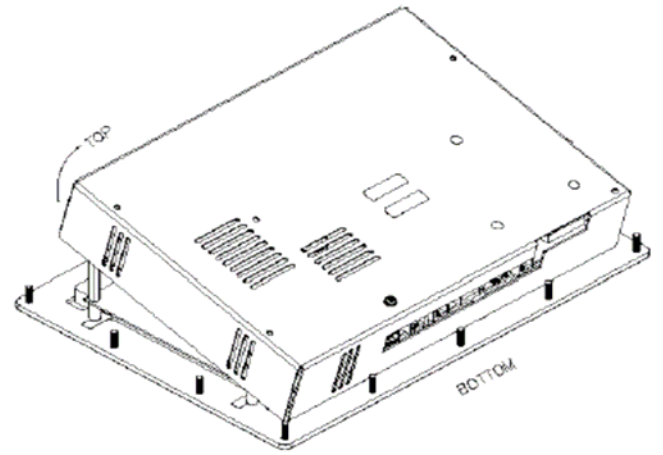

\* Please note that the old battery must be disposed of in a manner that complies with your local waste regulations. Also, the battery must not be disposed of in fire, or in a manner whereby it may be damaged and its contents come into contact with human skin.

The battery used by the OIT10 is a lithium type CR2025.

EATTERY CONTRACTOR

90280

90281

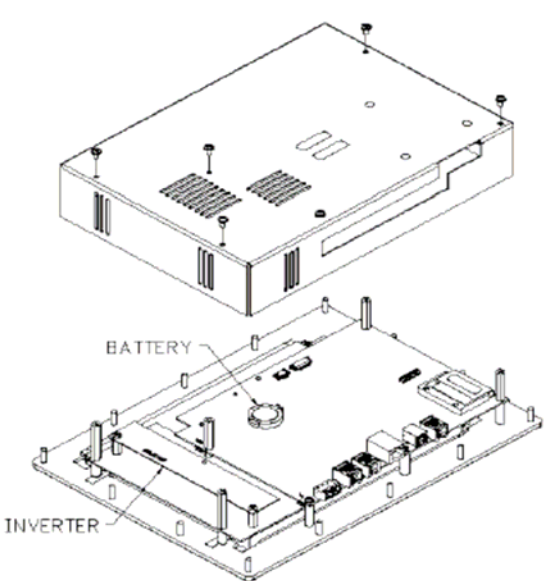

# **OPTIONAL FEATURES AND ACCESSORIES**

### INDOOR VERSUS OUTDOOR

Preferred offers two versions of its OIT10 unit. The 90280 uses an overlay with a textured finish and keys that are embossed. This overlay is not rated for outdoor use. The 90281 uses an overlay with a glossy finish that uses UV rated material for outdoor use. The keys on this overlay are not embossed. The display is significantly brighter than the 90280.

### OPTIONAL COMMUNICATION CARD

Preferred offers optional communication cards for fieldbus communications. These communication cards will allow your OIT10 to communicate with many of the popular fieldbus protocols.

Preferred is also offering a communications card for additional RS232 and RS422/485 communications.

### COMPACTFLASH SOCKET

CompactFlash socket is a Type II socket that can accept either Type I or II cards. Use cards with a minimum of 4Mbytes with the OIT10's CompactFlash socket. Cards are available at most computer and office supply retailers. CompactFlash can be used for configuration transfers, larger configurations, data logging, and trending.

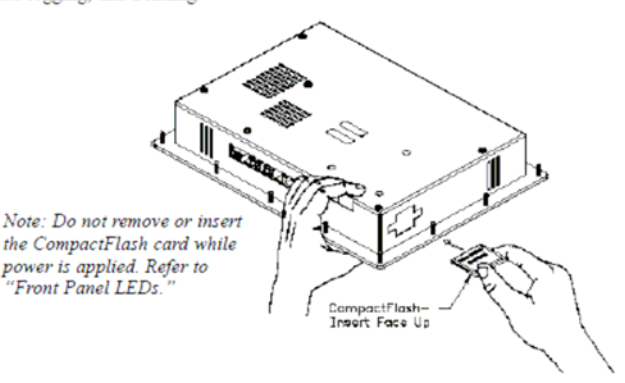

Information stored on a CompactFlash card by a OIT10 can be read by a card reader attached to a PC. This information is stored in IBM (Windows®) PC compatible FAT16 file format.

#### LIMITED WARRANTY

The Company warrants the products it manufactures against defects in materials and workmanship for a period limited to one year from the date of shipment, provided the products have been stored, handled, installed, and used under proper conditions. The Company's liability under this limited warranty shall extend only to the repair or replacement of a defective product, at The Company's option. The Company disclaims all liability for any affirmation, promise or representation with respect to the products.

The customer agrees to hold Preferred Utilities Mfg. Corp (PUMC) harmless from, defend, and indemnify PUMC against damages, claims, and expenses arising out of subsequent sales of PUMC products or products containing components manufactured by PUMC and based upon personal injuries, deaths, property damage, lost profits, and other matters which Buyer, its employees, or subcontractors are or may be to any extent liable, including without limitation penalties imposed by the Consumer Product Safety Act (PL. 92-573) and liability imposed upon any person pursuant to the Magnuson-Mors Warranty Act (PL. 93-637), as now in effect or as amended hereafter.

No warranties expressed or implied are created with respect to The Company's products except those expressly contained herein. The Customer acknowledges the disclaimers and limitations contained herein and relies on no other warranties or affirmations.

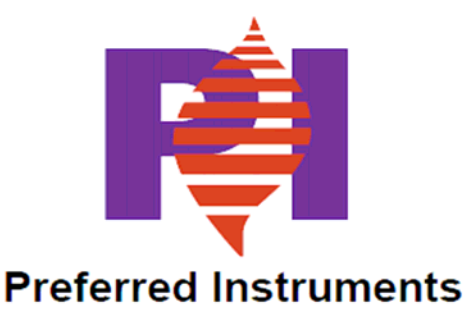

http://www.PreferredInstruments.com

### Preferred Instruments A Division of Preferred Utilities Mfg. Corp.

31-35 South St. Danbury, CT 06810 Phone: (203) 743-6741 Fax: (203) 798-7313 Email: info@preferredinstruments.com

## Preferred Instruments CommStation

Model OIT BRIDGE

- Advanced communication
  - 10 Base T/100 Base-TX Ethernet
  - One RS-485, Second Optional
  - Two RS-232 Ports
  - Remote Web Access
  - Isolated, Simultaneous Modbus Master & Slave
  - Easy to use OIT\_Edit Configuration software

#### Application

The Preferred Instruments OIT-BRIDGE provides a preconfigured communication interface between the controller network(Modbus) and the facility networks via a variety of open protocols including Modbus, Ethernet, and Bacnet. The OIT-BRIDGE is a plant wide communication hub, offering connections to controller, drive and ethernet TCP/IP networks and web connectivity through standard internet browsers.

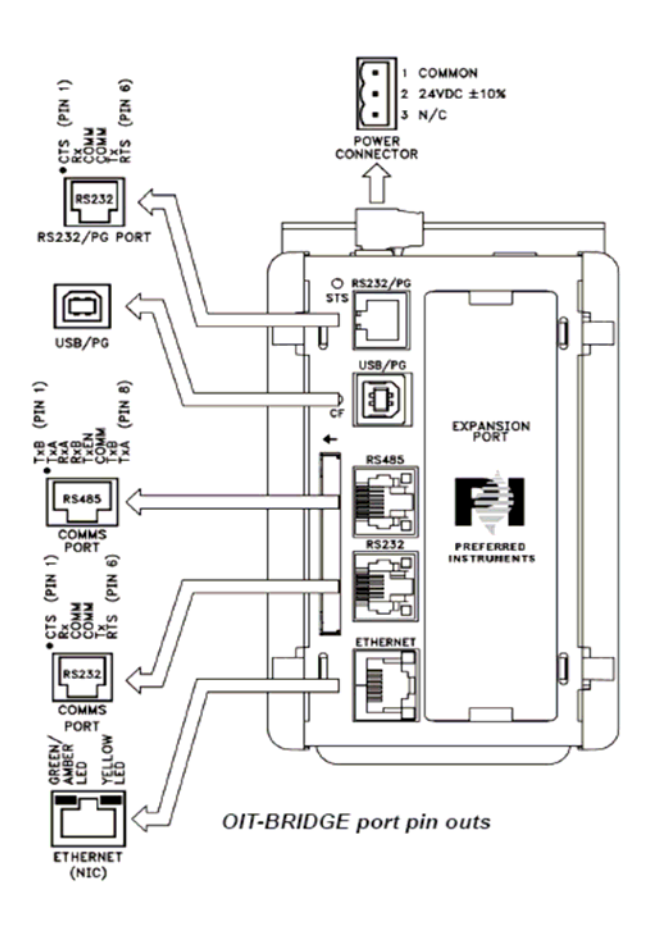

Controllers & Actuators

Catalog 23

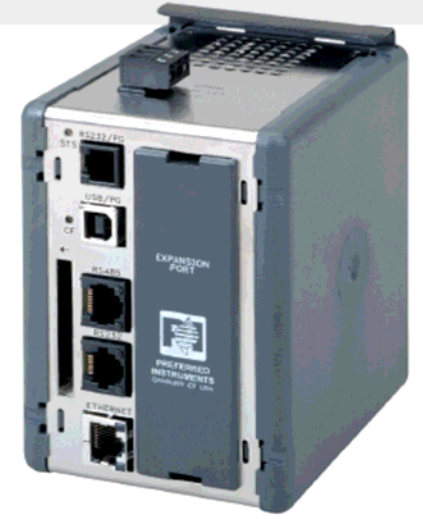

Model OIT BRIDGE (W)3.09" x (H)5.30" x (D)4.15"

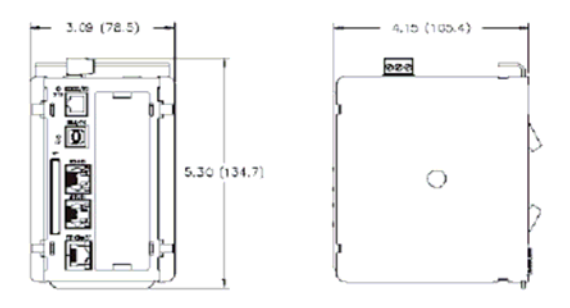

Dimensions in inches (mm)

### **Ordering Information**

Specify OIT Catalog Number below

| Description                                                                                                    | Catalog<br>Number |
|----------------------------------------------------------------------------------------------------|-------------------|
| Optional Web Browser Remote Operation<br>module, with pre-configured operation and<br>comissioning displays that are visable from<br>a standard Web Browser, one Ethernet, one<br>RS-485 and two RS-232 communications<br>ports are built-in. PC is not included. | OIT-BRIDGE        |
| Optional Accessories                                                                                                    | Catalog<br>Number |
| Historical Memory 512 MB Compact Flash<br>Card for extended historical memory<br>collection and export to MS Excel                                                                                                    | 90283             |
| Communication Expansion Card, provides (1) additional RS-232 and RS-485 Ports                                                                                                    | 90290             |
| OIT_Edit, Operator Interface Terminal<br>Configuration Software                                                                                                    | OIT_EDIT          |

203.743.6741 • 를 203.798.7313 www.preferredinstruments.com

# **BurnerMate Universal OIT Touch Screen Monitor**

## Preferred Instruments CommStation

### Model OIT BRIDGE

| MECHANICAL<br>Enclosure Size:<br>Mounting: | (W)3.09" x (H)5.30" x (D)4.15"<br>Snaps onto standard DIN style top hat<br>(T) profile mounting rails according to<br>$ENEOD2_{25} \times 7.5$ and $35 \times 15$ | RS422/485 Port:<br>Protocols:       | Consult factory for other available protocols<br>(1) standard, (1) Optional, up to 115,200<br>baud, RJ45 jack connection<br>Modbus Universal Master, ASCII Slave,<br>DTL Maniter, DTL Slave, |
|--------------------------------------------|----------------------------------------------------------------------------------------------------|-------------------------------------|----------------------------------------------------------------------------------------------------|
| Weight:                                    | 15.1 oz (456.4 g)                                                                                                    |                                     | Danfoss VLT 6000<br>Allen Bradlev DF1 Master, DH485 Master                                                                                                    |
| LED INDICATION                             |                                                                                                    |                                     | Siemens S7 via MPI Adapter, S7 via PPI,                                                                                                    |
| STS:                                       | Status LED indicates condition of the<br>OIT-BRIDGE<br>Rapidly Flashing: The unit is currently<br>running the boot loader                                         | RS232 Ports:                        | Simovert via USS, TI-500 Series<br>Consult factory for other available protocols<br>(2) Serial ports, up to 115,200 baud.<br>RI12 iack connection                                            |
| TX/RX:                                     | Steady: The unit is operating properly.<br>Transmit/REceive LEDs show serial<br>activity.                                                                         | Protocols:                          | Modbus Universal Master, ASCII Slave,<br>RTU Monitor, RTU Slave<br>Danfoss VLT 6000                                                                                                    |
|                                            | Green: Transmitting<br>Red: Receiving                                                                                                    | USB Port:                           | Consult factory for other available protocols<br>Programming, Type B connection                                                                                                    |
| Ethernet:                                  | Link and activity LEDs.                                                                                                    |                                     |                                                                                                    |
|                                            | Yellow (solid): Link established<br>Yellow (flashing): Network activity                                                                                           | Safety:                             | UL Listed File #E302106 UL508                                                                                                    |
|                                            | Green: 10 BASE-T Communications                                                                                                    | eulety.                             | CSA 22.2 No. 14-M05 LISTED by Und.                                                                                                    |
| CF:                                        | Amber: 100 BASE-TX Communications<br>CompactFlash LED indicates card status                                                                                       |                                     | Lab. Inc. to U.S. and Canadian safety standards IEC 61010-1. EN 61010-                                                                                                    |
|                                            | and read/write activity.                                                                                                    |                                     | 1: Safety requirements for electrical                                                                                                    |
|                                            | Steady: Valid CompactFlash card is                                                                                                    |                                     | and laboratory use, Part 1.                                                                                                    |
|                                            | present.                                                                                                    |                                     |                                                                                                    |
|                                            | is being checked.                                                                                                    | And the second second second second |                                                                                                    |
|                                            | Flickering: Unit is writing to the                                                                                                    |                                     |                                                                                                    |
|                                            | data. or because the PC connected via                                                                                                    |                                     |                                                                                                    |
|                                            | the USB port has locked the drive.                                                                                                    |                                     |                                                                                                    |
|                                            | Flashing Slowly: Incorrectly formatted<br>CompactFlash card present                                                                                               |                                     | Firewall                                                                                                    |
|                                            |                                                                                                    | Sca                                 | ıda                                                                                                    |
| Operating Temp:                            | 0 to 50°C                                                                                                    | <                                   | → <b>→</b>                                                                                                    |
| Storage Temp:                              | -20 to 70°C                                                                                                    |                                     |                                                                                                    |
| Humidity Limits:                           | 80% maximum relative humidity (non-                                                                                                    |                                     |                                                                                                    |
| Vibration:                                 | 5 to 150 Hz, in X, Y, Z direction for 1.5                                                                                                    | Modbus TCP/I<br>OPC                 | P Master                                                                                                    |
|                                            | hours, 2 g's.                                                                                                    |                                     | Ethernet                                                                                                    |
| Shock:                                     | directions. directions.                                                                                                    |                                     | Same Same                                                                                                    |
|                                            |                                                                                                    | đ.                                  |                                                                                                    |
| Input Power:                               | +24 VDC +20% @ 33 W maximum                                                                                                    | 1                                   |                                                                                                    |
| External Power Supply:                     | 120 Vac / 24 VDC                                                                                                    |                                     |                                                                                                    |
| Battery:                                   | Lithium coin cell. Typical lifetime of 10                                                                                                    |                                     |                                                                                                    |
|                                            | years.                                                                                                    |                                     | OIT-BRIDGE                                                                                                    |
| SOFTWARE                                   |                                                                                                    |                                     | ~                                                                                                    |
| Application Software:                      | OII_Edit (Windows based)                                                                                                    |                                     |                                                                                                    |
| COMMUNICATIONS                             |                                                                                                    |                                     |                                                                                                    |
| Ethernet Port:                             | 10 BASE-T / 100 BASE-TX, RJ45 jack                                                                                                    | Control & Data H                    | ighway                                                                                                    |
| Protocols:                                 | Web enabled                                                                                                    |                                     | Modbus<br>Danfoss ULT 6000                                                                                                    |
|                                            | Modbus TCP/IP Master, TCP/IP Slave,                                                                                                    | 1.1                                 | RTU Monitor                                                                                                    |
|                                            | Allen Bradley DF1 Master                                                                                                    | Sa                                  | ample Application                                                                                                    |
|                                            | OPC                                                                                                    |                                     |                                                                                                    |
|                                            |                                                                                                    |                                     |                                                                                                    |

Controllers & Actuators
## **System Overview**

The Preferred Instruments BMU-OIT10 offers an enhanced boiler operator interface as well as easy to use commissioning tools. All commissioning and operating can be done via the LCD display as discussed in the rest of the manual. This section of the manual will cover features and functionality of the touch screen, but will not restate all of the details involved in the various commissioning steps from the rest of the manual.

#### OIT10 Interface

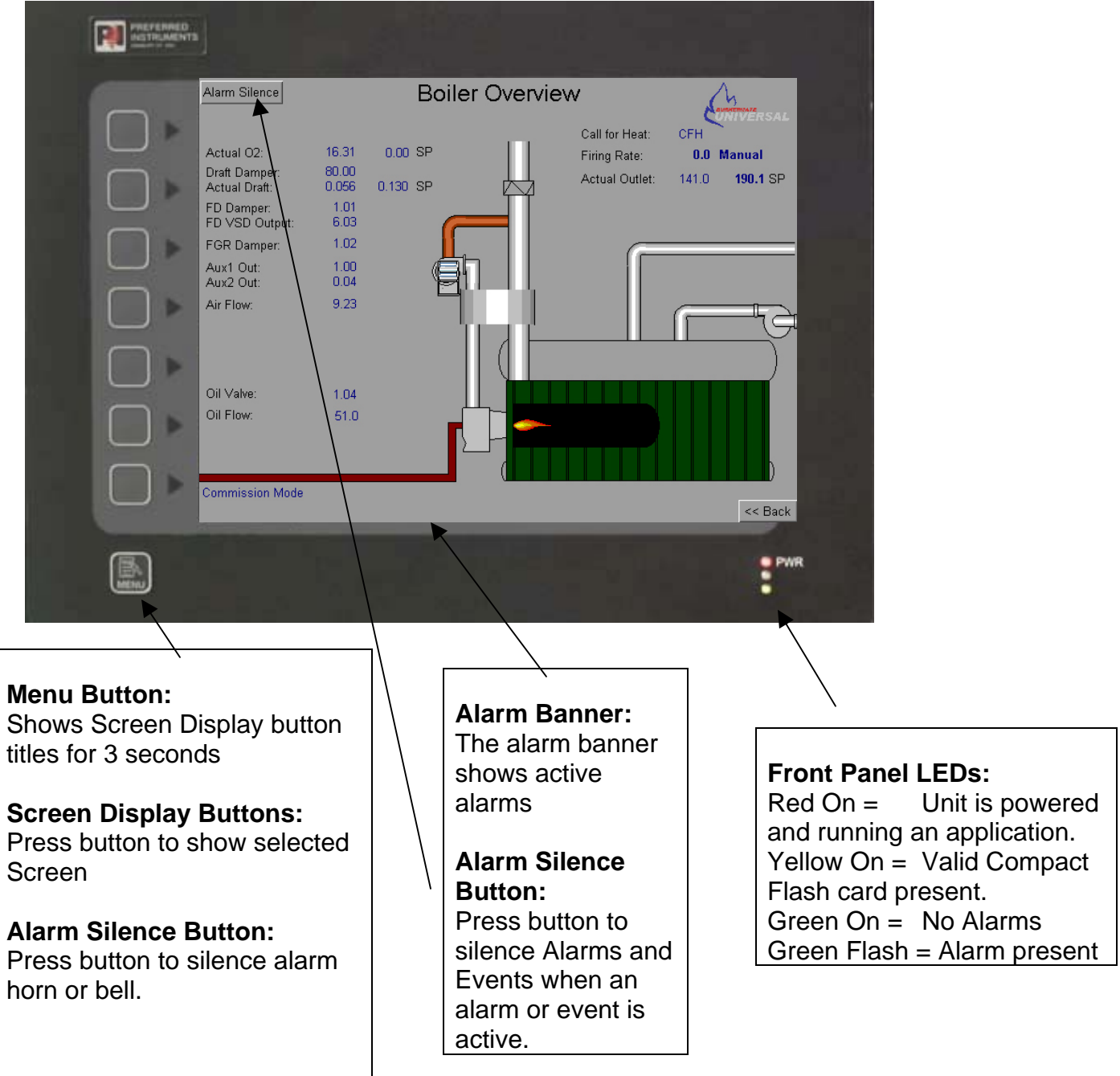

### Display

The 10<sup>°</sup> display shows the various available screens. The display has a built- in screen saver mode that turns off the terminal's backlight after a period of no activity. Pressing any button will re-activate the terminal's backlight.

#### **Common buttons**

The Alarm Page, Alarm Silence and Login buttons are available on all screens. Their individual functions can be accessed at any time from any screen.

### Front Panel LEDs

The LEDs give operator terminal status. When screen saver mode is active the LEDs continue to provide operator terminal status.

If the Red LED light is either blinking or off, a technician should be called to determine the cause of the problem. The technician will need a laptop or desktop computer with OIT Edit software in order to diagnose the problem and re-load the software.

See OIT-10 specifications or optional compact flash LED status information

### Green Light (Alarm LIGHT)

The Alarm light blinks after a new alarm occurs, and will continue to blink until the ACCEPT button (located on the Alarm Page) is pressed and the alarm clears.

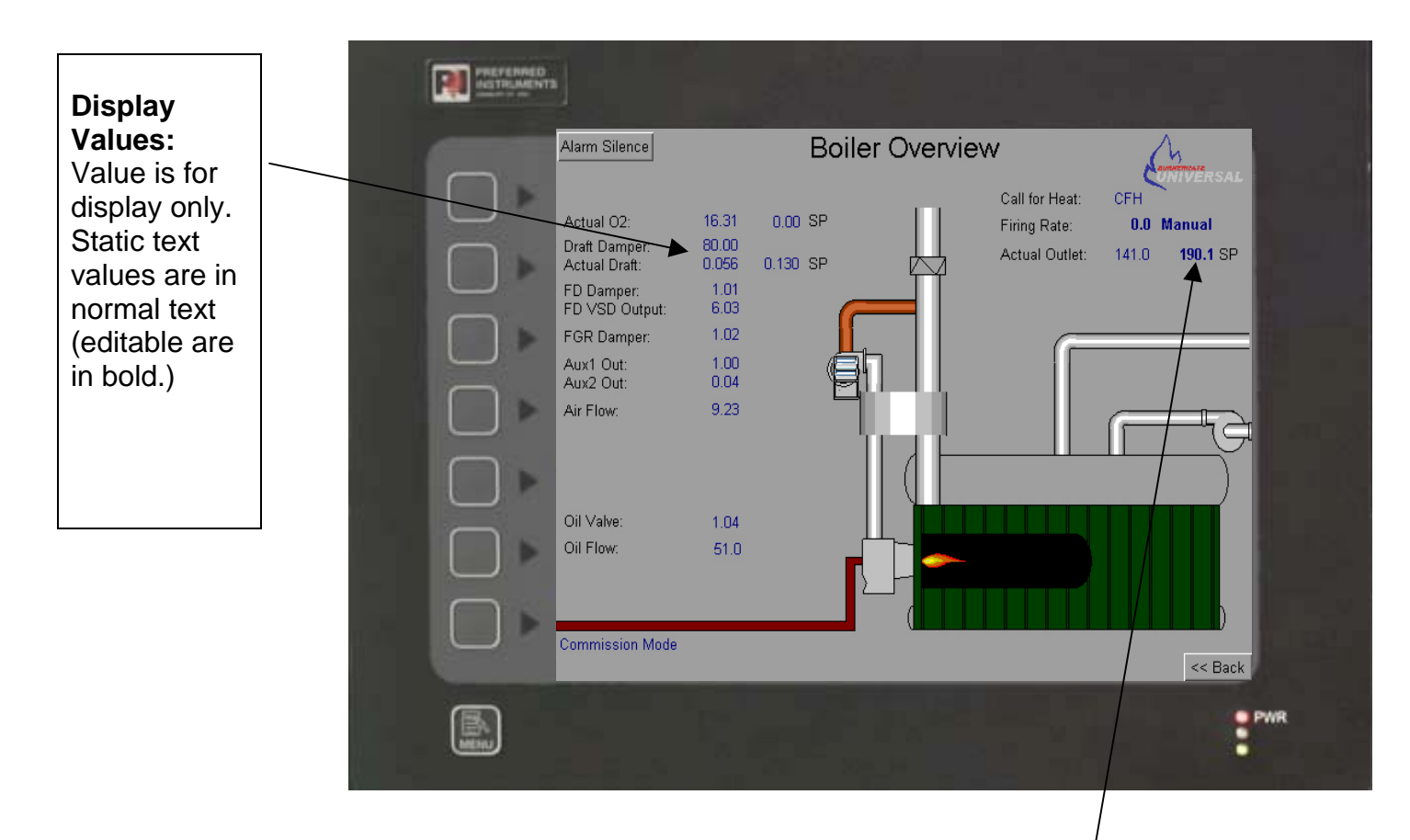

### "Value Edit Box"

Shown with Steam Pressure Setpoint Selected

RAISE & LOWER Button: Press arrow buttons to instantly change the selected value

PREV & NEXT Buttons: Press PREV & NEXT buttons to cycle through all of the Editable Values and 'Soft Button's on the screen

ENTER & EXIT Button: Press either ENTER or EXIT buttons to close the "Value Edit Box"

#### **Editable Values & Soft Buttons**

Many screens have values and/or 'soft buttons' that the operator can change. They are called editable items. They are marked by being in bold print, and when selected get a blue box surrounding them.

## **MENU and SCREEN Buttons**

Pressing the menu button displays what each side button does. Each line item is also a button, pushing the 'Trending Loop' line will bring you to the trending screens, the side button next it will also bring you to that same screen. The setup and tuning enters the commissioning part of the controller. The last button is provided for cleaning the touch screen.

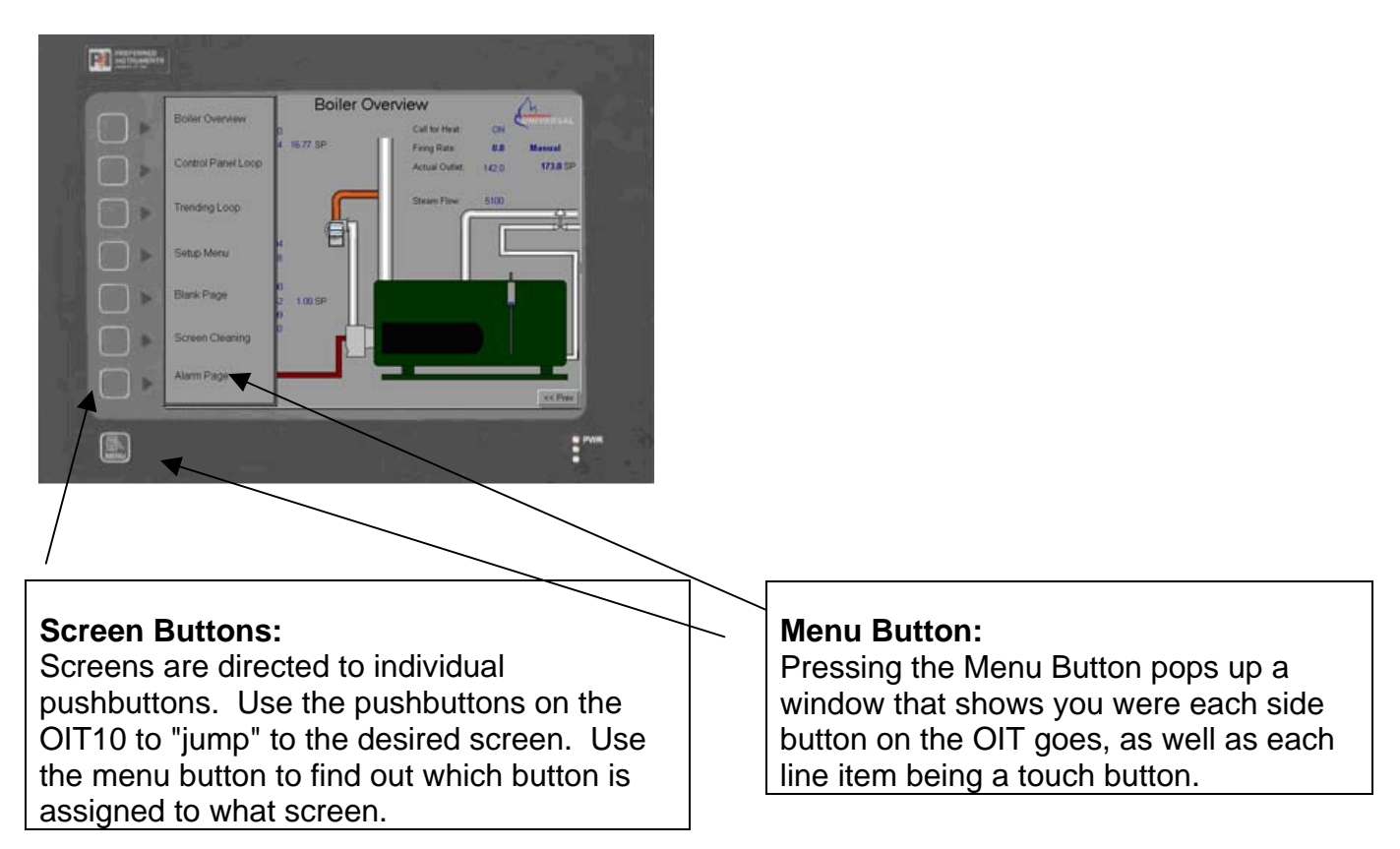

## SCREEN LOOP

Pressing Back or Next page buttons causes the display to cycle through all of the screens in the screen loop, as shown below.

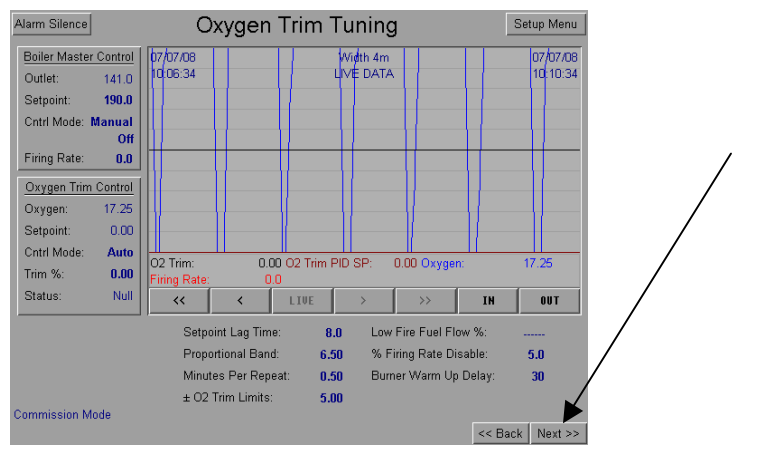

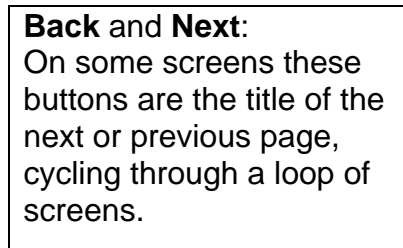

**Boiler Overview** – This is the main page that displays monitored values such as Flue temperature, Firing Rate, Call for Heat, Steam Flow/Header Temperature.

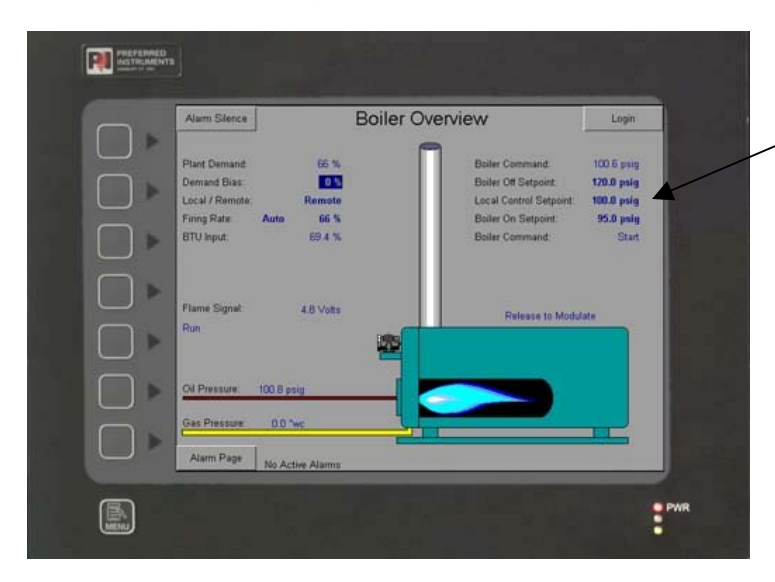

#### Soft Buttons:

From the Boiler overview page, you can change the firing rate, and the Outlet set point.

## Control Panel Loop –

This button is linked to the Fuel/Air Control page, from here you can view much more specific values pertaining to fuel/air control. Depending on the options enabled, hitting Next and Back will cycle through the Drum and Draft Control Panel pages.

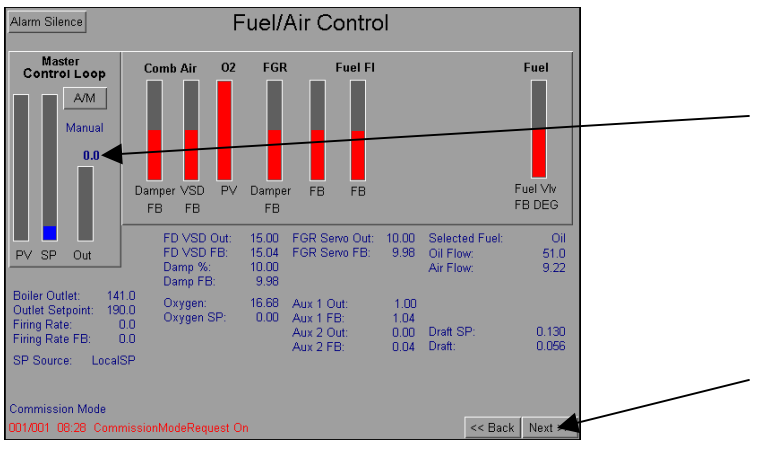

# Master Control Loop: From the master control loop box, you can you can change the firing rate of the boilers, by first ensuring that you are in 'Manual' not 'Auto.' Than press the 'soft button' above the Out bar to change the firing rate. Pressing the Next or Back buttons brings you to the Drum Level and Draft Control screens.

### Trending Loop -

This takes you to the Trend 1 screen, here you can view a graph that shows values you setup to be seen in the Scaling values pages. There are a total of 8 trending screens, Trend screen 1 and 2 are linked to the Boiler Master & Fuel Air Ratio Scaling page, 3 and 4 are the Fuel / Air flows & O2 Scaling, 5 and 6 the Windbox & Feedwater Scaling, 7 and 8 are the Draft Atomizing Scaling values page.

| Alarm Silence                    |                                         |             | Tre                              | nd 4            |                                       |                       | T3 & 4 Scaling |
|----------------------------------|-----------------------------------------|-------------|----------------------------------|-----------------|---------------------------------------|-----------------------|----------------|
| 18/07/08                         |                                         |             | Wid                              | th 4m           |                                       |                       | 18/07/08       |
| 12:51:08                         |                                         |             | LIVE                             | DATA            |                                       |                       | 12:55:08       |
|                                  |                                         |             |                                  |                 |                                       |                       |                |
|                                  |                                         |             |                                  |                 |                                       |                       |                |
|                                  |                                         |             |                                  |                 |                                       |                       |                |
|                                  |                                         |             |                                  |                 |                                       |                       |                |
|                                  |                                         |             |                                  |                 |                                       |                       |                |
|                                  |                                         |             |                                  |                 |                                       |                       |                |
|                                  |                                         |             |                                  |                 |                                       |                       |                |
|                                  |                                         |             |                                  |                 |                                       |                       |                |
|                                  |                                         |             |                                  |                 |                                       |                       |                |
|                                  |                                         |             |                                  |                 |                                       |                       |                |
|                                  |                                         |             |                                  | 7               |                                       |                       |                |
|                                  |                                         |             |                                  |                 |                                       |                       |                |
| /_                               | /                                       |             | /                                | $\rightarrow /$ | V                                     | V                     | V              |
| oller Outlet:                    | 142.0 Firing Rate                       | Cmd:        | 0.0 Fuel Pos                     | ition:          | 2.10 Oil Flow:                        | 51.0                  | 0              |
| Bas Flow:<br>Air Flow Deviation: | 11.90 Fuel 3 Flow<br>- 30 38 Steam Flow |             | 0.00 Fuel Flor<br>51.00 02 Trime | Beviation:      | - 51.00 Air Flow:<br>30.33 Air Flow 1 | 30.3<br>Setnoint: 0.0 | 8              |
| Air Flow Trim:                   | 0.00 ScaledTrim:                        |             | 0.00 02 Trim:                    |                 | 0.00 O2 Setpo                         | int: 16.7             | 7              |
|                                  | 14.81 Combustion                        | Efficiency: | 0.00                             |                 |                                       |                       |                |
| Oxygen:                          |                                         |             |                                  | N               | >>                                    | TN                    | 011T           |
| dxygen:<br><<                    | <                                       | LIVE        |                                  |                 |                                       |                       |                |
| <                                | <                                       | LIVE        |                                  | <u>´</u>        |                                       |                       |                |
| Avvgeni<br><                     | <                                       | LIVE        |                                  | ×]              |                                       |                       |                |
| exygen<br><<<br>Burner Off       | <                                       | LIVE        |                                  | <u> </u>        |                                       | <br><< B              | ack Next >>    |

### Trending screen:

Touching anywhere on the graph brings up the Live Data cursor, this allows you to see exactly what time an event happened. Hitting the LIVE button will bring you back to the screen without the cursor. Using the arrows you can go backwards in time to see previous readings, and using the IN and OUT button you can change the Width in Minutes of the graph, default is 10 minutes.

### Setup Menu -

Pressing the Setup and Tuning button opens the commissioning section of the controller. The setup menu allows access to groups of settings. These groups also use screen loops to cycle through various settings screens.

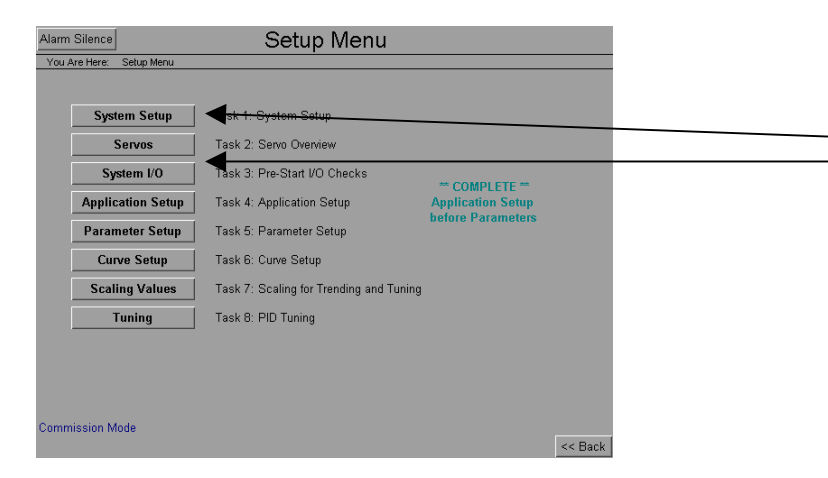

'Setup Menu Buttons.

#### Blank / Cleaning Screen

These screens have no active buttons and can be used to clean the screen without accidentally changing any values. Clean the screen with a dry cloth and a cleaner approved for use with plastics. Mostly, water should be sufficient if cleanings are regular.

## Alarm Page -

Alarms and Events are listed here.

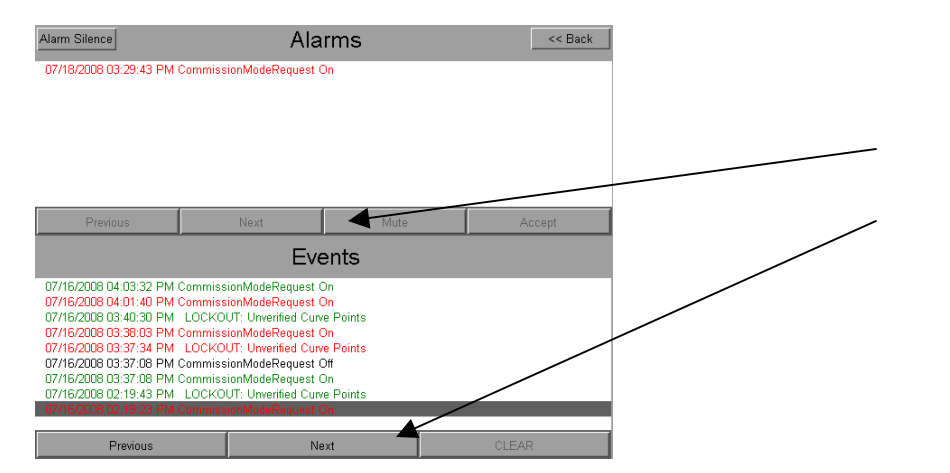

Using the Previous and Next buttons you can scroll through the alarms and events. The alarms part of the screen also has a Mute and Accept button

# Setup Menu Navigation -

| Alarm | Silence              | Setup Menu                              |                   |          |
|-------|----------------------|-----------------------------------------|-------------------|----------|
| You A | kre Here: Setup Menu |                                         |                   |          |
|       |                      |                                         |                   |          |
|       |                      |                                         |                   |          |
|       | System Setup         | Task 1: System Setup                    |                   |          |
|       | Servos               | Task 2: Servn Overview                  |                   |          |
|       |                      |                                         |                   |          |
|       | System I/O           | Task 3: Pre-Start I/O Checks            |                   |          |
|       | Application Setup    | Task 4: Application Setup               | Application Setup |          |
|       | Decementary Control  | Table C. Davanatas Cature               | before Parameters |          |
|       | Parameter Setup      | Task 5. Parameter Setup                 |                   |          |
|       | Curve Setup          | Task 6: Curve Setup                     |                   |          |
|       | Scaling Values       | Task 7: Scaling for Trending and Tuning |                   |          |
|       | Tuning               | Task 8: PID Tuning                      |                   |          |
|       |                      |                                         |                   |          |
|       |                      |                                         |                   |          |
|       |                      |                                         |                   |          |
|       |                      |                                         |                   |          |
|       |                      |                                         |                   |          |
| Comm  | iission Mode         |                                         |                   | Les Bask |
|       |                      |                                         |                   | Dack     |

The setup menu steps the installation technician through the commissioning process. Each task is designed to be done in order for a first time installation as well as provide the main areas for troubleshooting and information after the BMU has been commissioned.

## WARNING:

Commissioning should only be attempted by a trained boiler technician who has experience with the controls in use. The Technician is responsible for the safety of the burner and boiler at all times. Failure to comply with safety measures can result in equipment damage, injury or death.

## **Setup Steps**

## Step 1 – System Setup menu

|                                          |                     |               | Shor    | t Cut Buttons | 5 |
|------------------------------------------|---------------------|---------------|---------|---------------|---|
|                                          |                     |               |         |               |   |
|                                          | stem Setun          |               |         |               |   |
| You Are Here: Setup Menu >> System Setup | otern oetup         |               |         |               |   |
| HMI IP Address:                          | 192.168.102.48      |               |         |               |   |
| HMI Subnet Mask:                         | 255.255.255.0       | Adjust IP     |         |               |   |
| HMI Gateway:                             | *                   |               |         |               |   |
| Display Off Seconds:                     | <b>0</b> (Use '0' f | or Always On) |         |               |   |
| Backlight Brightness:                    |                     | —∎ ▶          |         |               |   |
| LCD Contrast:                            | ◀ ───┣              | <b>→</b>      |         |               |   |
| Touch Screen Calibration:                | Calibration         |               |         |               |   |
| Compact Flash Status:                    | Drive is Mounted    |               |         |               |   |
| OIT Current Time:                        | 17:18:07            |               |         |               |   |
| OIT Current Date:                        | Jul-31-2008         |               |         |               |   |
| BMU Current Time:                        | 15 : 51             |               |         |               |   |
| BMU Current Date:                        | 7 / 31 / 2008       |               |         |               |   |
| BMU Serial Number:                       | 51308617            |               |         |               |   |
| BMU Password Level:                      | Secured all levels  |               |         |               |   |
| Commission Mode                          |                     |               |         |               |   |
|                                          |                     |               | << Back |               |   |

From here you can view and adjust the IP address, set a display off timer, set the brightness and contrast, and calibrate the touch screen. The tech can also view the compact flash status, the OIT and BMU times and dates, the BMU serial number and the current BMU Password level.

The Short cut buttons show where you are at in the screen loops you have gone through, and by pressing the Blue text of the name of a page, you go straight to the page. This is very useful especially when setting up the parameters later on.

## Step 2 – Servos Screen

| e                                                                                                    | Functions       | Closed | Open<br>Limit | Deadhand | Deg     | 90 Deg | Full Ohms | Zero A2D |
|----------------------------------------------------------------------------------------------------|-----------------|--------|---------------|----------|---------|--------|-----------|----------|
| Servu                                                                                                    | Function.       |        | LIIIII        | 10       | 3001113 | 011115 | 5000      | 20107720 |
| U                                                                                                    | Uil/Gas Valve   | - 1    | 4120          | 10       | 114     | 1324   | 5000      | -28268   |
| 1                                                                                                    | FGR Damper      | - 5    | 4853          | 10       | 124     | 1324   | 5000      | 6739     |
| 2                                                                                                    | Aux 1           | - 2    | 4172          | 10       | 124     | 1324   | 5000      | 10850    |
| 3                                                                                                    | Atomizing Valve | - 27   | 4027          | 10       | 121     | 1324   | 5000      | 29068    |
| 4                                                                                                    | FD Fan Damper   | 0      | 4203          | 10       | 126     | 1324   | 5000      | 13004    |
| 5                                                                                                    | Feedwater       | 0      | 5439          | 10       | 122     | 1324   | 5000      | -31857   |
| 6                                                                                                    | Draft Damper    | - 11   | 8877          | 40       | 127     | 950    | 1000      | - 6612   |
| 7                                                                                                    | Disable         |        |               |          |         |        |           |          |
| 8                                                                                                    | Disable         |        |               |          |         |        |           |          |
| 9                                                                                                    | Disable         |        |               |          |         |        |           |          |
| Servos can only be setup directly from the LCD display.<br>Values here are shown for verification.<br>Consult BMU Manual for servo setup. |                 |        |               |          |         |        |           |          |

You can view all the settings of 10 different servos from this page, Servos can only be setup directly from the LCD display; this is a view only page.

#### Step 3 – System I/O

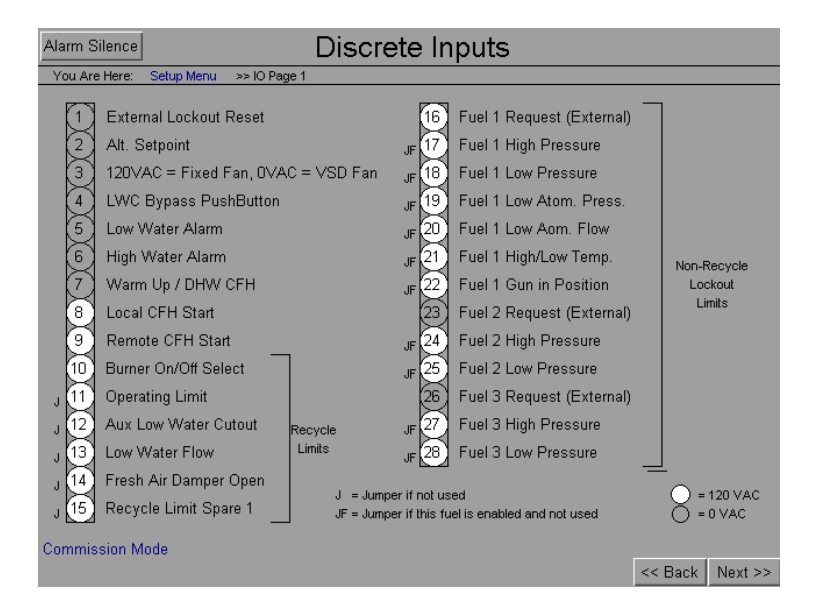

From here you can view all the current status of the inputs and outputs that are hooked up to the BMU. The input follows the wiring drawings found in the commissioning section of this manual. For a further description of some of the details in the wiring, please refer to that section.

A legend is provided to show the meaning of certain status and symbols.

Pressing Back and Next allows you to navigate through all of the I/O screens within the I/O screen loop.

Other Examples of IO Screens

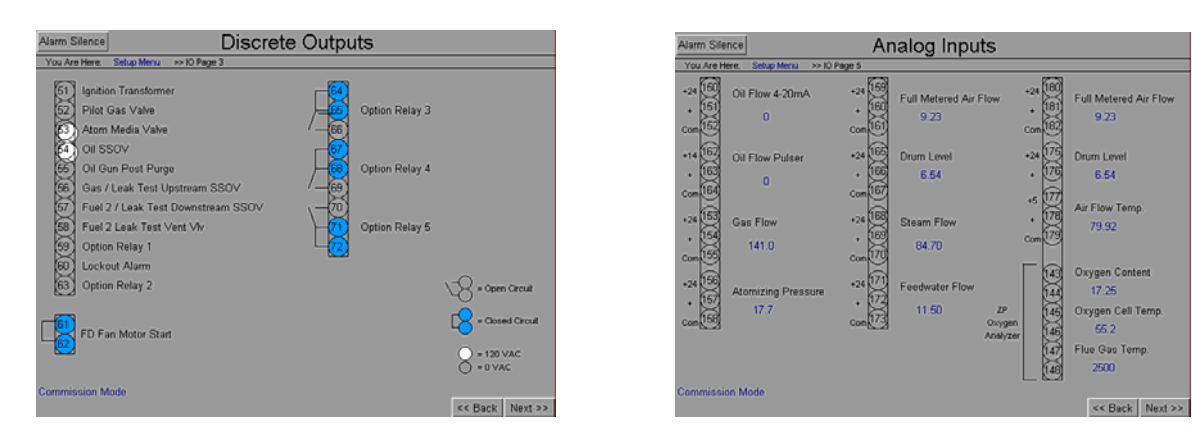

#### Step 4 – Application Setup

Application setup pages are designed to remove unneeded parameters from the parameters section of the commissioning. By answering a few questions up front about your installation, certain options will be disabled, and various parameters pre-set.

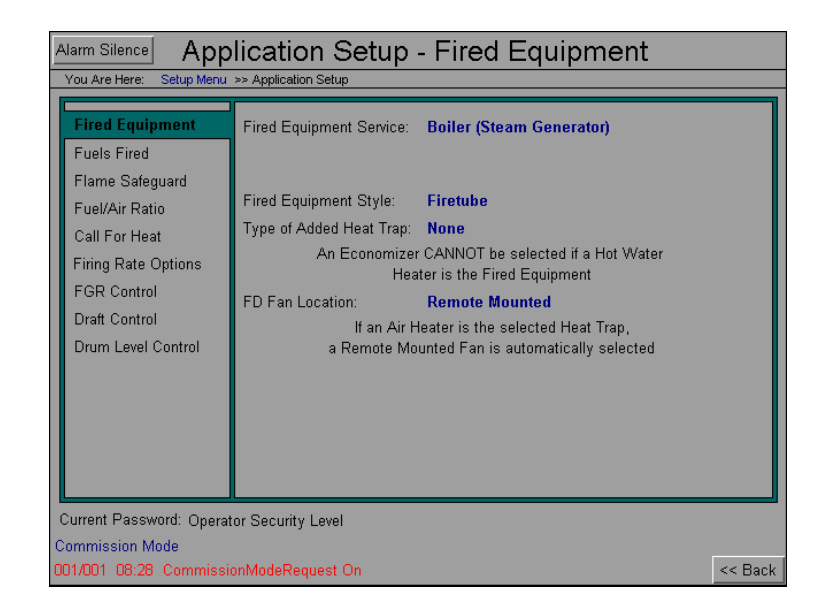

**Fired Equipment Service** – The choices are … Hot Water Heater; Boiler (Steam Generator); and Other … Selection of "Hot Water Heater" automatically eliminates Drum Level Control and the Low Water Cutout Automatic Blowdown Options. Selection of "Boiler" only eliminates the Hot Water Pump Stop Delay Option. Selection of "Other" allows one to select any of the available options. However, one need be careful when selecting "Other", as it becomes their responsibility to select (or eliminate) the appropriate Options (as an example … Boiler Drum Level Control would <u>not be</u> the correct Option to select if an Incinerator is the Fired Equipment <u>unless</u> a Waste Heat Boiler is also installed). The Overviews are mildly affected … Boiler Outlet Temperature is the control variable for a "Hot Water" Heater while Pressure is the control variable for a "Boiler" as an example … Consider that the Overviews might have to be changed considerably to be appropriate if "Other" is selected.

**<u>Fired Equipment Style</u>** – The choices are ... Firetube or Watertube. This only affects the Overviews.

**Type of Added Heat Trap** – The choices are ... Economizer; Air Heater or None. This only affects the Overviews. An "Economizer" cannot be selected if the Fired Equipment Service is "Hot Water Heater". A "Remote Mounted" FD Fan Location will automatically be selected if an "Air Heater" is the selected Heat Trap.

**FD Fan Location** – The choices are ... Burner Mounted and Remote Mounted. This only affects the Overviews. See the note above regarding the influence of the type of Heat Trap.

### Step 4 – Application Setup (continued)

| Alarm Silence                                       | Fuels to b                                                          | e Fired               |                                                                              |  |  |  |  |
|-----------------------------------------------------|---------------------------------------------------------------------|-----------------------|------------------------------------------------------------------------------|--|--|--|--|
| You Are Here: Setup Menu >> Application Setup       |                                                                     |                       |                                                                              |  |  |  |  |
| Fired Equipment                                     | Fuel 1<br>Status:<br>SSOV "POC" Installed:                          | OIL<br>Yes            | Must be Fuel Oil.<br>If Enabled, Atomizer Post<br>Purge Option is available. |  |  |  |  |
| Flame Sateguard<br>Fuel/Air Ratio<br>Call For Heat  | Oil Atomizer Purge Option:<br>Atomizer Pres. Ctrl Option:           | Disable<br>Enabled    |                                                                              |  |  |  |  |
| Firing Rate Options<br>FGR Control<br>Draft Control | Fuel 2<br>Status:<br>SSOV "POC" Installed:<br>Gas Leak Test Option: | GAS<br>Yes<br>Disable | Must be a Gas.<br>If Enabled, Leak Test<br>Option is available.              |  |  |  |  |
|                                                     | Fuel 3<br>Status:<br>SSOV "POC" Installed:                          | DISABLED<br>No        | Must be a Gas.<br>Available if Fuel 2<br>Leak Test Disabled                  |  |  |  |  |
|                                                     | Fuel Select<br>Fuel Transfer Method:                                | Contacts<br>Low Fire  |                                                                              |  |  |  |  |
| Current Password: Operat<br>Commission Mode         | or Security Level                                                   |                       | << Back                                                                      |  |  |  |  |

**Note:** Be aware that a Gas Leak Test Option is only available with Fuel #2 and can only be selected if Fuel #3 is NOT a Fuel Option.

**Fuel #1** ("Status", Parameter 1.1.1) - The choices are ... OIL and DISABLED. The related Options are whether or not a Safety Shutoff Valve Proof of Closure Switch is installed (Yes or No) and if an Atomizer Post Purge Option is desired/required and the type. The choices for this Option are ... Disable; Blowthru; Pumpback. In the "Blowthru" mode, the oil side of the Atomizer is purged using a diverted source of Atomizing Media. In the "Pumpback" mode the oil in the Atomizer is sucked out using a pump.

**Fuel #2** ("Status", Parameter 1.1.2) - The choices are ... DISABLED; Gas; (Bgas) Bio Gas; (dgas) Digester Gas; (ogas) Off Gas; FUEL2. The related Options are whether or not a Safety Shutoff Valve Proof of Closure Switch is installed (Yes or No) and if a Gas Leak Test Option is desired/required. As noted above the Gas Leak Test Option is only available for Fuel #2 and it cannot be elected if Fuel #3 is an available Fuel option.

**Fuel #3** ("Status", Parameter 1.1.3)- The choices are ... DISABLED; (Bgas) Bio Gas; (dgas) Digester Gas; (ogas) Off Gas; FUEL3. The related Option is whether or not a Safety Shutoff Valve Proof of Closure Switch is installed (Yes or No). As noted above the Gas Leak Test Option is NOT available for Fuel #3 and Fuel #3 cannot be elected if both Fuel #2 and its Gas Leak Test Option are elected.

**Fuel Select (Parameter 1.1.4)** – The Choices are, Contacts; Display; Disp Or Modbus. **Fuel Transfer Method (Parameter 1.12.1)** – The choices are Low Fire and Restart.

## Step 4 – Application Setup (continued)

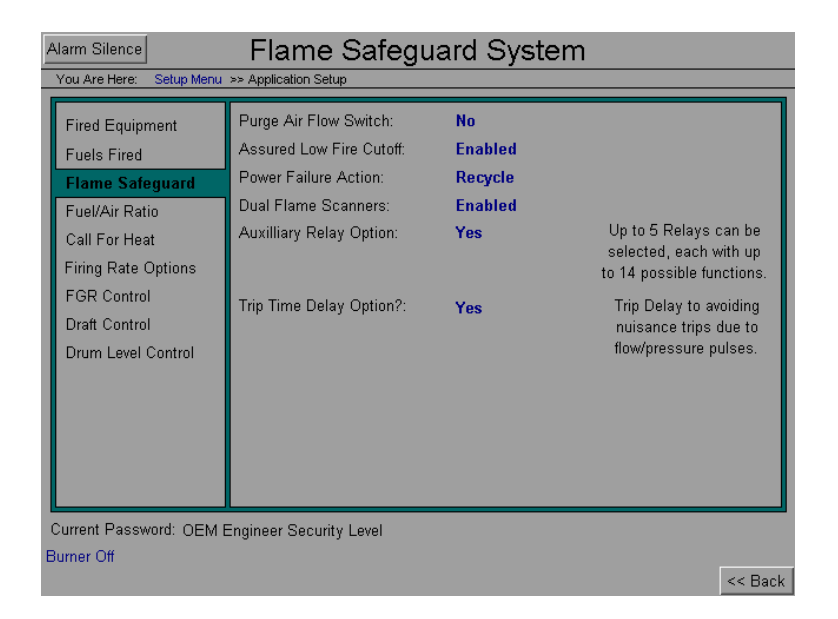

<u>Purge Air Flow Switch Installed</u> ("PAF Switch Installed", Parameter 1.1.5) – The choices are ... Yes or No. Please be aware that some means of establishing Purge ... Damper Position(s), Pressure(s), Motor Starter Contact(s), VFD Hz ... must be provided on every application.

**Enable "Assured Low Fire Cut Off"** (*"Assured Low Fire Cut Off"*, Parameter 1.3.2) The choices are ... Enable or Disable ... If "Enable" this features assures that the Burner is always directed to the Minimum Firing Rate state prior to shutdown.

**Power Failure Action** ("Power Fail Response", Parameter 1.3.1) The choices are ... Recycle or Lockout.

**Dual Flame Scanners ("Dual Flame Scanners", Parameter 1.4.1)** – The choices are ... Enable or Disable ... "Disable" results in the selection of a Single Scanner. "Enable" results in the selection of Dual Scanners. In the Dual Scanner mode only one Scanner needs to view Flame for Burner operation to continue.

<u>Auxiliary Relay Option</u> (*"Aux Relay 1 Function"*, Parameter 1.7.1; *"Aux Relay 2 Function"*, Parameter 1.7.2; *"Aux Relay 3 Function"*, Parameter 1.7.3; *"Aux Relay 4 Function"*, Parameter 1.7.4; *"Aux Relay 5 Function"*, Parameter 1.7.5)– The choices are ... Yes or No ... If "Yes" is selected any number of the 5 Auxiliary Relays can be setup in the Parameter Setup Section. Selection of "No" indicates that none of the Auxiliary Relays are desired/required.

<u>Trip Time Delay Option?</u> (*"Min Air Flow Trip Delay"*, Parameter 1.6.1; *"Low Fuel Pressure Delay"*, Parameter 1.6.2; *"Low Atomizing Flow Delay"*, Parameter 1.6.3; *"Low Draft Cutout Delay"*, Parameter 1.6.4) – The choices are ... Yes or No. These are for preventing nuisance trips due to momentary pressure/flow fluctuations. Up to 4 second delays (8 for the Low Draft Cutout) can be selected.

Note: Be aware that selecting <u>"No" disallows selection of ALL time delay options</u> while selection of <u>"Yes" allows setup of any one or all</u> of the Time Delay Options.

### Step 4 – Application Setup *(continued)*

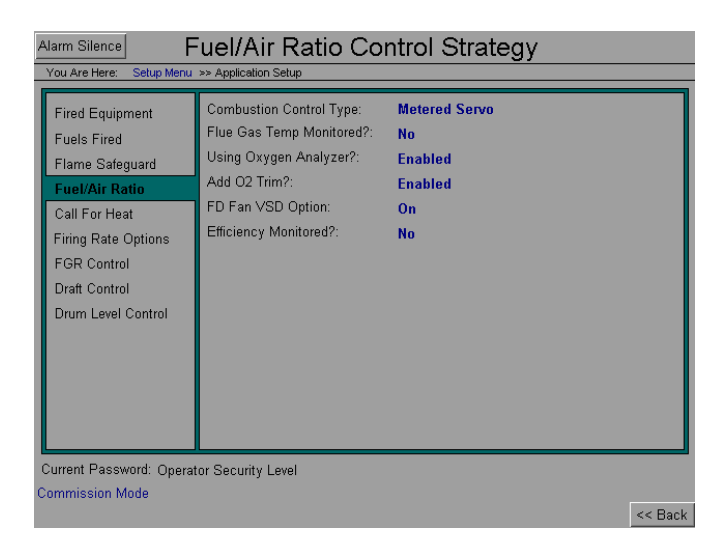

<u>Combustion Control Type</u> (*"Fuel-Air Control Type"* Parameter 2.1.1) – The choices are ... Positioned Servo; and Jackshaft Servo. In *"Jackshaft Servo"* all Dampers and Fuel Valves are presumed to be mechanically linked to one Jackshaft. If *"Positioned Servo"* is selected every Valve and Damper is presumed to have its own Servo Actuator.

Flue Gas Temp Monitored?: – The choices are ... Yes or No.

<u>Using Oxygen Analyzer?</u> ("O2 Analyzer Option" Parameter 2.4.1) – The choices are ... Enabled or Disabled. Select "Disabled" if <u>NEITHER O2 Monitoring or O2 Trim is</u> <u>desired/required</u>. Select "Enabled" if <u>EITHER O2 Monitoring or O2 Trim IS desired/required</u>.

<u>Add O2 Trim?</u> ("O2 Trim Option" Parameter 2.5.1) – The choices are ... Enabled; or Disabled. Select "Disabled" if <u>O2 Trim is NOT desired/required</u>. Select "Enabled" if <u>O2 Trim IS</u> <u>desired/required</u>.

FD Fan VSD Option ("FD Fan VSD Option" Parameter 2.2.1) – The choices are ... Yes or No.

Efficiency Monitored? – The choices are ... Yes or No.

### Step 4 – Application Setup (continued)

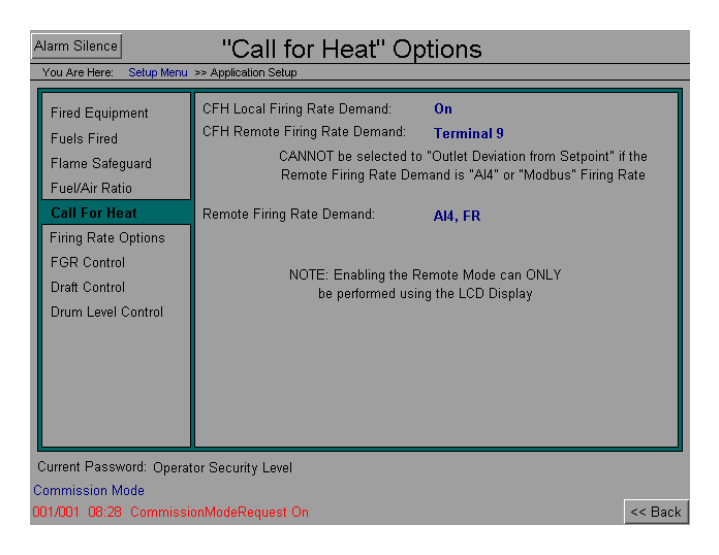

<u>CFH Local Firing Rate Demand ("CFH Local Mode" Parameter 3.2.1)</u> – The choices are On or Off.

<u>CFH Remote Firing Rate Demand ("CFH Remote Mode" Parameter 3.2.3)</u> – The choices are Modbus; Outlet Deviation from Setpoint; or Terminal 9 Contact Closure. If "Modbus" is selected then a Call for Heat is established based on the applicable Modbus address. If "Outlet Deviation from Setpoint" is selected, the Firing Rate demand is generated as a result of the Outlet condition's deviation from the current setpoint. If "Terminal 9 Contact Closure" is selected then a Call for Heat is established by a 120 Volt contact closure at Terminal 9. The Overviews are NOT affected by this selection. <u>Remote Firing Rate Demand ("Remote Modulation" Parameter 3.2.4)</u> – The choices are Outdoor Air Reset Setpoint; Modbus Setpoint; Terminal Al4 Setpoint; Terminal Al4 Firing Rate; or Modbus Firing Rate. The Overviews are NOT affected by this selection.

## Step 4 – Application Setup (continued)

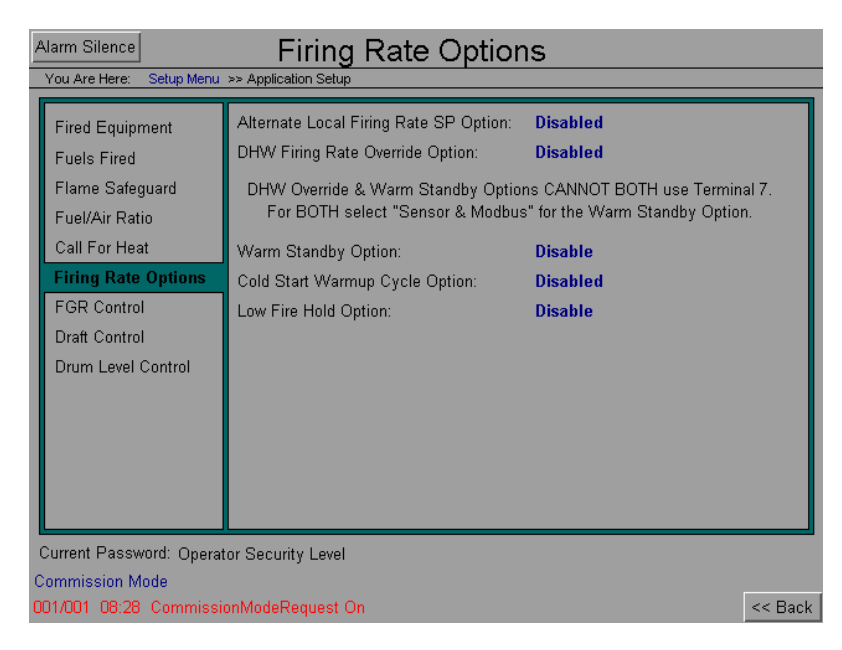

<u>Alternate Local Firing Rate SP Option</u> (*"Alt Local SP Option"*, Parameter 3.7.1) The choices are Enable or Disable If *"Disable"* then the *"Rate Local SP"* (Parameter 31) is the Firing Rate Setpoint. If *"Enable"* the Firing Rate Setpoint is EITHER the *"Rate Local SP"* (Parameter 31) if there is 0 Volts on Terminal 2, OR *"Alt Local SP"* (Parameter 116) if there is 120 Volts on Terminal #2.

Note: The *"Alt Local SP"* can be overridden by either the *"DHW SP"* (Parameter 3.8.2), the *"Rate Max SP"* (Parameter 3.3.6) or *"Rate Min SP"* (Parameter 3.3.7)

**Domestic Hot Water Firing Rate Override Option** (*"DHW Override Option"*, Parameter **3.8.1**) – The choices are Enable or Disable ... If *"Disable"* then this option is not available. If *"Enable"* the Firing Rate Setpoint is the *"DHW Setpoint"* (Parameter 118) <u>if there is 120 Volts</u> on Terminal 7. <u>Please note that the *"DHW Override Option"* and the *"Warm Standby Option"* <u>CANNOT both be configured to use Terminal 7.</u></u>

<u>Warm Standby Option</u> (*"Warm Standby Option"*, Parameter 3.9.1) – The choices are Disable; Terminal 7; SensorAndTerm7; and SensorAndModbus ... If *"Disable"* then this option is not available. The *"Warm Standby Option"* is <u>ONLY IN EFFECT when no other Call for Heat</u> <u>Option is active</u>. As noted above the *"DHW Override Option"* and the *"Warm Standby Option"* CANNOT both be configured to use Terminal 7 (or SensorAndTerm7).

<u>Cold Start Warmup Cycle Option</u> (*"Cold Start Warmup Option"*, Parameter 3.10.1) The choices are Enable or Disable ... If *"Disable"* then this option is not available. Please note that the *"Cold Start Warmup Option"* will NOT activate until after the "FGR Temp Low Fire Hold" is Released (*"Release Temp FGR LFH"* Parameter 136). In addition the *"Cold Start Warmup Option"* (overrides the *"Low Fire Hold Option"* (Parameter 132).

Low Fire Hold Option ("Low Fire Hold Option", Parameter 3.11.1) – The choices are Disable; Terminal 7; and Warm Up Sensor ... If "Disable" then this option is not available. The "Cold Start Warmup Option" overrides the "Low Fire Hold Option".

### Step 4 – Application Setup (continued)

| Alarm Silence Flue Gas Recirculation Options                                                                                                    |                                                                                         |                  |         |  |  |  |
|----------------------------------------------------------------------------------------------------|-----------------------------------------------------------------------------------------|------------------|---------|--|--|--|
| Fired Equipment<br>Fuels Fired<br>Flame Safeguard<br>Fuel/Air Ratio<br>Call For Heat<br>Firing Rate Options<br><b>FGR Control</b><br>Draft Control<br>Drum Level Control | Is FGR Utilized?:<br>FGR Temperature Low Fire Hold Option:<br>Is an FGR Fan Installed?: | Yes<br>Off<br>No |         |  |  |  |
| Current Password: Operat                                                                                                    | or Security Level                                                                       |                  |         |  |  |  |
| 001/001 08:28 Commissi                                                                                                    | onModeRequest On                                                                        |                  | << Back |  |  |  |

**Is FGR Utilized?** – The choices are ... Yes; or No. If "*No*" is selected then all of the remaining choices on this page disappear/disable. If "Yes" is selected an FGR Damper is presumed to be the Flow Control element whether or not the FGR Fan VSD Option is elected (*"FGR Fan VSD Option"* Parameter 77). The Overviews are affected by this selection.

**FGR Temperature Low Fire Hold Option (***"FGR Temp Low Fire Hold Option"* **Parameter 3.12.1)** – The choices are ... Enable; or Disable. If *"Disable"* is selected then this option is not elected. If "Enable" is selected then the Burner is maintained at Low Firing Rate until the FGR Temperature reaches the Release Temperature (*"Release Temp, FGR LFH"* Parameter 136). The Overviews are unaffected by the selection.

**Is an FGR Fan Installed?** – The choices are ... Yes; or No. If "*No*" is selected then the "*FGR Fan VSD Option*" (Parameter 77) disappears/disables. If "Yes" is selected an FGR Damper is presumed to be the Flow Control element whether or not the FGR Fan VSD Option is elected (*"FGR Fan VSD Option"* Parameter 77). The Overviews are affected by this selection.

#### Step 4 – Application Setup *(continued)*

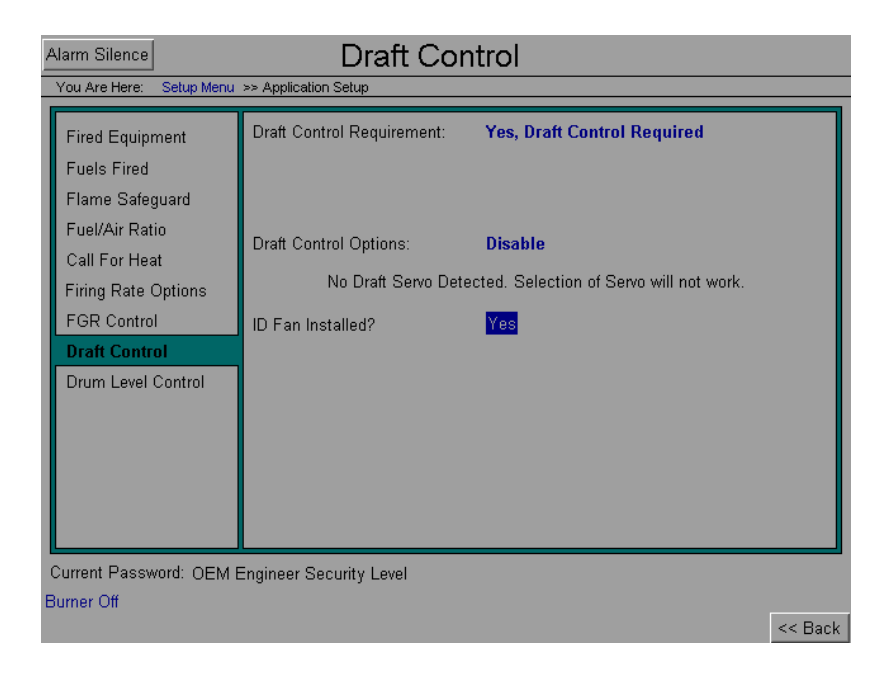

**Draft Control Requirement (***"Draft Control Option"* **Parameter 4.1.1**) – The choices are ... Not Required; Yes, Draft Control Required or No, Existing System. If *"Not Required"* is selected then the remaining options on this page disappear/disable. If *"No, Existing System"* is selected then the required "Purge" and "Draft" Interlocks must be incorporated. The Overviews are affected by this selection and those on the remainder of this page.

**Draft Control Option ("Draft Control Option", Parameter 4.1.1)** – This Parameter, is AUTOMATICALLY selected based on the choices made previously on this page. The Overviews are NOT affected by this selection.

**ID Fan Installed? (***"ID Fan Installed"* **Parameter 1.1.6)** – The choices are ... Yes or No. If *"No"* is selected then the *"ID Fan VSD Option"* disappears/disables. If *"Yes"* is selected then EITHER an ID Fan VSD or a Draft Damper MUST be installed. The Overviews are affected by this selection.

## Step 4 – Application Setup (continued)

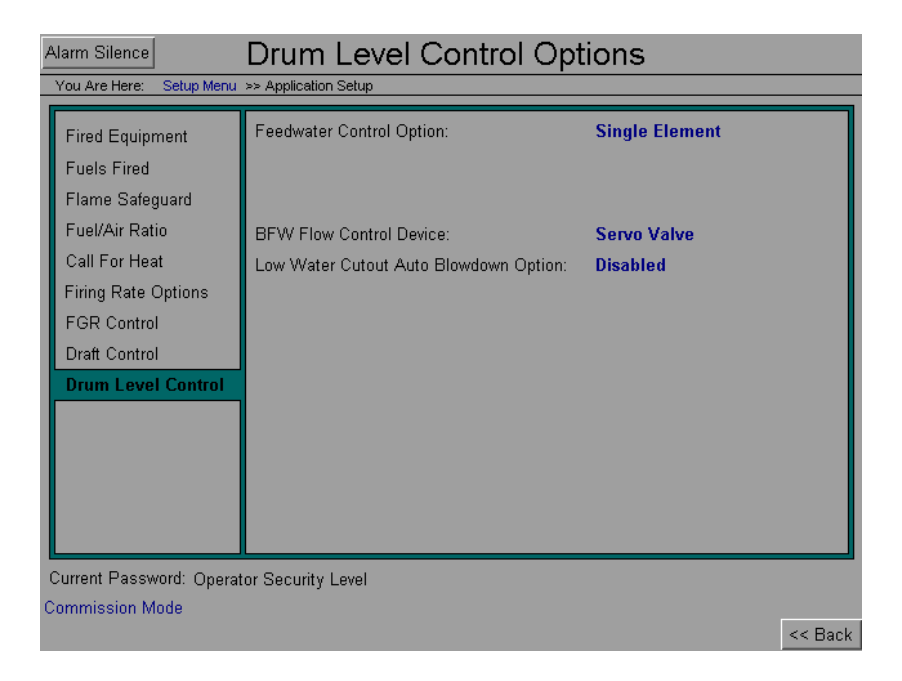

**Feedwater Control Option (***"Feedwater Control Option"* Parameter 5.1.1) – The choices are ... Disable; Single Element; Two Element; or Three Element. If a "Hot Water Heater" is the "Fired Equipment Service" then this option and the remaining options on this page except for the "Hot Water Pump Stop Delay Option" disappear/disable. If "Fired Equipment Service" is a "Boiler" then the "Hot Water Pump Stop Delay Option" disappears/disables. If "Fired Equipment Service" is a Equipment Service" is "Other" then every option listed on this page is available. Select "Single Element" if only Drum Level is to be used as the control variable; select "Two Element" if Drum Level is the control variable with feedforward action provided by a Steam Flow input; or select "Three Element" if in addition to Drum Level and Steam Flow, a Feedwater Flow input is utilized as control feedback. The Overviews are affected by this selection.

**BFW Flow Control Device (***"Valve/Pump Output Type"* **Parameter 5.1.2)** – The choices are ... Servo Actuated Valve; 4-20 madc Actuated Valve; or BFW Pump VSD. The Overviews are affected by this selection.

# Low Water Cutout Auto Blowdown Option ("LWC Auto Blowdown Option" Parameter 66)

- The choices are ... Disable or Enable. If a "Hot Water Heater" is the "Fired Equipment Service" then this option disappears/disables. If the "Fired Equipment Service" is either a "Boiler" or "Other" then this option is available. The Overviews are affected by this selection.

#### Step 5 – Parameter Setup

| Alarm Silence                                    | Parameter Setup Menu    |  |  |  |  |  |
|--------------------------------------------------|-------------------------|--|--|--|--|--|
| You Are Here: Setup Menu >> Parameter Setup Menu |                         |  |  |  |  |  |
|                                                  |                         |  |  |  |  |  |
| Flame Safety                                     | Flame Safety Parameters |  |  |  |  |  |
| Fuel - Air                                       | Fuel-Air Parameters     |  |  |  |  |  |
| Firing Rate                                      | Firing Rate Parameters  |  |  |  |  |  |
| Draft                                            | Draft Parameters        |  |  |  |  |  |
| Feedwater                                        | Feedwater Parameters    |  |  |  |  |  |
| Atomizing                                        | Atomizing Parameters    |  |  |  |  |  |
|                                                  |                         |  |  |  |  |  |
|                                                  |                         |  |  |  |  |  |
|                                                  |                         |  |  |  |  |  |
|                                                  |                         |  |  |  |  |  |
|                                                  |                         |  |  |  |  |  |
| Commission Mode                                  | cc Pool                 |  |  |  |  |  |

The Parameter Setup menu is designed to mirror the LCD's menu structure. Each page brings up more menus that walk the installation technician through the menus in order. See the LCD Parameters Menu section of this manual for more details.

The OIT is designed to only show parameters required by the technician. The questions answered in "Step 3: Application Setup" remove various parameters making commissioning simpler. Sections of parameters may be marked as not being required.

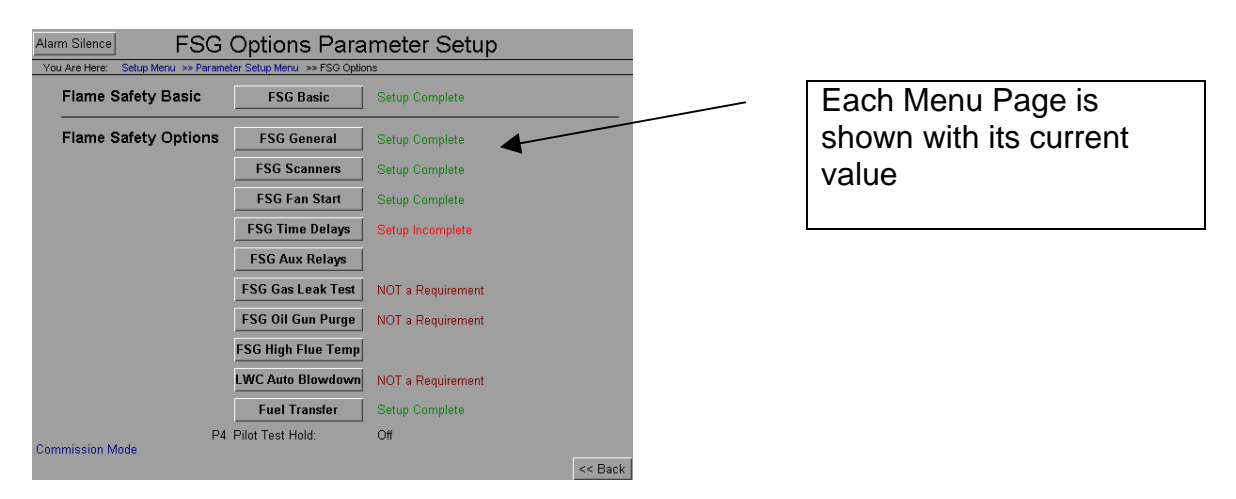

Setup Complete: This screen has values required by the application, but has been marked "Completed" by the Technician

Setup Incomplete: This screen has values required by the application, and has not been marked "Completed" by the Technician

NOT a Requirement: This screen does not have values required by the application

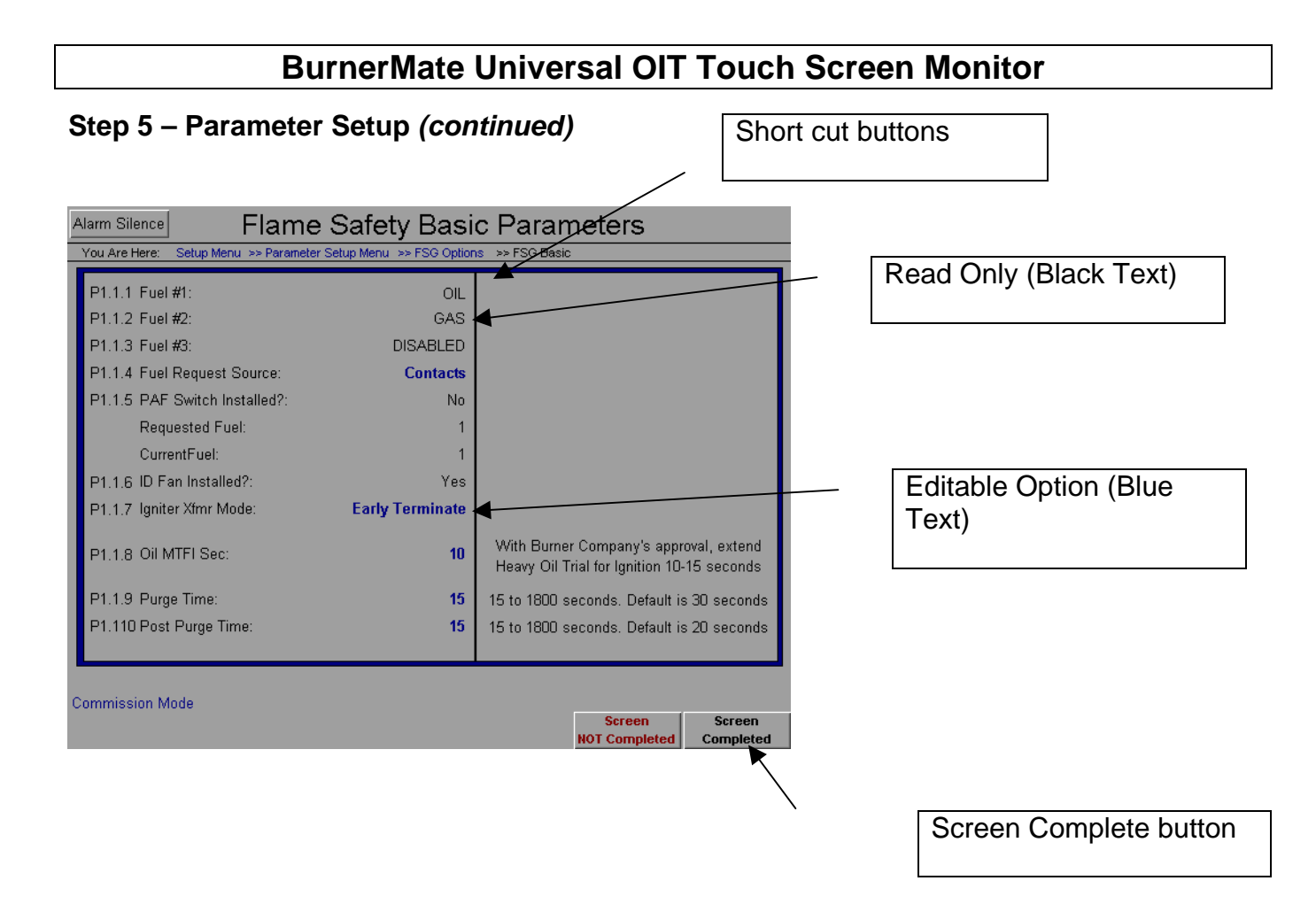

Within the parameter setup menus options, there is a page similar to the above. The black text is read only; the bold blue text is editable text. Once the parameters are read through, and are setup correctly, press the Screen Completed button, this will enable a green text saying 'Setup Complete' to the right of the button to that parameter page. There is also a Screen NOT Complete button, this will show a red Setup Incomplete next to the page button. This shows you what pages are completed and which ones are not, to ensure that all the parameters are gone through and checked on each page.

#### Step 6 – Curve Setup

| Alarm Silence                                             | Curve Setup         |                  |
|-----------------------------------------------------------|---------------------|------------------|
| You Are Here: Setup Menu >> Curve Setup                   |                     |                  |
| Commission Mode                                           | Commission Mode     |                  |
|                                                           | Commission Mode: On |                  |
| <br>Set Points                                            | Set Curve Points    |                  |
|                                                           | Set Standby         | Set Low Fire     |
|                                                           | Set Purge           | Set High Fire    |
|                                                           | Set Ignition        | Set Avoid        |
| Manage Points                                             | Verify Curve Points | Clear All Points |
|                                                           | Verify Purge        | Delete Points    |
|                                                           | Verify Ignition     | View Points      |
| Current Password: Operator Security Le<br>Commission Mode | wel                 |                  |

The Curve Setup section allows the technician to set the combustion curves. Gain, care was taken to emulate the LCD's Commissioning section. Detailed descriptions of setting and verifying the points are outlined in that section of the manual. Understanding those principles is required.

The functionality of "Curve Command" has been made easier by automatically setting its value dependent on the screen you go to both in the LCD and in the OIT. However, its functionality is still important to understand as certain screens in the OIT are re-used but with certain functionality removed dependent on the status of Curve Command.

With Technician Level security or above, the technician can enter Commission Mode. Each button in the menu takes you to a different screen to perform the various curve functions.

Step 6 – Curve Setup (continued)

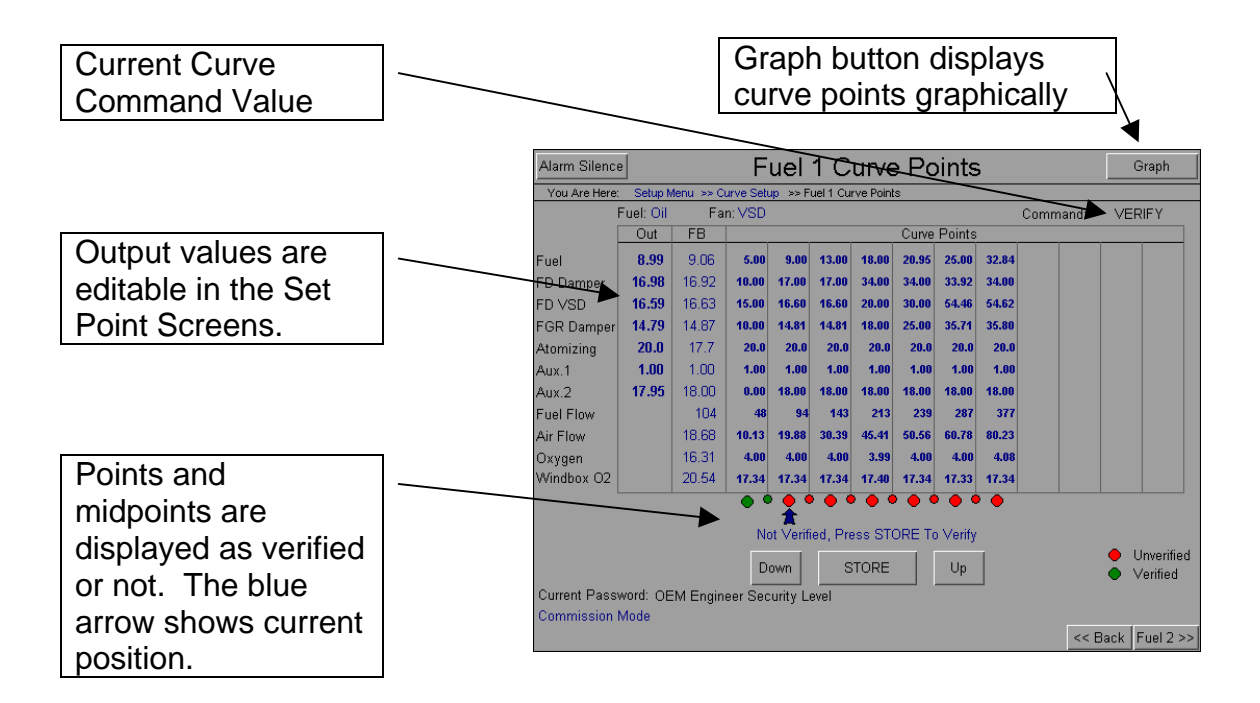

This page displays the curve points in the controller. Each point is displayed in text form for each used function. Some of the values will be hidden if the application does not require them.

For Set Point, use the editable Out values to drive the outputs to the desired positions. Pressing store will save the points. (For detailed overview of Set Point, see the curve section of this manual)

For Verify Points, use the Up and Down buttons to move to each Point and midpoint. Press store to verify. (For detailed overview of Verify Point, see the curve section of this manual)

Graph Button jumps to the detailed graph of the curve points. X and Y values for the different plots are editable.

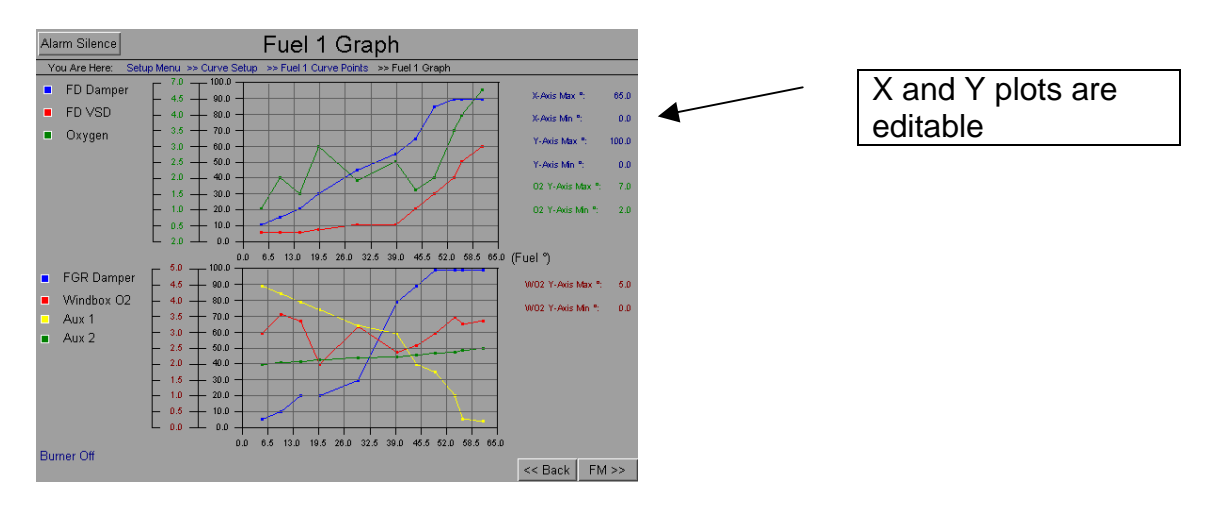

## Step 7 – Scaling for Trending and Tuning

| Alarm Silence                                                | Scaling Values                                                                                                    |
|--------------------------------------------------------------|----------------------------------------------------------------------------------------------------|
| You Are Here: Setup Menu >> Sca                              | aling Values                                                                                                    |
| Scaling values are used as th<br>The minimum value should be | e min and max values for trending graphs and graphical controlls.<br>eless than the maximum value in order for the graphics to work properly. |
|                                                              | Boiler Master & Fuel Air Ratio Scaling                                                                                                    |
|                                                              | Fuel / Air Flows & O2 Scaling                                                                                                    |
|                                                              | Windbox & Feedwater Scaling                                                                                                    |
|                                                              | Draft & Atomizing Scaling                                                                                                    |
|                                                              |                                                                                                    |
|                                                              |                                                                                                    |
| Burner Off                                                   | ec Back                                                                                                    |

Trended values are split into four groups. Each group of pens is used in the trending section, as well as in the tuning control pages. Individual scaling has been added for points that require scaling, and the technician has full control over which pens are made visible.

| Alarm Silence           | Set Min / M | ax Defaul | ts Gra | aph / <sup>-</sup> | Trend   | Scaling         |             |
|-------------------------|-------------|-----------|--------|--------------------|---------|-----------------|-------------|
| Variable                | Min         | Max       | Color  | Trend 1            | Trend 2 | Bir Master      |             |
| Boiler Outlet           | 0.0         | 100.0     |        | On                 | On      | On              | T1 Default  |
| Firing Rate Cmd         | 0           | 100       |        | On                 | 1       | On              | T1 All On   |
| Fuel Position           | 0.00        | 100.00    |        | On                 | On      | 4               |             |
| Flue Gas Temp           | 0           | 100       |        | On                 | On      | On              |             |
| Current Setpoint        | 0.0         | 100.0     |        | On                 | On      | On              | T2 Default  |
| Warm Standby LFH Active | 0           | 1         |        | On                 | On      | On              | T2 All On   |
| Scanner 1 Intensity     | 0           | 100       |        | On                 | On      | On              |             |
| Scanner 2 Intensity     | 0           | 100       |        | On                 | On      | On              | T2 All Off  |
| Warmup Sensor           | 0           | 100       |        | On                 | On      | On              | Bir Default |
| FD Damper FB            | 0.00        | 100.00    |        | Off                | On      | On              |             |
| FD VSD FB               | 0.00        | 100.00    |        | Off                | On      | On              |             |
| FGR Damper FB           | 0.00        | 100.00    |        | Off                | On      | On              | Bir All Off |
| Aux FB                  | 0.00        | 100.00    |        | Off                | 00      | - <del>0n</del> |             |
| Aux 2 FB                | 0.00        | 100.00    |        | Off                | On      | On              |             |
|                         |             |           |        |                    |         |                 |             |
|                         |             |           |        |                    |         |                 |             |
|                         |             |           |        |                    |         |                 |             |
|                         |             |           |        |                    |         |                 | << Prev     |

Each group is given two trend pages in the trend loop.

Groups also display values in the tuning pages.

Use the default buttons to preselect default settings

Set the Min and Max for each pen with Blue values. Min MUST be lower than Max.

## Step 8 – PID Tuning

| Alarm Silence                                                                                        | Boiler Master Tuning                                                                                                    | Setup Menu           |
|----------------------------------------------------------------------------------------------------|----------------------------------------------------------------------------------------------------|----------------------|
| Boiler Master Control<br>Outlet: 141.0<br>Setpoint: <b>190.0</b><br>Cntrl Mode: <b>Manual</b><br>Off | 07/07/08 Width 4m<br>10:04:58 LIVE DATA                                                                                                    | 07/07/08<br>10:08:58 |
| Thing ivate. 0.0                                                                                     | Warm Standy LFH : Off Outlet Setpoint: 190.0 Fining Hale.<br>Shell Temp: 2658 Warmup Sensor: 2658 Fuel Position:<br>Steam Flow: 84.70 Boiler Outlet: 141.0 Feedwater Flow. | 00<br>5.01<br>11.50  |
|                                                                                                    | <                                                                                                    | OUT                  |
| CFH Start Deviation:                                                                                 | 5.0 Proportional Band, Rate PID: 5.00 Rate Local SP:                                                                                                    | 190.0                |
| CFH Stop Deviation:                                                                                  | <b>10.0</b> Minutes Per Repeat, Rate PID: <b>1.25</b> Rate Max SP:                                                                                                    | 240.0                |
| Ramp Rate %/Sec:                                                                                     | 50 Avoid Firing Rate Band: 0.5 Rate Min SP:                                                                                                    | 0.0                  |

Each PID loop is shown with an auto/manual station as well as all relevant tuning parameters. For a detailed overview of tuning a PID loop, see the commissioning section of this manual.

| Alarm Silence       | Atomizing Tuning Setup                              | Use the Control Panels to |
|---------------------|-----------------------------------------------------|---------------------------|
| Boiler Master Contr | ol 07/07/08 Width 4m 07.                            | place loops in Manual and |
| Outlet: 141         | 0 10:09:34 LIVE DATA 10                             | set outputs               |
| Setpoint: 190       | .0                                                  |                           |
| Cntrl Mode: Manu    | al                                                  |                           |
| 0                   | ·ff                                                 |                           |
| Firing Rate: 0      |                                                     |                           |
| Atomizing Contro    |                                                     |                           |
| Pressure: 17        | 7                                                   | Tuning Parameters are     |
| Setpoint: 20        | 0                                                   | listed below the trend    |
| Atom VIv: 25.9      | Atomizing SP: 20.0 Atomizing Valve EB: 25.91        |                           |
| Fuel VIv: 5.0       | I Fuel Position 5.01 Atomizing Pressure: 17.7       |                           |
|                     | <pre>&lt;&lt; &lt; LIVE &gt;&gt;&gt;&gt; IN 0</pre> | ит                        |
|                     | Proportional Band: 50.00 Low Oil Deg: 3.0           |                           |
|                     | Minutes Per Repeat: 15.00 Low Atomizing Deg: 5.0    |                           |
|                     | Gab Band: 5.0 High Oil Deg: 33.0                    |                           |
|                     | Min Modulation: 30 High Atomizing Deg: 36.0         |                           |
| Commission Mode     |                                                     |                           |
|                     | << Back N                                           | ext >>                    |

# **Application Questions**

| Application Questions                                                 | Choices/ Options                                                              | Application Specifics |
|-----------------------------------------------------------------------|-------------------------------------------------------------------------------|-----------------------|
| What kind of Fired Equipment is installed?                            | Hot Water Heater, Boiler,<br>and Other                                        |                       |
| What style of Fired Equipment?                                        | Firetube or Watertube                                                         |                       |
| What Type of Added Heat Trap (if<br>any)                              | Economizer, Air Heater,<br>none                                               |                       |
| Where is the FD Fan Located?                                          | Burner Mounted, Remote<br>Mounted                                             |                       |
| What Fuels are being fired?                                           | Fuel 1; Fuel 2; Fuel 3                                                        |                       |
| What source determines the fuel to be fired?                          | Contacts, Display , Display<br>or Modbus                                      |                       |
| What is the fuel transfer method used?                                | Restart or Low Fire                                                           |                       |
| Purge Air Flow Switch Installed?                                      | Yes or No                                                                     |                       |
| Do you want Assured Low Fire<br>Cut off enabled?                      | Enable, Disable                                                               |                       |
| What type of Power Failure Action?                                    | Recycle, Lockout                                                              |                       |
| Dual Flame Scanners installed?                                        | Enable, Disable (Disable if<br>you have a single flame<br>scanner installed.) |                       |
| Are you using any of the 5 auxiliary relays?                          | Yes or No                                                                     |                       |
| Do you want a Trip Time Delay<br>Option to prevent nuisance<br>trips? | Yes or No                                                                     |                       |
| What type of combustion Control is being used?                        | Positioned Servo, Jackshaft<br>Servo                                          |                       |

| Flue Gas Temp Monitored?                      | Yes or No                                     |                                  |
|-----------------------------------------------|-----------------------------------------------|----------------------------------|
|                                               | Enabled. Disabled                             |                                  |
| Using an Oxygen Analyzer?                     |                                               |                                  |
| Add O2 Trim?                                  | Enabled, Disable                              |                                  |
|                                               | Ves or No                                     |                                  |
| Does the FD Fan have a VSD?                   |                                               |                                  |
| la tha Efficiency Manitored 2                 | Yes or No                                     |                                  |
| Is the Efficiency Monitored?                  | 0.5 0.5 0.4                                   |                                  |
| Are you using a CFH Local Firing Rate Demand? | On or Off                                     |                                  |
| Call for Heat Options                         |                                               |                                  |
| CFH Local Firing Rate Demand                  | Outlet Deviation from SP or                   | CFH Local Firing Rate            |
|                                               | Terminal 8 Contact Closure                    | Demand                           |
| CFH Remote Firing Rate Demand                 | from SP or Torminal 9                         | CFH Remote Firing<br>Rate Domand |
|                                               | Contact Closure                               | Nale Demanu                      |
| Remote Firing Rate Demand                     | Outdoor Air Reset SP,                         | Remote Firing Rate               |
|                                               | Modbus SP, Terminal AI4                       | Demand                           |
|                                               | SP, Terminal AI4 Firing Rate                  |                                  |
| How will the firing rate be                   |                                               |                                  |
| controlled?                                   |                                               |                                  |
| Firing Pata Ontions                           |                                               |                                  |
|                                               | Vee er Ne                                     |                                  |
| Alternate Local Firing Rate SP                | res or no                                     |                                  |
| DHW Firing Rate Override                      | Yes or No                                     |                                  |
| Warm Standby Ontion                           | No, Terminal 7, Sensor &                      |                                  |
| Warm Standby Option                           | Modbus                                        |                                  |
|                                               | Yes or No                                     |                                  |
| Cold Start Warmup Cycle Option                |                                               |                                  |
|                                               |                                               |                                  |
|                                               | No, Terminal 7, Warmup                        |                                  |
| Low Fire Hold Option                          | No, Terminal 7, Warmup<br>Sensor              |                                  |
| Low Fire Hold Option                          | No, Terminal 7, Warmup<br>Sensor<br>Yes or No |                                  |

|                                                                                                    | E a l la ca D'a a l la     |  |
|----------------------------------------------------------------------------------------------------|----------------------------|--|
| FGR Temperature Low Fire Hold<br>Option (keep a lower firing rate<br>until a FGR temperature is<br>reached) | Enable or Disable          |  |
| Is an FGR Fan Installed?                                                                                    | Yes or No                  |  |
| Induced Draft Fan Installed?                                                                                | Yes or No                  |  |
| Is Feedwater Control being<br>used?                                                                         | Yes or No                  |  |
| If Feedwater Control is being                                                                               | Single Element             |  |
| used, what kind?                                                                                            | Two Element                |  |
|                                                                                                    | Three Element              |  |
| What is the valve/numn output                                                                               | Servo Actuated Valve 4-20  |  |
| type?                                                                                                    | made Actuated Valve BEW    |  |
| type:                                                                                                    | Pump VSD                   |  |
| Low Water Cutout Auto                                                                                       | Enable Disable             |  |
| Blowdown Option                                                                                             | Ellable, Disable           |  |
| What will be the Ignition                                                                                   | Early Torminato With Pilot |  |
| Transformer mode used?                                                                                      | or Direct Spark            |  |
| How long is the Main Trial for                                                                              | 10 to 15 seconds           |  |
| Identition?                                                                                                 | TO TO TO SECONDS           |  |
| How long is the Purge time?                                                                                 | 15 to 1800 seconds         |  |
| How Long is the Post Purge                                                                                  | 15 to 1800 seconds         |  |
| Time?                                                                                                    |                            |  |
| What to do after a power failure?                                                                           | Recycle or Lockout         |  |
| Enable "Assured Low Fire                                                                                    | Yes or No                  |  |
| Cutoff" option?                                                                                             |                            |  |
| Are there "Proof of Closure                                                                                 | Yes or No                  |  |
| Switches" installed ?                                                                                       |                            |  |
| How many scanners are used?                                                                                 | One or Two                 |  |
| Are you using Time Delays for                                                                               | Yes or No                  |  |
| the Fuel, Air, Atomizing or Draft?                                                                          |                            |  |
|                                                                                                    |                            |  |
| Are you using the Gas Leak Test                                                                             | Yes or No                  |  |
| Option? (Fuel 2 only)                                                                                       | Vent or no vent valve      |  |
| Are you using the Oil Atomizer                                                                              | Yes (Pump back or          |  |
| Purge? (Fuel 1 only)                                                                                        | Blow thru) or No           |  |
| High Flue Temperature                                                                                       | Yes or No                  |  |
| Alarm/Shutdown?                                                                                             |                            |  |

| What is the Combustion Control    | Jackshaft or Parallel    |  |
|-----------------------------------|--------------------------|--|
| Strategy?                         | Positioning              |  |
| Does the FD Fan have a VSD?       | Yes or No                |  |
| Is an O2 Analyzer Installed?      | Yes or No                |  |
| Is O2 Trim used?                  | Yes or No                |  |
|                                   |                          |  |
| What kind of boiler outlet sensor | Thermistor, 4-20 mA, 1-  |  |
| is used?                          | 5 VDC, 0-5 VDC J-        |  |
|                                   | T/C or a K-T/C           |  |
| What is the span of the outlet    | 5.0 to 2000.0            |  |
| sensor device?                    |                          |  |
|                                   | Yes or No                |  |
| Is Draft Control being used?      |                          |  |
| If Draft Control is being used,   | Floating Servo,          |  |
| what kind?                        | Floating 4-20 mA         |  |
|                                   | Floating with VSD        |  |
|                                   | PID Servo                |  |
|                                   | PID 4-20 mA              |  |
|                                   | PID with VSD             |  |
|                                   | PID with VSD and Servo   |  |
|                                   | PID with VSD and 4-20 mA |  |
| Are you using the Pressure        | Yes or No                |  |
| Control option for the atomizing  |                          |  |
|                                   |                          |  |

## **Modbus Address Information**

Preferred Instruments 31-35 South St, Danbury, CT 06810 203-743-6741, FAX: 203-798-7313

OIT Modbus Ethernet Communication Addresses

Port: 502 Address: field selectable

OIT RS-485 Connection Addresses (Optional)

Address: 1 Port Settings: 38400, 8,1,None

Revised:

8/25/2008

| Address | Description                               | Write Enabled E | GU for 0 | EGU for | 10000 | Notes                                                                             |
|---------|-------------------------------------------|-----------------|----------|---------|-------|-----------------------------------------------------------------------------------|
| 400001  | Scanner 1 Signal                          | ReadOnly        | 0        | )       | 10000 | 0 = "4-20 mA" ; 1 = "0-20 mA" ; 2 = "0-5 V" ; 3 = "0-3 V" ; 4 = "0-1 V" ;         |
| 400002  | Scanner 2 Signal                          | ReadOnly        |          | )       | 10000 | 0 = "4-20 mA"; 1 = "0-20 mA"; 2 = "0-5 V"; 3 = "0-3 V"; 4 = "0-1 V";              |
| 400003  | Fuel 2 Enable                             | ReadOnly        | 0        | )       | 10000 | 0 = "DISABLED" ; 1 = "GAS" ; 2 = "bGAS" ; 3 = "dGAS" ; 4 = "oGAS" ; 5 = "FUEL2" ; |
| 400004  | Fuel 3 Enable                             | ReadOnly        | 0        | )       | 10000 | 0 = "DISABLED" ; 1 = "bGAS" ; 2 = "dGAS" ; 3 = "oGAS" ; 4 = "FUEL3" ;             |
| 400005  | Decimal Point- Boiler Outlet              | ReadOnly        |          | )       | 10000 | 0 = "xxxxx"; 1 = "xxxx";                                                          |
| 400006  | Xmtr Span- Boiler Outlet                  | ReadOnly        |          | )       | 1000  |                                                                                   |
| 400007  | Draft @ 20 mA- Xmtr Cal                   | ReadOnly        | 0        | )       | 10    |                                                                                   |
| 400008  | Draft @ 4 mA- Xmtr Cal                    | ReadOnly        |          | )       | 10    |                                                                                   |
| 400009  | Drum Level @ 4 mA- Xmtr Cal               | ReadOnly        | 0        | )       | 100   |                                                                                   |
| 400010  | Drum Level @ 20 mA- Xmtr Cal              | ReadOnly        |          | )       | 100   |                                                                                   |
| 400011  | Decimal Point- Steam Flow                 | ReadOnly        |          | )       | 10000 | 0 = "xxxxx"; 1 = "xxxxx"; 2 = "xxxxx";                                            |
| 400012  | Flow @ 20 mA- Steam Flow                  | ReadOnly        | 0        | )       | 10000 |                                                                                   |
| 400013  | Decimal Point- Feedwater Flow             | ReadOnly        | 0        | )       | 10000 | 0 = "xxxxx"; 1 = "xxxxx"; 2 = "xxxxx";                                            |
| 400014  | Flow @ 20 mA- Feedwater Flow              | ReadOnly        |          | )       | 10000 |                                                                                   |
| 400015  | DraftSP                                   | ReadOnly        |          | )       | 10    |                                                                                   |
| 400016  | Valve/Pump Output Type                    | ReadOnly        | (        | )       | 10000 | 0 = "Servo Valve" ; 1 = "AO3 Valve" ; 2 = "AO3 VSD" ;                             |
| 400017  | Drum Level SP                             | ReadOnly        |          | )       | 100   |                                                                                   |
| 400018  | Decimal Point- Oil Flow Pulser Freq. Span | ReadOnly        | 0        | )       | 10000 | 1 = "xxx.x"; 2 = "xx.xx";                                                         |
| 400019  | Pulser Frequency Span- Oil Flow           | ReadOnly        |          | )       | 10000 |                                                                                   |
| 400020  | GPH Span- Oil Flow                        | ReadOnly        |          | )       | 10000 |                                                                                   |
| 400021  | Decimal Point- Oil Flow                   | ReadOnly        | 0        | )       | 10000 | 0 = "xxxxx"; 1 = "xxxx";                                                          |
| 400022  | Decimal Point- Gas Flow                   | ReadOnly        | 0        | )       | 10000 | 0 = "xxxxx"; 1 = "xxxxx"; 2 = "xxxxx";                                            |
| 400023  | Flow @ 20 mA- Gas Flow                    | ReadOnly        | 0        | )       | 10000 |                                                                                   |
| 400024  | Decimal Point- Fuel 3 Flow                | ReadOnly        | 0        | )       | 10000 | 0 = "xxxxx"; 1 = "xxxxx"; 2 = "xxxxx";                                            |
| 400025  | Flow @ 20 mA- Fuel 3 Flow                 | ReadOnly        | 0        | )       | 10000 |                                                                                   |
| 400026  | Fuel1FlowSP                               | ReadOnly        | 0        | )       | 100   |                                                                                   |
|         |                                           |                 |          |         |       |                                                                                   |

| 400027 Oil Servo SP       | ReadOnly | 0 | 100   |
|---------------------------|----------|---|-------|
| 400028 Oil Servo FB       | ReadOnly | 0 | 100   |
| 400029 Fuel2FlowSP        | ReadOnly | 0 | 100   |
| 400030 Gas Servo SP       | ReadOnly | 0 | 100   |
| 400031 Gas Servo FB       | ReadOnly | 0 | 100   |
| 400032 Fuel3FlowSP        | ReadOnly | 0 | 100   |
| 400033 Fuel 3 Servo SP    | ReadOnly | 0 | 100   |
| 400034 Fuel 3 Servo FB    | ReadOnly | 0 | 100   |
| 400035 FD Servo SP        | ReadOnly | 0 | 100   |
| 400036 FD Servo FB        | ReadOnly | 0 | 100   |
| 400037 FD VSD Hz SP       | ReadOnly | 0 | 100   |
| 400038 FD VSD Hz FB       | ReadOnly | 0 | 100   |
| 400039 Aux Servo SP       | ReadOnly | 0 | 100   |
| 400040 Aux Servo FB       | ReadOnly | 0 | 100   |
| 400041 FGR Servo SP       | ReadOnly | 0 | 100   |
| 400042 FGR Servo FB       | ReadOnly | 0 | 100   |
| 400043 Aux 2 SP           | ReadOnly | 0 | 100   |
| 400044 Aux 2 FB           | ReadOnly | 0 | 100   |
| 400045 LinkTrimOut        | ReadOnly | 0 | 100   |
| 400046 LinkTrimFB         | ReadOnly | 0 | 100   |
| 400047 Fuel1or2ValveFB    | ReadOnly | 0 | 100   |
| 400048 Jackshaft Servo FB | ReadOnly | 0 | 100   |
| 400049 Draft Servo FB     | ReadOnly | 0 | 100   |
| 400050 Feedwater Servo FB | ReadOnly | 0 | 100   |
| 400051 Firing Rate FB     | ReadOnly | 0 | 1000  |
| 400052 Fuel2Pressure      | ReadOnly | 0 | 100   |
| 400053 Fuel1or2ValveOut   | ReadOnly | 0 | 100   |
| 400054 Jackshaft Servo SP | ReadOnly | 0 | 100   |
| 400055 Firing Rate %      | ReadOnly | 0 | 100   |
| 400056 RateFB             | ReadOnly | 0 | 1000  |
| 400057 WarmUpSensor       | ReadOnly | 0 | 10000 |
| 400058 SysMessage         | ReadOnly | 0 | 10000 |
| 400059 BMS State          | ReadOnly | 0 | 10000 |
| 400060 Selected Fuel      | ReadOnly | 0 | 10000 |
| 400061 Scanner 1          | ReadOnly | 0 | 10000 |
| 400062 Scanner 2          | ReadOnly | 0 | 10000 |
| 400063 Firing Rate        | ReadOnly | 0 | 1000  |
| 400064 Oxygen             | ReadOnly | 0 | 100   |
| 400065 Flue Temp          | ReadOnly | 0 | 10000 |
| 400066 O2 Trim            | ReadOnly | 0 | 100   |
| 400067 O2 Trim PID SP     | ReadOnly | 0 | 100   |
| 400068 Fuel Demand deg    | ReadOnly | 0 | 100   |
| 400069 Outlet Setpoint    | ReadOnly | 0 | 1000  |
| 400070 Draft              | ReadOnly | 0 | 10    |
| 400071 DraftDamperCmd     | ReadOnly | 0 | 100   |
| 400072 DraftVSDCmd        | ReadOnly | 0 | 100   |

0 = "None" ; 1 = "Oil" ; 2 = "Gas" ; 3 = "Fuel3" ;

| 400073 Draft Damper SP          | ReadOnly | 0 | 100   |
|---------------------------------|----------|---|-------|
| 400074 Draft VSD SP             | ReadOnly | 0 | 100   |
| 400075 Drum Level               | ReadOnly | 0 | 100   |
| 400076 FeedwaterOutputCmd       | ReadOnly | 0 | 100   |
| 400077 Steam Flow               | ReadOnly | 0 | 10000 |
| 400078 Feedwater Flow           | ReadOnly | 0 | 10000 |
| 400079 FWFlowSP                 | ReadOnly | 0 | 100   |
| 400080 Feedwater Valve SP       | ReadOnly | 0 | 100   |
| 400081 Feed Pump VSD SP         | ReadOnly | 0 | 100   |
| 400082 HWRTemp                  | ReadOnly | 0 | 100   |
| 400083 Outdoor Air Temp         | ReadOnly | 0 | 10000 |
| 400084 Boiler Outlet Temp/Press | ReadOnly | 0 | 10000 |
| 400085 Combustion Efficiency    | ReadOnly | 0 | 100   |
| 400086 Oil Flow                 | ReadOnly | 0 | 10000 |
| 400087 Gas Flow                 | ReadOnly | 0 | 10000 |
| 400088 Fuel 3 Flow              | ReadOnly | 0 | 10000 |
| 400089 Air Flow                 | ReadOnly | 0 | 100   |
| 400090 Gas Pressure             | ReadOnly | 0 | 100   |
| 400091 Air Flow Temperature     | ReadOnly | 0 | 100   |
| 400092 Atomizing Pressure       | ReadOnly | 0 | 1000  |
| 400093 Air Flow SP              | ReadOnly | 0 | 100   |
| 400094 Air Flow Trim            | ReadOnly | 0 | 100   |
| 400095 Atomizing Valve SP       | ReadOnly | 0 | 100   |
| 400096 Air Flow- O2 Trimmed     | ReadOnly | 0 | 100   |
| 400097 Windbox Oxygen           | ReadOnly | 0 | 100   |
| 400098 Windbox Oxygen Setpoint  | ReadOnly | 0 | 100   |
| 400099 Unscaled FGR Trim        | ReadOnly | 0 | 100   |
| 400100 SPARE                    |          |   |       |
| 400101 SPARE                    |          |   |       |
| 400102 SPARE                    |          |   |       |
| 400103 SPARE                    |          |   |       |
| 400104 SPARE                    |          |   |       |
| 400105 SPARE                    |          |   |       |
| 400106 SPARE                    |          |   |       |
| 400107 SPARE                    |          |   |       |
| 400108 SPARE                    |          |   |       |
| 400109 SPARE                    |          |   |       |
| 400110 SPARE                    |          |   |       |
| 400111 SPARE                    |          |   |       |
| 400112 SPARE                    |          |   |       |
| 400113 SPARE                    |          |   |       |
| 400114 SPARE                    |          |   |       |
| 400115 SPARE                    |          |   |       |
| 400116 SPARE                    |          |   |       |

400117 SPARE 400118 SPARE

| 400119 | SPARE |
|--------|-------|
| 400120 | SPARE |
| 400121 | SPARE |
| 400122 | SPARE |
| 400123 | SPARE |
| 400124 | SPARE |
| 400125 | SPARE |
| 400126 | SPARE |
| 400127 | SPARE |
| 400128 | SPARE |
| 400129 | SPARE |
| 400130 | SPARE |
| 400131 | SPARE |
| 400132 | SPARE |
| 400133 | SPARE |
| 400134 | SPARE |
| 400135 | SPARE |
| 400136 | SPADE |
| 400137 | SPARE |
| 400138 | SDADE |
| 400138 | SDADE |
| 400139 | SPARE |
| 400140 | COADE |
| 400141 | SPARE |
| 400142 | SPARE |
| 400143 | SPARE |
| 400144 | SPARE |
| 400145 | SPARE |
| 400146 | SPARE |
| 400147 | SPARE |
| 400148 | SPARE |
| 400149 | SPARE |
| 400150 | SPARE |
| 400151 | SPARE |
| 400152 | SPARE |
| 400153 | SPARE |
| 400154 | SPARE |
| 400155 | SPARE |
| 400156 | SPARE |
| 400157 | SPARE |
| 400158 | SPARE |
| 400159 | SPARE |
| 400160 | SPARE |
| 400161 | SPARE |
| 400162 | SPARE |
| 400163 | SPARE |
| 400164 | SPARE |

| 40016   | 5 SPARE                          |               |            |              |       |
|---------|----------------------------------|---------------|------------|--------------|-------|
| 40016   | 6 SPARE                          |               |            |              |       |
| 40016   | 7 SPARE                          |               |            |              |       |
| 40016   | 8 SPARE                          |               |            |              |       |
| 40016   | 9 SPARE                          |               |            |              |       |
| 40017   | 0 SPARE                          |               |            |              |       |
| 40017   | 1 SPARE                          |               |            |              |       |
| 40017   | 2 SPARE                          |               |            |              |       |
| 40017   | 3 SPARE                          |               |            |              |       |
| 40017   | 4 SPARE                          |               |            |              |       |
| 40017   | 5 SPARE                          |               |            |              |       |
| 40017   | 6 SPARE                          |               |            |              |       |
| 40017   | 7 SPARE                          |               |            |              |       |
| 40017   | 8 SPARE                          |               |            |              |       |
| 40017   | 9 SPARE                          |               |            |              |       |
| 40018   | 0 SPARE                          |               |            |              |       |
| 40018   | 1 SPARE                          |               |            |              |       |
| 40018   | 2 SPARE                          |               |            |              |       |
| 40018   | 3 SPARE                          |               |            |              |       |
| 40018   | 4 SPARE                          |               |            |              |       |
| 40018   | 5 SPARE                          |               |            |              |       |
| 40018   | 6 SPARE                          |               |            |              |       |
| 40018   | 7 SPARE                          |               |            |              |       |
| 40018   | 8 SPARE                          |               |            |              |       |
| 40018   | 9 SPARE                          |               |            |              |       |
| 40019   | 0 SPARE                          |               |            |              |       |
| 40019   | 1 SPARE                          |               |            |              |       |
| 40019   | 2 SPARE                          |               |            |              |       |
| 40019   | 3 SPARE                          |               |            |              |       |
| 40019   | 4 SPARE                          |               |            |              |       |
| 40019   | 5 SPARE                          |               |            |              |       |
| 40019   | 6 SPARE                          |               |            |              |       |
| 40019   | 7 SPARE                          |               |            |              |       |
| 40019   | 8 SPARE                          |               |            |              |       |
| 40019   | 9 SPARE                          |               |            |              |       |
| 40020   | O SPARE                          |               |            |              |       |
|         |                                  |               |            |              |       |
|         |                                  |               |            |              |       |
| Address | Description                      | Write Enabled | Coil for 0 | Coil for 1   | Notes |
|         | 1 CFH Local Mode                 | ReadOnly      | Terminal 8 | SP Deviation |       |
|         | 2 Air Flow Trim Manual Cmd       | ReadOnly      | Auto       | Manual       |       |
|         | 3 Manual SP Mode- 3 Elem FW Flow | ReadOnly      | Auto       | Manual       |       |
|         | 4 FGR Trim Manual Cmd            | ReadOnly      | Auto       | Manual       |       |
|         | 5 Enable Remote Mode             | ReadOnly      | Disabled   | Enabled      |       |
|         | 6 RateRemoteCmd                  | ReadOnly      | Local      | Remote       |       |
|         | 7 RateAutoCmd                    | ReadOnly      | Manual     | Auto         |       |

Section 8 Page 47

| 8 DraftAutoCmd                                                                                                    | ReadOnly                                                                                                    | Manual                                                                        | Auto                                                                                  |
|----------------------------------------------------------------------------------------------------|----------------------------------------------------------------------------------------------------|-------------------------------------------------------------------------------|---------------------------------------------------------------------------------------|
| 9 FeedwaterAutoCmd                                                                                                    | ReadOnly                                                                                                    | Manual                                                                        | Auto                                                                                  |
| 10 Commission Mode                                                                                                    | ReadOnly                                                                                                    | Off                                                                           | On                                                                                    |
| 11 ServoEnabledFuel1Valve                                                                                                    | ReadOnly                                                                                                    | Off                                                                           | On                                                                                    |
| 12 ServoEnabledFuel2Valve                                                                                                    | ReadOnly                                                                                                    | Off                                                                           | On                                                                                    |
| 13 ServoEnabledFuel3Valve                                                                                                    | ReadOnly                                                                                                    | Off                                                                           | On                                                                                    |
| 14 ServoEnabledFuel1Or2Valve                                                                                                    | ReadOnly                                                                                                    | Off                                                                           | On                                                                                    |
| 15 ServoEnabledFDDamper                                                                                                    | ReadOnly                                                                                                    | Off                                                                           | On                                                                                    |
| 16 ServoEnabledAux                                                                                                    | ReadOnly                                                                                                    | Off                                                                           | On                                                                                    |
| 17 ServoEnabledFGRDamper                                                                                                    | ReadOnly                                                                                                    | Off                                                                           | On                                                                                    |
| 18 ServoEnabledLinkTrim                                                                                                    | ReadOnly                                                                                                    | Off                                                                           | On                                                                                    |
| 19 ServoEnabledJackshaft                                                                                                    | ReadOnly                                                                                                    | Off                                                                           | On                                                                                    |
| 20 ServoEnabledDraftDamper                                                                                                    | ReadOnly                                                                                                    | Off                                                                           | On                                                                                    |
| 21 ServoEnabledFeedwaterValve                                                                                                    | ReadOnly                                                                                                    | Off                                                                           | On                                                                                    |
| 22 ServoEnabledAtomizingValve                                                                                                    | ReadOnly                                                                                                    | Off                                                                           | On                                                                                    |
| 23 ServoEnabledAux2                                                                                                    | ReadOnly                                                                                                    | Off                                                                           | On                                                                                    |
| 24 Draft Servo Alarm                                                                                                    | ReadOnly                                                                                                    |                                                                               | Alarm                                                                                 |
| 25 Feedwater Servo Alarm                                                                                                    | ReadOnly                                                                                                    |                                                                               | Alarm                                                                                 |
| 26 Atomizing Servo Alarm                                                                                                    | ReadOnly                                                                                                    |                                                                               | Alarm                                                                                 |
| 27 Oil SSOV Open                                                                                                    | ReadOnly                                                                                                    | Closed                                                                        | Open                                                                                  |
| 28 Gas SSOV Open                                                                                                    | ReadOnly                                                                                                    | Closed                                                                        | Open                                                                                  |
| 29 Fuel 3 SSOV Open                                                                                                    | ReadOnly                                                                                                    | Closed                                                                        | Open                                                                                  |
| 30 Flame Scanner 1 Signal Alarm                                                                                                    | ReadOnly                                                                                                    | Disabled                                                                      | Enabled                                                                               |
| -                                                                                                    |                                                                                                    |                                                                               |                                                                                       |
| 31 Flame Scanner 2 Signal Alarm                                                                                                    | ReadOnly                                                                                                    | Disabled                                                                      | Enabled                                                                               |
| 31 Flame Scanner 2 Signal Alarm<br>32 Lockout                                                                                                    | ReadOnly<br>ReadOnly                                                                                                    | Disabled                                                                      | Enabled                                                                               |
| 31 Flame Scanner 2 Signal Alarm<br>32 Lockout<br>33 Holding                                                                                                    | ReadOnly<br>ReadOnly<br>ReadOnly                                                                                                    | Disabled                                                                      | Enabled                                                                               |
| 31 Flame Scanner 2 Signal Alarm<br>32 Lockout<br>33 Holding<br>34 Alarm                                                                                                    | ReadOnly<br>ReadOnly<br>ReadOnly<br>ReadOnly                                                                                                    | Disabled                                                                      | Enabled                                                                               |
| 31 Flame Scanner 2 Signal Alarm<br>32 Lockout<br>33 Holding<br>34 Alarm<br>35 RO Safety Relay                                                                                                    | ReadOnly<br>ReadOnly<br>ReadOnly<br>ReadOnly<br>ReadOnly                                                                                                    | Disabled                                                                      | Enabled                                                                               |
| 31 Flame Scanner 2 Signal Alarm<br>32 Lockout<br>33 Holding<br>34 Alarm<br>35 RO Safety Relay<br>36 RO.51 Ign Xfmr                                                                                                    | ReadOnly<br>ReadOnly<br>ReadOnly<br>ReadOnly<br>ReadOnly<br>ReadOnly                                                                                                    | Disabled<br>Off<br>Off                                                        | Enabled<br>On<br>On                                                                   |
| 31 Flame Scanner 2 Signal Alarm<br>32 Lockout<br>33 Holding<br>34 Alarm<br>35 RO Safety Relay<br>36 RO.51 Ign Xfmr<br>37 RO.52 Pilot                                                                                                    | ReadOnly<br>ReadOnly<br>ReadOnly<br>ReadOnly<br>ReadOnly<br>ReadOnly<br>ReadOnly                                                                                                    | Disabled<br>Off<br>Off<br>Off                                                 | Enabled<br>On<br>On<br>On                                                             |
| 31 Flame Scanner 2 Signal Alarm<br>32 Lockout<br>33 Holding<br>34 Alarm<br>35 RO Safety Relay<br>36 RO.51 Ign Xfmr<br>37 RO.52 Pilot<br>38 RO.53 Atomizing                                                                                                    | ReadOnly<br>ReadOnly<br>ReadOnly<br>ReadOnly<br>ReadOnly<br>ReadOnly<br>ReadOnly                                                                                                    | Disabled<br>Off<br>Off<br>Off<br>Off                                          | Enabled<br>On<br>On<br>On<br>On                                                       |
| 31 Flame Scanner 2 Signal Alarm<br>32 Lockout<br>33 Holding<br>34 Alarm<br>35 RO Safety Relay<br>36 RO.51 Ign Xfmr<br>37 RO.52 Pilot<br>38 RO.53 Atomizing<br>39 RO.54 Oil SSOV                                                                                                    | ReadOnly<br>ReadOnly<br>ReadOnly<br>ReadOnly<br>ReadOnly<br>ReadOnly<br>ReadOnly<br>ReadOnly                                                                                                    | Disabled<br>Off<br>Off<br>Off<br>Off<br>Off                                   | Enabled<br>On<br>On<br>On<br>On<br>On                                                 |
| 31 Flame Scanner 2 Signal Alarm<br>32 Lockout<br>33 Holding<br>34 Alarm<br>35 RO Safety Relay<br>36 RO.51 Ign Xfmr<br>37 RO.52 Pilot<br>38 RO.53 Atomizing<br>39 RO.54 Oil SSOV<br>40 RO.55 Oil Gun Purge                                                                                                    | ReadOnly<br>ReadOnly<br>ReadOnly<br>ReadOnly<br>ReadOnly<br>ReadOnly<br>ReadOnly<br>ReadOnly<br>ReadOnly                                                                                                    | Disabled<br>Off<br>Off<br>Off<br>Off<br>Off<br>Off                            | Enabled<br>On<br>On<br>On<br>On<br>On<br>On                                           |
| 31 Flame Scanner 2 Signal Alarm<br>32 Lockout<br>33 Holding<br>34 Alarm<br>35 RO Safety Relay<br>36 RO.51 Ign Xfmr<br>37 RO.52 Pilot<br>38 RO.53 Atomizing<br>39 RO.54 Oil SSOV<br>40 RO.55 Oil Gun Purge<br>41 RO.56 Gas SSOV                                                                                                    | ReadOnly<br>ReadOnly<br>ReadOnly<br>ReadOnly<br>ReadOnly<br>ReadOnly<br>ReadOnly<br>ReadOnly<br>ReadOnly<br>ReadOnly                                                                                                    | Disabled<br>Off<br>Off<br>Off<br>Off<br>Off<br>Off                            | Enabled<br>On<br>On<br>On<br>On<br>On<br>On                                           |
| 31 Flame Scanner 2 Signal Alarm<br>32 Lockout<br>33 Holding<br>34 Alarm<br>35 RO Safety Relay<br>36 RO.51 Ign Xfmr<br>37 RO.52 Pilot<br>38 RO.53 Atomizing<br>39 RO.54 Oil SSOV<br>40 RO.55 Oil Gun Purge<br>41 RO.56 Gas SSOV<br>42 RO.57 Fuel3 SSOV/LT DownStr SSOV                                                                                                    | ReadOnly<br>ReadOnly<br>ReadOnly<br>ReadOnly<br>ReadOnly<br>ReadOnly<br>ReadOnly<br>ReadOnly<br>ReadOnly<br>ReadOnly<br>ReadOnly                                                                                                    | Disabled<br>Off<br>Off<br>Off<br>Off<br>Off<br>Off<br>Off                     | Enabled<br>On<br>On<br>On<br>On<br>On<br>On<br>On                                     |
| 31 Flame Scanner 2 Signal Alarm<br>32 Lockout<br>33 Holding<br>34 Alarm<br>35 RO Safety Relay<br>36 RO.51 Ign Xfmr<br>37 RO.52 Pilot<br>38 RO.53 Atomizing<br>39 RO.54 Oil SSOV<br>40 RO.55 Oil Gun Purge<br>41 RO.56 Gas SSOV<br>42 RO.57 Fuel3 SSOV/LT DownStr SSOV<br>43 RO.58 Gas Vent                                                                                                    | ReadOnly<br>ReadOnly<br>ReadOnly<br>ReadOnly<br>ReadOnly<br>ReadOnly<br>ReadOnly<br>ReadOnly<br>ReadOnly<br>ReadOnly<br>ReadOnly<br>ReadOnly                                                                                                    | Disabled<br>Off<br>Off<br>Off<br>Off<br>Off<br>Off<br>Off<br>Off              | Enabled<br>On<br>On<br>On<br>On<br>On<br>On<br>On<br>On<br>On                         |
| 31 Flame Scanner 2 Signal Alarm<br>32 Lockout<br>33 Holding<br>34 Alarm<br>35 RO Safety Relay<br>36 RO.51 Ign Xfmr<br>37 RO.52 Pilot<br>38 RO.53 Atomizing<br>39 RO.54 Oil SSOV<br>40 RO.55 Oil Gun Purge<br>41 RO.56 Gas SSOV<br>42 RO.57 Fuel3 SSOV/LT DownStr SSOV<br>43 RO.58 Gas Vent<br>44 RO.59 FD Fan                                                                                                    | ReadOnly<br>ReadOnly<br>ReadOnly<br>ReadOnly<br>ReadOnly<br>ReadOnly<br>ReadOnly<br>ReadOnly<br>ReadOnly<br>ReadOnly<br>ReadOnly<br>ReadOnly<br>ReadOnly                                                                                                    | Disabled<br>Off<br>Off<br>Off<br>Off<br>Off<br>Off<br>Off<br>Off<br>Off       | Enabled<br>On<br>On<br>On<br>On<br>On<br>On<br>On<br>On<br>On<br>On<br>On             |
| 31 Flame Scanner 2 Signal Alarm<br>32 Lockout<br>33 Holding<br>34 Alarm<br>35 RO Safety Relay<br>36 RO.51 Ign Xfmr<br>37 RO.52 Pilot<br>38 RO.53 Atomizing<br>39 RO.54 Oil SSOV<br>40 RO.55 Oil Gun Purge<br>41 RO.56 Gas SSOV<br>42 RO.57 Fuel3 SSOV/LT DownStr SSOV<br>43 RO.58 Gas Vent<br>44 RO.59 FD Fan<br>45 RO.61 Lockout                                                                                                    | ReadOnly<br>ReadOnly<br>ReadOnly<br>ReadOnly<br>ReadOnly<br>ReadOnly<br>ReadOnly<br>ReadOnly<br>ReadOnly<br>ReadOnly<br>ReadOnly<br>ReadOnly<br>ReadOnly<br>ReadOnly                                                                                                    | Disabled<br>Off<br>Off<br>Off<br>Off<br>Off<br>Off<br>Off<br>Off<br>Off       | Enabled<br>On<br>On<br>On<br>On<br>On<br>On<br>On<br>On<br>On<br>On<br>On<br>On       |
| 31 Flame Scanner 2 Signal Alarm<br>32 Lockout<br>33 Holding<br>34 Alarm<br>35 RO Safety Relay<br>36 RO.51 Ign Xfmr<br>37 RO.52 Pilot<br>38 RO.53 Atomizing<br>39 RO.54 Oil SSOV<br>40 RO.55 Oil Gun Purge<br>41 RO.56 Gas SSOV<br>42 RO.57 Fuel3 SSOV/LT DownStr SSOV<br>43 RO.58 Gas Vent<br>44 RO.59 FD Fan<br>45 RO.61 Lockout<br>46 RO.62 Option 1                                                                                                    | ReadOnly<br>ReadOnly<br>ReadOnly<br>ReadOnly<br>ReadOnly<br>ReadOnly<br>ReadOnly<br>ReadOnly<br>ReadOnly<br>ReadOnly<br>ReadOnly<br>ReadOnly<br>ReadOnly<br>ReadOnly<br>ReadOnly                                                                                                    | Disabled<br>Off<br>Off<br>Off<br>Off<br>Off<br>Off<br>Off<br>Off<br>Off<br>Of | Enabled<br>On<br>On<br>On<br>On<br>On<br>On<br>On<br>On<br>On<br>On<br>On<br>On<br>On |
| 31 Flame Scanner 2 Signal Alarm<br>32 Lockout<br>33 Holding<br>34 Alarm<br>35 RO Safety Relay<br>36 RO.51 Ign Xfmr<br>37 RO.52 Pilot<br>38 RO.53 Atomizing<br>39 RO.54 Oil SSOV<br>40 RO.55 Oil Gun Purge<br>41 RO.56 Gas SSOV<br>42 RO.57 Fuel3 SSOV/LT DownStr SSOV<br>43 RO.58 Gas Vent<br>44 RO.59 FD Fan<br>45 RO.61 Lockout<br>46 RO.62 Option 1<br>47 RO.63 Option 2                                                                                                    | ReadOnly<br>ReadOnly<br>ReadOnly<br>ReadOnly<br>ReadOnly<br>ReadOnly<br>ReadOnly<br>ReadOnly<br>ReadOnly<br>ReadOnly<br>ReadOnly<br>ReadOnly<br>ReadOnly<br>ReadOnly<br>ReadOnly<br>ReadOnly<br>ReadOnly                                                                                                    | Disabled<br>Off<br>Off<br>Off<br>Off<br>Off<br>Off<br>Off<br>Off<br>Off<br>Of | Enabled<br>On<br>On<br>On<br>On<br>On<br>On<br>On<br>On<br>On<br>On<br>On<br>On<br>On |
| 31 Flame Scanner 2 Signal Alarm<br>32 Lockout<br>33 Holding<br>34 Alarm<br>35 RO Safety Relay<br>36 RO.51 Ign Xfmr<br>37 RO.52 Pilot<br>38 RO.53 Atomizing<br>39 RO.54 Oil SSOV<br>40 RO.55 Oil Gun Purge<br>41 RO.56 Gas SSOV<br>42 RO.57 Fuel3 SSOV/LT DownStr SSOV<br>43 RO.58 Gas Vent<br>44 RO.59 FD Fan<br>45 RO.61 Lockout<br>46 RO.62 Option 1<br>47 RO.63 Option 2<br>48 RO.66 Option 3                                                                                                    | ReadOnly<br>ReadOnly<br>ReadOnly<br>ReadOnly<br>ReadOnly<br>ReadOnly<br>ReadOnly<br>ReadOnly<br>ReadOnly<br>ReadOnly<br>ReadOnly<br>ReadOnly<br>ReadOnly<br>ReadOnly<br>ReadOnly<br>ReadOnly<br>ReadOnly<br>ReadOnly<br>ReadOnly                                                                                                    | Disabled<br>Off<br>Off<br>Off<br>Off<br>Off<br>Off<br>Off<br>Off<br>Off<br>Of | Enabled<br>On<br>On<br>On<br>On<br>On<br>On<br>On<br>On<br>On<br>On<br>On<br>On<br>On |
| 31 Flame Scanner 2 Signal Alarm<br>32 Lockout<br>33 Holding<br>34 Alarm<br>35 RO Safety Relay<br>36 RO.51 Ign Xfmr<br>37 RO.52 Pilot<br>38 RO.53 Atomizing<br>39 RO.54 Oil SSOV<br>40 RO.55 Oil Gun Purge<br>41 RO.56 Gas SSOV<br>42 RO.57 Fuel3 SSOV/LT DownStr SSOV<br>43 RO.58 Gas Vent<br>44 RO.59 FD Fan<br>45 RO.61 Lockout<br>46 RO.62 Option 1<br>47 RO.63 Option 2<br>48 RO.66 Option 3<br>49 RO.69 Option 4                                                                                   | ReadOnly<br>ReadOnly<br>ReadOnly<br>ReadOnly<br>ReadOnly<br>ReadOnly<br>ReadOnly<br>ReadOnly<br>ReadOnly<br>ReadOnly<br>ReadOnly<br>ReadOnly<br>ReadOnly<br>ReadOnly<br>ReadOnly<br>ReadOnly<br>ReadOnly<br>ReadOnly<br>ReadOnly<br>ReadOnly                                                                                                 | Disabled<br>Off<br>Off<br>Off<br>Off<br>Off<br>Off<br>Off<br>Off<br>Off<br>Of | Enabled<br>On<br>On<br>On<br>On<br>On<br>On<br>On<br>On<br>On<br>On<br>On<br>On<br>On |
| 31 Flame Scanner 2 Signal Alarm<br>32 Lockout<br>33 Holding<br>34 Alarm<br>35 RO Safety Relay<br>36 RO.51 Ign Xfmr<br>37 RO.52 Pilot<br>38 RO.53 Atomizing<br>39 RO.54 Oil SSOV<br>40 RO.55 Oil Gun Purge<br>41 RO.56 Gas SSOV<br>42 RO.57 Fuel3 SSOV/LT DownStr SSOV<br>43 RO.58 Gas Vent<br>44 RO.59 FD Fan<br>45 RO.61 Lockout<br>46 RO.62 Option 1<br>47 RO.63 Option 2<br>48 RO.66 Option 3<br>49 RO.69 Option 4<br>50 RO.72 Option 5                                                              | ReadOnly<br>ReadOnly<br>ReadOnly<br>ReadOnly<br>ReadOnly<br>ReadOnly<br>ReadOnly<br>ReadOnly<br>ReadOnly<br>ReadOnly<br>ReadOnly<br>ReadOnly<br>ReadOnly<br>ReadOnly<br>ReadOnly<br>ReadOnly<br>ReadOnly<br>ReadOnly<br>ReadOnly<br>ReadOnly<br>ReadOnly                                                                                     | Disabled<br>Off<br>Off<br>Off<br>Off<br>Off<br>Off<br>Off<br>Off<br>Off<br>Of | Enabled<br>On<br>On<br>On<br>On<br>On<br>On<br>On<br>On<br>On<br>On<br>On<br>On<br>On |
| 31 Flame Scanner 2 Signal Alarm<br>32 Lockout<br>33 Holding<br>34 Alarm<br>35 RO Safety Relay<br>36 RO.51 Ign Xfmr<br>37 RO.52 Pilot<br>38 RO.53 Atomizing<br>39 RO.54 Oil SSOV<br>40 RO.55 Oil Gun Purge<br>41 RO.56 Gas SSOV<br>42 RO.57 Fuel3 SSOV/LT DownStr SSOV<br>43 RO.58 Gas Vent<br>44 RO.59 FD Fan<br>45 RO.61 Lockout<br>46 RO.62 Option 1<br>47 RO.63 Option 2<br>48 RO.66 Option 3<br>49 RO.69 Option 4<br>50 RO.72 Option 5<br>51 IO_AuxStarterOptionRelay                               | ReadOnly<br>ReadOnly<br>ReadOnly<br>ReadOnly<br>ReadOnly<br>ReadOnly<br>ReadOnly<br>ReadOnly<br>ReadOnly<br>ReadOnly<br>ReadOnly<br>ReadOnly<br>ReadOnly<br>ReadOnly<br>ReadOnly<br>ReadOnly<br>ReadOnly<br>ReadOnly<br>ReadOnly<br>ReadOnly<br>ReadOnly<br>ReadOnly<br>ReadOnly<br>ReadOnly<br>ReadOnly                                     | Disabled<br>off<br>off<br>off<br>off<br>off<br>off<br>off<br>of               | Enabled<br>On<br>On<br>On<br>On<br>On<br>On<br>On<br>On<br>On<br>On<br>On<br>On<br>On |
| 31 Flame Scanner 2 Signal Alarm<br>32 Lockout<br>33 Holding<br>34 Alarm<br>35 RO Safety Relay<br>36 RO.51 Ign Xfmr<br>37 RO.52 Pilot<br>38 RO.53 Atomizing<br>39 RO.54 Oil SSOV<br>40 RO.55 Oil Gun Purge<br>41 RO.56 Gas SSOV<br>42 RO.57 Fuel3 SSOV/LT DownStr SSOV<br>43 RO.58 Gas Vent<br>44 RO.59 FD Fan<br>45 RO.61 Lockout<br>46 RO.62 Option 1<br>47 RO.63 Option 2<br>48 RO.66 Option 3<br>49 RO.69 Option 4<br>50 RO.72 Option 5<br>51 IO_AuxStarterOptionRelay<br>52 IO_CommonAusOptionRelay | ReadOnly<br>ReadOnly<br>ReadOnly | Disabled<br>off<br>off<br>off<br>off<br>off<br>off<br>off<br>of               | Enabled<br>On<br>On<br>On<br>On<br>On<br>On<br>On<br>On<br>On<br>On<br>On<br>On<br>On |
| 54 IO_Fuel2AuxiliaryOptionRelay | ReadOnly | Off | On          |
|---------------------------------|----------|-----|-------------|
| 55 IO_Fuel3AuxiliaryOptionRelay | ReadOnly | Off | On          |
| 56 IO_FlameOnOptionRelay        | ReadOnly | Off | On          |
| 57 IO_BlowdownValveOptionRelay  | ReadOnly | Off | On          |
| 58 IO_CommonAlarmOptionRelay    | ReadOnly | Off | On          |
| 59 IO_HotWaterPumpOptionRelay   | ReadOnly | Off | On          |
| 60 IO_Fuel1OpenOptionRelay      | ReadOnly | Off | On          |
| 61 IO_Fuel2OpenOptionRelay      | ReadOnly | Off | On          |
| 62 IO_Fuel3OpenOptionRelay      | ReadOnly | Off | On          |
| 63 IO_FuelXOpenOptionRelay      | ReadOnly | Off | On          |
| 64 IO_LimitsMadeOptionRelay     | ReadOnly | Off | On          |
| 65 DI.1 Ext Reset               | ReadOnly | Off | On          |
| 66 DI.2 Alt SP                  | ReadOnly | Off | On          |
| 67 DI.3 FD Fan Type             | ReadOnly | VSD | Fixed Speed |
| 68 DI.4 LWC Bypass PB           | ReadOnly | Off | On          |
| 69 DI.5 Low Water Level         | ReadOnly | OK  | Alarm       |
| 70 DI.6 High Water Level        | ReadOnly | OK  | Alarm       |
| 71 DI.7 WarmUp or DHW           | ReadOnly | Off | On          |
| 72 DI.8 Local CFH               | ReadOnly | Off | On          |
| 73 DI.9 Remote CFH              | ReadOnly | Off | On          |
| 74 DI.10 Burner On/Off          | ReadOnly | Off | On          |
| 75 DI.11 Oper Limit             | ReadOnly | Off | On          |
| 76 DI.12 ALWC                   | ReadOnly | Off | On          |
| 77 DI.13 Low Water Flow         | ReadOnly | Off | On          |
| 78 DI.14 Fresh Air Open         | ReadOnly | Off | On          |
| 79 DI.15 Recycle Spare 1        | ReadOnly | Off | On          |
| 80 DI.16 Oil Fuel Select        | ReadOnly | Off | On          |
| 81 DI.17 HOP                    | ReadOnly | Off | On          |
| 82 DI.18 LOP                    | ReadOnly | Off | On          |
| 83 DI.19 LASP                   | ReadOnly | Off | On          |
| 84 DI.20 LASF                   | ReadOnly | Off | On          |
| 85 DI.21 HOT or LOT             | ReadOnly | Off | On          |
| 86 DI.22 Oil Gun In Place       | ReadOnly | Off | On          |
| 87 DI.23 Gas Fuel Select        | ReadOnly | Off | On          |
| 88 DI.24 HGP                    | ReadOnly | Off | On          |
| 89 DI.25 LGP                    | ReadOnly | Off | On          |
| 90 DI.26 Fuel 3 Select          | ReadOnly | Off | On          |
| 91 DI.27 Fuel 3 HP              | ReadOnly | Off | On          |
| 92 DI.28 Fuel 3 LP              | ReadOnly | Off | On          |
| 93 DI.29 E Stop                 | ReadOnly | Off | On          |
| 94 DI.30 Scanner 1              | ReadOnly | Off | On          |
| 95 DI.31 Scanner 2              | ReadOnly | Off | On          |
| 96 DI.32 High Limit             | ReadOnly | Off | On          |
| 97 DI.33 MAF                    | ReadOnly | Off | On          |
| 98 DI.34 FD Fixed Starter       | ReadOnly | Off | On          |
| 99 DI.35 FD VSD Starter         | ReadOnly | Off | On          |

| 100 DI.36 LWC                          | ReadOnly     | Off      | On      |
|----------------------------------------|--------------|----------|---------|
| 101 DI.37 HWC                          | ReadOnly     | Off      | On      |
| 102 DI.38 LDCO/HFP                     | ReadOnly     | Off      | On      |
| 103 DI.39 ID Starter                   | ReadOnly     | Off      | On      |
| 104 DI.40 FGR Starter                  | ReadOnly     | Off      | On      |
| 105 DI.41 NonRecycle Spare 1           | ReadOnly     | Off      | On      |
| 106 DI.42 NonRecycle Spare 2 / HLTP    | ReadOnly     | Off      | On      |
| 107 DI.43 NonRecycle Spare 3 / LLTP    | ReadOnly     | Off      | On      |
| 108 DI.44 Draft Damper Open            | ReadOnly     | Off      | On      |
| 109 DI.45 Null Windbox O2 FGR Trim     | ReadOnly     | Off      | On      |
| 110 DI.46 PAF                          | ReadOnly     | Off      | On      |
| 111 DI.47 Oil SSOV POC                 | ReadOnly     | Off      | On      |
| 112 DI.48 Gas SSOV POC                 | ReadOnly     | Off      | On      |
| 113 DI.49 Fuel 3 POC/Gas SSOV2 POC     | ReadOnly     | Off      | On      |
| 114 ROFB Safety Relay                  | ReadOnly     | Off      | On      |
| 115 ROFB.51 Ign Xfmr                   | ReadOnly     | Off      | On      |
| 116 ROFB.52 Pilot                      | ReadOnly Off |          | On      |
| 117 ROFB.53 Atomizing                  | ReadOnly     | Off      | On      |
| 118 ROFB.54 Oil SSOV                   | ReadOnly     | Off      | On      |
| 119 ROFB.55 Oil Gun Purge              | ReadOnly     | Off      | On      |
| 120 ROFB.56 Gas/Fuel                   | ReadOnly     | Off      | On      |
| 121 ROFB.57 Fuel3 SSOV/LT DownStr SSOV | ReadOnly     | Off      | On      |
| 122 High Flue Temp Alarm               | ReadOnly     |          | Alarm   |
| 123 Bad Remote Alarm                   | ReadOnly     |          | Alarm   |
| 124 Bad OAT Alarm                      | ReadOnly     |          | Alarm   |
| 125 Bad Modbus Alarm                   | ReadOnly     |          | Alarm   |
| 126 Low Draft Alarm                    | ReadOnly     |          | Alarm   |
| 127 DraftManualEnable                  | ReadOnly     | Disabled | Enabled |
| 128 Drum High Level                    | ReadOnly     |          | Alarm   |
| 129 Drum Low Level                     | ReadOnly     |          | Alarm   |
| 130 SPARE                              |              |          |         |
| 131 SPARE                              |              |          |         |
| 132 SPARE                              |              |          |         |
| 133 SPARE                              |              |          |         |
| 134 SPARE                              |              |          |         |
| 135 SPARE                              |              |          |         |
| 136 SPARE                              |              |          |         |
| 137 SPARE                              |              |          |         |
| 138 SPARE                              |              |          |         |
| 139 SPARE                              |              |          |         |
| 140 SPARE                              |              |          |         |
| 141 SPARE                              |              |          |         |
| 142 SPARE                              |              |          |         |
| 143 SPARE                              |              |          |         |
| 144 SPARE                              |              |          |         |
| 145 SPARE                              |              |          |         |
|                                        |              |          |         |

| 146 9 | SPARE       |  |
|-------|-------------|--|
| 147 9 | SPARE       |  |
| 148 9 | SPARE       |  |
| 149 3 | SPARE       |  |
| 150 3 | SPARE       |  |
| 151 9 | SPARE       |  |
| 152 9 | SPARE       |  |
| 153 9 | SPARE       |  |
| 154 3 | SPARE       |  |
| 155 5 | SPARE       |  |
| 156 9 | SPARE       |  |
| 157 : | SPARE       |  |
| 158 9 | SPARE       |  |
| 159 3 | SPARE       |  |
| 160 9 | SPARE       |  |
| 161 9 | SPARE       |  |
| 162 9 | SPARE       |  |
| 163 9 | SPARE       |  |
| 164 9 | SPARE       |  |
| 165 9 | SPARE       |  |
| 166 9 | SPARE       |  |
| 167 1 | SPARE       |  |
| 168 1 | SPARE       |  |
| 169 1 | SPARE       |  |
| 1/0 : | SPARE       |  |
| 1/1 : | SPARE       |  |
| 172 1 | SPARE       |  |
| 1/5 : | PARE        |  |
| 1/4 : | SPARE       |  |
| 1/5 : | SPARE       |  |
| 1/0 : | SPARE SPARE |  |
| 1// : | SPARE       |  |
| 170 4 | DADE        |  |
| 180.9 | DADE        |  |
| 101 0 | DADE        |  |
| 182 9 | SPARE .     |  |
| 183 9 | PARE        |  |
| 184   | PARE        |  |
| 185 5 | SPARE       |  |
| 186   | SPARE       |  |
| 187 9 | SPARE       |  |
| 188 3 | SPARE       |  |
| 189 9 | SPARE       |  |
| 190 3 | SPARE       |  |
| 191 9 | SPARE       |  |
|       |             |  |

| 192     | SPARE              |                |            |               |       |
|---------|--------------------|----------------|------------|---------------|-------|
| 193     | SPARE              |                |            |               |       |
| 194     | SPARE              |                |            |               |       |
| 195     | SPARE              |                |            |               |       |
| 196     | SPARE              |                |            |               |       |
| 197     | SPARE              |                |            |               |       |
| 198     | SPARE              |                |            |               |       |
| 199     | SPARE              |                |            |               |       |
| 200     | SPARE              |                |            |               |       |
|         |                    |                |            |               |       |
|         | Description        | white freshlad | FOU (mag   | FOUL \$10,000 |       |
| Address | Eiring Pate        | Norte Enabled  | EGUIDEU    | 2G0 for 10000 | Notes |
| 400201  | Firing Kate        | Read / Write   | 0          | 1000          |       |
| 400202  | Outlet setpoint    | Read / Write   | 0          | 1000          |       |
| 400203  | Draft/CDCmd        | Read / Write   | 0          | 100           |       |
| 400204  | Dranvsburnd        | Read / Write   | 0          | 100           |       |
| 400205  | reedwaterOutputCmd | Read / Write   | 0          | 100           |       |
| 400206  | SPARE              |                |            |               |       |
| 400207  | SPARE              |                |            |               |       |
| 400208  | SPARE              |                |            |               |       |
| 400209  | SPARE              |                |            |               |       |
| 400210  | SPARE              |                |            |               |       |
|         |                    |                |            |               |       |
| Address | Description        | Write Enabled  | Coil for 0 | Coil for 1    | Notes |
| 201     | RateAutoCmd        | Read / Write   | Manual     | Auto          |       |
| 202     | DraftAutoCmd       | Read / Write   | Manual     | Auto          |       |
| 203     | FeedwaterAutoCmd   | Read / Write   | Manual     | Auto          |       |
| 204     | SPARE              |                |            |               |       |
| 205     | SPARE              |                |            |               |       |
| 206     | SPARE              |                |            |               |       |
| 207     | SPARE              |                |            |               |       |
| 208     | SPARE              |                |            |               |       |
| 209     | SPARE              |                |            |               |       |
| 210     | SPARE              |                |            |               |       |